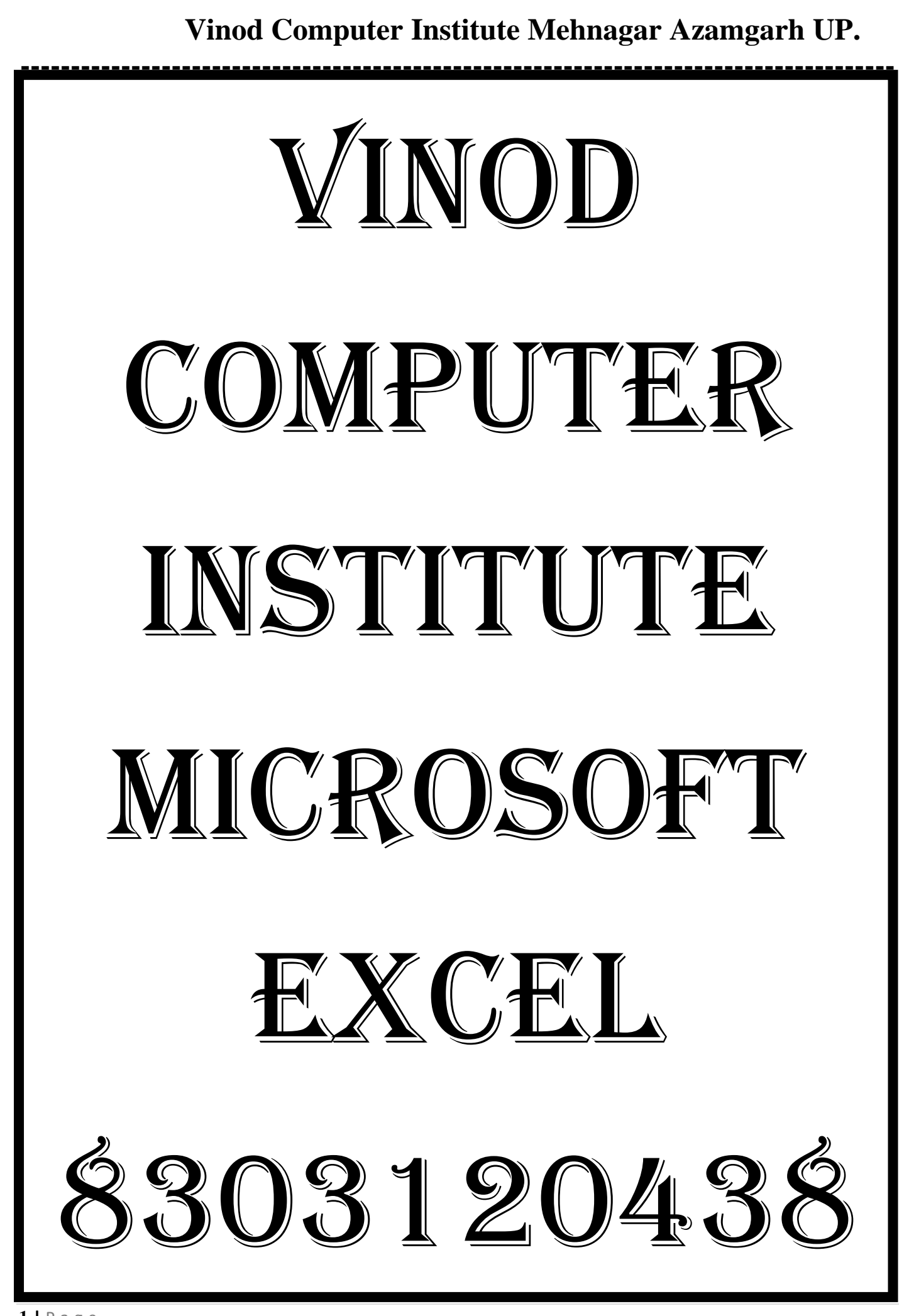

# COURSE CONTENTS. MICROSOFT EXCEL 2016.

| MOE  | DULE-II MS. EXCEL SOFTWARE               |
|------|------------------------------------------|
| Cont | ents.                                    |
| Chap | ter-1. What is Microsoft Excel?          |
|      | About of Ms. Excel.                      |
|      | Ms. Excel Environment.                   |
|      | The Title Bar.                           |
|      | The Ribbon.                              |
|      | The Quick Access Toolbar.                |
|      | The Status Bar.                          |
|      | The Zoom Slider.                         |
| Chap | oter-2. File. (Alt+F)                    |
|      | Creating New Workbooks.                  |
|      | Saving Workbooks.                        |
|      | Closing Workbooks.                       |
|      | Opening Workbooks.                       |
|      | Printing Workbooks.                      |
| Chap | ter-3. Home. (Alt+H)11                   |
|      | Cutting, Copying and Pasting Data.       |
|      | The Undo and Redo Button.                |
|      | Changing Colour Formatting & Merge Cell. |
|      | Apply Conditional Formatting.            |
|      | Inserting Row and Column.                |
|      | Deleting Row, Column and Worksheet.      |
|      | Using Auto Sum & Auto Filling Cell.      |
|      | Using Sort and Filter.                   |
|      | Find and Replacing Text Matter.          |
| Chap | oter-4. Insert. (Alt+N)                  |
|      | Creating Pivot Table and Pivot Chart.    |
|      | Insert Online Picture.                   |
|      | Using Different Type of Chart.           |
|      | Inserting and Deleting Slicer.           |
|      | Inserting and Deleting Timelines.        |
|      | Using Sparkline's.                       |

| Chapter-5. Page Layout (Alt+P).                    | 51 |
|----------------------------------------------------|----|
| Apply Theme Colour In Your Workbooks.              |    |
| Apply Page Setup.                                  |    |
| Using Arranging and Grouping Command.              |    |
| Chapter-6. Formulas (Alt+M).                       | 60 |
| Using Functions Library.                           |    |
| Using Define Name.                                 |    |
| Using Formula Auditing.                            |    |
| Using Formula Hlookup and Vlookup.                 |    |
| Using Formula IF, AND, OR.                         |    |
| Chapter-7. Data (Alt+A).                           | 69 |
| Using Data Table.                                  |    |
| Using Sort & Filter.                               |    |
| Using Scenario Manager.                            |    |
| Using Goal Seek.                                   |    |
| Chapter-8. Review (Alt+R).                         |    |
| Unlocking Cell.                                    |    |
| Worksheet Protection.                              |    |
| Workbook Protection.                               |    |
| Chapter-9. View (Alt+W).                           |    |
| Recording Macro.                                   |    |
| Chapter-10. Microsoft Excel Keyboard Shortcut Key. |    |
| Chapter-11.Microsoft Excel Advance Formula List    |    |
| Chapter-12. Microsoft Excel. Assignment-1.         |    |
| Chapter-13. Assignment-2.                          |    |
| Chapter-14. Assignment-3.                          |    |
| Chapter-15. Assignment-4.                          |    |
| Chapter-16. Assignment-5.                          |    |
| Chapter-17. Assignment-6.                          |    |
| Chapter-18. Assignment-7.                          |    |
| Chapter-19. Assignment-8.                          |    |

#### Microsoft Excel-2016.

<u>Chapter-1. What is Microsoft Excel?</u> Ms. Excel is one of the DBMS software. It manipulates and manages the database in very good manner. It provides the sophisticated tool for calculating, projecting and analysing numeric data & presenting the result in professional quality documents & chart. That helps you to create salary sheet. Hospital chart. Purchase. Sale stock item entry and mark sheet.

Extension Name of Excel File. .XLS, .XLSX, .XLW (Excel Spreadsheet).

#### How to Open Ms. Excel Software?

Click on Start Button > Programs > Microsoft Office Folder > Microsoft Office Excel 2016.

Click on Window Button > Search > Type > Excel 2016. > Enter.

Double Click on **X** MS. Excel. Icon on Desktop.

Press Window + R > Run > Type > Excel > Ok or Enter.

| e             | Run ×                                                                                                 |
|---------------|----------------------------------------------------------------------------------------------------|
|               | Type the name of a program, folder, document, or Internet resource, and Windows will open it for you. |
| <u>O</u> pen: | excel 🗸                                                                                               |
|               | OK Cancel <u>B</u> rowse                                                                              |

<u>**Title Bar.**</u> A horizontal bar at the top of a window, bearing the name of the program and typically the name of the currently active document include three button minimize, maximize, and close button.

<u>Cell.</u> A cell us a combination of row and columns.

**Worksheet**. A worksheet numerical information presented in a tabular row and column format with text that labels the data store or we can say that worksheet is a combination of cell.

Workbook. A workbook office documents that contains one or more workbook.

Workspace File. A workspace file is a combination of workbook.

<u>Microsoft Office Button</u>. This command related to managing excel document menu that is display when you click the Microsoft office button.

<u>Quick Access Toolbar.</u> This command can be display button on the quick access toolbar. By default display the save, new open, print, buttons. You can customize toolbar include according to you.

| 🕅 🗖 5- 0- 🔹                              |         |        |              |        | Book1 - Exc    | el                         |                         |                          |                  |             |           |           | ? 📧                  | - 8                | ×    |
|------------------------------------------|---------|--------|--------------|--------|----------------|----------------------------|-------------------------|--------------------------|------------------|-------------|-----------|-----------|----------------------|--------------------|------|
| FILE HOME Customize Quick Access Toolbar | .AS DA  | TA F   | REVIEW VI    | EW     | ADD-INS        |                            |                         |                          |                  |             |           |           |                      | Sign i             | in 🔍 |
| Calibri Open                             | ≫       | ¶ - E  | Wrap Text    |        | General        | Ŧ                          | <b>≠</b>                |                          |                  |             | × 🗊       | ∑ AutoSu  | ™ * <mark>A</mark> ∑ |                    |      |
| Paste → B I L → Save                     | i €≣ ∌≣ | -      | 🟥 Merge & Ce | nter 👻 | <b>₽</b> • % * | 00. 0. <b>→</b><br>0.← 00. | Condition<br>Formatting | al Formatas<br>ı≖ Table≖ | Cell<br>Styles ∗ | Insert Dele | te Format | 🗶 Clear 🕶 | Sort &<br>Filter ▼   | Find &<br>Select • |      |
| Clipboard 🕞 Email                        | Ali     | gnment |              | G      | Numbe          | er Ga                      |                         | Styles                   |                  | Cel         | ls        |           | Editing              |                    | ~    |
| Quick Print                              |         |        |              |        |                |                            |                         |                          |                  |             |           |           |                      |                    | ~    |
| Print Preview and Print                  |         |        |              |        |                |                            |                         |                          |                  |             |           |           |                      |                    |      |
| A B Spelling                             | F       | G      | н            | 1      | J              | К                          | L                       | м                        | N                | 0           | Р         | Q         | R                    | S                  |      |
| 1 ✓ Undo                                 |         |        |              |        |                |                            |                         |                          |                  |             |           |           |                      |                    | _    |
| 2<br>3 √ Redo                            |         |        |              |        |                |                            |                         |                          |                  |             |           |           |                      |                    |      |
| 4 Sort Ascending                         |         |        |              |        |                |                            |                         |                          |                  |             |           |           |                      |                    |      |
| 5 Sort Descending                        |         |        |              |        |                |                            |                         |                          |                  |             |           |           |                      |                    |      |
| 6 Touch/Mouse Mode                       |         |        |              |        |                |                            |                         |                          |                  |             |           |           |                      |                    |      |
| 7 More Commands                          |         |        |              |        |                |                            |                         |                          |                  |             |           |           |                      |                    |      |
| 8 Show Below the Ribbon                  |         |        |              |        |                |                            |                         |                          |                  |             |           |           |                      |                    |      |
|                                          | -       |        |              |        |                |                            |                         |                          |                  |             |           |           |                      |                    |      |

**<u>Ribbon</u>**. This command can be display below the title bar you can make all the capability of word available in single area and you can work.

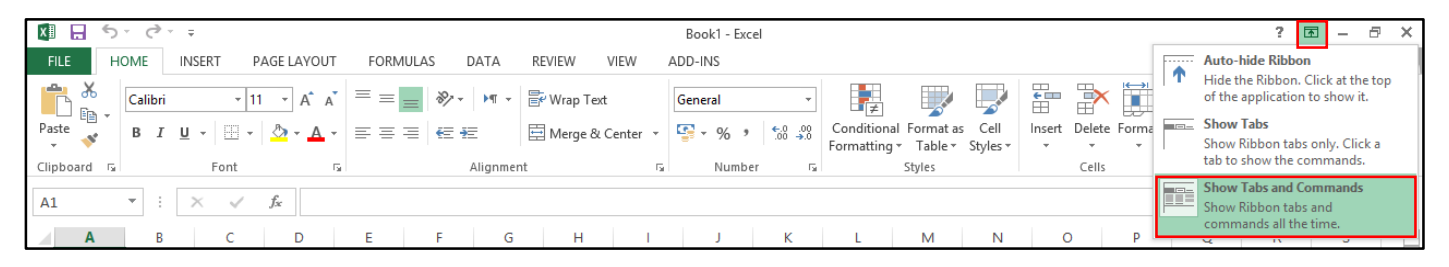

<u>Status Bar.</u> This command can be display bottom of window program status bar give all information of current document.

**Description of Excel Window.** Every workbook divided into row and columns the vertical divisions are known as "Column" and the horizontal divisions are known as "Row" row and column separate by Gridline. The Column is generally in Alphabet just like A, B, Computer, D, AA, and AB. And the Row are arranged in numerical just like 1, 2, and 3.

<u>The Formula Bar</u>. The formula bar turned on the cell address of the cell display the name of the box which is located on the left side of the formula bar. Cell entries are display on the right side of the formula bar.

| 🕅 🗄 S - C Book1 - Excel                                        | ? 🗈 – 🗗                                              | × |
|----------------------------------------------------------------|------------------------------------------------------|---|
| FILE HOME INSERT PAGE LAYOUT FORMULAS DATA REVIEW VIEW ADD-INS | Sign in                                              |   |
| $ \begin{array}{c c c c c c c c c c c c c c c c c c c $        | n • Arr Hind &<br>Sort & Find &<br>Filter • Select • |   |
| Clipboard 🖬 Font 🖬 Alignment 🖫 Number 🗟 Styles Cells           | Editing                                              | ~ |
| A1 • Formula Bar,                                              |                                                      | ۷ |
| A B C D E F G H I J K L M N O P Q                              | R S                                                  |   |

<u>**How to Enter Data in Cell.</u>** You can easily and quickly enter data into cell by using keyboard. The data might be letter and numbers special characters any formulas.</u>

<u>Creating Workbook.</u> Every time you want to gather and store data that isn't closely related to any of your other existing data, you should create a new workbook. The default workbook in excel has one worksheet, although you can add more worksheets or delete existing worksheets if you want. Creating a workbook is a straightforward process—you just display the backstage view, click new, and click the tile that represents the type of workbook you want.

<u>Work Sheet Views.</u> Excel 2016 has a variety of viewing options that change how your workbook is displayed. You can choose to view any workbook in normal view, page layout view, or page break view. These views can be useful for various tasks, especially if you're planning to print the spreadsheet.

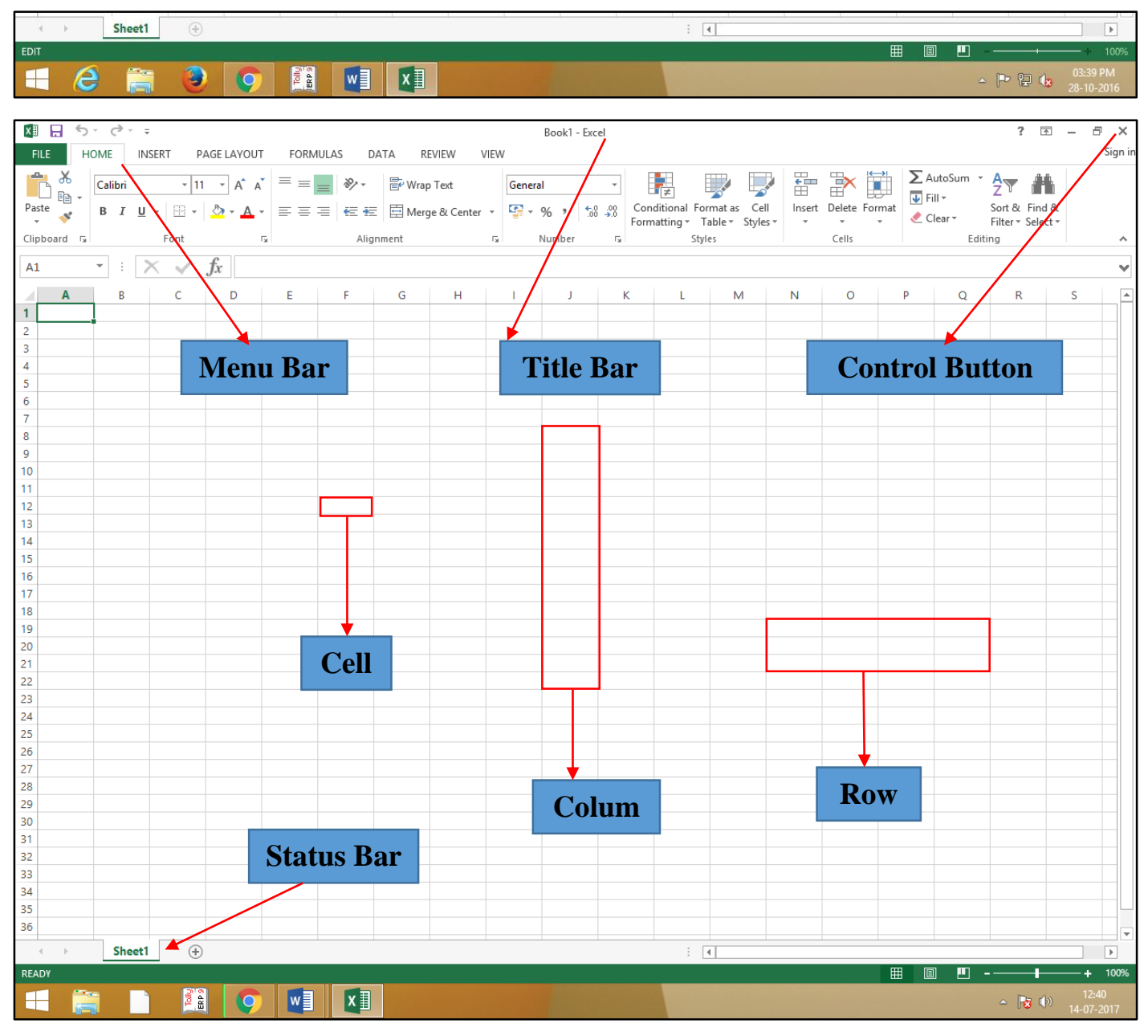

### Chapter-2. File. (Alt+F).

<u>New (Ctrl+N).</u> This command is used to open new document window and select a new blank workbook basic page. MS. Excel you can also use this command to create a new yours documents. It has helpful tools to make documents.

| Æ       | Book1 - Excel (Product Activation Failed)                                                                                                    | ? – 🗗 🗙<br>Sian in |
|---------|----------------------------------------------------------------------------------------------------|--------------------|
| Info    | New                                                                                                    | Jigir in M         |
| New     |                                                                                                    |                    |
| Open    | Search for online templates                                                                                                    |                    |
| Save    |                                                                                                    |                    |
| Save As |                                                                                                    |                    |
| Print   | A B C                                                                                                    |                    |
| Share   |                                                                                                    |                    |
| Export  | 3     Your Company Name     2     blood Pressure Pracker     1       4     2     brow Advas     4     Name     1       4     3     Advas 2     4     Name     1                                                                                                    | 0                  |
| Close   | 5         4         Cu, 37 2P Gas         3         Target blod persure 108         3           6         3         3         7         Target blod persure 108         4         metrics           6         4         5         5         5         5         5         1         1                                                                                                    |                    |
| Account | Blank workbook Billing Statement Blood Pressure Tracker Expense Report                                                                                                    |                    |
| Options |                                                                                                    |                    |
|         |                                                                                                    |                    |
|         | Loan Amortization Sched<br>Langenda y and action works without with budget<br>Langenda y and action y with a straight with a straight with a strai |                    |
|         |                                                                                                    | 6:14 PM            |
|         |                                                                                                    | - 😼 😰 🕪 04-Jun-15  |

**Open (Ctrl+O).** This command is used to open the specific save file, from hard disk, pen drive, and various document just like. Excel file, xml file, all web pages etc.

| $\frown$     |                    | Book1 - Excel                   | ? - 8   | × |
|--------------|--------------------|---------------------------------|---------|---|
| $(\epsilon)$ |                    |                                 | Sign in | Р |
| Info         | Open               |                                 |         |   |
| New          |                    | Computer                        |         |   |
| Open         | L Recent Workbooks |                                 |         |   |
| Save         |                    | Recent Folders                  |         |   |
| Cours An     | CneDrive           | C: » Users » EXPERT » Downloads |         |   |
| Save As      | P                  | 🚔 Desktop                       |         |   |
| Print        | Computer           | desktop                         |         |   |
| Share        | Add a Place        | Documents                       |         |   |
| Export       | Add a Place        |                                 |         |   |
| Close        |                    |                                 |         |   |
|              |                    | Browse                          |         |   |
| Account      |                    |                                 |         |   |
| Options      |                    |                                 |         |   |
|              |                    |                                 |         |   |
|              |                    |                                 |         |   |

<u>Save (Ctrl+S).</u> This command is used to save the current document and Ms. Excel to your hard drive. If you've already saved the document, choosing this command overwrites the previous file. If you haven't saved the document before, choosing this command opens the save as dialog box. To save the document on your computer, choose a folder under computer or click browse. Click save.

<u>Save As (F12).</u> This command is used to change file name and location saves the current document your hard drive. In other words, only the save as copy has the most recent changes you made to the original file various format just like. Excel File, XML File, All Web Pages, Etc. its location.

| $\bigcirc$ |             | Bo                      | ook1 - Excel            |                                     | ? – 8 ×                                                      |
|------------|-------------|-------------------------|-------------------------|-------------------------------------|--------------------------------------------------------------|
| ¢          |             |                         | <b>™</b> #              | Cours As                            | Sign in                                                      |
| Info       | Save As     |                         |                         | Save As                             |                                                              |
| Nau        |             |                         | (€) ∋ ↑ ↑ <b>[]</b> « E | EXPERI → Documents → V C            | earch Documents 🔎                                            |
| INCW       |             | Computer                | Organize  New fol       | der                                 | := 🕶 🔞                                                       |
| Open       | Cheblive    | Recent Folders          | Recent places           | Name                                | Date modified Type                                           |
| Save       | Computer    | Downloads               | 🌉 This PC               | Adobe                               | 14-10-2016 02:45 File folder<br>20-10-2016 01:52 File folder |
| Save As    | Computer    | C: » Users » EXPERT     | Autodesk 360            | 📙 Corel                             | 14-10-2016 01:43 File folder                                 |
| Drint      | Add a Place | i Desktop               | Documents               | Custom Office Templates<br>ms paint | 14-10-2016 05:44 File folder<br>25-10-2016 11:49 File folder |
| FIIIL      |             | desktop<br>E: » desktop | Downloads               | My Data Sources                     | 26-10-2016 12:32 File folder                                 |
| Share      |             | Documents               | Pictures                | under My Palettes                   | 14-10-2016 05:40 File folder                                 |
| Export     |             |                         | Videos                  |                                     |                                                              |
| Close      |             |                         | Local Disk (D:)         | · <                                 | >                                                            |
|            |             | Browse                  | File name: Wor          | rk Seet                             |                                                              |
| Account    |             |                         | Save as type: Exce      | l Workbook                          | ~                                                            |
| Options    |             |                         | Authors: EXP            | PERT ACADEMY Tags: Add a t          | ag                                                           |
|            |             |                         |                         | Save Thumbnail                      |                                                              |
|            |             |                         | lide Folders            | Tools 🔻                             | Save Cancel                                                  |
|            |             | l                       |                         |                                     | h.                                                           |

**<u>Print (Ctrl+P)</u>**. This option is used to select a printer, number of copies, other printing option before printing to help you print your excel worksheets.

| _        |                               | excel sheet sulekha iust dial (Autosaved) report2 - Excel                                                                                                    |
|----------|-------------------------------|----------------------------------------------------------------------------------------------------|
| Æ        |                               |                                                                                                    |
| $\odot$  |                               |                                                                                                    |
|          | Drint                         |                                                                                                    |
| Info     | Print                         |                                                                                                    |
|          |                               |                                                                                                    |
| New      | Copies: 1 🌲                   |                                                                                                    |
| Open     |                               |                                                                                                    |
| open     | Print                         |                                                                                                    |
| Save     | r inc                         | 5.No NAME CONTACTING COURSES DURATION FEEDBACK                                                                                                    |
|          |                               | 1 Kavita 9811933885 Fally 6 months coming today ⊕ 5 evening<br>7386473302                                                                                                    |
| Save As  | Printer                       | 2 Aradhna English 3 months will visit tomorrow                                                                                                    |
|          | Brother DCP-T300 Printer      | 3 Raikhi 7838990263 English 3 months will visit tom orrow<br>5 Chandan 9 2005123886 Autocad 3 months will visit                                                                                                    |
| Print    | Offline                       | 6 Priyanka 7838154942 English 3 months will visit                                                                                                    |
|          | Printer Proportion            | Alithe solutions with the solution of the solution of the |
| Share    | Plinter Properties            | 9 A adhishe khar 9599401034 (A utocad 3 months coming tomorrw<br>10 Shuti 9971400580 (A utocad 3 months coming tomorrw                                                                                                    |
|          | Settings                      | 11 Rahul 8800767859 Autocad 3months will visit tomorrow                                                                                                    |
| Export   | Dist Active Shorts            | 12 [Gauray 7042229260] Autocad 3 months will visit tomorrow evening<br>13 Tarun 9810715111 [Autocad 3 months will visit tom Starufay                                                                                                    |
| <u> </u> | Print Active Sneets           | 14 Pankaj 9756336303 Graphic Designing 3 months will visit within one or two days                                                                                                    |
| Close    | Conly print the active sneets |                                                                                                    |
|          | Pages: 1 📮 to 📮               | Page Setup ? ×                                                                                                    |
| Account  | Print One Sided               |                                                                                                    |
| Account  | Only print on one side of th  | rage Margins Header/Footer Sneet                                                                                                    |
| Options  | Collated                      | Orientation                                                                                                    |
|          | 1,2,3 1,2,3 1,2,3             | A Portrait A Landscape                                                                                                    |
|          |                               |                                                                                                    |
|          | Portrait Orientation •        | Scaling                                                                                                    |
|          | A4 (210 x 297 mm)             | Adjust to: 88                                                                                                    |
|          | 21 cm x 29.7 cm               |                                                                                                    |
|          | Last Custom Margins Setting   |                                                                                                    |
|          | ★ Left: 1.8 cm Right: 1.8 cm  |                                                                                                    |
|          |                               | Paper size: A4 (210 x 297 mm) 🗸                                                                                                    |
|          | Custom Scaling 👻              | Print guality:                                                                                                    |
|          | David Satur                   |                                                                                                    |
|          | Page Setup                    | rist page number: Auto                                                                                                    |
|          |                               |                                                                                                    |
|          |                               |                                                                                                    |
|          |                               |                                                                                                    |
|          |                               | Options                                                                                                    |
|          |                               |                                                                                                    |
|          |                               | OK Cancel                                                                                                    |
|          |                               |                                                                                                    |
|          |                               |                                                                                                    |
|          |                               |                                                                                                    |
|          |                               |                                                                                                    |
|          |                               |                                                                                                    |
|          |                               |                                                                                                    |

**Page Setup.** This command is used to set margin, paper size and different option layout of the page. You can select a page setup and change the layout of document. All margin values are measured in inches. Header and footer are printed text at the top and bottom of pages. Such as insert date of the page.

| Ð       |                                                           | excel sheet sulekha just dial                         | (Autosaved) report2 - Excel               |                       |
|---------|-----------------------------------------------------------|-------------------------------------------------------|-------------------------------------------|-----------------------|
|         |                                                           | 🥪 E                                                   | Brother DCP-T300 Printer Properties       | ? ×                   |
| Info    | Print                                                     | brother DCP-T300                                      |                                           | SolutionsCenter       |
| New     | Copies: 1 🗘                                               |                                                       | Basic Advanced Print Profiles Maintenance |                       |
| Open    |                                                           |                                                       | Colour / Greyscale                        |                       |
| Save    | Print                                                     |                                                       |                                           | Colour Settings       |
| Save As | Printer <sup>①</sup>                                      |                                                       | Ink Sav <u>e</u> Mode                     |                       |
| Print   | Brother DCP-T300 Printer                                  | Plain Paper<br>Print Quality : Normal                 | Scaling  © Off  Fit to Paper              | Size                  |
| Share   | Printer Properties                                        | A4<br>210 x 297 mm                                    | A4 (210 x 2                               | 297 mm) ∨             |
| Export  | Settings                                                  | Borderless : Off<br>Colour Mode : Vivid<br>Copies : 1 |                                           |                       |
| Close   | Print Active Sheets<br>Only print the active sheets       | Multiple Page : Normal<br>2-sided / Booklet : None    | Mirror Print                              |                       |
|         | Pages: 1 + to +                                           | Colour                                                | <u>R</u> everse Print                     |                       |
| Account | Print One Sided<br>Only print on one side of th           | Mirror Print : Off<br>Reverse Print : Off             | Use Watemark                              | Settings              |
| Options | Collated •                                                | Watermark : Off                                       |                                           | Settings              |
|         | Portrait Orientation -                                    |                                                       |                                           | ther Print Options(K) |
|         | A4 (210 x 297 mm)<br>21 cm x 29.7 cm                      | <u>Print Preview</u> Add Profile(J)                   |                                           |                       |
|         | Last Custom Margins Setting<br>Left: 1.8 cm Right: 1.8 cm | Launch Status Monitor                                 |                                           | <u>D</u> efault       |
|         | Custom Scaling 👻                                          | Support                                               | OK Can                                    | cel <u>H</u> elp      |
|         | Page Setup                                                |                                                       |                                           |                       |

<u>Share.</u> Send a copy of the picture in an email message as an attachment. Excel 2016 makes it easy to share and collaborate on workbooks using One Drive. In the past, if you wanted to share a file with someone you could send it as an email attachment. While convenient, this system also creates multiple versions of the same file, which can be difficult to organize.

|                  |                                                                         | Excel Demo Vinod Sir Excel                                                                                                    | ? – @ X |
|------------------|-------------------------------------------------------------------------|----------------------------------------------------------------------------------------------------|---------|
|                  | Sharo                                                                   |                                                                                                    | Sign in |
| New              | Share                                                                   |                                                                                                    |         |
| Open             | Excel Demo Vinod Sir.<br>D: » SOFTWARE » Vinod Sir Final Basic+Tally+Mu | Email Everyone gets a copy to review                                                                                                    |         |
| Save             | Share                                                                   | Send as<br>Attachment                                                                                                    |         |
| Save As<br>Print | Invite People                                                           | Everyone works on the same copy of this workbook                                                                                                    |         |
| Share            | 🖳 Email                                                                 | Image: The set of the set of the set o |         |
| Export           |                                                                         | Workbook must be saved in a shared location                                                                                                    |         |
| Close            |                                                                         | Everyone gets a PDF attachment<br>Preserves layout, formatting, fonts, and images                                                                                                    |         |
| Account          |                                                                         | Send as Content can't be easily changed<br>PDF                                                                                                    |         |
| Options          |                                                                         | Image: Send as XPS       Everyone gets an XPS attachment         Image: Send as XPS       Preserves layout, formatting, fonts, and images                                                                                                    |         |
|                  |                                                                         | <ul> <li>No fax machine needed</li> <li>You'll need a fax service provider</li> <li>Send as<br/>Internet Fax</li> </ul>                                                                                                    |         |

**Export.** This command is used to template data as preserves layout formatting font and image content can be easily change free view are available on the web from your MS. Excel document, for use in other applications. By default, Excel workbooks are saved in the .xlsx file type. However, there may be times when you need to use another file type, such as a PDF or Excel 97-2003 workbook. It's easy to export your workbook from Excel in a variety of file types.

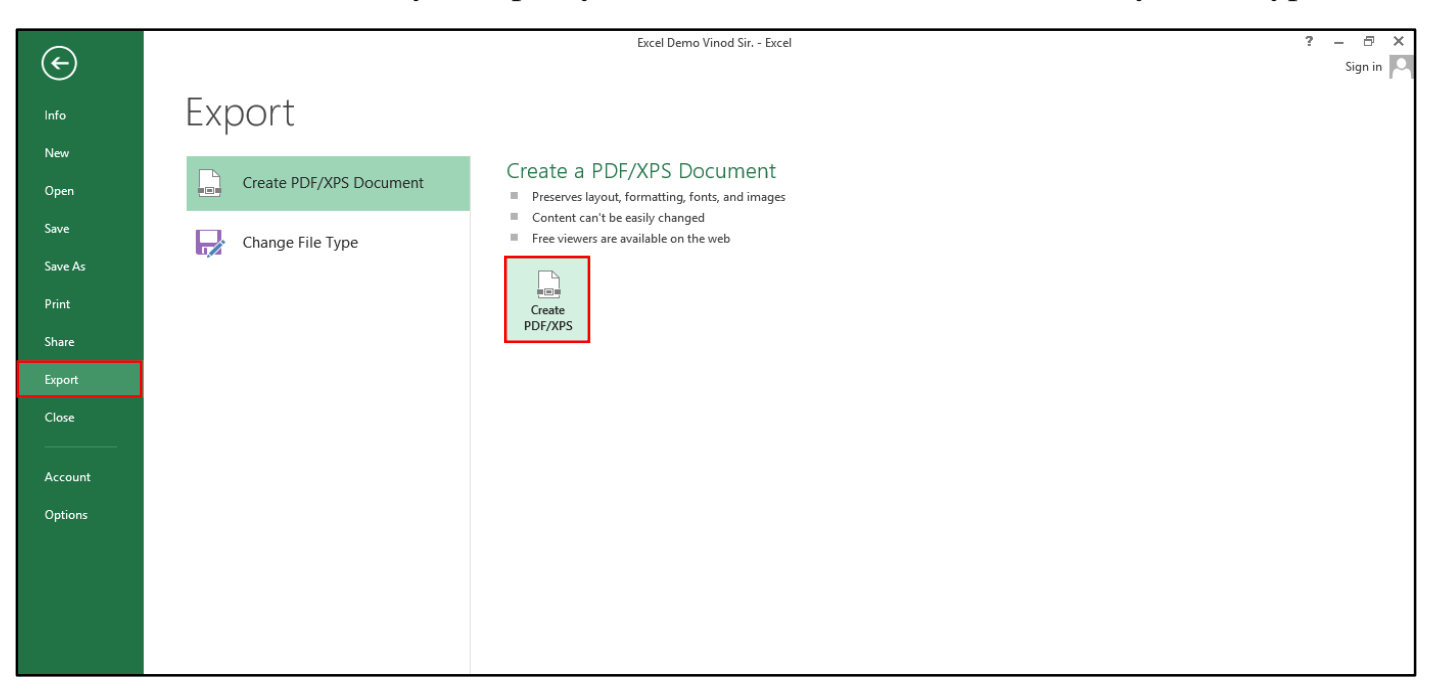

**Export Workbook as PDF Files.** Exporting your workbook as an Adobe Acrobat document, commonly known as a PDF file, can be especially useful if you're sharing a workbook with someone who does not have Excel. A PDF will make it possible for recipients to view but not edit the content of your workbook.

| XI                                                                                                    | Pub                                                                                                    | lish as PDF or XPS      |                                  |           | ×                          |
|----------------------------------------------------------------------------------------------------|----------------------------------------------------------------------------------------------------|-------------------------|----------------------------------|-----------|----------------------------|
| 🍥 🍥 👻 🛧 퉲 « Vinod Sir Final Basic+Tally+                                                                                    | Multimedia- Book Final-2016 🕨 Book of The Ap                                                            | oplication Software-201 | б, → Book of The Ms. Excel-2013, | ✓ 🖒 Searc | ch Book of The Ms. Excel 🔎 |
| Organize 🔻 New folder                                                                                                    |                                                                                                    |                         |                                  |           | :== 🕶 🔞                    |
| Name  This PC Autodesk 360 Desktop Documents Downloads Music Pictures Videos Local Disk (C:) C SOFTWARE (D:) DOCMENT (E:) V | A Date modified                                                                                         | Type<br>No items mat    | Size<br>ch your search.          |           |                            |
| File name: Excel Demo Vinod Sir.                                                                                            |                                                                                                    |                         |                                  |           | ¥                          |
| Save as type: PDF                                                                                                    |                                                                                                    |                         |                                  |           | ¥                          |
| Open file after<br>publishing     Hide Folders                                                                              | Optimize for:  Standard (publishing<br>online and printing) Minimum size<br>(publishing online) Options |                         |                                  | Tools 👻   | Publish Cancel             |

**Exit (Alt+F4).** This command is allowing exit from Ms Excel window application.

### Chapter-3. Home. (Alt+H).

| XII 🔒 🗧     | - ڻ- <del>ر</del> | Ŧ               |             |          |                 |           | MON               | AD_FEES_STRUC | TURE - Exce  | 1                           |                      |                  |                  |        |        |                                    | ?      | <b>木</b> — | Ð         | × |
|-------------|-------------------|-----------------|-------------|----------|-----------------|-----------|-------------------|---------------|--------------|-----------------------------|----------------------|------------------|------------------|--------|--------|------------------------------------|--------|------------|-----------|---|
| FILE        | HOME              | INSERT          | PAGE LAYOUT | FORMULA: | DATA            | REVIEW    | VIEW              | ADD-INS       |              |                             |                      |                  |                  |        |        |                                    |        |            | Sign in   | 0 |
| Paste       | Calibri<br>B I    | •<br><u>U</u> • | 10 · A A    | = = =    | ≫-   ⊨ -<br>∉ ≆ | 🖶 Wrap Te | ext<br>& Center 👻 | General       | ▼<br>0.0 0.4 | Conditional<br>Formatting ▼ | Format as<br>Table * | Cell<br>Styles * | €<br>⊞<br>Insert | Delete | Format | ∑ AutoSum<br>↓ Fill ▼<br>✓ Clear ▼ | Sort   | & Find     | 8ı<br>t - |   |
| Clipboard 1 | r.                | Font            | Fa          |          | Alignmer        | nt        | 6                 | Numbe         | er Ga        |                             | Styles               |                  |                  | Cells  |        | E                                  | liting |            |           | ^ |

<u>Cut (Ctrl+X)</u>. This command is used to deletes the selected text or objects from a document, and copies them to the invisible windows or Macintosh clipboard so you can paste them elsewhere. (The clipboard holds only one selection at a time.). Remove the selection and put it on clipboard so you can paste it somewhere else.

**Copy (Ctrl+C).** This command is used to copies the selected item to your computer's memory and available in clipboard use for later. Put a copy of the selection on the clipboard so you can paste it somewhere else.

|   | Α             | В               | С                   | D                  | E                | F               | G               |
|---|---------------|-----------------|---------------------|--------------------|------------------|-----------------|-----------------|
| 1 | EMPLOYEE CODE | E. EMPLOYEE NAM | ME. DEPARTMENT.     | MONTHLY SALARY. PE | ERDAY SALARY. WO | RKING DAY. ACTU | JAL SALARY. ARY |
| 2 | E001          | RAHUL           | MANAGEB             | 20000              | 645.1612903      | 29              | 18709.67742     |
| З | E002          | SURAJ           | HR DEPARTMENT       | 18000              | 580.6451613      | 28              | 16258.06452     |
| 4 | E003          | RAJ             | PURCHASE DEPARTMENT | 15000              | 483.8709677      | 27              | 13064.51613     |
| 5 | E004          | KAMAL           | HR DEPARTMENT       | 16000              | 516.1290323      | 26              | 13419.35484     |
| 6 | E005          | KAJAL           | MANAGER             | 22000              | 709.6774194      | 26              | 18451.6129      |
| 7 | E006          | SURAJ           | PURCHASE DEPARTMENT | 17000              | 548.3870968      | 27              | 14806.45161     |
| 8 | COPY OF T     | ne Selection.   |                     |                    |                  |                 |                 |

**<u>Paste (Ctrl+V)</u>**. This command is used to places objects you've copied to your computer's memory into the current document. Places the most recent selection from the clipboard into your document at the insertion point. Add content on the clipboard your document.

|                                 | ۸                                           | D                                                | C                                                                | D                                | E.                                                       | E.                   | C                                                                         |
|---------------------------------|---------------------------------------------|--------------------------------------------------|------------------------------------------------------------------|----------------------------------|----------------------------------------------------------|----------------------|---------------------------------------------------------------------------|
| 1                               |                                             |                                                  |                                                                  |                                  |                                                          |                      |                                                                           |
| •                               | EIVIPLOTEE CODI                             |                                                  | ME. DEPARTMENT.                                                  | VIONTHET SALART. PE              |                                                          | ACTO                 | UAL JALANT. INT                                                           |
| 2                               | E001                                        | RAHUL                                            | MANAGER                                                          | 20000                            | 645.1612903                                              | 29                   | 18709.67742                                                               |
| 3                               | E002                                        | SURAJ                                            | HR DEPARTMENT                                                    | 18000                            | 580.6451613                                              | 28                   | 16258.06452                                                               |
| 4                               | E003                                        | RAJ                                              | PURCHASE DEPARTMENT                                              | 15000                            | 483.8709677                                              | 27                   | 13064.51613                                                               |
| 5                               | E004                                        | KAMAL                                            | HR DEPARTMENT                                                    | 16000                            | 516.1290323                                              | 26                   | 13419.35484                                                               |
| 6                               | Copy OF Th                                  | e Selection.                                     |                                                                  |                                  |                                                          |                      |                                                                           |
| 7                               |                                             |                                                  |                                                                  |                                  |                                                          |                      |                                                                           |
| 8                               | EMPOLY CODE                                 |                                                  |                                                                  | MONITURY CALADY                  |                                                          |                      |                                                                           |
|                                 |                                             |                                                  | DEFARIMENT                                                       | WONTHLY SALART                   | PERDAT SALART                                            | WORKING DAY          | ACTUAL SALARY                                                             |
| 9                               | E001                                        | RAHUL                                            | MANAGER                                                          | 20000                            | 645.1612903                                              | WORKING DAY<br>29    | ACTUAL SALARY<br>18709.67742                                              |
| 9<br>10                         | E001<br>E002                                | RAHUL<br>SURAJ                                   | MANAGER<br>HR DEPARTMENT                                         | 20000<br>18000                   | 645.1612903<br>580.6451613                               | 29<br>28             | ACTUAL SALARY<br>18709.67742<br>16258.06452                               |
| 9<br>10<br>11                   | E001<br>E002<br>E003                        | RAHUL<br>SURAJ<br>RAJ                            | MANAGER<br>HR DEPARTMENT<br>PURCHASE DEPARTMENT                  | 20000<br>18000<br>15000          | 645.1612903<br>580.6451613<br>483.8709677                | 29<br>28<br>27       | ACTUAL SALARY<br>18709.67742<br>16258.06452<br>13064.51613                |
| 9<br>10<br>11<br>12             | E001<br>E002<br>E003<br>E004                | RAHUL<br>SURAJ<br>RAJ<br>KAMAL                   | MANAGER<br>HR DEPARTMENT<br>PURCHASE DEPARTMENT<br>HR DEPARTMENT | 20000<br>18000<br>15000<br>16000 | 645.1612903<br>580.6451613<br>483.8709677<br>516.1290323 | 29<br>28<br>27<br>26 | ACTUAL SALARY<br>18709.67742<br>16258.06452<br>13064.51613<br>13419.35484 |
| 9<br>10<br>11<br>12<br>13       | E001<br>E002<br>E003<br>E004<br>Paste OF Th | RAHUL<br>SURAJ<br>RAJ<br>KAMIAL<br>ne Selection. | MANAGER<br>HR DEPARTMENT<br>PURCHASE DEPARTMENT<br>HR DEPARTMENT | 20000<br>18000<br>15000<br>16000 | 645.1612903<br>580.6451613<br>483.8709677<br>516.1290323 | 29<br>28<br>27<br>26 | ACTUAL SALARY<br>18709.67742<br>16258.06452<br>13064.51613<br>13419.35484 |
| 9<br>10<br>11<br>12<br>13<br>14 | E001<br>E002<br>E003<br>E004<br>Paste OF Th | RAHUL<br>SURAJ<br>RAJ<br>KAMAL<br>ne Selection.  | MANAGER<br>HR DEPARTMENT<br>PURCHASE DEPARTMENT<br>HR DEPARTMENT | 20000<br>18000<br>15000<br>16000 | 645.1612903<br>580.6451613<br>483.8709677<br>516.1290323 | 29<br>28<br>27<br>26 | ACTUAL SALARY<br>18709.67742<br>16258.06452<br>13064.51613<br>13419.35484 |

**Format Painter. (Ctrl+Shift+C).** Like the look of a particular selection? You can apply that look to other content in the document. Select content with the formatting you like. Click Format painter. Select something else to automatically apply formatting. To apply the formatting in multiple places double –click format painter.

|   | А            | В              | С                   | D               | E              | F            | G              |
|---|--------------|----------------|---------------------|-----------------|----------------|--------------|----------------|
| 1 | EMPLOYEE COD | E. EMPLOYEE NA | ME. DEPARTMENT.     | MONTHLY SALARY. | PERDAY SALARY. | WORKING DAY. | ACTUAL SALARY. |
| 2 | E001         | RAHUL          | MANAGER             | 20000           | 645.1612903    | 29           | 18709.67742    |
| 3 | E002         | SURAJ          | HR DEPARTMENT       | 18000           | 580.6451613    | 28           | 16258.06452    |
| 4 | E003         | RAJ            | PURCHASE DEPARTMENT | 15000           | 483.8709677    | 27           | 13064.51613    |
| 5 | E004         | KAMAL          | HR DEPARTMENT       | 16000           | 516.1290323    | 26           | 13419.35484    |
| 6 | Apply Form   | ating Painter. |                     |                 |                | •            |                |
| 7 |              |                |                     |                 |                |              |                |

<u>Undo (Ctrl+Z).</u> This command is used to reverse the last action. To take backward in your current work which you have done. Or you can choose this command repeatedly to step progressively backwards through your changes, even after you save the document.

**<u>Redo (Ctrl+Y)</u>**. Restores whatever changes you just made by using the undo command. Selecting redo multiple times moves you progressively forward through changes you undid. If you just used a command other than undo, repeat appears instead of redo. This property lets you repeat the last action. For example, if you just pressed delete, the repeat command presses it again.

#### <u>Font.</u>

**Font Family.** This command is used to choose from a list of common font combinations to apply a font set to the selected text. When a visitor's browser displays that text, it moves down the list of assigned fonts until it finds one installed on his computer. You can create your own combination of paragraph fonts by going to the submenu and choosing edit font list. Select the desired font. A live preview of the new font will appear as you hover the mouse over different options. In our example, we'll choose 28 Days Later.

|                    | 2                                                                                                    |                  |                                                                     |                                                                  |                                                                                                    |
|--------------------|----------------------------------------------------------------------------------------------------|------------------|---------------------------------------------------------------------|------------------------------------------------------------------|----------------------------------------------------------------------------------------------------|
|                    |                                                                                                    |                  | Excel Demo Vinod Sir Excel                                          |                                                                  | ? 🗹 – 🗗 🗙                                                                                                    |
| FILE               | IOME INSERT PAGE LAYOUT FORMULA                                                                                                    | S DATA REVIEW    | VIEW ADD-INS                                                        |                                                                  | Sign in                                                                                                    |
| Paste<br>Clipboard | 28 Days Later     28     A*     A*     =     =       Theme Fonts     Ø     Calibri Light     (Headings)       Ø     Calibri Light     (Body) | ≫ v ⊨ T v 🔐 Wrap | a Text General →<br>je & Center → ⊕ → % → * 00 → 00<br>F₂ Number F₂ | Conditional Format as Cell<br>prmatting * Table * Styles * Cells | AutoSum * AvroSum * AvroSu |
| A1                 | All Fonts                                                                                                    | AUGUST.          |                                                                     |                                                                  | *                                                                                                    |
|                    | 7 01 DIGITALL<br>7 1500.50.5<br>7 28 Days Later                                                                                              | В                | С                                                                   | D                                                                | E                                                                                                    |
| 1                  | 객 36 days ago 664<br>객 36 days ago Thick 86H                                                                                                 |                  |                                                                     |                                                                  |                                                                                                    |
| 2                  | <sup>1</sup> 4077<br>17 <b>7 TH SERVICE</b>                                                                                                  | N/ ®             |                                                                     |                                                                  |                                                                                                    |
| 3                  | TH SERVICE COREASED                                                                                                    |                  |                                                                     | ur muu                                                           | USI.                                                                                                    |
| 6                  | _                                                                                                    | NAME.            | EMP. CODE                                                           | DEPARTMENT.                                                      | SALARY                                                                                                    |
| 7                  | 「予 Aachen BT<br>「予 Aachen-Light<br>」 予 AA尽介心                                                                                                 | 1                | EX001                                                               | MANAGER.                                                         | 20000                                                                                                    |
| 8                  | The Aardvark Cafe<br>The Abadi MT Condensed Light                                                                                            |                  | EX002                                                               | HR.                                                              | 17000                                                                                                    |
| 9                  | 平 Abbey-Medium<br>平 Abbey-Medium 辺d                                                                                                    |                  | EX003                                                               | SUPERVISOR.                                                      | 15000                                                                                                    |
| 10                 | т Асайсет<br>Т AceBingham <i>AbGaEtGh</i> ij<br>- T Acidic                                                                                   |                  | EX004                                                               | MARKETER.                                                        | 13800                                                                                                    |
| 11                 | T Activa                                                                                                    |                  | EX005                                                               | TELICALLER.                                                      | 15100                                                                                                    |

**Font Size.** Font size is measurement in point the larger font size approximately 72 point in an inch. You want to change font formatting at the same time. You can change font size font dialog box. Select the desired font size. A live preview of the new font size will appear as you hover the mouse over different options. In our example, we will choose 48 to make the text larger.

| 🚺 🔒 🐬 🖑 🕫                                                                                                    |                        | Excel Demo Vinod Sir. | - Excel                          |                                            |                    | ?           | A – á    | ×    |
|----------------------------------------------------------------------------------------------------|------------------------|-----------------------|----------------------------------|--------------------------------------------|--------------------|-------------|----------|------|
| FILE HOME INSERT PAGE LAYOUT                                                                                              | FORMULAS DATA REVIEW   | VIEW ADD-INS          |                                  |                                            |                    |             | Sign     | in 🔍 |
| 28 Days Later ▼ 28 ▼ A* A* =                                                                                              | E = _ ≫ • ► • E Wrap T | Text General          | · /                              |                                            | E Aut              | oSum • AZY  |          |      |
| Paste $\checkmark$ B I $\underline{U}$ $\checkmark$ $\boxplus$ $\overset{8}{9}$ $\checkmark$ $\underline{A}$ $\checkmark$ | ≡≡ ∉ ₽ ⊡ Merge         | & Center 🝷 🍄 🔹 % 🔹    | €.0 .00<br>.00 →.0<br>Formatting | al Format as Cell In<br>• Table • Styles • | sert Delete Format | ar ▼ Filter | & Find & |      |
| Clipboard 5 Font 10 5                                                                                                    | Alignment              | r⊒ Number             | G.                               | Styles                                     | Cells              | Editing     |          | ^    |
| A1 • : × 11<br>12 SALARY                                                                                                  | SHEET OF AUGUST.       |                       |                                  |                                            |                    |             |          | ۷    |
| A B 14 C                                                                                                    | D                      | E F                   | G                                | Н                                          | I                  | J           | К        |      |
|                                                                                                    |                        |                       | Alle                             |                                            | 2                  |             |          |      |
|                                                                                                    | SHEL                   |                       |                                  | <u> </u>                                   |                    |             |          |      |
|                                                                                                    |                        |                       |                                  |                                            | , <b>.</b>         |             |          |      |
| 6 SR.No. EMP. NAI 26 EMP. CC                                                                                              | DE DEPARTMENT. SA      | ALARY HOLIDAY.        | OVER TIME. O                     | NE DAY SALARY.                             | ONE HOUR SALARY.   | PF.         | ESI.     | ľ    |
| 7 1 AMAN 36 EX001                                                                                                    | MANAGER.               | 20000 5               | 10                               | 645.16                                     | 80.65              | 1000        | 60       | 00   |
| 8 2 AJAY 48 3X002                                                                                                    | HR.                    | 17000 4               | 15                               | 548.39                                     | 68.55              | 850         | 51       | 10   |
| 9 3 ANIL <sup>72</sup> EX003                                                                                              | SUPERVISOR.            | 15000 2               | 12                               | 483.87                                     | 60.48              | 750         | 45       | 50   |
| 10 4 ARUN EX004                                                                                                    | MARKETER.              | 13800 0               | 16                               | 445.16                                     | 55.65              | 690         | 41       | 14   |
| 11 5 AMIT EX005                                                                                                    | TELICALLER.            | 15100 1               | 18                               | 487.10                                     | 60.89              | 755         | 45       | 53   |

**Increase Font Size.** You can increase the font size by using the Increase font and make your text a bit bigger.

**Decrease Font Size.** You can decrease the font size by using the shrink font and make your text a bit smaller.

**Bold Font (Ctrl+B).** You can apply term refers collectively to boldface and change to the heavier font. Select the text and apply bold font.

**Italic Font (Ctrl+I).** You can apply term refers collectively to italic and change to the italic font. Select the text and apply italic font formatting toolbar.

<u>Underline Font (Ctrl+U).</u> You can apply term refers collectively to draw the line below the text and change to the underline font. Select the text and apply underline font formatting toolbar.

| XI      | <b>5</b> . C                                                    |                                          |                                   | Excel Demo Vinod S  | ir Excel   |                    |                      | ? 🗹 – 🗗 🗙                                                                                                    |  |  |
|---------|-----------------------------------------------------------------|------------------------------------------|-----------------------------------|---------------------|------------|--------------------|----------------------|----------------------------------------------------------------------------------------------------|--|--|
| FILE    | HOME INS                                                        | ERT PAGE LAYOUT                          | FORMULAS DATA R                   | REVIEW VIEW ADD-INS |            |                    |                      | Sign in 🔎                                                                                                    |  |  |
| Paste   | X<br>28 Days Late<br>B I ∐                                      | r • 36 • A <sup>*</sup> A <sup>*</sup> ≡ | = <b>_ ≫</b> • M • E<br>= = € € € | Wrap Text General   | ← Conditio | nal Format as Cell | Insert Delete Format | XutoSum      Z     Fill      Sort & Find &     Sort & Find & Find &     Sort & Find & Find &     Sort & Find & Find & Find & Find & Find & Find & Find & Find & Find & Find & Find & Find & Find & Find & Find & Find & Find & |  |  |
| Clipboa | Clipboard 12 For 12 Alignment 12 Number 12 Styles Cells Editing |                                          |                                   |                     |            |                    |                      |                                                                                                    |  |  |
| A1      | A1 V SALARY SHEET OF AUGUST 2016.                               |                                          |                                   |                     |            |                    |                      |                                                                                                    |  |  |
|         | Α                                                               | В                                        | С                                 | D                   | E          | F                  | G                    | H                                                                                                    |  |  |
| 1       |                                                                 |                                          | <u> </u>                          | _                   |            |                    |                      | -                                                                                                    |  |  |
| 2       | ~                                                               |                                          | VSL                               | IEET A              |            |                    | 87 4                 | DA16                                                                                                    |  |  |
| 3       |                                                                 |                                          | і оп                              |                     |            | VUV                |                      |                                                                                                    |  |  |
| 6       | SR.No.                                                          | EMP. NAME.                               | EMP. CODE                         | DEPARTMENT.         | SALARY     | HOLIDAY.           | OVER TIME.           | ONE DAY SALARY. C                                                                                                    |  |  |
| 7       | 1                                                               | AMAN                                     | EX001                             | MANAGER.            | 20000      | 5                  | 10                   | 645.16                                                                                                    |  |  |
| 8       | 2                                                               | AJAY                                     | EX002                             | HR.                 | 17000      | 4                  | 15                   | 548.39                                                                                                    |  |  |
| 9       | 3                                                               | ANIL                                     | EX003                             | SUPERVISOR.         | 15000      | 2                  | 12                   | 483.87                                                                                                    |  |  |
| 10      | 4                                                               | ARUN                                     | EX004                             | MARKETER.           | 13800      | 0                  | 16                   | 445.16                                                                                                    |  |  |
| 11      | 5                                                               | AMIT                                     | EX005                             | TELICALLER.         | 15100      | 1                  | 18                   | 487.10                                                                                                    |  |  |
| 12      |                                                                 |                                          |                                   |                     |            |                    |                      |                                                                                                    |  |  |

**Borders.** Add or remove borders from your selection to change look of the border check out the points on the table tool design. Use to borders and shading dialog box. Apply to the different type of border selected cell top, bottom, left, right, no border and all borders. Change to the border colour and border line type.

| xI .     | <b>5</b> •∂•∓ |                                                                                    |                                                                                                    | Excel Demo Vinod Sir Excel                                                                                                    |                                                 |                      | ? 🗹 – 🗗 🗙                                                        |
|----------|---------------|------------------------------------------------------------------------------------|----------------------------------------------------------------------------------------------------|----------------------------------------------------------------------------------------------------|-------------------------------------------------|----------------------|------------------------------------------------------------------|
| FILE     | HOME INSER    | F PAGE LAYOUT FORMULA                                                              | S DATA REVIEW VII                                                                                                    | EW ADD-INS                                                                                                    |                                                 |                      | Sign in 🔍                                                        |
| Paste    | Times New Ror | $\begin{array}{c c} na \star & 11 & \star & A^* & A^* & \equiv \equiv \end{array}$ | Image: Second second secon | nter • 🚱 • % • 500 • 000 • 00 | ional Format as Cell<br>ting ▼ Table ▼ Styles ▼ | Insert Delete Format | AutoSum * A<br>Fill * Sort & Find &<br>Clear * Filter * Select * |
| Clipboar | d Tai F       | Borders                                                                            | Alignment                                                                                                    | гы Number гы                                                                                                    | Styles                                          | Cells                | Editing 🔺                                                        |
| A3       | • : ×         | Bottom Border                                                                      |                                                                                                    |                                                                                                    |                                                 |                      | ~                                                                |
|          | Α             | Left Border<br>Right Border                                                        | С                                                                                                    | D                                                                                                    | E                                               | F                    | G                                                                |
| 1        | R.            | No Border                                                                          | / <u> </u>                                                                                                    | et ac a                                                                                                    |                                                 | CT 7A                | 10                                                               |
| 2        | G             | All Borders                                                                        | JUSHE                                                                                                    | ei ve m                                                                                                    |                                                 | 31 ZU                |                                                                  |
| 3        | SR.No.        | Thick Box Border                                                                   | MP. CODE.                                                                                                    | DEPARTMENT.                                                                                                    | SALARY                                          | HOLIDAY.             | OVER TIME.                                                       |
|          | SILLITO.      | <u>B</u> ottom Double Border                                                       | TOOL                                                                                                    |                                                                                                    |                                                 | -                    | o v Eit Thite.                                                   |
| 4        | ]             | Thick Bottom Border                                                                | K001                                                                                                    | MANAGER.                                                                                                    | 20000                                           | 5                    | 10                                                               |
| 5        | 2             | <ul> <li>Top and Bottom Border</li> <li>Top and Thick Bottom Border</li> </ul>     | K002                                                                                                    | HR.                                                                                                    | 17000                                           | 4                    | 15                                                               |
| 6        | 3             | Top and Double Bottom Bord<br>Draw Borders                                         | er X003                                                                                                    | SUPERVISOR.                                                                                                    | 15000                                           | 2                    | 12                                                               |
| 7        | 2             | Dra <u>w</u> Border                                                                | <b>X</b> 004                                                                                                    | MARKETER.                                                                                                    | 13800                                           | 0                    | 16                                                               |
| 8        | 5             | Erase Border                                                                       | K005                                                                                                    | TELICALLER.                                                                                                    | 15100                                           | 1                    | 18                                                               |
| 9        | (             | Line Color<br>Line Style                                                           | ×006                                                                                                    | PURCHASE.                                                                                                    | 14000                                           | 1                    | 20                                                               |
| 10       | 7             | More Borders                                                                       | <b></b> K007                                                                                                    | SALES.                                                                                                    | 16000                                           | 1                    | 23                                                               |
| 11       |               |                                                                                    |                                                                                                    |                                                                                                    |                                                 |                      |                                                                  |

**Fill Color.** Change the colour behind selected text paragraph or table cell. This is specially use full when you want information to jump of the page and change the background of cell make to them stand out. Select the fill colour you want to use. A live preview of the new fill colour will appear as you hover the mouse over different options. In our example, we'll choose Light blue.

| x∎     | <u>ج</u> ا       |                                          |                                       |                                        | Excel Demo Vinod Sir Exce | el                         |                      | ? 🗈 – 🗗 🗙                                                        |
|--------|------------------|------------------------------------------|---------------------------------------|----------------------------------------|---------------------------|----------------------------|----------------------|------------------------------------------------------------------|
| FILE   | HOME             | INSERT PAGE L                            | AYOUT FORMULAS                        | DATA REVIEW V                          | /IEW ADD-INS              |                            |                      | Sign in 🔍                                                        |
| Paste  | K<br>≣⊒ -<br>≪ B | es New Roma + 11 +<br>I <u>U</u> + 🖽 + 🔕 | $A^{*} A^{*} \equiv \equiv \equiv = $ | ≫ - 🕅 - 🗟 Wrap Text<br>E = E Merge & C | General                   | Conditional Format as Cell | Insert Delete Format | AutoSum · A<br>Fill · Sort & Find &<br>Clear · Filter · Soloct · |
| Clipbo | ard 5            | Font Th                                  | eme Colors                            | Alignment                              | 5 Number                  | Styles                     | Cells                | Editing                                                          |
| A3     | Ψ<br>            | : × ✓                                    |                                       |                                        | E                         | E                          | G                    | · · ·                                                            |
| 1<br>2 | A                | S A st                                   | andard Colors                         | SHEET                                  | of Aug                    | SUST 201                   | <b>S</b> .           |                                                                  |
| 3      | SR.No.           | EMP. NAN 🥋                               | More Colors                           | EPARTMENT.                             | BASIC SALARY.             | PERDAY SALARY.             | WORKING DAY.         | ACTUAL SALARY                                                    |
| 4      | 1                | AMAN                                     | EX001                                 | MANAGER.                               | 20000                     | 667                        | 30                   | 20000                                                            |
| 5      | 2                | AJAY                                     | EX002                                 | HR.                                    | 17000                     | 567                        | 30                   | 17000                                                            |
| 6      | 3                | ANIL                                     | EX003                                 | SUPERVISOR.                            | 15000                     | 500                        | 30                   | 15000                                                            |
| 7      | 4                | ARUN                                     | EX004                                 | MARKETER.                              | 13800                     | 460                        | 30                   | 13800                                                            |
| 8      | 5                | AMIT                                     | EX005                                 | TELICALLER.                            | 15100                     | 503                        | 30                   | 15100                                                            |
| 9      | 6                | SUMIT                                    | EX006                                 | PURCHASE.                              | 14000                     | 467                        | 30                   | 14000                                                            |
| 10     | 7                | AMAN                                     | EX007                                 | SALES.                                 | 16000                     | 533                        | 30                   | 16000                                                            |

**Font Color.** Change colour of your text can brighter up a document and make key part of it stand out. You have a colour printer reader view the document onscreen font colours can greatly enhance your document an appearance. Select the desired font colour. A live preview of the new font colour will appear as you hover the mouse over different options. In our example, we'll choose white.

| xI     | <b>5</b> • 0                                                                                                    | » -  -  -  -  -  -  -  -  -  -  -  -  -                                                                                                    |                 | Ехсе                            | el Demo Vinod Sir. [Last saved by | user] - Excel  |                      | ? 🗹 – 🗗 🗙                                       |
|--------|----------------------------------------------------------------------------------------------------|----------------------------------------------------------------------------------------------------|-----------------|---------------------------------|-----------------------------------|----------------|----------------------|-------------------------------------------------|
| FILE   | HOME                                                                                                    | INSERT PAGE L                                                                                                    | AYOUT FORMULAS  | DATA REVIEW                     | VIEW ADD-INS                      |                |                      | Sign in 🔼                                       |
| Paste  | Karana<br>Barana<br>Karana<br>Karana<br>Barana<br>Karana<br>K | es New Roma • 11 •<br>I <u>U</u> • <u>D</u> • <u>D</u>                                                                                                    |                 | <ul> <li> </li> </ul> <li></li> | :<br>Center ▼ ♀ % * 5.00          |                | Insert Delete Format | AutoSum * Arr Arr Arr Arr Arr Arr Arr Arr Arr A |
| Clipbo | oard 🗔                                                                                                    | Font                                                                                                    | Theme Colors    | nment                           | r⊊ Number                         | r₃ Styles      | Cells                | Editing                                         |
| A3     | *                                                                                                    | $X \checkmark f_x$                                                                                                    |                 | <b>• • •</b>                    |                                   |                |                      | *                                               |
|        | А                                                                                                    | В                                                                                                    |                 | D                               | E                                 | F              | G                    | H                                               |
| 1      |                                                                                                    | 🔷 🔿 🔥                                                                                                    |                 |                                 | ne Alls                           | LICT 201       | <u>C</u>             |                                                 |
| 2      |                                                                                                    | s an the second second | Standard Colors |                                 | ne vané                           | ingi Tri       | <b>W</b> .           |                                                 |
| 3      | SR.No.                                                                                                    | EMP. NAME.                                                                                                    | 🛿 🔛 More Colors | ARTMENT.                        | BASIC SALARY.                     | PERDAY SALARY. | WORKING DAY          | . ACTUAL SALARY                                 |
| 4      | 1                                                                                                    | AMAN                                                                                                    | EX001           | MANAGER.                        | 20000                             | 667            | 30                   | 20000                                           |
| 5      | 2                                                                                                    | AJAY                                                                                                    | EX002           | HR.                             | 17000                             | 567            | 30                   | 17000                                           |
| 6      | 3                                                                                                    | ANIL                                                                                                    | EX003           | SUPERVISOR.                     | 15000                             | 500            | 30                   | 15000                                           |
| 7      | 4                                                                                                    | ARUN                                                                                                    | EX004           | MARKETER.                       | 13800                             | 460            | 30                   | 13800                                           |
| 8      | 5                                                                                                    | AMIT                                                                                                    | EX005           | TELICALLER.                     | 15100                             | 503            | 30                   | 15100                                           |
| 9      | 6                                                                                                    | SUMIT                                                                                                    | EX006           | PURCHASE.                       | 14000                             | 467            | 30                   | 14000                                           |
| 10     | 7                                                                                                    | AMAN                                                                                                    | EX007           | SALES.                          | 16000                             | 533            | 30                   | 16000                                           |

**Text Alignment.** By default, any text entered into your worksheet will be aligned to the bottom-left of a cell, while any numbers will be aligned to the bottom-right. Changing

the alignment of your cell content allows you to choose how the content is displayed in any cell, which can make your cell content easier to read.

**Top Align.** This option is used to align text to the top region.

Middle Align. Align text so that it is centred between the top bottoms of the cell.

**Bottom Align.** This option is used to align text to the bottom region.

| C      |                                                              | <b>D</b>                                                    |                 | Ехсе                                   | el Demo Vinod Sir. [Last saved by | user] - Excel                                                |                      | ? 🗹 – 🗗 🗙                                                                              |
|--------|--------------------------------------------------------------|-------------------------------------------------------------|-----------------|----------------------------------------|-----------------------------------|--------------------------------------------------------------|----------------------|----------------------------------------------------------------------------------------|
| D      | tatus                                                        | Bar                                                         | LAYOUT FORMULAS | DATA REVIEW                            | VIEW ADD-INS                      |                                                              |                      | Sign in 🔎                                                                              |
| Paste  | аб<br>В 28 Г 38 Г 38 Г 38 Г 38 Г 38 Г 38 Г 38 Г 3            | Days Later • 28<br>I <u>U</u> • ⊞ • 28                      |                 | 參 + M + 昬 Wrap Text<br>∉ 壬 □ Merge & ( | Center ▼                          | v<br>00<br>00<br>00<br>00<br>00<br>00<br>00<br>00<br>00<br>0 | Insert Delete Format | AutoSum     AutoSum       Fill *     Sort & Find &       Clear *     Filter * Select * |
| Clipbo | lipboard 🖫 Font 🖫 Nignment 🖫 Number 🖫 Styles Cells Editing 🔺 |                                                             |                 |                                        |                                   |                                                              |                      |                                                                                        |
| A1     | -                                                            | $\therefore \qquad \checkmark \qquad \checkmark \qquad f_x$ | SALARY SHEET MO | NTH OF AUGUST 2016.                    |                                   |                                                              |                      | ٧                                                                                      |
|        | Α                                                            | В                                                           | С               | D                                      | E                                 | F                                                            | G                    | H                                                                                      |
| 1<br>2 |                                                              | S A                                                         | LARY            | SHEET                                  | MONT                              | h of Au                                                      | eust 2               | 01S                                                                                    |
| 3      | SR.No.                                                       | EMP. NAME                                                   | E. EMP. CODE.   | DEPARTMENT.                            | BASIC SALARY.                     | PERDAY SALARY.                                               | WORKING DAY          | . ACTUAL SALARY                                                                        |
| 4      | 1                                                            | AMAN                                                        | EX001           | MANAGER.                               | 20000                             | 667                                                          | 30                   | 20000                                                                                  |
| 5      | 2                                                            | AJAY                                                        | EX002           | HR.                                    | 17000                             | 567                                                          | 30                   | 17000                                                                                  |
| 6      | 3                                                            | ANIL                                                        | EX003           | SUPERVISOR.                            | 15000                             | 500                                                          | 30                   | 15000                                                                                  |
| 7      | 4                                                            | ARUN                                                        | EX004           | MARKETER.                              | 13800                             | 460                                                          | 30                   | 13800                                                                                  |
| 8      | 5                                                            | AMIT                                                        | EX005           | TELICALLER.                            | 15100                             | 503                                                          | 30                   | 15100                                                                                  |
| 9      | 6                                                            | SUMIT                                                       | EX006           | PURCHASE.                              | 14000                             | 467                                                          | 30                   | 14000                                                                                  |
| 10     | 7                                                            | AMAN                                                        | EX007           | SALES.                                 | 16000                             | 533                                                          | 30                   | 16000                                                                                  |

<u>Align Left (Ctrl+L).</u> Align your content with the left margin. Left alignment is the commonly used for body text and makes the document easier to read.

<u>Align Centre (Ctrl+E).</u> Centre your content on the page. Centre align give documents formal appearance and is often use for cover page, quotation, sometime heading.

| x      | 5.0              | ¢~ ∓                                    |                 | Exce                                                           | el Demo Vinod Sir. [Last saved by | user] - Excel         |                      | ? 🗈 – 🗗 🗙                                                                                                    |
|--------|------------------|-----------------------------------------|-----------------|----------------------------------------------------------------|-----------------------------------|-----------------------|----------------------|----------------------------------------------------------------------------------------------------|
| FILE   | HOME             | INSERT PAGE L                           | AYOUT FORMULAS  | DATA REVIEW                                                    | VIEW ADD-INS                      |                       |                      | Sign in 🚨                                                                                                    |
| Paste  | × 28 €<br>€⊇ - В | Days Later × 28 ×<br>I <u>U</u> × ⊞ × ∆ |                 | <ul> <li>≫ ▼ M ▼ Wrap Text</li> <li>E E Merge &amp;</li> </ul> | t General<br>Center • % • 500     |                       | Insert Delete Format | AutoSum × Averation AutoSum × Averation AutoSum × Averation AutoSum × Averation AutoSum × Sort & Find & Clear × Filter × Select × |
| Clipbo | oard 🖓           | Font                                    | 6               | Alignment                                                      | r⊒ Number                         | r <sub>≌</sub> Styles | Cells                | Editing 🔨                                                                                                    |
| A1     | Ŧ                | $\vdots$ $\times$ $\checkmark$ $f_x$    | SALARY SHEET MO | NTH OF AUGUST 2016.                                            |                                   |                       |                      | ~                                                                                                    |
|        | Α                | В                                       | с               | D                                                              | E                                 | F                     | G                    | H                                                                                                    |
| 1      |                  | 🔊 🖉                                     |                 | CHEE1                                                          | T R <i>e</i> rant                 |                       | CHOT O               | MTC .                                                                                                    |
| 2      |                  | <u></u>                                 |                 | <u>əhee</u>                                                    |                                   | <u>n ur Mu</u>        | <u>uus I 2</u>       | U 0                                                                                                    |
| 3      | SR.No.           | EMP. NAME.                              | EMP. CODE.      | DEPARTMENT.                                                    | BASIC SALARY.                     | PERDAY SALARY.        | WORKING DAY          | ACTUAL SALARY                                                                                                    |
| 4      | 1                | AMAN                                    | EX001           | MANAGER.                                                       | 20000                             | 667                   | 30                   | 20000                                                                                                    |
| 5      | 2                | AJAY                                    | EX002           | HR.                                                            | 17000                             | 567                   | 30                   | 17000                                                                                                    |
| 6      | 3                | ANIL                                    | EX003           | SUPERVISOR.                                                    | 15000                             | 500                   | 30                   | 15000                                                                                                    |
| 7      | 4                | ARUN                                    | EX004           | MARKETER.                                                      | 13800                             | 460                   | 30                   | 13800                                                                                                    |
| 8      | 5                | AMIT                                    | EX005           | TELICALLER.                                                    | 15100                             | 503                   | 30                   | 15100                                                                                                    |

<u>Align Right (Ctrl+R).</u> Align your content to the right margin. Right alignment use for small section for content such as your text in header and footer.

**Orientation.** Rotate your text diagonally or vertically. This is a great way to label narrow columns.

| x               | <b>5</b> - 0 | ⇒                                                          |                                         | Exce                                                                               | Demo Vinod Sir. [Last saved by | user] - Excel                                                            |                               | ? 🗹 – 🗗 🗙                                                                         |
|-----------------|--------------|------------------------------------------------------------|-----------------------------------------|------------------------------------------------------------------------------------|--------------------------------|--------------------------------------------------------------------------|-------------------------------|-----------------------------------------------------------------------------------|
| FILE            | HOME         | INSERT PAGE L                                              | AYOUT FORMULAS                          | DATA REVIEW                                                                        | VIEW ADD-INS                   |                                                                          |                               | Sign in 🔎                                                                         |
| Paste<br>Clipbo | K<br>Enard ⊊ | es New Roma ▼ 11 ▼<br>I <u>U</u> ▼   ⊞ ▼   <u></u><br>Font | A A → = = = = = = = = = = = = = = = = = | Image: Counterclockwise           Angle Counterclockwise           Angle Clockwise | General<br>r → ♀ ↔ ッ ☆         | v<br>Conditional Format as Cell<br>Formatting v Table v Styles<br>Styles | Insert Delete Format<br>Cells | AutoSum * Z * A<br>Fill * Sort & Find &<br>Clear * Filter * Select *<br>Editing * |
| A3              | -            | $X \checkmark f_x$                                         | SR.No.                                  | ↓b vertical text<br>↑⊜ Rotate Text Up                                              |                                |                                                                          |                               | ~                                                                                 |
|                 | Α            | В                                                          | с                                       | ↓ Br Rotate Text Down                                                              | E                              | F                                                                        | G                             | H                                                                                 |
| 1               |              | 🔊 🧥                                                        |                                         | S A Cell Alignment                                                                 | AS CANT                        | N AC AN                                                                  | CIICT D                       | MTC .                                                                             |
| 2               |              | 3 M                                                        |                                         | - SULE                                                                             |                                | n vr Mu                                                                  | uus I 2                       |                                                                                   |
| 3               | GR.          | o. EM. NA                                                  | WE ENR.CC                               | DE DEALINET.                                                                       | BASIC SALARY.                  | PHEDRYSALPEY                                                             | A SPECIE                      | ACTUAL SALAPSY.                                                                   |
| 4               | 1            | AMAN                                                       | EX001                                   | MANAGER.                                                                           | 20000                          | 667                                                                      | ✓ 30                          | 20000                                                                             |
| 5               | 2            | AJAY                                                       | EX002                                   | HR.                                                                                | 17000                          | 567                                                                      | 30                            | 17000                                                                             |
| 6               | 3            | ANIL                                                       | EX003                                   | SUPERVISOR.                                                                        | 15000                          | 500                                                                      | 30                            | 15000                                                                             |
| 7               | 4            | ARUN                                                       | EX004                                   | MARKETER.                                                                          | 13800                          | 460                                                                      | 30                            | 13800                                                                             |
| 8               | 5            | AMIT                                                       | EX005                                   | TELICALLER.                                                                        | 15100                          | 503                                                                      | 30                            | 15100                                                                             |
| 9               | 6            | SUMIT                                                      | EX006                                   | PURCHASE.                                                                          | 14000                          | 467                                                                      | 30                            | 14000                                                                             |
| 10              | 7            | AMAN                                                       | EX007                                   | SALES.                                                                             | 16000                          | 533                                                                      | 30                            | 16000                                                                             |

**Decrease Indent.** Move your content close to the cell border.

**Increase Indent.** Move your paragraph farther away from the cell border.

**Warp Text.** Wrap extra-long text into multiple lines so you can see all of it. Whenever you have too much cell content to be displayed in a single cell, you may decide to wrap the text or merge the cell rather than resize a column. Wrapping the text will automatically modify a cell's row height, allowing cell contents to be displayed on multiple lines.

| XI     | 5.0                                                            | ⇒             |                | Exce          | el Demo Vinod Sir. [Last saved by | user] - Excel  |             | ? 🗹 – 🗗 🗙         |  |  |  |
|--------|----------------------------------------------------------------|---------------|----------------|---------------|-----------------------------------|----------------|-------------|-------------------|--|--|--|
| FILE   | HOME                                                           | INSERT PAGE L | AYOUT FORMULAS | S DATA REVIEW | VIEW ADD-INS                      |                |             | Sign in 🚨         |  |  |  |
| Paste  | $\begin{array}{c c c c c c c c c c c c c c c c c c c $         |               |                |               |                                   |                |             |                   |  |  |  |
| Clipbo | Clipboard 🗊 Font 🗊 Alignment 🗊 Number 🖓 Styles Cells Editing 🔺 |               |                |               |                                   |                |             |                   |  |  |  |
| H3     | $  H3   \cdot   \times \sqrt{f_x}   ACTUAL SALARY.$            |               |                |               |                                   |                |             |                   |  |  |  |
|        | А                                                              | В             | С              | D             | E                                 | F              | G           | H                 |  |  |  |
| 1<br>2 |                                                                | SAL           | ARY            | SHEET         | MONTH                             | I OF AU        | NIST 20     | 16                |  |  |  |
| 3      | SR.No.                                                         | EMP. NAME.    | EMP. CODE.     | DEPARTMENT.   | BASIC SALARY.                     | PERDAY SALARY. | WORKING DAY | ACTUAL<br>SALARY. |  |  |  |
| 4      | 1                                                              | AMAN          | EX001          | MANAGER.      | 20000                             | 667            | 30          | 20000             |  |  |  |
| 5      | 2                                                              | AJAY          | EX002          | HR.           | 17000                             | 567            | 30          | 17000             |  |  |  |
| 6      | 3                                                              | ANIL          | EX003          | SUPERVISOR.   | 15000                             | 500            | 30          | 15000             |  |  |  |
| 7      | 4                                                              | ARUN          | EX004          | MARKETER.     | 13800                             | 460            | 30          | 13800             |  |  |  |
| 8      | 5                                                              | AMIT          | EX005          | TELICALLER.   | 15100                             | 503            | 30          | 15100             |  |  |  |
| 9      | 6                                                              | SUMIT         | EX006          | PURCHASE.     | 14000                             | 467            | 30          | 14000             |  |  |  |
| 10     | 7                                                              | AMAN          | EX007          | SALES.        | 16000                             | 533            | 30          | 16000             |  |  |  |
| 11     |                                                                |               |                |               |                                   |                |             |                   |  |  |  |

Merge & Centre. Combine and centre the contents of the selected cells in a new large cell. This is great way create a label that spans multiple columns. Merging allows you to combine a cell with adjacent empty cells to create one large cell. Click the drop-down arrow next to the Merge & Centre command on the Home tab. The Merge drop-down menu will appear. From here, you can choose to.

Merge & Across. Merge selected cells in the same row into one large cell.

Merge & Cells. Merge the selected cells into one cell.

| xI     | 🗓 🗜 🆘 🐡 🔹 📼 Excel Demo Vinod Sir. [Last saved by user] - Excel 🛛 ? 📧 🗕 🗗 🗙                                                                                                    |               |                |              |                    |                                                                        |             |               |  |  |  |  |
|--------|----------------------------------------------------------------------------------------------------|---------------|----------------|--------------|--------------------|------------------------------------------------------------------------|-------------|---------------|--|--|--|--|
| FILE   | HOME                                                                                                    | INSERT PAGE L | AYOUT FORMULAS | DATA REVIEW  | VIEW ADD-INS       |                                                                        |             | Sign in 🐣     |  |  |  |  |
| Paste  | $ \begin{array}{c} & X \\ & & \\ & & & \\ & & \\ & & \\ & & & \\ & & \\ & & & \\ & & \\ & & & \\ & & & \\ & & & \\ & & & \\ & & & \\ & & & \\ & & & \\ & & & \\ & & & \\ & & & \\ & & & \\ & & & \\ & & & \\ & & & \\ & & & \\ & & & \\ & & & \\ & & & \\ & & & \\ & & & \\ & & & \\ & & & \\ & & & \\ & & & \\ & & & \\ & & & \\ & & & \\ & & & & \\ & & & \\ & & & & \\ & & & \\ & & & & \\ & & & & \\ & & & & \\ & & & & \\ & & & & \\ & & & & \\ & & & & \\ & & & & \\ & & & & \\ & & & & \\ & & & & \\ & & & & \\ & & & & \\ & & & & \\ & & & & \\ & & & & & \\ & & & & \\ & & & & \\ & & & & \\ & & & & & \\ & & & & & $ |               |                |              |                    |                                                                        |             |               |  |  |  |  |
| Clipbo | Clipboard 🕼 Font 🕼 Alignment 🖽 Merge & Center Nomber 💈 Styles Cells Editing A                                                                                                    |               |                |              |                    |                                                                        |             |               |  |  |  |  |
| A1     | A1 V : X V fx SALARY SHEET MONTH OF AUGU Here & Center V                                                                                                    |               |                |              |                    |                                                                        |             |               |  |  |  |  |
|        | Α                                                                                                    | В             | С              | D 🖽 Unmerg   | e Cells Excel th   | ombine and center the contents of<br>ne selected cells in a new larger | G           | H             |  |  |  |  |
| 1      |                                                                                                    | s 🗛           | Aov            | <b>SHEET</b> |                    | his is a great way to create a label                                   | HOT DA      | 1C            |  |  |  |  |
| 2      |                                                                                                    | <u> </u>      | - <b>MR</b> 1  | <b>SHEE</b>  | Excel th           | nat spans multiple columns.                                            | iug i 20    |               |  |  |  |  |
|        |                                                                                                    |               |                |              |                    |                                                                        |             |               |  |  |  |  |
| 3      | SR.No.                                                                                                    | EMP. NAME.    | EMP. CODE.     | DEPARTMENT.  | BAS ? Tell me more |                                                                        | WORKING DAY | ACTUAL SALARY |  |  |  |  |
| 4      | 1                                                                                                    | AMAN          | EX001          | MANAGER.     | 20000              | 667                                                                    | 30          | 20000         |  |  |  |  |
| 5      | 2                                                                                                    | AJAY          | EX002          | HR.          | 17000              | 567                                                                    | 30          | 17000         |  |  |  |  |
| 6      | 3                                                                                                    | ANIL          | EX003          | SUPERVISOR.  | 15000              | 500                                                                    | 30          | 15000         |  |  |  |  |
| 7      | 4                                                                                                    | ARUN          | EX004          | MARKETER.    | 13800              | 460                                                                    | 30          | 13800         |  |  |  |  |
| 8      | 5                                                                                                    | AMIT          | EX005          | TELICALLER.  | 15100              | 503                                                                    | 30          | 15100         |  |  |  |  |
| 9      | 6                                                                                                    | SUMIT         | EX006          | PURCHASE.    | 14000              | 467                                                                    | 30          | 14000         |  |  |  |  |
| 10     | 7                                                                                                    | AMAN          | EX007          | SALES.       | 16000              | 533                                                                    | 30          | 16000         |  |  |  |  |
| 11     |                                                                                                    |               |                |              |                    |                                                                        |             |               |  |  |  |  |
| 12     |                                                                                                    |               |                |              |                    |                                                                        |             |               |  |  |  |  |

**<u>Unmerge & Cells.</u>** Split the current cell into multiple cells.

**Formatting Text And Number.** One of the most powerful tools in excel is the ability to apply specific formatting for text and numbers. Instead of displaying all cell content in exactly the same way, you can use formatting to change the appearance of dates, times, decimals, percentages (%), currency (\$), and much more.

Number Format. Choose the format for your cells such as percentage, currency, date or time.

General. The default format its display number and integer as decimal.

**Number.** Enable to specify the number of decimal place use the comma to separate thousand.

**<u>Currency</u>**. Enable to specify the number of decimal palace to use a currency place symbol.

Accounting. Differs from the currency format in this currency symbol always line up vertically.

**<u>Date.</u>** Enable to you can choose from several different formats date.

| ×I     | 🗄 🔊 👌      | ÷                |              | Exce              | l Demo Vin | od Sir. [L      | ast saved by user] - Excel   |                              |                         | ? 🖻 – 🗗 🗙                               |  |
|--------|------------|------------------|--------------|-------------------|------------|-----------------|------------------------------|------------------------------|-------------------------|-----------------------------------------|--|
| FILE   | HOME       | INSERT PAGE LAY  | OUT FORMULAS | DATA REVIEW       | VIEW A     | ADD-INS         |                              |                              |                         | Sign in 🔎                               |  |
| Paste  | Times Ne   | ew Roma + 11 + A |              | & - ► E Wrap Text | Center 👻   | ABC             | ▼<br>General                 | nal Format as Ce             | Il Insert Delete Format | ∑ AutoSum ▼ A<br>▼ Fill ▼ Sort & Find & |  |
| Clipbe | ard 5      | Font             | 5            | Alignment         | 5          | 123             | No specific format           | ng * Table * Style<br>Styles | Cells                   | Editing                                 |  |
|        | <b>•</b> : | × √ fr           | 01-01-2017   |                   |            | 12              | Number<br>42736.00           |                              |                         | ×                                       |  |
|        | Α          | B                | C            | D                 |            | ()              | Currency<br>₹ 42,736.00      | F                            | G                       | H                                       |  |
| 1      | -          | SAL              | ARY          | SHEET             | M          |                 | Accounting<br>₹ 42,736.00    | : Au                         | FUST 2                  | 016                                     |  |
| 3      | Date.      | EMP.NAME         | EMP.CODE     | DEPARTMENT        | BASL       |                 | Short Date<br>01-01-2017     | Y SALARY                     | WORKING DAY             | . ACTUAL SALARY.                        |  |
| 4      | 01-Jan-17  | AMAN             | EX001        | MANAGER.          | 20000      |                 | Long Date<br>01 January 2017 |                              | 30                      | 20000                                   |  |
| 5      | 02-Jan-17  | AJAY             | EX002        | HR.               | 17000      | ()              | Time<br>00:00:00             |                              | 30                      | 17000                                   |  |
| 6      | 03-Jan-17  | ANIL             | EX003        | SUPERVISOR.       | 15000      | 0%              | Percentage                   |                              | 30                      | 15000                                   |  |
| 7      | 04-Jan-17  | ARUN             | EX004        | MARKETER.         | 13800      | 10              | 4273600.00%                  |                              | 30                      | 13800                                   |  |
| 8      | 05-Jan-17  | AMIT             | EX005        | TELICALLER.       | 15100      | 1/2             | 42736                        |                              | 30                      | 15100                                   |  |
| 9      | 06-Jan-17  | SUMIT            | EX006        | PURCHASE.         | 14000      | 10 <sup>2</sup> | Scientific<br>4.27E+04       |                              | 30                      | 14000                                   |  |
| 10     | 07-Jan-17  | AMAN             | EX007        | SALES.            | 16000      | ABC             | Text<br>42736                |                              | 30                      | 16000                                   |  |
| 11     | 08-Jan-17  | KAMAL            | EX008        | WORKER.           | 12000      | M               | ore Number Formats           |                              | 28                      | 11200                                   |  |

<u>**Time.**</u> Enable to you can choose from several different formats time.

**<u>Percentage</u>**. Enable to you can choose the number of decimal places and always display a percentage sign.

**Fraction.** Enable to you can choose the among nine fraction formats.

Scientific. You can choose the number of decimal place to display left of e.

Text. You can apply to a value as text useful for such as items as part numbers.

Special. Contain four additional number formats and social security number.

**<u>Custom</u>**. Enable you define custom number formats that are not include any other category.

#### Style.

<u>Conditional Formatting.</u> Easley spot trends and patterns in your data using bars, colours, and icons, to visually highlight important values. Otherwise conditional formatting allows you to automatically apply formatting—such as colours, icons, and data bars—to one or more cells based on the cell value. To do this, you'll need to create a conditional formatting rule. For example, a conditional formatting rule might be: If the value is less than 20000, colour the cell red. By applying this rule, you'd be able to quickly see which cells contain values less than 20000.

#### Highlight Cells Rules.

**Greater Than.** From the submenu select the criteria that you want to use, eg. Greater than enter the value(s) for the criteria. From the with dropdown list, select the formatting option that you want to apply to cells that meet the criteria. Hover the mouse over the desired conditional formatting type, then select the desired rule from the menu that appears. In our example, we want to highlight cells that are greater than 17000.

\_\_\_

Select a formatting style from the drop-down menu. In our example, we'll choose light red fill with dark red text, then click ok.

| X∎     | <b>5</b> ? . | Ŧ                                                                                                    |              | Exce                                                                                                    | I Demo Vinod Sir. [Last saved by | / user] - Excel                       |                         | ? 🗹 – 🗗 🗙                                                          |
|--------|--------------|----------------------------------------------------------------------------------------------------|--------------|----------------------------------------------------------------------------------------------------|----------------------------------|---------------------------------------|-------------------------|--------------------------------------------------------------------|
| FILE   | HOME         | INSERT PAGE LAY                                                                                                    | OUT FORMULAS | DATA REVIEW                                                                                                    | VIEW ADD-INS                     |                                       |                         | Sign in 🔼                                                          |
| Paste  | Times Ne     | ew Roma ▼ 11                                                                                                    |              | Image: Section 2010     Image: Section 2010       Image: Section 2010     Image: Section 2010       Image: Section 2010     Image: Section 2010 | General                          | Conditional<br>Formatting Table Style | Il Insert Delete Format | AutoSum * Arr<br>Fill * Sort & Find &<br>Clear * Filter * Select * |
| Clipbe | ard 🖓        | Font                                                                                                    | Fai          | Alignment                                                                                                    | r⊒ Number                        | Highlight Cells Rule                  | s > Greater Than        | Editing                                                            |
| E4     | -            | $\times \checkmark f_x$                                                                                                    | 20000        |                                                                                                    |                                  |                                       |                         | ~                                                                  |
|        | А            | В                                                                                                    | С            | D                                                                                                    | E                                | Top/Bottom Rules                      | ↓ Less Than             | H                                                                  |
| 1      | -            | SAL.                                                                                                    | ARV          | SHEET                                                                                                    | MANTL                            | Data Bars                             | Between                 | <b>S</b>                                                           |
| 2      |              | Series and the series of the series of the s |              |                                                                                                    | 3.11.0%3.11.45 k.11              | Color Scales                          | Equal To                | •• <b>*</b>                                                        |
| 3      | Date.        | EMP.NAME                                                                                                    | EMP.CODE     | DEPARTMENT                                                                                                    | BASIC SALARY                     | PE                                    | Tout that Contain       | TUAL SALARY.                                                       |
| 4      | 01-Jan-17    | AMAN                                                                                                    | EX001        | MANAGER.                                                                                                    | 20000                            | 667                                   |                         | 00                                                                 |
| 5      | 02-Jan-17    | AJAY                                                                                                    | EX002        | HR.                                                                                                    | 17000                            | 567                                   | A Date Occurring        | J 00                                                               |
| 6      | 03-Jan-17    | ANIL                                                                                                    | EX003        | SUPERVISOR.                                                                                                    | 15000                            | 500 Manage <u>R</u> ules              | Duplicate Values.       |                                                                    |
| 7      | 04-Jan-17    | ARUN                                                                                                    | EX004        | MARKETER.                                                                                                    | 13800                            | 460                                   | 30 More Rules           | 00                                                                 |
| 8      | 05-Jan-17    | AMIT                                                                                                    | EX005        | TELICALLER.                                                                                                    | 15100                            | 503                                   | 30                      | 15100                                                              |
| 9      | 06-Jan-17    | SUMIT                                                                                                    | EX006        | PURCHASE.                                                                                                    | 14000                            | 467                                   | 30                      | 14000                                                              |
| 10     | 07-Jan-17    | AMAN                                                                                                    | EX007        | SALES.                                                                                                    | 16000                            | 533                                   | 30                      | 16000                                                              |
| 11     | 08-Jan-17    | KAMAL                                                                                                    | EX008        | WORKER.                                                                                                    | 12000                            | 400                                   | 28                      | 11200                                                              |
| 12     |              |                                                                                                    |              |                                                                                                    |                                  |                                       |                         |                                                                    |
| 13     |              |                                                                                                    |              |                                                                                                    |                                  |                                       |                         |                                                                    |

| ×I     | <b>5</b> • ?•          | Ŧ                       |                                                                                                    | Exce                                                                                                    | l Demo Vinod Sir. [Last saved by | y user] - Excel                                      |                      | ? 🗈 – 🗗 🗙                                                                                                    |
|--------|------------------------|-------------------------|----------------------------------------------------------------------------------------------------|----------------------------------------------------------------------------------------------------|----------------------------------|------------------------------------------------------|----------------------|----------------------------------------------------------------------------------------------------|
| FILE   | HOME                   | INSERT PAGE LAY         | OUT FORMULAS                                                                                                    | DATA REVIEW                                                                                                    | VIEW ADD-INS                     |                                                      |                      | Sign in 🔍                                                                                                    |
| Paste  | ₩<br>■ •<br><i>B I</i> | - 11 - A                | $ \begin{bmatrix} \mathbf{A} & \mathbf{A} \\ \mathbf{A} \end{bmatrix} \equiv \equiv \equiv =  \begin{bmatrix} \mathbf{A} \\ \mathbf{A} \end{bmatrix} $ | Image: Sector Sector Secto | General                          | Conditional Format as Ce<br>Formatting Table - Style | Insert Delete Format | ∑ AutoSum     ×     AutoSum       ↓     Fill ×     Sort & Find & Find & F |
| Clipbo | ard 5                  | Font                    | Tai I                                                                                                    | Alignment                                                                                                    | S Number                         | S Styles                                             | Cells                | Editing                                                                                                    |
| E4     | · ·                    | $\times \checkmark f_x$ | 20000                                                                                                    |                                                                                                    |                                  |                                                      |                      | ~                                                                                                    |
|        | А                      | В                       | С                                                                                                    | D                                                                                                    | E                                | F                                                    | G                    | H                                                                                                    |
| 1      |                        | l 🔿 🔨                   | AnV.                                                                                                    | <b>SHEET</b>                                                                                                    | R <i>st</i> ritti                |                                                      | PHOT D               | 61C                                                                                                    |
| 2      |                        | OAL.                    | AN T                                                                                                    | shee i                                                                                                    | MUNIF                            | i up Mui                                             | 1 US / 2             | U 6                                                                                                    |
| 3      | Date.                  | EMP.NAME                | EMP.CODE                                                                                                    | DEPARTMENT                                                                                                    | BASIC SALARY                     | PERDAY SALARY                                        | WORKING DAY          | ACTUAL SALARY.                                                                                                    |
| 4      | 01-Jan-17              | AMAN                    | EX001                                                                                                    | MANAGER.                                                                                                    | 20000                            | 667                                                  | 30                   | 20000                                                                                                    |
| 5      | 02-Jan-17              | AJAY                    | EX002                                                                                                    | HR.                                                                                                    | 17000                            | 567                                                  | 30                   | 17000                                                                                                    |
| 6      | 03-Jan-17              | ANIL                    | EX003                                                                                                    | SUPERVISOR.                                                                                                    | 15000                            | 500                                                  | 30                   | 15000                                                                                                    |
| 7      | 04-Jan-17              | ARUN                    | EX004                                                                                                    | MARKETER.                                                                                                    | 13800                            | 460                                                  | 30                   | 13800                                                                                                    |
| 8      | (                      | G                       | ireater Than                                                                                                    | ? ×                                                                                                    | 15100                            | 503                                                  | 30                   | 15100                                                                                                    |
| 9      | ( Format cells th      | at are GREATER THAN:    |                                                                                                    |                                                                                                    | 14000                            | 467                                                  | 30                   | 14000                                                                                                    |
| 10     | ( 17000                |                         | with Light Red                                                                                                    | Fill with Dark Red Text 😺                                                                                                    | 16000                            | 533                                                  | 30                   | 16000                                                                                                    |
| 11     | (                      |                         |                                                                                                    | OK Cancel                                                                                                    | 12000                            | 400                                                  | 28                   | 11200                                                                                                    |
| 12     |                        |                         |                                                                                                    |                                                                                                    |                                  |                                                      |                      |                                                                                                    |
| 13     |                        |                         |                                                                                                    |                                                                                                    |                                  |                                                      |                      |                                                                                                    |
| 14     |                        |                         |                                                                                                    |                                                                                                    |                                  |                                                      |                      |                                                                                                    |
| 15     |                        |                         |                                                                                                    |                                                                                                    |                                  |                                                      |                      |                                                                                                    |

**Less Than.** From the submenu select the criteria that you want to use eg. Less than enter the value(s) for the criteria. From the with dropdown list, select the formatting option that you want to apply to cells that meet the criteria.

| ×∎                                                           | 🗄 🗲 👌                                        | Ŧ                                  |                                                                                                    | Exce            | el Demo Vinod Sir. [Last saved b] | / user] - Excel                         |                         | ? 🗇 – 🗗 🗙                                                                                                    |  |  |  |
|--------------------------------------------------------------|----------------------------------------------|------------------------------------|----------------------------------------------------------------------------------------------------|-----------------|-----------------------------------|-----------------------------------------|-------------------------|----------------------------------------------------------------------------------------------------|--|--|--|
| FILE                                                         | HOME                                         | INSERT PAGE LAY                    | OUT FORMULAS                                                                                                    | DATA REVIEW     | VIEW ADD-INS                      |                                         |                         | Sign in 🔎                                                                                                    |  |  |  |
| Paste                                                        |                                              | - 11 - A<br><u>U</u> - □ = - 2 → - | $ \begin{bmatrix} A & A \\ \bullet & A \end{bmatrix} = \equiv \equiv \equiv $ $ A = \equiv \equiv \equiv \equiv \equiv $ | ≫ - ► Wrap Text | Center →<br>General<br>Center →   | Conditional<br>Formatting Table → Style | Il Insert Delete Format | ▲ AutoSum     ▲     ▲     ▲       Image: Fill ~     Sort & Find & Fild ~       Clear ~     Filter ~ Select ~ |  |  |  |
| Clipboard G Font G Alignment G Number G Styles Cells Editing |                                              |                                    |                                                                                                    |                 |                                   |                                         |                         |                                                                                                    |  |  |  |
| E4                                                           | E4 • : × < fx 20000 ·                        |                                    |                                                                                                    |                 |                                   |                                         |                         |                                                                                                    |  |  |  |
|                                                              | А                                            | В                                  | С                                                                                                    | D               | E                                 | F                                       | G                       | H                                                                                                    |  |  |  |
| 1<br>2                                                       |                                              | SAL                                | ARY                                                                                                    | SHEET           | MONTH                             | I OF AU                                 | GUST 2                  | D16 <sub>.</sub>                                                                                             |  |  |  |
| 3                                                            | Date.                                        | EMP.NAME                           | EMP.CODE                                                                                                    | DEPARTMENT      | BASIC SALARY                      | PERDAY SALARY                           | WORKING DAY             | . ACTUAL SALARY.                                                                                             |  |  |  |
| 4                                                            | 01-Jan-17                                    | AMAN                               | EX001                                                                                                    | MANAGER.        | 20000                             | 667                                     | 30                      | 20000                                                                                                    |  |  |  |
| 5                                                            | 02-Jan-17                                    | AJAY                               | EX002                                                                                                    | HR.             | 17000                             | 567                                     | 30                      | 17000                                                                                                    |  |  |  |
| 6                                                            | 03-Jan-17                                    | ANIL                               | EX003                                                                                                    | SUPERVISOR.     | 15000                             | 500                                     | 30                      | 15000                                                                                                    |  |  |  |
| 7                                                            | 04-Jan-17                                    | ARUN                               | EX004                                                                                                    | MARKETER.       | 13800                             | 460                                     | 30                      | 13800                                                                                                    |  |  |  |
| 8                                                            | (                                            |                                    | Less Than                                                                                                    | ? ×             | 15100                             | 503                                     | 30                      | 15100                                                                                                    |  |  |  |
| 9                                                            | Format cells that are LESS THAN:             |                                    |                                                                                                    |                 | 14000                             | 467                                     | 30                      | 14000                                                                                                    |  |  |  |
| 10                                                           | 15000 with Light Red Fill with Dark Red Text |                                    |                                                                                                    |                 | 16000                             | 533                                     | 30                      | 16000                                                                                                    |  |  |  |
| 11                                                           | OK Cancel                                    |                                    |                                                                                                    |                 | 12000                             | 400                                     | 28                      | 11200                                                                                                    |  |  |  |

**Between.** From the submenu select the criteria that you want to use eg. Between enter the value(s) for the criteria. From the with dropdown list, select the formatting option that you want to apply to cells that meet the criteria.

| x      | 🖩 🗋 5 - C Excel Demo Vinod Sir. (Last saved by user) - Excel 2 C - X |                                           |                                                                                                    |                                                                                               |                               |                                                                 |                      |                                                                                                    |  |  |  |  |
|--------|----------------------------------------------------------------------|-------------------------------------------|----------------------------------------------------------------------------------------------------|-----------------------------------------------------------------------------------------------|-------------------------------|-----------------------------------------------------------------|----------------------|----------------------------------------------------------------------------------------------------|--|--|--|--|
| FILE   | HOME                                                                 | INSERT PAGE LAY                           | OUT FORMULAS                                                                                                    | DATA REVIEW                                                                                   | VIEW ADD-INS                  |                                                                 |                      | Sign in 🔍                                                                                                |  |  |  |  |
| Paste  | ₩<br>₩ •<br>₩ B I                                                    | - 11 - A<br><u>U</u> -   ⊞ -   <u>∆</u> - | $ \begin{bmatrix} \mathbf{A} & \mathbf{A} \\ \mathbf{A} \end{bmatrix} \equiv \equiv \equiv =  \begin{bmatrix} \mathbf{A} & \mathbf{A} \\ \mathbf{A} \end{bmatrix} $ | Image: Section 2010     Image: Section 2010       Image: Section 2010     Image: Section 2010 | General<br>Center • 👘 • % • 👘 | Conditional<br>Formatting      Format as Ce<br>Table      Style | Insert Delete Format | ➤ AutoSum       ➤       ▲         ☑ Fill ×       Sort & Find &         ✔ Clear ×       Filter × Select × |  |  |  |  |
| Clipbo | ard 5                                                                | Font                                      | 5                                                                                                    | Alignment                                                                                     | 5 Number                      | 5 Styles                                                        | Cells                | Editing 🔺                                                                                                |  |  |  |  |
| E4     | · ·                                                                  | $\times \checkmark f_x$                   | 20000                                                                                                    |                                                                                               |                               |                                                                 |                      | ۷                                                                                                    |  |  |  |  |
|        | А                                                                    | В                                         | С                                                                                                    | D                                                                                             | E                             | F                                                               | G                    | H                                                                                                    |  |  |  |  |
| 1<br>2 |                                                                      | SAL.                                      | ARY                                                                                                    | SHEET                                                                                         | MONTH                         | I OF AU                                                         | GUST 2               | 016                                                                                                    |  |  |  |  |
| 3      | Date.                                                                | EMP.NAME                                  | EMP.CODE                                                                                                    | DEPARTMENT                                                                                    | BASIC SALARY                  | PERDAY SALARY                                                   | WORKING DAY          | ACTUAL SALARY.                                                                                           |  |  |  |  |
| 4      | 01-Jan-17                                                            | AMAN                                      | EX001                                                                                                    | MANAGER.                                                                                      | 20000                         | 667                                                             | 30                   | 20000                                                                                                    |  |  |  |  |
| 5      | 02-Jan-17                                                            | AJAY                                      | EX002                                                                                                    | HR.                                                                                           | 17000                         | 567                                                             | 30                   | 17000                                                                                                    |  |  |  |  |
| 6      | 03-Jan-17                                                            | ANIL                                      | EX003                                                                                                    | SUPERVISOR.                                                                                   | 15000                         | 500                                                             | 30                   | 15000                                                                                                    |  |  |  |  |
| 7      | 04-Jan-17                                                            | ARUN                                      | EX004                                                                                                    | MARKETER.                                                                                     | 13800                         | 460                                                             | 30                   | 13800                                                                                                    |  |  |  |  |
| 8      |                                                                      |                                           | Between                                                                                                    | 2 ×                                                                                           | 5100                          | 503                                                             | 30                   | 15100                                                                                                    |  |  |  |  |
| 9      | Format cells tha                                                     | t are BETWEEN:                            |                                                                                                    |                                                                                               | 1000                          | 467                                                             | 30                   | 14000                                                                                                    |  |  |  |  |
| 10     | 17000                                                                | 🌆 and 20000                               | 🐹 with Light                                                                                                    | Red Fill with Dark Red Text 🔽                                                                 | 5000                          | 533                                                             | 30                   | 16000                                                                                                    |  |  |  |  |
| 11     |                                                                      |                                           |                                                                                                    | OK Cancel                                                                                     | 2000                          | 400                                                             | 28                   | 11200                                                                                                    |  |  |  |  |
| 12     |                                                                      |                                           |                                                                                                    |                                                                                               |                               |                                                                 |                      |                                                                                                    |  |  |  |  |
| 13     |                                                                      |                                           |                                                                                                    |                                                                                               |                               |                                                                 |                      |                                                                                                    |  |  |  |  |

**Duplicate Value.** From the submenu select the criteria that you want to use eg. Duplicate value enter the value(s) for the criteria. From the with dropdown list, select the formatting option that you want to apply to cells that meet the criteria.

| ×      | 🗄 💁 👌     | Ŧ                       |                      | Exce                      | el Demo Vinod Sir. [Last saved by | y user] - Excel           |                      | ? 🗹 — 🗗 🗙                                                            |  |  |  |
|--------|-----------|-------------------------|----------------------|---------------------------|-----------------------------------|---------------------------|----------------------|----------------------------------------------------------------------|--|--|--|
| FILE   | HOME      | INSERT PAGE LAY         | OUT FORMULAS         | DATA REVIEW               | VIEW ADD-INS                      |                           |                      | Sign in 🔎                                                            |  |  |  |
| Paste  | Times No  | ew Roma × 11 × A        |                      | ≫ - I + T - E Wrap Text   | General                           | Conditional<br>Formatting | Insert Delete Format | ∑ AutoSum × A<br>↓ Fill × Sort & Find &<br>Clear × Filter × Select × |  |  |  |
| Cipbo  | ald is    | TOIL                    | 13                   | Angrimeric                | is number                         | is Styles                 | Cells                | Lotting                                                              |  |  |  |
| E4     | · ·       | $\times \checkmark f_x$ | 20000                |                           |                                   |                           |                      | ~                                                                    |  |  |  |
|        | А         | В                       | С                    | D                         | E                                 | F                         | G                    | н                                                                    |  |  |  |
| 1<br>2 |           | SAL                     | ARY                  | SHEET                     | MONTH                             | I OF AU                   | GUST 2               | 018                                                                  |  |  |  |
| 3      | Date.     | EMP.NAME                | EMP.CODE             | DEPARTMENT                | BASIC SALARY                      | PERDAY SALARY             | WORKING DAY          | ACTUAL SALARY.                                                       |  |  |  |
| 4      | 01-Jan-17 | AMAN                    | EX001                | MANAGER.                  | 20000                             | 667                       | 30                   | 20000                                                                |  |  |  |
| 5      | 02-Jan-17 | AJAY                    | EX002                | HR.                       | 20000                             | 667                       | 30                   | 20000                                                                |  |  |  |
| 6      | 03-Jan-17 | ANIL                    | EX003                | SUPERVISOR.               | 15000                             | 500                       | 23                   | 11500                                                                |  |  |  |
| 7      | 04-Jan-17 | ARUN                    | EX004                | MARKETER.                 | 13800                             | 460                       | 28                   | 12880                                                                |  |  |  |
| 8      | 05-Jan-17 | 4                       | Duplicate Val        | ues ? ×                   | 15100                             | 503                       | 29                   | 14597                                                                |  |  |  |
| 9      | 06-Jan-17 | Format cells that o     | ontain:              |                           | 14000                             | 467                       | 29                   | 13533                                                                |  |  |  |
| 10     | 07-Jan-17 | Z Duplicate V           | alues with Light Red | Fill with Dark Red Text 🔽 | 16000                             | 533                       | 26                   | 13867                                                                |  |  |  |
| 11     | 08-Jan-17 | 1                       |                      | OK Cancel                 | 12000                             | 400                       | 22                   | 8800                                                                 |  |  |  |

**Top 10 Items Value.** From the submenu select the criteria that you want to use eg. Top value enter the value(s) for the criteria. From the with dropdown list, select the formatting option that you want to apply to cells that meet the criteria.

| xI    | Excel Demo Vinod Sir. [Last saved by user] - Excel ? 📧 - 🗗 🗙 |                         |                           |                         |                     |                                  |                                                                                              |                            |  |  |  |
|-------|--------------------------------------------------------------|-------------------------|---------------------------|-------------------------|---------------------|----------------------------------|----------------------------------------------------------------------------------------------|----------------------------|--|--|--|
| FILE  | HOME                                                         | INSERT PAGE LAY         | OUT FORMULAS              | DATA REVIEW             | VIEW ADD-INS        |                                  |                                                                                              | Sign in 🔍                  |  |  |  |
|       | X Times N                                                    | ew Roma - 11 - A        |                           | 🗞 - 🖿 - 🚔 Wrap Text     | General             | ¬ 🔣 🛒 🖡                          | ) 🖶 🔭 🖬 🕻                                                                                    | ∑ AutoSum - A              |  |  |  |
| Paste | B I                                                          | <u>u</u> - 🖽 - 💩 -      | A • = = = -               | E +E ■ Merge & 0        | Center - 😨 - % , 50 | .00 Conditional Format as C      | ell Insert Delete Format                                                                     | V Fill      Sort & Find &  |  |  |  |
| Clipb | oard G                                                       | Font                    | G                         | Alignment               | Number              | Formatting Table Sty             | Cells                                                                                        | Editing                    |  |  |  |
| E4    | * :                                                          | $\times \checkmark f_x$ | 20000                     |                         |                     | Highlight Cells Rul              | es 🕨                                                                                         | ~                          |  |  |  |
|       | А                                                            | В                       | С                         | D                       | E                   | Top/Bottom Rules                 | 5 → <b>1</b> <u>10</u> <u>10</u> <u>10</u> <u>10</u> <u>10</u> <u>10</u> <u>10</u> <u>10</u> | н                          |  |  |  |
| 1     |                                                              | l 🔊 🖉                   | Aov                       | SHEET                   | R <i>sc</i> ritti   | Data Bars                        | ► Top 10 %                                                                                   | e                          |  |  |  |
| 2     |                                                              | OAL.                    | mn T                      | once i                  | MUNIT               | Color Scales                     | Bottom 10 Item                                                                               | . 😳                        |  |  |  |
| 3     | Date.                                                        | EMP.NAME                | EMP.CODE                  | DEPARTMENT              | BASIC SALARY        | PE                               |                                                                                              | TUAL SALARY.               |  |  |  |
| 4     | 01-Jan-17                                                    | AMAN                    | EX001                     | MANAGER.                | 20000               | 667                              | • Bottom 10 %                                                                                | 000                        |  |  |  |
| 5     | 02-Jan-17                                                    | AJAY                    | EX002                     | HR.                     | 20000               | 667                              | $\frac{\uparrow}{\overline{x}} \underline{A} bove Average.$                                  | 000                        |  |  |  |
| 6     | 03-Jan-17                                                    | ANIL                    | EX003                     | SUPERVISOR.             | 15000               | 500 Manage Rules                 | Below Average                                                                                | 500                        |  |  |  |
| 7     | 04-Jan-17                                                    | ARUN                    | EX004                     | MARKETER.               | 13800               | 460                              | 28 More Ruler                                                                                | 880                        |  |  |  |
| 8     | 05-Jan-17                                                    | AMIT                    | EX005                     | TELICALLER.             | 15100               | 503                              | 29                                                                                           | 14597                      |  |  |  |
|       |                                                              |                         |                           |                         |                     |                                  |                                                                                              |                            |  |  |  |
| ×∎    | Excel Demo Vinod Sir. [Last saved by user] - Excel ? 🗵 – 🗗 🗙 |                         |                           |                         |                     |                                  |                                                                                              |                            |  |  |  |
| FILE  | HOME                                                         | INSERT PAGE LAY         | OUT FORMULAS              | DATA REVIEW             | VIEW ADD-INS        |                                  |                                                                                              | Sign in M                  |  |  |  |
| Paste | Times N                                                      | ew Roma v 11 v A        |                           | Wrap Text               | General             | Conditional Format as C          | ell Insert Delete Format                                                                     | Fill → Sort & Find &       |  |  |  |
|       | pard D                                                       | Eont                    |                           | Alignment               | Number              | *.0 Formatting Table Styles      | les • • • •<br>Cells                                                                         | Clear Filter Select Filter |  |  |  |
| E4    |                                                              | X 🗸 fx                  | 20000                     |                         |                     |                                  |                                                                                              | v                          |  |  |  |
|       | Δ                                                            | D                       | C                         | D                       | E                   | E                                | G                                                                                            |                            |  |  |  |
| 1     | A                                                            |                         |                           |                         |                     | n <i>2</i> °0 100 <i>1</i> 8.2 K | on in the same of the                                                                        | ð # <b>()</b>              |  |  |  |
| 2     |                                                              | - 3AL.                  | AKY                       | SHEEL                   | MUNIE               | i up Au                          | 6U3   Z                                                                                      | U 0                        |  |  |  |
| 3     | Date.                                                        | EMP.NAME                | EMP.CODE                  | DEPARTMENT              | BASIC SALARY        | PERDAY SALARY                    | WORKING DAY                                                                                  | ACTUAL SALARY.             |  |  |  |
| 4     | 01-Jan-17                                                    | AMAN                    | EX001                     | MANAGER.                | 20000               | 667                              | 30                                                                                           | 20000                      |  |  |  |
| 5     | 02-Jan-17                                                    | AJAY                    | EX002                     | HR.                     | 20000               | 667                              | 30                                                                                           | 20000                      |  |  |  |
| 6     | 03-Jan-17                                                    | ANIL                    | EX003                     | SUPERVISOR.             | 15000               | 500                              | 23                                                                                           | 11500                      |  |  |  |
| 7     | 04-Jan-17                                                    | ARUN                    | EX004                     | MARKETER.               | 13800               | 460                              | 28                                                                                           | 12880                      |  |  |  |
| 8     | 05-Jan-17                                                    | AMIT                    | Тор 10                    | Items ? ×               | 15100               | 503                              | 29                                                                                           | 14597                      |  |  |  |
| 9     | 06-Jan-17                                                    | SUMIT Forma             | at cells that rank in the | тор:                    | 14000               | 467                              | 29                                                                                           | 13533                      |  |  |  |
| 10    | 07-Jan-17                                                    | AMAN 5                  | with Light Red            | Fill with Dark Red Text | 16000               | 533                              | 26                                                                                           | 13867                      |  |  |  |
| 11    | 08-Jan-17                                                    | KAMA:                   |                           | OK Cancel               | 12000               | 400                              | 22                                                                                           | 8800                       |  |  |  |

**<u>Data Bar.</u>** Add a coloured data bar to represent the value in a cell. The higher the value the longer the bar.

| ×I     | 5° °      | Ŧ                |              |                     | Excel Demo Vinod Sir Ex | cel                   |                          | ? 🗹 – 🗗 🗙                    |
|--------|-----------|------------------|--------------|---------------------|-------------------------|-----------------------|--------------------------|------------------------------|
| FILE   | HOME      | INSERT PAGE LAY  | OUT FORMULAS | DATA REVIEW         | VIEW ADD-INS            |                       |                          | Sign in 🚨                    |
| Paste  | Times No  | ew Roma × 11 × A |              | ≫ - M - È Wrap Text | t General               | Conditional Format as | ell Insert Delete Format | AutoSum - Arto Sort & Find & |
| Clipbe | ard 5     | Font             |              | Alignment           | Number                  | Formatting Table Sty  | les · · · · ·            | Clear Filter Select          |
| 54     |           | ~                | 20000        |                     |                         | Highlight Cells Rul   | es >                     |                              |
| E4     |           | ∧ ∨ Jx           | 20000        |                     |                         | Ton/Bottom Bules      |                          | •                            |
|        | А         | B                | С            | D                   | E                       |                       | G                        | H                            |
| 1      |           | 🔊 🥂 K            |              |                     | 8 <i>5</i> 8 8 1 7 1    | <u>D</u> ata Bars     | Gradient Fill            | 1 - E C                      |
| 2      |           | S PA Lea         | AN T         | shee i              | MUNIF                   |                       |                          | 10                           |
| 3      | Date.     | EMP.NAME         | EMP.CODE     | DEPARTMENT          | BASIC SALARY            | PE                    | Y.                       | ACTUAL SALARY.               |
| 4      | 01-Jan-17 | AMAN             | EX001        | MANAGER.            | 20000                   | 667                   | Solid Fill               | 20000                        |
| 5      | 02-Jan-17 | AJAY             | EX002        | HR.                 | 20000                   | 667 New Rule          |                          | 20000                        |
| 6      | 03-Jan-17 | ANIL             | EX003        | SUPERVISOR.         | 15000                   | 500 Manage Rules      |                          | 11500                        |
| 7      | 04-Jan-17 | ARUN             | EX004        | MARKETER.           | 13800                   | 460                   | 28 More Rules            | 12880                        |
| 8      | 05-Jan-17 | AMIT             | EX005        | TELICALLER.         | 15100                   | 503                   | 29                       | 14597                        |
| 9      | 06-Jan-17 | SUMIT            | EX006        | PURCHASE.           | 14000                   | 467                   | 29                       | 13533                        |
| 10     | 07-Jan-17 | AMAN             | EX007        | SALES.              | 16000                   | 533                   | 26                       | 13867                        |
| 11     | 08-Jan-17 | KAMAL            | EX008        | WORKER.             | 12000                   | 400                   | 22                       | 8800                         |

**Colour Scale.** Apply a colour gradient to a range of cells. The colour indicates where each cell value falls within that range.

**Icons Set.** Choose a set of icons to present the values is the selected cells.

| ×∎    | <b>⊟ 5</b> • ∂• | Ŧ                       |              |                                         | Excel Demo Vinod Sir E | kcel                                         |                                                                                                    | ? 🗹 – 🗗 🗙                                             |
|-------|-----------------|-------------------------|--------------|-----------------------------------------|------------------------|----------------------------------------------|----------------------------------------------------------------------------------------------------|-------------------------------------------------------|
| FILE  | HOME            | INSERT PAGE LAY         | OUT FORMULAS | DATA REVIEW                             | VIEW ADD-INS           |                                              |                                                                                                    | Sign in 🔎                                             |
| Paste | Times Ne        | ew Roma • 11 • A        |              | ≫ • • • • • • • • • • • • • • • • • • • | General                | Conditional<br>Formatting • Table • Styles • | Insert Delete Format<br>↓ ↓ ↓ ↓ ↓ ↓ ↓ ↓ ↓ ↓ ↓ ↓ ↓ ↓ ↓ ↓ ↓ ↓ ↓                                                                                                     | um * Arr Hind &<br>Sort & Find &<br>Filter * Select * |
| Clipb | bard 🗔          | Font                    | rsi -        | Alignment                               | 5 Number               | Highlight Cells Rules                        | Cells                                                                                                    | Editing ^                                             |
| E4    |                 | $\times \checkmark f_x$ | 20000        |                                         |                        |                                              |                                                                                                    | ~                                                     |
|       | А               | В                       | С            | D                                       | E                      | Top/Bottom Rules                             | G                                                                                                    | H                                                     |
| 1     | _               | $< \Lambda$             | AQV          | <pre>CHEET</pre>                        | RATENITI               | Data Bars                                    | 118T 2019                                                                                                    |                                                       |
| 2     |                 |                         |              |                                         |                        | Color Scales                                 | AAN TANI                                                                                                    | <i></i>                                               |
| 3     | Date.           | EMP.NAME                | EMP.CODE     | DEPARTMENT                              | BASIC SALARY           | PE Iron Satr                                 | Directional                                                                                                    | ALARY.                                                |
| 4     | 01-Jan-17       | AMAN                    | EX001        | MANAGER.                                | № 20000                | New Bule                                     |                                                                                                    |                                                       |
| 5     | 02-Jan-17       | AJAY                    | EX002        | HR.                                     | № 20000                | Clear Rules                                  |                                                                                                    | > 21 ↓<br>21 ↓                                        |
| 6     | 03-Jan-17       | ANIL                    | EX003        | SUPERVISOR.                             | № 15000                | № 500                                        | <ul> <li>A → M ↓</li> <li>A → M ↓</li></ul> |                                                       |
| 7     | 04-Jan-17       | ARUN                    | EX004        | MARKETER.                               | № 13800 🔨              | <b>№</b> 460                                 |                                                                                                    |                                                       |
| 8     | 05-Jan-17       | AMIT                    | EX005        | TELICALLER.                             | № 15100                | <b>5</b> 03                                  | ● ● ● ● ●                                                                                                    |                                                       |
| 9     | 06-Jan-17       | SUMIT                   | EX006        | PURCHASE.                               | <b>P</b> 14000         | № 467                                        |                                                                                                    | ×                                                     |
| 10    | 07-Jan-17       | AMAN                    | EX007        | SALES.                                  | <b>P</b> 16000         | ► 533                                        | Ratings 3 Flags                                                                                                    | of icons to represent                                 |
| 11    | 08-Jan-17       | KAMAL                   | EX008        | WORKER.                                 | № 12000                | <b>№</b> 400                                 | the values in                                                                                                    | the selected cells.                                   |

Format as Table. Quickly convert a range of cells to a table with its own style.

<u>Cell Style.</u> A colourful style is a great way to make important data stand out on the sheet. Instead of formatting cells manually, you can use Excel's predesigned cell styles. Cell styles are a quick way to include professional formatting for different parts of your workbook, such as titles and headers.

| ×∎     | ילי <b>כי</b> ∃         | Ŧ                                        | Excel Demo Vinod | Sir Excel          | TABLE TOOL           | s ? 🗈 – 🗗 🗙                                                                |
|--------|-------------------------|------------------------------------------|------------------|--------------------|----------------------|----------------------------------------------------------------------------|
| FILE   | HOME                    | INSERT PAGE LAYOUT                       | F FORMULAS DAT   | A REVIEW VIEW A    | DD-INS DESIGN        | Sign in                                                                    |
|        | X Times N               | ew Roma - 11 - A A                       | · = = * · ·      | ¶ 👻 📴 Wrap Text    | Date -               |                                                                            |
| Paste  | B I                     | <u>u</u> • 🔛 • <u> &gt;</u> • <u>A</u> • | - = = = += +=    | 🖽 Merge & Center 👒 | <b>∽ % *</b> 50 →0   | Conditional Format as Cell Insert Delete Format                            |
| Clipbo | ard 5                   | Font                                     | G Alie           | nment 5            | Number 5             | Formatting * Table * Styles * * * * * * * * Filter * Select *              |
| A.2    | <b>•</b> :              | X of the Dat                             | to               |                    |                      |                                                                            |
| AJ     | •                       |                                          |                  |                    |                      |                                                                            |
|        | A                       | В                                        | С                | D                  | E                    |                                                                            |
| 1      |                         | le 🔍 🧟                                   |                  | / Анеет            | r Ra <i>f</i> eri    |                                                                            |
| 2      |                         | s 🛛 🖉 🖉                                  |                  | ○ TI E E           | IN UN                |                                                                            |
|        | <b>D</b> - 4 -          |                                          |                  | DEDADTMENT         | DAGTOCAT             |                                                                            |
| 3      | Date.                   | EMP.NAME.                                | EMP.CODE.        | DEPARIMENI         | BASIC SAL            | Medium                                                                     |
|        | 01-Ian-17               | AMAN                                     | FX001            | MANAGER            | 20000                |                                                                            |
| 4      | 01-5411-17              |                                          | 174001           | MINIMOLIK.         | 20000                |                                                                            |
| -      | 02-Jan-17               | AJAY                                     | EX002            | HR.                | 20000                |                                                                            |
| 5      |                         |                                          |                  |                    |                      |                                                                            |
| 6      | 03-Jan-17               | ANIL                                     | EX003            | SUPERVISOR.        | 15000                |                                                                            |
| 0      |                         |                                          |                  |                    |                      |                                                                            |
| 7      | 04-Jan-17               | ARUN                                     | EX004            | MARKETER.          | 13800                |                                                                            |
|        | 05 Jap 17               | AMIT                                     | EV005            | TELICALLED         | 15100                |                                                                            |
| 8      | 03-Jan-17               | Alvii I                                  | EA005            | IELICALLEK.        | 15100                | Dark Table Style Medium 28                                                 |
|        | 06-Ian-17               | SUMIT                                    | FX006            | DIRCHASE           | 14000                |                                                                            |
| 9      | 00-5411-17              | SOMIT                                    | LAUUU            | I OKCHASE.         | 14000                |                                                                            |
| 10     | 07-Jan-17               | AMAN                                     | EX007            | SALES.             | 16000                |                                                                            |
| 10     | • • • • • • • • • • • • |                                          |                  |                    |                      | I New Table Style                                                          |
|        | 08-Ian-17               | KAMAI                                    | FX008            | WORKER             | 12000                | Image: A conception of the style           17         New PivotTable Style |
| 11     | 00-5411-17              |                                          | 177000           | WORKER.            | 12000                |                                                                            |
| 12     |                         |                                          |                  |                    |                      |                                                                            |
| 13     |                         |                                          |                  |                    |                      |                                                                            |
| 1/     |                         |                                          |                  |                    |                      |                                                                            |
| 14     |                         |                                          |                  |                    |                      |                                                                            |
|        |                         |                                          |                  |                    |                      |                                                                            |
| ×∎     | <del>ان را ا</del>      | Ŧ                                        |                  | Excel              | Demo Vinod Sir Excel | ? 🖻 – 🗗 🗙                                                                  |
| FILE   | HOME                    | INSERT PAGE LAYOUT                       | FORMULAS DA      | A REVIEW VIEW A    | ADD-INS              | Sign in 🔎                                                                  |
|        | X Times N               | ew Roma - 11 - A A                       | . = =            | ¶ 👻 🐺 Wrap Text    | Date 🔹               | 🔢 🗊 📰 🔭 📅 🗵 AutoSum - Ar                                                   |
| Paste  |                         |                                          |                  | <b>—</b>           |                      | Conditional Format of Coll Larget Delete Format                            |

|            | Times Ne   | w Roma - 11 - A         |              | 🗞 - 🖿 - 🚔 Wrap Text | [        | Date     |                 | - 🛃 🛙                                   |                                          | <b>€</b><br>⊞ | • 🖹 🎽           | ∑ AutoSum →   | Žy 🗰                               |
|------------|------------|-------------------------|--------------|---------------------|----------|----------|-----------------|-----------------------------------------|------------------------------------------|---------------|-----------------|---------------|------------------------------------|
| Paste<br>* | ✓ B I      | U • 🗄 • 💩 •             |              | 🖻 🔁 🗮 Merge & C     | Center 👻 | <b>-</b> | % * .0          | 00 Conditional Form<br>Formatting ▼ Tal | nat as Cell<br>ble ∓ Styles <del>-</del> | Inser<br>•    | t Delete Format | ✓ Clear ▼     | Sort & Find &<br>Filter ≖ Select ≖ |
| Clipbo     | ard 5      | Font                    | Fai          | Alignment           | G.       |          | Good, Bad and   | Neutral                                 |                                          |               |                 |               |                                    |
| <b>A</b> 3 | <b>*</b>   | $\times \checkmark f_x$ | Date.        |                     |          |          | Normal          | Bad                                     | Good                                     |               | Neutral         |               |                                    |
|            | ^          | D                       | C            | D                   |          |          | Data and Mode   | 1                                       |                                          |               |                 |               |                                    |
|            | A          | В                       | C            | D                   |          | Ľ        | Calculation     | Check Cell                              | Explanator                               | y             | Input           | Linked Cell   | Note                               |
| 1          |            |                         | ARV          | <u>shcet</u>        |          |          | Output          | Warning Text                            |                                          |               |                 |               |                                    |
| 2          |            | Contra Sector           |              |                     |          | 9        | Titles and Head | lings                                   |                                          |               |                 | <b>T</b> 111  |                                    |
| 3          | Date       | ΕΜΡ ΝΔΜΕ                | EMP CODE     | DEPARTMENT          | BASIC    | SA-      | Heading 1       | Heading 2                               | Heading 3                                |               | Heading 4       | litle         | Total                              |
| 5          | Date.      |                         | LIVIT .CODE. |                     | DAJIC    |          | Themed Cell St  | yles                                    |                                          |               |                 |               |                                    |
| 4          | 01-Jan-17  | AMAN                    | EX001        | MANAGER.            | 20000    | )        | 20% - Accent1   | 20% - Accent2                           | 20% - Accer                              | nt3           | 20% - Accent4   | 20% - Accent5 | 20% - Accent6                      |
|            |            |                         |              |                     |          |          | 40% - Accent1   | 40% - Accent2                           | 40% - Accer                              | nt3           | 40% - Accent4   | 40% - Accent5 | 40% - Accent6                      |
| 5          | 02-Jan-17  | AJAY                    | EX002        | HR.                 | 20000    | )        | 60% - Accent1   | 60% - Accent2                           | 60% - Accer                              | nt3           | 60% - Accent4   | 60% - Accent5 | 60% - Accent6                      |
| ~          | 00 1 47    |                         | 51000        |                     | 45000    |          | Accent1         | Accent2                                 | Accent3                                  |               | Accent4         | Accent5       | Accent6                            |
| 6          | 03-Jan-17  | ANIL                    | EX003        | SUPERVISOR.         | 15000    | )        | Number Forma    | t                                       |                                          |               |                 | Accen         | 5                                  |
| 7          | 04-lan-17  | ARLIN                   | FX004        | MARKETER            | 13800    |          | Comma           | Comma [0]                               | Currency                                 |               | Currency [0]    | Percent       |                                    |
| · ·        | 04 3011 17 |                         | 2/004        |                     | 13000    | _        | New Cell St     | yde                                     |                                          |               |                 |               |                                    |
| 8          | 05-Jan-17  | AMIT                    | EX005        | TELICALLER.         | 15100    | )        | Merge Style     | IS                                      |                                          |               |                 |               |                                    |
|            |            |                         |              |                     |          |          |                 |                                         |                                          |               |                 |               |                                    |
| 9          | 06-Jan-17  | SUMIT                   | EX006 🛛 🗲    | PURCHASE.           | 14000    | )        | 2               | 67                                      | 29                                       | 9             |                 | 13533         |                                    |
|            |            |                         |              |                     |          |          |                 |                                         |                                          |               |                 |               |                                    |
| 10         | 07-Jan-17  | AMAN                    | EX007        | SALES.              | 16000    | )        | 5               | 33                                      | 20                                       | 6             |                 | 13867         |                                    |
| 11         | 08-Jan-17  | KAMAL                   | EX008        | WORKER.             | 12000    | )        | 4               | 100                                     | 22                                       | 2             |                 | 8800          |                                    |

#### Cells.

<u>**Insert Cells (Ctrl + Shift + =).</u>** Insert cell, row, or column, into the sheet or table. New roe add will be added above the selection and new column will be added to the left of the selection.</u>

| x      | <b>⊟ 5</b> • ♂• | Ŧ                       |                |                 | Excel Demo Vinod Sir Ex | cel                      |                                     | ? 🗹 – 🗗 🗙                                  |
|--------|-----------------|-------------------------|----------------|-----------------|-------------------------|--------------------------|-------------------------------------|--------------------------------------------|
| FILE   | HOME            | NSERT PAGE LAY          | OUT FORMULAS   | DATA REVIEW     | VIEW ADD-INS            |                          |                                     | Sign in                                    |
|        | Times Ne        | w Roma - 11 - A         |                | 🗞 - 🕞 Mrap Text | Number                  | 🖸 🛃 🐺 🗒                  | 🗄 🏊 🗒                               | AutoSum · Ary                              |
| Paste  |                 | u - 🖽 - 💩 -             |                | 🖅 🚈 Merge &     | Center - 🛂 - % , 颁      | Conditional Format as Ce | Il Insert Delete Format             | Clear T Filter T Select T                  |
| Clipbo | pard 🕞          | Font                    | r <sub>a</sub> | Alignment       | تي Number               | Styles                   | Ensert Cells                        | Editing A                                  |
| F5     | <b>*</b> :      | $\times \checkmark f_x$ |                |                 |                         |                          | de Insert Cells (Ct                 | rl+Shift+=)                                |
|        | •               | P                       | C              | D               | F                       | - /                      | Insert cells, row                   | s, or columns into                         |
|        | A               | В                       | C .            | D               | E                       | F                        | Inse the sheet or tab               | le.                                        |
| 1      |                 | SAL                     | ARV            | SHEFT           | MANTL                   |                          | FYI: New rows w<br>the selection an | vill be added above<br>id new columns will |
| 2      |                 |                         |                |                 | 3.1 2.1 4.1             |                          | be added to the                     | e left of the selection.                   |
| 3      | Date.           | EMP.NAME                | EMP.CODE       | DEPARTMENT      | BASIC SALARY            | PERDAY SALARY            | WORKING DAY                         | ACTUAL SALARY.                             |
| 4      | 01-Jan-17       | AMAN                    | EX001          | MANAGER.        | 20000                   | 667                      | 30                                  | 20000                                      |
| 5      | 02-Jan-17       | AJAY                    | EX002          | HR.             | 20000                   |                          | 30                                  | 20000                                      |
| 6      | 03-Jan-17       | ANIL                    | EX003          | SUPERVISOR.     | 15000                   | 667                      | 23                                  | 11500                                      |
| 7      | 04-Jan-17       | ARUN                    | EX004          | MARKETER.       | 13800                   | 500                      | 28                                  | 12880                                      |
| 8      | 05-Jan-17       | AMIT                    | EX005          | TELICALLER.     | 15100                   | 460                      | 29                                  | 14597                                      |
| 9      | 06-Jan-17       | SUMIT                   | EX006          | PURCHASE.       | 14000                   | 503                      | 29                                  | 13533                                      |
| 10     | 07-Jan-17       | AMAN                    | EX007          | SALES.          | 16000                   | 467                      | 26                                  | 13867                                      |
|        |                 |                         |                | WODWED          | 1000                    |                          |                                     | 0000                                       |
| 11     | 08-Jan-17       | KAMAL                   | EX008          | WORKER.         | 12000                   | 533                      | 22                                  | 8800                                       |
| 12     |                 |                         |                |                 |                         | 400                      |                                     |                                            |
| 13     |                 |                         |                |                 |                         |                          |                                     |                                            |
| 14     |                 |                         |                |                 |                         |                          |                                     |                                            |

<u>Insert Sheet Row (Alt + I + R).</u> Insert a single row selected the row or a cell in the row above which you want to insert the new row. If you want to insert multiple rows firstly you have selected the rows above which you want to insert rows.

| x∎     | <b>5</b> . C.                       | <b>— =</b>                                                            |                |                                                                                                    | Excel Demo Vinod Sir Excel    |                                                             |                      | ? 🗹 – 🗗 🗙                          |
|--------|-------------------------------------|-----------------------------------------------------------------------|----------------|----------------------------------------------------------------------------------------------------|-------------------------------|-------------------------------------------------------------|----------------------|------------------------------------|
| FILE   | HOME                                | NSERT PAGE LAYOUT                                                     | FORMULAS DAT   | A REVIEW VIEW                                                                                                    | ADD-INS                       |                                                             |                      | Sign in 🔎                          |
| Paste  | K Cut<br>E Copy →<br>Kormat Painter | Times New Roma *         11           B         I         U         * |                | Image: Wrap Text           Image: Image: Image: Wrap Text           Image: Image: Image | Custom ▼<br>ter ▼ 😨 ▼ % ≯ 號 🕺 | Conditional Format as Cell<br>Formatting ~ Table ~ Styles ~ | nsert Delete Format  | Sort & Find &<br>Filter - Select - |
|        | Clipboard                           | Font Font                                                             | Fa             | Alignment                                                                                                    | Number 5                      | Styles                                                      | nsert Cells          | Editing ^                          |
| A6     | ▼ :                                 | $\times \checkmark f_x$                                               |                |                                                                                                    |                               |                                                             | Insert Sheet Rows    | *                                  |
|        | Α                                   | В                                                                     | С              | D                                                                                                    | E                             | F                                                           | Insert Sheet Columns | н                                  |
| 1<br>2 |                                     | SAL                                                                   | ARY            | SHEET                                                                                                    | MONTH                         | OF AUG                                                      | <b>UST 201</b>       | <u>S</u>                           |
| 3      | Date.                               | EMP.NAME.                                                             | EMP.CODE.      | DEPARTMENT.                                                                                                    | BASIC SALARY.                 | PERDAY SALARY                                               | WORKING DAY.         | ACTUAL SALARY.                     |
| 4      | 01-Jan-17                           | AMAN                                                                  | EX001          | MANAGER.                                                                                                    | 20000                         | 667                                                         | 30                   | 20000                              |
| 5      | 02-Jan-17                           | AJAY                                                                  | EX002          | HR.                                                                                                    | 20000                         | 667                                                         | 30                   | 20000                              |
| 6      |                                     |                                                                       |                |                                                                                                    |                               |                                                             |                      | _                                  |
| 7      | 03-Jan-17                           | ANIL                                                                  | EX003          | SUPERVISOR.                                                                                                    | 15000                         | 500                                                         | 23                   | 11500                              |
| 8      | 04-Jan-17                           | ARUN                                                                  | EX004          | MARKETER.                                                                                                    | 13800                         | 460                                                         | 28                   | 12880                              |
| 9      | 05-Jan-17                           | AMIT                                                                  | EX005          | TELICALLER.                                                                                                    | 15100                         | 503                                                         | 29                   | 14597                              |
| 10     |                                     |                                                                       |                |                                                                                                    |                               |                                                             |                      |                                    |
|        |                                     |                                                                       |                |                                                                                                    |                               |                                                             |                      |                                    |
| 11     | → ITEM                              | SHEET HOSPITAL SH                                                     | EET MARK SHEET | SALARY SHEET                                                                                                    | )                             | : •                                                         |                      |                                    |
| READY  |                                     |                                                                       |                |                                                                                                    |                               |                                                             |                      | ■+ + 160%                          |

**Insert Sheet Column (Alt + I + C).** Insert a single column selected the column or a cell in the column immediately to the right of where you want to insert the new column. If you want to insert multiple column firstly you have selected the column immediately to the right of where you want to insert new columns.

| ×∎     | ₽ <u>5,</u> ¢, | Ŧ                       |              |                     | Excel Demo Vinod Sir | Excel                                   |                              | ? 🗹 -                                | - @ ×           |
|--------|----------------|-------------------------|--------------|---------------------|----------------------|-----------------------------------------|------------------------------|--------------------------------------|-----------------|
| FILE   | HOME           | INSERT PAGE LAY         | OUT FORMULAS | DATA REVIEW         | VIEW ADD-INS         |                                         |                              |                                      | Sign in 🔍       |
| Paste  | Times N        | ew Roma + 11 + A        |              | ≫ - M - E Wrap Text | General              | → F F F F F F F F F F F F F F F F F F F | is Cell Insert Delete Format | ► AutoSum ► AT<br>Fill ► Sort & Fine | <b>1</b><br>d & |
| Clipbo | ard 5          | Font                    | 5            | Alignment           | r₃ Number            | Formatting * Table *                    | Styles • • • •               | Editing                              | ect *           |
| E3     | <b>*</b>       | $\times \checkmark f_x$ |              |                     |                      |                                         | ≩≕ Insert Sheet <u>R</u> ows | ;                                    | ۲               |
|        | А              | В                       | С            | D                   | E                    | F                                       | Insert Sheet Colu            | H                                    | <b></b>         |
| 1<br>2 |                | 8                       | ALA          | ry shi              | EET MO               | NTH O                                   | AUGUS                        | st 2016 <u>.</u>                     |                 |
| 3      | Date.          | EMP.NAME                | EMP.CODE     | DEPARTMENT          |                      | BASIC SALARY                            | PERDAY SALARY                | WORKING DAY                          | AC.             |
| 4      | 01-Jan-17      | AMAN                    | EX001        | MANAGER.            |                      | 20000                                   | 667                          | 30                                   | 2000            |
| 5      | 02-Jan-17      | AJAY                    | EX002        | HR.                 |                      | 20000                                   | 667                          | 30                                   | 2000            |
| 6      | 03-Jan-17      | ANIL                    | EX003        | SUPERVISOR.         |                      | 15000                                   | 500                          | 23                                   | 1150            |
| 7      | 04-Jan-17      | ARUN                    | EX004        | MARKETER.           |                      | 13800                                   | 460                          | 28                                   | 1288            |
| 8      | 05-Jan-17      | AMIT                    | EX005        | TELICALLER.         |                      | 15100                                   | 503                          | 29                                   | 1459            |

**Insert New Sheet. (Shift+F11) Or (Alt+Shift+F1).** Insert of placing everything on a single workbook you can use additional worksheets in a workbook to separate various workbook elements logically. Ms. excel provides three worksheets in a workbook but you can insert additional workbook as needed and for this do the following.

**Delete Cells (Ctrl + -).** Delete cell, row, column, or sheets from your workbook. To delete multiple row or columns at a time select multiple row or column in the sheet and click delete.

**Delete Sheet Row.** Delete a single row selected the row or a cell in the row above which you want to delete the new row. If you want to delete multiple rows firstly you have selected the rows above which you want to delete rows.

**Delete Sheet Column.** Delete a single column selected the column or a cell in the column immediately to the right of where you want to delete the new column. If you want to delete multiple column firstly you have selected the column immediately to the right of where you want to delete new columns.

| ×∎    | - م- م- ا |                         |             |                                    | Excel Demo \         | /inod Sir Excel    |                                        |                              | ? 🗈 – 🗗 🗙         |
|-------|-----------|-------------------------|-------------|------------------------------------|----------------------|--------------------|----------------------------------------|------------------------------|-------------------|
| FILE  | HOME      | INSERT PAGE             | LAYOUT FORM | ULAS DATA REVI                     | EW VIEW ADD-IN       | 5                  |                                        |                              | Sign in 🔎         |
| Paste | Times I   | New Roma + 11 +         |             | <b>● ◇ · ) * ·  ●</b> w<br>■ < Æ Æ | frap Text Generation | l → [              | ditional Format as Cell Inser          | t Delete Format              | Im Ž T ind &      |
| Clipb | pard 5    | Font                    | 5           | Alignment                          | -<br>                | Forn<br>است Number | natting • Table • Styles • •<br>Styles | Delete Cells                 | Filter * Select * |
| E3    | · :       | $\times \checkmark f_x$ |             |                                    |                      |                    |                                        | → Delete Sheet <u>R</u> ows  | ~                 |
|       | Α         | В                       | C           | D                                  | E                    | F                  | G                                      | Delete Sheet <u>C</u> olumns |                   |
| 1     | ~~~~      | Ŕ                       |             |                                    |                      | 3.0 mm e o 25      |                                        | Delete Sheet                 |                   |
| 2     |           |                         | AA          | кү эні                             | EI MU                | NIHU               | if Augus                               | ZUID                         |                   |
| 3     | Date.     | EMP.NAME                | EMP.CODF    | DEPARTMENT                         |                      | BASIC SALAF        | Y PERDAY SALARY                        | WORKING DAY.                 | ACTUAL SALAF      |
| 4     | 01-Jan-17 | AMAN                    | EX001       | MANAGER.                           |                      | 20000              | 667                                    | 30                           | 20000             |
| 5     | 02-Jan-17 | AJAY                    | EX002       | HR.                                |                      | 20000              | 667                                    | 30                           | 20000             |
| 6     | 03-Jan-17 | ANIL                    | EX003       | SUPERVISOR.                        |                      | 15000              | 500                                    | 23                           | 11500             |
| 7     | 04-Jan-17 | ARUN                    | EX004       | MARKETER.                          |                      | 13800              | 460                                    | 28                           | 12880             |
| 8     | 05-Jan-17 | AMIT                    | EX005       | TELICALLER.                        |                      | 15100              | 503                                    | 29                           | 14597             |
| 9     | 06-Jan-17 | SUMIT                   | EX006       | PURCHASE.                          |                      | 14000              | 467                                    | 29                           | 13533             |
| 10    | 07-Jan-17 | AMAN                    | EX007       | SALES.                             |                      | 16000              | 533                                    | 26                           | 13867             |

**Delete New Sheet.** Delete of placing everything on a single workbook you can use additional worksheets in a workbook to separate various workbook elements logically. Ms. excel provides three worksheets in a workbook but you can delete additional workbook as needed and for this do the following.

Format. Change the row height, or column width, organize sheet or protect or hide cells.

**Row Height.** You can specify a row height from (0 to 409). This value represented the height measurement in points. The default row Height is 15 points. If the row height is set to 0 the row is hidden.

| ×      | <b>5</b> . ? . | Ŧ                       |              |                                                               | Excel Demo Vinod Sir Ex | cel                                                    |                  |                              | ? 📧        | - @ ×          |
|--------|----------------|-------------------------|--------------|---------------------------------------------------------------|-------------------------|--------------------------------------------------------|------------------|------------------------------|------------|----------------|
| FILE   | HOME           | INSERT PAGE LAY         | OUT FORMULAS | DATA REVIEW                                                   | VIEW ADD-INS            |                                                        |                  |                              |            | Sign in 🔎      |
| Paste  | Times Ne       | ew Roma • 11 • A        |              | Image: Text     Image: Text       Image: Text     Image: Text | General                 | Conditional Format as Ce<br>Formatting - Table - Style | Il Insert Delete | Format<br>↓ Clear ▼          | Sort & Fir | nd &<br>lect ≠ |
| Clipbo | ard 5          | Font                    | G,           | Alignment                                                     | r₂ Number               | r <sub>a</sub> Styles                                  | Cells            | Cell Size                    |            | ~              |
| E4     | • :            | $\times \checkmark f_x$ | 20000        |                                                               |                         |                                                        |                  | CRow <u>H</u> eight          |            | ~              |
|        | А              | В                       | С            | D                                                             | E                       | F                                                      | G                | AutoFit Row Height           |            |                |
| 1      |                | l A 🔊                   | ADV          | 2 LI E E T                                                    | RAMAITL                 | A ME AII                                               | 21121            | AutoF <u>i</u> t Column Widt | h          |                |
| 2      |                | - O N &                 |              | onee i                                                        |                         | i uf mya                                               | u u o i          | Default Width                |            |                |
| 3      | Date           | EMP NAME                | EMP CODE     | DEPARTMENT                                                    | BASIC SALARY            | PERDAV SALARV                                          | WORKING          | Hide & Unhide                | ► AT       | ARV            |
|        | Date.          |                         |              |                                                               |                         |                                                        |                  | Organize Sheets              |            | <u></u>        |
|        |                |                         |              |                                                               |                         |                                                        | • •              | <u>R</u> ename Sheet         |            |                |
| 4      | 01-Jan-17      | AMAN                    | EX001        | MANAGER.                                                      | 20000                   | 667                                                    | 30               | Move or Copy Sheet.          |            |                |
| 5      | 02-Jan-17      | AIAY                    | EX002        | HR                                                            | 20000                   | 667                                                    | 30               | Tab Color                    | •          |                |
|        | 02 Juli 17     |                         | 111002       |                                                               | 20000                   | 007                                                    | 50               | Protection Protect Sheet     |            |                |
| 6      | 03-Jan-17      | ANIL                    | EX003        | SUPERVISOR.                                                   | 15000                   | 500                                                    | 23               | Lock Cell                    |            |                |
| 7      | 04-Jan-17      | ARUN                    | EX004        | MARKETER.                                                     | 13800                   | 460                                                    | 28               | Format Cells                 |            |                |
| 8      | 05-Jan-17      | AMIT                    | EX005        | TELICALLER.                                                   | 15100                   | 503                                                    | 29               | 14597                        |            |                |

Auto Fit Row Height. Select the row that you want to change then on the home tab in the cell group click format and then from the cell size group click on auto fit row height.

<u>Column Width.</u> You can specify a column width from (0 to 409). This value represented the width measurement in points. The default column width is 16.71 points. If the column width is set to 0 the column is hidden.

| ×∎     | <b>5</b> °      | Ŧ                       |              |                                           | Excel Demo Vinod Sir Excel                  |                                                        |                                | ?                           | 五 - ₽ ×              |
|--------|-----------------|-------------------------|--------------|-------------------------------------------|---------------------------------------------|--------------------------------------------------------|--------------------------------|-----------------------------|----------------------|
| FILE   | HOME            | INSERT PAGE LAY         | OUT FORMULAS | DATA REVIEW                               | VIEW ADD-INS                                |                                                        |                                |                             | Sign in 🔍            |
| Paste  | Times No<br>B I | ew Roma • 11 • A        |              | ॐ - ► + + + + + + + + + + + + + + + + + + | General ▼<br>Center ▼ ♀ % > ☆ 0 Con<br>Form | nditional Format as Cell<br>natting ~ Table ~ Styles ~ | t Delete<br>↓ Clear            | um * AZ<br>Sort a<br>Filter | x Find &<br>Select - |
| Clipbo | oard 🕞          | Font                    | Gi .         | Alignment                                 | rs Number rs                                | Styles                                                 | Cells Cell Size                |                             | ^                    |
| E4     | · ·             | $\times \checkmark f_x$ | 20000        |                                           |                                             |                                                        | C Row Height                   |                             | Y                    |
|        | А               | В                       | С            | D                                         | E                                           | F                                                      | Column Width                   | eight<br>                   | H                    |
| 1      |                 | 🔊 🔊                     |              | / ФПЕС                                    | t r <i>sc</i> ritti                         | AE AIR                                                 | AutoFit Colum                  | n Width                     |                      |
| 2      |                 | - 3 M                   | LANI         | I ONEL                                    |                                             |                                                        | Default Width.                 |                             |                      |
| 2      | Date            |                         | EMD CODE     | DEDADTMENIT                               | DASIC SALADY                                | DEDDAVSALADA                                           | Visibility                     |                             | TIAT CA.             |
| 5      | Date.           | LIVIE .INAIVIL          | LIVIF.CODE   | DEFACTIVIENT                              | DASIC SALAKT.                               | FLIDA SALAKI                                           | Organize Sheets                | -                           | UAL SA               |
| 4      | 01-Jan-17       | AMAN                    | EX001        | MANAGER.                                  | 20000                                       | 661                                                    | 30 <u>R</u> ename Sheet        |                             | 0                    |
| -      | 00 T 17         | A T A 37                | EX/000       | IID                                       | <b>2</b> 0000                               |                                                        | Move or Copy                   | Sheet                       | 0                    |
| 5      | 02-Jan-1/       | AJAY                    | EX002        | HK.                                       | 20000                                       | 66 /                                                   | 30 <u>T</u> ab Color           | •                           | 0                    |
| 6      | 03-Jan-17       | ANIL                    | EX003        | SUPERVISOR.                               | 15000                                       | 500                                                    | 23 Protection<br>Protect Sheet |                             | 0                    |
| 7      | 04-Jan-17       | ARUN                    | EX004        | MARKETER.                                 | 13800                                       | 460                                                    | 28 Lock Cell                   |                             | 0                    |
| 8      | 05-Jan-17       | AMIT                    | EX005        | TELICALLER.                               | 15100                                       | 503                                                    | 29                             | 1459                        | 07                   |

<u>Auto Fit Column Width.</u> Select the column that you want to change then on the home tab in the cell group click format and then from the cell size group click on auto fit column width.

Hide Row and Column. You can hide a row or column by using the hide command or when you change its row height or column width to 0 (zero). The first row or column of the worksheet is tricky to hide, but it can be done.

| x∎     | <b>5</b> ° °                | Ŧ                       |              |                                                | Excel Demo Vinod Sir Exce | 2          |                         | ? 5                        | 1 – 8 ×   |
|--------|-----------------------------|-------------------------|--------------|------------------------------------------------|---------------------------|------------|-------------------------|----------------------------|-----------|
| FILE   | HOME                        | INSERT PAGE LAY         | OUT FORMULAS | DATA REVIEW V                                  | IEW ADD-INS               |            |                         |                            | Sign in 🔒 |
| Paste  | Times No<br>Times No<br>B I | ew Roma • 11 • A        |              | Image: wide wide wide wide wide wide wide wide | Custom                    |            | ell Insert Delete       | Format<br>↓ Clear → Filter | k Find &  |
| Clipbo | ard 5a                      | Font                    | Gi .         | Alignment                                      | r⊊ Number                 | ra Styles  | Cells                   | Cell Size                  | ~         |
| A5     | <b>v</b>                    | $\times \checkmark f_x$ | 02-01-2017   |                                                |                           |            |                         | Contraction Row Height     | ~         |
|        | Α                           | В                       | С            | D                                              | E                         | F          | G                       | Column Width               | H A       |
| 1      |                             | l 🔊 🔿                   | AOV          | <b>QUEET</b>                                   | ' RAMAITI                 | I AE AII   | 121121                  | AutoFit Column Width       |           |
| 2      |                             | - guit                  | "AN I        | OULEI                                          |                           | t uf Mu    | เลกจ                    | Default Width              |           |
| 3      | Date.                       | EMP.NAME                | EMP.CODE     | DEPARTMENT                                     | BASIC SALARY              | PERDAY SAL | Hide <u>R</u> ows       | Hide & <u>U</u> nhide ►    | SALARY    |
| -      |                             |                         |              |                                                |                           |            | Hide <u>C</u> olumns    | Organize Sheets            |           |
| 4      | 01-Jan-17                   | AMAN                    | EX001        | MANAGER.                                       | 20000                     | 667        | Hide <u>S</u> heet      | <u>R</u> ename Sheet       |           |
| _      | 00 T 17                     |                         | TRACO        |                                                | 20000                     |            | Unhide R <u>o</u> ws    | Move or Copy Sheet         |           |
| 5      | 02-Jan-17                   | AJAY                    | EX002        | HR.                                            | 20000                     | 667        | Unhide Co <u>l</u> umns | <u>T</u> ab Color ►        |           |
| 6      | 03-Ian-17                   | ANIL                    | EX003        | SUPERVISOR                                     | 15000                     | 500        | Un <u>h</u> ide Sheet   | Protection                 |           |
|        | 05 5411 17                  |                         | 171005       | SOI ERVISOR.                                   | 15000                     | 500        | 25                      | Protect Sheet              |           |
| 7      | 04-Jan-17                   | ARUN                    | EX004        | MARKETER.                                      | 13800                     | 460        | 28                      | E Format Cells             |           |
| 8      | 05-Jan-17                   | AMIT                    | EX005        | TELICALLER.                                    | 15100                     | 503        | 29                      | 14597                      |           |

<u>Unhide Row and Column.</u> You can unhide a row or column by using the unhide command or when you change its row height or column width to 0 (zero). You can display either again by using the unhide command. You can either unhide specific rows and columns, or you can unhide all hidden rows and columns at the same time. The first row or column of the worksheet is tricky to unhide, but it can be done.

| xI         | <b>5</b>   | Ŧ                       |                          |                    | Excel Demo Vinod Sir Exce                       | 1                        |                      |                       | ? 🗹 – 🗗 🗙         |
|------------|------------|-------------------------|--------------------------|--------------------|-------------------------------------------------|--------------------------|----------------------|-----------------------|-------------------|
| FILE       | HOME       | INSERT PAGE LAY         | OUT FORMULAS             | DATA REVIEW V      | IEW ADD-INS                                     |                          |                      |                       | Sign in 🔎         |
| Ľ          | Times No   | ew Roma v 11 v A        | A = = <b>■</b> 8         | 🕅 🔹 📑 Wrap Text    | Custom                                          |                          |                      | AutoSum √<br>↓ Fill ≁ |                   |
| Paste<br>* | ✓ B I      | U •   🗄 •   🖄 • 🛓       |                          | ≣ 📲 🔛 🖽 Merge & Ce | enter 🛛 🎬 🗸 % 🤊 🗍                               | Formatting • Table • Sty | les * * *            | Format<br>↓ Clear ▼   | Filter - Select - |
| Clipbo     | bard 5     | Font                    | Fa                       | Alignment          | r⊒ Number                                       | r₃ Styles                | Cells                | Cell Size             | ~                 |
| A6         | <b>*</b>   | $\times \checkmark f_x$ | 03-01-2017               |                    |                                                 |                          |                      | C Row <u>H</u> eight  | ~                 |
|            | Δ          | R                       | C                        | D                  | F                                               | F                        | G                    | AutoFit Row Height    |                   |
| 1          |            |                         |                          |                    |                                                 | n 460 sen 661 19 1       |                      | AutoFit Column Wi     | dth               |
|            |            | $\sim$ $\sim$ $\sim$    | ARY                      | SHEET              | MANTI                                           |                          | FUS                  | Default Width         |                   |
| 2          |            |                         | 2077 <b>20</b> 20 CC 100 |                    | 21 - 14 - 4500 - 16 - 1 <u>4</u> - 17 - 16<br>- |                          |                      | Visibility            |                   |
| 3          | Date.      | EMP.NAME.               | EMP.CODE                 | DEPARTMENT.        | BASIC SALARY.                                   | PERDAY SAL               | Hide <u>R</u> ows    | Hide & <u>U</u> nhide | ▶ SALARY          |
| 1          | 01 Jap 17  | AMAN                    | EV001                    | MANACED            | 20000                                           | 667                      | Hide <u>C</u> olumns | Organize Sheets       |                   |
| 4          | 01-Jall-17 | AWAN                    | EA001                    | MANAGEK.           | 20000                                           | 007                      | Hide <u>S</u> heet   | Rename Sheet          | •                 |
| 5          | 02-Jan-17  | AJAY                    | EX002                    | HR.                | 20000                                           | 667                      | Unhide R <u>o</u> ws | Tab Color             | •                 |
|            |            |                         |                          |                    |                                                 |                          | Unhide Sheet         | Protection            |                   |
| 6          | 03-Jan-17  | ANIL                    | EX003                    | SUPERVISOR.        | 15000                                           | 500                      | 23                   | Protect Sheet         |                   |
| 7          | 04-Ian-17  | ARIIN                   | FX004                    | MARKETER           | 13800                                           | 460                      | 28                   | 6 Lock Cell           |                   |
| · ·        | 04-5an-17  |                         | 121004                   | WILLIGHT LIC.      | 15000                                           | 100                      | 20                   | E Format Cells        |                   |
| 8          | 05-Jan-17  | AMIT                    | EX005                    | TELICALLER.        | 15100                                           | 503                      | 29                   | 14597                 |                   |
|            |            |                         |                          |                    |                                                 |                          |                      |                       |                   |
| 9          |            |                         |                          |                    |                                                 |                          |                      |                       |                   |

**Rename Sheet.** At the bottom of each worksheet in the excel document window is a small tab that indicates the name of the worksheets in the workbook. Excel names these worksheets using a default name. These names (sheet1, sheet2, sheet3, and so on) are not very descriptive; you might want to rename your worksheets to reflect what they contain. For instance, you can do any of the following: double-click on one of the existing worksheet names. Right-click on an existing worksheet name, then choose rename from the resulting context menu.

<u>Move or Copy Sheet.</u> The move or copy dialog box displays. Select the workbook to which you want to move or copy the selected worksheet from the to book drop-down list. You can select the current workbook (the default), another existing workbook, or create a new book to contain the moved or copied worksheet.

| ×∎     | <b>5</b> ° | Ŧ                       |                           |                     | Excel Demo Vinod Sir Exce                         | 1                          |                      | ? 🗹 – 🗗 🗙                                                                                                    |
|--------|------------|-------------------------|---------------------------|---------------------|---------------------------------------------------|----------------------------|----------------------|----------------------------------------------------------------------------------------------------|
| FILE   | HOME       | INSERT PAGE LAY         | OUT FORMULAS              | DATA REVIEW V       | IEW ADD-INS                                       |                            |                      | Sign in 🔍                                                                                                    |
|        | X Times N  | ew Roma - 11 - A        | ≡ <u>=</u> ≥              | 🖓 - 🕨 - 🚔 Wrap Text | Custom                                            | • 🛃 🐺 🐺                    | Σ 📰 Σ                | AutoSum · A                                                                                                    |
| Paste  | s B I      | <u>u</u> • 🖽 • 🔷 • .    | <b>∧</b> • <b>≡</b> ≡ ≡ € | 🗄 🚈 🗮 Merge & Co    | enter 🔹 🍄 🔹 % 🔹 號 4                               | Conditional Format as Cell | Insert Delete Format | Fill * Sort & Find & Clear * Filter * Select *                                                                                                    |
| Clipbo | ard 5      | Font                    | G.                        | Alignment           | ra Number                                         | Styles                     | Cells                | Editing                                                                                                    |
| E19    | · ·        | $\times \checkmark f_x$ |                           |                     |                                                   |                            |                      | ~                                                                                                    |
|        | А          | В                       | С                         | D                   | E                                                 | F                          | G                    | H                                                                                                    |
| 1      |            | A 1                     | Anv                       | <b>MIRE</b> T       | REPAITI                                           |                            |                      | N: C                                                                                                    |
| 2      |            | - JAL                   | AN Y                      | SHELL               | MUNIE                                             | i ur Aug                   | 5U3  !               | V 0                                                                                                    |
| 3      | Date.      | EMP.NAME                | EMP.CODE.                 | DEPARTMENT.         | BASIC SALARY.                                     | PERDAY SALARY              | WORKING DAY          | ACTUAL SALARY                                                                                                    |
| 4      | 01-Jan-17  | AMAN                    | EX001                     | MANAGER.            | 20000                                             | 667                        | 30                   | 20000                                                                                                    |
| 5      | 02-Jan-17  | AJAY                    | EX002                     | HR.                 | 20000                                             | 667                        | 30                   | 20000                                                                                                    |
| 6      | 03-Jan-17  | ANIL                    | EX003                     | SUPERVISOR.         | 15000                                             | 500                        | 23                   | 11500                                                                                                    |
| 7      | 04-Jan-17  | ARUN                    | EX004                     | MARKETER.           | 13800                                             | 460                        | 28                   | 12880                                                                                                    |
| 8      | 05-Jan-17  | AMIT                    | EX005                     | TELICALLER.         | 15100                                             | 503                        | 29                   | 14597                                                                                                    |
| 9      |            |                         |                           |                     |                                                   |                            |                      |                                                                                                    |
| 10     |            |                         |                           |                     |                                                   |                            |                      |                                                                                                    |
| 11     |            |                         |                           |                     | Move                                              | or Copy ? ×                |                      |                                                                                                    |
| 12     |            |                         |                           |                     | Move selected sheets                              |                            |                      |                                                                                                    |
| 13     |            |                         |                           |                     | Excel Demo Vinod Sirxls                           | ix 🗸                       |                      |                                                                                                    |
| 14     |            |                         |                           |                     | Before sheet:                                     |                            |                      |                                                                                                    |
| 15     |            |                         |                           |                     | HOSPITAL SHEET<br>MARK SHEET                      |                            |                      |                                                                                                    |
| 16     |            |                         |                           |                     | SALARY SHEET (2)<br>SALARY SHEET<br>(move to end) |                            |                      |                                                                                                    |
| 17     |            |                         |                           |                     |                                                   | v .                        |                      |                                                                                                    |
| 18     |            |                         |                           |                     | I ⊆reate a copy                                   |                            |                      |                                                                                                    |
| 19     |            |                         |                           |                     |                                                   | OK Cancel                  |                      | ·                                                                                                    |
| 4      | ► ITEN     | I SHEET HOSPITA         | L SHEET MARK              | SHEET SALARY SHEET  | (2) SALARY SHEET                                  | + : •                      |                      |                                                                                                    |
| READY  | 6          | -                       |                           |                     |                                                   |                            |                      | + 160%                                                                                                    |
|        |            |                         |                           |                     |                                                   |                            |                      | S-11-2016     S-11-2016     S-11-201     S-11-2016     S-11-201     S-11-2016     S-11-201     S-11-201     S-11 |

**Tab Colour.** Change sheet tab colour. Colouring the sheet tabs can help you keep track of your information in a large workbook. Hold down control and click the sheet tab. Click Tab Colour, and then click the colour that you want to use.

| XI       | <u>5 ° °</u> | Ŧ                  |               |                                              | Excel Demo Vinod Sir Exce | I                |                 |               |                           | ? 🗹 – 🗗 🗙            |
|----------|--------------|--------------------|---------------|----------------------------------------------|---------------------------|------------------|-----------------|---------------|---------------------------|----------------------|
| FILE     | HOME         | INSERT PAGE LAY    | OUT FORMULAS  | DATA REVIEW V                                | IEW ADD-INS               |                  |                 |               |                           | Sign in 🔎            |
|          | X Times N    | ew Roma - 11 - A   | ·             | 🖓 - 🕨 🛛 🖓 Wrap Text                          | Custom                    | - 🛃              |                 | 🖶 🖹           | ∑ AutoSum                 | · Ay III             |
| Paste    | B I          | U +   EE +   🗞 + . |               | E 🚈 🗮 Merge & Ce                             | enter - 💁 - % , 📆         | R Conditional Fo | rmat as Cell    | Insert Delete | Format                    | Sort & Find &        |
|          | vard 5       | Eont               | 5             | Alignment                                    | 5 Number                  | Formatting * T   | able * Styles * | • •<br>Cells  | ✓ Clear *                 | Filter * Select *    |
| - chipbe |              |                    |               | , ang an an an an an an an an an an an an an |                           |                  |                 | cens          | Row Height                |                      |
| E19      | * :          | X V Jx             |               |                                              |                           |                  |                 |               | AutoFit Row Heigh         | nt                   |
|          | Α            | В                  | С             | D                                            | E                         | F                |                 | G             | Column Width              | H ^                  |
| 1        |              | A 🔊 🗛 🖬            | An M          |                                              |                           |                  |                 |               | AutoF <u>i</u> t Column W | lidth                |
| 2        |              | - JAL              | "ANY          | SHELL                                        | MUNIF                     | I Ur             | MUL             | 5 U S         | Default Width             |                      |
| 2        | D-4-         |                    |               |                                              | DACTO CALADY              | DEDDAYO          |                 | WODZD         | Visibility                |                      |
| 3        | Date.        | EMP.NAME           | EMP.CODE      | DEPARIMENT.                                  | BASIC SALARY.             | PERDAY S         | ALAKY           | WORKIN        | Organize Sheets           | <sup>r</sup> SALAR Y |
| 4        | 01-Jan-17    | AMAN               | EX001         | MANAGER.                                     | 20000                     | 667              | :               | 30            | Rename Sheet              |                      |
|          |              |                    |               |                                              |                           |                  |                 |               | Move or Copy She          | et                   |
| 5        | 02-Jan-17    | AJAY               | EX002         | HR.                                          | 20000                     | 667              | Theme Color     | 5             | <u>T</u> ab Color         | •                    |
| 6        | 03 Ian 17    | ANII               | EX003         | SUDERVISOR                                   | 15000                     | 500              |                 |               | Protection                |                      |
| 0        | 05-5411-17   |                    | 121005        | SOI LICVISOR.                                | 15000                     | 500              |                 |               | Protect Sheet             |                      |
| 7        | 04-Jan-17    | ARUN               | EX004         | MARKETER.                                    | 13800                     | 460              |                 |               | Eormat Cells              |                      |
| 0        | 05 Tere 17   | ANATT              | EX005         | TELICALLED                                   | 15100                     | 502              | Standard Col    | ors           | 14507                     | -                    |
| 0        | 05-Jan-17    | AMII               | EA005         | TELICALLER.                                  | 15100                     | 503              |                 |               | 14397                     |                      |
| g        |              |                    |               |                                              |                           |                  | Red             | ors           | -                         |                      |
|          |              |                    |               |                                              |                           |                  |                 |               |                           |                      |
| 10       |              |                    |               |                                              |                           |                  |                 |               |                           |                      |
| 11       |              |                    |               |                                              |                           |                  |                 |               |                           |                      |
| 12       |              |                    |               |                                              |                           |                  |                 |               |                           |                      |
| 12       |              |                    |               |                                              |                           |                  |                 |               |                           |                      |
| 13       |              |                    |               |                                              |                           |                  |                 |               |                           |                      |
| 14       |              |                    |               |                                              |                           |                  |                 |               |                           |                      |
| 15       |              |                    |               |                                              |                           |                  |                 |               |                           |                      |
| 16       |              |                    |               |                                              |                           |                  |                 |               |                           |                      |
| 17       |              |                    |               |                                              |                           |                  |                 |               |                           |                      |
| 18       |              |                    |               |                                              |                           |                  |                 |               |                           |                      |
| 19       |              |                    |               |                                              |                           |                  |                 |               |                           |                      |
|          | > ITEN       | 1 SHEET HOSPITA    | AL SHEET MARK | SHEET SALARY SHEET                           | +                         | : •              |                 |               |                           | Þ                    |

**Protect Sheet.** Prevent unwanted changes from others by limiting their ability to edit. You can prevent people from editing locked cells or making formatting changes.

| XI     | <b>5</b> ° | Ŧ                       |              |                                        | Excel Demo Vinod | Sir Excel                                    |                                                                                                    |                              |                                                                                   | ? 🗹 – 🗗 🗙                                       |
|--------|------------|-------------------------|--------------|----------------------------------------|------------------|----------------------------------------------|----------------------------------------------------------------------------------------------------|------------------------------|-----------------------------------------------------------------------------------|-------------------------------------------------|
| FILE   | HOME       | INSERT PAGE LAY         | OUT FORMULAS | DATA REVIEW                            | VIEW ADD-INS     |                                              |                                                                                                    |                              |                                                                                   | Sign in 🔎                                       |
| Paste  | Times No   | ew Roma • 11 • A        |              | ≫ - 🕅 - 🖹 Wrap Text<br>E 🗄 🗍 Merge & 0 | Number           | ▼<br>0.0.0.→<br>0.                           | Conditional Format as Cell<br>Formatting + Table + Styles +                                                       | Insert De                    | elete<br>↓ ↓ ↓ ↓ ↓ ↓ ↓ ↓ ↓ ↓ ↓ ↓ ↓ ↓ ↓ ↓ ↓ ↓ ↓                                    | utoSum * Ar Ar Ar Ar Ar Ar Ar Ar Ar Ar Ar Ar Ar |
| Clipbo | bard 🗔     | Font                    | G            | Alignment                              | rs Numb          | ber 🖓                                        | Styles                                                                                                    | C                            | Cells                                                                             | Editing 🔺                                       |
| F5     | · · :      | $\times \checkmark f_x$ | =(E5/30)     |                                        |                  |                                              |                                                                                                    |                              |                                                                                   | ~                                               |
|        | А          | В                       | С            | D                                      | E                |                                              | F                                                                                                    |                              | G                                                                                 | H                                               |
| 1      |            | 🔊 🗛 I                   | AnV          | <b>MILE</b>                            | ' N <i>sr</i> ik |                                              | ne All                                                                                                    |                              | or na                                                                             | 1C                                              |
| 2      |            | <u> </u>                | "ANY         | SHEE                                   | MUN              |                                              | n. Whe                                                                                                    | j Us                         | 91 ZU                                                                             |                                                 |
| 3      | Date.      | EMP.NAME                | EMP.CODE     | DEPARTMENT                             | BASIC SAL        |                                              | Confirm Password ?                                                                                                | ×                            | Pr                                                                                | otect Sheet ? ×                                 |
| 4      | 01-Jan-17  | AMAN                    | EX001        | MANAGER.                               | 20000            | Reenter par                                  | ssword to proceed.                                                                                                |                              | Protect workshe                                                                   | et and <u>c</u> ontents of locked cells         |
| 5      | 02-Jan-17  | AJAY                    | EX002        | HR.                                    | 20000            | Caution: If y<br>be recovere<br>and their co | you lose or forget the password, it<br>d. It is advisable to keep a list of pa<br>prresponding workbook and sheet | annot<br>sswords<br>names in | Allow all users of th                                                             | is worksheet to:                                |
| 6      | 03-Jan-17  | ANIL                    | EX003        | SUPERVISOR.                            | 15000            | case-sensiti                                 | oK C                                                                                                    | ancel                        | Select unlocked                                                                   | cells                                           |
| 7      | 04-Jan-17  | ARUN                    | EX004        | MARKETER.                              | 13800            |                                              | 460                                                                                                    | 28                           | Format rows                                                                       |                                                 |
| 8      | 05-Jan-17  | AMIT                    | EX005        | TELICALLER.                            | 15100            |                                              | 503                                                                                                    | 29                           | <ul> <li>Insert hyperlink</li> <li>Delete columns</li> <li>Delete rows</li> </ul> | s<br>v                                          |
| 9      | 06-Jan-17  | SUMIT                   | EX006        | PURCHASE.                              | 14000            |                                              | 467                                                                                                    | 29                           |                                                                                   | OK Cancel                                       |
| 10     | 07-Jan-17  | AMAN                    | EX007        | SALES.                                 | 16000            |                                              | 533                                                                                                    | 26                           |                                                                                   | 13867                                           |
| 11     | 08-Jan-17  | KAMAL                   | EX008        | WORKER.                                | 12000            |                                              | 400                                                                                                    | 22                           |                                                                                   | 8800                                            |

**Lock Cell.** Lock the selected cell to keep people from making change to them. You must turn on protect sheet in order for this future to work.

#### Editing.

<u>Auto Sum (Alt + =).</u> Automatically add it up. You total will appearance after the selected cells.

| ×∎                                            |           | Ŧ                |                                                                                                    |                     | Excel Demo Vinod Sir Excel |                            |                      | ? 🗹 – 🗗 🗙                     |  |  |
|-----------------------------------------------|-----------|------------------|----------------------------------------------------------------------------------------------------|---------------------|----------------------------|----------------------------|----------------------|-------------------------------|--|--|
| FILE                                          | HOME      | INSERT PAGE LAY  | OUT FORMULAS                                                                                                    | DATA REVIEW         | VIEW ADD-INS               |                            |                      | Sign in 🔍                     |  |  |
| Paste                                         | Times No. | ew Roma • 11 • A | $ \begin{bmatrix} \mathbf{A}^* \\ \mathbf{A}^* \end{bmatrix} \equiv \equiv \equiv \begin{bmatrix} \mathbf{A}^* \\ \mathbf{A}^* \end{bmatrix} \equiv \equiv \equiv \begin{bmatrix} \mathbf{A}^* \\ \mathbf{A}^* \end{bmatrix} $ | ≫ - ► - E Wrap Text | Center ▼                   | Conditional Format as Cell | Insert Delete Format | <u>Sum</u><br>Average ect *   |  |  |
| Clipbo                                        | oard 🗔    | Font             | Gr                                                                                                    | Alignment           | G Number G                 | Styles                     | Cells                | Count Numbers                 |  |  |
| TYPE         ▼         fx         =SUM(H4:H9) |           |                  |                                                                                                    |                     |                            |                            |                      |                               |  |  |
|                                               | А         | В                | С                                                                                                    | D                   | E                          | F                          | G                    | Min<br>More <u>F</u> unctions |  |  |
| 1<br>2                                        | -         | SAL              | _ARY                                                                                                    | SHEET               | r Month                    | OF AUC                     | iust 20              | 16                            |  |  |
| 3                                             | Date.     | EMP.NAME         | EMP.CODE                                                                                                    | DEPARTMENT          | BASIC SALARY.              | PERDAY SALARY              | WORKING DAY          | ACTUAL SALAR                  |  |  |
| 4                                             | 01-Jan-17 | AMAN             | EX001                                                                                                    | MANAGER.            | 20000                      | 667                        | 30                   | 20000                         |  |  |
| 5                                             | 02-Jan-17 | AJAY             | EX002                                                                                                    | HR.                 | 20000                      | 667                        | 30                   | 20000                         |  |  |
| 6                                             | 03-Jan-17 | ANIL             | EX003                                                                                                    | SUPERVISOR.         | 15000                      | 500                        | 23                   | 11500                         |  |  |
| 7                                             | 04-Jan-17 | ARUN             | EX004                                                                                                    | MARKETER.           | 13800                      | 460                        | 28                   | 12880                         |  |  |
| 8                                             | 05-Jan-17 | AMIT             | EX005                                                                                                    | TELICALLER.         | 15100                      | 503                        | 29                   | 14597                         |  |  |
| 9                                             | 06-Jan-17 | SUMIT            | EX006                                                                                                    | PURCHASE.           | 14000                      | 467                        | 29                   | 13533                         |  |  |
| 10                                            |           |                  |                                                                                                    |                     |                            |                            |                      | =SUM(H4:H9)                   |  |  |

**Average.** The average function is a built-in function in excel that is categorized as a statistical function. It can be used as a worksheet function in excel. As a worksheet function, the average function can be entered as part of a formula in a cell of a worksheet. Average (Number, Number...).

| ×∎     | 5 ° °      | Ŧ                  |                 |                     | Excel Demo Vinod Sir Ex | cel                                                               |                         | ? 🗹 – 🗗 🗙           |
|--------|------------|--------------------|-----------------|---------------------|-------------------------|-------------------------------------------------------------------|-------------------------|---------------------|
| FILE   | HOME       | INSERT PAGE LAY    | OUT FORMULAS    | DATA REVIEW         | VIEW ADD-INS            |                                                                   |                         | Sign in 🔍           |
|        | Times N    | ew Roma - 11 - A   | = = =           | ≫ - 🕅 - 🛱 Wrap Text | Number                  | · 🙀 🐺                                                             |                         | X AutoSum           |
| Paste  | - B I      | <u>u</u> - 🛄 - 🖄 - | = = =           | E 🚈 🔛 Merge & C     | Center - 🔚 - % , 🐔      | .00<br>→.0 Conditional Format as Ce<br>Formatting ~ Table ~ Style | II Insert Delete Format | <u>Average</u> nd & |
| Clipbo | ard 🕞      | Font               | 5               | Alignment           | G Number                | G Styles                                                          | Cells                   | Count Numbers       |
| TYPE   | · :        | $X \checkmark f_x$ | =AVERAGE(H4:H8) |                     |                         |                                                                   |                         | Max v               |
|        | А          | В                  | С               | D                   | E                       | F                                                                 | G                       | More Functions      |
| 1      |            | <b>A A I</b>       | A o V /         | \$ 11 E E T         | RAMATU                  | A CE AIIS                                                         | LICT O                  | MC                  |
| 2      |            | 3 M La             | AN I 🤇          | onee i              |                         | i ol Waa                                                          | iug I Zi                |                     |
| 3      | Date.      | EMP.NAME           | EMP.CODE        | DEPARTMENT          | BASIC SALARY            | PERDAY SALARY                                                     | WORKING DAY             | ACTUAL SALARY S     |
| 4      | 01-Jan-17  | AMAN               | EX001           | MANAGER.            | 20000                   | 667                                                               | 30                      | 20000               |
| 5      | 02-Jan-17  | AJAY               | EX002           | HR.                 | 20000                   | 667                                                               | 30                      | 20000               |
| 6      | 03-Jan-17  | ANIL               | EX003           | SUPERVISOR.         | 15000                   | 500                                                               | 23                      | 11500               |
| 7      | 04 Ian 17  | ARIM               | EX004           | MARKETER            | 13800                   | 460                                                               | 28                      | 12880               |
| · ·    | 04-5411-17 | AIXON              | 17004           | MARKETER.           | 13800                   | 400                                                               | 20                      | 12000               |
| 8      | 05-Jan-17  | AMIT               | EX005           | TELICALLER.         | 15100                   | 503                                                               | 29                      | 14597               |
| 9      |            |                    |                 |                     |                         |                                                                   |                         | =AVERAGE(H4:H8)     |

<u>Count Numbers.</u> The Microsoft excel count function counts the number of cells that contain numbers as well as the number of arguments that contain numbers. The count function is a built-in function in excel that is categorized as a statistical function. It can be used as a worksheet function in excel.

Count (Number, Number...).

| ×∎     | ۍ کې لو <mark>ل</mark> | Ŧ               |                                                                                                    |                        | Excel Demo Vinod Sir Ex | cel                                                        |                        | ? 🗹 – 🗗                                                                                                    | х |
|--------|------------------------|-----------------|----------------------------------------------------------------------------------------------------|------------------------|-------------------------|------------------------------------------------------------|------------------------|----------------------------------------------------------------------------------------------------|---|
| FILE   | HOME                   | INSERT PAGE LAY | OUT FORMULAS                                                                                                    | DATA REVIEW            | VIEW ADD-INS            |                                                            |                        | Sign in                                                                                                    | 0 |
| Paste  |                        | - 11 - A        | $ \begin{bmatrix} \mathbf{A}^* \\ \mathbf{A}^* \end{bmatrix} \equiv \equiv \equiv \begin{bmatrix} \mathbf{A}^* \\ \mathbf{A}^* \end{bmatrix} $ | ≫ - I •¶ - E Wrap Text | Center - % * 6.00       | Conditional Format as Cee Formatting      Table      Style | I Insert Delete Format | ∑ AutoSum ▼ A → A → AutoSum ▼ A → AutoSum → AutoSum → A |   |
| Clipbo | bard 5                 | Font            | Tal I                                                                                                    | Alignment              | Number                  | Styles                                                     | Cells                  | <u>C</u> ount Numbers                                                                                                    |   |
| TYPE   | Min                    | ~               |                                                                                                    |                        |                         |                                                            |                        |                                                                                                    |   |
|        | А                      | В               | С                                                                                                    | D                      | E                       | F                                                          | G                      | More Functions                                                                                                    | F |
| 1      |                        | A 1             | Anv                                                                                                    |                        | R <i>SC</i> RATT        | A PR A H                                                   |                        | MC                                                                                                    |   |
| 2      |                        | 3AL.            | AKY                                                                                                    | SHELL                  | MUNIE                   | I UF AUG                                                   | 5U3   2                |                                                                                                    |   |
| 3      | Date.                  | EMP.NAME        | EMP.CODE                                                                                                    | DEPARTMENT             | BASIC SALARY            | PERDAY SALARY                                              | WORKING DAY            | ACTUAL SALARY.                                                                                                    |   |
| 4      | 01-Jan-17              | AMAN            | EX001                                                                                                    | MANAGER.               | 20000                   | 667                                                        | 30                     | 20000                                                                                                    |   |
| 5      | 02-Jan-17              | AJAY            | EX002                                                                                                    | HR.                    | 20000                   | 667                                                        | 30                     | 20000                                                                                                    |   |
| 6      | 03-Jan-17              | ANIL            | EX003                                                                                                    | SUPERVISOR.            | 15000                   | 500                                                        | 23                     | 11500                                                                                                    |   |
| 7      | 04-Jan-17              | ARUN            | EX004                                                                                                    | MARKETER.              | 13800                   | 460                                                        | 28                     | 12880                                                                                                    |   |
| 8      | 05-Jan-17              | AMIT            | EX005                                                                                                    | TELICALLER.            | 15100                   | 503                                                        | 29                     | 14597                                                                                                    |   |
| 9      |                        |                 |                                                                                                    |                        |                         |                                                            |                        | =COUNT(H4:H8)                                                                                                    |   |

<u>Max.</u> The Microsoft excel max function returns the largest value from the numbers provided. The max function is a built-in function in excel that is categorized as a statistical function. It can be used as a worksheet function in excel. Max (Number, Number...).

| xI     | <b>5</b> °        | Ŧ                  |                                                                                                    |                                              | Excel Demo Vinod Sir Ex                        | cel                                                    |                        | ? 🗹 – 🗗 🗙                                                                    |
|--------|-------------------|--------------------|----------------------------------------------------------------------------------------------------|----------------------------------------------|------------------------------------------------|--------------------------------------------------------|------------------------|------------------------------------------------------------------------------|
| FILE   | HOME              | INSERT PAGE LAY    | OUT FORMULAS                                                                                                    | DATA REVIEW                                  | VIEW ADD-INS                                   |                                                        |                        | Sign in 🔎                                                                    |
| Paste  | Ж<br>№ -<br>∛ В I | - 11 - A           | $\begin{vmatrix} \mathbf{A}^* \\ \mathbf{A}^* \end{vmatrix} \equiv \equiv \equiv \begin{vmatrix} \mathbf{A}^* \\ \mathbf{A}^* \end{vmatrix} = \equiv \equiv \begin{vmatrix} \mathbf{A}^* \\ \mathbf{A}^* \end{vmatrix}$ | ≫ - 🛛 • 🖷 - 📄 Wrap Text<br>∉ 🖅 🗍 🛱 Merge & 0 | Number<br>Center ▼ <sup>Cent</sup> er % ୬ (€.0 | Conditional Format as Ce<br>Formatting ~ Table ~ Style | I Insert Delete Format | AutoSum     A       AutoSum     A       Sum     nd &       Average     ect + |
| Clipbo | ard 5             | Font               | G                                                                                                    | Alignment                                    | 5 Number                                       | 5 Styles                                               | Cells                  | Count Numbers                                                                |
| Н9     | · :               | $X \checkmark f_X$ | =MAX(H4:H8)                                                                                                    |                                              |                                                |                                                        |                        | <u>M</u> ax ✓                                                                |
|        | А                 | В                  | С                                                                                                    | D                                            | E                                              | F                                                      | G                      | Min<br>More <u>F</u> unctions                                                |
| 1      |                   | C / I              | ADV                                                                                                    | CHEET                                        | RAMAITL                                        | I AC AII                                               | CHAT D                 | MC                                                                           |
| 2      |                   | O M La             |                                                                                                    | oneel                                        |                                                | i ul mui                                               |                        | J 1 U                                                                        |
| 3      | Date.             | EMP.NAME           | EMP.CODE                                                                                                    | DEPARTMENT                                   | BASIC SALARY                                   | PERDAY SALARY                                          | WORKING DAY            | ACTUAL SALARY.                                                               |
| 4      | 01-Jan-17         | AMAN               | EX001                                                                                                    | MANAGER.                                     | 20000                                          | 667                                                    | 30                     | 20000                                                                        |
| 5      | 02-Jan-17         | AJAY               | EX002                                                                                                    | HR.                                          | 20000                                          | 667                                                    | 30                     | 20000                                                                        |
| 6      | 03-Jan-17         | ANIL               | EX003                                                                                                    | SUPERVISOR.                                  | 15000                                          | 500                                                    | 23                     | 11500                                                                        |
| 7      | 04-Jan-17         | ARUN               | EX004                                                                                                    | MARKETER.                                    | 13800                                          | 460                                                    | 28                     | 12880                                                                        |
| 8      | 05-Jan-17         | AMIT               | EX005                                                                                                    | TELICALLER.                                  | 15100                                          | 503                                                    | 29                     | 14597                                                                        |
| 9      |                   |                    |                                                                                                    |                                              |                                                |                                                        |                        | =MAX(H4:H8)                                                                  |
| 10     |                   |                    |                                                                                                    |                                              |                                                |                                                        |                        |                                                                              |
| 11     |                   |                    |                                                                                                    |                                              |                                                |                                                        |                        |                                                                              |

<u>Min.</u> The Microsoft Excel MIN function returns the smallest value from the numbers provided. He MIN function is a built-in function in Excel that is categorized as a Statistical Function. It can be used as a worksheet function in Excel. As a worksheet function. Min (Number, Number...).

| xI    | <b>⊡ 5</b> • ∂• | Ŧ               |              |                                               | Excel Demo Vinod Sir Ex | cel                                                     |                        | ? 🛧 –                                               | Ξ×        |
|-------|-----------------|-----------------|--------------|-----------------------------------------------|-------------------------|---------------------------------------------------------|------------------------|-----------------------------------------------------|-----------|
| FILE  | HOME            | INSERT PAGE LAY | OUT FORMULAS | DATA REVIEW                                   | VIEW ADD-INS            |                                                         |                        |                                                     | Sign in 🔍 |
| Paste |                 | - 11 - A        |              | ≫ -   ▶¶ -   È Wrap Text<br>E E   ☐ Merge & ( | Center v Solution       | Conditional Format as Ce     Formatting ▼ Table ▼ Style | I Insert Delete Format | AutoSum     A       Sum     nd       Average     ec | &ı<br>t∵  |
| Спрос |                 | Font            |              | Anghinent                                     | Number                  | ial Sujies                                              | Cells                  | Count Numbers                                       |           |
| H9    | · · ·           | X V Jx          | =MIN(H4:H8)  |                                               |                         |                                                         |                        | Min                                                 | ~         |
|       | Α               | В               | С            | D                                             | E                       | F                                                       | G                      | More <u>F</u> unctions                              | <u> </u>  |
| 1     |                 | la 🔿 🐴 👔        | AoV          | ° LI E E T                                    | RECARTL                 | i ae aii                                                | THET O                 | MC                                                  |           |
| 2     |                 | O M La          | ANT          | onee i                                        |                         | i ur Mui                                                | 1091 21                | <b>9 - O</b>                                        |           |
| 3     | Date.           | EMP.NAME        | EMP.CODE     | DEPARTMENT                                    | BASIC SALARY            | PERDAY SALARY                                           | WORKING DAY            | ACTUAL SALA                                         | RY.       |
| 4     | 01-Jan-17       | AMAN            | EX001        | MANAGER.                                      | 20000                   | 667                                                     | 30                     | 20000                                               |           |
| 5     | 02-Jan-17       | AJAY            | EX002        | HR.                                           | 20000                   | 667                                                     | 30                     | 20000                                               |           |
| 6     | 03-Jan-17       | ANIL            | EX003        | SUPERVISOR.                                   | 15000                   | 500                                                     | 23                     | 11500                                               |           |
| 7     | 04-Jan-17       | ARUN            | EX004        | MARKETER.                                     | 13800                   | 460                                                     | 28                     | 12880                                               |           |
| 8     | 05-Jan-17       | AMIT            | EX005        | TELICALLER.                                   | 15100                   | 503                                                     | 29                     | 14597                                               |           |
| 9     |                 |                 |              |                                               |                         |                                                         |                        | =MIN(H4:H8)                                         |           |

**<u>Fill.</u>** Continue a series or pattern into neighbouring cell in any direction. You can use the auto fill feature to fill cells with data that follows a pattern or that is based on data in other cells.

**Fill Down (Ctrl + D).** You can used the down fill feature to fill cells with data that follows a pattern or that is based on data in other cells. Filling down a column without dragging over every cell.

| x      | l 5. 9.   | Ŧ                                     |              |                                              | Excel Demo Vinod Sir Ex | cel                      |                        | ? 🗈 – 🗗 🗙                                                               |
|--------|-----------|---------------------------------------|--------------|----------------------------------------------|-------------------------|--------------------------|------------------------|-------------------------------------------------------------------------|
| FILE   | HOME      | INSERT PAGE LAY                       | OUT FORMULAS | DATA REVIEW                                  | VIEW ADD-INS            |                          |                        | Sign in 🚨                                                               |
| Paste  | Times Ne  | ew Roma ▼ 11 - ▼ Á<br>U - ↓ ⊡ - ↓ 🕭 - |              | ≫ - ► + + + - ► Wrap Text<br>E = = Derge & C | General                 | Conditional Format as Ce | I Insert Delete Format | AutoSum <sup>×</sup> A<br>▼ Fill <sup>×</sup> Cont 8: Find 8:<br>▼ Down |
| Clipbo | oard 5    | Font                                  | G.           | Alignment                                    | 🕞 Number                | Ty Styles                | Cells                  | → Right ∧                                                               |
| H5     | • :       | $\times \checkmark f_x$               | =(F5*G5)     |                                              |                         |                          |                        | ▶ Up                                                                    |
|        | А         | В                                     | С            | D                                            | E                       | F                        | G                      | Across Worksheets                                                       |
| 1      | -         | SAL.                                  | ARV          | <b>CHEET</b>                                 | MANTL                   | і пе ліі                 | LIST 2                 | <u>S</u> eries                                                          |
| 2      |           | <b>WAYA</b>                           |              |                                              |                         | i mi nama                |                        | Elash Fill                                                              |
| 3      | Date.     | EMP.NAME                              | EMP.CODE     | DEPARTMENT                                   | BASIC SALARY            | PERDAY SALARY            | WORKING DAY            | ACTUAL SALARY.                                                          |
| 4      | 01-Jan-17 | AMAN                                  | EX001        | MANAGER.                                     | 20000                   | 667                      | 30                     | 20000                                                                   |
| 5      | 02-Jan-17 | AJAY                                  | EX002        | HR.                                          | 20000                   | 667                      | 30                     | 20000                                                                   |
| 6      | 03-Jan-17 | ANIL                                  | EX003        | SUPERVISOR.                                  | 15000                   | 500                      | 23                     | 11500                                                                   |
| 7      | 04-Jan-17 | ARUN                                  | EX004        | MARKETER.                                    | 13800                   | 460                      | 28                     | 12880                                                                   |
| 8      | 05-Jan-17 | AMIT                                  | EX005        | TELICALLER.                                  | 15100                   | 503                      | 29                     | 14597                                                                   |
| 9      |           |                                       |              |                                              |                         |                          |                        |                                                                         |

<u>Fill Right (Ctrl + R).</u> You can used the right fill feature to fill cells with data that follows a pattern or that is based on data in other cells. Filling right a row without dragging over every cell.

**Fill Up.** You can used the up fill feature to fill cells with data that follows a pattern or that is based on data in other cells. Filling up a column without dragging over every cell.

**<u>Fill Left.</u>** You can used the left fill feature to fill cells with data that follows a pattern or that is based on data in other cells. Filling left a row without dragging over every cell.

<u>Series.</u> You can used the up fill series feature to fill cells with data that follows a pattern or that is based on data in other cells. You can quickly fill cells with a series of dates, times, weekdays, months, or years.

| x∎     | ि २२ ५२   | Ŧ                                                       |                                      |                                |                 | Excel Demo Vinod Sir Ex                                                                                         | cel                             |                          | ? 🗹 – 🗗 🗙                                                                         |
|--------|-----------|---------------------------------------------------------|--------------------------------------|--------------------------------|-----------------|----------------------------------------------------------------------------------------------------|---------------------------------|--------------------------|-----------------------------------------------------------------------------------|
| FILE   | HOME      | NSERT PAGE L                                            | AYOUT FO                             | RMULAS DAT                     | A REVIEW        | VIEW ADD-INS                                                                                                    |                                 |                          | Sign in 🔎                                                                         |
| Paste  | Times Ne  | w Roma + 11 +                                           |                                      | ≡ <b>_</b>  ≫- )<br>≡ = €= +=  | ¶ 🔹 🚔 Wrap Text | Custom                                                                                                    | → F≠ F Conditional Format as Ce | Ill Insert Delete Format | AutoSum Z AutoSum Z AutoSum Z AutoSum Z AutoSum Z AutoSum Z AutoSum Sort & Find & |
| Clipbo | bard 5    | Font                                                    | 6                                    | Alic                           | inment          | Number                                                                                                    | Formatting Table Styles         | Cells                    | Editing                                                                           |
| A4     | · :       | $\times  \checkmark  f_x$                               | 01-01-2017                           | ,                              | ,<br>           |                                                                                                    |                                 |                          | ×                                                                                 |
|        | Α         | В                                                       | C                                    |                                | D               | E                                                                                                    | F                               | G                        | H                                                                                 |
| 1      | -         | SAL                                                     | AR                                   | V SI                           |                 | MONT                                                                                                    | I OF AU                         | FUST 2                   | 116                                                                               |
| 2      |           |                                                         |                                      |                                | A New Area A    | in the second second second second second second second second second second second second second second second | 12 - 1200 12 AF 100 1200 1      |                          |                                                                                   |
| 3      | Date.     | EMP.NAM                                                 | EEEMP.C                              | CODE DEP                       | ARTMENT         | BASIC SALARY                                                                                                    | PERDAY SALARY                   | WORKING DAY              | ACTUAL SALARY.                                                                    |
| 4      | 01-Jan-17 | Series in                                               | Series                               | ? ×                            | AGER.           | 20000                                                                                                    | 667                             | 30                       | 20000                                                                             |
| 5      | 02-Jan-17 | <ul> <li><u>Rows</u></li> <li><u>Columns</u></li> </ul> | ⊖ <u>L</u> inear<br>○ <u>G</u> rowth | Day <u>W</u> eekday            |                 | 20000                                                                                                    | 667                             | 30                       | 20000                                                                             |
| 6      | 03-Jan-17 |                                                         | <u>D</u> ate<br>Auto <u>F</u> ill    | ○ <u>M</u> onth ○ <u>Y</u> ear | RVISOR.         | 15000                                                                                                    | 500                             | 23                       | 11500                                                                             |
| 7      | 04-Jan-17 | Trend<br>Step value: 1-1-                               | 17 Stop va                           | alue: 5-1-17                   | KETER.          | 13800                                                                                                    | 460                             | 28                       | 12880                                                                             |
| 8      | 05-Jan-17 |                                                         | ОК                                   | Cancel                         | CALLER.         | 15100                                                                                                    | 503                             | 29                       | 14597                                                                             |
| 9      |           |                                                         |                                      |                                |                 |                                                                                                    |                                 |                          |                                                                                   |
| 10     |           |                                                         |                                      |                                |                 |                                                                                                    |                                 |                          |                                                                                   |
| 11     |           |                                                         |                                      |                                |                 |                                                                                                    |                                 |                          |                                                                                   |

**Justify.** Justify only affects text in cells that are wrapped. If fact, you'll see the wrap text button highlight automatically when you apply justify. Justify will force all lines except the last line to fill the entire column width. In general, the justify alignment option will look better when used in wider columns.

**Flash Fill.** Enter the desired information into your worksheet. A flash fill preview will appear below the selected cell whenever flash fill is available. Previewing flash fill data. Press enter. The flash fill data will be added to the worksheet. The entered flash fill data.

<u>Clear All.</u> Clear everything from the selected cells. All Comments, formatting and comments are cleared from the selected cells.

<u>Clear Formats.</u> Clear only the formatting that is applied to the selected cells.

| x∎    |                                                                                                    |                   |                     | GSTR1_Excel_Workbook_                   | Template-V1.0 -  | Excel                                               |                  |                                      | ? 🗹 – 🗗 🗙                                            |  |  |
|-------|----------------------------------------------------------------------------------------------------|-------------------|---------------------|-----------------------------------------|------------------|-----------------------------------------------------|------------------|--------------------------------------|------------------------------------------------------|--|--|
| FIL   | E HOME INSERT PAG                                                                                       | SE LAYOUT FORMULA | AS DATA R           | EVIEW VIEW                              |                  |                                                     |                  |                                      | Sign ir                                              |  |  |
| Past  | X         Times New Roma ▼ 11           E         ▼           B         I         □         □         □ | • A • A • = = =   | ≫ - E Wrap E E Merg | p Text General<br>ge & Center → 🖅 → % ୬ | €.0 .00<br>Forma | itional Format as Cell<br>atting → Table → Styles → | rt Delete Format | ∑ AutoSum ╺<br>▼ Fill •<br>€ Clear • | Sort & Find &<br>Filter - Select -                   |  |  |
| Clipb | ooard 🕠 Font                                                                                            | G.                | Alignment           | G Number                                | Est.             | Styles                                              | Cells            | 🧶 Cle <u>a</u> r All                 | ~                                                    |  |  |
| A4    | • : X V $f_X$ Export Type                                                                               |                   |                     |                                         |                  |                                                     |                  |                                      |                                                      |  |  |
|       | Α                                                                                                    | В                 | С                   | D                                       | E                | F                                                   | G                | Clear Conte<br>Cl                    | ormats                                               |  |  |
| 1     | Summary For EXP(6)                                                                                      |                   |                     |                                         |                  |                                                     |                  | Clear or<br>Cl applied               | ily the formatting that is<br>to the selected cells. |  |  |
| 2     |                                                                                                    | No. of Invoices   |                     | Total Invoice Value                     |                  | No. of Shipping Bill                                |                  | Remove Hy                            | perlinks analyte va                                  |  |  |
| 3     |                                                                                                    | 6                 |                     | 3116813.72                              |                  | 6                                                   |                  |                                      | 332659                                               |  |  |
| 4     | Export Type                                                                                             | Invoice Number    | Invoice date        | Invoice Value                           | Port Code        | Shipping Bill Number                                | Shipping Bill D  | Date Rate                            | Taxable V                                            |  |  |
| 5     | WOPAY                                                                                                   | 81510             | 26-Apr-17           | 995048.36                               | ASB995           | 184298                                              | 28-Apr-17        | 5.00                                 | 7878                                                 |  |  |
| 6     | WOPAY                                                                                                   | 81511             | 29-Apr-17           | 56990.00                                | ASB996           | 184299                                              | 29-Apr-17        | 0.00                                 | 4454:                                                |  |  |
| 7     | WPAY                                                                                                    | 81512             | 30-Apr-17           | 995048.36                               | ASB997           | 184300                                              | 30-Apr-17        | 12.00                                | 48644                                                |  |  |
| 8     | WPAY                                                                                                    | 81519             | 28-Apr-17           | 995048.00                               | ASB998           | 184301                                              | 28-Apr-17        | 5.00                                 | (                                                    |  |  |
| 9     | WPAY                                                                                                    | 81520             | 29-Apr-17           | 39000.00                                | ASB999           | 184302                                              | 29-Apr-17        | 5.00                                 | 54548                                                |  |  |
| 10    | WPAY                                                                                                    | 81521             | 30-Apr-17           | 35679.00                                | ASB101           | 184303                                              | 30-Apr-17        | 18.00                                | 5556'                                                |  |  |
| 11    | WPAY                                                                                                    | 81521             | 30-Apr-17           | 35679.00                                | ASB101           | 184303                                              | 30-Apr-17        | 5.00                                 | 5056'                                                |  |  |
| 12    |                                                                                                    |                   |                     |                                         |                  |                                                     |                  |                                      |                                                      |  |  |

<u>Clear Contents (Del).</u> Clear only the contents in the selected cells. The formatting and comments are not clear.

<u>Clear Comments.</u> Clear any comments that are attached to the selected cells.

<u>Clear Hyperlinks.</u> Clear the hyperlinks from the selected cells. The formatting is not cleared.

**<u>Remove Hyperlinks.</u>** Remove the hyperlinks and the formatting selected cells.

<u>Sort A to Z.</u> Sorting data is an integral part of data analysis. You might want to arrange a list of names in alphabetical order, compile a list of product inventory levels from lowest, to highest or order rows by colours or icons. Sorting data helps you quickly visualize and understand your data better, organize and find the data that you want, and ultimately make more effective decisions.

<u>Sort Z to A.</u> Sorting data is an integral part of data analysis. You might want to arrange a list of names in alphabetical order, compile a list of product inventory levels from highest to lowest, or order rows by colours or icons. Sorting data helps you quickly visualize and understand your data better, organize and find the data that you want, and ultimately make more effective decisions.

<u>**Custom Sort.**</u> Choose more options such as sorting by the multiple columns or rows and casessensitive sorts.

<u>Filter.</u> Use auto filter to find values, show or hide values, in one or more columns of data. You can filter based on choices you make from a list, search to find the data that you want to see. When you filter data, entire rows are hidden if values in one or more columns don't meet the filtering criteria.

| x≣         | <b>⊡ 5</b> • ♂-                  | ÷                                              |                         |                      | Excel Demo Vinod Sir Exce                | el                                                                     |                      | ? 🖻 – 🗗 🗙                                    |
|------------|----------------------------------|------------------------------------------------|-------------------------|----------------------|------------------------------------------|------------------------------------------------------------------------|----------------------|----------------------------------------------|
| FILE       | HOME                             | INSERT PAGE LAY                                | OUT FORMULAS            | DATA REVIEW V        | IEW ADD-INS                              |                                                                        |                      | Sign in 🔎                                    |
| ľ          | Times No                         | ew Roma + 11 + A                               | • <sub>A</sub> • ≡ ≡ ∎  | % - ►¶ - 🖹 Wrap Text | Date                                     | • 🛃 🐺 🐺                                                                |                      | AutoSum · Art                                |
| Paste<br>* | в І                              | <u>u</u> • 🔛 • 🖄 •                             |                         | 🗄 👬 Merge & C        | enter 👻 🍄 🐐 🐔                            | .00<br>→.0 Conditional Format as Cell<br>Formatting  → Table  → Styles | Insert Delete Format | Sort & Find &<br>Clear ▼ Filter ▼ Select ▼   |
| Clipbo     | oard 🕠                           | Font                                           | E <u>a</u>              | Alignment            | rs Number                                | r₄ Styles                                                              | Cells                | A Sort Oldest to Newest                      |
| A3         | · ·                              | $\times \checkmark f_x$                        | Date.                   |                      |                                          |                                                                        |                      | A↓ Sort Newest to Oldest                     |
|            | Α                                | В                                              | С                       | D                    | E                                        | F                                                                      | G                    | <u>Filter</u>                                |
| 1          | -                                | S AI                                           | ARV                     | SHEFT                | MANTI                                    | I AF AII                                                               | Filter (Ctrl+Shift   |                                              |
| 2          |                                  | <b>W</b> N N N N N N N N N N N N N N N N N N N |                         |                      |                                          | 1. 2. 1. 1. 1. 1. 1. 1. 1. 1. 1. 1. 1. 1. 1.                           |                      | Turn on filtering for the selected<br>cells. |
| 3          | Date. 🖵                          | EMP.NAM                                        | EMP.COD                 | DEPARTMEN            | BASIC SALAR                              | PERDAY SALAR                                                           |                      | Then, click the arrow in the column          |
| 4          | 01-Jan-17                        | AMAN                                           | EX001                   | MANAGER.             | 20000                                    | 667                                                                    | 30                   | header to narrow down the data.              |
| 5          | 02-Ian-17                        | ΔΙΔΥ                                           | FX002                   | HR                   | 20000                                    | 667                                                                    | 30                   |                                              |
| 1          | 02-3411-17                       |                                                |                         | 11IX.                | 20000                                    | 007                                                                    | ? Tell me more       |                                              |
| 6          | 03-Jan-17                        | ANIL                                           | EX003                   | SUPERVISOR.          | 15000                                    | 500                                                                    | 23                   | 11500                                        |
| 7          | 04-Jan-17                        | ARUN                                           | EX004                   | MARKETER.            | 13800                                    | 460                                                                    | 28                   | 12880                                        |
| 8          | 05-Jan-17                        | AMIT                                           | EX005                   | TELICALLER.          | 15100                                    | 503                                                                    | 29                   | 14597                                        |
| 0          |                                  |                                                |                         |                      |                                          |                                                                        |                      |                                              |
|            |                                  |                                                |                         |                      |                                          |                                                                        |                      |                                              |
| FILE       | HOME                             | ≂<br>INSERT PAGE LAY                           | OUT FORMULAS            | DATA REVIEW V        | Excel Demo Vinod Sir Exce<br>IEW ADD-INS | el                                                                     |                      | ? 📧 — 🗗 🗙<br>Sign in 🔽                       |
| ŕ          | X Times No                       | ew Roma + 11 + A                               |                         | 🌮 🔹 📲 🐨 Wrap Text    | Date                                     | - 📙 🔍 🛒                                                                | Σ 👬 Σ                | AutoSum · A                                  |
| Paste      | B I                              | <u>u</u> -   🗄 -   🖄 -                         | <u>A</u> - <u>≡</u> ≡ ≡ | 🗄 🚈 🗮 Merge & C      | enter - 🚰 - % , 😚 .                      | Conditional Format as Cell<br>Formatting - Table - Styles              | Insert Delete Format | Fill ▼                                       |
| Clipb      | oard 🕼                           | Font                                           | r <sub>a</sub>          | Alignment            | تي Number                                | rs Styles                                                              | Cells                | Editing A                                    |
| A3         | ÷ [                              | $\times \checkmark f_x$                        | Date.                   |                      |                                          |                                                                        |                      | ¥                                            |
| 1          | Α                                | B                                              | C C                     | D                    |                                          |                                                                        | G                    | H −                                          |
| 2          |                                  | SAL                                            | ARY.                    | SHEET                | MUNT                                     | I OF AU                                                                | GUST Z               | 016                                          |
| 3          | Date. 📑                          | EMP.NAM                                        | EMP.COD                 | DEPARTMEN            | BASIC SALAR                              | PERDAY SALAR                                                           | WORKING DA           | ACTUAL SALARY                                |
| Ž↓ S       | ort Oldest to Newe               | t                                              | EX001                   | MANAGER.             | 20000                                    | 667                                                                    | 30                   | 20000                                        |
| ⊼↓ S<br>S  | ort Newest to Oldes              | ετ<br>►                                        | 532000                  | IID.                 | 20000                                    |                                                                        | 20                   | 20000                                        |
| <b>x</b>   | lear Filter From "Da             | te."                                           | EX002                   | HK.                  | 20000                                    | 667                                                                    | 30                   | 20000                                        |
| D          | ate Eilters                      | Þ                                              | EX003                   | SUPERVISOR.          | 15000                                    | 500                                                                    | 23                   | 11500                                        |
| S          | earch (All)                      | <b>P</b> ~                                     | EX004                   | MARKETER.            | 13800                                    | 460                                                                    | 28                   | 12880                                        |
|            |                                  |                                                | EX005                   | TELICALLER.          | 15100                                    | 503                                                                    | 29                   | 14597                                        |
|            | ···· 🗹 01<br>···· 🗹 02           |                                                |                         |                      |                                          |                                                                        |                      |                                              |
|            | ····▼ 03<br>····▼ 04<br>····▼ 05 |                                                |                         |                      |                                          |                                                                        |                      |                                              |
|            | (Blanks)                         |                                                |                         |                      |                                          |                                                                        |                      |                                              |
|            | 0                                | K Cancel                                       |                         |                      |                                          |                                                                        |                      |                                              |
|            |                                  |                                                |                         |                      |                                          |                                                                        |                      |                                              |
| 12         |                                  |                                                |                         |                      |                                          |                                                                        |                      |                                              |

<u>Clear.</u> Clear the filter and sort state for the currency range of data.

**<u>Reapply (Ctrl + Alt + L).</u>** Reapply the filter and sort on the current range so that changes you have made are included.

**Find.** (Ctrl+F). Find text or other content in the document. If you frequently type long yourself about you have probably scroll each page try to find all of the places where you used a particular word or phrase. You can search for text much more quickly and accurately than we human can.
| XII                                                                                                    | 5 · C ·                                                                                                    |                                                                                                    |                                                                                                    |                                                                                                    | Excel Demo Vinod Sir Exce                                                                                                    | 1                                                                                                    |                                                                                                  | ? 🗈 — 🗗 🗙                                                                                                    |
|----------------------------------------------------------------------------------------------------|----------------------------------------------------------------------------------------------------|----------------------------------------------------------------------------------------------------|----------------------------------------------------------------------------------------------------|----------------------------------------------------------------------------------------------------|----------------------------------------------------------------------------------------------------|----------------------------------------------------------------------------------------------------|--------------------------------------------------------------------------------------------------|----------------------------------------------------------------------------------------------------|
| FILE                                                                                                    |                                                                                                    | INSERT PAGE LAY                                                                                                    |                                                                                                    | DATA REVIEW V                                                                                                    | ADD-INS                                                                                                    |                                                                                                    | Σ. 🕞 🔁 Σ                                                                                         | AutoSum - A - auto                                                                                                    |
| Paste                                                                                                    | B I                                                                                                    | u - 🖾 - 🖏 -                                                                                                    |                                                                                                    | ₩ Pil V 🔐 Wrap Text                                                                                                    | enter v 🔄 v % t 🐄                                                                                                    | IIIIIIIIIIIIIIIIIIIIIIIIIIIIIIII                                                                                                    | Insert Delete Format                                                                             | Fill - ZT III                                                                                                    |
| ⊂lipbo                                                                                                    | pard G                                                                                                    | Font                                                                                                    |                                                                                                    | Alignment                                                                                                    | Number                                                                                                    | Formatting Table Styles                                                                                                    | Cells                                                                                            | Clear * Filter * Select *                                                                                                    |
| B4                                                                                                    | · :                                                                                                    | $\times \checkmark f_x$                                                                                                    | AMAN                                                                                                    |                                                                                                    |                                                                                                    |                                                                                                    |                                                                                                  | ab<br>ac <u>R</u> eplace                                                                                                    |
|                                                                                                    | А                                                                                                    | B                                                                                                    | C                                                                                                    | D                                                                                                    | F                                                                                                    | F                                                                                                    | G                                                                                                | → <u>G</u> o To<br>Go To Special                                                                                                    |
| 1                                                                                                    |                                                                                                    | A 1                                                                                                    | Anv                                                                                                    |                                                                                                    | ' N <i>s (</i> ? Nit' (                                                                                                    |                                                                                                    | Pinov m                                                                                          | Form <u>u</u> las                                                                                                    |
| 2                                                                                                    |                                                                                                    | <u> </u>                                                                                                    | "AK Y                                                                                                    | SHEEI                                                                                                    | MUNI                                                                                                    | i or Mui                                                                                                    | 5U3   21                                                                                         | Comments                                                                                                    |
| 3                                                                                                    | Date.                                                                                                    | EMP.NAME                                                                                                    | .EMP.CODE                                                                                                    | DEPARTMENT                                                                                                    | BASIC SALARY                                                                                                    | PERDAY SALARY                                                                                                    | WORKING DAY                                                                                      | A Constants                                                                                                    |
| 4                                                                                                    | 01-Jan-17                                                                                                    | AMAN                                                                                                    | EX001                                                                                                    | MANAGER.                                                                                                    | 20000                                                                                                    | 667                                                                                                    | 30                                                                                               | 20 Data Validation                                                                                                    |
| _                                                                                                    | 00 T 17                                                                                                    |                                                                                                    | EX000                                                                                                    | IID                                                                                                    | 20000                                                                                                    |                                                                                                    | 20                                                                                               | Selection Pane                                                                                                    |
| 5                                                                                                    | 02-Jan-1/                                                                                                    | AJAY                                                                                                    | EX002                                                                                                    | HK.                                                                                                    | 20000                                                                                                    | 667                                                                                                    | 30                                                                                               | 20000                                                                                                    |
| 6                                                                                                    | 03-Jan-17                                                                                                    | ANIL                                                                                                    | EX003                                                                                                    | SUPERVISOR.                                                                                                    | 15000                                                                                                    | 500                                                                                                    | 23                                                                                               | 11500                                                                                                    |
| 7                                                                                                    | 04-Jan-17                                                                                                    | ARUN                                                                                                    | EX004                                                                                                    | MARKETER.                                                                                                    | 13800                                                                                                    | 460                                                                                                    | 28                                                                                               | 12880                                                                                                    |
| 8                                                                                                    | 05-Jan-17                                                                                                    | AMIT                                                                                                    | EX005                                                                                                    | TELICALLER.                                                                                                    | 15100                                                                                                    | 503                                                                                                    | 29                                                                                               | 14597                                                                                                    |
| 9                                                                                                    |                                                                                                    |                                                                                                    |                                                                                                    |                                                                                                    |                                                                                                    |                                                                                                    |                                                                                                  |                                                                                                    |
| 10                                                                                                    |                                                                                                    |                                                                                                    |                                                                                                    |                                                                                                    |                                                                                                    |                                                                                                    |                                                                                                  |                                                                                                    |
| 11                                                                                                    |                                                                                                    |                                                                                                    |                                                                                                    |                                                                                                    |                                                                                                    |                                                                                                    |                                                                                                  |                                                                                                    |
| 12                                                                                                    |                                                                                                    |                                                                                                    |                                                                                                    |                                                                                                    |                                                                                                    |                                                                                                    |                                                                                                  |                                                                                                    |
| 13                                                                                                    |                                                                                                    |                                                                                                    |                                                                                                    |                                                                                                    |                                                                                                    |                                                                                                    |                                                                                                  |                                                                                                    |
| 1910                                                                                                    |                                                                                                    |                                                                                                    |                                                                                                    |                                                                                                    |                                                                                                    |                                                                                                    |                                                                                                  |                                                                                                    |
| FILE                                                                                                    | HOME                                                                                                    | INSERT PAGELAY                                                                                                    |                                                                                                    |                                                                                                    | Excel Demo vinod Sir Exce                                                                                                    |                                                                                                    |                                                                                                  |                                                                                                    |
|                                                                                                    |                                                                                                    |                                                                                                    | OUT FORMULAS                                                                                                    | DATA REVIEW V                                                                                                    | /IEW ADD-INS                                                                                                    |                                                                                                    |                                                                                                  | Sign in 🔎                                                                                                    |
|                                                                                                    | Times N                                                                                                    | ew Roma × 11 × A                                                                                                    |                                                                                                    | DATA REVIEW V                                                                                                    | (IEW ADD-INS                                                                                                    |                                                                                                    |                                                                                                  | Sign in P                                                                                                    |
| Paste                                                                                                    | Times N<br>B I<br>bard 5                                                                                                    | lew Roma ▼ 11 ▼ A<br><u>U</u> ▼   ⊞ ▼   <u></u>                                                                                           |                                                                                                    | DATA REVIEW V                                                                                                    | riEW ADD-INS<br>General<br>enter - ☞ ~ % * ↑ 5% :                                                                                                    | Conditional Format as Cell<br>Formatting ~ Table ~ Styles                                                                                                    | Insert Delete Format<br>Cells                                                                    | Sign in P<br>AutoSum * Arr Arr Arr<br>Fill * Sort & Find &<br>Clear * Filter * Select *<br>Editing *                                                                                                    |
| Paste<br>Clipbo                                                                                                    | B I                                                                                                    | $\begin{array}{c c c c c c c c c c c c c c c c c c c $                                                                                    | AMAN                                                                                                    | DATA REVIEW V<br>♥ ▼ ▶¶ ▼<br>E E Map Text<br>E Merge & C<br>Alignment                                                                                                    | enter v General                                                                                                    | Conditional Format as Cell<br>Formatting      Table      Styles     Styles                                                                                                    | Insert Delete Format<br>Cells                                                                    | Sign in P<br>AutoSum * Ar Ar Ar Ar Ar Ar Ar Ar Ar Ar Ar Ar Ar                                                                                                    |
| Paste<br>Clipbo<br>B4                                                                                                    | Times N<br>B I<br>bard rs :                                                                                                    | iew Roma × 11 → A<br><u>U</u> ×   ⊞ ×   ☆ ×<br>Font<br>× ✓ f <sub>x</sub>                                                                 |                                                                                                    | DATA REVIEW V<br>P V M V BY V BY Text<br>E E Marge & C<br>Alignment                                                                                                    | IIEW ADD-INS<br>General<br>Fs Number<br>E                                                                                                    | Conditional Format as Cell<br>Formatting Table Styles                                                                                                    | Insert Delete Format<br>cells                                                                    | Sign in P<br>AutoSum * Ar All AutoSum * Ar All AutoSum * Ar |
| Paste<br>Clipbo<br>B4                                                                                                    | Times N<br>B<br>Dard G<br>A                                                                                                    | ew Roma ~ 11 ~ A<br>U ~   E ~   22 ~<br>Font<br>X ~ K  <br>B<br>S A                                                                       | $\begin{array}{c} \text{OUT} & \text{FORMULAS} \\ \begin{array}{c} \text{A} \\ \text{A} \\ \text{B} \\ \text{C} \\ \text{AMAN} \end{array} \end{array}$                                                                                                    | DATA REVIEW V<br>P V HT V PWrap Text<br>E E Alignment<br>D<br>S H E E V                                                                                                    | IEW ADD-INS<br>General<br>S • % • 1‰ -<br>Number<br>E<br>MONTA                                                                                                    | Conditional Format as Cell<br>Formatting - Table - Styles<br>Styles                                                                                                    | G<br>G<br>G<br>G<br>G<br>G<br>G<br>G<br>G<br>G<br>G<br>G<br>G<br>G<br>G<br>G<br>G<br>G<br>G      | Sign in P<br>AutoSum ~ 27 #<br>Fill ~ Sort & Find &<br>Clear ~ Filter ~ Select ~<br>Editing ~<br>H                                                                                                    |
| Paste<br>Clipbo<br>B4                                                                                                    | Times N<br>B I<br>bard rs :<br>A<br>Date.                                                                                                    | ew Roma - 11 - A<br>U - U - 2 -<br>Font<br>B<br>S A<br>EMP. NAME                                                                          | $\begin{array}{c} \text{OUT} & \text{FORMULAS} \\ \hline A & = = & a \\ \hline A & = = & a \\ \hline a & = = & a \\ \hline a & = & a \\ \hline a & = $                                                                                                    | DATA REVIEW V<br>P I I P P Wrap Text<br>E E I Merge & C<br>Alignment<br>D<br>DEPARTMENT                                                                                                    | IEW ADD-INS<br>General<br>General<br>General<br>Mumber<br>E<br>E<br>BASIC SALARY                                                                                                    | Conditional Format as Cell<br>Formatting Table Styles<br>Styles<br>F<br>F<br>F<br>F<br>F<br>F<br>F<br>F<br>F<br>F<br>F<br>F<br>F<br>F<br>F<br>F<br>F<br>F<br>F                                                                                                    | G<br>G<br>G<br>WORKING DAY                                                                       | Sign in Carlos Sign in Carlos Sign i   |
| Paste<br>Clipbo<br>B4<br>1<br>2<br>3<br>4                                                                                                    | ★       Times N         ▶       B       I         >ard       r5       I         A       Date.       01-Jan-17                                                                                                    | ew Roma ~ 11 ~ A<br>U ~ B ~ D ~<br>Font<br>Font<br>B<br>B<br>C<br>AMAN                                                                    | $\begin{array}{c} \text{OUT} & \text{FORMULAS} \\ \text{A}^{+} & = = \\ \text{A}^{+} & = = \\ \text{A}^{+} & \text{A}^{+} & = = \\ \text{AMAN} \\ \text{AMAN} \\ \text{C} \\ \text{AMAN} \\ \text{C} \\ \text{EMP.CODE} \\ \text{EX001} \end{array}$                                                                                                    | DATA REVIEW V<br>P I I I I I I Wrap Text<br>I I Merge & C<br>Alignment<br>D<br>DEPARTMENT<br>MANAGER.                                                                                                    | IEW ADD-INS<br>General<br>S • % • 1 * 3 =<br>Number<br>E<br>BASIC SALARY<br>20000                                                                                                    | Conditional Format as Cell<br>formatting - Table - Styles<br>styles<br>F<br>F<br>F<br>F<br>F<br>F<br>F<br>F<br>F<br>F<br>F<br>F<br>F<br>F<br>F<br>F<br>F<br>F<br>F                                                                                                    | G<br>WORKING DAY<br>Find and Repla                                                               | Sign in Control of the second second    |
| Paste<br>Clipbo<br>B4<br>1<br>2<br>3<br>4<br>5                                                                                                    | ★       Times N         ▼       B       I         Part       •       •         A       Date.       01-Jan-17         02-Jan-17       02-Jan-17                                                                                                    | ew Roma - 11 - A<br>Lu - Ent - Du - Du - Du - Du - Du - Du - Du - D                                                                       | $ \begin{array}{c} \text{OUT} & \text{FORMULAS} \\ \text{A} & \text{A} & \text{A} \\ \text{A} & \text{A} & \text{A} & \text{A} \\ \text{A} & \text{A} & \text{A} & \text{A} \\ \text{A} & \text{A} & \text{A} & \text{A} \\ \text{A} & \text{A} & \text{A} & \text{A} \\ \text{A} & \text{A} & \text{A} & \text{A} \\ \text{A} & \text{A} & \text{A} & \text{A} \\ \text{A} & \text{A} & \text{A} & \text{A} \\ \text{A} & \text{A} & \text{A} & \text{A} & \text{A} \\ \text{A} & \text{A} & \text{A} & \text{A} & \text{A} & \text{A} \\ \text{A} & \text{A} & \text{A} & \text{A} & \text{A} & \text{A} & \text{A} \\ \text{A} & \text{A} &$  | DATA REVIEW V<br>P DATA REVIEW V<br>P Manage & C<br>Alignment<br>D<br>S H E E V<br>DEPARTMENT<br>MANAGER.<br>HR.                                                                                                    | ADD-INS<br>General<br>General<br>Souther<br>Number<br>E<br>BASIC SALARY<br>20000                                                                                                    | Conditional Format as Cell<br>Formatting Table Styles<br>5<br>F<br>F<br>F<br>F<br>F<br>F<br>F<br>F<br>F<br>F<br>F<br>F<br>F<br>F<br>F<br>F<br>F<br>F                                                                                                    | G<br>G<br>G<br>G<br>G<br>G<br>G<br>G<br>G<br>G<br>G<br>G<br>G<br>G<br>G<br>G<br>G<br>G<br>G      | Sign in Carlos Sign in Carlos Sign in Carlos Sign in Carlos Sort & Find & Filter & Select & Filter & Select & Filter & Filter & Select & Filter & Select & Filter & Select & F   |
| Paste<br>Clipbo<br>B4<br>1<br>2<br>3<br>4<br>5<br>6                                                                                                    | ★       Times N         ▶       B         >       I         A       I         Date.       I         01-Jan-17       I         03-Jan-17       I                                                                                                    | ew Roma - 11 - A<br>U - B - D -<br>Font<br>Font<br>B<br>B<br>B<br>B<br>C<br>A<br>A<br>A<br>A<br>A<br>A<br>A<br>A<br>A<br>A<br>A<br>A<br>A | $\begin{array}{c} \text{OUT} & \text{FORMULAS} \\ \text{A} & \text{A} & \text{A} \\ \text{A} & \text{A} & \text{A} & \text{A} \\ \text{A} & \text{A} & \text{A} & \text{A} \\ \text{A} & \text{A} & \text{A} & \text{A} \\ \text{A} & \text{A} & \text{A} & \text{A} \\ \text{A} & \text{A} & \text{A} & \text{A} \\ \text{A} & \text{A} & \text{A} & \text{A} & \text{A} \\ \text{A} & \text{A} & \text{A} & \text{A} \\ \text{A} & \text{A} & \text{A} & \text{A} & \text{A} \\ \text{A} & \text{A} & \text{A} & \text{A} & \text{A} & \text{A} \\ \text{A} & \text{A} & $ | DATA REVIEW V<br>Pri Mr Brwrap Text<br>E E Merge & C<br>Alignment<br>D<br>SHEET<br>DEPARTMENT<br>MANAGER.<br>HR.<br>SUPERVISOR.                                                                                                    | IEW ADD-INS<br>General<br>General<br>General<br>General<br>Solution<br>Number<br>E<br>BASIC SALARY<br>20000<br>20000<br>15000                                                                                                    | Conditional Format as Cell<br>Formatting Table Styles<br>F<br>F<br>F<br>F<br>F<br>F<br>F<br>F<br>F<br>F<br>F<br>F<br>F<br>F<br>F<br>F<br>F<br>F<br>F                                                                                                    | G<br>G<br>WORKING DAY<br>Find and Repla                                                          | Sign in Cattorian Sign in Cattorian Sort & Find & Filter Select Editing                                                                                                    |
| Paste<br>Clipbo<br>B4<br>1<br>2<br>3<br>4<br>5<br>6<br>7                                                                                                    | ★       Times N         ▼       B       I         B       I       I         A       I       I         Date.       01-Jan-17       I         02-Jan-17       I       I         03-Jan-17       I       I         04-Jan-17       I       I                                                                                                    | ew Roma - 11 - A<br>L - B - 2 -<br>Font<br>Font<br>B<br>S A L<br>EMP. NAME<br>AMAN<br>AJAY<br>ANIL<br>ARUN                                | AMAN<br>C<br>EMP.CODE<br>EX001<br>EX002<br>EX004                                                                                                    | DATA REVIEW V<br>DATA REVIEW V<br>T I I I Wrap Text<br>I I Merge & C<br>Alignment<br>D<br>S I I I I I I<br>DEPARTMENT<br>MANAGER.<br>HR.<br>SUPERVISOR.<br>MARKETER.                                                                                                    | IEW ADD-INS<br>General<br>General<br>Second Second Secon | Conditional Format as Cell<br>Formating Table Styles<br>Styles<br>F<br>F<br>F<br>F<br>F<br>F<br>F<br>F<br>F<br>F<br>F<br>F<br>F                                                                                                    | G<br>G<br>G<br>G<br>G<br>G<br>G<br>G<br>C<br>G<br>C<br>C<br>C<br>C<br>C<br>C<br>C<br>C<br>C<br>C | Sign in Catalogue Constraints of the second second    |
| Paste<br>Clipbd<br>B4<br>1<br>2<br>3<br>4<br>5<br>6<br>7<br>8                                                                                                    | ★       Times N         B       I         B       I         A       I         Date.       I         01-Jan-17       I         03-Jan-17       I         04-Jan-17       I         05-Jan-17       I                                                                                                    | ew Roma - 11 - A<br>Pont<br>Font<br>B<br>B<br>B<br>B<br>B<br>C<br>A<br>A<br>A<br>A<br>A<br>A<br>A<br>A<br>A<br>A<br>A<br>A<br>A           | AMAN<br>C<br>EMP.CODE<br>EX002<br>EX004<br>EX005                                                                                                    | DATA REVIEW V<br>Provide a constraint of the second second s                                                                                                    | IEW ADD-INS<br>General<br>General<br>General<br>General<br>Number<br>E<br>BASIC SALARY<br>20000<br>15000<br>13800<br>15100                                                                                                    | Conditional Format as Cell<br>Formatting Table Styles<br>Styles<br>F<br>F<br>F<br>F<br>F<br>F<br>F<br>F<br>F<br>F<br>F<br>F<br>F<br>F<br>F<br>F<br>F<br>F<br>F                                                                                                    | G<br>G<br>G<br>G<br>G<br>G<br>G<br>G<br>G<br>G<br>G<br>G<br>G<br>G<br>G<br>G<br>G<br>G<br>G      | Sign in Calculation of the second second sec   |
| Paste<br>Clipbo<br>B4<br>1<br>2<br>3<br>4<br>5<br>6<br>7<br>8<br>9                                                                                                    | X       Times N         X       B         Z       I         A       I         Date.       01-Jan-17         02-Jan-17       03-Jan-17         04-Jan-17       05-Jan-17                                                                                                    | ew Roma ~ 11 ~ A<br>Font<br>Font<br>B<br>B<br>B<br>C<br>C<br>C<br>C<br>C<br>C<br>C<br>C<br>C<br>C<br>C<br>C<br>C<br>C<br>C<br>C           | $\begin{array}{c} \text{OUT} & \text{FORMULAS} \\ \text{OUT} & \text{FORMULAS} \\ \text{A} & \text{C} \\ \text{AMAN} \\ \text{C} \\ \text{AMAN} \\ \text{C} \\ \text{AMAN} \\ \text{C} \\ \text{EMP.CODE} \\ \text{EX001} \\ \text{EX002} \\ \text{EX003} \\ \text{EX004} \\ \text{EX005} \\ \end{array}$                                                                                                    | DATA REVIEW V<br>P DATA REVIEW V<br>P DATA PROVIDENT<br>D DATA<br>D DATA<br>D DA | ADD-INS<br>ADD-INS<br>General<br>General<br>General<br>Solution<br>Number<br>E<br>BASIC SALARY<br>20000<br>20000<br>15000<br>13800<br>15100                                                                                                    | Conditional Format as Cell<br>Formatting Table + Styles<br>Styles<br>Cenditional Format as Cell<br>Formatting - Table + Styles<br>Styles<br>Cenditional Format as Cell<br>Styles<br>Cenditional Format as Cell<br>Styles<br>Cenditional Format as Cell<br>Formatting - Table + Styles<br>Styles<br>Cenditional Format as Cell<br>Styles<br>Cenditional Format as Cell<br>Styles<br>Cenditional Format as Cell<br>Styles<br>Cenditional Format as Cell<br>Styles<br>Cenditional Format as Cell<br>Styles<br>Cenditional Format as Cell<br>Styles<br>Cenditional Format as Cell<br>Styles<br>Cenditional Format as Cell<br>Styles<br>Cenditional Format as Cell<br>Styles<br>Cenditional Format as Cell<br>Styles<br>Cenditional Format as Cell<br>Cenditional Format as Cell<br>Cenditional Format as Cell<br>Cenditional Format as Cell<br>Cenditional Format as Cell<br>Styles<br>Cenditional Format as Cell<br>Cenditional Format as Cell<br>Cenditional Format as Cenditional Format as Cell<br>Cenditional Format as Cenditional Format as Cell<br>Cenditional Format as Cenditional Format as Cenditional                                                                            | G<br>G<br>G<br>G<br>G<br>G<br>G<br>G<br>G<br>G<br>G<br>G<br>G<br>G<br>G<br>G<br>G<br>G<br>G      | Sign in<br>AutoSum · Ar Ar Ar Ar Ar Ar Ar Ar Ar Ar Ar Ar Ar                                                                                                    |
| Paste<br>clipbc<br>B4<br>1<br>2<br>3<br>4<br>5<br>6<br>7<br>8<br>9<br>10                                                                                                    | ★       Times N         ▶       ■         ▶       ■         ▶       ■         ▶       ■         ▶       ■         ▶       ■         ▶       ■         ▶       ■         ▶       ■         ▶       ■         ▶       ■         ▶       ■         ▶       ■         ▶       ■         ▶       ■         ▶       ■         ▶       ■         ▶       ■         ▶       ■         ▶       ■         ▶       ■         ▶       ■         ▶       ■         ▶       ■         ▶       ■         ▶       ■         ▶       ■         ▶       ■         ▶       ■         ▶       ■         ▶       ■         ▶       ■         ▶       ■         ▶       ■         ▶       ■         ▶       ■         ▶       ■                                                                                                    | ew Roma - 11 - A<br>Font<br>Font<br>B<br>SAA<br>EMP.NAME<br>AMAN<br>AJAY<br>ANIL<br>ARUN<br>AMIT                                          | $\begin{array}{c} \text{OUT} & \text{FORMULAS} \\ \text{OUT} & \text{FORMULAS} \\ \text{AMAN} \\ \hline \\ \text{C} \\ \text{AMAN} \\ \hline \\ \text{C} \\ \text{AMAN} \\ \hline \\ \text{EMP.CODE} \\ \text{EX001} \\ \hline \\ \text{EX002} \\ \hline \\ \text{EX003} \\ \hline \\ \text{EX004} \\ \hline \\ \text{EX005} \\ \hline \end{array}$                                                                                                    | DATA REVIEW V<br>DATA REVIEW V<br>DEPARTMENT<br>MANAGER.<br>HR.<br>SUPER VISOR.<br>MARKETER.<br>TELICALLER.                                                                                                    | IEW ADD-INS<br>General<br>General<br>General<br>General<br>Number<br>E<br>BASIC SALARY<br>20000<br>15000<br>15000<br>15100                                                                                                    | Conditional Format as Cell<br>Formatting Table Styles<br>Styles<br>F<br>Conditional Format as Cell<br>Formatting Table Styles<br>F<br>F<br>F<br>F<br>F<br>F<br>F<br>F<br>F<br>F<br>F<br>F<br>F<br>F<br>F<br>F<br>F<br>F<br>F                                                                                                    | G<br>G<br>G<br>G<br>G<br>G<br>G<br>G<br>G<br>G<br>G<br>G<br>G<br>G<br>G<br>G<br>G<br>G<br>G      | Sign in Calculation of the second second sec   |
| E         Paste           Paste         1           1         2           3         4           5         6           7         8           9         10           11         1 | X       Times N         X       B         Z       I         A       I         Date.       01-Jan-17         02-Jan-17       03-Jan-17         04-Jan-17       05-Jan-17                                                                                                    | ew Roma ~ 11 ~ A<br>Pont<br>Font<br>B<br>B<br>C<br>AMAN<br>AJAY<br>ANIL<br>ARUN<br>AMIT                                                   | AMAN<br>C<br>AMAN<br>C<br>EMP.CODE<br>EX001<br>EX002<br>EX003<br>EX004<br>EX005                                                                                                    | DATA REVIEW V<br>P DATA REVIEW V<br>P DATA PROVIDENT<br>D<br>S H E E V<br>DEPARTMENT<br>MANAGER.<br>HR.<br>SUPERVISOR.<br>MARKETER.<br>TELICALLER.                                                                                                    | IEW ADD-INS<br>General<br>General<br>General<br>General<br>Solution<br>Number<br>E<br>BASIC SALARY<br>20000<br>20000<br>15000<br>13800<br>15100                                                                                                    | Conditional Format as Cell<br>Formatting Table + Styles<br>Styles<br>Cenditional Format as Cell<br>Formatting - Table + Styles<br>Styles<br>Cenditional Format as Cell<br>Formatting - Table + Styles<br>Styles<br>Cenditional Format as Cell<br>Formatting - Table + Styles<br>Styles<br>Cenditional Format as Cell<br>Formatting - Table + Styles<br>Styles<br>Cenditional Format as Cell<br>Styles<br>Cenditional Format as Cell<br>Formatting - Table + Styles<br>Styles<br>Cenditional Format as Cell<br>Formatting - Table + Styles<br>Styles<br>Cenditional Format as Cell<br>Formatting - Table + Styles<br>Formatting - Table + Styles<br>Formatting - Styles<br>Formatting - Table + Styles<br>Formatting - Table +                                      | G<br>G<br>G<br>G<br>G<br>G<br>G<br>G<br>G<br>G<br>G<br>G<br>G<br>G<br>G<br>G<br>G<br>G<br>G      | Sign in<br>AutoSum · Ar Ar Ar Ar Ar Ar Ar Ar Ar Ar Ar Ar Ar                                                                                                    |
| Pastee<br>Clipbo<br>B4<br>1<br>2<br>3<br>4<br>5<br>6<br>7<br>8<br>9<br>10<br>11<br>12<br>13                                                                                     | ★       Times N         B       I         B       I         A       I         Date.       I         01-Jan-17       I         03-Jan-17       I         03-Jan-17       I         05-Jan-17       I                                                                                                    | ew Roma - 11 - A<br>Font<br>Font<br>B<br>SAA<br>EMP.NAME<br>AMAN<br>AJAY<br>ANIL<br>ARUN<br>AMIT                                          | AMAN<br>C<br>AMAN<br>C<br>C<br>C<br>C<br>C<br>C<br>C<br>C<br>C<br>C<br>C<br>C<br>C                                                                                                    | DATA REVIEW V<br>P- M - PWrap Text<br>P Wrap Text<br>D Marge & C<br>Alignment<br>D<br>DEPARTMENT<br>MANAGER.<br>HR.<br>SUPER VISOR.<br>MARKETER.<br>TELICALLER.                                                                                                    | IEW ADD-INS<br>General<br>General<br>General<br>General<br>General<br>General<br>General<br>General<br>Solution<br>Number<br>E<br>BASIC SALARY<br>20000<br>20000<br>15000<br>13800<br>15100                                                                                                    | Conditional Format as Cell<br>Formatting Table Styles<br>Styles<br>F<br>Conditional Format as Cell<br>Formatting Table Styles<br>F<br>F<br>F<br>F<br>F<br>F<br>F<br>F<br>F<br>F<br>F<br>F<br>F<br>F<br>F<br>F<br>F<br>F<br>F                                                                                                    | G<br>G<br>G<br>G<br>G<br>G<br>G<br>G<br>G<br>G<br>G<br>G<br>G<br>G<br>G<br>G<br>G<br>G<br>G      | Sign in Catalogue Catalogue Catalogu   |
| Pastee<br>Clipbo<br>B4<br>1<br>2<br>3<br>4<br>5<br>6<br>6<br>7<br>8<br>9<br>100<br>111<br>12<br>13<br>14                                                                        | ★       Times N         ★       B         Jan       T         01-Jan       T         02-Jan       T         03-Jan       T         04-Jan       T         05-Jan       T                                                                                                    | ew Roma - 11 - A<br>Font<br>Font<br>B<br>SAA<br>AMAN<br>AJAY<br>ANIL<br>ARUN<br>AMIT                                                      | AMAN<br>C<br>AMAN<br>C<br>EMIP.CODE<br>EX001<br>EX002<br>EX003<br>EX004<br>EX005                                                                                                    | DATA REVIEW V<br>P DATA REVIEW V<br>P Manager<br>Alignment<br>D<br>S H E E V<br>DEPARTMENT<br>MANAGER.<br>HR.<br>SUPERVISOR.<br>MARKETER.<br>TELICALLER.                                                                                                    | ADD-INS<br>General<br>General<br>General<br>General<br>Second<br>Number<br>BASIC SALARY<br>20000<br>20000<br>15000<br>13800<br>15100                                                                                                    | Conditional Format as Cell<br>Formating Table Styles<br>Styles<br>Conditional Format as Cell<br>Formating Table Styles<br>Styles<br>Conditional Format as Cell<br>Styles<br>Conditional Format as Cell<br>Formating Table Styles<br>Styles<br>Conditional Format as Cell<br>Formating Table Styles<br>Conditional Format as Cell<br>Formating Table Styles<br>Styles<br>Conditional Format as Cell<br>Formating Table Styles<br>Formating Table Styles<br>Forma | G<br>G<br>G<br>G<br>G<br>G<br>G<br>G<br>G<br>G<br>G<br>G<br>G<br>G<br>G<br>G<br>G<br>G<br>G      | Sign in Catalogue Catalogue Catalogu   |
| Pastee<br>Clipbo<br>B4<br>1<br>2<br>3<br>4<br>5<br>6<br>7<br>8<br>9<br>10<br>11<br>12<br>13<br>14<br>15                                                                         | Times N         B         Image: Second second secon                           | ew Roma - 11 - A<br>Pont<br>Font<br>Font<br>Font<br>Font<br>AMAN<br>AJAY<br>ANIL<br>ARUN<br>AMIT                                          | C<br>A<br>A<br>A<br>A<br>A<br>A<br>A<br>A<br>A<br>A<br>A<br>A<br>A                                                                                                    | DATA REVIEW V<br>P- HT FWrap Text<br>F Wrap Text<br>F Wrap Car<br>Alignment<br>D<br>S HEET<br>DEPARTMENT<br>MANAGER.<br>HR.<br>SUPERVISOR.<br>MARKETER.<br>TELICALLER.                                                                                                    | IEW ADD-INS<br>General<br>General<br>General<br>General<br>Solution<br>Number<br>E<br>BASIC SALARY<br>20000<br>20000<br>13800<br>15100                                                                                                    | Conditional Format as Cell<br>Formating Table Styles<br>Styles<br>PERDAY SALARY<br>667<br>667<br>500<br>460<br>503<br>Book<br>Eccel Demo Vini<br>1 cell(s) found                                                                                                    | G<br>G<br>G<br>G<br>G<br>G<br>G<br>G<br>G<br>G<br>G<br>G<br>G<br>G<br>G<br>G<br>G<br>G<br>G      | Sign in<br>Fill - Sort & Find &<br>Clear - Filter - Select -<br>Editing                                                                                                    |
| Paste<br>Paste<br>Clipbo<br>B4<br>1<br>2<br>3<br>4<br>5<br>6<br>7<br>8<br>9<br>100<br>111<br>12<br>13<br>14<br>15<br>16<br>17                                                   | X       Times N         X       Times N         B       I         A       I         Date.       I         01-Jan-17       I         03-Jan-17       I         03-Jan-17       I         05-Jan-17       I                                                                                                    | ew Roma - 11 - A<br>Font<br>Font<br>B<br>SAA<br>EMP. NAME<br>AMAN<br>AJAY<br>ANIL<br>ARUN<br>AMIT                                         | AMAN<br>C<br>AMAN<br>C<br>C<br>C<br>C<br>C<br>C<br>C<br>C<br>C<br>C<br>C<br>C<br>C                                                                                                    | DATA REVIEW V<br>P- M - EWAP Text<br>E E Marge & C<br>Alignment<br>DEPARTMENT<br>MANAGER.<br>HR.<br>SUPERVISOR.<br>MARKETER.<br>TELICALLER.                                                                                                    | Image: rest of the second state of the second state of                                      | Conditional Format as Cell<br>Formating Table Styles<br>Styles<br>F<br>Conditional Format as Cell<br>Formating Table Styles<br>Styles<br>F<br>F<br>F<br>F<br>F<br>F<br>F<br>F<br>F<br>F<br>F<br>F<br>F<br>F<br>F<br>F<br>F<br>F<br>F                                                                                                    | G<br>G<br>G<br>G<br>G<br>G<br>G<br>G<br>G<br>G<br>G<br>G<br>G<br>G<br>G<br>G<br>G<br>G<br>G      | Sign in<br>Fill - Sort & Find &<br>Clear - Filter - Select -<br>Editing                                                                                                    |
| Paste<br>Clipbo<br>B4<br>1<br>2<br>3<br>4<br>5<br>6<br>7<br>8<br>9<br>9<br>10<br>11<br>12<br>13<br>14<br>15<br>16<br>17<br>18                                                   | Times N         Image: Second second second | ew Roma ~ 11 ~ A<br>Font<br>Font<br>B<br>S A A<br>EMP. NAME<br>AMAN<br>AJAY<br>ANIL<br>ARUN<br>AMIT                                       | C<br>A<br>A<br>$r_s$<br>=<br>=<br>=<br>=<br>=<br>=<br>=<br>=                                                                                                    | DATA REVIEW V<br>P- HT PWrap Text<br>The Marge & C<br>Alignment<br>D<br>SHEET<br>DEPARTMENT<br>MANAGER.<br>HR.<br>SUPERVISOR.<br>MARKETER.<br>TELICALLER.                                                                                                    | Image: ADD-INS         Image: ADD-INS         Image                                                                                                    | Conditional Format as Cell<br>Formatting Table + Styles<br>Styles<br>Conditional Format as Cell<br>Formatting - Table + Styles<br>Styles<br>Conditional Format as Cell<br>Formatting - Table + Styles<br>Styles<br>Cell<br>PERDAY SALARY<br>667<br>Find Reg<br>Flod what<br>Stole<br>Formatting - Table + Styles<br>Formatting - Table + Styles<br>Formatting - Table + S                                     | G<br>G<br>G<br>G<br>G<br>G<br>G<br>G<br>G<br>G<br>G<br>G<br>G<br>G<br>G<br>G<br>G<br>G<br>G      | Sign in Catalogue Catalogue Catalogu   |

**<u>Replace.</u>** (Ctrl+H). Using search for the text sometime you not only need to find text you also have to replace it with something else. Word replace rapture takes the tedium out of making the same change in several place replace text in the document.

| ×∄     | <b>5</b> - 2-                 | ÷                       |              |                                                                     | Excel Demo Vinod Sir Exce    | 2                           |                                    |                      | ? 🖪 – 🗗 🗙                                                              |
|--------|-------------------------------|-------------------------|--------------|---------------------------------------------------------------------|------------------------------|-----------------------------|------------------------------------|----------------------|------------------------------------------------------------------------|
| FILE   | HOME                          | INSERT PAGE LAY         | OUT FORMULAS | DATA REVIEW V                                                       | IEW ADD-INS                  |                             |                                    |                      | Sign in 🔎                                                              |
| Paste  | K<br>En →<br>K Times N<br>B I | ew Roma × 11 · A        |              | ▶     ▶     ►     ₩     Wrap Text       Ξ     Ξ     Ξ     Merge & C | General<br>enter ▼ 🕞 ▼ % ୬ 👘 | Conditional<br>Formatting ▼ | Format as Cell<br>Table + Styles + | Insert Delete Format | ➤ AutoSum * A<br>▼ Fill * Sort & Find &<br>* Clear * Filter * Select * |
| Clipbo | ard G                         | Font                    | Fa           | Alignment                                                           | r <sub>a</sub> Number        | F2                          | Styles                             | Cells                | Editing A                                                              |
| B4     | <b>▼</b> :                    | $\times \checkmark f_x$ | SUMAN        |                                                                     |                              |                             |                                    |                      | ~                                                                      |
|        | А                             | В                       | С            | D                                                                   | E                            |                             | F                                  | G                    | H                                                                      |
| 1<br>2 |                               | SAL                     | ARY          | SHEET                                                               | MONTI                        | 101                         | AU                                 | JUST 2               | 2016                                                                   |
| 3      | Date.                         | EMP.NAME.               | EMP.CODE     | DEPARTMENT                                                          | BASIC SALARY                 | PERDAY                      | SALARY                             | WORKING DA           | AY. ACTUAL SALARY                                                      |
| 4      | 01-Jan-17                     | SUMAN                   | EX001        | MANAGER.                                                            | 20000                        | 667                         | _                                  | Find and R           | eplace ? ×                                                             |
| 5      | 02-Jan-17                     | AJAY                    | EX002        | HR.                                                                 | 20000                        | 667                         | Fin <u>d</u> Repla                 | AMAN                 | <b>V</b>                                                               |
| 6      | 03-Jan-17                     | ANIL                    | EX003        | SUPERVISOR.                                                         | 15000                        | 500                         | Replace with:                      | SUMAN                | V<br>Op <u>t</u> ions >>                                               |
| 7      | 04-Jan-17                     | ARUN                    | EX004        | MARKETER.                                                           | 13800                        | 460                         | Replace <u>A</u> ll                | Replace Find A       | II <u>F</u> ind Next Close                                             |
| 8      | 05-Jan-17                     | AMIT                    | EX005        | TELICALLER.                                                         | 15100                        | 503                         |                                    | 29                   | 14597                                                                  |
| 9      |                               |                         |              |                                                                     |                              |                             |                                    |                      |                                                                        |

<u>**Go To. (Ctrl+G).</u>** What's faster than scrolling jumping? Go to lets you jump right to a specific page, line, footnote, comment or other place in your document.</u>

| x∎    | 🕞 🍤 - 👌 - 📰 General                        | <b>▼</b>              | VVV                                                                                                    | /V.xlsx - Excel                       |                          |                                       | ? 📧 — 🗗                 |
|-------|--------------------------------------------|-----------------------|----------------------------------------------------------------------------------------------------|---------------------------------------|--------------------------|---------------------------------------|-------------------------|
| FILE  | HOME INSERT PA                             | AGE LAYOUT FORMULAS I | DATA REVIEW VIEW                                                                                                    |                                       |                          |                                       | Sign in                 |
| Paste | Cut<br>Calibri<br>Copy →<br>Format Painter |                       | Image: System     Image: System     System     Image: System     Image: Sys | eral                                  | Format as Cell Insert De | AutoSum →<br>Hete Format<br>↓ Clear → | Sort & Find & Form      |
|       | Clipboard 🕞                                | Font 5                | Alignment 🖙                                                                                                    | Number 15                             | Styles C                 | ells Edit                             | ing New Gr              |
| De    | 5 • E × •                                  | fx                    |                                                                                                    |                                       |                          |                                       |                         |
|       | А                                          | В                     | С                                                                                                    | D                                     | E                        | F                                     | G                       |
| 1     | EMPLOYEE CODE.                             | EMPLOYEE NAME.        | DEPARTMENT.                                                                                                    | MONTHLY SALARY.                       | PERDAY SALARY            | WORKING DAY.                          | ACTUAL SALARY           |
| 2     | E001                                       | KAJAL                 | MANAGER                                                                                                    | 20000                                 | 645.1612903              | 3 29                                  | 18709.67742             |
| 3     | E002                                       | SURAJ                 | HR DEPARTMENT                                                                                                    | 18000                                 | 580.6451613              | 3 28                                  | 16258.06452             |
| 4     | E003                                       | RAJ                   | SALES DEPARTMENT                                                                                                    | 15000                                 | 483.8709677              | 27                                    | <b>130</b> 64.51613     |
| 5     | E004                                       | KAMAL                 | PURCHASE DEPARTMENT                                                                                                    | 16000                                 | 516.1290323              | 3 26                                  | 13419.35484             |
| 6     | Apply Go To S                              | Special Formula Opt   | ion In The Document.                                                                                                    | Go To Spe                             | ecial ? ×                | Go To                                 | ) ? ×                   |
|       |                                            |                       |                                                                                                    | Select                                |                          | o to:                                 |                         |
|       |                                            |                       |                                                                                                    | ○ <u>C</u> omments ○<br>○ Constants ○ | Ro <u>w</u> differences  |                                       | ~                       |
|       |                                            |                       |                                                                                                    |                                       | Precedents               |                                       |                         |
|       |                                            |                       |                                                                                                    | ✓ Numbers                             | Dependents               |                                       |                         |
|       |                                            |                       |                                                                                                    | ✓ Logicals                            | All levels               |                                       |                         |
|       |                                            |                       |                                                                                                    | Errors O                              | La <u>s</u> t cell       |                                       |                         |
|       |                                            |                       |                                                                                                    | O Blan <u>k</u> s O                   | Visible cells only       |                                       |                         |
|       |                                            |                       |                                                                                                    | Current region                        | Conditional formats      |                                       | ¥                       |
|       |                                            |                       |                                                                                                    | O Objects                             |                          | eference:                             |                         |
|       |                                            |                       |                                                                                                    |                                       | 🔘 Same                   |                                       |                         |
| READ  | ▶ ss Sheet2 S                              | iheet1 (+)            |                                                                                                    |                                       | OK Cancel                | <u>S</u> pecial O                     | K Cancel                |
|       | 6 📋 🛘                                      |                       | X                                                                                                    |                                       |                          |                                       | 18:01<br>ENG 21-09-2016 |

<u>**Go To Formulas.**</u> What's faster than scrolling jumping? Go to lets jump right to a specific formulas or other place in your document.

<u>**Go To Comments.**</u> What's faster than scrolling jumping? Go to lets jump right to a specific comments or other place in your document.

<u>**Go To Conditional Formatting.**</u> What's faster than scrolling jumping? Go to lets jump right to a specific conditional formatting or other place in your document.

<u>Go To Data Validation.</u> What's faster than scrolling jumping? Go to lets jump right to a specific data validation or other place in your document.

<u>Selects Objects.</u> Select objects including ink, shapes and text areas. This is especially useful when working with objects that are behind the text.

<u>Selection Pane.</u> See the list of all your objects. This makes it easier to select objects change their order or change their visibility.

#### Chapter-4. Insert. (Alt+N).

| x1 🔒              | <b>5</b> · ¢ ·          | Ŧ         |                             |                      |                       | Ex                                | el Demo Vin | od Sir Ex     | cel         |              |                 |           |        |                          | ? 街 -                          | ē ×       |
|-------------------|-------------------------|-----------|-----------------------------|----------------------|-----------------------|-----------------------------------|-------------|---------------|-------------|--------------|-----------------|-----------|--------|--------------------------|--------------------------------|-----------|
| FILE              | HOME                    | INSERT    | PAGE LAYOUT FO              | ORMULAS              | DATA REVIEW           | VIEW                              | ADD-INS     |               |             |              |                 |           |        |                          | :                              | Sign in 🔼 |
| <b>PivotTable</b> | Recommend<br>PivotTable | led Table | Pictures Online<br>Pictures | Apps for<br>Office * | Recommended<br>Charts | <b>■</b> • ★ •<br>▲ • ोì •<br>⊡ • | PivotChart  | Power<br>View | Line Column | Win/<br>Loss | Slicer Timeline | Hyperlink | A Foot | <b>4</b> -<br>2r<br>er □ | $\pi$ Equation $\Omega$ Symbol | 1 *       |
|                   | Tables                  |           | Illustrations               | Apps                 | Cha                   | rts                               | G.          | Reports       | Sparklines  |              | Filters         | Links     | Text   |                          | Symbols                        | ~         |

**Pivot Table.** Easily arrange and summarize complex data in a pivottable. You can double - click a value to see which detailed values makes up the summarized total. Fortunately, a PivotTable can instantly calculate and summarize the data in a way that's both easy to read and manipulate. When we're done, the PivotTable will look something like this. The create pivot table dialog box will appear. Choose your settings, then click ok. In our example, we'll use table1 as our source data and place the pivot table on a new worksheet. A blank PivotTable and Field List will appear on a new worksheet. Once you create a PivotTable, you'll need to decide which fields to add. Each field is simply a column header from the source data. In the PivotTable Field List, check the box for each field you want to add.

| X∎         | م. م.                                     | Ŧ                                                                                                    |                    |                       | Excel Demo Vinod Sir Exce           | -                                      |                                                                                                    | ? 🗈 – 🗗 🗙                |
|------------|-------------------------------------------|----------------------------------------------------------------------------------------------------|--------------------|-----------------------|-------------------------------------|----------------------------------------|----------------------------------------------------------------------------------------------------|--------------------------|
| FILE       | HOME                                      | INSERT PAGE LAY                                                                                                    | OUT FORMULAS       | DATA REVIEW V         | IEW ADD-INS                         |                                        |                                                                                                    | Sign in                  |
| PivotT     | able Recommender<br>PivotTables<br>Tables | ed Table Pictures of Pictures of Pictures | Online<br>trations | Recommended<br>Charts | PivotChart<br>PivotChart<br>Reports | Line Column Win/<br>Loss<br>Sparklines | cer Timeline<br>Hyperlink<br>Filters<br>Links<br>Text<br>Header<br>Text<br>Header<br>Text              | π Equation ~<br>Ω Symbol |
| <b>A</b> 3 | •                                         | × √ fx                                                                                                    | Date.              |                       |                                     |                                        |                                                                                                    | ~                        |
|            | Α                                         | В                                                                                                    | С                  | D                     | E                                   | F                                      | G                                                                                                    | H                        |
| 1          | =                                         | SAL                                                                                                    | ARV                | SHEFT                 | MONTI                               | I NF A                                 | IGUST 2018                                                                                             |                          |
| 2          |                                           |                                                                                                    |                    |                       | 3.11.0°2.11.6°2.11                  |                                        |                                                                                                    |                          |
| 3          | Date.                                     | EMP.NAME                                                                                                    | E.EMP.CODE         | DEPARTMENT            | BASIC SALARY                        | PERDAY SALA                            | ARY WORKING DAY ACTU                                                                                   | AL SALARY                |
| 4          | 01-Jan-17                                 | SUMAN                                                                                                    | EX001              | MANAGER.              | 25000                               | 833                                    | Create PivotTable                                                                                      | ; ×                      |
| 5          | 01-Jan-17                                 | AJAY                                                                                                    | EX002              | HR.                   | 22000                               | 733                                    | Choose the data that you want to analyze  Select a table or range Table/Range: SALARY SHEET!SAS3:SHS10 |                          |
| 6          | 01-Jan-17                                 | ANIL                                                                                                    | EX003              | SUPERVISOR.           | 20000                               | 667                                    | O Use an external data source<br>Choose Connection                                                     |                          |
| 7          | 01-Jan-17                                 | ARUN                                                                                                    | EX004              | MARKETER.             | 15000                               | 500                                    | Connection name:<br>Choose where you want the PivotTable report to be                                  | placed                   |
| 8          | 01-Jan-17                                 | AMIT                                                                                                    | EX005              | TELICALLER.           | 14000                               | 467                                    | <u>N</u> ew Worksheet <u>E</u> xisting Worksheet                                                       |                          |
| 9          | 01-Jan-17                                 | KAMAL                                                                                                    | EX006              | SALES.                | 18000                               | 600                                    | Location: Choose whether you want to analyze multiple table                                            | s                        |
| 10         | 01-Jan-17                                 | RAJU                                                                                                    | EX006              | PURCHASE.             | 17000                               | 567                                    | Add this data to the Data Model                                                                        | Cancel                   |

| X                                                                                                    |                                                                                                    |                                                                                                    |                                                                                                    | Excel Demo Vinod Sir.                                                                                                    | Excel                                                                                                    |                                                                                                    |                                                           | TTABLE TOOLS                                                                                                    |             |                                                                                          |                         |                                                                                                    | ? 🗹 – 🗗 🗙<br>Sign in                                                                                                    |
|----------------------------------------------------------------------------------------------------|----------------------------------------------------------------------------------------------------|----------------------------------------------------------------------------------------------------|----------------------------------------------------------------------------------------------------|----------------------------------------------------------------------------------------------------|----------------------------------------------------------------------------------------------------|----------------------------------------------------------------------------------------------------|-----------------------------------------------------------|----------------------------------------------------------------------------------------------------|-------------|------------------------------------------------------------------------------------------|-------------------------|----------------------------------------------------------------------------------------------------|----------------------------------------------------------------------------------------------------|
| Pivo                                                                                                    | tTable Name:                                                                                                    | Active Field:                                                                                                    |                                                                                                    | → Group Selection                                                                                                    | Insert Slicer                                                                                                    |                                                                                                    |                                                           | Clear -                                                                                                    |             | 浸 Fields, Items, & Sets -                                                                |                         |                                                                                                    | Field List                                                                                                    |
| Pive                                                                                                    | otTable1                                                                                                    |                                                                                                    | Drill Drill                                                                                                    | @                                                                                                    | Insert Timeline                                                                                                    | Refresh                                                                                                    | E Data                                                    | IIS Select -                                                                                                    | í           | ifχ OLAP Tools -                                                                         | PivotC                  | hart Recommended                                                                                                    | +/- Buttons                                                                                                    |
| [] [] []                                                                                                    | Options +                                                                                                    | Field Settings                                                                                                    | Down Up - <sup>−</sup>                                                                                                    | Group Field                                                                                                    | Filter Connections                                                                                                    | -                                                                                                    | Source +                                                  | Move Pivot                                                                                                    | tTable 🛛    | Relationships                                                                            |                         | PivotTables                                                                                                    | Field Headers                                                                                                    |
| A.2                                                                                                    |                                                                                                    |                                                                                                    | £                                                                                                    | Gloup                                                                                                    | 11001                                                                                                    |                                                                                                    | Julu                                                      | Activits                                                                                                    |             | curculations                                                                             |                         | 10013                                                                                                    | 511010                                                                                                    |
|                                                                                                    | Δ                                                                                                    |                                                                                                    |                                                                                                    | E E G                                                                                                    | L                                                                                                    |                                                                                                    |                                                           | 1                                                                                                    | м           | N O                                                                                      |                         |                                                                                                    |                                                                                                    |
| 1                                                                                                    | ~                                                                                                    | вс                                                                                                    | 0                                                                                                    |                                                                                                    |                                                                                                    | 1                                                                                                    | , K                                                       |                                                                                                    | IVI         |                                                                                          |                         | PivotTable F                                                                                                    | ields 🔹 🗙                                                                                                    |
| 2                                                                                                    |                                                                                                    | -                                                                                                    |                                                                                                    |                                                                                                    |                                                                                                    |                                                                                                    |                                                           |                                                                                                    |             |                                                                                          |                         | Choose fields to add                                                                                                    | to report: 🔅 🔻                                                                                                    |
| 4                                                                                                    | Piv                                                                                                    | votTable1                                                                                                    |                                                                                                    | <u> </u>                                                                                                    |                                                                                                    |                                                                                                    |                                                           |                                                                                                    |             |                                                                                          |                         | Date.                                                                                                    |                                                                                                    |
| 5                                                                                                    | To build a                                                                                                    |                                                                                                    |                                                                                                    |                                                                                                    |                                                                                                    |                                                                                                    |                                                           |                                                                                                    |             |                                                                                          |                         | EMP.NAME.                                                                                                    |                                                                                                    |
| 7                                                                                                    | fields fron                                                                                                    | n the PivotTable                                                                                                    |                                                                                                    |                                                                                                    |                                                                                                    |                                                                                                    |                                                           |                                                                                                    |             |                                                                                          |                         | DEPARTMENT.                                                                                                    |                                                                                                    |
| 8                                                                                                    | Fi                                                                                                    | ield List                                                                                                    |                                                                                                    |                                                                                                    |                                                                                                    |                                                                                                    |                                                           |                                                                                                    |             |                                                                                          |                         | BASIC SALARY.                                                                                                    |                                                                                                    |
| 10                                                                                                    |                                                                                                    |                                                                                                    |                                                                                                    |                                                                                                    |                                                                                                    |                                                                                                    |                                                           |                                                                                                    |             |                                                                                          |                         | WORKING DAY.                                                                                                    |                                                                                                    |
| 11                                                                                                    |                                                                                                    |                                                                                                    | 1 <u> </u>                                                                                                    |                                                                                                    |                                                                                                    |                                                                                                    |                                                           |                                                                                                    |             |                                                                                          |                         |                                                                                                    |                                                                                                    |
| 13                                                                                                    |                                                                                                    |                                                                                                    |                                                                                                    |                                                                                                    |                                                                                                    |                                                                                                    |                                                           |                                                                                                    |             |                                                                                          |                         | MORE TABLES                                                                                                    |                                                                                                    |
| 14<br>15                                                                                                    |                                                                                                    |                                                                                                    |                                                                                                    |                                                                                                    |                                                                                                    |                                                                                                    |                                                           |                                                                                                    |             |                                                                                          |                         |                                                                                                    |                                                                                                    |
| 16                                                                                                    |                                                                                                    | Y                                                                                                    |                                                                                                    |                                                                                                    |                                                                                                    |                                                                                                    |                                                           |                                                                                                    |             |                                                                                          |                         |                                                                                                    |                                                                                                    |
| 17<br>18                                                                                                    |                                                                                                    |                                                                                                    |                                                                                                    |                                                                                                    |                                                                                                    |                                                                                                    |                                                           |                                                                                                    |             |                                                                                          | $+ \parallel \parallel$ |                                                                                                    |                                                                                                    |
| 19                                                                                                    |                                                                                                    |                                                                                                    |                                                                                                    |                                                                                                    |                                                                                                    |                                                                                                    |                                                           |                                                                                                    |             |                                                                                          |                         |                                                                                                    |                                                                                                    |
| 20<br>21                                                                                                    |                                                                                                    |                                                                                                    |                                                                                                    |                                                                                                    |                                                                                                    |                                                                                                    |                                                           |                                                                                                    |             |                                                                                          | $+\parallel\parallel$   | Drag fields between                                                                                                    | areas below:                                                                                                    |
| 22                                                                                                    |                                                                                                    |                                                                                                    |                                                                                                    |                                                                                                    |                                                                                                    |                                                                                                    |                                                           |                                                                                                    |             |                                                                                          |                         | ▼ FILTERS                                                                                                    |                                                                                                    |
| 23<br>24                                                                                                    |                                                                                                    |                                                                                                    |                                                                                                    |                                                                                                    |                                                                                                    |                                                                                                    |                                                           |                                                                                                    |             |                                                                                          |                         |                                                                                                    |                                                                                                    |
| 25                                                                                                    |                                                                                                    |                                                                                                    |                                                                                                    |                                                                                                    |                                                                                                    |                                                                                                    |                                                           |                                                                                                    |             |                                                                                          |                         |                                                                                                    |                                                                                                    |
| 26<br>27                                                                                                    |                                                                                                    |                                                                                                    |                                                                                                    |                                                                                                    |                                                                                                    |                                                                                                    |                                                           |                                                                                                    |             |                                                                                          |                         |                                                                                                    |                                                                                                    |
| 28                                                                                                    |                                                                                                    |                                                                                                    |                                                                                                    |                                                                                                    |                                                                                                    |                                                                                                    |                                                           |                                                                                                    |             |                                                                                          |                         |                                                                                                    |                                                                                                    |
| 30                                                                                                    |                                                                                                    |                                                                                                    |                                                                                                    |                                                                                                    |                                                                                                    |                                                                                                    |                                                           |                                                                                                    |             |                                                                                          |                         | ROWS                                                                                                    | Σ VALUES                                                                                                    |
| 31                                                                                                    |                                                                                                    |                                                                                                    |                                                                                                    |                                                                                                    |                                                                                                    |                                                                                                    |                                                           |                                                                                                    |             |                                                                                          |                         |                                                                                                    |                                                                                                    |
| 32                                                                                                    |                                                                                                    |                                                                                                    |                                                                                                    |                                                                                                    |                                                                                                    |                                                                                                    |                                                           |                                                                                                    |             |                                                                                          |                         |                                                                                                    |                                                                                                    |
| 34                                                                                                    |                                                                                                    |                                                                                                    |                                                                                                    |                                                                                                    |                                                                                                    |                                                                                                    |                                                           |                                                                                                    |             |                                                                                          |                         |                                                                                                    |                                                                                                    |
| 36                                                                                                    |                                                                                                    |                                                                                                    |                                                                                                    |                                                                                                    |                                                                                                    |                                                                                                    |                                                           |                                                                                                    |             |                                                                                          | -                       |                                                                                                    |                                                                                                    |
|                                                                                                    | < • •                                                                                                    | ITEM SHEET                                                                                                    | HOSPITAL SHEE                                                                                                    | MARK SHEET                                                                                                    | Sheet2 SALAI                                                                                                    | (+) :                                                                                                    | La L                                                      |                                                                                                    |             |                                                                                          |                         | Defer Layout Upr                                                                                                    | date UPDATE                                                                                                    |
| DEA                                                                                                    | DY                                                                                                    |                                                                                                    |                                                                                                    |                                                                                                    |                                                                                                    | 0 1                                                                                                    |                                                           |                                                                                                    |             |                                                                                          |                         |                                                                                                    |                                                                                                    |
| KLA                                                                                                    |                                                                                                    |                                                                                                    |                                                                                                    |                                                                                                    |                                                                                                    | 0.1                                                                                                    |                                                           |                                                                                                    |             |                                                                                          |                         |                                                                                                    | + 100%                                                                                                    |
|                                                                                                    | e                                                                                                    |                                                                                                    |                                                                                                    |                                                                                                    | v 🔳                                                                                                    |                                                                                                    |                                                           |                                                                                                    |             |                                                                                          |                         |                                                                                                    | + 100%<br>12:28 PM<br>05-11-2016                                                                                                    |
|                                                                                                    |                                                                                                    | <u>ر</u>                                                                                                    | 0                                                                                                    | Excel Demo Vinod Sir                                                                                                    | • Excel                                                                                                    |                                                                                                    | PIVO                                                      | TTABLE TOOLS                                                                                                    |             |                                                                                          |                         | □ <b>□</b>                                                                                                    | + 100%<br>12:28 PM<br>05-11-2016<br>? 团 - 리 ×                                                                                                    |
|                                                                                                    |                                                                                                    | r = insert                                                                                                    | PAGE LAYOUT                                                                                                    | Excel Demo Vinod Sir.<br>FORMULAS DATA                                                                                                    | Excel<br>REVIEW VIEW                                                                                                    | ADD-IN                                                                                                    | PIVO<br>IS ANALY                                          | TTABLE TOOLS<br>ZE DESIGN                                                                                                    | 1           |                                                                                          |                         | <ul> <li></li></ul>                                                                                                    | + 100%<br>12:28 PM<br>05-11-2016<br>?                                                                                                    |
| Fivo                                                                                                    | LE HOM                                                                                                    | C → =<br>IE INSERT<br>Active Field:                                                                                                    |                                                                                                    | Excel Demo Vinod Sir.<br>FORMULAS DATA<br>Group Selection                                                                                                    | Excel<br>REVIEW VIEW                                                                                                    | ADD-IN                                                                                                    |                                                           | TTABLE TOOLS<br>ZE DESIGN                                                                                                    | 1           | 📆 Fields, Items, & Sets +                                                                |                         | · · · · · · · · · · · · · · · · · · ·                                                                                                    | + 100%<br>12:28 PM<br>05-11-2016<br>?                                                                                                    |
| Five<br>Pive                                                                                                    | LE HOM<br>tTable Name:<br>otTable1                                                                                                    | C =<br>ME INSERT<br>Active Field:<br>Date.<br>The Field Settings                                                                                                    | PAGE LAYOUT                                                                                                    | Excel Demo Vinod Sir.<br>FORMULAS DATA<br>Group Selection<br>Group Field                                                                                                    | Excel<br>REVIEW VIEW<br>Insert Slicer<br>Insert Timeline<br>Filter Connections                                                                                                    | ADD-IN<br>Refresh                                                                                                    | IS ANALY                                                  | TTABLE TOOLS<br>ZE DESIGN<br>Clear ~<br>Clear ~<br>Select ~                                                                                                    | I<br>tTable | 及 Fields, Items, & Sets *<br>仮 OLAP Tools ~<br>육 Relationships                           | PivotC                  | hart Recommended                                                                                                    |                                                                                                    |
| Five<br>Pive                                                                                                    | HOM<br>HOM<br>HTable Name:<br>otTable1<br>Options ~<br>PivotTable                                                                                                    | C<br>RE INSERT<br>Active Field:<br>Date.<br>Field Settings<br>Active                                                                                                    | PAGE LAYOUT                                                                                                    | Excel Demo Vinod Sir.<br>FORMULAS DATA<br>Group Selection<br>Ungroup<br>Group Field<br>Group                                                                                                    | Excel<br>REVIEW VIEW<br>Insert Slicer<br>Filter Connections<br>Filter                                                                                                    | ADD-IN<br>Refresh                                                                                                    | PIVO<br>IS ANALY<br>EE<br>Change Data<br>Source *<br>Data | TTABLE TOOLS<br>ZE DESIGN<br>Clear ~<br>E Select ~<br>Move Pivot<br>Actions                                                                                                    | tTable      | 强 Fields, Items, & Sets *<br>反 OLAP Tools ~<br>영 Relationships<br>Calculations           | PivotC                  | hart Recommended<br>Proof Tables<br>Tools                                                                                                    | + 100%<br>1228 PM<br>05-11-2016<br>2                                                                                                    |
| Five<br>Pive<br>A3                                                                                                    | LE HOM<br>tTable Name:<br>otTable1<br>Options ~<br>PrivotTable                                                                                                    | INSERT<br>Active Field:<br>Date.<br>Field Settings<br>Activ                                                                                                    | PAGE LAYOUT<br>Dirill Drill Drill Drill Drill Drill Drill Drill Drill Drill Trill Tril | Excel Demo Vinod Sir.<br>FORMULAS DATA<br>Group Selection<br>Coroup Field<br>Group Field<br>Group bels                                                                                                    | Excel<br>REVIEW VIEW<br>Source Sticer<br>Filter<br>Filter                                                                                                    | ADD-IN<br>Refresh                                                                                                    | PIVO<br>IS ANALY<br>Change Data<br>Source *<br>Data       | TTABLE TOOLS<br>ZE DESIGN<br>Clear *<br>Select *<br>Move Pivot<br>Actions                                                                                                    | tTable      | 强 Fields, Items, & Sets *<br>派 OLAP Tools ~<br>업립 Relationships<br>Calculations          | PivotC                  | A Protables<br>Tools                                                                                                    | + 100%<br>1228 PM<br>05-11-2016<br>3 Sign in<br>Field List<br>Field Headers<br>Show                                                                                                  |
| Pivo<br>Pivo                                                                                                    | E S -<br>HOM<br>tTable Name:<br>stTable1<br>Options -<br>PivotTable<br>3 -<br>A                                                                                                    | Active Field:<br>Date.<br>Date.<br>Field Settings<br>Active<br>i: X ✓                                                                                                    | PAGE LAYOUT<br>U MARKET<br>Down U<br>e Field<br><i>f.</i> Row Lal<br>B                                                                                                    | Excel Demo Vinod Sir.<br>FORMULAS DATA<br>Group Selection<br>Ungroup<br>Group Field<br>Group<br>Els<br>C                                                                                                    | Excel<br>REVIEW VIEW<br>Insert Slicer<br>Insert Timeline<br>Filter Connections<br>Filter                                                                                                    | ADD-IN<br>Refresh                                                                                                    | Pivo<br>ANALY<br>Change Data<br>Source *<br>Data          | TTABLE TOOLS<br>ZE DESIGN<br>Clear ~<br>Select ~<br>Actions                                                                                                    | tTable F    | 경, Fields, Items, & Sets +<br>가, OLAP Tools -<br>사급 Relationships<br>Calculations<br>G H | PivotC                  | A Provide a contraction of the contraction of the contraction of                                                                                                    |                                                                                                    |
| Five<br>Pive<br>A3                                                                                                    | LE HOM<br>tTable Name:<br>otTable1<br>Options ~<br>PivotTable<br>A                                                                                                    | Active Field:<br>Date.<br>Field Settings<br>Active<br>Field Settings<br>Active                                                                                                    | PAGE LAYOUT<br>U M M H<br>Down U<br>Field<br>F Row Lat<br>B                                                                                                    | Excel Demo Vinod Sir.<br>FORMULAS DATA<br>-> Group Selection<br>Group Field<br>Group<br>C<br>C                                                                                                    | Excel<br>REVIEW VIEW<br>Insert Slicer<br>Insert Timeline<br>Filter<br>Filter                                                                                                    | ADD-IN<br>Refresh                                                                                                    | IS PIVO<br>ANALY<br>Change Data<br>Source *<br>Data       | TTABLE TOOLS<br>ZE DESIGN<br>Clear ~<br>Select ~<br>Move Pivot<br>Actions                                                                                                    | I<br>tTable | 混 Fields, Items, & Sets +<br>示, OLAP Tools -<br>성급 Relationships<br>Calculations<br>G H  | PivotC                  | A Provide a state of the state of the s                                                                                                    |                                                                                                    |
| F<br>Pivo<br>Pivo<br>1<br>2<br>3<br>4                                                                                                    | ILE HOM<br>ITable Name:<br>otTable1<br>Options ~<br>PrvotTable<br>A<br>Row Labels<br>@01-Jan-17                                                                                                    | Active Field:<br>Date.<br>Field Settings<br>Active<br>Field Settings<br>Active<br>Sum of                                                                                                    | PAGE LAYOUT  PAGE LAYOUT  Drill Drill Drill Up +                                                                                                    | Excel Derno Vinod Sir.<br>FORMULAS DATA<br>Group Selection<br>Ungroup<br>Group Field<br>Group<br>Dels<br>C<br>Sum of PERDAY SALAA                                                                                                    | Excel<br>REVIEW VIEW<br>Insert Slicer<br>Insert Timeline<br>Filter<br>D<br>RY. Sum of WORKIN<br>667                                                                                                    | ADD-IN<br>Refresh<br>VIG DAY.<br>206                                                                                                    | IS PIVO<br>IS ANALY<br>Change Data<br>Source *<br>Data    | TTABLE TOOLS<br>ZE DESIGN<br>Clear ~<br>Select ~<br>Move Pivor<br>Actions<br>PAL SALARY.<br>128733.3333                                                                                                    | tTable      | 경 Fields, Items, & Sets +                                                                | PivotC                  | A Provide a construction of the construction of the construct                                                                                                    |                                                                                                    |
| Five Pive A3                                                                                                    | He HoM<br>table Name:<br>ottable1<br>Options *<br>Pivottable<br>a *<br>A<br>Row Labels<br>© 01-Jan-17<br>© AJAY                                                                                                    | Active Field:<br>Date.<br>Field Settings<br>Active<br>Sum o                                                                                                    | PAGE LAYOUT  PAGE LAYOUT  Days Drill Drill                                                                                                    | Excel Derno Vinod Sir.<br>FORMULAS DATA<br>Group Selection<br>Ungroup<br>Group Field<br>Group<br>C<br>Sum of PERDAY SALAI<br>4366.666<br>733.3333                                                                                                    | Excel<br>REVIEW VIEW<br>Insert Slicer<br>Insert Timeline<br>Filter<br>D<br>C<br>C<br>C<br>C<br>C<br>C<br>C<br>C<br>C<br>C<br>C<br>C<br>C                                                                                                    | ADD-IN<br>Refresh (<br>,<br>NG DAY,<br>206<br>30                                                                                                    | IS PWO<br>IS ANALY<br>Change Data<br>Source *<br>Data     | TTABLE TOOLS<br>ZE DESIGN<br>Clear ~<br>Select ~<br>Move Pivo<br>Actions<br>VAL SALARY.<br>128733.3333<br>22000                                                                                                    | tTable      | G H<br>G H                                                                               | PivotC                  | PivotTable F<br>Choose fields to add  Potente Choose fields to add  Choose fields to add  Choose fields to add  Choose fields to add  Choose fields to add  Choose fields to add  Choose fields to add  Choose fields to add  Choose fields to add  Choose fields to add  Choose fields to add  Choose fields to add  Choose fields to add                                                                                                    | + 100%     + 100%     1228 PM     05-11-2016      7                                                                                                    |
| KI           Pivo           Pivo           I           1           2           3           4           5           6           7                                                                                                    | LE HOM<br>tTable Name:<br>atTable1<br>Options ~<br>PivotTable<br>A<br>Row Labels<br>© 01-Jan-17<br>© AJAY<br>© EX002<br>HR.                                                                                                    | Active Field:<br>Date.<br>Field Settings<br>Active<br>Field Settings<br>Active<br>Comparison<br>Comparison<br>Co | PAGE LAYOUT  PAGE LAYOUT  Drill Drill Drill Prill Pril   | Excel Demo Vinod Sir.<br>FORMULAS DATA<br>Group Selection<br>Ungroup<br>Group Field<br>Group Field<br>Group Field<br>Group Jack State<br>Sum of PERDAY SALAI<br>133333<br>733.3333<br>733.3333                                                                                                    | Excel<br>REVIEW VIEW<br>Insert Slicer<br>Insert Timeline<br>Filter<br>D<br>XY. Sum of WORKIN<br>667<br>333<br>333                                                                                                    | ADD-IN<br>Refresh (<br>v<br>v<br>G DAY,<br>206<br>30<br>30<br>30<br>30                                                                                                    | IS PIVO<br>IS ANALY<br>Change Data<br>Source *<br>Data    | TTABLE TOOLS<br>ZE DESIGN<br>Clear ~<br>Select ~<br>Move Pivor<br>Actions<br>DAL SALARY.<br>128733.3333<br>22000<br>22000<br>22000                                                                                                    | tTable F    | 及 Fields, Items, & Sets *<br>気 OLAP Tools *<br>電 Relationships<br>Calculations<br>G H    | PivotC                  | PivotTable F<br>Choose fields to add                                                                                                    | + 100%     + 100%     1228 PM     05-11-2016      7                                                                                                    |
| Ki           Fi           Pivo           I           2           3           4           5           6           7           8           9                                                                                                    | LE HOM<br>tTable Name:<br>tTable Name:<br>tTable1<br>Options *<br>PivotTable<br>A<br>Row Labels<br>© 01-Jan-17<br>© AJAY<br>© EX002<br>HR.<br>© AMIT<br>© EX005                                                                                                    | Active Field:<br>Date.<br>Field Settings<br>Active<br>Field Settings<br>Active<br>Sum c                                                                                                    | PAGE LAYOUT  PAGE LAYOUT  PAGE LAYOUT  Page A second second secon   | Excel Demo Vinod Sir.<br>FORMULAS DATA<br>Group Selection<br>C Group Field<br>Group<br>C C<br>Sum of PERDAY SALAI<br>4366.6666<br>733.3333<br>733.3333<br>466.6666                                                                                                    | Excel<br>REVIEW VIEW<br>Image: set Sincer<br>Image: set Sincer<br>Image: set S                                                                                                    | ADD-IN<br>Refresh (<br>,<br>,<br>,<br>,<br>,<br>,<br>,<br>,<br>,<br>,<br>,<br>,<br>,<br>,<br>,<br>,<br>,<br>,<br>,                                                                                       | IS PIVO<br>IS ANALY<br>Change Data<br>Source *<br>Data    | TABLE TOOLS<br>ZE DESIGN<br>Clear -<br>Select -<br>Move Pivol<br>Actions<br>DEL<br>DESIGN<br>22000<br>22000<br>14000<br>14000                                                                                                    | tTable F    | 及 Fields, Items, & Sets *<br>示 OLAP Tools ~<br>電 Relationships<br>Calculations<br>G H    | PivotC                  | PivotTable F<br>Choose fields to add                                                                                                    | + 100%<br>12:28 PM<br>05-11-2016<br>? ■ - 5 ×<br>Sign in ■<br>Field List<br>Field Headers<br>Show<br>×<br>to report: ▼ ×                                                             |
| Image: Constraint of the second second sec                                                                                                    | LE HOM<br>tTable Name<br>stTable1<br>Options ~<br>PivotTable<br>Bout Labels<br>©01-Jan-17<br>©AJAY<br>©EX002<br>HR.<br>©AMIT<br>©EX002<br>HR.<br>©AMIT<br>©EX002<br>HR.<br>©AMIT<br>©EX002<br>HR.<br>©AMIT<br>©EX002<br>HR.<br>©AMIT<br>©EX002<br>HR.<br>©AMIT<br>©EX002<br>TELL                                                                                                    | Active Field:<br>Date.<br>Field Settings<br>Active<br>Field Settings<br>CALLER.                                                                                                    | PAGE LAYOUT  PAGE LAYOUT  PAGE    | Excel Demo Vinod Sir.<br>FORMULAS DATA<br>Group Selection<br>Group Field<br>Group Field<br>Group Field<br>Group Selection<br>Group Field<br>Group Selection<br>Group Selection<br>Group Sele                                                                                                    | Excel<br>REVIEW VIEW<br>Image: Sincer<br>Image: Sincer<br>I                                                                                                    | ADD-IN<br>Refresh 1<br>                                                                                                    | IS PIVO<br>IS ANALY<br>Change Data<br>Source *<br>Data    | TTABLE TOOLS<br>ZE DESIGN<br>Clear *<br>Clear *<br>Select *<br>Actions<br>PAL SALARY.<br>128733.3333<br>22000<br>22000<br>14000<br>14000<br>14000                                                                                                    | tTable      | G H                                                                                      | PivotC                  | PivotTable F Choose fields to add  PivotTable F Choose fields to add  Department. Department. Departm                                                                                                    | + 100%<br>12:23 PM<br>05-11-2016<br>? ■ - ■ ×<br>Sign in ■<br>Field List<br>Field Headers<br>Show<br>×<br>to report: ↓ ×                                                             |
| A3                                                                                                    | Row Labels<br>Brow Labels<br>Brow L                                                                                                    | Active Field:<br>Date.<br>Date.<br>Field Settings<br>Activ                                                                                                    | PAGE LAYOUT  PAGE LAYOUT  PAGE LAYOUT  Page 1  Page 1    | Excel Demo Vinod Sir.<br>FORMULAS DATA<br>Group Selection<br>Group Field<br>Group Field<br>Gr | Excel<br>REVIEW VIEW<br>Insert Slicer<br>Insert Slicer<br>Filter Onnections<br>Filter D<br>D<br>RV. Sum of WORKIN<br>667<br>333<br>333<br>333<br>667<br>667<br>667                                                                                                    | ADD-IN<br>Refresh<br>10<br>30<br>30<br>30<br>30<br>30<br>30<br>29<br>29                                                                                                    | IS PIVO<br>IS ANALY<br>Change Data<br>Source *<br>Data    | TTABLE TOOLS<br>ZE DESIGN<br>Clear ~<br>Clear ~<br>Clear ~<br>Clear ~<br>Actions<br>DAL SALARY.<br>128733.3333<br>22000<br>22000<br>22000<br>14000<br>14000<br>14000<br>14000                                                                                                    | tTable      | G H                                                                                      | PivotC                  |                                                                                                    | + 100%<br>12:28 PM<br>05-11-2016<br>? ■ - = ×<br>Sign in ■<br>Field List<br>Field Headers<br>Show<br>FieldS × ×<br>to report: ↓ ▼                                                    |
| A3<br>F<br>Pivco<br>Pivco<br>Pi                                                                                                    | Row Labels<br>PivotTable<br>Bow Labels<br>Bow Labels<br>Control Control Contro                                                                                                    | Active Field:<br>Date.<br>Date.<br>Field Settings<br>Active<br>Field Settings<br>Active<br>Field Settings<br>Active<br>Caller.                                                                                                    | PAGE LAYOUT                                                                                                    | Excel Demo Vinod Sir.<br>FORMULAS DATA<br>Group Section<br>Ungroup<br>Group Field<br>Group Field<br>Group Section<br>733.3333<br>733.3333<br>466.6666<br>466.6666<br>666.6666<br>666.6666                                                                                                    | Excel     REVIEW     VIEW     VIEW     Insert Slicer     Filter     Insert Timeline     Filter     D     D     Conscription     Conscription     Cons     Conscrind     Conscription     Conscription     Co                                                                                                    | ADD-IN<br>Refresh<br>206<br>30<br>30<br>30<br>30<br>30<br>29<br>29<br>28<br>29<br>28                                                                                                    | IS PIVO<br>IS ANALY<br>Change Data<br>Source *<br>Data    | TTABLE TOOLS<br>ZE DESIGN<br>Clear ~<br>Clear ~<br>Clear ~<br>Actions<br>Actions<br>22000<br>22000<br>22000<br>14000<br>14000<br>14000<br>14000<br>14000                                                                                                    | tTable      | G H                                                                                      | PivotC                  |                                                                                                    | + 100%<br>1228 PM<br>05-11-2016<br>2 E -                                                                                                    |
| Image: Non-State         Image: Non-State           Pivco         Image: Non-State           Pivco         Image: Non-State           Image: Non-State         Image: Non-State           Image: Non-State         Image: No                                                                                                    | Row Labels<br>Book Labels<br>Book L                                                                                                    | Active Field:<br>Date.<br>Date.<br>Field Settings<br>Active<br>is Sum o                                                                                                    | PAGE LAYOUT                                                                                                    | Excel Demo Vinod Sir.<br>FORNULAS DATA<br>Group Selection<br>Ungroup<br>Group Field<br>Group Field<br>Group Selection<br>C<br>Sum of PERDAY SALAU<br>4366.6666<br>466.6666<br>466.6666<br>666.6666<br>666.6666                                                                                                    | Excel  REVIEW VIEW  REVIEW VIEW  Insert Sincer  Filter  D  C  C  C  C  C  C  C  C  C  C  C  C                                                                                                    | ADD-IN<br>Refresh<br>10<br>30<br>30<br>30<br>30<br>30<br>30<br>30<br>30<br>30<br>30<br>30<br>30<br>30                                                                                                    | IS PIVO<br>IS ANALY<br>Change Data<br>Source *<br>Data    | TTABLE TOOLS     ZE     DESIGN     Clear ←     Select ←     Move Pivot     Actions     Actions     Actions     22000     22000     14000     14000     14000     14000     14000     14000     14000     14000     14000     14000     14000     14000     14000     14000     14000     14000     14000     14000     14000     14000     14000     14000     14000     14000     14000     14000     14000     14000     14000     14000     14000     14000     14000     14000     14000     14000     14000     14000     14000     14000     14000     14000     14000     14000     14000     14000     14000     14000     14000     14000     14000     14000     14000     14000     14000     14000     14000     14000     14000     14000     14000     14000     14000     14000     14000     14000     14000     14000     14000     14000     14000     14000     14000     14000     14000     14000     14000     14000     14000     14000     14000     14000     14000     14000     14000     14000     14000     14000     14000     14000     14000     14000     14000     14000     14000     14000     14000     14000     14000     14000     14000     14000     14000     14000     14000     14000     14000     14000     14000     14000     14000     14000     14000     14000     14000     14000     14000     14000     14000     14000     14000     14000     14000     14000     14000     14000     14000     14000     14000     14000     14000     14000     14000     14000     14000     14000     14000     14000     14000     14000     14000     14000     14000     14000     14000     14000     14000     14000     14000     14000     14000     14000     14000     14000     14000     14000     14000     14000     14000     14000     14000     14000     14000     14000     14000     14000     14000     14000     14000     14000     14000     14000     14000     14000     14000     14000     14000     14000     14000     14000     14000     14000     14000     14000     14000     14000     14000     14000     14000     14000     14000                                                                                                    | tTable      | A Fields, Items, & Sets *       My OLAP Tools ~       You Barton S       Calculations    | PivotC                  | Action Edited and the second edited and the second edited and                                                                                                    |                                                                                                    |
| A3<br>Pivo<br>Pivo<br>Pivo<br>A3<br>A3<br>A3<br>A3<br>A3<br>A3<br>A3<br>A3<br>A3<br>A3                                                                                                    | Row Labels<br>B 01-Jan-17<br>B ALAY<br>B ANIT<br>B EX005<br>B ARUN<br>B ARUN<br>B EX004<br>MAI<br>B KAMAL                                                                                                    | Active Field:<br>Date.<br>Active Field:<br>Date.<br>Sum of the second second seco                                                                                                    | PAGE LAYOUT                                                                                                    | Excel Demo Vinod Sir.<br>FORMULAS DATA<br>Group Selection<br>Group Field<br>Group Field<br>Group Field<br>Group SALAI<br>Sum of PERDAY SALAI<br>4366.666<br>466.6666<br>466.6666<br>666.6666<br>666.6666                                                                                                    | Excel<br>REVIEW VIEW<br>■ Insert Sincer<br>■ Insert Timeline<br>■ Filter D<br>0<br>0<br>0<br>0<br>0<br>0<br>0<br>0<br>0<br>0<br>0<br>0<br>0                                                                                                    | ADD-IN<br>Refresh<br>YG DAY.<br>2006<br>30<br>30<br>30<br>30<br>30<br>30<br>30<br>30<br>30<br>30<br>29<br>29<br>29<br>29<br>29<br>29<br>29<br>29<br>29<br>29<br>29<br>29<br>29                           | IS PIVO<br>IS ANALY<br>Change Data<br>Source *<br>Data    | TTABLE TOOLS<br>ZE DESIGN<br>Clear ~<br>Select ~<br>Move Pivor<br>Actions<br>TAL SALARY.<br>128733.3333<br>22000<br>22000<br>14000<br>14 | tTable      | G H                                                                                      | PivotC                  | Cools by do open of the second by do open open of the second by do open open of the second by do open open open open open open open ope                                                                                                    | <ul> <li>+ 100%</li> <li>1228 PM 05-11-2016</li> <li>? I - ♂ × Sign in ?</li> <li>Field List</li> <li>P +/- Buttons</li> <li>Field Headers ×</li> <li>to report:</li></ul>           |
| A3<br>F<br>Pivco<br>Pivco<br>P | Row Labels<br>Protable<br>1 A A<br>1 A A<br>1                                                                                             | Active Field:<br>Date.<br>Active Field:<br>Date.<br>Field Settings<br>Active<br>Sum of<br>Sum of<br>Sum                                                    | PAGE LAYOUT                                                                                                    | Excel Demo Vinod Sir.<br>FORMULAS DATA<br>Group Selection<br>Group Field<br>Group Field<br>Group Field<br>Group Additional State<br>C<br>Sum of PERDAY SALAI<br>4366.6666<br>466.6666<br>466.6666<br>666.6666<br>666.6666                                                                                                    | Excel           REVIEW         VIEW           Rest Slicer           Insert Slicer           Filter           Filter           D           XY.           Sum of WORKIN           667           667           667           667           667           667           667           667           667           667           667           667           667           667           667           667           667           667           667           667           667           667           667           667           667           667           667           667           667           667           667           667           667           667           667           667           667           667           600                                                                                                    | ADD-IN<br>Refresh 1<br>7<br>2006<br>30<br>30<br>30<br>30<br>30<br>30<br>30<br>30<br>30<br>30<br>30<br>30<br>29<br>29<br>29<br>29<br>28<br>28<br>28<br>28<br>28<br>28<br>29<br>29<br>29<br>29<br>29<br>29 | IS PIVO<br>IS ANALY<br>Change Data<br>Source *<br>Data    | TABLE TOOLS<br>ZE DESIGN<br>Clear ~<br>Select ~<br>Move Pivor<br>Actions<br>TAL SALARY.<br>128733.3333<br>22000<br>22000<br>14000<br>140 | Table       | G H                                                                                      |                         | Idea taylation                                                                                                    | <ul> <li>+ 100%</li> <li>1228 PM 05-11-2016</li> <li>? ■ - ○ × Sign in ○</li> <li>■ Field List</li> <li>P: +/- Buttons</li> <li>➡ Field Headers ×</li> <li>to report: ◆ ×</li> </ul> |
| A3<br>F<br>Pivco<br>Pivco<br>Pi                                                                                                    | Row Labels<br>PrivotTable1<br>Options ~<br>PrivotTable3<br>Control (Control (Contro                                                                                                    | Active Field:<br>Date.<br>Active Field:<br>Date.<br>Field Settings<br>Active<br>Sum of<br>Sum of<br>Su                                                     | PAGE LAYOUT                                                                                                    | Excel Demo Vinod Sir.<br>FORMULAS DATA<br>Group Selection<br>Group Field<br>Group Field<br>Group Field<br>Group A366.6666<br>466.6666<br>466.6666<br>666.6666<br>666.6666<br>666.6666<br>666.6666<br>666.6666<br>666.6666<br>666.6666<br>666.6666<br>666.6666                                                                                                    | Excel           REVIEW         VIEW           Rest Slicer         Insert Slicer           Insert Slicer         Filter           Filter         D           XY.         Sum of WORKIN           667         667           667         667           667         667           667         500           500         500           500         500           600         600                                                                                                    | ADD-IN<br>Refresh 1<br>7<br>2006<br>300<br>300<br>300<br>300<br>300<br>300<br>300<br>300<br>300                                                                                                    | IS PIVO<br>IS ANALY<br>Change Data<br>Source *<br>Data    | TAL SALARY.<br>22 DESIGN<br>24 DESIGN<br>24 Clear -<br>25 Clear -<br>26 Move Pivor<br>Actions<br>22000<br>22000<br>128733.3333<br>22000<br>14000<br>1400   | Table F     | G H                                                                                      |                         | Construction of the second construction of the second consecond construction of the second construction of the second constr                                                                                                    | + 100%<br>1228 PM<br>05-11-2016<br>?   ×<br>Sign in<br>Field List<br>Field Headers<br>Show<br>×<br>Sign in<br>×<br>Sign in<br>×<br>×<br>×<br>×<br>×<br>                              |
| A3<br>F<br>Piveo<br>Piveo<br>Pi                                                                                                    | Row Labels<br>PrivotTable1<br>Options *<br>PrivotTable2<br>Contrast<br>PrivotTable3<br>Contrast<br>PrivotTable3<br>Contrast<br>PrivotTable3<br>Contrast<br>Contrast<br>Con                                                                                                    | Active Field:<br>Date.<br>Active Field:<br>Date.<br>Field Settings<br>Active<br>Sum of<br>Sum of<br>Sum of<br>CALLER.<br>KETER.<br>Set Set Set Set Set Set Set Set Set Set                                                                                                    | PAGE LAYOUT                                                                                                    | Excel Demo Vinod Sir.           FORMULAS         DATA           Group Selection         Group Field           Group Field         Group           C         336.6666           Sum of PERDAY SALAI           466.6666         4366.6666           666.6666         666.6666           666.6666         666.6666           566.6666         566.6666                                                                                                    | Excel           REVIEW         VIEW           Rest Slicer         Insert Slicer           Image: Slicer         Filter           Filter         D           X.         Sum of WORKIN           667         667           667         667           500         500           500         500           600         667           667         667                                                                                                    | ADD-IN<br>Refresh<br>7<br>206<br>30<br>30<br>30<br>30<br>30<br>30<br>30<br>30<br>30<br>30<br>30<br>30<br>30                                                                                              | IS PIVO<br>IS ANALY<br>Change Data<br>Source *<br>Data    | TTABLE TOOLS<br>ZE DESIGN<br>Clear -<br>Select -<br>Move Pivor<br>Actions<br>DAL SALARY.<br>128733.3333<br>22000<br>22000<br>14000<br>14000<br>14000<br>14000<br>14000<br>14000<br>14000<br>14000<br>14000<br>14000<br>14000<br>14000<br>14000<br>14000<br>17000<br>17000<br>17000<br>17000                                                                                                    | Table F     | G H                                                                                      | PivotC                  | PivotTables<br>Tools<br>PivotTables<br>Tools<br>PivotTables<br>Tools<br>PivotTable F<br>Choose fields to add<br>PivotTable F<br>Choose fields to add<br>PivotTable F<br>DivotTable F<br>DivotTable F<br>DivotTable F<br>PivotTable F<br>DivotTable F<br>Choose fields to add<br>PivotTable F<br>DivotTable F<br>DivotTable F |                                                                                                    |
| A3<br>F<br>Pivo<br>Pivo                                                                                                    | Row Labels<br>PivotTable1<br>Options *<br>PivotTable2<br>PivotTable3<br>01-Jan-17<br>AIAY<br>EX002<br>CAN<br>EX002<br>ARUN<br>EX002<br>ARUN<br>EX002<br>ARUN<br>EX002<br>CAN<br>EX002<br>CAN<br>EX0<br>CAN<br>EX0<br>CAN<br>EX0<br>CAN<br>EX0<br>CAN<br>EX0<br>EX0<br>EX0<br>EX0<br>EX0<br>EX0<br>EX0<br>EX0                                                                                                    | Active Field:<br>Date.<br>Active Field:<br>Date.<br>Field Settings<br>Active<br>Sum of<br>Sum of<br>Sum of<br>CALLER.<br>RKETER.<br>SCHASE.                                                                                                    | PAGE LAYOUT                                                                                                    | Excel Demo Vinod Sir.<br>FORMULAS DATA<br>Group Selection<br>Group Field<br>Group Field<br>Group Field<br>Group 5<br>5<br>5<br>5<br>5<br>5<br>6<br>6<br>6<br>6<br>6<br>6<br>6<br>6<br>6<br>6<br>6<br>6<br>6                                                                                                    | Excel           REVIEW         VIEW           Reset Slicer         Filter           Finsert Slicer         D           Sum of WORKIN         No           Standard         D           X.         Sum of WORKIN           667         667           667         667           667         500           500         500           600         667           667         667           333         333                                                                                                    | ADD-IN<br>Refresh<br>206<br>30<br>30<br>30<br>30<br>30<br>30<br>30<br>30<br>30<br>30<br>30<br>30<br>30                                                                                                   | IS PWO<br>IS ANALY<br>Change Data<br>Source *<br>Data     | TTABLE TOOLS<br>ZE DESIGN<br>Clear -<br>Select -<br>Move Pivor<br>Actions<br>DAL SALARY.<br>128733.3333<br>128733.3333<br>128733.3333<br>128733.3333<br>19333.33333<br>19333.3333<br>19333.3333<br>19333.3333<br>19333.33333<br>19333.3333<br>19333.33333<br>19333.33333<br>19333.3333<br>19333.3333<br>19333.3333<br>19333.3333<br>19333.3333<br>19333.33333<br>19333.33333<br>19333.33333<br>19333.33333<br>19333.3333<br>19333.33333<br>19333.3333<br>19333.3333<br>19333.3333<br>19333.3333<br>19333.3333<br>19333.3333<br>19333.3333<br>19333.3333<br>19333.3333<br>19333.3333<br>19333.3333<br>19333.3333<br>19333.33333<br>19333.3333<br>19333.333<br>19333.3333<br>19333.3333<br>19333.3333<br>19333.3333<br>19333.3333<br>19333.3333<br>19333.3333<br>19333.3333<br>19333.333<br>19333.3333<br>19333.3333<br>19333.3333<br>19333.3333<br>19333.3333<br>19333.3333<br>19333.3333<br>19333.3333<br>19333.333<br>19333.333<br>19333.333<br>19333.333<br>19353.3333<br>19353.333<br>19353.                                                                                                    | r<br>F      | G H                                                                                      | PivotC                  | Cost control of the second control of the second control of t                                                                                                    |                                                                                                    |
| Image: Non-Section 1           Pive           Pive           <                                                                                                    | Row Labels<br>PivotTable<br>1 S -<br>PivotTable<br>1 S -<br>PivotTable<br>1                                                                                                    | Active Field:<br>Date.<br>Control Field Settings<br>Active Field:<br>Date.<br>Control Field Settings<br>Active<br>Sum of<br>Sum of<br>Su                                                           | PAGE LAYOUT                                                                                                    | Excel Demo Vinod Sir.<br>FORMULAS DATA<br>Group Section<br>Group Field<br>Group Field<br>Group Field<br>Group<br>Dels<br>C<br>Sum of PERDAY SALAI<br>4366.6666<br>666.6666<br>666.6666<br>666.6666<br>666.6666<br>666.6666<br>666.6666<br>666.6666<br>666.6666<br>666.6666<br>666.6666<br>666.6666<br>666.6666<br>666.6666<br>666.6666<br>666.6666<br>666.6666<br>566.6666<br>566.66                                                                                                    | Excel<br>REVIEW VIEW<br>■ Insert Slicer<br>■ Insert Slicer<br>■ Insert Timeline<br>■ Insert Timeline<br>■ D<br>0<br>2<br>2<br>2<br>2<br>2<br>2<br>3<br>3<br>3<br>3<br>3<br>3<br>3<br>3<br>3<br>3<br>3<br>3<br>3                                                                                                    | ADD-IN<br>Refresh<br>7<br>206<br>30<br>30<br>30<br>30<br>30<br>30<br>30<br>30<br>30<br>30<br>30<br>30<br>30                                                                                              | IS PWO<br>IS ANALY<br>Change Data<br>Source *<br>Data     | TTABLE TOOLS<br>ZE DESIGN<br>Clear -<br>Select -<br>Move Pivor<br>Actions<br>22000<br>22000<br>14000<br>14000<br>14000<br>14000<br>14000<br>14000<br>14000<br>14000<br>14000<br>14000<br>14000<br>14000<br>14000<br>14000<br>14000<br>14000<br>14000<br>14000<br>17000<br>17000<br>25000<br>25000                                                                                                    | Table       | G H                                                                                      | PivotC                  | Deter Espector                                                                                                    |                                                                                                    |
| A3           1           2           3           1           2           3           4           5           6           7           8           9           10           11           12           3           4           5           6           7           8           9           10           11           12           3           4           5           6           7           8           9           10           11           12           13           14           15           16           17           18           190           21           22           23           24           25           26           27                                                                                                    | Row Labels<br>PhyotTable<br>Table Name<br>otTable1<br>Options *<br>PhyotTable<br>A<br>Row Labels<br>© 01-Jan-17<br>AJAY<br>© EX002<br>CANNIL<br>© AMIT<br>© EX002<br>HR.<br>AMIT<br>© EX002<br>HR.<br>© AMIT<br>© EX002<br>SUP<br>ARUN<br>© EX002<br>SUP<br>ARUN<br>© EX004<br>SUP<br>CANNIL<br>© EX004<br>SUP<br>CANNIL<br>© EX005<br>SUP<br>CANNIL<br>© EX005<br>CANNIL<br>© EX005<br>CANNIL<br>© EX005<br>CANNIL<br>CANNIL<br>© EX005<br>CANNIL<br>CANNIL<br>CANNIL<br>CANNIL<br>CANNIL<br>CANNIL<br>CANNIL<br>CANNIL<br>CANNIL<br>CANNIL<br>CANNIL<br>CANNIL<br>CAN                                                                                                    | Active Field:<br>Date.<br>Active Field:<br>Date.<br>Field Settings<br>Active<br>Sum of<br>Sum of<br>CALLER.<br>RKETER.<br>SCHASE.<br>NAGER.                                                                                                    | PAGE LAYOUT                                                                                                    | Excel Demo Vinod Sir.           FORMULAS         DATA           Group Selection         Image: Complexity of the complexity of the comp                                                                                                    | Excel         REVIEW       VIEW         Imsert Slicer         Imsert Slicer         Imsert Timeline         Imsert Timeline         Imsert Slicer         Imsert Slicer                                                                                                    | ADD-IN<br>Refresh<br>7<br>206<br>30<br>30<br>30<br>30<br>30<br>30<br>30<br>30<br>30<br>30<br>30<br>30<br>30                                                                                              | IS PIVO<br>IS ANALY<br>Change Data<br>Source *<br>Data    | TTABLE TOOLS<br>ZE DESIGN<br>Clear ~<br>Select ~<br>Move Pivol<br>Actions<br>DAL SALARY.<br>128733.3333<br>22000<br>22000<br>14000<br>14000<br>14000<br>14000<br>14000<br>14000<br>14000<br>14000<br>14000<br>14000<br>14000<br>14000<br>14000<br>14000<br>14000<br>14000<br>17000<br>17000<br>17000<br>25000<br>25000<br>25000<br>25000                                                                                                    | Table       | G H                                                                                      | PivotC                  | Construction of the second construction of the second consecond construction of the second construction of the second constr                                                                                                    |                                                                                                    |
| Kin         Kin           Pivco         Pivco           Pivco         Pivco           A3         1           2         3           4         5           6         7           7         8           9         10           112         13           145         16           177         18           19         20           212         22           23         24           256         27           28         26           27         28                                                                                                    | Row Labels<br>PivotTable<br>Call Second<br>Call Second<br>Call Se                                                                                                    | Active Field:<br>Date.<br>The INSERT<br>Active Field:<br>Date.<br>The Field Settings<br>Active<br>I Sum of<br>Sum of<br>Sum of<br>Sum of<br>CALLER.<br>Active<br>Sum of<br>Sum of                                                          | PAGE LAYOUT                                                                                                    | Excel Demo Vinod Sir.           FORMULAS         DATA           Group Selection         Image: Composition of the composition of the composite composite composition of the composition of the composite comp                                                                                                    | Excel         REVIEW       VIEW         Imsert Sincer         Imsert Sincer                                                                                                    | ADD-IN<br>Refresh 0<br>7<br>7<br>7<br>7<br>7<br>7<br>7<br>7<br>7<br>7<br>7<br>7<br>7<br>7<br>7<br>7<br>7<br>7<br>7                                                                                       | IS PIVO<br>IS ANALY<br>Change Data<br>Source *<br>Data    | TTABLE TOOLS<br>ZE DESIGN<br>Clear ~<br>Select ~<br>Move Pivo'<br>Actions<br>DAL SALARY.<br>128733.3333<br>22000<br>22000<br>14000<br>14000<br>19333.3333<br>19333.3333<br>14000<br>14000<br>17000<br>17400<br>17400<br>17400<br>17400<br>17000<br>17000<br>17000<br>17000<br>128733.3333                                                                                                    | Table       | G H                                                                                      | PivotC                  | Cost control of the control of the control of                                                                                                    |                                                                                                    |
| A3           1           2           3           4           5           6           7           8           9           10           11           2           3           4           5           6           7           8           9           10           11           12           3           4           5           6           7           8           9           10           11           12           23           24           25           26           27           28           29           30                                                                                                    | Row Labels<br>01-Jan-17<br>Row Labels<br>01-Jan-17<br>AJAY<br>EX002<br>HR.<br>AMIT<br>EX002<br>HR.<br>AMIT<br>EX002<br>HR.<br>AMIT<br>EX002<br>ARUN<br>EX002<br>SUP<br>ARUN<br>EX002<br>SUP<br>ARUN<br>ARUN<br>EX002<br>SUP<br>ARUN<br>ARUN<br>EX002<br>SUP<br>ARUN<br>ARUN<br>A | Active Field:<br>Date.<br>The INSERT<br>Active Field:<br>Date.<br>The Field Settings<br>Active<br>I Sum of<br>Sum of<br>Sum of<br>Sum of<br>Sum of<br>Active<br>Active                                                           | PAGE LAYOUT                                                                                                    | Excel Demo Vinod Sir.           FORMULAS         DATA           Group Selection         Image: Composition of the second second secon                                                                                                    | Excel         REVIEW       VIEW         Insert Slicer       Image: Slicer         Image: Slicer       Image: Slicer         Image: Slicer       Image: Slicer <tr< td=""><td>ADD-IN<br/>Refresh 0<br/>*<br/>*<br/>206<br/>30<br/>30<br/>30<br/>30<br/>30<br/>30<br/>30<br/>30<br/>30<br/>30<br/>30<br/>30<br/>30</td><td>IS PIVO<br/>IS ANALY<br/>Change Data<br/>Source *<br/>Data</td><td>TABLE TOOLS<br/>ZE DESIGN<br/>Clear ~<br/>Select ~<br/>Move Pivo'<br/>Actions<br/>DAL SALARY.<br/>128733.3333<br/>22000<br/>22000<br/>14000<br/>14000<br/>19333.3333<br/>19333.3333<br/>19333.3333<br/>19333.3333<br/>14000<br/>14000<br/>17400<br/>17400<br/>17400<br/>17400<br/>17400<br/>17400<br/>17400<br/>17000<br/>17000<br/>17000<br/>17000<br/>17000<br/>17000<br/>128733.3333</td><td>Table</td><td>G H</td><td>PivotC</td><td></td><td></td></tr<>                                                                                                    | ADD-IN<br>Refresh 0<br>*<br>*<br>206<br>30<br>30<br>30<br>30<br>30<br>30<br>30<br>30<br>30<br>30<br>30<br>30<br>30                                                                                       | IS PIVO<br>IS ANALY<br>Change Data<br>Source *<br>Data    | TABLE TOOLS<br>ZE DESIGN<br>Clear ~<br>Select ~<br>Move Pivo'<br>Actions<br>DAL SALARY.<br>128733.3333<br>22000<br>22000<br>14000<br>14000<br>19333.3333<br>19333.3333<br>19333.3333<br>19333.3333<br>14000<br>14000<br>17400<br>17400<br>17400<br>17400<br>17400<br>17400<br>17400<br>17000<br>17000<br>17000<br>17000<br>17000<br>17000<br>128733.3333                                                                                                    | Table       | G H                                                                                      | PivotC                  |                                                                                                    |                                                                                                    |
| A3<br>Pivco Pivco Pi                                                                                                    | Row Labels<br>01-Jan-17<br>Row Labels<br>01-Jan-17<br>ALAY<br>EXO02<br>HR.<br>AMIT<br>EXO02<br>HR.<br>AMIT<br>EXO02<br>HR.<br>AANY<br>EXO02<br>HR.<br>AANY<br>EXO02<br>ARUN<br>EXO03<br>SUP<br>ARUN<br>EXO04<br>KAMAL<br>EXO04<br>SALL<br>EXO05<br>TELI<br>EXO05<br>TELI<br>EXO05<br>TELI<br>EXO05<br>CON<br>EXO05<br>CON<br>EXO05<br>EXO05<br>CON<br>EXO05<br>EXO05<br>EXO<br>EXO<br>EXO<br>EXO05<br>EXO<br>EXO<br>EXO<br>EXO<br>EXO<br>EXO<br>EXO<br>E                                           | Active Field:<br>Date.<br>The INSERT<br>Active Field:<br>Date.<br>The Field Settings<br>Active<br>is active<br>active<br>active                                                          | PAGE LAYOUT                                                                                                    | Excel Demo Vinod Sir.           FORMULAS         DATA           Group Selection         Image: Composition of the second second secon                                                                                                    | *Excel         REVIEW       VIEW         Rest Slicer       Insert Slicer         Insert Slicer       D         Filter       D         KY.       Sum of WORKIN         667       667         667       667         667       667         667       667         667       667         667       667         667       667         667       667         667       667         667       667         667       667         667       667         667       667         667       667         667       667         667       667         667       667         667       667         667       667         667       667         667       667         667       667         667       667         667       667         667       667         667       667         667       667         667       667         667       667                                                                                                    | ADD-IN<br>Refresh<br>7<br>206<br>30<br>30<br>30<br>30<br>30<br>30<br>30<br>30<br>30<br>30<br>30<br>30<br>30                                                                                              | IS PIVO<br>IS ANALY<br>Change Data<br>Source *<br>Data    | TABLE TOOLS<br>ZE DESIGN<br>Clear -<br>Clear -<br>Clear                                                                                                    | Table       | G H                                                                                      | PivotC                  |                                                                                                    |                                                                                                    |
| A3<br>A3<br>1<br>2<br>3<br>4<br>5<br>6<br>7<br>8<br>9<br>10<br>11<br>12<br>3<br>4<br>5<br>6<br>7<br>8<br>9<br>10<br>11<br>12<br>13<br>14<br>15<br>16<br>17<br>18<br>19<br>20<br>21<br>22<br>22<br>22<br>22<br>22<br>22<br>22<br>22<br>22                                                                                                    | LE HOM<br>tTable Name<br>stTable1<br>Options ~<br>PivotTable<br>Row Labels<br>© 01-Jan-17<br>© AJAY<br>© EX002<br>HR.<br>© AAMIT<br>© EX002<br>HR.<br>© AAMIT<br>© EX003<br>SUP<br>© ARUN<br>© EX004<br>MAI<br>© RAIU<br>© EX006<br>SALL<br>© RAIU<br>© EX006<br>SALL<br>© RAIU<br>© EX006<br>SALL<br>© RAIU<br>© EX006<br>SALL<br>© RAIU<br>© EX006<br>SALL<br>© RAIU                                                                                                    | Active Field:<br>Date:<br>Active Field:<br>Date:<br>Field Settings<br>Active<br>Sum of<br>Sum of<br>Sum of<br>Sum of<br>Active<br>Active<br>Active<br>Active<br>Active<br>Sum of<br>Sum of<br>Su                                                     | PAGE LAYOUT  PAGE LAYOUT  U U U U U U U U U U U U U U U U U U                                                                                                    | Excel Demo Vinod Sir.           FORMULAS         DATA           Group Selection         Image: Constraint of the selection of the selection of the sele                                                                                                    | • Excel         REVIEW       VIEW         Rest Slicer       Insert Slicer         Insert Slicer       D         Filter       D         Rest Slicer       Connections         Filter       D         Rest Slicer       Connections         Sum of WORKIN       Connections         667       Connections         667 </td <td>ADD-IN<br/>Refresh<br/>2006<br/>300<br/>300<br/>300<br/>300<br/>300<br/>300<br/>300<br/>300<br/>300</td> <td>IS PIVO<br/>IS ANALY<br/>Change Data<br/>Source *<br/>Data</td> <td>TABLE TOOLS<br/>ZE DESIGN<br/>Clear -<br/>Clear -<br/>Clear</td> <td>Table</td> <td>G H<br/>G H</td> <td>PivotC</td> <td></td> <td></td> | ADD-IN<br>Refresh<br>2006<br>300<br>300<br>300<br>300<br>300<br>300<br>300<br>300<br>300                                                                                                    | IS PIVO<br>IS ANALY<br>Change Data<br>Source *<br>Data    | TABLE TOOLS<br>ZE DESIGN<br>Clear -<br>Clear -<br>Clear                                                                                                    | Table       | G H<br>G H                                                                               | PivotC                  |                                                                                                    |                                                                                                    |
| A3<br>Pivco Pivco Pi                                                                                                    | Row Labels<br>PivotTable<br>Carlow Control of the second<br>Carlow Control of the second<br>Carlow Contr                                                                                                    | Active Field:<br>Date:<br>Active Field:<br>Date:<br>Field Settings<br>Active<br>is sum of<br>Sum of<br>Sum of<br>Sum of<br>Active<br>Active<br>Active<br>Active<br>Sum of<br>Sum of                                                        | PAGE LAYOUT  PAGE LAYOUT  U U U U U U U U U U U U U U U U U U                                                                                                    | Excel Demo Vinod Sir.           FORMULAS         DATA           Group Selection         Image: Constraint of the selection of the selection of the sele                                                                                                    | • Excel         REVIEW       VIEW         Rest Slicer       Insert Slicer         Insert Slicer       D         Filter       D         Sum of WORKIN       667         667       667         667       667         667       667         667       667         667       500         500       500         667       667         667       667         667       667         667       333         333       333         667       667         667       667         667       667         667       667         667       667         667       667         667       667         667       667         667       667         667       667         667       667         667       667         667       667         667       667         667       667         667       667         667       667         667       667                                                                                                    | ADD-IN<br>Refresh<br>206<br>30<br>30<br>30<br>30<br>30<br>30<br>30<br>30<br>30<br>30<br>30<br>30<br>30                                                                                                   | IS PIVO<br>IS ANALY<br>Change Data<br>Source *<br>Data    | TABLE TOOLS<br>ZE DESIGN<br>Clear +<br>Clear +<br>Select +<br>Actions<br>Actions<br>128733.3333<br>22000<br>22000<br>14000<br>14000<br>19333.3333<br>19333.3333<br>19333.3333<br>19333.3333<br>19333.3333<br>14000<br>14000<br>17400<br>17400<br>17000<br>17000        | Table       | G H                                                                                      | PivotC                  |                                                                                                    |                                                                                                    |
| A3<br>Pivo Pivo<br>Pivo<br>Pivo                                                                                                    | Row Labels<br>PivotTable<br>Carlow Control Control                                                                                                    | Active Field:<br>Date.<br>Active Field:<br>Date.<br>Sum of<br>Sum of<br>Sum of<br>CALLER.<br>Active Field:<br>Sum of<br>CALLER.<br>Active Field:<br>Sum of<br>Sum of<br>Sum                                                      | PAGE LAYOUT                                                                                                    | Excel Demo Vinod Sir.           FORMULAS         DATA           Group Selection         Group Selection           Group Selection         Alabele Selection           Group Selection         Alabele Selection           Sum of PERDAY SALAI         Alabele Selection           Alabele Selection         Alabele Selection           Sum of PERDAY SALAI         Alabele Selection           Selection         Selection           Selection         Selection                                                                                                    | • Excel         REVIEW       VIEW         Rest Slicer         Insert Slicer         Filter         D         RV. Sum of WORKIN         667         667         667         667         667         667         667         667         667         667         667         667         667         667         667         667         667         667         667         667         667         667         667         667         667         667         667         667         667         667         667         667         667         667         667         667         667         667         667         667         667         667         667         667         667 <td>ADD-IN<br/>Refresh<br/>206<br/>30<br/>30<br/>30<br/>30<br/>30<br/>30<br/>30<br/>30<br/>30<br/>30<br/>30<br/>30<br/>30</td> <td>IS PIVO<br/>IS ANALY<br/>Change Data<br/>Source -<br/>Data</td> <td>TAL SALARY.<br/>Select *<br/>Move Pivor<br/>Actions<br/>Actions<br/>22000<br/>22000<br/>128733.3333<br/>19333.3333<br/>19333.3333<br/>19333.3333<br/>19333.3333<br/>19333.33333<br/>19333.3333<br/>19333.33333<br/>19333.33333<br/>19300<br/>174000<br/>174000<br/>174000<br/>170000<br/>250000<br/>25000<br/>25000<br/>2500</td> <td>Table</td> <td>G H</td> <td></td> <td></td> <td></td>                                                                                                    | ADD-IN<br>Refresh<br>206<br>30<br>30<br>30<br>30<br>30<br>30<br>30<br>30<br>30<br>30<br>30<br>30<br>30                                                                                                   | IS PIVO<br>IS ANALY<br>Change Data<br>Source -<br>Data    | TAL SALARY.<br>Select *<br>Move Pivor<br>Actions<br>Actions<br>22000<br>22000<br>128733.3333<br>19333.3333<br>19333.3333<br>19333.3333<br>19333.3333<br>19333.33333<br>19333.3333<br>19333.33333<br>19333.33333<br>19300<br>174000<br>174000<br>174000<br>170000<br>250000<br>25000<br>25000<br>2500                                                                                                    | Table       | G H                                                                                      |                         |                                                                                                    |                                                                                                    |

**Recommended Pivot Table.** Want us to recommend pivottables that summarize your complex data? Click this button to get a customized set of pivottables that we think will best suit your data.

**Table** (**Ctrl+T**). Create a table to organize and analyse related data. Table make it easy to sort, filter, and format data within a sheet. Once you've entered information into a worksheet, you may want to format your data as a table. Just like regular formatting, tables can improve the look and feel of your workbook, but they'll also help to organize your content and make your data easier to use. Excel includes several tools and predefined table styles, allowing you to create tables quickly and easily. Tables include filtering by default. You can filter your data at any time using the drop-down arrows in the header cells. To learn more, review our lesson on filtering data.

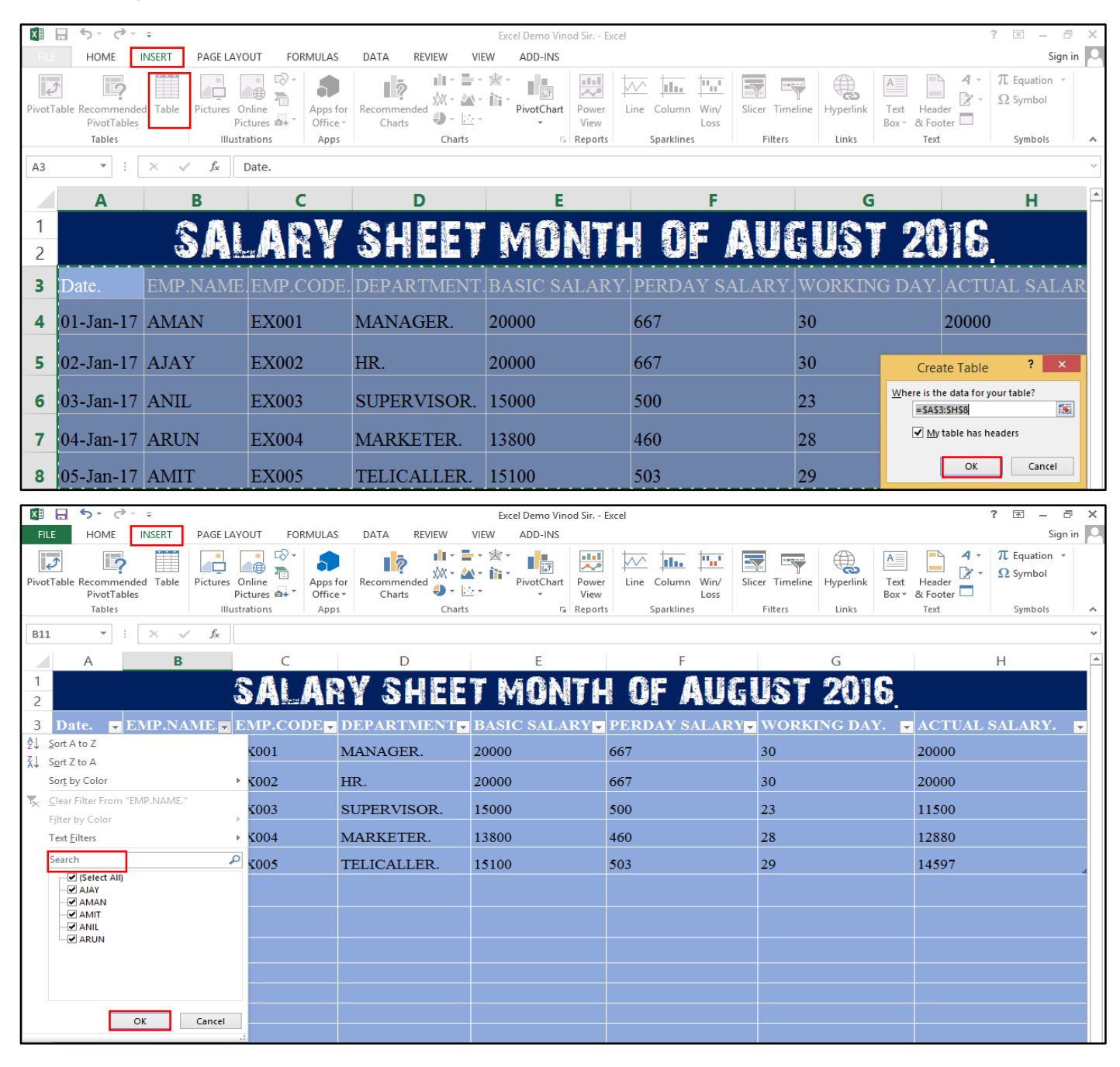

-----

#### **Illustrations.**

**<u>Picture.</u>** Insert pictures from your computer or from other computers that you are connected to.

**Online Picture.** Find and insert pictures from a variety of online source.

Shape. Insert ready-made shape, such as circle, squares, and arrows.

**Smart Art.** Insert a SmartArt graphic to visually communicate information. SmartArt graphics range from graphical lists and process diagrams to more complex graphics such as Venn diagrams and organization charts.

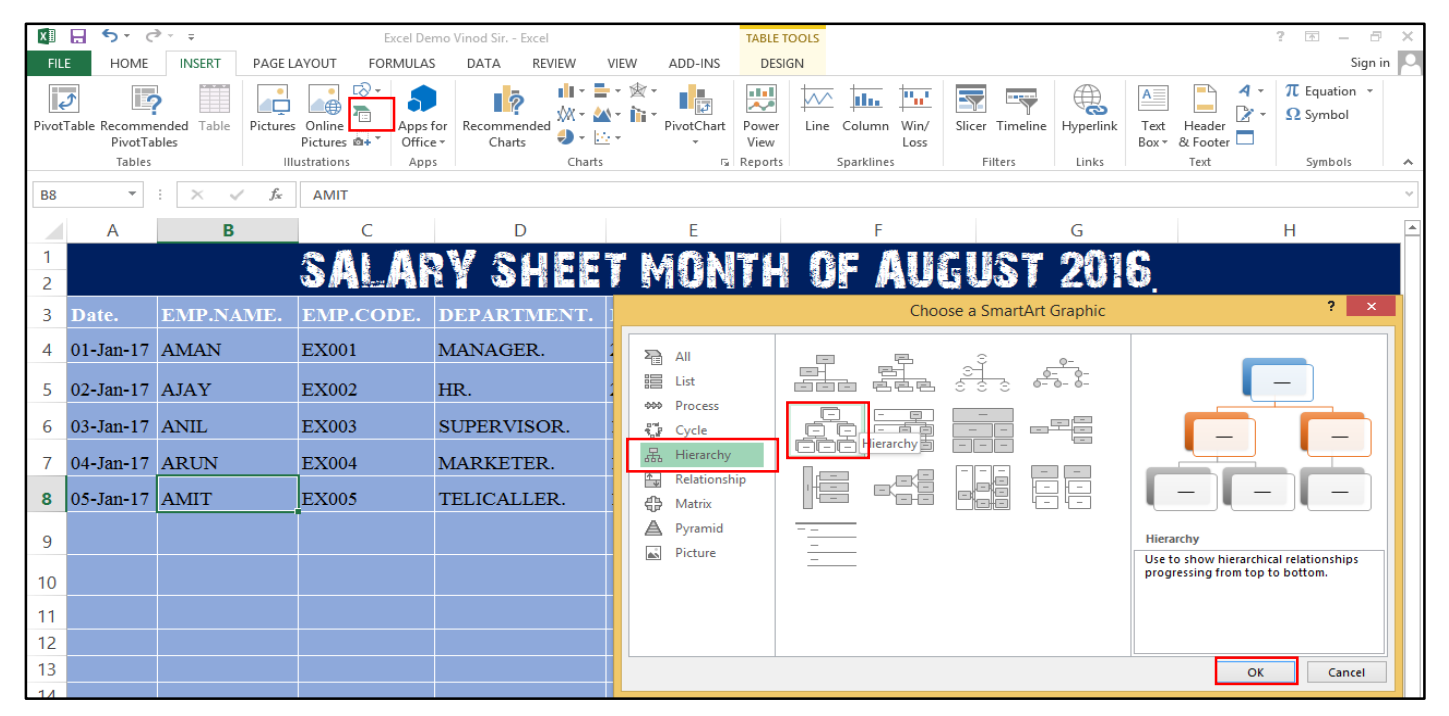

|   | А             | В                   | С                              | D              | E                      | F             | G             |
|---|---------------|---------------------|--------------------------------|----------------|------------------------|---------------|---------------|
| 1 | EMPLOYEE CODI | EMPLOYEE NAME       | EMPLOYEE DEPARTMENT. 🖵         | MONTHLY SALARY | PERDAY SALAR           | WORKING DA    | ACTUAL SALARY |
| 2 | E001          | RAHUL               | MANAGER                        | 20000          | 645                    | 29            | 18709.67742   |
| 3 | E002          | SURAJ               | HR DEPARTMENT                  | 18000          | 581                    | 28            | 16258.06452   |
| 4 | E003          | RAJ                 | PURCHASE DEPARTMENT            | 15000          | 484                    | 27            | 13064.51613   |
| 5 | E004          | RAJU                | ADMINISTRATOR DEPARTMENT       | 15001          | 484                    | 28            | 13549.29032   |
| 6 | E004          | KAMAL               | SALES DEPARTMENT               | 18000          | 581                    | 29            | 16838.70968   |
| 7 |               | Create A SmartArt ( | Graphics Option In The Documer | 1t.            |                        | _             |               |
|   |               |                     | PUR                            | MANAGER.       | EMPLOYEE<br>DEPARTMENT | HR.<br>SALES. |               |

<u>Screenshot.</u> Quickly add a snapshot of any window that's open on your desktop to your document.

Apps for Office. Insert an app into your document and use the web to enhance your work.

Charts.

**Recommended Chart.** Want us to recommend a good chart to showcase your data? Select data in your worksheet click this button to get a customized set of charts that we think will fit best with your data.

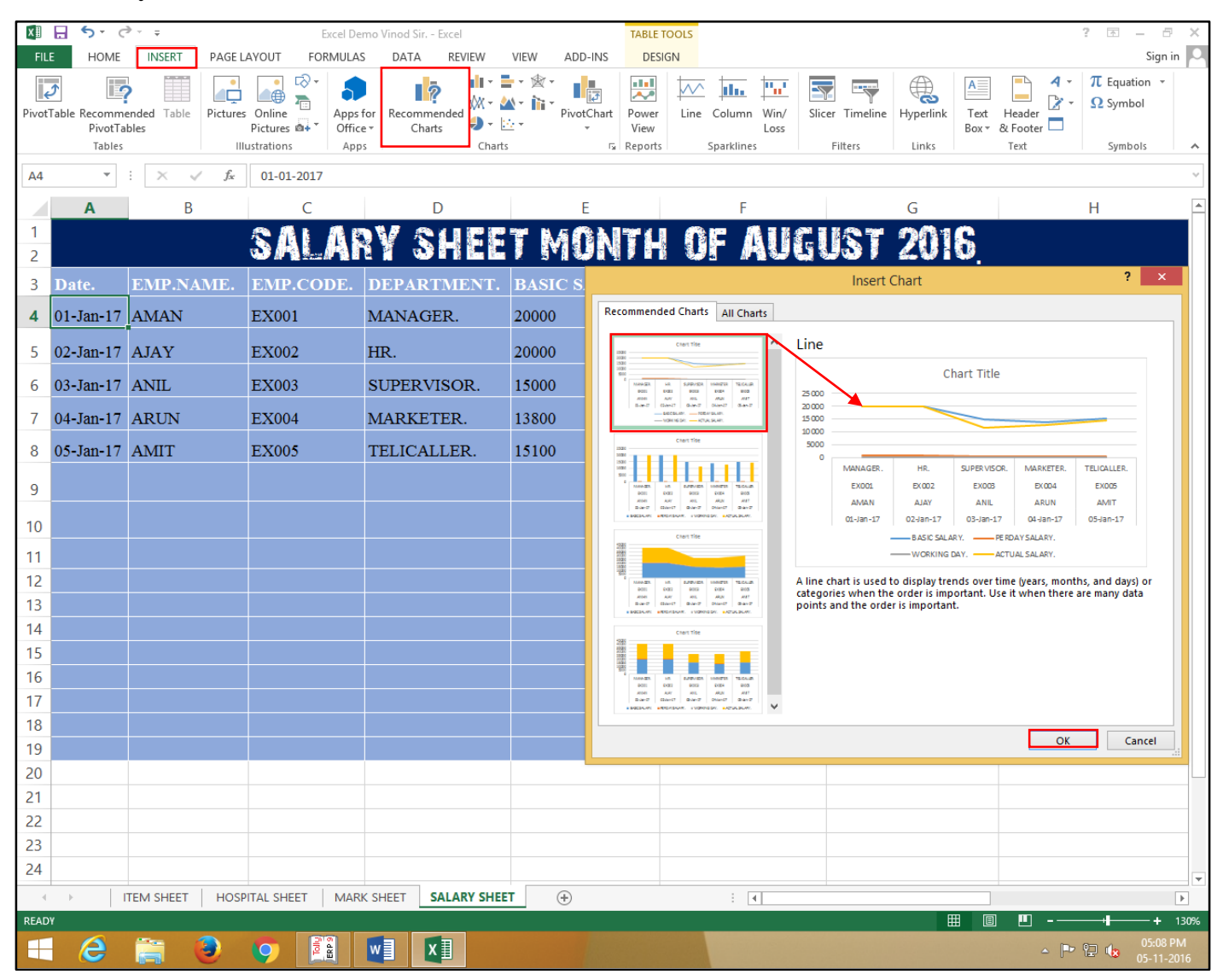

**Insert Column Chart.** Use this chart type to visually compare values across few categorise. Click the arrow to see the different types of column charts available and pause the pointer on the icons to see a preview in your document.

**Insert Line Chart.** Use this chart type to show trends over time (years, months, and days) or categorise. Click the arrow to see the different types of line charts available and pause the pointer on the icons to see a preview in your document.

**Insert Pie Chart.** Use this chart type to show proportions of a whole. Use it when the total of your numbers is 100%. Click the arrow to see the different types of pie and doughnut charts available and pause the pointer on the icons to see a preview in your document.

**Insert Bar Chart.** Use this chart type to show trends over time (year, month, and days) or categorise use it highlight the magnitude of changeover time. Click the arrow to see the different types of bar and doughnut charts available and pause the pointer on the icons to see a preview in your document.

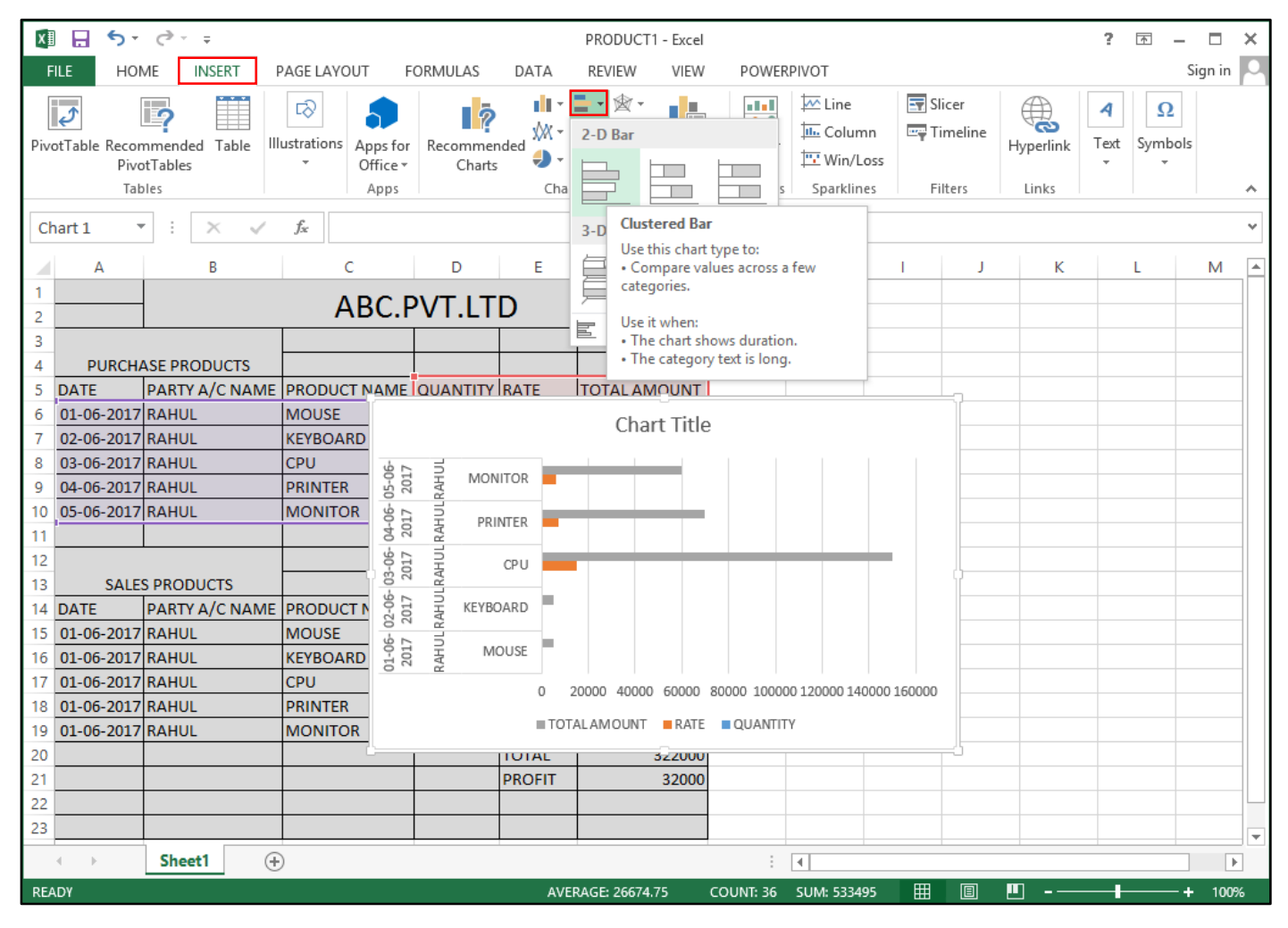

**Insert Area Chart.** Use this chart type to visually compare value across a few categorise when a chart show duration or the category text is long. Click the arrow to see the different types of area and doughnut charts available and pause the pointer on the icons to see a preview in your document.

**Insert Bubble Chart.** Use this chart type to show the relationship between sets of values .Click the arrow to see the different types of bubble and scatter charts available and pause the pointer on the icons to see a preview in your document.

**Insert Radar Chart.** Click the arrow to see the different types of stock, surface, or radar charts available and pause the pointer on the icons to see a preview in your document.

**Insert Combo Chart.** Use this chart type to highlight different types of information. Use it when range of value in the chart varies widely or you have mixed types of data. Click the arrow to see the pre - set combo charts and pause over icon to see a preview in your document. Click create custom combo chart to choose different chart types to combine.

**Pivot Chart.** Use pivotcharts to graphically summarize data and explore complicated data.

**<u>Pivot Chart & Pivot Table.</u>** Pivotcharts graphically summarize data and help you explore complicated data. PivotTable help you easily arrange and summarize that data in table.

| 🕅 🖯 5- 0- =                              |                              |                    |          | PRODUCT1 -                | Excel   |                 |                |                      |              |           | ? 5         | <b>↑</b> –   |                  | ×      |
|------------------------------------------|------------------------------|--------------------|----------|---------------------------|---------|-----------------|----------------|----------------------|--------------|-----------|-------------|--------------|------------------|--------|
| FILE HOME INSEE                          | T PAGE LAYOUT                | FORMULAS           | DATA     | REVIEW                    | VIEW    | POWER           | PIVOT          |                      |              |           |             | Si           | ign in           | 0      |
| PivotTable Recommended Ta<br>PivotTables | ble Illustrations            | Recommer<br>Charts | nded     | ■ · ★ ·<br>▲ · È ·<br>⊵ · | otChart | Power<br>View   | Line           | In Timoss            | er<br>neline | Hyperlink | A<br>Text S | Ω<br>Symbols |                  |        |
| Tables                                   | Apps                         |                    | Char     | ts                        | Ei.     | Reports         | Sparklin       | es Filt              | ers          | Links     |             |              |                  | ^      |
| A5 🔻 : 🗙                                 | √ <i>f</i> <sub>x</sub> date |                    |          |                           |         |                 |                |                      |              |           |             |              |                  | $\sim$ |
| A B                                      | С                            | D                  | E        | F                         |         | G               | Н              | I                    | J            | К         | L           |              | м                |        |
| 1                                        | ABC.                         | PVT.LT             | D        |                           |         |                 |                | Create P             | ivotCha      | art       | ?           | ×            |                  |        |
| 3                                        |                              | 1                  | _        |                           | - (     | Choose th       | e data that y  | ou want to a         | nalyze       |           |             |              |                  |        |
| 4 PURCHASE PRODUC                        | CTS                          |                    |          |                           |         | Select          | t a table or r | ange                 |              |           |             | ar.          |                  |        |
| 5 DATE PARTY A/C                         | NAME PRODUCT NAME            | QUANTITY           | RATE     | TOTAL AMO                 | JNT     |                 | able/Range:    | Sheet1!SAS5          | 5:\$F\$10    |           |             | E <b>S</b>   |                  |        |
| 6 01-06-2017 RAHUL                       | MOUSE                        | 10                 | 500      |                           | 5000    | O <u>U</u> se a | in external d  | ata source           |              |           |             |              |                  |        |
| 7 02-06-2017 RAHUL                       | KEYBOARD                     | 10                 | 500      |                           | 5000    |                 | Choose Con     | nection              |              |           |             |              |                  |        |
| 8 03-06-2017 RAHUL                       | CPU                          | 10                 | 15000    | 15                        | 0000    | C               | onnection n    | ame:                 |              |           |             |              |                  |        |
| 9 04-06-2017 RAHUL                       | PRINTER                      | 10                 | 7000     | 7                         | 0000    | Choose wi       | here you wa    | nt the PivotCh       | hart to be   | e placed  |             |              |                  |        |
| 10 05-06-2017 RAHUL                      | MONITOR                      | 10                 | 6000     | 6                         | 0000    | • <u>N</u> ew   | Worksheet      |                      |              |           |             |              |                  |        |
| 11                                       |                              |                    | TOTAL    | 29                        | 0000    | <u>Existi</u>   | ng Workshe     | et                   |              |           |             | <b>eT</b>    |                  | -      |
| 12                                       |                              |                    |          |                           |         | Ē               | ocation:       |                      |              |           |             |              |                  |        |
| 13 SALES PRODUCTS                        |                              |                    | DATE     |                           |         | Choose wi       | hether you v   | vant to analyz       | e multipl    | e tables  |             |              |                  |        |
| 14 DATE PARTY A/C                        |                              | QUANTITY<br>10     | KATE 600 | TOTAL AIVIO               | 5000    | 🗌 Add t         | this data to t | he Data <u>M</u> ode | el           |           |             |              |                  | -      |
| 15 01-00-2017 RAHUL                      | KEVROARD                     | 10                 | 600      |                           | 5000    |                 |                |                      |              | ОК        | Cano        | el 🛛         |                  |        |
| 17 01-06-2017 RAHUL                      | CPU                          | 10                 | 16000    | 16                        | 0000    |                 |                |                      | _            |           |             |              |                  |        |
| 18 01-06-2017 RAHUL                      | PRINTER                      | 10                 | 8000     | 8                         | 0000    |                 |                |                      |              |           |             |              |                  |        |
| 19 01-06-2017 RAHUL                      | MONITOR                      | 10                 | 7000     | 7                         | 0000    |                 |                |                      |              |           |             |              |                  |        |
| 20                                       |                              |                    | TOTAL    | 32                        | 2000    |                 |                |                      |              |           |             |              |                  |        |
| 21                                       |                              |                    | PROFIT   | 3                         | 2000    |                 |                |                      |              |           |             |              |                  |        |
| 22                                       |                              |                    |          |                           |         |                 |                |                      |              |           |             |              |                  |        |
| 23                                       |                              |                    |          |                           |         |                 |                |                      |              |           |             |              |                  |        |
| <ul> <li>→ Sheet1</li> </ul>             | ÷                            |                    |          |                           |         | :               | •              |                      |              |           |             |              | Þ                | ]      |
| POINT                                    |                              |                    | AVE      | RAGE: 26674.75            | CO      | UNT: 36         | SUM: 53349     | 95 🆽                 | E            | <u> </u>  |             | +            | 1009             | 6      |
| 🗧 👸 🙆                                    | 9 9                          |                    |          |                           |         |                 |                |                      |              | - 😼 😨     | () EN       | IG 09<br>20- | :57 AN<br>07-201 | 1<br>7 |

**Power View.** Make a better business decisions and create beautiful, interactive report.

#### Sparkline.

**Line.** Sparklines are mini chats placed in single cells, each representing a row of data in your selection. Generally, you will have one Sparkline for each row, but you can create as many as you want in any location. Just like formulas, it's usually easiest to create a single Sparkline and then use the fill handle to create spark lines for the adjacent rows. In our example, we'll create spark lines to help visualize trends in sales over time for each salesperson.

| X                                                             | 🗄 🕤 d                    | >                    | Excel De           | mo Vinod Sir Excel |              | SPARKLINE TOOLS |                                                                        |                                                                       |                   |            | ? 🖻 – 🗗 🗙                                 |
|---------------------------------------------------------------|--------------------------|----------------------|--------------------|--------------------|--------------|-----------------|------------------------------------------------------------------------|-----------------------------------------------------------------------|-------------------|------------|-------------------------------------------|
| FIL                                                           | HOME                     | INSERT PAGE L        | AYOUT FORMULA      | S DATA REVIEW      | VIEW ADD-INS | DESIGN          |                                                                        |                                                                       |                   |            | Sign in 🔍                                 |
| Pivot                                                         | Table Recomme<br>PivotTa | ended Table Pictures | Online<br>Pictures | for<br>e + Charts  | PivotChart   | Power Line Colu | umn Win/ SI<br>Loss                                                    | icer Timeline                                                         | Hyperlink T<br>Bo | ext Header | $\pi$ Equation $\cdot$<br>$\Omega$ Symbol |
|                                                               | Tables                   |                      | ustrations App     | s Charts           | Gr.          | Reports Sparl   | klines                                                                 | Filters                                                               | Links             | Text       | Symbols 🔺                                 |
| A9                                                            | ~                        | $X \checkmark f_x$   |                    |                    |              |                 |                                                                        |                                                                       |                   |            | ~                                         |
|                                                               | Α                        | В                    | С                  | D                  | E            |                 | F                                                                      |                                                                       | G                 |            | H                                         |
| 1<br>2                                                        |                          |                      | SALA               | ry shee            | T MON        | TH OF           | AUG                                                                    | UST                                                                   | 2016              |            |                                           |
| 3                                                             | Date.                    | EMP.NAME.            | EMP.CODE.          | DEPARTMENT.        | BASIC SALA   | RY. PERDAY      | SALARY.                                                                | WORKI                                                                 | NG DAY.           | ACTUAL     | SALARY.                                   |
| 4                                                             | 01-Jan-17                | AMAN                 | EX001              | MANAGER.           | 20000        | 667             |                                                                        | 30                                                                    |                   | 20000      |                                           |
| 5                                                             | 02-Jan-17                | AJAY                 | EX002              | HR.                | 20000        | 667             |                                                                        | 30                                                                    | /                 | 20000      |                                           |
| 6                                                             | 03-Jan-17                | ANIL                 | EX003              | SUPERVISOR.        | 15000        | 500             |                                                                        | 23                                                                    |                   | 11500      |                                           |
| 7                                                             | 04-Jan-17                | ARUN                 | EX004              | MARKETER.          | 13800        | 460             |                                                                        | 28                                                                    |                   | 12880      |                                           |
| 8                                                             | 05-Jan-17                | AMIT                 | EX005              | TELICALLER.        | 15100        | 503             |                                                                        | 29                                                                    |                   | 14597      |                                           |
| 9<br>10<br>11<br>12<br>13<br>14<br>15<br>16<br>17<br>18<br>19 |                          |                      |                    |                    |              |                 | Choose the dat<br>Data Range:<br>Choose where <u>;</u><br>Location Ran | Create Sp.<br>a that you want<br>H4:H8<br>you want the sp<br>ge: SASS | arklines          | 2 ×        |                                           |

<u>Column.</u> Sparklines are mini chats placed in singles cells, each representing a row of data in your selection.

| хI    | 🗄 🕤 d                             | ∌ - ∓               |                                            | Excel Dem                  | no Vinod Sir E      | xcel             |                                  |                 | SPARKL                   | INE TOOLS |                   |                   |                |                    |               |                      | ? 🛧 -                                   | - 8        | $\times$ |
|-------|-----------------------------------|---------------------|--------------------------------------------|----------------------------|---------------------|------------------|----------------------------------|-----------------|--------------------------|-----------|-------------------|-------------------|----------------|--------------------|---------------|----------------------|-----------------------------------------|------------|----------|
| FIL   | HOME                              | INSERT              | PAGE LAYOUT                                | FORMULAS                   | DATA                | REVIEW           | VIEW                             | ADD-INS         | DE                       | SIGN      |                   |                   |                |                    |               |                      |                                         | Sign in    |          |
| Pivot | able Recomme<br>PivotTa<br>Tables | ended Table<br>bles | Pictures Online<br>Picture<br>Illustration | Apps for<br>Office<br>Apps | Recomment<br>Charts | nded 少 -<br>Char | ■ * ☆ *<br>▲ * क *<br>⊡ *<br>rts | PivotChart<br>* | Power<br>View<br>Reports | Line Col  | lumn Win/<br>Loss | Slicer T<br>Filte | imeline<br>ers | Hyperlink<br>Links | Text<br>Box * | Header<br>& Footer   | $\pi$ Equation $\Omega$ Symbols Symbols | on v<br>ol | ~        |
| A9    |                                   | : × ✓               | fx                                         |                            |                     |                  |                                  |                 |                          |           |                   |                   |                |                    |               |                      |                                         |            | v        |
|       | Δ                                 | B                   |                                            | C                          | D                   | )                |                                  | F               |                          |           | F                 |                   |                | G                  |               |                      | н                                       |            |          |
| 1     | X                                 | J                   | <b>S</b> /                                 | AL AR                      | Y S                 |                  | TN                               | 10N             | TH                       | OF        | AU                | GUX               | ST             | 201                | 6             |                      |                                         |            |          |
| 3     | Date.                             | EMP.NA              | ME. EM                                     | P.CODE.                    | DEPART              | MENT.            | BASI                             | C SALA          | RY.                      | PERDAY    | Y SALAR           | $\mathbf{x}$ . W  | ORKI           | ING DA             | Y.            | ACTUAL S             | SALAR                                   | Y.         |          |
| 4     | 01-Jan-17                         | AMAN                | EX0                                        | 01                         | MANAGE              | R.               | 20000                            |                 |                          | 667       |                   | 30                |                |                    |               | 20000                |                                         |            |          |
| 5     | 02-Jan-17                         | AJAY                | EX0                                        | 02                         | HR.                 |                  | 20000                            |                 |                          | 667       |                   | 30                |                |                    |               | 20000                |                                         |            |          |
| 6     | 03-Jan-17                         | ANIL                | EX0                                        | 03                         | SUPERVI             | SOR.             | 15000                            |                 |                          | 500       |                   | 23                |                |                    |               | 11500                |                                         |            |          |
| 7     | 04-Jan-17                         | ARUN                | EX0                                        | 04                         | MARKET              | ER.              | 13800                            |                 |                          | 460       |                   | 28                |                |                    |               | 12880                |                                         |            |          |
| 8     | 05-Jan-17                         | AMIT                | EX0                                        | 05                         | TELICAL             | LER.             | 15100                            |                 |                          | 503       |                   | 29                |                |                    |               | 14597                |                                         |            |          |
| 9     |                                   |                     |                                            |                            |                     |                  |                                  |                 |                          |           |                   |                   |                | Choocoth           | a data ti     | Create Sparklin      | ies                                     | ? ×        |          |
| 10    |                                   |                     |                                            |                            |                     |                  |                                  |                 |                          |           |                   |                   |                | Data Ra            | nge:          | 14:H8                |                                         |            |          |
| 11    |                                   |                     |                                            |                            |                     |                  |                                  |                 |                          |           |                   |                   |                | Choose w           | here vou      | , want the sparkling | es to be pla                            | red        |          |
| 12    |                                   |                     |                                            |                            |                     |                  |                                  |                 |                          |           |                   |                   |                | Location           | Range         | SAS9                 |                                         |            | ā        |
| 13    |                                   |                     |                                            |                            |                     |                  |                                  |                 |                          |           |                   |                   |                |                    |               | OK                   |                                         | Tancal     |          |
| 14    |                                   |                     |                                            |                            |                     |                  |                                  |                 |                          |           |                   |                   |                |                    |               |                      |                                         | Lancei     |          |
| 16    |                                   |                     |                                            |                            |                     |                  |                                  |                 |                          |           |                   |                   |                |                    |               |                      |                                         |            |          |
| 17    |                                   |                     |                                            |                            |                     |                  |                                  |                 |                          |           |                   | /                 |                |                    |               |                      |                                         |            |          |
| 18    |                                   |                     |                                            |                            |                     |                  |                                  |                 |                          |           | ×                 |                   |                |                    |               |                      |                                         |            |          |
| 19    |                                   |                     |                                            |                            |                     |                  |                                  |                 |                          |           |                   |                   |                |                    |               |                      |                                         |            |          |

\_\_\_\_

<u>Win/Loss.</u> Sparklines are mini chats placed in singles cell, each representing a row of data in your selection.

| x    | 5-                        | <i>∂</i> ∓                |                                          |                    |                     | PRODUCT1 - | Excel         |                          |                                                |                                               |                    | ?                | <u>^</u>          |          | c |
|------|---------------------------|---------------------------|------------------------------------------|--------------------|---------------------|------------|---------------|--------------------------|------------------------------------------------|-----------------------------------------------|--------------------|------------------|-------------------|----------|---|
| F    | ILE HO                    | ME INSERT                 | PAGE LAYOUT F                            | ORMULAS            | DATA                | REVIEW     | VIEW          | POWERPI                  | IVOT                                           |                                               |                    |                  | Si                | gn in 🖸  | 2 |
| Pive | otTable Reco<br>Piv<br>Ta | mmended Table<br>otTables | Illustrations     Apps for Office ~ Apps | Recommer<br>Charts | nded 🔅 - 1<br>Chart |            | votChart<br>• | Power<br>View<br>Reports | Line<br>Line<br>Columr<br>Win/Lo:<br>Sparkline | Slicer<br>Slicer<br>Timeline<br>SS<br>Filters | Hyperlink<br>Links | <b>4</b><br>Text | Ω<br>Symbols<br>* | ~        |   |
| G    | L <sup>,</sup>            | • : × ~                   | <i>f</i> <sub>x</sub> =(D6*E6)           |                    |                     |            |               |                          |                                                |                                               |                    |                  |                   | Ý        | - |
|      | А                         | В                         | С                                        | D                  | E                   | F          |               | G                        | Н                                              | I J                                           | К                  |                  | L                 | M        | • |
| 1    |                           | -                         | ABC.F                                    | VT.LT              | D                   |            |               |                          |                                                | (                                             | Create Spa         | rklines          | ?                 | ×        |   |
| 3    |                           | 1                         |                                          |                    |                     |            |               |                          |                                                | Choose the data th                            | nat you want       |                  |                   |          |   |
| 4    | PURCH                     | ASE PRODUCTS              |                                          |                    |                     |            |               |                          |                                                | Data Range: F6                                | :F10               |                  |                   | <b>1</b> |   |
| 5    | DATE                      | PARTY A/C NAM             | E PRODUCT NAME                           | QUANTITY           | RATE                | TOTAL AMO  | UNT           |                          |                                                | $\searrow$                                    |                    |                  |                   |          |   |
| 6    | 01-06-2017                | RAHUL                     | MOUSE                                    | 10                 | 500                 |            | 5000          |                          |                                                | Choose where you                              | want the spa       | arklines t       | o be place        | d        |   |
| 7    | 02-06-2017                | RAHUL                     | KEYBOARD                                 | 10                 | 500                 |            | 5000          |                          |                                                | Location Range:                               | \$G\$1             |                  |                   | 1        |   |
| 8    | 03-06-2017                | RAHUL                     | CPU                                      | 10                 | 15000               | 15         | 50000         |                          |                                                |                                               | <hr/>              |                  |                   |          |   |
| 9    | 04-06-2017                | RAHUL                     | PRINTER                                  | 10                 | 7000                | 7          | 70000         |                          |                                                |                                               |                    | OK               | Ca                | ncel     |   |
| 10   | 05-06-2017                | RAHUL                     | MONITOR                                  | 10                 | 6000                | 6          | 50000         |                          |                                                |                                               |                    |                  |                   |          |   |
| 11   |                           |                           |                                          |                    | TOTAL               | 29         | 0000          |                          |                                                |                                               |                    |                  |                   |          |   |

#### Filters.

**Slicer.** Use a slicer to filter data visually slicers make it faster and easier to filter tables, pivot table pivotchart and cube functions.

| x∎     | 🗄 🗲 👌                        | - <del>-</del>          | Excel Demo         | o Vinod Sir Excel  | SLICER TO          | IOLS           |               |                  |                           | ? 🖻 – 🗗 🗙                                 |
|--------|------------------------------|-------------------------|--------------------|--------------------|--------------------|----------------|---------------|------------------|---------------------------|-------------------------------------------|
| FILE   | HOME                         | INSERT PAGE LA          | AYOUT FORMULAS     | DATA REVIEW V      | IEW ADD-INS OPTION | 45             |               |                  |                           | Sign in 🔎                                 |
| Pivot  | able Recommend<br>PivotTable | led Table Pictures      | Online<br>Pictures | Recommended Charts | PivotChart<br>View | Line Column Wi | in/ Slicer Ti | meline Hyperlink | Text Header Box* & Footer | $\pi$ Equation $\cdot$<br>$\Omega$ Symbol |
|        | Tables                       | IIIu                    | ustrations Apps    | Charts             | 5 Reports          | Sparklines     | Filter        | s Links          | Text                      | Symbols 🔺                                 |
| EMP    | NAME                         | $\times \checkmark f_x$ |                    |                    |                    |                |               |                  |                           | ~                                         |
|        | А                            | В                       | С                  | D                  | E                  | F              |               | G                |                           | H                                         |
| 1<br>2 |                              | \$                      | ALAR               | Y SHEE             | r Monti            | I OF /         | AUG           | UST 2            | 2015                      |                                           |
| 3      | Date. 🖵                      | EMP.NAM                 | EMP.CODI           | DEPARTMEN          | BASIC SALAR        | PERDAY S       | SALAR 👻       | WORKING          | Insert S                  | ilicers ? ×                               |
| 4      | 01-Jan-17                    | Date.                   | EMP.NAME.          | EMP.CODE.          | 20000              | 667            |               | 30               | ✓ Date.<br>✓ EMP.NAME.    |                                           |
| 5      | 02-Jan-17                    | 01-Jan-17               | AJAY               | EX001              | DEPARTMENT.        | Y <sub>×</sub> |               | 30               | DEPARTMENT.               |                                           |
| 6      | 03-Jan-17                    | 02-Jan-17               | AMAN               | EX001              | HR.                | BASIC SAL      | ARY.          | ₹                | PERDAY SALARY.            |                                           |
| 7      | 04-Jan-17                    | 03-Jan-17               | AMIT               | EX003              | MANAGER.           | 13800          |               |                  | ACTUAL SALARY.            |                                           |
| 8      | 05-Jan-17                    | 04-Jan-17               | ANIL               | EXODA              | MARKETER.          | 15000          | PERDAY        | SALARY.          |                           |                                           |
| 9      |                              | 05-Jan-17               | ARUN               | EX004              | SUPERVISOR.        | 15100          | 460           |                  |                           |                                           |
| 10     |                              |                         |                    | EXUUS              | TELICALLER.        | 13100          | 500           | WORKING          |                           |                                           |
| 11     |                              |                         |                    |                    |                    | 20000          | 503           | 23 A             |                           |                                           |
| 12     |                              |                         |                    |                    |                    |                | 667           | 28               |                           |                                           |
| 13     |                              |                         |                    |                    |                    |                |               | 29               | 05                        | Cancel                                    |
| 14     |                              |                         |                    | jj                 |                    |                |               | 20               | UK UK                     | Cancer                                    |
| 15     |                              |                         |                    |                    |                    |                |               | 30               | 14597                     |                                           |
| 16     |                              |                         |                    |                    |                    |                |               |                  |                           |                                           |
| 17     |                              |                         |                    |                    |                    |                |               | 2                | 20000                     |                                           |
| 18     |                              |                         |                    |                    |                    |                |               |                  |                           |                                           |
| 19     |                              |                         |                    |                    |                    |                |               |                  |                           |                                           |

<u>**Timeline.**</u> Use a timeline to filter dates interactively. Timelines make faster and easier to select time periods in order to filter pivottable, pivotchart, and cube functions.

| x        |              | <b>5</b> • ?                     | ~ <del>-</del>   |                                            | E            | xcel Demo                    | Vinod Sir        | Excel   |                                 |             | PIV                      | OTTABLE | TOOLS  |                |             |                 |               |        |            |                              | 3          | <u> </u>                                    | ē X       |
|----------|--------------|----------------------------------|------------------|--------------------------------------------|--------------|------------------------------|------------------|---------|---------------------------------|-------------|--------------------------|---------|--------|----------------|-------------|-----------------|---------------|--------|------------|------------------------------|------------|---------------------------------------------|-----------|
| F        | ILE          | HOME                             | INSERT           | PAGE LAYOUT                                | FOR          | MULAS                        | DATA             | REVIEW  | VIEW                            | ADD-INS     | ANAL                     | YZE     | DESIGN | 1              |             |                 |               |        |            |                              |            |                                             | Sign in 🔍 |
| [<br>Piv | ¢<br>otTable | Recommen<br>PivotTable<br>Tables | ided Table<br>es | Pictures Online<br>Picture<br>Illustration | - ⊘<br>-<br> | Apps for<br>Office ~<br>Apps | Recomme<br>Chart | nded 🔊  | • ■ • ☆ ·<br>• ▲ • № •<br>• ⊡ • | PivotChart  | Power<br>View<br>Reports | Line    | Colum  | n Win/<br>Loss | Slicer Filt | Timeline<br>ers | e Hype<br>Lin | erlink | Tex<br>Box | t Header<br>& Footer<br>Text | 4 -<br>≱ - | $\pi$ Equatio<br>$\Omega$ Symbol<br>Symbols | n *       |
| A        | 5            | <b>•</b> :                       | ×                | fx 04-0                                    | 1-2017       |                              |                  |         |                                 |             |                          |         |        |                |             |                 |               |        |            |                              |            |                                             | ~         |
|          | -            |                                  |                  |                                            |              |                              | _                |         |                                 |             | _                        |         | _      | _              |             |                 |               |        |            |                              |            |                                             |           |
| 2        |              | A                                |                  | В                                          |              |                              | С                |         |                                 | )           | E                        |         | F      | G              | н           | _               | 1             |        |            | PivotTah                     | le Fi      | elds                                        | - ×       |
| 3        | Row I        | abels                            | <b>▼</b> SI      | um of PERDAY S                             | ALARY.       | Sum of                       | WORKING          | DAY. SL | um of ACTU                      | AL SALARY.  | Date                     |         |        |                |             |                 |               |        | ٦Ľ         | WOULD                        |            | cius                                        |           |
| 4        | □138         | 00                               |                  |                                            | 460          | )                            |                  | 28      |                                 | 12880       | Date.                    |         |        |                |             |                 |               | *      | 0          | Choose fields t              | o add t    | o report:                                   | - (h)     |
| 5        | .⊟0          | 4-Jan-17                         |                  |                                            | 460          | )                            |                  | 28      |                                 | 12880       | All Per                  | ods     |        |                |             |                 | MONTHS        | 5 T    |            | ✓ Date.                      |            |                                             |           |
| 6        | E            | ARUN                             |                  |                                            | 460          | )                            |                  | 28      |                                 | 12880       |                          | 2017    |        | 050            | 0.07        | NOV             | 0.50          |        | 5          | EMP.NAMI                     | Ε.         |                                             |           |
| 7        |              | ■ EX004                          |                  |                                            | 460          | )                            |                  | 28      |                                 | 12880       | JN                       | JUL     | AUG    | SEP            | UCI         | NOV             | DEC           |        | 6          | EMP.CODE                     |            |                                             |           |
| 8        |              | MARK                             | ETER.            |                                            | 460          | )                            |                  | 28      |                                 | 12880       |                          |         |        |                |             |                 |               |        |            | DEPARTM                      | ENT.       |                                             |           |
| 9        | ■150         | 00                               |                  |                                            | 500          | )                            |                  | 23      |                                 | 11500       | •                        |         |        |                |             |                 |               |        |            | BASIC SAL                    | ARY.       |                                             |           |
| 10       | 0            | 3-Jan-17                         |                  |                                            | 500          | )                            |                  | 23      |                                 | 11500       |                          |         |        | Insert Ti      | melines     |                 | ?             | ×      |            | PERDAY SI                    | ALARY.     |                                             |           |
| 11       |              |                                  |                  |                                            | 500          | ,                            |                  | 23      |                                 | 11500       | -                        |         |        |                |             |                 |               |        |            |                              | ALARY      |                                             |           |
| 12       |              |                                  |                  |                                            | 500          | ,                            |                  | 23      |                                 | 11500       |                          | )ate.   |        |                |             |                 |               |        |            |                              |            |                                             |           |
| 14       | ■151         | 00                               |                  | 503.                                       | 3333333      | ŝ                            |                  | 29      |                                 | 14596.66667 |                          |         |        |                |             |                 |               |        |            | NORE TABLES                  |            |                                             |           |
| 15       | 80           | 5-Jan-17                         |                  | 503.                                       | 3333333      | 3                            |                  | 29      |                                 | 14596.66667 |                          |         |        |                |             |                 |               |        |            |                              |            |                                             |           |
| 16       | 6            | AMIT                             |                  | 503.                                       | 3333333      | 3                            |                  | 29      |                                 | 14596.66667 |                          |         |        |                |             |                 |               |        |            |                              |            |                                             |           |
| 17       |              | ■ EX005                          |                  | 503.                                       | 3333333      | 3                            |                  | 29      |                                 | 14596.66667 |                          |         |        |                |             |                 |               |        |            |                              |            |                                             |           |
| 18       |              | TELIC                            | ALLER.           | 503.                                       | 3333333      | 3                            |                  | 29      |                                 | 14596.66667 |                          |         |        |                |             |                 |               |        |            |                              |            |                                             |           |
| 19       | ≡200         | 00                               |                  | 1333                                       | .333333      | 3                            |                  | 60      |                                 | 40000       |                          |         |        |                |             |                 |               |        |            |                              |            |                                             |           |
| 20       | =0           | 1-Jan-17                         |                  | 666.                                       | 6666667      | ,                            |                  | 30      |                                 | 20000       |                          |         |        |                |             |                 |               |        |            |                              |            |                                             |           |
| 21       | 6            | AMAN                             |                  | 666.                                       | 6666667      | 7                            |                  | 30      |                                 | 20000       |                          |         |        |                |             |                 |               |        |            | Drag fields bet              | ween a     | reas below:                                 |           |
| 22       |              | ■ EX001                          |                  | 666.                                       | 6666667      |                              |                  | 30      |                                 | 20000       |                          |         |        |                |             |                 |               |        |            |                              |            |                                             | INIC      |
| 23       |              | WANA<br>2 Jan 17                 | AGEK.            | 666.<br>                                   | 6666667      | ,                            |                  | 30      |                                 | 20000       |                          |         |        |                |             |                 |               |        |            | - HETENO                     |            | Nolum                                       | _         |
| 24       |              |                                  |                  | 666                                        | 6666667      | ,                            |                  | 30      |                                 | 20000       |                          |         |        |                |             |                 |               |        |            |                              |            | Z Values                                    | •         |
| 26       |              | = FX002                          |                  | 666.                                       | 66666667     | ,                            |                  | 30      |                                 | 20000       |                          |         |        |                |             |                 |               |        |            |                              |            |                                             |           |
| 27       |              | HR.                              |                  | 666.                                       | 66666667     | 7                            |                  | 30      |                                 | 20000       |                          |         |        |                |             |                 |               |        |            |                              |            |                                             |           |
| 28       | Grand        | Total                            |                  | 2790                                       | 6666667      | 1                            |                  | 140     |                                 | 78976.66667 |                          |         |        |                | ОК          |                 | Canc          | el     | :          |                              |            |                                             |           |

**<u>Hyperlink.</u>** (Ctrl+K). Create a link in your document for quick access to webpages and files. Hyperlinks can also take you to places in your document.

|   | Α              | В                | С              | D                                                                                                    | E                                                                    | F                | G                                              |
|---|----------------|------------------|----------------|----------------------------------------------------------------------------------------------------|----------------------------------------------------------------------|------------------|------------------------------------------------|
| 1 | EMPLOYEE CODE. | EMPLOYEE NAME.   | DEPARTMENT.    | MONTHLY SALARY                                                                                                    | PERDAY SALARY.                                                       | WORKING DAY.     | ACTUAL SALARY.                                 |
| 2 | E001           | KAJAL            | MANAGER        | 20000                                                                                                    | 645                                                                  | 29               | 18710                                          |
| 3 | E002           | SURAJ            | HR             | 18000                                                                                                    | 581                                                                  | 28               | 16258                                          |
| 4 | E003           | RAJ              | SALES          | 15000                                                                                                    | 484                                                                  | 27               | 13065                                          |
| 5 | E004           | KAMAL            | PURCHASE       | 16000                                                                                                    | 516                                                                  | 26               | 13419                                          |
| 6 |                | Create A Link In | Your Document. |                                                                                                    | Edit Hyperli                                                         | nk               | ? ×                                            |
| 7 |                |                  |                | Link to: Iext to display:<br>Existing File<br>or Web Page<br>Place in This<br>Document<br>Create New<br>Document<br>Email<br>Address<br>Email | E001 Book of Advance Excel-2013, Book of The Advance Excel-201 VVVVV | v 📔 🕅<br>3.<br>x | ScreenTig Bgokmark Bgokmark Remove Link Cancel |
| 8 | EMPOLY CODE    | EMPOLY NAME      | DEPARTMENT     | MONTHLY SALARY                                                                                                    | PERDAY SALARY                                                        | WORKING DAY      | ACTUAL SALARY                                  |
| 9 | E001           | RAHUL            | MANAGER        | 20000                                                                                                    | 645.1612903                                                          | 29               | 18709.67742                                    |

## <u>Text.</u>

**Text Box.** Draw a text box anywhere in your document. Got must see content put it in a text box? A text box bring focus to the content it contains and it greater for showcasing important text such as heading or quotes.

**Draw Vertical Text Box.** Draw a vertical text box anywhere in your document. This is great way to get the exact text box size you want especially when adding text to.

| XI     | 🗄 🕤 👌                      | <del>-</del>        |                             | Excel Demo               | Vinod Sir Excel       |                                   |            | DRAWING T        | OOLS       |               |                    |                             | ?     | · ·                    | ð X      |
|--------|----------------------------|---------------------|-----------------------------|--------------------------|-----------------------|-----------------------------------|------------|------------------|------------|---------------|--------------------|-----------------------------|-------|------------------------|----------|
| FILE   | HOME                       | INSERT              | PAGE LAYOUT                 | FORMULAS                 | DATA RE               | VIEW VI                           | EW ADD-INS | FORMA            | Т          |               |                    |                             |       | S                      | ign in 🖰 |
| Pivot  | able Recommen<br>PivotTabl | ded Table           | Pictures Online<br>Pictures | * Apps for<br>• Office * | Recommended<br>Charts | • 🛃 • 🛄 •<br>- 🖄 • 🖄 •<br>- 🖄 • 🔄 | PivotChart | Power Li<br>View | ine Column | Win/ Slicer 1 | Timeline Hyperlink | A<br>Text Hea<br>Box ▼ & Fo | ader  | π Equation<br>Ω Symbol | *        |
|        | Tables                     |                     | Illustrations               | Apps                     |                       | Charts                            | G.         | Reports          | Sparklines | Filt          | ers Links          | Te                          | xt    | Symbols                | ^        |
| Text   | Box 1 👻                    | $\times \checkmark$ | $f_{x}$                     |                          |                       |                                   |            |                  |            |               |                    |                             |       |                        | ~        |
|        | А                          | В                   |                             | С                        | D                     |                                   | E          |                  |            | F             | G                  |                             |       | Н                      | <b></b>  |
| 1<br>2 |                            |                     | <u>SAL</u>                  | AR \                     | / SH                  | EET                               | r Moi      | NTH              | OF         | AUG           | UST                | 2018                        |       |                        |          |
| 3      | Date.                      | EMP.N               | AME. EM.                    | CODE.                    | DEPARTI               | MENT.                             | BASIC SA   | LARY.            | PERDAY     | SALARY        | . WORKING          | G DAY.                      | CTUAL | SALA                   | RY.      |
| 4      | 01-Jan-17                  | AMAN                | DEPARTN                     | IENT.                    | MANAGE                | R.                                | 20000      | e                | 567        |               | 30                 | 2                           | 0000  |                        |          |
| 5      | 02-Jan-17                  | AJAY                | MANAGEF<br>SUPERVIS         | R. HR.<br>OR.            | HR.                   |                                   | 20000      | e                | 567        |               | 30                 | 2                           | 0000  |                        |          |
| 6      | 03-Jan-17                  | ANIL                | MARKETE                     | R. c<br>R.               | SUPERVIS              | SOR.                              | 15000      | 5                | 500        |               | 23                 | 1                           | 1500  |                        |          |
| 7      | 04-Jan-17                  | ARUN                |                             |                          | MARKETI               | ER.                               | 13800      | 4                | 460        |               | 28                 | 1                           | 2880  |                        |          |
| 8      | 05-Jan-17                  | AMIT                |                             |                          | TELICALI              | .ER.                              | 15100      | 5                | 503        |               | 29                 | 1                           | 4597  |                        |          |

**Header.** The content of the header repeat at the top of each printed page. This is useful for showcasing info such file name date and time. Headers are not displayed on the worksheet in normal view. They are displayed only in page layout view and on the printed pages. You can insert headers only by using the page setup dialog box.

| ×∎     | 5       | - @- <del>-</del>                     |                                              | Excel Demo Vi                | nod Sir Excel         |                                           | HEADER & FOOTER TOOL       | LS                                 | ? 🗹 – 🗗 🗙                                                                                                    |
|--------|---------|---------------------------------------|----------------------------------------------|------------------------------|-----------------------|-------------------------------------------|----------------------------|------------------------------------|----------------------------------------------------------------------------------------------------|
| FILE   | H       | IOME INSE                             | RT PAGE LAYOUT                               | FORMULAS                     | DATA REVIEW           | VIEW ADD                                  | INS DESIGN                 |                                    | Sign in 🔍                                                                                                    |
| PivotT | able Re | commended Ta<br>VivotTables<br>Tables | ble Pictures Online<br>Pictures Illustration | Apps for<br>Office *<br>Apps | Recommended<br>Charts | × ≧ × ☆ × Pivoti<br>× ≧ × Pivoti<br>* ⊡ × | Chart Power View Sparkline | n Wint<br>Loss<br>es Filters Links | A ~ π Equation ~<br>Header<br><u>8. Footer</u><br>Text Symbols ^                                                                                                    |
| D5     |         | • : ×                                 | √ ƒ <sub>≤</sub> HR.                         |                              |                       |                                           |                            |                                    | Header & Footer ,                                                                                                    |
|        |         |                                       | A                                            | 2 3<br>B                     | 4                     | 5 6 6                                     | 7 8 9 1                    | 10 11 12 13                        | The content of the header and<br>for footer repeats at the top and<br>bottom of each printed page.<br>This is useful for showcasing info,<br>such file name, date and time. |
|        |         |                                       |                                              |                              |                       |                                           |                            |                                    | ? Tell me more                                                                                                    |
|        |         |                                       | Header                                       |                              |                       |                                           |                            |                                    |                                                                                                    |
| -      |         |                                       | SALAF                                        | RY SHEE                      | Г.                    |                                           | ABC PVT.L                  | TD. MONTH C                        | OF AGUST-2016.                                                                                                    |
|        |         |                                       |                                              |                              |                       |                                           |                            |                                    |                                                                                                    |
| •<br>  | 1<br>2  |                                       | SA                                           | LAR \                        | / SH                  | CCT .                                     | MONTH                      | OF AUGUS                           | T 2016                                                                                                    |
| -      | 3       |                                       | Date.                                        | EMP.N                        | AME. EN               | IP.CODE.                                  | DEPARTMEN                  | T. BASIC SALARY.                   |                                                                                                    |
| 2      | 4       |                                       | 01-Jan-1                                     | 7 AMAN                       | EX                    | 001                                       | MANAGER.                   | 20000                              |                                                                                                    |
| -      | 5       |                                       | 02-Jan-1                                     | 7 AJAY                       | EX                    | 002                                       | HR.                        | 20000                              |                                                                                                    |
| -      | 6       |                                       | 03-Jan-1                                     | 7 ANIL                       | EX                    | 003                                       | SUPERVISOR.                | 15000                              |                                                                                                    |
| 4      | 7       |                                       | 04-Jan-1                                     | 7 ARUN                       | EX                    | 004                                       | MARKETER.                  | 13800                              |                                                                                                    |
| 5      | 8       |                                       | 05-Jan-1                                     | 7 AMIT                       | EX                    | 005                                       | TELICALLER.                | 15100                              |                                                                                                    |

**Footer.** The content of the footer repeat at the bottom of each printed page. This is useful for showcasing info such file name date and time. Footers are not displayed on the worksheet in normal view. They are displayed only in page layout view and on the printed pages. You can insert footers only by using the page setup dialog box.

**Word Art.** Word art is a quick way to make text stand out with special effects. You pick a word art style from the word art gallery, launched from the insert tab, which you can then customize. In the word art gallery, the letter a represents the different designs that are applied to all text you type.

| xI     | 🗄 🔊 👌                | - <del>-</del>            | Excel Den               | no Vinod Sir Excel | DRAW           | ING TOOLS                                       |               | ? 🖻 – 🗗 🗙        |
|--------|----------------------|---------------------------|-------------------------|--------------------|----------------|-------------------------------------------------|---------------|------------------|
| FILE   | HOME                 | INSERT PAGE               | LAYOUT FORMULAS         | DATA REVIEW V      | IEW ADD-INS FO | RMAT                                            |               | Sign in 🔎        |
| e e    |                      |                           |                         |                    |                |                                                 |               | T Equation τ     |
| PIVOTI | PivotTable<br>Tables | sed Table Pictur<br>S     | Pictures Apps of Office | Charts Charts      | View           | Line Column Win/ Silcer Loss<br>Sparklines Filt | ers Lin       |                  |
| Rect   | angle 1 🔻            | $\times  \checkmark  f_x$ |                         |                    |                |                                                 | A /           | ) 🗛 🗛 A          |
|        | А                    | В                         | С                       | D                  | E              | F                                               |               |                  |
| 1      |                      | CAI                       |                         | ueet n/            |                | <b>REALICI</b>                                  |               |                  |
| 2      |                      | JAI                       | AKT S                   |                    |                |                                                 |               |                  |
| 3      | Date.                | EMP.NAM                   | E. EMP.CODE             | DEPARTMENT.        | BASIC SALAR    | Y. PERDAY SALARY                                | . WORKING DAY | . ACTUAL SALARY. |
| 4      | 01-Jan-17            | AMAN                      | EX001                   | MANAGER.           | 20000          | 667                                             | 30            | 20000            |
| 5      | 02-Jan-17            | AJAY                      | EX002                   | HR.                | 20000          | 667                                             | 30            | 20000            |
| 6      | 03-Jan-17            | ANIL                      | EX003                   | SUPERVISOR.        | 15000          | 500                                             | 23            | 11500            |
| 7      | 04-Jan-17            | ARUN                      | EX004                   | MARKETER.          | 13800          | 460                                             | 28            | 12880            |
| 8      | 05-Jan-17            | AMIT                      | EX005                   | TELICALLER.        | 15100          | 503                                             | 29            | 14597            |
| 9      |                      |                           |                         |                    |                |                                                 |               |                  |
| 10     |                      |                           |                         |                    |                |                                                 |               |                  |

<u>Add A Signature Line.</u> Insert a signature line that specifies the individual who must sign. Inserting a digital signature requires that you obtain a digital Id such as open from certified Microsoft partner.

**Object.** Embedded objects are documents or others files you have inserted into this document. Instead having separates files sometimes it's easier to keep them all embedded in a document.

#### Symbols.

**Equation.** Add common mathematical equations to your document such as the area of a circle or the quadratic formula. You can also build your own equations using the library of math symbols and structures.

**Symbol**. Add symbols that are not on your keyboard. Choose from a variety of options including mathematical, currency, and copyright symbols.

| хI    | 🗄 🍤 🖑                         | - <b>-</b>              | Excel Dem          | o Vinod Sir Excel    |                                         | TABLE TO      | OLS             |                     |              |          |          |           |               |            |                    |             |             |                | ? 🗄          | _        | a x     |
|-------|-------------------------------|-------------------------|--------------------|----------------------|-----------------------------------------|---------------|-----------------|---------------------|--------------|----------|----------|-----------|---------------|------------|--------------------|-------------|-------------|----------------|--------------|----------|---------|
| FILE  | HOME                          | INSERT PAGE LA          | YOUT FORMULAS      | DATA REVIEW V        | IEW ADD-INS                             | DESIG         | N               |                     |              |          |          |           |               |            |                    |             |             |                |              | Sig      | n in 🔎  |
| Pivot | Table Recomment<br>PivotTable | ded Table Pictures      | Online<br>Pictures | r Recommended Charts | v ☆ v ↓ ↓ ↓ ↓ ↓ ↓ ↓ ↓ ↓ ↓ ↓ ↓ ↓ ↓ ↓ ↓ ↓ | Power<br>View | Line (          | Column              | Win/<br>Loss | Slice    | er Timel | ne H      | lyperlin      | nk E       | A<br>Text<br>Box * | Hea<br>& Fo | der<br>oter | 4 •<br>2 •     | π Εα<br>Ω Sy | uation r | ,       |
| B4    | Tables                        | $\times \checkmark f_x$ | CAMAN              | Charts               | Tar I                                   | кероптя       | 2               | parkline            | S            |          | Fliters  |           | LINKS         |            |                    | Te)         | α           |                | 5]           | mbols    | v       |
|       | А                             | В                       | С                  | D                    | E                                       |               |                 |                     | F            |          |          |           | G             |            |                    |             |             |                | ŀ            | 1        | <b></b> |
| 1     |                               |                         | A D.V. A           |                      |                                         | • • -         |                 |                     |              |          |          |           |               |            |                    |             |             |                |              |          |         |
|       |                               | SAL                     | ARY S              | HEET IV              | IONT                                    | H             | OF              | • /                 | VU           | G        | U:       |           | 2             | 40         |                    | .6          |             |                |              |          |         |
| 2     |                               |                         |                    |                      |                                         |               |                 |                     |              |          |          |           |               |            |                    |             |             |                |              | 2        | ~       |
| 3     | Date.                         | EMP.NAME                | . EMP.CODE.        | DEPARTMENT.          | BASIC SAI                               |               |                 |                     |              |          |          | 5         | Symb          | ol         |                    |             |             |                |              |          | ^       |
| 4     | 01-Jan-17                     | ∽AMAN                   | EX001              | MANAGER.             | 20000                                   |               | <u>S</u> ymbo   | ols S <u>p</u>      | ecial Ch     | aracters |          |           |               |            |                    |             |             |                |              |          |         |
| -     | 02 Ion 17                     | ~~= A T A 37            | EV002              | IID                  | 20000                                   |               | Eont:           | Wingdi              | ngs 2        |          |          | ~         | <u> </u>      |            |                    |             |             |                |              |          |         |
| С     | 02-Jan-1 /                    | ~ AJA Y                 | EX002              | пк.                  | 20000                                   |               |                 | l d                 | Cir D        | -        | ≈×       | : 2       | 2             | ß          |                    | ٥           | ₽           |                | j [          | <u> </u> |         |
| 6     | 03-Jan-17                     | ∽ANIL                   | EX003              | SUPERVISOR.          | 15000                                   |               |                 |                     | 1            |          |          |           | $\odot$       | <u>o</u> õ | ∕₫                 | ∕≞          | 8           | 8              | \$<br>\$     | 7        |         |
| 7     | 04-Jan-17                     | -ARUN                   | EX004              | MARKETER.            | 13800                                   |               | •               | •                   | 00           | ◄        | • 0      | P         | •             | P          | 6                  | Ŷ           | •           | ٩              | <b>V</b>     | ×        |         |
| 8     | 05-Jan-17                     | ∽AMIT                   | EX005              | TELICALLER.          | 15100                                   |               | ~               | ×                   |              | X        | 8        | $\otimes$ | 0             | er         | &                  | Շ           | ե           | ?              | ?            | <u> </u> |         |
|       |                               |                         |                    |                      |                                         |               | Recent          | tly used            | symbols      | :        |          |           |               |            |                    |             |             |                |              | _        |         |
| 9     |                               |                         |                    |                      |                                         |               |                 | <b>A</b> (          | •            | €        | £ ¥      | C         | 8             | тм         | ±                  | ≠           | ≤           | ≥              | ÷            | ×        |         |
| 10    |                               |                         |                    |                      |                                         |               | Unicoo<br>Wingd | de name<br>lings 2: | ::<br>67     |          |          |           | <u>C</u> hara | cter co    | de: 6              | 57          | fro         | <u>m</u> : Syr | nbol (de     | cimal)   | 2       |
| 11    |                               |                         |                    |                      |                                         |               |                 |                     |              |          |          |           |               |            |                    |             |             | <u>I</u> nsert |              | Cancel   |         |
| 12    |                               |                         |                    |                      |                                         |               |                 |                     |              |          |          |           |               |            |                    |             |             |                | _            |          |         |

## Chapter-5. Page Layout (Alt+P).

| 🕅 🔒 🦘 🗧 🗧 Excel Demo Vinod                                                                       | ir Excel                         | TABLE TOOLS                                                         |                                                                   | ? 🗹 – 🗗 🗙 |
|--------------------------------------------------------------------------------------------------|----------------------------------|---------------------------------------------------------------------|-------------------------------------------------------------------|-----------|
| FILE HOME INSERT PAGE LAYOUT FORMULAS DAT                                                        | REVIEW VIEW ADD-INS              | DESIGN                                                              |                                                                   | Sign in 🔍 |
| Themes Defices Hards Original Difference Services Colors Area Area Area Area Area Area Area Area | d Print<br>Titles Scale: 100% \$ | Gridlines Headings<br>✓ View ✓ View<br>to-Left □ Print □ Print Forv | Bring Send Selection Align Group Rotate<br>ward * Backward * Pane |           |
| Themes Page Setup                                                                                | Scale to Fit S                   | Sheet Options 🖓                                                     | Arrange                                                           | ~         |

<u>**Themes.**</u> Pick a new theme to give your document instant style and just the right personality. Each theme uses a unique set of colours, font and effects to create a consistent look and feel.

| K . 5 · C · =                                            | Excel Demo Vinod Sir Excel  | DRAW                                                                | ING TOOLS                                                                      |                                             | ? 🗈 – 🗗 🗙   |
|----------------------------------------------------------|-----------------------------|---------------------------------------------------------------------|--------------------------------------------------------------------------------|---------------------------------------------|-------------|
| FILE HOME INSERT PAGE LAYOUT FO                          | RMULAS DATA REVIEW          | VIEW ADD-INS FO                                                     | RMAT                                                                           |                                             | Sign in 🔎   |
| Colors *<br>A Fonts *<br>C Effects *<br>Office           | Breaks Background<br>Titles | Width: Automatic  Automatic  Automatic  Scale: 100%  Scale to Fit 5 | Gridlines Headings<br>↓ View ✓ View Bring<br>↓ Print □ Print<br>heet Options 5 | Send Selection Align Group<br>ckward Pane • | Rotate      |
| Aa Aa Aa Aa Aa Aa Aa Aa Aa Aa Aa Aa Aa A                 | D                           | E                                                                   | F                                                                              | G                                           | H           |
| Aa Aa Aa Aa Aa Aa Aa Aa Aa Aa Aa Aa Aa A                 | ET MOI                      | NTH OF .                                                            | AUGUST :                                                                       | 2016.                                       |             |
| Aa     Aa       Wisp     Banded       Basis     Dividend | EPARTMENT.                  | BASIC SALARY.                                                       | PERDAY SALARY.                                                                 | WORKING DAY.                                | ACTUAL SALA |
| Aa Aa Aa                                                 | IANAGER                     | 20000                                                               | 667                                                                            | 30                                          | 20000       |
| Frame Metropolitan View                                  | IR.                         | 20000                                                               | 667                                                                            | 30                                          | 20000       |
|                                                          | UPERVISOR.                  | 15000                                                               | 500                                                                            | 23                                          | 11500       |
| Browse for Themes                                        | IARKETER.                   | 13800                                                               | 460                                                                            | 28                                          | 12880       |
| Save Current Theme                                       | ELICALLER.                  | 15100                                                               | 503                                                                            | 29                                          | 14597       |
| 9                                                        |                             |                                                                     |                                                                                |                                             |             |
| 10                                                       |                             |                                                                     |                                                                                |                                             |             |

<u>Themes Colour.</u> Quickly change all the colours used in your document by picking a different colour palette. This will update a colours available to you in the colour picker along with any theme colours in your document. No matter what palette you choose your document will look perfectly coordinated.

| x∎    | <b>.</b> 5 . 6     | ∌ - ∓     |                                       |        |                         |              |                 |                            | Excel Der                                     | mo Vinod Sir.                               | - Excel                                          |                                    |                         |                    |                  |                              |       |       | 2      | 1    | - 1 | Ð      | × |
|-------|--------------------|-----------|---------------------------------------|--------|-------------------------|--------------|-----------------|----------------------------|-----------------------------------------------|---------------------------------------------|--------------------------------------------------|------------------------------------|-------------------------|--------------------|------------------|------------------------------|-------|-------|--------|------|-----|--------|---|
| FILE  | HOME               | INSE      | RT PAGE                               | LAYOUT | FORMUL                  | AS DATA      | REVIE           | N VIE                      | W ADD                                         | )-INS                                       |                                                  |                                    |                         |                    |                  |                              |       |       |        |      | S   | ign in | 0 |
| Theme | Colors V<br>Office |           | Office<br>Office 2007 -               | 2010   | Print Breal<br>Area • • | s Background | Print<br>Titles | Width:<br>Height<br>Scale: | : Automati<br>t: Automati<br>100%<br>e to Fit | ic •<br>ic •<br>\$<br>\$<br>Sheet f<br>to-L | Gridli<br>✓ V<br>Right-<br>.eft □ P<br>Sheet Opt | nes Hea<br>iew 🗹<br>rint 🗌<br>ions | adings<br>View<br>Print | Bring<br>Forward • | Send<br>Backward | Selection<br>Pane<br>Arrange | Align | Group | Rotate |      |     |        | ~ |
| 4.1   |                    |           | Grayscale                             |        | DY CHEET N              |              | CUICT 201       | c                          |                                               |                                             |                                                  |                                    |                         |                    |                  |                              |       |       |        |      |     |        |   |
| AI    |                    |           | Blue Warm                             |        | RYSHEETIN               | IONTH OF AU  | GUST 201        | 0.                         |                                               |                                             |                                                  |                                    |                         |                    |                  |                              |       |       |        |      |     |        | * |
|       |                    |           | Blue II                               |        | C                       |              | D               |                            |                                               | E                                           |                                                  |                                    | F                       |                    |                  | G                            |       |       |        | H    |     |        |   |
| 1     |                    |           | Blue Green                            |        | A                       | V s          |                 |                            | ' NA                                          | <b>AN</b>                                   | ° (1)                                            | 6C                                 | Λ                       |                    |                  |                              | 20    | 10    |        |      |     |        |   |
| 2     |                    |           | Green<br>Green Yellow                 | v      | han Ar A T              | 9            |                 |                            |                                               | UN                                          |                                                  |                                    |                         | IN C               |                  |                              | 2.V   | 140   |        |      |     |        |   |
| 3     | I                  |           | Yellow                                |        | P.COD                   | E. DEP       | RTM             | ENT.                       | BASIC                                         | SALA                                        | RY. PE                                           | RDA                                | Y SA                    | LARY               | 7. wo            | RKINO                        | G DA  | Y.A(  | CTUAL  | L SA | LA  | RY.    |   |
| 4     | C                  |           | Vellow Orange<br>Orange<br>Orange Red | ge     | 001                     | MAN          | AGER.           |                            | 20000                                         |                                             | 66                                               | 7                                  |                         |                    | 30               |                              |       | 20    | 000    |      |     |        |   |
| 5     | C                  |           | Red Orange<br>Red                     |        | 002                     | HR.          |                 |                            | 20000                                         |                                             | 66                                               | 7                                  |                         |                    | 30               |                              |       | 20    | 000    |      |     |        |   |
| 6     | C                  |           | Red Violet<br>Violet                  |        | 003                     | SUPE         | RVISC           | R.                         | 15000                                         |                                             | 50                                               | 0                                  |                         |                    | 23               |                              |       | 11    | 500    |      |     |        |   |
| 7     | C                  |           | Violet II<br>Median                   | Ŧ      | 004                     | MARI         | KETEF           | L.                         | 13800                                         |                                             | 46                                               | 0                                  |                         |                    | 28               |                              |       | 12    | 880    |      |     |        |   |
| 8     | C <u>Custo</u>     | mize Colo | ors                                   |        | 005                     | TELIC        | ALLE            | R.                         | 15100                                         |                                             | 50                                               | 3                                  |                         |                    | 29               |                              |       | 14    | 597    |      |     |        |   |
| 9     |                    |           |                                       |        |                         |              |                 |                            |                                               |                                             |                                                  |                                    |                         |                    |                  |                              |       |       |        |      |     |        |   |
| 10    |                    |           |                                       |        |                         |              |                 |                            |                                               |                                             |                                                  |                                    |                         |                    |                  |                              |       |       |        |      |     |        |   |
| 11    |                    |           |                                       |        |                         |              |                 |                            |                                               |                                             |                                                  |                                    |                         |                    |                  |                              |       |       |        |      |     |        |   |

**Themes Font.** Quickly change the text in your document by picking a new font set. This is an easy way to change all of your text at once. For this to work your text must be formatted using the body and heading fonts.

| x I          | 5-0             | ¢~ ∓                                                       |            | Excel Dem           | o Vinod Sir Excel | TABLE TO                                      | DLS                                       |                             | ? 🗹 – 🗗       | Х   |
|--------------|-----------------|------------------------------------------------------------|------------|---------------------|-------------------|-----------------------------------------------|-------------------------------------------|-----------------------------|---------------|-----|
| FILE         | HOME            | INSERT PAG                                                 | GE LAYOUT  | FORMULAS            | DATA REVIEW V     | IEW ADD-INS DESIGN                            | l                                         |                             | Sign in       | 1 O |
| Aa<br>Themes | Colors •        |                                                            |            | Print Breaks B      | ackground Print   | h: Automatic -<br>Automatic -<br>Sheet Right- | Gridlines Headings<br>✓ View ✓ View Bring | Send Selection Align Gr     | oup Rotate    |     |
| 1            | Aa              | Arial-Times New Rom<br>Arial<br>Times New Roman            | nan 📤      | Area • •<br>e Setup | Titles 🕅 Scale    | le to Fit 🕞 Shee                              | Print Print Forward * B                   | ackward • Pane •<br>Arrange | ▼             | ^   |
| A3           | Aa              | Calibri Light-Constan<br>Calibri Light<br>Constantia       | ntia       | R                   | D                 | Е                                             | F                                         | G                           | Н             | ×   |
| 1<br>2       | Aa              | Century Gothic-Palati<br>Century Goth<br>Palatino Linotype | tino<br>IC | LAR                 | K SHEET           | r Monti                                       | i of Aug                                  | UST 201                     | <u>S</u>      |     |
| 3            |                 | Tw Cen MT-Rockwell                                         |            | IP.CODE.            | DEPARTMENT.       | BASIC SALARY.                                 | PERDAY SALARY.                            | WORKING DAY.                | ACTUAL SALARY |     |
| 4 (          | Aa              | Tw Cen MT<br>Rockwell                                      |            | 001                 | MANAGER.          | 20000                                         | 667                                       | 30                          | 20000         |     |
| 5 (          | C Aa            | Times New Roman-A<br>Times New Roma<br>Arial               | an         | 002                 | HR.               | 20000                                         | 667                                       | 30                          | 20000         |     |
| 6 (          |                 | Constantia-Franklin C<br>Constantia                        | Got        | 003                 | SUPERVISOR.       | 15000                                         | 500                                       | 23                          | 11500         |     |
| 7 (          | Aa              | Franklin Gothic Book                                       | Ŧ          | 004                 | MARKETER.         | 13800                                         | 460                                       | 28                          | 12880         |     |
| 8 (          | C <u>C</u> usto | omize Fonts                                                |            | 005                 | TELICALLER.       | 15100                                         | 503                                       | 29                          | 14597         |     |

**Theme Effects.** Quickly change general look of objects in your document. Each option use various borders and visual effects such as shading and shadow to give your objects a different look.

#### Page Setup.

<u>Adjust Margins.</u> Set the margin sizes for the entire document or the current section. Choose from several commonly - used margin formats or customize your own. A margin is the space between your content and the edge of the page. By default, every workbook's margins are set to normal, which is a one-inch space between the content and each edge of the page. Sometimes you may need to adjust the margins to make your data fit more comfortably on the page. Excel includes a variety of predefined margin sizes. The page setup dialog box will appear. Adjust the values for each margin, then click ok.

| x∎         | 5 ° °     | - <del>-</del> |                                                  | Excel Demo V                                         | 'inod Sir Excel         | TABLE TO                                                          | DLS                                                                  |                                            | ?           |     | - 8     | х       |
|------------|-----------|----------------|--------------------------------------------------|------------------------------------------------------|-------------------------|-------------------------------------------------------------------|----------------------------------------------------------------------|--------------------------------------------|-------------|-----|---------|---------|
| FILE       | HOME      | INSERT         | PAGE LAYOUT                                      | FORMULAS                                             | DATA REVIEW VI          | EW ADD-INS DESIGN                                                 | 1                                                                    |                                            |             |     | Sign in | 0       |
| Aa<br>Them | A Fonts * | Margins O      | rientation Size                                  | Print Breaks Back                                    | sground Print<br>Titles | n: Automatic *<br>Automatic *<br>: 100% ‡ Sheet Right-<br>to-Left | Gridlines Headings<br>✓ View ✓ View Bring<br>Print Print Forward ▼ E | Send Selection Align Gi<br>Backward Pane - | roup Rotate |     |         |         |
|            | Themes    |                | Last Custom Sett                                 | ing<br>Bottom: 1.9 cm                                | r₃ Sca                  | le to Fit 🕞 She                                                   | et Options 🕞                                                         | Arrange                                    |             |     |         | ^       |
| A3         | •         | *              | Left: 1.8 cm<br>Header: 0.8 cm                   | Right: 1.8 cm<br>Footer: 0.8 cm                      |                         |                                                                   |                                                                      |                                            |             |     |         | ۷       |
|            | Α         |                | Normal                                           |                                                      | D                       | E                                                                 | F                                                                    | G                                          |             | Н   |         | <b></b> |
| 1          |           |                | Top: 1.91 cm<br>Left: 1.78 cm<br>Header: 0.76 cm | Bottom: 1.91 cm<br>Right: 1.78 cm<br>Footer: 0.76 cm | ' SHEE'                 | r Monti                                                           | i of Aug                                                             | UST 201                                    | <u>S</u>    |     |         |         |
| 3          | Date.     |                | Wide                                             | D. 11. 0.54                                          | EPARTMENT.              | BASIC SALARY.                                                     | PERDAY SALARY                                                        | WORKING DAY                                | ACTUAL      | SAL | ARY.    |         |
| 4          | 01-Jan-17 |                | Left: 2.54 cm<br>Header: 1.27 cm                 | Right: 2.54 cm<br>Footer: 1.27 cm                    | IANAGER.                | 20000                                                             | 667                                                                  | 30                                         | 20000       |     |         |         |
| 5          | 02-Jan-17 |                | Narrow<br>Top: 1.91 cm                           | Bottom: 1.91 cm                                      | R.                      | 20000                                                             | 667                                                                  | 30                                         | 20000       |     |         |         |
| 6          | 03-Jan-17 |                | Left: 0.64 cm<br>Header: 0.76 cm                 | Right: 0.64 cm<br>Footer: 0.76 cm                    | UPERVISOR.              | 15000                                                             | 500                                                                  | 23                                         | 11500       |     |         |         |
| 7          | 04-Jan-17 | Cust           | om M <u>a</u> rgins                              |                                                      | IARKETER.               | 13800                                                             | 460                                                                  | 28                                         | 12880       |     |         |         |

| X        | E 5- ∂    |                         | Excel Dem                             | o Vinod Sir Excel   | TABLE TO                                                                                           | DLS                                                                 |                                                                   | ?                         | T − ∂ × |
|----------|-----------|-------------------------|---------------------------------------|---------------------|----------------------------------------------------------------------------------------------------|---------------------------------------------------------------------|-------------------------------------------------------------------|---------------------------|---------|
| Them     | A Fonts * | Margins Orientation     | Size Print Breaks B<br>Area Area Area | ackground<br>Titles | Automatic •<br>Automatic •<br>Automatic •<br>100% \$<br>Ie to Fit ra Sheet Right-<br>to-Left Sheet | Gridlines Headings<br>View View B<br>Print Print Fon<br>t Options 5 | Bring Send Selection Align<br>ward - Backward - Pane -<br>Arrange | Group Rotate              | sign in |
| A3       | -         | $\times \checkmark f_x$ | Date.                                 |                     |                                                                                                    |                                                                     |                                                                   |                           | ~       |
|          | Α         | В                       | С                                     | D                   | E                                                                                                  | F                                                                   | G                                                                 |                           | H       |
| 1        |           | \$                      | AL AR                                 | Y SHEE'             | r MONTI                                                                                            | i of Al                                                             | JGUST 20                                                          | 16                        |         |
| 3        | Date.     | EMP.NAME.               | EMP.CODE.                             | DEPARTMENT.         | BASIC SALARY                                                                                       |                                                                     | Page Setup                                                        |                           | ? ×     |
| 4        | 01-Jan-17 | AMAN                    | EX001                                 | MANAGER.            | 20000                                                                                              | Page Margins He                                                     | eader/Footer Sheet                                                |                           |         |
| 5        | 02-Jan-17 | AJAY                    | EX002                                 | HR.                 | 20000                                                                                              |                                                                     | <u>1.9</u>                                                        | He <u>a</u> der:<br>0.8 € |         |
| 6        | 03-Jan-17 | ANIL                    | EX003                                 | SUPERVISOR.         | 15000                                                                                              |                                                                     |                                                                   |                           |         |
| 7        | 04-Jan-17 | ARUN                    | EX004                                 | MARKETER.           | 13800                                                                                              |                                                                     | <u>L</u> eft:<br>0.6 ♀                                            | <u>R</u> ight:<br>0.6 €   |         |
| 8        | 05-Jan-17 | AMIT                    | EX005                                 | TELICALLER.         | 15100                                                                                              |                                                                     |                                                                   |                           |         |
| 9        |           |                         |                                       |                     |                                                                                                    |                                                                     | <u>B</u> ottom:                                                   | Eooter:                   |         |
| 10       |           |                         |                                       |                     |                                                                                                    | Center on page                                                      |                                                                   | hannad                    |         |
| 11       |           |                         |                                       |                     |                                                                                                    | Vertically                                                          |                                                                   |                           |         |
| 12       |           |                         |                                       |                     |                                                                                                    |                                                                     | Print                                                             | Print Previe <u>w</u>     | Options |
| 13<br>14 |           |                         |                                       |                     |                                                                                                    |                                                                     |                                                                   | ОК                        | Cancel  |

<u>Change Page Orientation.</u> Give your pages a portrait, landscape layout. Excel offers two page orientation options: landscape and portrait. Landscape orients the page horizontally, while portrait orients the page vertically. Portrait is especially helpful for worksheets with a lot of rows, while landscape is best for worksheets with a lot of columns. In the example below, portrait orientation works best because the worksheet includes more rows than columns.

| x          |       | <b>)</b> ~ @        |              |                    |                  |                          | Excel Demo Vinod Sir Exc                                        | el                                                                       |                                            | ? 5                | 0 – 0 ×   |
|------------|-------|---------------------|--------------|--------------------|------------------|--------------------------|-----------------------------------------------------------------|--------------------------------------------------------------------------|--------------------------------------------|--------------------|-----------|
| FIL        | E ł   | HOME                | INSERT       | PAGE LAYOUT F      | ORMULAS DAT      | A REVIEW VIEW            | ADD-INS                                                         |                                                                          |                                            |                    | Sign in 🔍 |
| Then       | A F   | Colors *<br>Conts * | Margins Orie | ntation Size Print | Breaks Backgrour | d Print<br>Titles Scale: | Automatic -<br>Automatic -<br>100% ‡<br>Sheet Right-<br>to-Left | Gridlines     Headings       ✓ View     ✓ View       ○ Print     ○ Print | ng Send Selection<br>ard + Backward + Pane | Align Group Rotate |           |
|            | Theme | S                   |              | Portrait Setu      | ıp               | r⊒ Scale to              | Fit 🕞 She                                                       | et Options 🕞                                                             | Arrange                                    |                    | *         |
| <b>A</b> 1 |       | <b>T</b>            | ×            | L KS               | HEET MONTH OF A  | UGUST 2016.              |                                                                 |                                                                          |                                            |                    | v         |
|            |       |                     |              | Landscape          |                  |                          | · · · · · · · · · · · · · · · · · · ·                           |                                                                          |                                            |                    |           |
|            |       |                     |              |                    | 1 1 1            |                          |                                                                 | - 14 - 15 - 10 - 17                                                      | 10 19 20                                   |                    |           |
|            |       |                     | A            | В                  | C                | D                        | E                                                               | F                                                                        | _                                          | G                  |           |
|            |       |                     |              |                    |                  | $\sim$                   |                                                                 |                                                                          |                                            |                    |           |
| -          |       |                     |              |                    |                  |                          |                                                                 |                                                                          |                                            |                    |           |
| -          |       |                     |              |                    |                  | Click to ad              | d header                                                        |                                                                          |                                            |                    |           |
|            | 1     |                     |              |                    |                  |                          | *                                                               | AC AUCT                                                                  |                                            | OT OGIC            |           |
|            | 2     |                     |              | ,                  | <u> 3ML MR</u>   | 1 SHEE                   | IMUNIH                                                          | nt Wage                                                                  |                                            | 31 2010            |           |
| -          | 3     |                     | Date.        | EMP.NAME.          | EMP.CODE.        | DEPARTMENT.              | BASIC SALARY.                                                   | INRDAY SALARY.                                                           |                                            | WORKING DAY.       | ACTUAL    |
| 2          | 4     |                     | 01-Jan-17    | AMAN               | EX001            | MANAGER.                 | 20000                                                           | 667                                                                      |                                            | 30                 | 20000     |
| -          | 5     |                     | 02-Jan-17    | AJAY               | EX002            | HR                       | 20000                                                           | 667                                                                      |                                            | 30                 | 20000     |
| m.         | 6     |                     | 02 Jan 17    |                    | EX002            | SUDERVISOR               | 15000                                                           | 500                                                                      |                                            | 22                 | 11500     |
| 4          | 0     |                     | 03-Jan-17    | ANIL               | EX003            | SUPERVISOR.              | 15000                                                           | 500                                                                      |                                            | 23                 | 11500     |
| F          | 7     |                     | 04-Jan-17    | ARUN               | EX004            | MARKETER.                | 13800                                                           | 460                                                                      |                                            | 28                 | 12880     |
| 5          | 8     |                     | 05-Jan-17    | AMIT               | EX005            | TELICALLER.              | 15100                                                           | 503                                                                      |                                            | 29                 | 14597     |
|            | 9     |                     |              |                    |                  |                          |                                                                 |                                                                          |                                            |                    |           |

Chose Page Size. Choose a paper size for your document.

| x    | <b>5</b>  | Ŧ                |            | Excel Demo Vinod Sir Excel                             |                         | TABLE TOOLS                                                     |                                                                         |                                          | ?      | <b>T</b> - | a x     |
|------|-----------|------------------|------------|--------------------------------------------------------|-------------------------|-----------------------------------------------------------------|-------------------------------------------------------------------------|------------------------------------------|--------|------------|---------|
| FIL  | E HOME    | INSERT PAG       | GE LAYOUT  | FORMULAS DATA REVIEW                                   | VIEW                    | ADD-INS DESIGN                                                  |                                                                         |                                          |        | Sig        | in in 🖂 |
| Them | A Fonts * | Margins Orientat | ion Size   | Print Breaks Background Print<br>Area                  | idth:<br>eight:<br>ale: | Automatic *<br>Automatic *<br>100% ‡<br>Sheet Right-<br>to-Left | llines Headings<br>View ☑ View Bring Se<br>Print □ Print Forward ~ Back | end Selection Align Group<br>ward Pane * | Rotate |            |         |
|      | Themes    |                  |            | A4 (210 x 297 mm)<br>21 cm x 29.7 cm                   | ▲ le t                  | o Fit 🕞 Sheet Op                                                | otions 🕞                                                                | Arrange                                  |        |            | ^       |
| A3   | • i       |                  | fx         | <b>10 x 15 cm (4 x 6 in)</b><br>10.16 cm x 15.24 cm    | _                       | E                                                               | F                                                                       | G                                        |        | Н          | ¥       |
| 1    | 2<br>     |                  | <i>¥</i> 🗆 | <b>A5 (148 x 210 mm)</b><br>14.8 cm x 21 cm            | 1                       | ' MONTH                                                         | OF AUG                                                                  | UST 201                                  | 5      |            |         |
| 3    | Date.     | EMP.N            | A          | <b>A6 (105 x 148 mm)</b><br>10.5 cm x 14.8 cm          | T.                      | BASIC SALARY.                                                   | PERDAY SALARY                                                           | WORKING DAY                              | ACTUA  | L SAL      | ARY     |
| 4    | 01 Jan-17 | AMAN             |            | 21.59 cm x 27.94 cm                                    |                         | 20000                                                           | 667                                                                     | 30                                       | 20000  |            |         |
| 5    | 02-Jan-17 | AJAY             |            | <b>Legal (215.9 x 355.6 mm)</b><br>21.59 cm x 35.56 cm |                         | 20000                                                           | 667                                                                     | 30                                       | 20000  |            |         |
| 6    | 03-Jan-17 | ANIL             |            | Executive (184.1 x 266.7 mm)<br>18.41 cm x 26.67 cm    |                         | 15000                                                           | 500                                                                     | 23                                       | 11500  |            |         |
| 7    | 04-Jan-17 | ARUN             |            | <b>A3 (297 x 420 mm)</b><br>29.7 cm x 42 cm            |                         | 13800                                                           | 460                                                                     | 28                                       | 12880  |            |         |
| 8    | 05-Jan-17 | AMIT             |            | Ledger (279.4 x 431.8 mm)<br>27.94 cm x 43.18 cm       |                         | 15100                                                           | 503                                                                     | 29                                       | 14597  |            |         |

**Print Area.** Select an area on the sheet you did like to print. If you prefer, you can also set the print area in advance so you'll be able to visualize which cells will be printed as you work in excel. Simply select the cells you want to print, click the page layout tab, select the print area command and then choose set print area.

**Breaks.** Add a break where you want the next page to begin in the printed copy. Your page break will be inserted above and to the left of your section. When viewing your workbook in normal view, inserted page breaks are represented by a solid gray line, while automatic page breaks are represented by a dashed line.

| хI                                                                                                    | 🗄 🔊 👌                                                                                                    | - <del>-</del>                                                                                                    | Excel Demo                                                                                                    | v Vinod Sir Excel                                                                                                    | TABLE TO                                                                                                    | DLS                                                                                                    |                                                                                                    | ? 🗹 – 🗗 🗙                                                                                                    |
|----------------------------------------------------------------------------------------------------|----------------------------------------------------------------------------------------------------|----------------------------------------------------------------------------------------------------|----------------------------------------------------------------------------------------------------|----------------------------------------------------------------------------------------------------|----------------------------------------------------------------------------------------------------|----------------------------------------------------------------------------------------------------|----------------------------------------------------------------------------------------------------|----------------------------------------------------------------------------------------------------|
| FIL                                                                                                    | E HOME                                                                                                    | INSERT PAGE LAY                                                                                                    | OUT FORMULAS                                                                                                    | DATA REVIEW VIE                                                                                                    | W ADD-INS DESIGN                                                                                                    | l                                                                                                    |                                                                                                    | Sign in 🔎                                                                                                    |
| Aa                                                                                                    | Colors •                                                                                                    |                                                                                                    | G 🕒 H                                                                                                    | Width:                                                                                                    | : Automatic *                                                                                                    | Gridlines Headings                                                                                                    |                                                                                                    | 2                                                                                                    |
| Then<br>•                                                                                                    | es                                                                                                    | Margins Orientation                                                                                                    | Size Print Breaks Ba                                                                                                    | ckground Print<br>Titles Scale:                                                                                                    | 100% Cheet Right-<br>to-Left                                                                                                    | Print Print Forward * B                                                                                                    | Send Selection Align Gr<br>ackward - Pane -                                                                                                    | oup Rotate                                                                                                    |
|                                                                                                    | Themes                                                                                                    |                                                                                                    | Pag 🕞 Set Print Are                                                                                                    | a 🛛 🖓 Scalı                                                                                                    | e to Fit 🕞 Shee                                                                                                    | t Options 🖓                                                                                                    | Arrange                                                                                                    | ^                                                                                                    |
| <b>A</b> 3                                                                                                    | <b>▼</b> :                                                                                                    | $\times \checkmark f_x$                                                                                                 | Date <u>Clear Print A</u>                                                                                                    | irea                                                                                                    |                                                                                                    |                                                                                                    |                                                                                                    | ¥                                                                                                    |
|                                                                                                    | Α                                                                                                    | В                                                                                                    | С                                                                                                    | D                                                                                                    | E                                                                                                    | F                                                                                                    | G                                                                                                    | H                                                                                                    |
| 1<br>2                                                                                                    |                                                                                                    | \$                                                                                                    | ALAR                                                                                                    | Y SHEET                                                                                                    | r Monti                                                                                                    | I OF AUG                                                                                                    | UST 201                                                                                                    | <u>8</u>                                                                                                    |
| 3                                                                                                    | Date.                                                                                                    | EMP.NAME                                                                                                    | . EMP.CODE.                                                                                                    | DEPARTMENT.                                                                                                    | BASIC SALARY                                                                                                    | PERDAY SALARY                                                                                                    | WORKING DAY                                                                                                    | ACTUAL SALARY.                                                                                                    |
| 4                                                                                                    | 01-Jan-17                                                                                                    | AMAN                                                                                                    | EX001                                                                                                    | MANAGER.                                                                                                    | 20000                                                                                                    | 667                                                                                                    | 30                                                                                                    | 20000                                                                                                    |
| 5                                                                                                    | 02-Jan-17                                                                                                    | AJAY                                                                                                    | EX002                                                                                                    | SUPERVISOR.                                                                                                    | 20000                                                                                                    | 667                                                                                                    | 30                                                                                                    | 20000                                                                                                    |
| 6                                                                                                    | 03-Jan-17                                                                                                    | ANIL                                                                                                    | EX003                                                                                                    | SUPER VISOR.                                                                                                    | 15000                                                                                                    | 500                                                                                                    | 23                                                                                                    | 11500                                                                                                    |
| 7                                                                                                    | 04-Jan-17                                                                                                    | ARUN                                                                                                    | EX004                                                                                                    | MARKETER                                                                                                    | 13800                                                                                                    | 460                                                                                                    | 28                                                                                                    | 12880                                                                                                    |
|                                                                                                    | 05-Jan-17                                                                                                    | AMIT                                                                                                    | EX005                                                                                                    | TELICALLER                                                                                                    | 15100                                                                                                    | 503                                                                                                    | 29                                                                                                    | 14597                                                                                                    |
|                                                                                                    | 00 000 17                                                                                                    |                                                                                                    | LINGUS                                                                                                    |                                                                                                    | 10100                                                                                                    |                                                                                                    |                                                                                                    |                                                                                                    |
| 9                                                                                                    |                                                                                                    |                                                                                                    |                                                                                                    |                                                                                                    |                                                                                                    |                                                                                                    |                                                                                                    |                                                                                                    |
| 10                                                                                                    |                                                                                                    |                                                                                                    |                                                                                                    |                                                                                                    |                                                                                                    |                                                                                                    |                                                                                                    |                                                                                                    |
|                                                                                                    |                                                                                                    |                                                                                                    |                                                                                                    |                                                                                                    |                                                                                                    |                                                                                                    |                                                                                                    |                                                                                                    |
| XI                                                                                                    | 🗄 🗲 👌                                                                                                    | ÷                                                                                                    | Excel Demo                                                                                                    | v Vinod Sir Excel                                                                                                    | TABLE TO                                                                                                    | DLS                                                                                                    |                                                                                                    | ? 🖻 – 🗗 🗙                                                                                                    |
| × II<br>FIL                                                                                                    | E HOME                                                                                                    | INSERT PAGE LAY                                                                                                    | Excel Demo                                                                                                    | D Vinod Sir Excel                                                                                                    | TABLE TOO<br>EW ADD-INS DESIGN                                                                                                    |                                                                                                    |                                                                                                    | ? 🗈 — 🗗 🗙<br>Sign in 🖸                                                                                                    |
| FIL                                                                                                    | HOME                                                                                                    | INSERT     PAGE LAY                                                                                                    | Excel Demo                                                                                                    | DATA REVIEW VIE                                                                                                    | TABLE TOO<br>EW ADD-INS DESIGN<br>: Automatic -<br>t: Automatic -                                                                                                    | Gridlines Headings                                                                                                    |                                                                                                    | ? I – I ×<br>Sign in P                                                                                                    |
| FIL<br>FIL<br>Then                                                                                                    | HOME<br>HOME                                                                                                    | INSERT PAGE LAY                                                                                                    | Excel Demo<br>FORMULAS                                                                                                    | Vinod Sir Excel<br>DATA REVIEW VIE<br>Ckground Print<br>Titles                                                                                                    | t Automatic ~<br>t Automatic ~<br>t Automatic ~<br>100% C Sheet Right-<br>to-Left                                                                                                    | DLS<br>Gridlines Headings<br>✓ View ✓ View<br>Print Print<br>Forward + B                                                                                                    | Send Selection Align Gra                                                                                                    | ? I - I ×<br>Sign in D<br>oup Rotate                                                                                                    |
| FIL<br>FIL<br>Then                                                                                                    | HOME<br>HOME<br>Colors ×<br>A Fonts ×<br>Effects ×<br>Themes                                                                                                    | INSERT PAGE LAV                                                                                                    | Excel Demo<br>FORMULAS<br>FORMULAS<br>Size Print<br>* Area *<br>Page Setup Inse                                                                                                    | DATA REVIEW VIE<br>DATA REVIEW VIE<br>Ckground Print<br>Titles<br>tr Page Break Scale                                                                                                    | TABLE TOT<br>TABLE TOT<br>DESIGN<br>L Automatic ~<br>L Automatic ~<br>L Automatic ~<br>L Automatic ~<br>L Automatic ~<br>L Automatic ~<br>Sheet Right-<br>to - Left<br>Sheet                                                                                                    | Gridlines Headings<br>View View Bring<br>Print Print Forward * B                                                                                                    | Send Selection Align Gro<br>Arrange                                                                                                    | ? E – D ×<br>Sign in D<br>Dup Rotate                                                                                                    |
| FIL<br>FIL<br>Then<br>Then                                                                                                    | HOME<br>HOME<br>Colors *<br>A Fonts *<br>Effects *<br>Themes<br>*                                                                                                    | INSERT PAGE LAY                                                                                                    | Excel Demo<br>FORMULAS<br>Size Print<br>* Area *<br>Page Setup<br>13800<br>Rese                                                                                                    | Vinod Sir Excel<br>DATA REVIEW VIE<br>Ckground Print<br>Titles Scale:<br>th Page Break<br>th All Page Breaks                                                                                                    | ADD-INS<br>ADD-INS<br>Automatic v<br>100% C<br>to Fit r <sub>2</sub> Sheet Right-<br>to-Left Shee                                                                                                    | Gridlines Headings<br>View View<br>Print Print<br>t Options rs                                                                                                    | Send Selection Align Gra<br>Arrange                                                                                                    | ? I - I ×<br>Sign in P<br>oup Rotate                                                                                                    |
| FIL<br>FIL<br>Then<br>E7                                                                                                    | HOME<br>HOME<br>HOME<br>A Fonts *<br>Es Effects *<br>Themes<br>A                                                                                                    | INSERT PAGE LAY<br>Margins Orientation                                                                                  | Excel Demo<br>OUT FORMULAS<br>Size Print<br>* Area *<br>Page Setup Insee<br>13800 Rese                                                                                                    | DATA REVIEW VIE<br>DATA REVIEW VIE<br>Ckground Print<br>Titles<br>Scale:<br>tt Page Break<br>tt All Page Breaks                                                                                                    | TABLE TO<br>TABLE TO<br>DESIGN<br>Automatic ·<br>ta<br>Automatic ·<br>ta<br>Automatic ·<br>ta<br>Automatic ·<br>To<br>Sheet Right-<br>to-Left<br>Sheet<br>Sheet<br>Sh | Gridlines Headings<br>View View<br>Print Print<br>t Options 5<br>F                                                                                                    | Send Selection Align Gra<br>ackward × Pane ×<br>Arrange                                                                                                    | ? E – D ×<br>Sign in D<br>Dup Rotate                                                                                                    |
| FIL<br>FIL<br>Therr<br>E7<br>2                                                                                                    | HOME<br>HOME<br>Colors<br>A Fonts<br>Themes<br>Themes                                                                                                    | INSERT PAGE LAY<br>Margins Orientation S<br>X X & &<br>B                                                                | Excel Demo<br>FORMULAS                                                                                                    | o Vinod Sir Excel<br>DATA REVIEW VIE<br>Ckground Print<br>Titles Scale<br>to Page Break<br>t All Page Breaks                                                                                                    | Automatic v       t       Automatic v       100% c       sheet Right-<br>to-Left       Sheet Sight-<br>to-Left       Sheet Right-<br>to-Left                                                                                                    | Gridlines Headings<br>View View<br>Print Print<br>t Options rs<br>F<br>F<br>F<br>F<br>C V SALABY                                                                                                 | Send Selection Align Gra<br>ackward * Pane *<br>Arrange                                                                                                    | ? E - E ×<br>Sign in P<br>oup Rotate<br>V V<br>H                                                                                                |
| FIL<br>FIL<br>Then<br>E7<br>2<br>3                                                                                                    | HOME<br>HOME<br>HOME<br>HOME<br>A Fonts v<br>Effects v<br>Themes<br>A<br>Date.                                                                                                    | INSERT PAGE LAY<br>Margins Orientation S<br>X V fr<br>B<br>EMP.NAMP                                                     | Excel Demo<br>FORMULAS                                                                                                    | DVinod Sir Excel<br>DATA REVIEW VIE<br>DATA REVIEW VIE<br>Solution<br>Print<br>Titles<br>Scale:<br>T Page Break<br>t All Page Break<br>DEPARTMENT.<br>MANIA GER                                                                                                    | Automatic *<br>t Automatic *<br>t Automatic *<br>t O0% \$<br>to Fit \$<br>BASIC SALARY.<br>20000                                                                                                    | Gridlines Headings<br>Gridlines Headings<br>View View<br>Print Print<br>t Options 5<br>F<br>F<br>F<br>F<br>F<br>F<br>F<br>F<br>F<br>F<br>F<br>F<br>F                                             | Send Selection Align Grackward Pane Arrange                                                                                                    | ? E - B ×<br>Sign in P<br>oup Rotate<br>H<br>H<br>ACTUAL SALARY.                                                                                |
| FIL<br>FIL<br>FIL<br>FIL<br>FIL<br>FIL<br>FIL<br>FIL                                                                                                    | HOME<br>HOME<br>A Fonts<br>E Effects<br>Themes<br>A<br>Date.<br>01-Jan-17                                                                                                    | AMAN                                                                                                    | Excel Demo<br>FORMULAS<br>FORMULAS<br>Size Print<br>* Area *<br>Page Setup<br>13800<br>EMP.CODE.<br>EXO01                                                                                                    | DVinod Sir Excel<br>DATA REVIEW VIE<br>Compared to the second second                                                                                                    | Automatic v<br>Automatic v<br>talautomatic v<br>talautomatic v<br>talautomatic v<br>talautomatic v<br>talautomatic v<br>Sheet Right-<br>to-Left<br>Sheet<br>Sheet Right-<br>to-Left<br>Sheet<br>BASIC SALARY.<br>20000                                                                                                    | Gridlines Headings<br>Gridlines Headings<br>View View<br>Print Print<br>toptions F<br>PERDAY SALARY.<br>667<br>Cage 3                                                                            | G<br>WORKING DAY.                                                                                                    | ? E – B ×<br>Sign in P<br>oup Rotate<br>H<br>ACTUAL SALARY.<br>20000                                                                            |
| FIL<br>Academic FIL<br>FIL<br>E7<br>E7<br>2<br>3<br>4<br>5                                                                                                    | HOME<br>HOME<br>HOME<br>Colors<br>Honts<br>Effects<br>Themes<br>N<br>Date.<br>01-Jan-17<br>02-Jan-17                                                                                                    | AMAN                                                                                                    | Excel Demo<br>FORMULAS<br>FORMULAS<br>Size Print<br>* Area *<br>13800<br>FS foor F T<br>EMP.CODE.<br>EX001<br>EX002                                                                                                    | DVinod Sir Excel<br>DATA REVIEW VIE<br>DATA REVIEW VIE<br>Width:<br>Ckground Print<br>Titles Scale:<br>t Page Break<br>t All Page Breaks<br>U<br>DEPARTMENT.<br>MANAGER.<br>SUPERVISOR.                                                                                                    | TABLE TOU<br>TABLE TOU<br>DESIGN<br>DESIGN<br>L Automatic •<br>L Automatic •<br>L Automatic •<br>L Automatic •<br>L Automatic •<br>L Automatic •<br>L Automatic •<br>L Automatic •<br>Sheet Right-<br>to-Left<br>Sheet<br>Sheet Right-<br>to-Left<br>Sheet<br>BASIC SALARY.<br>20000<br>20000                                                                                                    | Gridlines Headings<br>View View<br>Print Print<br>t Options rs<br>PERDAY SALARY.<br>667<br>667<br>667<br>667                                                                                     | Send Selection Align Grackward * Pane * G<br>Arrange * G<br>WORKING DAY.<br>30                                                                                                    | ? E - A ×<br>Sign in P<br>oup Rotate<br>H<br>ACTUAL SALARY.<br>20000<br>20000                                                                   |
| FIL<br>Action<br>E7<br>2<br>3<br>4<br>5<br>6                                                                                                    |                                                                                                    | INSERT PAGE LAY<br>Margins Orientation S<br>Margins Orientation S<br>EMP.NAME<br>AMAN<br>AJAX                           | Excel Demo<br>FORMULAS                                                                                                    | DVinod Sir Excel<br>DATA REVIEW VIE<br>Ckground Print<br>Titles Scale<br>tove Page Break<br>th All Page Break<br>th All Page Break<br>th All Page Break<br>SUPER VISOR.                                                                                                    | Automatic *<br>t Automatic *<br>t Automatic *<br>t Owne fit fs Sheet Right-<br>to-Left Sheet Right-<br>to-Left Sheet Right-<br>Sheet Right-<br>S                                                                                                    | F<br>PERDAY SALARY.<br>667<br>500                                                                                                    | Send Selection Align Greater Arrange                                                                                                    | ? E - D ×<br>Sign in D<br>oup Rotate<br>H<br>ACTUAL SALARY.<br>20000<br>20000<br>11500                                                          |
| E7<br>2<br>3<br>4<br>5<br>6<br>7                                                                                                    | HOME<br>HOME<br>HOME<br>Colors<br>HOME<br>Fonts<br>Effects<br>Themes<br>I<br>A<br>Date.<br>01-Jan-17<br>02-Jan-17<br>03-Jan-17                                                                                                    | AMAN<br>AJAX<br>ARUN                                                                                                    | EXCEI Demo<br>FORMULAS<br>FORMULAS<br>Size Print<br>Area *<br>13800<br>EXD01<br>EX002<br>EX003<br>EX004                                                                                                    | o Vinod Sir Excel<br>DATA REVIEW VIE<br>Compared to the second second secon                                                                                                    | TABLE TO<br>TABLE TO<br>DESIGN<br>DESIGN<br>DESIGN<br>Sheet Right-<br>to-Left<br>Sheet<br>BASIC SALARY.<br>200000<br>20000<br>15000                                                                                                    | F<br>F<br>F<br>F<br>F<br>F<br>F<br>F<br>F<br>F<br>F<br>F<br>F<br>F                                                                                                    | G<br>WORKING DAY.<br>30<br>30<br>23<br>28                                                                                                    | ? E - D ×<br>Sign in P<br>Sign in P<br>Sign in P<br>•<br>•<br>•<br>•<br>•<br>•<br>•<br>•<br>•<br>•<br>•<br>•<br>•<br>•<br>•<br>•<br>•<br>•<br>• |
| E7<br>2<br>3<br>4<br>5<br>6<br>7<br>8                                                                                                    |                                                                                                    | INSERT PAGE LAY<br>INSERT PAGE LAY<br>Margins Orientation S<br>EMP.NAMP<br>AMAN<br>AMAN<br>AJAY<br>ANIL<br>ARUN<br>AMIT | Excel Demo<br>FORMULAS<br>FORMULAS<br>Size Print<br>* Area * *<br>Page Setup<br>13800<br>FORMP.CODE.<br>EX001<br>EX002<br>EX004<br>EX005                                                                                                    | DVinod Sir Excel<br>DATA REVIEW VIE<br>DATA REVIEW VIE<br>Width:<br>Height<br>Titles Scale:<br>Tage Break<br>t All Page Break<br>t All Page Breaks<br>U<br>DEPARTMENT.<br>MANAGER.<br>SUPER VISOR.<br>SUPER VISOR.<br>MARKETER.<br>TELICALLER.                                                                                                    | Automatic v<br>Automatic v<br>tautomatic v<br>tautomatic v<br>too Fit rs Sheet Right-<br>to-Left sheet<br>BASIC SALARY.<br>20000<br>20000<br>13800<br>15100                                                                                                    | Gridlines Headings<br>View View<br>Print Print<br>t Options rs<br>PERDAY SALARY.<br>667<br>667<br>500<br>460<br>929<br>460<br>929<br>460<br>929<br>460<br>929<br>503                             | Send Selection Align Grandree Selection Align Grandree Selection Align | ? E - F ×<br>Sign in<br>oup Rotate<br>H<br>ACTUAL SALARY.<br>20000<br>20000<br>11500<br>12880<br>14597                                          |
| E7<br>E7<br>2<br>3<br>4<br>5<br>6<br>7<br>8<br>9                                                                                                    | HOME<br>HOME<br>HOME<br>A Fonts<br>E Ffects<br>Themes<br>I A<br>Date.<br>01-Jan-17<br>02-Jan-17<br>03-Jan-17<br>04-Jan-17                                                                                                    | AMAN<br>AJAX<br>ARUN<br>AMIT                                                                                            | Excel Demo<br>FORMULAS<br>FORMULAS<br>Size Print<br>* Area *<br>13800<br>Emp.code<br>EX001<br>EX002<br>EX003<br>EX004<br>EX005                                                                                                    | a Vinod Sir Excel<br>DATA REVIEW VIE<br>DATA REVIEW VIE<br>Width:<br>Width:<br>Width:<br>Width:<br>Width:<br>Correspondent<br>Print<br>Titles<br>Scale:<br>Scale:<br>Correspondent<br>DEPARTMENT.<br>MANAGER.<br>SUPER VISOR.<br>SUPER VISOR.<br>MARKETER.<br>TELICALLER.                                                                                                    | TABLE TO<br>TABLE TO<br>DESIGN<br>ADD-INS DESIGN<br>Automatic v<br>to Automatic v<br>to Fit 5<br>BASIC SALARY.<br>20000<br>20000<br>15000<br>13800<br>15100                                                                                                    | F<br>F<br>F<br>F<br>F<br>F<br>F<br>F<br>F<br>F<br>F<br>F<br>F<br>F                                                                                                    | Send Selection Align Greater Arrange                                                                                                    | ? E - B ×<br>Sign in C<br>Sign in C<br>N<br>H<br>ACTUAL SALARY.<br>20000<br>20000<br>11500<br>12880<br>14597                                    |
| FIL<br>A.<br>Ther<br>2<br>3<br>4<br>5<br>6<br>7<br>8<br>9<br>10                                                                                                    | HOME<br>HOME<br>HOME<br>Colors<br>Fremes<br>HOME<br>Colors<br>Effects<br>Themes<br>Themes<br>Colors<br>Effects<br>Themes<br>Colors<br>Effects<br>Themes<br>Colors<br>Effects<br>Themes<br>Colors<br>Effects<br>Colors<br>Effects<br>Colors<br>Effects<br>Colors<br>Effects<br>Colors<br>Effects<br>Colors<br>Colors<br>Effects<br>Colors<br>Colors<br>Effects<br>Colors<br>Effects<br>Colors<br>Colors<br>Effects<br>Colors<br>Colors<br>Colors<br>Effects<br>Colors<br>Colors<br>Col | AMAN<br>AJAX<br>ARUN<br>AMIT                                                                                            | Excel Demo<br>FORMULAS<br>FORMULAS<br>FORMULAS<br>Breaks Ba<br>Page Setup<br>13800<br>FMP.CODE.<br>EX001<br>EX002<br>EX003<br>EX004<br>EX005                                                                                                    | DVinod Sir Excel<br>DATA REVIEW VIE<br>DATA REVIEW VIE<br>Width:<br>Department<br>DEPARTMENT.<br>MANAGER.<br>SUPERVISOR.<br>SUPERVISOR.<br>MARKETER.<br>TELICALLER.                                                                                                    | TABLE TO<br>TABLE TO<br>DESIGN<br>ADD-INS<br>DESIGN<br>Sheet Right-<br>to-Left<br>Sheet<br>BASIC SALARY.<br>20000<br>15000<br>13800<br>15100                                                                                                    | F<br>PERDAY SALARY.<br>667<br>500<br>460<br>200<br>460<br>200<br>460<br>200<br>460<br>200<br>460<br>200<br>460<br>200<br>460<br>200<br>460<br>200<br>200<br>200<br>200<br>200<br>200<br>200<br>2 | Send Selection Align Grackward Pane Arrange                                                                                                    | ?                                                                                                    |
| <ul> <li>FIL</li> <li>A.</li> <li>FIL</li> <li>A.</li> <li>A.</li> <li>Then</li> <li>E7</li> <li>2</li> <li>3</li> <li>4</li> <li>5</li> <li>6</li> <li>7</li> <li>8</li> <li>9</li> <li>10</li> <li>11</li> </ul> | <ul> <li>System</li> <li>HOME</li> <li>HOME</li> <li>Colors</li> <li>Fonts</li> <li>Fonts</li> <li>Fifects</li> <li>Themes</li> <li>I</li> <li>A</li> <li>Date.</li> <li>01-Jan-17</li> <li>02-Jan-17</li> <li>03-Jan-17</li> <li>05-Jan-17</li> </ul>                                                                                                    | AMAN<br>AJAY<br>ARUN<br>ARUN<br>AMIT                                                                                    | Excel Demo<br>FORMULAS<br>FORMULAS<br>FORMULAS<br>Formation of the second of the second of the | DVinod Sir Excel<br>DATA REVIEW VIE<br>CALL CALLER.<br>DATA REVIEW VIE<br>DATA REVIEW VIE<br>Width:<br>Width:<br>Width:<br>Width:<br>Width:<br>Width:<br>Width:<br>Width:<br>Width:<br>Width:<br>Width:<br>Width:<br>Scale:<br>Width:<br>Call<br>Scale:<br>Call<br>Call | Automatic *<br>Automatic *<br>talautomatic *<br>talautomatic *<br>talautomatic *<br>talautomatic *<br>Sheet Right-<br>to-Left<br>Sheet<br>Sheet Right-<br>to-Left<br>Sheet<br>Sheet              | F<br>PERDAY SALARY.<br>667<br>667<br>500<br>460<br>926<br>460<br>926<br>503                                                                                                    | Send Selection Align Greater Arrange                                                                                                    | ?                                                                                                    |

**Background.** Choose a picture for your background and add some personality to your work sheet.

| XI .   | 5.                    | <u></u>                | Ŧ         |              |                               |           | [                        | Excel Dem                 | o Vinod Sir          | Excel                                |                     |                                                            |                                  |                                                   | ? 5                                                       | · -                       | 5 ×  |
|--------|-----------------------|------------------------|-----------|--------------|-------------------------------|-----------|--------------------------|---------------------------|----------------------|--------------------------------------|---------------------|------------------------------------------------------------|----------------------------------|---------------------------------------------------|-----------------------------------------------------------|---------------------------|------|
| FILE   | но                    | ME                     | INSERT    | PAGE LA      | YOUT                          | FORMULAS  | DATA                     | REVIE                     | EW VIE               | W PO                                 | WERPIVOT            |                                                            |                                  |                                                   |                                                           | Sigr                      | in 🔍 |
| Themes | Cole<br>A Fon<br>Effe | ors *<br>ts *<br>cts * | Margins ( | Orientation  | Size Prin<br>Area<br>Page Set | at Breaks | Delete<br>Background     | Print<br>Titles           | Width:               | Automa<br>Automa<br>100%<br>e to Fit | tic ▼ Grid<br>tic ▼ | lines Headin<br>View 🗹 Vie<br>Print 🗌 Prin<br>neet Options | gs 🕂 Brin<br>w 👫 Ser<br>ht 🖧 Sel | ng Forward<br>nd Backward<br>ection Pane<br>Arran | <ul> <li>► Ali</li> <li>★ III Gr</li> <li>△ Ro</li> </ul> | ign •<br>oup =<br>itate = | ^    |
| P7     | 2                     | •                      | ×         | $\sqrt{f_x}$ | =IF(L7<=                      | 350,"FAIL | Delete Ba<br>Choose a p  | ckground                  | vour                 |                                      |                     |                                                            |                                  |                                                   |                                                           |                           | ~    |
| 4      | В                     | c                      | D         | E<br>N       | Γ<br>Λ                        | G         | backgroun<br>personality | nd, and ad<br>y to your v | d some<br>vorksheet. |                                      | L                   | M                                                          | N                                | 0                                                 | P                                                         | Q                         |      |
| C MAN  | 45 0                  |                        |           | IV           |                               |           |                          |                           |                      |                                      | TOTAL               | DEDOGNITACE                                                |                                  |                                                   | DECULT                                                    | CRADE                     |      |
| 7 AMA  |                       | 168201                 | 1 10TH    | 20070544     | 1 4                           | 5 98      | 75                       | SCIENCE<br>87             | 81                   | 45                                   | 431                 | 71.83                                                      | 45                               | 98                                                | PASS                                                      | A                         |      |
| 8 AJAY | Y 9                   | 168202                 | 2 10TH    | 20070544     | 2 7                           | 9 54      | 76                       | 54                        | 65                   | 68                                   | 396                 | 66.00                                                      | 54                               | 79                                                | сом                                                       | В                         |      |
| 9 ANII | L 9                   | 168203                 | 3 10ТН    | 20070544     | 3 8                           | 2 66      | 56                       | 43                        | 47                   | 54                                   | 348                 | 58.00                                                      | 43                               | 82                                                | FAIL                                                      | С                         |      |
| 10     |                       |                        |           | B Salar      |                               |           |                          |                           |                      |                                      |                     |                                                            |                                  | Carlo                                             |                                                           |                           |      |

**Print Titles.** Choose a row and columns you did like to repeat on each printed page such as those with labels or headers. If your worksheet uses title headings, it's important to include these headings on each page of your printed worksheet. It would be difficult to read a printed workbook if the title headings appeared only on the first page. The print titles command allows you to select specific rows and columns to appear on each page.

| ×∎       | <u>ی</u> م                                   | - <del>-</del>          | Excel Dem                                    | o Vinod Sir Excel                     | TABLE TO                                                                       | DOLS                                                                           | ? 📧 – 🗗 🗙 |
|----------|----------------------------------------------|-------------------------|----------------------------------------------|---------------------------------------|--------------------------------------------------------------------------------|--------------------------------------------------------------------------------|-----------|
| FIL      | HOME                                         | INSERT PAGE LA          | YOUT FORMULAS                                | DATA REVIEW VI                        | EW ADD-INS DESIG                                                               | N                                                                              | Sign in 🔎 |
| Them     | Colors ~<br>A Fonts ~<br>Effects ~<br>Themes | Margins Orientation     | Size Print Breaks Ba<br>Area •<br>Page Setup | ackground<br>Print<br>Titles<br>Scale | h: Automatic *<br>Automatic *<br>: 100% ‡<br>Ie to Fit sheet Right-<br>to-Left | Gridlines Headings<br>View View<br>Print<br>et Options Group Rotate<br>Arrange | ~         |
| Prin     | t_Titles 🔻 🗄                                 | $\times \checkmark f_x$ | Date.                                        |                                       |                                                                                |                                                                                | ~         |
|          | Α                                            | В                       | С                                            | D                                     | E                                                                              | F G                                                                            | H 🔺       |
| 1<br>2   |                                              | \$                      | ALAR'                                        | Y SHEET                               | r Monti                                                                        | H OF AUGUST 2016                                                               |           |
| 3        | Date.                                        | EMP.NAME                | . EMP.CODE.                                  | DEPARTMENT.                           | BASIC SALARY                                                                   | PERDAY SALARY. WORKING DAY. ACTUA                                              | L SALARY. |
| 4        | 01-Jan-17                                    | AMAN                    | EX001                                        | MANAGER.                              | 20000                                                                          | Page Setup                                                                     | ? ×       |
| 5        | 02-Jan-17                                    | AJAY                    | EX002                                        | SUPERVISOR.                           | 20000                                                                          | Page Margins Header/Footer Sheet Print area:                                   |           |
| 6        | 03-Jan-17                                    | ANIL                    | EX003                                        | SUPERVISOR.                           | 15000                                                                          | Print titles                                                                   |           |
| 7        | 04-Jan-17                                    | ARUN                    | EX004                                        | MARKETER.                             | 13800                                                                          | _own to repeat at left:                                                        |           |
| 8        | 05-Jan-17                                    | AMIT                    | EX005                                        | TELICALLER.                           | 15100                                                                          | Print <u>G</u> ridlines <u>Comments:</u> (None)                                | ~         |
| 9        |                                              |                         |                                              |                                       |                                                                                | Black and white Cell errors as: displayed                                      | ~         |
| 10       |                                              |                         |                                              |                                       |                                                                                | Row and column headings Page order                                             |           |
| 11       |                                              |                         |                                              |                                       |                                                                                | Over, then down                                                                |           |
| 12       |                                              |                         |                                              |                                       |                                                                                |                                                                                |           |
| 13       |                                              |                         |                                              |                                       |                                                                                | Print Print Previes                                                            | v Options |
| 14<br>15 |                                              |                         |                                              |                                       |                                                                                | ОК                                                                             | Cancel    |

**Width.** Shrink the width of your printout to fit a certain number of page.

**Height.** Shrink the height of your printout to fit a certain number of page.

<u>Scale.</u> Stretch or shrink printout to a percentage of its actual size. Set width and height to automatic when using this feature.

**<u>Right to Left.</u>** Switch the sheet direction so that the first column is on the right side.

| X   | <b>₽ 5</b> • ∂ |           | Excel                      | Demo Vinod Sir Excel           |                             | TABLE TO                                       | DLS                                                         |                                        |                      | ? 📧 – É   | ×      |
|-----|----------------|-----------|----------------------------|--------------------------------|-----------------------------|------------------------------------------------|-------------------------------------------------------------|----------------------------------------|----------------------|-----------|--------|
| F   | ILE HOME       | INSERT    | PAGE LAYOUT FORMU          | LAS DATA REVIEW                | VIEV                        | W ADD-INS DESIGN                               | 1                                                           |                                        |                      | Sign      | in 🖸   |
| The | Colors *       | Margins O | rientation Size Print Brea | aks Background Print<br>Titles | Width:<br>Height:<br>Scale: | Automatic *<br>Automatic *<br>100% ‡<br>to Ett | Gridlines Headings<br>View View Bring<br>Print Print Forwar | g Send Selectio<br>d + Backward + Pane | n Align Group Rotate |           | ~      |
|     |                | ~         | f                          |                                | Searc                       | Right-to-le                                    | eft document                                                | , in any                               |                      |           |        |
| Â   | · · · · ·      | ~ *       | G                          | F                              |                             | Switch the<br>the first col                    | sheet direction so that<br>umn is on the right side.        | C                                      | В                    | Α         |        |
|     |                | \$        | ALARY                      | SHEET                          | M                           | ONTH O                                         | FAUGU                                                       | ST 28                                  | <b>IS</b>            |           | 1<br>2 |
|     | CTUAL SA       | LARY.     | WORKING DAY.               | PERDAY SALA                    | RY.                         | BASIC SALARY.                                  | DEPARTMENT.                                                 | EMP.CODE.                              | EMP.NAME.            | Date.     | 3      |
|     |                | 20000     | 30                         |                                | 667                         | 20000                                          | MANAGER.                                                    | EX001                                  | AMAN                 | 01-Jan-17 | 4      |
|     |                | 20000     | 30                         |                                | 667                         | 20000                                          | SUPERVISOR.                                                 | EX002                                  | AJAY                 | 02-Jan-17 | 5      |
|     |                | 11500     | 23                         |                                | 500                         | 15000                                          | SUPERVISOR.                                                 | EX003                                  | ANIL                 | 03-Jan-17 | 6      |
|     |                | 12880     | 28                         |                                | 460                         | 13800                                          | MARKETER.                                                   | EX004                                  | ARUN                 | 04-Jan-17 | 7      |
|     |                | 14597     | 29                         |                                | 503                         | 15100                                          | TELICALLER.                                                 | EX005                                  | AMIT                 | 05-Jan-17 | 8      |

<u>View.</u> Show the lines between rows and columns to make the sheet easier to read. The gridlines won not print unless print also checked.

| 🚺 🔒 🍤 - 🗟 - 📼                              | Excel Demo Vinod Sir Excel 🛛 ? 📧 🗕 🗗                                                                                                    | × |
|--------------------------------------------|----------------------------------------------------------------------------------------------------|---|
| FILE HOME INSERT                           | PAGE LAYOUT FORMULAS DATA REVIEW VIEW POWERPIVOT Sign in                                                                                                    | 0 |
| Themes<br>Themes<br>Themes<br>Themes       | Image: Scale to Fit       Fit       Scale to Fit       Fit       Scale to Fit       Scale to Fit       Scale to Fit | ~ |
| P7 ▼ : × ✓                                 | fx =IF(L7<=350,"FAIL",IF(L7<=400,"COM","PASS"))                                                                                                    | ~ |
| B C D                                      | E F G H I J K I 1 3<br>Columns to make the sheet easier to read.<br>The gridlines won't print unless<br>Print is also checked.                                                                                                    |   |
| 6 NAME ROLL NO. CLASS                      | ID HINDI ENGLISH MATH SCIENCE SST SKT TOTA                                                                                                    |   |
| 7 AMAN 9168201 10TH<br>8 AJAY 9168202 10TH | 200705441 45 98 75 87 81 45 7 Tell me more                                                                                                    |   |
| 9 ANIL 9168203 10TH                        | 200705443 82 66 56 43 47 54 348 58.00 43 82 FAIL C                                                                                                    |   |
| 10                                         |                                                                                                    |   |

**<u>Print.</u>** Print the lines between rows and columns to make the sheet easier to read.

## <u>Headings.</u>

<u>View.</u> Show column headings and row numbers. Columns headings are the letters or numbers that appeared above the columns on a sheet.

**<u>Print.</u>** Print row and columns headings. Row headings are the row numbers to the side of the sheet. Column headings are the letters or numbers that appear above the columns on a sheet. **Arrange.** 

**Bring Forward.** Bring the selected objects forward one level so that it's hidden behind fewer objects.

| ×∎     | 🗄 🔈 🖑                                        | ÷ =                     | Excel Demo                                   | Vinod Sir Excel         | DRAWING TOOL                                                                     | 5                                                                                   |                                                        | ? 🗹 – 🗗 🗙        |
|--------|----------------------------------------------|-------------------------|----------------------------------------------|-------------------------|----------------------------------------------------------------------------------|-------------------------------------------------------------------------------------|--------------------------------------------------------|------------------|
| FIL    | E HOME                                       | INSERT PAGE LAYO        | UT FORMULAS                                  | DATA REVIEW VIEW        | ADD-INS FORMAT                                                                   |                                                                                     |                                                        | Sign in 🔎        |
| Them   | Colors *<br>A Fonts *<br>Effects *<br>Themes | Margins Orientation Siz | e Print Breaks Bac<br>Area + +<br>Page Setup | kground Print<br>Titles | utomatic *<br>utomatic *<br>100% \$<br>Fit rs Sheet Right-<br>Fit rs Sheet Optio | es Headings<br>w ✓ View Bring S<br>nt □ Print Forward ▼ Back<br>ons   ♀ ↓ Bring For | end Selection Align G<br>ward - Pane -<br>ward Arrange | oup Rotate       |
| Smi    | ley Fa ▼ 🗄                                   | $\times \checkmark f_x$ |                                              |                         |                                                                                  | 🖳 Bring to I                                                                        | ront                                                   | v                |
|        | А                                            | В                       | С                                            | D                       | E                                                                                | F                                                                                   | G                                                      | H                |
| 1<br>2 |                                              | \$                      | ALAR'                                        | Y SHEET                 | MONTH                                                                            | OF AUS                                                                              | UST 20'                                                | 16 <u>.</u>      |
| 3      | Date.                                        | EMP.NAME                | . EMP.CODE                                   | . DEPARTMENT.           | BASIC SALARY.                                                                    | PERDAY SALAR&                                                                       | WORKING DA                                             | Y. ACTUAL SALAR! |
| 4      | 01-Jan-17                                    | AMAN                    | EX001                                        |                         |                                                                                  |                                                                                     |                                                        | 20000            |
| 5      | 02-Jan-17                                    | AJAY                    | EX002                                        |                         |                                                                                  |                                                                                     | 0                                                      | 20000            |
| 6      | 03-Jan-17                                    | ANIL                    | EX003                                        |                         |                                                                                  | ł                                                                                   | -                                                      | 11500            |
| 7      | 04-Jan-17                                    | ARUN                    | EX004                                        |                         |                                                                                  |                                                                                     | //                                                     | 12880            |
| 8      | 05-Jan-17                                    | AMIT                    | EX005                                        |                         |                                                                                  |                                                                                     |                                                        | 14597            |
|        |                                              |                         |                                              |                         |                                                                                  |                                                                                     |                                                        |                  |

Bring to Front. Bring the selected objects in front of all other objects.

Send Backward. Send the selected object back one level so that it's hidden behind more objects.

Send to Back. Send the selected object behind all other objects.

| x∎     | l 5 . G .                                    | Ŧ                       | Excel Demo \                           | /inod Sir Excel                   | DRAWING                                         | TOOLS                                                                              |                                        | ? 📧            | – 8 ×   |
|--------|----------------------------------------------|-------------------------|----------------------------------------|-----------------------------------|-------------------------------------------------|------------------------------------------------------------------------------------|----------------------------------------|----------------|---------|
| FIL    | E HOME I                                     | NSERT PAGE LAYOU        | T FORMULAS                             | DATA REVIEW VIEW                  | ADD-INS FORM                                    | IAT                                                                                |                                        |                | Sign in |
| Them   | Colors *<br>A Fonts *<br>Effects *<br>Themes | argins Orientation Size | Print Breaks Back<br>Area<br>age Setup | kground Print<br>Titles<br>Scale: | Automatic *<br>Automatic *<br>100% ‡<br>o Fit 5 | Gridlines Headings<br>View View Bring<br>Print Print Forward - Bac<br>et Options 5 | Send Backward                          | Rotate         | ~       |
| Rou    | nded 🔻 🗄                                     | $\times \checkmark f_x$ |                                        |                                   |                                                 | <u>/</u> Ľ                                                                         | Send to Bac <u>k</u>                   |                | Ý       |
|        | А                                            | В                       | С                                      | D                                 | E                                               | F                                                                                  | Send to Back<br>Send the selected obje | ect behind all | H       |
| 1<br>2 | _                                            | \$                      | AL AR                                  | Y SHEET                           | MONT                                            | h OF AUG                                                                           | other objects.                         | 5              |         |
| 3      | Date.                                        | EMP.NAME                | EMP.CODE                               | . DEPARTMENT.                     | . BASIC SALAR                                   | Y. PEXDAY SALARY                                                                   | WORKING DAY.                           | ACTUAL S       | SALAR'  |
| 4      | 01-Jan-17                                    | AMAN                    | EX001                                  |                                   | ·                                               |                                                                                    |                                        | 20000          |         |
| 5      | 02-Jan-17                                    | AJAY                    | EX002                                  |                                   |                                                 |                                                                                    |                                        | 20000          |         |
| 6      | 03-Jan-17                                    | ANIL                    | EX003                                  |                                   |                                                 |                                                                                    | •                                      | 11500          |         |
| 7      | 04-Jan-17                                    | ARUN                    | EX004                                  |                                   |                                                 |                                                                                    |                                        | 12880          |         |
| 8      | 05-Jan-17                                    | AMIT                    | EX005                                  |                                   |                                                 |                                                                                    |                                        | 14597          |         |
| 9      |                                              |                         |                                        |                                   |                                                 |                                                                                    |                                        |                |         |
| 10     |                                              |                         |                                        |                                   |                                                 |                                                                                    |                                        |                |         |

<u>Selection Pane.</u> See a list of all your objects. This makes it easier to selected objects change their order or change their visibility.

| ×∎   | 🗄 🔊 🖉                                        | * ÷                     | Excel Demo Vinod S                              | Sir Excel                         | DRAWING TOOLS                                                    |                               | ? 📧                                  | - 8 ×     |
|------|----------------------------------------------|-------------------------|-------------------------------------------------|-----------------------------------|------------------------------------------------------------------|-------------------------------|--------------------------------------|-----------|
| FIL  | E HOME                                       | INSERT PAGE LAYO        | OUT FORMULAS DATA                               | A REVIEW VIEW ADD-IN              | S FORMAT                                                         |                               |                                      | Sign in 🔍 |
| Them | Colors *<br>A Fonts *<br>Effects *<br>Themes | Margins Orientation Si  | Ze Print Breaks Backgroun<br>Area<br>Page Setup | d Print<br>Titles<br>Scale to Fit | Gridlines Heading<br>Sheet Right-<br>to-Left Print Sheet Options | gs Bring Send Selection Align | Group Rotate                         | ~         |
|      | •                                            | $\times \checkmark f_x$ |                                                 |                                   |                                                                  |                               |                                      | Ŷ         |
|      | А                                            | В                       | С                                               | D                                 | E                                                                | F C                           | Selection                            | - ×       |
| 1    |                                              | \$                      | ALARY                                           | SHEET M                           | INTH OF                                                          | AUGUST                        | Show All Hide All                    |           |
| 3    | Date.                                        | EMP.NAMI                | E. EMP.CODE. DI                                 | EPARTMENT. BASIC                  | SALARY. PERDA                                                    | Y SALARY, WORKIY              | Smiley Face 2<br>Rounded Rectangle 1 | (°        |
| 4    | 01-Jan-17                                    | AMAN                    | EX001                                           |                                   | ,                                                                |                               |                                      |           |
| 5    | 02-Jan-17                                    | AJAY                    | EX002                                           |                                   |                                                                  |                               |                                      |           |
| 6    | 03-Jan-17                                    | ANIL                    | EX003                                           |                                   | *                                                                |                               |                                      |           |
| 7    | 04-Jan-17                                    | ARUN                    | EX004                                           |                                   |                                                                  |                               |                                      |           |
| 8    | 05-Jan-17                                    | AMIT                    | EX005                                           |                                   |                                                                  |                               |                                      |           |
| 9    |                                              |                         |                                                 |                                   |                                                                  |                               |                                      |           |

<u>Align Objects.</u> Change the placement of your selected objects on page. This is great for aligning objects to the margins or edge of the page. You can also align them relative to one another. Just like align, left, right, top, bottom, middle, centre, distribute vertical and horizontal.

| XI        | <b>5</b> ° °    | Ŧ                        | Excel Demo Vi                  | nod Sir Excel                 |                            | DRAWING TOOLS |                        |                                    |                       | ?                               | 团 – ∂ X |
|-----------|-----------------|--------------------------|--------------------------------|-------------------------------|----------------------------|---------------|------------------------|------------------------------------|-----------------------|---------------------------------|---------|
| FIL       | E HOME          | NSERT PAGE LAYOU         | JT FORMULAS                    | DATA REVIEW VIEW              | ADD-INS                    | FORMAT        |                        |                                    |                       |                                 | Sign in |
| Aa        | Colors ▼        |                          | j 🔓 H 🛛                        | Width:                        | Automatic =<br>Automatic = | Gridlines     | s Headings<br>v √ View |                                    |                       | 1                               |         |
| Them<br>* | ies Effects • N | largins Orientation Size | Print Breaks Backo<br>Area • • | pround Print<br>Titles Scale: | 100% ‡                     | to-Left Prin  | t Print                | Bring Send<br>Forward • Backward • | Selection Ali<br>Pane | gn Group Rotate                 |         |
|           | Themes          | F                        | Page Setup                     | r⊒ Scale to                   | Fit G                      | Sheet Optior  | ns 🖓                   |                                    | Arrange 岸             | Align <u>L</u> eft              | ^       |
|           | · ·             | $\times \checkmark f_x$  |                                |                               |                            |               |                        |                                    | 2                     | Align <u>C</u> enter            |         |
|           | Δ               | D                        | C                              | D                             |                            |               | с                      |                                    | 3                     | Align <u>R</u> ight             |         |
|           | A               | D                        |                                |                               |                            |               |                        |                                    |                       | Align <u>T</u> op               | - × ×   |
| 1         | -               | S                        |                                | SHEFT                         | ' Mf1                      | NTU           | nr I                   |                                    |                       | Align <u>M</u> iddle            |         |
| 2         |                 |                          |                                |                               | 318 971                    |               | 97 8 N                 | 2 <b>67 61 67</b> 6                |                       | Align <u>B</u> ottom            |         |
| 3         | Date.           | EMP.NAME                 | . EMP.CODE.                    | DEPARTMENT.                   | BASIC S.                   | AL&RY. P      | ERDAY                  | ALARY. WO                          | ORKI 📱                | Distribute <u>H</u> orizontally |         |
| 1         | 01-Jan-17       | ΔΜΔΝ                     | FX001                          |                               |                            |               | /_                     |                                    |                       | Span to Grid                    |         |
| 4         | 01-3411-17      |                          | LAUUI                          | (                             |                            |               | $\checkmark$           |                                    |                       | Snap to Shape                   |         |
| 5         | 02-Jan-17       | AJAY                     | EX002                          |                               |                            |               |                        |                                    |                       | View <u>G</u> ridlines          |         |
| 6         | 02 I. 17        |                          | EV002                          |                               |                            |               |                        |                                    |                       |                                 | _       |
| 6         | 03-Jan-1/       | ANIL                     | EX003                          | Ī                             |                            |               | J                      |                                    | Ĭ—                    |                                 |         |
| 7         | 04-Jan-17       | ARUN                     | EX004                          |                               |                            |               |                        |                                    |                       |                                 |         |
| 8         | 05-Jan-17       | AMIT                     | EX005                          |                               |                            |               |                        |                                    |                       |                                 |         |
| 0         |                 |                          |                                |                               |                            |               |                        |                                    |                       |                                 |         |
| 3         |                 |                          |                                |                               |                            |               |                        |                                    |                       |                                 |         |
| 10        |                 |                          |                                |                               |                            |               |                        |                                    |                       |                                 |         |

<u>View Gridlines.</u> Show the lines between row and columns in the sheet to make the sheet easier to read.

**<u>Group.</u>** Join objects together to move and format them as if they were a single objects.

| X∎   | 🗄 🗗 🗟     | <del>-</del> |                 | Excel Dem                    | Vinod Sir E        | kcel       |                                      | DRAWING TOO                     | DLS                                           |                       |                       |                 | ?                                | 个    | - 8     | ×     |
|------|-----------|--------------|-----------------|------------------------------|--------------------|------------|--------------------------------------|---------------------------------|-----------------------------------------------|-----------------------|-----------------------|-----------------|----------------------------------|------|---------|-------|
| FIL  | HOME      | INSERT       | PAGE LAYO       | UT FORMULAS                  | DATA               | REVIEW VIE | W ADD-INS                            | FORMAT                          |                                               |                       |                       |                 |                                  |      | Sign in |       |
| Them | A Fonts * | Margins C    | Drientation Siz | e Print Breaks B<br>Area • • | ckground Pr<br>Tit | Width:     | Automatic -<br>Automatic -<br>100% + | Grid<br>Sheet Right-<br>to-Left | ines Headings<br>/iew 🗹 View<br>Print 🗌 Print | Bring<br>Forward * Ba | Send<br>ckward - Pane | ⊂<br>€<br>Align | Group Rotate                     |      |         |       |
|      | Themes    |              |                 | Page Setup                   |                    | r₃ Scale   | e to Fit 🕠                           | Sheet Op                        | tions r                                       | 5  <br>               | Arrange               |                 | 년 <u>G</u> roup                  |      |         | ~     |
|      | •         | $\times$     | $\sqrt{-f_x}$   |                              |                    |            |                                      |                                 |                                               |                       |                       |                 | Regroup                          |      |         | ~     |
|      | А         |              | В               | С                            |                    | D          |                                      | E                               |                                               | F                     | G                     | <b>A</b>        | Selection                        |      |         | ×     |
| 1    |           |              | \$              | <u>AL AR</u>                 | ¥ \$               | HCC        | T M(                                 | INTH                            | ÛF                                            | AUS                   | ÚST                   | [               | Show All Hide A                  | II   |         | ▼     |
| 3    | Date.     | EM           | IP.NAME         | . EMP.COD                    | E. DEPA            | ARTMEN     | T. BASIC                             | SAL@RY.                         | PERDAY                                        | SALARY                | Y. WORKIN             |                 | Smiley Face 2<br>Rounded Rectang | le 1 |         | (° (° |
| 4    | 01-Jan-17 | AM           | IAN             | EX001                        |                    |            |                                      |                                 |                                               |                       |                       |                 |                                  |      |         |       |
| 5    | 02-Jan-17 | AJA          | ΑY              | EX002                        |                    |            |                                      | 0 0                             |                                               |                       |                       |                 |                                  |      |         |       |
| 6    | 03-Jan-17 | AN           | IL              | EX003                        | -                  |            | ł                                    |                                 | }                                             |                       | -                     |                 |                                  |      |         |       |
| 7    | 04-Jan-17 | AR           | UN              | EX004                        |                    |            |                                      |                                 | - /                                           |                       |                       |                 |                                  |      |         |       |
| 8    | 05-Jan-17 | AM           | IIT             | EX005                        |                    |            |                                      | <u> </u>                        |                                               |                       |                       |                 |                                  |      |         |       |

**<u>Ungroup.</u>** Break the connection between grouped objects so that you can move them individual again.

**<u>Rotation</u>**. This option is used to rotate or flip selected object.

| X∎   | <b>⊡ 5</b> • ∂• | Ŧ                        | Excel Demo Vi      | nod Sir Excel               | DRAWING TOOLS                                                                     |                                                   |                   | ? 🕋 -                                      | - 🗗 🗙     |
|------|-----------------|--------------------------|--------------------|-----------------------------|-----------------------------------------------------------------------------------|---------------------------------------------------|-------------------|--------------------------------------------|-----------|
| FIL  | e home          | INSERT PAGE LAYOU        | JT FORMULAS        | DATA REVIEW VIEW            | ADD-INS FORMAT                                                                    |                                                   |                   |                                            | Sign in 🔍 |
| Then | A Fonts *       | Margins Orientation Size | Print Breaks Backy | Print<br>Titles<br>Scale: 1 | tomatic *<br>tomatic *<br>100% ‡<br>Gridlines<br>Sheet Right-<br>to-Left<br>Frint | Headings<br>View<br>Print<br>Forward * Backward * | Selection<br>Pane | up Rotate                                  |           |
| _    | Inemes          |                          | age Setup          | Scale to Fit                | t sneet Options                                                                   | i lati                                            | Arrange           | Rotate <u>Right 90°</u> An Rotate left 90° | -         |
|      | <b>*</b>        | $\times \checkmark f_x$  |                    |                             |                                                                                   |                                                   |                   | Flip Vertical                              |           |
|      | А               | В                        | С                  | D                           | E                                                                                 | F                                                 | C Sol             | Flip Horizontal                            |           |
| 1    |                 | R                        |                    | CULET                       | NAME I                                                                            | ne Ahch                                           | Sel               | <u>M</u> ore Rotation O                    | ptions    |
| 2    |                 | N (5)                    | <u>al wu i</u>     | <b>OHEE</b>                 | MAMIL                                                                             | nl waang                                          |                   | W An Tride An                              |           |
| 3    | Date.           | EMP.NAME                 | EMP.CODE.          | DEPARTMENT.                 | BASIC SAL⁄@RY. PH                                                                 | ERDAY SALARY. WO                                  |                   | miley Face 2<br>ounded Rectangle 1         | (° (°     |
| 4    | 01-Jan-17       | AMAN                     | EX001              |                             |                                                                                   |                                                   |                   | -                                          |           |
| 5    | 02-Jan-17       | AJAY                     | EX002              |                             |                                                                                   |                                                   |                   |                                            |           |
| 6    | 03-Jan-17       | ANIL                     | EX003              |                             |                                                                                   |                                                   | •                 |                                            |           |
| 7    | 04-Jan-17       | ARUN                     | EX004              |                             |                                                                                   |                                                   |                   |                                            |           |
| 8    | 05-Jan-17       | AMIT                     | EX005              |                             |                                                                                   |                                                   |                   |                                            |           |

## Chapter-6. Formulas (Alt+M).

| XI 🔒                     | <b>⊡ 5</b> • ♂ ÷ |                        |                |           |                                     |        |                         | Exce            | el Demo Vinod Sir Excel                                    |                 |                                                             |                 |                          | ? 1         | 不 —                 | Ð       | × |
|--------------------------|------------------|------------------------|----------------|-----------|-------------------------------------|--------|-------------------------|-----------------|------------------------------------------------------------|-----------------|-------------------------------------------------------------|-----------------|--------------------------|-------------|---------------------|---------|---|
| FILE                     | HOME             | INSERT                 | PAGE LAYC      | DUT       | FORMULAS                            | ATA    | REVIEW                  | VIEW            | ADD-INS                                                    |                 |                                                             |                 |                          |             |                     | Sign in | 0 |
| fx<br>Insert<br>Function | AutoSum          | Recently Fir<br>Used - | ancial Logical | A<br>Text | Date & Lookup &<br>Time * Reference | Hath 8 | لعد More<br>Functions ۲ | Name<br>Manager | ☑ Define Name ▼ ℜ Use in Formula ▼ ₩ Create from Selection | Remove Arrows ~ | ∑ Show Formulas<br>★ Error Checking ★<br>ⓒ Evaluate Formula | Watch<br>Window | Calculation<br>Options * | Calcula     | ate Now<br>ate Shee | t       |   |
|                          | Function Library |                        |                |           |                                     |        |                         |                 | Defined Names                                              | For             | rmula Auditing                                              |                 |                          | Calculation |                     |         | ~ |

## **Function Library.**

**Insert Function (Shift+F3).** Work with formula in the current cell. You can easily pick functions to use and get help on how to fill out the input values.

| x∎                  | • • • •               | Ŧ                                            | Excel Demo V                                      | nod Sir Excel                                                                                                    |                                                     | TABLE TOOLS                                |                                                     |                                                                                           |                                                       | ?                                             | 困 – ∂ ×                |
|---------------------|-----------------------|----------------------------------------------|---------------------------------------------------|----------------------------------------------------------------------------------------------------|-----------------------------------------------------|--------------------------------------------|-----------------------------------------------------|-------------------------------------------------------------------------------------------|-------------------------------------------------------|-----------------------------------------------|------------------------|
| FIL                 | HOME                  | INSERT PAGE LAYOU                            | JT FORMULAS                                       | DATA REVIEW VI                                                                                                    | IEW ADD-INS                                         | DESIGN                                     |                                                     |                                                                                           |                                                       |                                               | Sign in 🔎              |
| f;<br>Inse<br>Funct | t<br>AutoSum Re-<br>U | tently Financial Logical<br>sed * * Function | Text Date & Lookup<br>Time - Reference<br>Library | Ø     Image: Constraint of the second second s | Name<br>Manager Define N<br>Create fr<br>Defined Na | Name 🔻<br>ormula –<br>rom Selection<br>mes | 불며 Trace Preced<br>미랍 Trace Depend<br>沃 Remove Arro | ents 🧏 Show Formula<br>dents 🍓 Error Checking<br>ws 👻 🛞 Evaluate Form<br>Formula Auditing | as<br>Watch<br>Window                                 | Calculation Calcu<br>Options +<br>Calculation | late Now<br>late Sheet |
| SUN                 | 1 × 1                 | × ✓ f <sub>x</sub> =(                        | E4/30)                                            |                                                                                                    |                                                     |                                            |                                                     |                                                                                           |                                                       |                                               | Y                      |
|                     | А                     | В                                            | С                                                 | D                                                                                                    | E                                                   | -                                          | F                                                   | :                                                                                         | G                                                     |                                               | H                      |
| 1<br>2              |                       | \$                                           | AL AR                                             | / SHEE                                                                                                    | TMO                                                 | NTH                                        | 0F /                                                | AUGUS                                                                                     | T 20                                                  | 16                                            |                        |
| 3                   | Date.                 | EMP.NAME                                     | . EMP.CODE.                                       | DEPARTMEN                                                                                                    | T. BASIC S                                          | ALARY.                                     | PERDAY                                              |                                                                                           | Insert Fun                                            | ction                                         | ? ×                    |
| 4                   | 01-Jan-17             | AMAN                                         | EX001                                             | MANAGER.                                                                                                    | 20000                                               |                                            | =(E4/30)                                            | Search for a function:<br>Type a brief descripti                                          | ion of what you wa                                    | nt to do and then                             | <u>G</u> 0             |
| 5                   | 02-Jan-17             | AJAY                                         | EX002                                             | SUPERVISOR.                                                                                                    | 20000                                               |                                            | 667                                                 | Or select a <u>c</u> ategory:                                                             | Most Recently Use                                     | d 🗸                                           |                        |
| 6                   | 03-Jan-17             | ANIL                                         | EX003                                             | SUPERVISOR.                                                                                                    | 15000                                               |                                            | 500                                                 | Select a functio <u>n</u> :                                                               | Most Recently Used<br>All<br>Financial<br>Date & Time | Î Î                                           | <u>^</u>               |
| 7                   | 04-Jan-17             | ARUN                                         | EX004                                             | MARKETER.                                                                                                    | 13800                                               |                                            | 460                                                 | AVERAGE<br>IF<br>HYPERI INK                                                               | Math & Trig<br>Statistical<br>Lookup & Reference      | e                                             |                        |
| 8                   | 05-Jan-17             | AMIT                                         | EX005                                             | TELICALLER.                                                                                                    | 15100                                               |                                            | 503                                                 | COUNT                                                                                     | Database<br>Text<br>Logical                           |                                               | ~                      |
| 9                   |                       |                                              |                                                   |                                                                                                    |                                                     |                                            |                                                     | SUM(number1,numt<br>Adds all the numbers                                                  | Information<br>Engineering                            | ¥                                             |                        |
| 10                  |                       |                                              |                                                   |                                                                                                    |                                                     |                                            |                                                     |                                                                                           |                                                       |                                               |                        |
| 11                  |                       |                                              |                                                   |                                                                                                    |                                                     |                                            |                                                     | Help on this function                                                                     |                                                       | ОК                                            | Cancel                 |

Auto Sum. Automatically add it up. Your total will appear after the selected cells.

**<u>Recently Used.</u>** Worksheet functions are categorized by their functionality. Click a category to browse its functions. Or press Ctrl+F to find a function by typing the first few letters or a descriptive word. To get detailed information about a function, click its name in the first column.

| x                  |                  | <b>5</b> - ∂                 | <del>-</del>       |             |            |                        |                              |                    | Excel               | Demo Vir | nod Sir                               | Excel                           |                                                             |                                                      |                          | ? 📧       | - 8          | × |
|--------------------|------------------|------------------------------|--------------------|-------------|------------|------------------------|------------------------------|--------------------|---------------------|----------|---------------------------------------|---------------------------------|-------------------------------------------------------------|------------------------------------------------------|--------------------------|-----------|--------------|---|
| FIL                | .E               | HOME                         | INSERT             | PAGE        | LAYOUT     | FORMULA                | AS DATA                      | REVIEW             | VIEW                | ADD-INS  |                                       |                                 |                                                             |                                                      |                          |           | Sign in      | 0 |
| f:<br>Inse<br>Func | X<br>ert<br>tion | AutoSum R                    | ecently Fir        | nancial Log | gical Text | Date & Le<br>Time * Re | οokup & Math<br>ference τrig | & More<br>Function | Name<br>s • Manager |          | e Name<br>Formula<br>from Se<br>Names | ▼ 参 Trac<br>▼ 雪 Trac<br>Vection | te Precedents<br>E Dependents<br>Tove Arrows<br>Formula Aud | r Formulas<br>Checking V<br>Nate Formula<br>Winiting | Calculation<br>Options ~ | Calculate | Now<br>Sheet | ~ |
| SUN                | v                | <u>A</u> vera                | ge                 | $f_{x}$     | =SUM       | (E5:J5)                |                              |                    |                     |          |                                       |                                 |                                                             |                                                      |                          |           |              | ~ |
|                    | A                | <u>C</u> ount<br><u>M</u> ax | t Numbers          |             | D          | Ē                      | F                            | G                  | Н                   | I        | J                                     | К                               | L                                                           | М                                                    | Ν                        | 0         | Р            | 4 |
| 2<br>3             |                  | M <u>i</u> n<br>More         | <u>F</u> unctions. | . A         | K SH       | IEE                    | Г. 🔪                         |                    |                     |          |                                       |                                 |                                                             |                                                      |                          |           |              |   |
| 4                  | S.N              | O. NAM                       | E. ROL             | L NO.       | CLASS.     | HINDI.                 | ENGLISH.                     | MATH.              | SCIENCE             | SST.     | SKT.                                  | TOTAL.                          | PERCENTAGE.                                                 | MINIMUM                                              | MAXIMUM                  | RESULT    | GRADE        | 5 |
| 5                  |                  | 1 AMA                        | N 9                | 168201      | 10TH       | 45                     | 98                           | 75                 | 87                  | 81       | 45                                    | =SUM(E5:J5                      | 0                                                           | 45                                                   | 98                       | PASS      | A            |   |
| 6                  |                  | 2 AJAY                       | 9                  | 168202      | 10TH       | 79                     | 54                           | 76                 | 54                  | 65       | 68                                    | 396                             | 66.00                                                       | 54                                                   | 79                       | COM       | В            |   |
| 7                  |                  | 3 ANIL                       | 9                  | 168203      | 10TH       | 82                     | 66                           | 56                 | 43                  | 47       | 54                                    | 348                             | 58.00                                                       | 43                                                   | 82                       | FAIL      | С            |   |
| 8                  |                  | 4 SURA                       | J 9                | 168204      | 11th       | 82                     | 66                           | 56                 | 43                  | 47       | 54                                    | 348                             | 58.00                                                       | 43                                                   | 82                       | FAIL      | С            |   |
| 9                  |                  | 5 AMA                        | N 9                | 168205      | 12th       | 82                     | 66                           | 56                 | 43                  | 47       | 54                                    | 348                             | 58.00                                                       | 43                                                   | 82                       | FAIL      | С            |   |
| 10                 |                  | 6 RAJU                       | J 9:               | 168206      | 13th       | 82                     | 50                           | 60                 | 55                  | 60       | 54                                    | 361                             | 60.17                                                       | 50                                                   | 82                       | COM       | В            |   |
| 11                 |                  | 7 RAM                        | U 9:               | 168207      | 14th       | 82                     | 66                           | 56                 | 43                  | 47       | 54                                    | 348                             | 58.00                                                       | 43                                                   | 82                       | FAIL      | С            |   |
| 12                 |                  | 8 RAJU                       | J 9:               | 168208      | 15th       | 82                     | 70                           | 70                 | 65                  | 87       | 54                                    | 428                             | 71.33                                                       | 54                                                   | 87                       | PASS      | A            |   |

Financial. Add a financial function to your sheet.

**Logical.** Add a logical function to your worksheet.

Text. Add a text function to your worksheet.

Date and Time. Add a date & time function in your worksheet.

| x∎                 | 5-0                                        |                                                             |                                                 |                                                    | Excel Demo Vinod Sir E                                     | cel                    |                                                                       |                                          | ? 🛧 -                                   | - 8     | ×        |
|--------------------|--------------------------------------------|-------------------------------------------------------------|-------------------------------------------------|----------------------------------------------------|------------------------------------------------------------|------------------------|-----------------------------------------------------------------------|------------------------------------------|-----------------------------------------|---------|----------|
| FIL                | E HOME                                     | INSERT P                                                    | AGE LAYOUT                                      | FORMULAS DA                                        | ATA REVIEW VIEW                                            | POWE                   | RPIVOT                                                                |                                          |                                         | Sign in | 0        |
| f.<br>Inse<br>Func | X AutoS<br>X Recent<br>ert<br>tion Finance | um • I Logic<br>Ily Used • A Text<br>ial • Date<br>Function | cal • Loo<br>• Ø Mat<br>& Time • Mot<br>Library | kup & Reference ~<br>th & Trig ~<br>re Functions ~ | Aame<br>Manager<br>Define Name<br>Manager<br>Defined Names | ▼<br>la ▼<br>Selection | 화며 Trace Precedent<br>미국 Trace Dependen<br>沃 Remove Arrows<br>Formula | s M<br>ts V V<br>V Reduction<br>Auditing | Calculation<br>Options ~<br>Calculation |         | *        |
| DA                 | TE 👻                                       | : × 🗸                                                       | fx =DATE(2                                      | 017,1,1)+DATE(2                                    | 017,1,1)                                                   |                        |                                                                       |                                          |                                         |         | ~        |
|                    | Α                                          | В                                                           | С                                               | D                                                  | E                                                          |                        | F                                                                     | G                                        |                                         | Н       | <b>A</b> |
| 1                  |                                            | 12                                                          | IARV                                            | SHFI                                               |                                                            |                        | Function Argur                                                        | nents                                    | ?                                       | ×       |          |
| 2                  |                                            | 9 <i>1</i> 1                                                |                                                 |                                                    | DATE                                                       |                        |                                                                       |                                          |                                         |         |          |
| 3                  | Date.                                      | EMP.NAME                                                    | EMP.CODE                                        | L DEPARTN                                          | Year                                                       | 2017                   |                                                                       | ■ = 2017                                 |                                         |         |          |
| 4                  | 017,1,1)                                   | AMAN                                                        | EX001                                           | MANAGEI                                            | Day                                                        | 1                      |                                                                       | = 1                                      |                                         |         |          |
| 5                  | 02-Jan-17                                  | AJAY                                                        | EX002                                           | HR.                                                |                                                            |                        |                                                                       | = 42736                                  |                                         |         |          |
| 6                  | 03-Jan-17                                  | ANIL                                                        | EX003                                           | SUPERVIS                                           | Returns the number that rep                                | resents the<br>Day     | e date in Microsoft Exc                                               | el date-time code.                       | av of the month.                        |         |          |
| 7                  | 04-Jan-17                                  | ARUN                                                        | EX004                                           | MARKETE                                            |                                                            | buy                    |                                                                       | strepresenting the d                     | , or the month                          |         |          |
| 8                  | 05-Jan-17                                  | AMIT                                                        | EX005                                           | TELICALI                                           | Formula result = 04-Jan-34                                 |                        |                                                                       |                                          |                                         |         |          |
| 9                  |                                            |                                                             |                                                 |                                                    | Help on this function                                      |                        |                                                                       |                                          | OK Car                                  | ncel    |          |

#### Lookup and Reference.

<u>VLOOKUP</u> (lookup\_ value, table\_ array, col\_ index\_ num, range\_ lookup). Lookup for a value in the left more column of a table then returns a value in the same row from a column you specify. By default table must be sorted in an ascending order.

| ×∎                  | ₽ 5· ∂    | <b>∀</b>                                | Exce                                      | l Demo Vinod Sir I                               | Excel               |                            | TABLE TOOLS                                          |                                                                                                 |                                                                         | ? 🗹 – 🗗        | × |
|---------------------|-----------|-----------------------------------------|-------------------------------------------|--------------------------------------------------|---------------------|----------------------------|------------------------------------------------------|-------------------------------------------------------------------------------------------------|-------------------------------------------------------------------------|----------------|---|
| FIL                 | HOME      | INSERT PAGE LA                          | AYOUT FORMU                               | JLAS DATA                                        | REVIEW V            | IEW ADD-INS                | DESIGN                                               |                                                                                                 |                                                                         | Sign in        | Q |
| f3<br>Inse<br>Funct | t AutoSum | Recently Financial Logi<br>Used * • • • | cal Text Date &<br>Time *<br>tion Library | Lookup & Math &<br>Reference • Trig •<br>ADDRESS | More<br>Functions + | Mame<br>Manager<br>Defined | e Name 👻<br>n Formula 👻<br>e from Selection<br>Names | 출:= Trace Precedents - M Sh<br>~욵 Trace Dependents 생 Err<br>옷 Remove Arrows ~ 종 Ev<br>Formula A | ow Formulas<br>For Checking - Watch<br>aluate Formula Window<br>uditing | Calculate Now  | ^ |
| SUN                 | · · · ·   | X 🗸 f <sub>x</sub>                      | =VLOOKUP(A1                               | AREAS                                            |                     |                            |                                                      |                                                                                                 |                                                                         |                | ¥ |
|                     | А         | В                                       | C                                         | CHOOSE<br>COLUMN                                 |                     | E                          |                                                      | F                                                                                               | G                                                                       | Н              | Â |
| 1<br>2              |           | <u> </u>                                | <u>AL AR</u>                              | COLUMNS<br>FORMULATE                             |                     | MON                        | TH                                                   | of Augi                                                                                         | IST 2018                                                                | <u> </u>       |   |
| 3                   | Date.     | EMP.NAME                                | . EMP.CO                                  | HLOOKUP                                          | ENT                 | BASIC SA                   | ALARY. P                                             | PERDAY SALARY.                                                                                  | WORKING DAY                                                             | ACTUAL SALARY. |   |
| 4                   | 01-Jan-17 | AMAN                                    | EX001                                     | HYPERLINK                                        |                     | 20000                      | 6                                                    | 67                                                                                              | 30                                                                      | 20000          |   |
| 5                   | 02-Jan-17 | AJAY                                    | EX002                                     | INDIRECT                                         | R.                  | 20000                      | 6                                                    | 67                                                                                              | 30                                                                      | 20000          |   |
| 6                   | 03-Jan-17 | ANIL                                    | EX003                                     | LOOKUP<br>MATCH                                  | R.                  | 15000                      | 5                                                    | 00                                                                                              | 23                                                                      | 11500          |   |
| 7                   | 04-Jan-17 | ARUN                                    | EX004                                     | OFFSET                                           | ٤.                  | 13800                      | 4                                                    | 60                                                                                              | 28                                                                      | 12880          |   |
| 8                   | 05-Jan-17 | AMIT                                    | EX005                                     | ROWS                                             | R.                  | 15100                      | 5                                                    | 03                                                                                              | 29                                                                      | 14597          |   |
| 9                   | Date.     | EMP.NAME                                | EMP.CO                                    | TRANSPOSE                                        | ENT                 | BASIC SA                   | ALARY. P                                             | PERDAY SALARY.                                                                                  | WORKING DAY                                                             | ACTUAL SALARY. |   |
| 10                  | 01-Jan-17 | AMAN                                    | EX001                                     | VLOOKUP<br>$f_X$ Insert <u>F</u> unctio          | n                   | 20000                      | 6                                                    | 67                                                                                              | 30                                                                      | 20000          |   |
| 11                  | 02-Jan-17 | =VLOOKUP                                | (A11,SHEE                                 | T1!A4:H9,2,                                      | .0)                 | 20000                      | 6                                                    | 67                                                                                              | 30                                                                      | 20000          |   |
| 12                  |           |                                         |                                           |                                                  |                     |                            |                                                      |                                                                                                 |                                                                         |                |   |
| 13                  |           |                                         |                                           |                                                  |                     |                            |                                                      |                                                                                                 |                                                                         |                |   |
| 14                  |           |                                         |                                           |                                                  |                     |                            |                                                      |                                                                                                 |                                                                         |                |   |

## Lookup and Reference.

<u>HLOOKUP</u> (lookup\_value, table\_ array, row\_ index\_ num, range\_ lookup). Lookup for a value in the top row of a table or array of values and return the value same column from a row you specify.

| x∎                  | ۍ رو 🖬    | - <del>-</del>                                | Exce                                        | el Demo Vinod Sir                            | Excel                                                                                                    |                              |                                | TABLE TOOLS                              |                                                     |                                                               |                                                |                      | ?                                     | · 📧 –                       | a ×       |
|---------------------|-----------|-----------------------------------------------|---------------------------------------------|----------------------------------------------|----------------------------------------------------------------------------------------------------|------------------------------|--------------------------------|------------------------------------------|-----------------------------------------------------|---------------------------------------------------------------|------------------------------------------------|----------------------|---------------------------------------|-----------------------------|-----------|
| FIL                 | HOME      | INSERT PAGE LA                                | YOUT FORM                                   | ULAS DATA                                    | REVIEW                                                                                                    | VIEW                         | ADD-INS                        | DESIGN                                   |                                                     |                                                               |                                                |                      |                                       |                             | Sign in 🔼 |
| ft<br>Inse<br>Funct | t AutoSum | Recently Financial Logi<br>Used • • •<br>Func | cal Text Date &<br>• Time •<br>tion Library | Lookup & Matl<br>Reference • Trig<br>ADDRESS | h & More<br>g * Functions *                                                                                                    | Name<br>Manager              | ☑ Define Na                    | ame 👻<br>ormula –<br>om Selection<br>nes | 불고 Trace Preced<br>미슈 Trace Depend<br>沃 Remove Arro | ents <u>∭</u> Sho<br>dents √ Err<br>wws - ⊛ Eva<br>Formula Au | ow Formulas<br>or Checking ×<br>aluate Formula | Watch Ca<br>Window C | Calculation<br>Options ~<br>Calculati | Iculate Now<br>Iculate Shee | t         |
| SUN                 |           | $\times \checkmark f_x$                       | =HLOOKUP(A1                                 | AREAS                                        |                                                                                                    |                              |                                |                                          |                                                     |                                                               |                                                |                      |                                       |                             | ~         |
|                     | Α         | В                                             | С                                           | CHOOSE                                       |                                                                                                    |                              | E                              |                                          | F                                                   |                                                               | G                                              |                      |                                       | Н                           |           |
| 1<br>2              |           | \$                                            | <u>ALAR</u>                                 | COLUMNS<br>FORMULA                           | техт                                                                                                    | r M                          | <u>ON</u>                      | TH                                       | of A                                                | UGL                                                           | <u>IST 2</u>                                   | 016                  |                                       |                             |           |
| 3                   | Date.     | EMP.NAME                                      | EMP.CO                                      | HLOOKUP                                      | EN                                                                                                    | Г. BAS                       | SIC SAL                        | ARY. P                                   | ERDAY SA                                            | ALARY.                                                        | WORKIN                                         | G DAY.               | ACTUAI                                | SALA                        | RY.       |
| 4                   | 01-Jan-17 | AMAN                                          | EX001                                       | HYPERLIN                                     | HLOOKUP(loo                                                                                                    | kup_value                    | ,table_array,r                 | ow_index_nu                              | m,range_lookup)                                     |                                                               | 30                                             |                      | 20000                                 |                             |           |
| 5                   | 02-Jan-17 | AJAY                                          | EX002                                       | INDIRECT                                     | Looks for a value returns the value of the value of the v | ue in the to<br>ue in the sa | p row of a tab<br>me column fr | om a row you                             | values and<br>i specify.                            |                                                               | 30                                             |                      | 20000                                 |                             |           |
| 6                   | 03-Jan-17 | ANIL                                          | EX003                                       | LOOKUP<br>MATCH                              | ? Tell me m                                                                                                    | ore<br>130                   | 00                             | וכ                                       | 00                                                  |                                                               | 23                                             |                      | 11500                                 |                             |           |
| 7                   | 04-Jan-17 | ARUN                                          | EX004                                       | OFFSET<br>ROW                                | ۲.                                                                                                    | 138                          | 00                             | 40                                       | 60                                                  |                                                               | 28                                             |                      | 12880                                 |                             |           |
| 8                   | 05-Jan-17 | AMIT                                          | EX005                                       | ROWS                                         | R.                                                                                                    | 151                          | 00                             | 50                                       | 03                                                  |                                                               | 29                                             |                      | 14597                                 |                             |           |
| 9                   | Date.     | EMP.NAME                                      | . EMP.CO                                    | TRANSPOS                                     | se <b>en</b> t                                                                                                    | Г. BAS                       | SIC SAL                        | ARY. P                                   | PERDAY SA                                           | ALARY.                                                        | WORKIN                                         | G DAY.               | ACTUAI                                | SALA                        | RY.       |
| 10                  | 01-Jan-17 |                                               |                                             | VLOOKUP<br>$f_x$ Insert Eunc                 | tion                                                                                                    |                              |                                |                                          |                                                     |                                                               |                                                |                      |                                       |                             |           |
| 11                  | 02-Jan-17 |                                               |                                             |                                              |                                                                                                    |                              |                                |                                          |                                                     |                                                               |                                                |                      |                                       |                             |           |
| 12                  | 03-Jan-17 |                                               |                                             |                                              |                                                                                                    |                              |                                |                                          |                                                     |                                                               |                                                |                      |                                       |                             |           |
| 13                  | =HLOOK    | UP(A12,SHEE                                   | T1!A6:H11                                   | .,2,0)                                       |                                                                                                    |                              |                                |                                          |                                                     |                                                               |                                                |                      |                                       |                             |           |

Math & Trig. Add a math or trigonometry function to your worksheet.

## **<u>SUMIF</u>** (range, criteria, sum \_range). Add the cells specified by a given condition or criteria.

| x                   | <b>∃ 5</b> • ∂•        | Ŧ                                           | Excel Demo                                              | o Vinod Sir Excel                              | TABLE T                                  | DOLS                                                                                                 |                                                           | ? 🗈 – 🗗 🗙                                                                     |
|---------------------|------------------------|---------------------------------------------|---------------------------------------------------------|------------------------------------------------|------------------------------------------|----------------------------------------------------------------------------------------------------|-----------------------------------------------------------|-------------------------------------------------------------------------------|
| FIL                 | E HOME                 | INSERT PAGE LAY                             | OUT FORMULAS                                            | DATA REVIEW VI                                 | EW ADD-INS DESI                          | <mark>6N</mark>                                                                                      |                                                           | Sign in 🔎                                                                     |
| f:<br>Inse<br>Funct | rt AutoSum Re<br>ion V | cently Financial Logical<br>sed * * Functio | A Date & Looku<br>Text Date & Looku<br>Time Time Refere | μρ & Math & More<br>nce + Trig + Functions + M | Inanger Create from Sele<br>Defined Name | Star Trace Precedents ⊠ SI<br>age Trace Dependents √ Er<br>tion St Remove Arrows ~ ⊛ Er<br>Formula A | now Formulas<br>ror Checking valuate Formula<br>walditing | Calculate Now Calculation Calculate Sheet Calculation Calculation Calculation |
| SUN                 | NF ₹ :                 | $\times \checkmark f_x$                     | =SUMIF(D4:D8,"SAL                                       | ES",H4:H8)                                     |                                          |                                                                                                    |                                                           | ~                                                                             |
|                     | Α                      | В                                           | С                                                       | D                                              | E                                        | F                                                                                                    | G                                                         | H                                                                             |
| 1<br>2              |                        | S/                                          | LARY                                                    | ' SHEET                                        | MONTH                                    | OF AUG                                                                                               | <b>JST 201</b>                                            | <u>S</u>                                                                      |
| 3                   | Date.                  | EMP.NAME.                                   | EMP.CODE.                                               | DEPARTMENT.                                    | BASIC SALARY                             | . PERDAY SALARY                                                                                      | WORKING DAY                                               | Y. ACTUAL SALARY.                                                             |
| 4                   | 01-Jan-17              | AMAN                                        | EX001                                                   | SALES                                          | 20000                                    | 667                                                                                                  | 30                                                        | 20000                                                                         |
| 5                   | 02-Jan-17              | AJAY                                        | EX002                                                   | SUPERVISOR.                                    | 20000                                    | 667                                                                                                  | 30                                                        | 20000                                                                         |
| 6                   | 03-Jan-17              | ANIL                                        | EX003                                                   | SUPERVISOR.                                    | 15000                                    | 500                                                                                                  | 23                                                        | 11500                                                                         |
| 7                   | 04-Jan-17              | ARUN                                        | EX004                                                   | MARKETER.                                      | 13800                                    | 460                                                                                                  | 28                                                        | 12880                                                                         |
| 8                   | 05-Jan-17              | AMIT                                        | EX005                                                   | SALES                                          | 15100                                    | 503                                                                                                  | 29                                                        | 14597                                                                         |
| 9                   |                        |                                             |                                                         |                                                |                                          |                                                                                                    | Sales.                                                    | 34597                                                                         |
| <b>10</b><br>11     |                        |                                             |                                                         |                                                |                                          |                                                                                                    | Sales.                                                    | =SUMIF(D4:D8,<br>"SALES",H4:H8)                                               |

\_\_\_

<u>More Functions.</u> Brows more functions from categorise like statistical, engineering, web, or OLAP cube function.

**DMAX FUNCTION.** This function returns the largest number in a field column of records in a list or a database that matches condition that you specify.

| хI                    | ריי ייף <mark>ה</mark> | - <del>-</del>                         | Excel Dem                                            | vinod Sir Excel                                |                                                                    | TABLE TOOLS                               |                                                                                                    |                                               | ? 🗹 – 🗗 🗙                                                                |
|-----------------------|------------------------|----------------------------------------|------------------------------------------------------|------------------------------------------------|--------------------------------------------------------------------|-------------------------------------------|----------------------------------------------------------------------------------------------------|-----------------------------------------------|--------------------------------------------------------------------------|
| FILE                  | HOME                   | INSERT PAGE LAY                        | OUT FORMULAS                                         | DATA REVIEW VI                                 | EW ADD-INS                                                         | DESIGN                                    |                                                                                                    |                                               | Sign in 🔎                                                                |
| fλ<br>Inser<br>Functi | t AutoSum Re           | ecently Financial Logica<br>Jsed • • • | I Text Date & Look<br>Time Time Refere<br>on Library | up & Math & More<br>nce * Trig * Functions * M | Anager Define N<br>Define N<br>Define N<br>Define N<br>Defined Nar | lame 👻<br>ormula V<br>om Selection<br>mes | 응고 Trace Precedents - 50 Show<br>호급 Trace Dependents 생 Error<br>옷 Remove Arrows · 종 Evalu<br>Formula Audi | Checking Checking Vatch<br>ate Formula Window | Calculate Now<br>Calculation Calculate Sheet<br>Options ~<br>Calculation |
| SUM                   | <b>*</b>               | $X \checkmark f_x$                     | =DMAX(D3:E8,"BASI                                    | C SALARY",D9:D10)                              |                                                                    |                                           |                                                                                                    |                                               | ~                                                                        |
|                       | А                      | В                                      | С                                                    | D                                              | E                                                                  |                                           | F                                                                                                    | G                                             | H                                                                        |
| 1<br>2                |                        | \$/                                    | <u>ALARY</u>                                         | ' SHEET                                        | MON                                                                | TH.                                       | of Augu                                                                                                   | ST 201                                        | <u>6</u>                                                                 |
| 3                     | Date.                  | EMP.NAME.                              | EMP.CODE.                                            | DEPARTMENT.                                    | BASIC SAL                                                          | ARY                                       | PERDAY SALARY.                                                                                            | WORKING DA                                    | AY. ACTUAL SALARY                                                        |
| 4                     | 01-Jan-17              | AMAN                                   | EX001                                                | SALES                                          | 20000                                                              |                                           | 667                                                                                                    | 30                                            | 20000                                                                    |
| 5                     | 02-Jan-17              | AJAY                                   | EX002                                                | SUPERVISOR.                                    | 20000                                                              |                                           | 667                                                                                                    | 30                                            | 20000                                                                    |
| 6                     | 03-Jan-17              | ANIL                                   | EX003                                                | SUPERVISOR.                                    | 15000                                                              |                                           | 500                                                                                                    | 23                                            | 11500                                                                    |
| 7                     | 04-Jan-17              | ARUN                                   | EX004                                                | MARKETER.                                      | 13800                                                              |                                           | 460                                                                                                    | 28                                            | 12880                                                                    |
| 8                     | 05-Jan-17              | AMIT                                   | EX005                                                | SALES                                          | 15100                                                              |                                           | 503                                                                                                    | 29                                            | 14597                                                                    |
| 9                     | Date.                  | EMP.NAME.                              | EMP.CODE.                                            | DEPARTMENT.                                    | BASIC SAL                                                          | ARY.                                      | PERDAY SALARY.                                                                                            | WORKING DA                                    | AY. ACTUAL SALARY                                                        |
| 10                    |                        |                                        |                                                      | SALES                                          | =DMAX(D3                                                           | :E8,"BAS                                  | SIC SALARY", <mark>D9:D1</mark>                                                                           | 0)                                            |                                                                          |
| 11                    |                        |                                        |                                                      |                                                | 20000                                                              |                                           |                                                                                                    |                                               |                                                                          |

**DMIN FUNCTION.** This function returns the smallest number in a field column of records in a list or a database that matches condition that you specify criteria.

| X                   | - الم الح 🖥            | Ŧ                                      | Excel Demo                                                              | Vinod Sir Excel                                | TABLE                                                            | OOLS                                                                                             |                                                                | ? 🗹 🗕 🗗 🕽      |
|---------------------|------------------------|----------------------------------------|-------------------------------------------------------------------------|------------------------------------------------|------------------------------------------------------------------|--------------------------------------------------------------------------------------------------|----------------------------------------------------------------|----------------|
| FILE                | HOME                   | INSERT PAGE LAY                        | OUT FORMULAS                                                            | DATA REVIEW VI                                 | EW ADD-INS DESI                                                  | GN                                                                                               |                                                                | Sign in        |
| fx<br>Inse<br>Funct | rt AutoSum Re<br>ion V | cently Financial Logical<br>lsed * * * | Text Date & Looku<br>Text Date & Looku<br>Time Time Refere<br>n Library | μρ & Math & More<br>nce * Trig * Functions * Ν | Anager Define Name State From Sele<br>Defined Name Defined Names | 왕여 Trace Precedents 频 Sh<br>여랍 Trace Dependents 생 Er<br>tion 옷 Remove Arrows ~ ⓒ Ev<br>Formula A | ow Formulas<br>or Checking ~<br>Watch C<br>Window d<br>uditing | Calculate Now  |
| SUN                 | IIF 🔻 :                | $\times \checkmark f_x$                | =DMIN(D3:E8,"BASIC                                                      | SALARY",D9:D10)                                |                                                                  |                                                                                                  |                                                                |                |
|                     | Α                      | В                                      | С                                                                       | D                                              | E                                                                | F                                                                                                | G                                                              | Н              |
| 1<br>2              |                        | S.A                                    | LARY                                                                    | SHEET                                          | MONTH                                                            | OF AUG                                                                                           | JST 2016                                                       | 5              |
| 3                   | Date.                  | EMP.NAME.                              | EMP.CODE.                                                               | DEPARTMENT.                                    | BASIC SALAR                                                      | Y PERDAY SALARY                                                                                  | . WORKING DAY                                                  | ACTUAL SALARY. |
| 4                   | 01-Jan-17              | AMAN                                   | EX001                                                                   | SALES                                          | 20000                                                            | 667                                                                                              | 30                                                             | 20000          |
| 5                   | 02-Jan-17              | AJAY                                   | EX002                                                                   | PURCHASE                                       | 20000                                                            | 667                                                                                              | 30                                                             | 20000          |
| 6                   | 03-Jan-17              | ANIL                                   | EX003                                                                   | SUPERVISOR.                                    | 15000                                                            | 500                                                                                              | 23                                                             | 11500          |
| 7                   | 04-Jan-17              | ARUN                                   | EX004                                                                   | PURCHASE                                       | 13800                                                            | 460                                                                                              | 28                                                             | 12880          |
| 8                   | 05-Jan-17              | AMIT                                   | EX005                                                                   | SALES                                          | 15100                                                            | 503                                                                                              | 29                                                             | 14597          |
| 9                   | Date.                  | EMP.NAME.                              | EMP.CODE.                                                               | DEPARTMENT.                                    | BASIC SALAR                                                      | Y. PERDAY SALARY                                                                                 | . WORKING DAY                                                  | ACTUAL SALARY. |
| 10                  |                        |                                        |                                                                         | PURCHASE                                       | =DMIN(D3:E8,                                                     | BASIC SALARY",D9                                                                                 | :D10)                                                          |                |
| 11                  |                        |                                        |                                                                         |                                                | 13800                                                            |                                                                                                  |                                                                |                |
| 12                  |                        |                                        |                                                                         |                                                |                                                                  |                                                                                                  |                                                                |                |

----

# **DSUM FUNCTION.** DSUM function sums up the numbers in a column or a database that meets a given criteria.

| xI                    | - م - م <del>ا</del> | Ŧ                                           | Excel Demo                                         | Vinod Sir Excel                                | TABLE TOO                                                                          | LS                                                                                                    |                                                                          | ? 🖻 – 🗗 🗙      |
|-----------------------|----------------------|---------------------------------------------|----------------------------------------------------|------------------------------------------------|------------------------------------------------------------------------------------|----------------------------------------------------------------------------------------------------|--------------------------------------------------------------------------|----------------|
| FILE                  | HOME                 | INSERT PAGE LAY                             | OUT FORMULAS                                       | DATA REVIEW VIE                                | W ADD-INS DESIGN                                                                   |                                                                                                    |                                                                          | Sign in 🔍      |
| fx<br>Inser<br>Functi | t AutoSum Re<br>on U | cently Financial Logica<br>sed * * Function | Text Date & Looku<br>• Time • Refere<br>•n Library | μρ & Math & More<br>nce * Trig * Functions * Μ | C Define Name *<br>Use in Formula *<br>Name Create from Selection<br>Defined Names | Son Trace Precedents     5 Sh       e⅔ Trace Dependents     √0 Erri       in     K Remove Arrows     - (2) Evri       Formula Au | ow Formulas<br>or Checking ~ Watch<br>sluate Formula Window (<br>uditing | Calculate Now  |
| SUM                   | IF 🔻 i               | $\times \checkmark f_x$                     | =DSUM(D3:E8,"BASI                                  | C SALARY",D9:D10)                              |                                                                                    |                                                                                                    |                                                                          | ~              |
|                       | А                    | В                                           | С                                                  | D                                              | E                                                                                  | F                                                                                                    | G                                                                        | H              |
| 1<br>2                |                      | S/                                          | LARY                                               | SHEET                                          | MONTH                                                                              | OF AUG                                                                                                    | <b>IST 201</b>                                                           | 5              |
| 3                     | Date.                | EMP.NAME.                                   | EMP.CODE.                                          | DEPARTMENT.                                    | BASIC SALARY                                                                       | PERDAY SALARY.                                                                                                    | WORKING DAY                                                              | ACTUAL SALARY. |
| 4                     | 01-Jan-17            | AMAN                                        | EX001                                              | SALES                                          | 20000                                                                              | 667                                                                                                    | 30                                                                       | 20000          |
| 5                     | 02-Jan-17            | AJAY                                        | EX002                                              | PURCHASE                                       | 20000                                                                              | 667                                                                                                    | 30                                                                       | 20000          |
| 6                     | 03-Jan-17            | ANIL                                        | EX003                                              | SUPERVISOR.                                    | 15000                                                                              | 500                                                                                                    | 23                                                                       | 11500          |
| 7                     | 04-Jan-17            | ARUN                                        | EX004                                              | PURCHASE                                       | 13800                                                                              | 460                                                                                                    | 28                                                                       | 12880          |
| 8                     | 05-Jan-17            | AMIT                                        | EX005                                              | SALES                                          | 15100                                                                              | 503                                                                                                    | 29                                                                       | 14597          |
| 9                     | Date.                | EMP.NAME.                                   | EMP.CODE.                                          | DEPARTMENT.                                    | BASIC SALARY.                                                                      | PERDAY SALARY.                                                                                                    | WORKING DAY                                                              | ACTUAL SALARY. |
| 10                    |                      |                                             |                                                    | PURCHASE                                       | =DSUM(D3:E8,"I                                                                     | BASIC SALARY",D9                                                                                                    | <b>):D10)</b>                                                            |                |
| 11                    |                      |                                             |                                                    |                                                | 33800                                                                              |                                                                                                    |                                                                          |                |

#### Define Name.

<u>Name Manager (Ctrl+F3).</u> Create, edit, delete, and find all the names used in the workbook. Name can be used in formulas as substitutes for cell references.

**Define Name.** Define and apply new names, scope, comments.

| X∎                 | <b>5</b> • 0                              |                                                              |                                                       | Ex                                                            | cel Demo Vinod Sir Exce        | 1                                           |                                                         |                 | ? 🛧                   | - 8       | × |
|--------------------|-------------------------------------------|--------------------------------------------------------------|-------------------------------------------------------|---------------------------------------------------------------|--------------------------------|---------------------------------------------|---------------------------------------------------------|-----------------|-----------------------|-----------|---|
| FIL                | E HOME                                    | INSERT P/                                                    | AGE LAYOUT                                            | ORMULAS DATA                                                  | REVIEW VIEW                    | POWERPIVOT                                  |                                                         |                 |                       | Sign in   | 0 |
| f.<br>Inse<br>Func | x <b>∑</b> AutoSu<br>tion Entries Financi | im ▼ 2 Logic<br>ly Used ▼ A Text ↑<br>ial ▼ Date<br>Function | al * 💽 Look<br>* 🕕 Matł<br>& Time * 🛄 More<br>Library | kup & Reference ▼<br>h & Trig ▼<br>Na<br>e Functions ▼<br>Mar | Define Name  Current Selection | Ban Trace P<br>마음 Trace D<br>ection 沃 Remov | Precedents<br>Dependents<br>e Arrows →<br>Formula Audit | Watch<br>Window | Calculation Options * |           | ~ |
| A1                 | -                                         | : X V                                                        | fx SALARY S                                           | HEET MONTH OF AUG                                             | GUST 2017.                     |                                             |                                                         |                 |                       |           | ~ |
|                    | Α                                         | В                                                            | С                                                     | D                                                             | E                              | F                                           |                                                         | G               |                       | н         |   |
| 1<br>2             |                                           | \$A                                                          | LARY                                                  | SHEET                                                         | MONTH                          | OF A                                        | UGU                                                     | st 20           | 17                    |           | Ì |
| 3                  | Date.                                     | EMP.NAME                                                     | EMP.CODE                                              | DEPARTMENT                                                    | BASIC SALARY                   | . PERDAY SA                                 |                                                         | New N           | ame                   | ? ×       |   |
| 4                  | 01-Jan-17                                 | AMAN                                                         | EX001                                                 | MANAGER.                                                      | 20000                          | 667                                         | <u>N</u> ame:                                           | SALARY_SHEET_M  | IONTH_OF_AUG          | UST_2017. |   |
| 5                  | 02-Jan-17                                 | AJAY                                                         | EX002                                                 | HR.                                                           | 20000                          | 667                                         | <u>S</u> cope:<br>C <u>o</u> mment:                     | Workbook        | ~                     | ~         |   |
| 6                  | 03-Jan-17                                 | ANIL                                                         | EX003                                                 | SUPERVISOR.                                                   | 15000                          | 500                                         |                                                         |                 |                       |           |   |
| 7                  | 04-Jan-17                                 | ARUN                                                         | EX004                                                 | MARKETER.                                                     | 13800                          | 460                                         |                                                         |                 |                       | ~         |   |
| 8                  | 05-Jan-17                                 | AMIT                                                         | EX005                                                 | TELICALLER.                                                   | 15100                          | 503                                         | <u>R</u> efers to:                                      | ='SALARY SHEET' | SAS1                  |           |   |
| 9                  |                                           |                                                              |                                                       |                                                               |                                |                                             |                                                         |                 | OK                    | Cancel    |   |

<u>Use In Formula.</u> Choose a name used in this workbook and insert it into the current formula.

<u>Create From Selection (Ctrl+Shift+F3).</u> Automatically generate names from the selected cells. Many people choose to use text in the top row or the leftmost column of a selection.

#### Formula Auditing.

<u>**Trace Precedents.**</u> Show arrows that indicate which cells affect the value of currently selected cell.

| xI                  |                                                                                                    | Ŧ               | Excel Demo   | Vinod Sir Excel | TABLE          | e tools ? 🖻 — 🗗 👌                                                                         |  |  |  |  |  |
|---------------------|----------------------------------------------------------------------------------------------------|-----------------|--------------|-----------------|----------------|-------------------------------------------------------------------------------------------|--|--|--|--|--|
| FILE                | HOME                                                                                                    | INSERT PAGE LAY | OUT FORMULAS | DATA REVIEW VI  | EW ADD-INS DES | ESIGN Sign in                                                                             |  |  |  |  |  |
| fx<br>Inse<br>Funct | fx       Image: Control Library       Image: Control Library       Image: Control Librar |                 |              |                 |                |                                                                                           |  |  |  |  |  |
| H8                  | H8 $\checkmark$ : $\land \checkmark$ $f_{s}$ =(F8*G8)                                                                                                    |                 |              |                 |                |                                                                                           |  |  |  |  |  |
|                     | А                                                                                                    | В               | С            | D               | E              | 25 Show arrows that indicate which cells affect the value of the currently selected cell. |  |  |  |  |  |
| 1                   |                                                                                                    | S/              | I ARY        | SHEET           | MONT           |                                                                                           |  |  |  |  |  |
| 3                   | Date.                                                                                                    | EMP.NAME.       | EMP.CODE.    | DEPARTMENT.     | BASIC SALAR    | RY PI                                                                                     |  |  |  |  |  |
| 4                   | 01-Jan-17                                                                                                    | AMAN            | EX001        | SALES           | 20000          | 667 30 20000                                                                              |  |  |  |  |  |
| 5                   | 02-Jan-17                                                                                                    | AJAY            | EX002        | PURCHASE        | 20000          | 667 30 20000                                                                              |  |  |  |  |  |
| 6                   | 03-Jan-17                                                                                                    | ANIL            | EX003        | SUPERVISOR.     | 15000          | 500 • 23 • 11500                                                                          |  |  |  |  |  |
| 7                   | 04-Jan-17                                                                                                    | ARUN            | EX004        | PURCHASE        | 13800          | 460 28 12880                                                                              |  |  |  |  |  |
| 8                   | 05-Jan-17                                                                                                    | AMIT            | EX005        | SALES           | 15100          | 503 • 29 • 14597                                                                          |  |  |  |  |  |
| 9                   | Date.                                                                                                    | EMP.NAME.       | EMP.CODE.    | DEPARTMENT.     | BASIC SALAR    | RY. PERDAY SALARY. WORKING DAY. ACTUAL SALARY.                                            |  |  |  |  |  |
| 10                  |                                                                                                    |                 |              | PURCHASE        | 33800          |                                                                                           |  |  |  |  |  |

**Trace Dependents.** Show arrows that indicate which cells affected by the value of the currently selected cell.

| XI               | <b>₽ 5</b> ∂                                                                                                    | - <del>-</del> |                 |                | Excel Demo Vi   | nod Sir Excel |                  |           | ?           | 困 – ₽ ×        |  |  |
|------------------|----------------------------------------------------------------------------------------------------|----------------|-----------------|----------------|-----------------|---------------|------------------|-----------|-------------|----------------|--|--|
| FI               | E HOME                                                                                                    | INSERT PAG     | E LAYOUT FORMUL | LAS DATA REVIE | EW VIEW ADD-INS |               |                  |           |             | Sign in 🔍      |  |  |
| f<br>Ins<br>Fund | fx       image: second control in the control in the con |                |                 |                |                 |               |                  |           |             |                |  |  |
| К4               | K4 $\checkmark$ : $\times \checkmark f_x$ =SUM(E4:J4) $\checkmark$                                                                                                    |                |                 |                |                 |               |                  |           |             |                |  |  |
|                  | В                                                                                                    | С              | D               | E              | F               | G             | Н                | I.        | J           | K              |  |  |
| 1<br>2           | 5/                                                                                                    | LARY           | SHEET           | MONTH          | OF AUGI         | IST 2018      |                  |           |             |                |  |  |
| 3                | EMP.NAME                                                                                                    | EMP.CODE       | DEPARTMENT.     | BASIC SALARY   | PERDAY SALARY.  | WORKING DAY   | . ACTUAL SALARY. | OVERTIME. | PAYABLE OT. | TOAL.          |  |  |
| 4                | AMAN                                                                                                    | EX001          | SALES           | 20000          | 667 •           | 30            | 20000            | 40        | > 3333      | <u>► 44070</u> |  |  |
| 5                | AJAY                                                                                                    | EX002          | PURCHASE        | 20000          | 667             | 30            | 20000            | 50        | 4167        | 24167          |  |  |
| 6                | ANIL                                                                                                    | EX003          | SUPERVISOR.     | 15000          | 500             | 23            | 11500            | 60        | 3750        | 15250          |  |  |
| 7                | ARUN                                                                                                    | EX004          | PURCHASE        | 13800          | 460             | 28            | 12880            | 45        | 2588        | 15468          |  |  |
| 8                | AMIT                                                                                                    | EX005          | SALES           | 15100          | 503             | 29            | 14597            | 72        | 4530        | 19127          |  |  |
| 9                |                                                                                                    |                |                 |                |                 | Total.        | 66680            |           |             |                |  |  |
| 10               | EMP.NAME                                                                                                    | EMP.CODE       | DEPARTMENT.     | BASIC SALARY.  | PERDAY SALARY.  | WORKING DAY   | ACTUAL SALARY.   | #VALUE!   |             |                |  |  |
| 11               |                                                                                                    |                | PURCHASE        | 33800          |                 |               |                  |           |             |                |  |  |

**<u>Remove Arrow.</u>** Remove the arrows drawn by trace precedents or trace dependents.

**Show Formulas.** Display the formula in each cell instead of the resulting value.

| XII                 |                                     | _                                | Excel Demo Vinod Sir Excel | T.                                                | ABLE TOOLS                                    |                                                         |                                                                          | ? x - b x                                                                |
|---------------------|-------------------------------------|----------------------------------|----------------------------|---------------------------------------------------|-----------------------------------------------|---------------------------------------------------------|--------------------------------------------------------------------------|--------------------------------------------------------------------------|
| FILE                | HOME INSERT                         | PAGE LAYOUT                      | FORMULAS DATA REVIE        | W VIEW ADD-INS                                    | DESIGN                                        |                                                         |                                                                          | Sign in 🔍                                                                |
| fx<br>Inse<br>Funct | t AutoSum Recently F<br>on v Used v | inancial Logical Text [          | Date & Lookup & Math & Mc  | re<br>ons v Manager 🔂 Create from<br>Defined Name | ne ▼ Brance<br>nula ~ eff Trac<br>n Selection | ce Precedents<br>ce Dependents<br>nove Arrows<br>Formul | Show Formulas<br>Error Checking -<br>Evaluate Formula<br>Watch<br>Window | Calculate Now<br>Calculation Calculate Sheet<br>Options *<br>Calculation |
| H8                  | • E X                               | √ <i>f</i> <sub>x</sub> =(F8*G8) | )                          |                                                   |                                               |                                                         |                                                                          | v                                                                        |
|                     | В                                   | С                                | D                          | E                                                 |                                               | F                                                       | G                                                                        |                                                                          |
| 1<br>2              |                                     | SAL                              | ARY SHE                    | ET MONI                                           | rh Of                                         | AUG                                                     | <b>UST 20</b>                                                            | <u>8</u>                                                                 |
| 3                   | EMP.NAME.                           | EMP.CODE.                        | DEPARTMENT.                | BASIC SALARY                                      | PERDAY                                        | SALARY.                                                 | WORKING DAY                                                              | . ACTUAL SALARY.                                                         |
| 4                   | AMAN                                | EX001                            | SALES                      | 20000                                             | =(E4/30)                                      |                                                         | 30                                                                       | =(F4*G4)                                                                 |
| 5                   | AJAY                                | EX002                            | PURCHASE                   | 20000                                             | =(E5/30)                                      |                                                         | 30                                                                       | =(F5*G5)                                                                 |
| 6                   | ANIL                                | EX003                            | SUPERVISOR.                | 15000                                             | =(E6/30)                                      |                                                         | 23                                                                       | =(F6*G6)                                                                 |
| 7                   | ARUN                                | EX004                            | PURCHASE                   | 13800                                             | =(E7/30)                                      |                                                         | 28                                                                       | =(F7*G7)                                                                 |
| 8                   | AMIT                                | EX005                            | SALES                      | 15100                                             | =(E8/30)                                      |                                                         | 29                                                                       | =(F8*G8)                                                                 |

**Error Checking.** Check for common errors that occur when using formulas.

**Evaluate Formula.** Debug a complex formula evaluating each part of the formula individually. Stepping through the formula part by part can help you verify its calculating correctly.

| XI             | <b>⊟ 5</b> • ∂•        | Ŧ                                      | Excel Demo                             | v Vinod Sir Excel                              |                         | TABLE TOOL        | LS                                             |                                     | ? 📧 —                          | a x      |
|----------------|------------------------|----------------------------------------|----------------------------------------|------------------------------------------------|-------------------------|-------------------|------------------------------------------------|-------------------------------------|--------------------------------|----------|
| FILE           | HOME                   | INSERT PAGE LAY                        | OUT FORMULAS                           | DATA REVIEW VI                                 | EW ADD-INS              | DESIGN            |                                                | 154                                 | Si                             | gn in 🔍  |
| fл             | ; Σ                    | * 🔮 ?                                  |                                        | θ                                              | Cefir     R: Use i      | ne Name 🔻         | trace Preceder<br>⇒ Trace Depender             | nts 💯 Show Formulas                 | Calculate Now                  |          |
| Inse<br>Functi | t AutoSum Re<br>on - L | cently Financial Logical<br>Ised • • • | I Text Date & Lookı<br>▼ Time ▼ Refere | up & Math & More<br>nce = Trig = Functions = M | Name<br>Ianager 🔐 Creat | te from Selection | n 🔀 Remove Arrow                               | wa<br>s ▼ () Evaluate Formula Win   | dow Options - Calculate Sheet  |          |
|                |                        | Functio                                | n Library                              |                                                | Defined                 | Names             |                                                | Formula Auditing                    | Calculation                    | ^        |
| H4             | <b>-</b>               | $\times \checkmark f_x$                | =(F4*G4)                               |                                                |                         |                   |                                                |                                     |                                | ٣        |
|                | А                      | В                                      | С                                      | D                                              | E                       |                   | F                                              | G                                   | Н                              | <u> </u> |
| 1<br>2         |                        | SA.                                    | ARY                                    | <u>Sheet i</u>                                 | MON                     | TH                | of Au                                          | <u>GUST 20</u>                      | 16                             |          |
| 3              | Date.                  | EMP.NAME.                              | EMP.CODE.                              | DEPARTMENT.                                    | BASIC S                 | PERDAY            | Y SALARY.                                      | WORKING DAY.                        | ACTUAL SALARY.                 | OV       |
| 4              | 01-Jan-17              | AMAN                                   | EX001                                  | SALES                                          | 20000                   | 667               |                                                | 30                                  | 20000                          |          |
| 5              | 02-Jan-17              | AJAY                                   | EX002                                  | PURCHASE                                       | 20000                   | 667               |                                                | 30                                  | 20000                          |          |
| 6              | 03-Jan-17              | ANIL                                   | EX003                                  | SUPERVISOR.                                    | 15000                   | 500               |                                                | 23                                  | 11500                          |          |
| 7              | 04-Jan-17              | ARUN                                   | EX004                                  | PURCHASE                                       | 13800                   | 460               |                                                | 28                                  | 12880                          |          |
| 8              | 05-Jan-17              | AMIT                                   | EX005                                  | SALES                                          | 15100                   | 503               |                                                | 29                                  | 14597                          |          |
| 9              |                        |                                        |                                        |                                                |                         |                   |                                                | Evaluate Formula                    | a ? ×                          |          |
| -              |                        |                                        |                                        |                                                |                         | <u> </u>          | Reference:<br>SALARY SHEET'!\$H\$4             | Evaluation:<br>= (F4*G4)            |                                |          |
| 10             |                        |                                        |                                        |                                                |                         |                   |                                                |                                     |                                |          |
| 11             |                        |                                        |                                        |                                                |                         |                   |                                                |                                     |                                |          |
| 12             |                        |                                        |                                        |                                                |                         |                   |                                                |                                     |                                |          |
| 13             |                        |                                        |                                        |                                                |                         |                   |                                                |                                     | ~                              |          |
| 14             |                        |                                        |                                        |                                                |                         |                   | To show the result of t<br>appears italicized. | he underlined expression, click Eva | aluate. The most recent result |          |
| 15             |                        |                                        |                                        |                                                |                         |                   |                                                | Evaluate                            | In Step Out Close              |          |
| 10             |                        |                                        |                                        |                                                |                         |                   |                                                |                                     |                                |          |

<u>Watch Window.</u> Add cells to the watch window list to keep an eye on their values as you update other part of sheet. The watch window stays on top so you can watch these cells even you are working on other sheets.

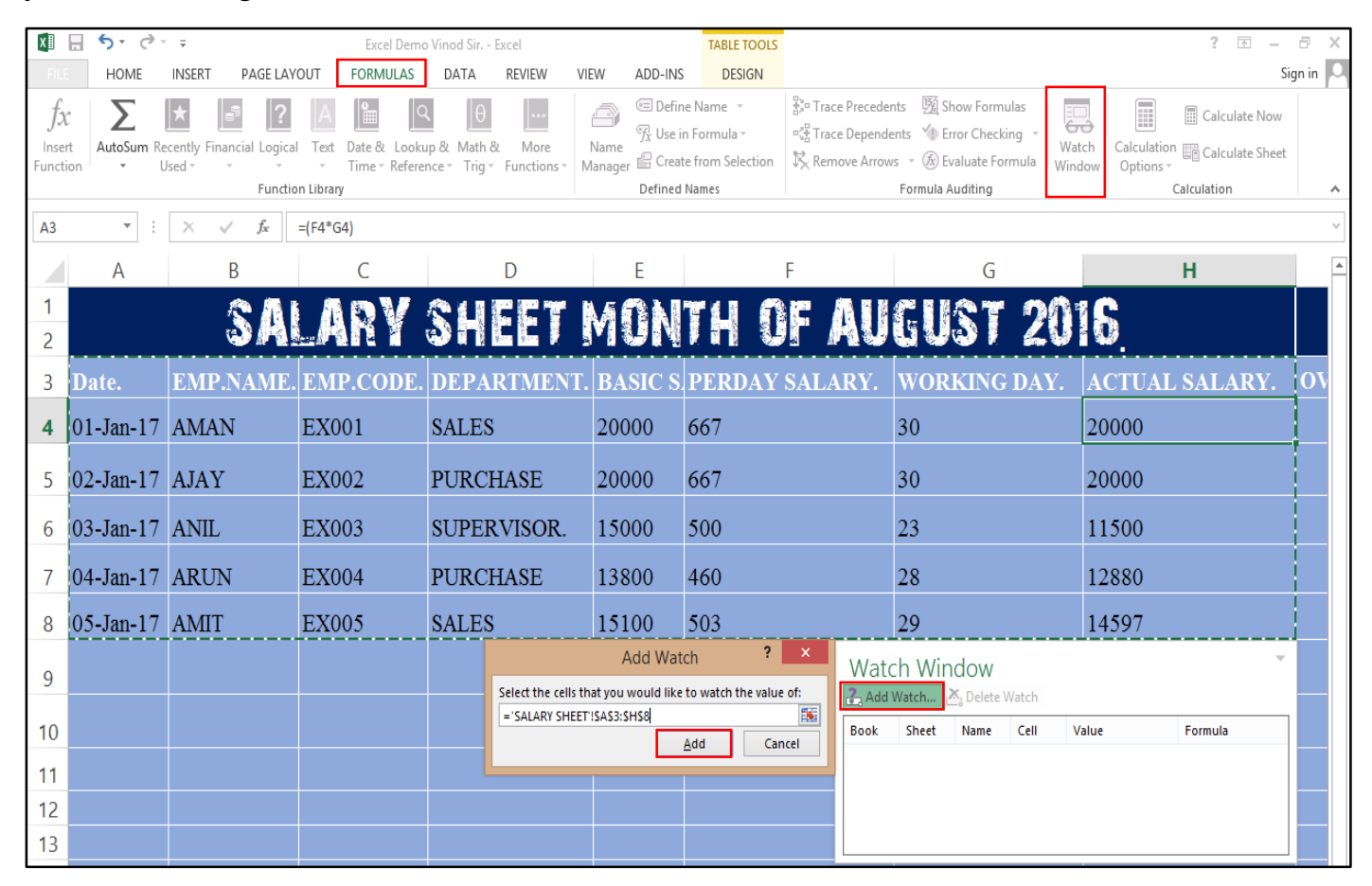

| xI                         | 🗄 🔈 👌                                                                                                    | Ŧ                                                        | Excel Demo                                                                                                    | Vinod Sir Excel                             |                                              | TABLE TOOLS                                            |                                                                    |                                                                                       | ? 📧 —                                                           | ₽ ×     |
|----------------------------|----------------------------------------------------------------------------------------------------|----------------------------------------------------------|----------------------------------------------------------------------------------------------------|---------------------------------------------|----------------------------------------------|--------------------------------------------------------|--------------------------------------------------------------------|---------------------------------------------------------------------------------------|-----------------------------------------------------------------|---------|
| FILE                       | HOME                                                                                                    | INSERT PAGE LAY                                          | OUT FORMULAS                                                                                                    | DATA REVIEW V                               | IEW ADD-INS                                  | DESIGN                                                 |                                                                    |                                                                                       | Sig                                                             | gn in 🔎 |
| fs<br>Inse<br>Funct        | t AutoSum Re                                                                                                    | cently Financial Logical<br>Ised • • • •                 | Text Date & Looku<br>Time Time Refere                                                                                         | p & Math & More<br>nce ▼ Trig ▼ Functions ▼ | → Defir<br>Name<br>Manager 🔐 Crea<br>Defined | ne Name 🔻<br>n Formula ד<br>te from Selection<br>Names | 황ං Trace Precedents<br>야랍 Trace Dependent:<br>첫 Remove Arrows<br>F | s ∑ Show Formulas<br>s ∱ Error Checking ↓<br>↓ ⓒ Evaluate Formula<br>formula Auditing | tch<br>dow Calculation Calculate Sheet<br>Options ~ Calculation | ~       |
| H4                         | <b>*</b> ;                                                                                                    | $\times \checkmark f_x$                                  | =(F4*G4)                                                                                                    |                                             |                                              |                                                        |                                                                    |                                                                                       |                                                                 | *       |
|                            | А                                                                                                    | В                                                        | С                                                                                                    | D                                           | Е                                            |                                                        | F                                                                  | G                                                                                     | Н                                                               | <b></b> |
| 1<br>2                     |                                                                                                    | S A                                                      | ARY                                                                                                    | SHEET                                       | MON                                          | TH ()                                                  | F AU(                                                              | JUST 20                                                                               | 18                                                              |         |
| 3                          | Date.                                                                                                    | EMP.NAME.                                                | EMP.CODE.                                                                                                    | DEPARTMENT                                  | . BASIC S                                    | PERDAY                                                 | SALARY. V                                                          | WORKING DAY.                                                                          | ACTUAL SALARY.                                                  | ον      |
| 4                          | 01-Jan-17                                                                                                    | AMAN                                                     | EX001                                                                                                    | SALES                                       | 20000                                        | 667                                                    | 3                                                                  | 30                                                                                    | 20000                                                           |         |
| 5                          | 02-Jan-17                                                                                                    | AJAY                                                     | EX002                                                                                                    | PURCHASE                                    | 20000                                        | 667                                                    | 3                                                                  | 30                                                                                    | 20000                                                           |         |
| 6                          | 03-Jan-17                                                                                                    | ANIL                                                     | EX003                                                                                                    | SUPERVISOR.                                 | 15000                                        | 500                                                    | 2                                                                  | 23                                                                                    | 11500                                                           |         |
| 7                          | 04-Jan-17                                                                                                    | ARUN                                                     | EX004                                                                                                    | PURCHASE                                    | 13800                                        | 460                                                    | 2                                                                  | 28                                                                                    | 12880                                                           |         |
| 8                          | 05-Jan-17                                                                                                    | AMIT                                                     | EX005                                                                                                    | SALES                                       | 15100                                        | 503                                                    | 2                                                                  | 29                                                                                    | 14597                                                           |         |
| 9                          | Watch W                                                                                                    | <b>/indow</b><br>. 述 Delete Watch                        |                                                                                                    |                                             |                                              |                                                        |                                                                    |                                                                                       |                                                                 | r X     |
| 10<br>11<br>12<br>13<br>14 | Book         Shee           Excel D         SALA           Excel D         SALA           Excel D         SALA           Excel D         SALA           Excel D         SALA           Excel D         SALA           Excel D         SALA           Excel D         SALA           Excel D         SALA           Excel D         SALA           Excel D         SALA | t Name Cell R A3 R B3 R C3 R D3 R E3 R F3 R G3 R G3 R H3 | Value F<br>Date.<br>EMP.NAME.<br>EMP.CODE.<br>DEPARTMENT.<br>BASIC SALARY<br>PERDAY SALARY.<br>WORKING DAY.<br>ACTUAL SALARY. | ormula                                      |                                              |                                                        |                                                                    |                                                                                       |                                                                 | ~       |

## Calculation.

<u>Calculation Option.</u> Chose to calculate the formulas automatically or manually. If you make a change that effects a value excel will automatically recalculate it.

<u>Calculate Now (F9).</u> Calculate the entire workbook now. You only need to use this if automatic calculation is turned off.

<u>Calculate Sheet (Shift+F9).</u> Calculate the active sheet now. You only need to use this if automatically calculation is turned off.

## Chapter-7. Data (Alt+A).

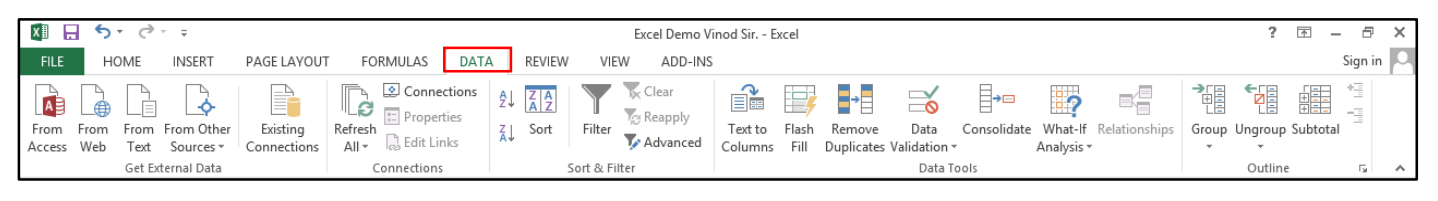

#### Get External Data.

From Access. Import the database from Microsoft Access database.

**From Web.** Import a data from a webpage.

**From Text.** Import a data from text file.

Get From Other Sources. Import data from other sources XML, SQL etc.

**Existing Connection.** Import data from common sources.

| FILE       HOME       INSERT       PAGE LAYOUT       FORMULAS       DATA       REVIEW       VIEW       ADD-INS         Image: Connections       Image: Connections                                                                  | a – a ×                                                                                                    |  |  |  |  |  |  |  |  |  |  |
|----------------------------------------------------------------------------------------------------|----------------------------------------------------------------------------------------------------|--|--|--|--|--|--|--|--|--|--|
| Image: Sources view       Image: Sources view       Image: Sources view< | Sign in 🔎                                                                                                    |  |  |  |  |  |  |  |  |  |  |
| A13 • : X • fx<br>A B C D E F G H I J K L<br>Evision Connections                                                                                                    | Image: Constructions from the row from the row for the constructions of the the the the the the the the the the |  |  |  |  |  |  |  |  |  |  |
| A B C D E F G H I J K L                                                                                                    |                                                                                                    |  |  |  |  |  |  |  |  |  |  |
| Evisiting Connections                                                                                                    | <b>A</b>                                                                                                    |  |  |  |  |  |  |  |  |  |  |
|                                                                                                    | ? ×                                                                                                    |  |  |  |  |  |  |  |  |  |  |
| 3 Select a Connection or Table                                                                                                    |                                                                                                    |  |  |  |  |  |  |  |  |  |  |
| 4 S.NO. NAME. ROLL NO. CLASS. HINDI. ENGLISH. MATH. SCIENCE. SST.                                                                                                    |                                                                                                    |  |  |  |  |  |  |  |  |  |  |
| 5 1 AMAN 9168201 10TH 45 98 75 87                                                                                                    |                                                                                                    |  |  |  |  |  |  |  |  |  |  |
| 6 2 AJAY 9168202 10TH 79 54 76 54<br>2 AJAY 9168202 10TH 79 54 76 54<br>S <sup>now:</sup> All Tables ▼                                                                                                    |                                                                                                    |  |  |  |  |  |  |  |  |  |  |
| 7 3 ANIL 9168203 101H 82 66 56 43 Excel Demo Vinod Sirxlsx (This Workbook)                                                                                                    |                                                                                                    |  |  |  |  |  |  |  |  |  |  |
| 0         4         SURAJ         9108204         110         62         00         30         43         1able1           0         5         AMAN         9168205         12th         82         66         56         43         5ALARY SHEETISAS3:SHS11                                                                                                    |                                                                                                    |  |  |  |  |  |  |  |  |  |  |
| 10 6 RAIU 9168206 13th 82 50 60 55                                                                                                    |                                                                                                    |  |  |  |  |  |  |  |  |  |  |
| 11 7 RAMU 9168207 14th 82 66 56 43                                                                                                    |                                                                                                    |  |  |  |  |  |  |  |  |  |  |
| 12 8 RAJU 9168208 15th 82 70 70 65                                                                                                    | Cancel                                                                                                    |  |  |  |  |  |  |  |  |  |  |
| 13                                                                                                    |                                                                                                    |  |  |  |  |  |  |  |  |  |  |
| 14                                                                                                    |                                                                                                    |  |  |  |  |  |  |  |  |  |  |
| 15                                                                                                    |                                                                                                    |  |  |  |  |  |  |  |  |  |  |
| 16                                                                                                    |                                                                                                    |  |  |  |  |  |  |  |  |  |  |
|                                                                                                    |                                                                                                    |  |  |  |  |  |  |  |  |  |  |

| хI            | 🗄 🗲 👌                                 | Ŧ                                               |                    |                         |                                                 |                    | Excel Demo Vinod        | Sir Excel                      |                                         |                                       |                                     | ? 📧 — 🗗                | ×        |
|---------------|---------------------------------------|-------------------------------------------------|--------------------|-------------------------|-------------------------------------------------|--------------------|-------------------------|--------------------------------|-----------------------------------------|---------------------------------------|-------------------------------------|------------------------|----------|
| FILE          | HOME                                  | INSERT PAGE                                     | LAYOUT             | FORMUL                  | AS DATA                                         | REVIEW VIEW        | ADD-INS                 |                                |                                         |                                       |                                     | Sign i                 | in 🔍     |
| From          | From From F<br>s Web Text<br>Get Exte | From Other Exis<br>Sources * Conn<br>ernal Data | sting F<br>ections | Refresh<br>All + Connec | onnections 2<br>roperties<br>dit Links<br>tions | Sort Sort & Filter | Reapply<br>Advanced Col | kt to Flash Re<br>umns Fill Du | → ☐ ☐ ☐ ☐ ☐ ☐ ☐ ☐ ☐ ☐ ☐ ☐ ☐ ☐ ☐ ☐ ☐ ☐ ☐ | a Consolidate<br>ion ← A<br>ata Tools | What-If Relationships<br>Analysis • | Group Ungroup Subtotal | ~        |
| A13           | · ·                                   | X 🗸 fx                                          |                    |                         |                                                 |                    |                         |                                |                                         |                                       |                                     |                        | v        |
|               | A B                                   | С                                               | D                  | E                       | F                                               | G                  | Н                       | 1                              |                                         | J                                     | K                                   | L                      |          |
| 2             |                                       | MAR                                             | ( 51               | IEET                    | ۲.                                              |                    |                         |                                |                                         |                                       | Select <u>how you want</u> t        | mport Data ? ×         | c.       |
| 4             | S.NO. NAMI                            | . ROLL NO.                                      | CLASS              | . HINDI.                | ENGLISH.                                        | MATH.              | SCIENCE.                | SST.                           | SKT                                     | . 1                                   | 🔲 🖲 <u>T</u> able                   |                        |          |
| 5             | 1 AMAN                                | 9168201                                         | 10TH               | 45                      | 98                                              | 75                 | 8                       | 7                              | 81                                      | 45                                    | PivotTable                          | Report                 |          |
| 6             | 2 AJAY                                | 9168202                                         | 10TH               | 79                      | 54                                              | 76                 | 5.                      | 1                              | 65                                      | 68                                    | O <u>O</u> nly Creat                | te Connection          |          |
| 7             | 3 ANIL                                | 9168203                                         | 10TH               | 82                      | 66                                              | 56                 | 4                       | 3                              | 47                                      | 54                                    | Where do you want to                | p put the data?        |          |
| 8             | 4 SURA                                | J 9168204                                       | 11th               | 82                      | 66                                              | 56                 | 4                       | 3                              | 47                                      | 54                                    | Existing works                      | heet:                  |          |
| 9             | 5 AMAN                                | 9168205                                         | 12th               | 82                      | 66                                              | 56                 | 4.                      | 3                              | 47                                      | 54                                    | =SAS13                              | +                      |          |
| 10            | 6 RAJU                                | 9168206                                         | 13th               | 82                      | 50                                              | 60                 | 5                       | 5                              | 60                                      | 54                                    | Add this data to th                 | e Data Model           | -        |
| 11            | 7 RAMU                                | 9168207                                         | 14th               | 82                      | 66                                              | 56                 | 4                       | 3                              | 47                                      | 54                                    |                                     |                        |          |
| 12            | 8 RAJU                                | 9168208                                         | 15th               | 82                      | 70                                              | 70                 | 6                       | 5                              | 87                                      | 54                                    | Properties                          | OK Cancel              |          |
| 13            |                                       |                                                 |                    |                         |                                                 |                    |                         |                                |                                         |                                       |                                     |                        |          |
|               |                                       |                                                 |                    |                         |                                                 |                    |                         |                                |                                         |                                       |                                     |                        |          |
| x∎            | 🗄 💁 👌                                 | Ŧ                                               |                    | Excel D                 | emo Vinod Sir                                   | Excel              | 1                       | ABLE TOOLS                     |                                         |                                       |                                     | ? 🗹 – 🗗                | ×        |
| FILE          | HOME                                  | INSERT PAGE                                     | LAYOUT             | FORMUL                  | AS DATA                                         | REVIEW VIEW        | ADD-INS                 | DESIGN                         |                                         |                                       |                                     | Sign i                 | in 🔍     |
| From<br>Acces | From From From From From Get Extended | rom Other Exis<br>Sources T Connernal Data      | sting<br>ections   | Refresh<br>All - Connec | onnections<br>roperties<br>dit Links<br>tions   | Sort Sort & Filter | Reapply<br>Advanced Col | kt to Flash Re<br>umns Fill Du | emove Dat<br>plicates Validati<br>Da    | a Consolidate<br>ion - A<br>ata Tools | What-If Relationships               | Group Ungroup Subtotal | ~        |
| A1            | •                                     | $\times \checkmark f_x$                         | Date               |                         |                                                 |                    |                         |                                |                                         |                                       |                                     |                        | ۷        |
|               | Α                                     | В                                               |                    | С                       |                                                 | D                  | E                       |                                | F                                       |                                       | G                                   | Н                      | <b>A</b> |
| 1             | Date. 🗸                               | EMP.NAME                                        | . 🖵 E              | MP.COD                  | E. 🖵 DEP/                                       | ARTMENT.           | BASIC SA                | .ARY 🖵 PE                      | ERDAY SA                                | LARY. 🖵 W                             | ORKING DAY.                         | ACTUAL SALARY.         |          |
| 2             | 03-Jan-17                             | ANIL                                            | E                  | X003                    | SUP                                             | ERVISOR.           | 15000                   | 50                             | 00                                      | 2                                     | 3                                   | 11500                  |          |
| 2             | 04 Jan 17                             |                                                 | E                  | X004                    | DIID                                            | CHASE              | 12800                   | 14                             | 50                                      | 2.                                    | -                                   | 12880                  |          |
| 5             | 04-JdII-17                            |                                                 | E.                 | X004                    | FUN                                             | CHAJE              | 15000                   | 40                             | 50                                      | 20                                    |                                     | 14507                  |          |
| 4             | 02-Jau-17                             | AIVIII                                          | E,                 | x005                    | SALE                                            | :5                 | 12100                   | 50                             | 13                                      | 2                                     | 9                                   | 14597                  |          |

## Connection.

**<u>Refresh All (Ctrl+Alt+F5).</u>** Get the latest data by refreshing all sources in the workbook.

**<u>Refresh (Alt+F5)</u>**. Get the latest data from the source connected to the active cell.

<u>**Connections.**</u> Display all the data connections for the workbook. Data connections are links to data outside of this workbook which can be updated if source data changes.

**Date Range Properties.** Specify how cells connected to a data souse will update what content from the source will be displayed and how changes in the number of rows or columns in the data source will be handle in the workbook.

<u>Edit Links.</u> View all of the other files this spreadsheet is linked to so that you can update or remove the links.

#### Sort & Filter.

<u>Sort.</u> Sorting data is an integral part of data analysis. You might want to arrange a list of names in alphabetical order, compile a list of product inventory levels from highest to lowest, or order rows by colours or icons. Sorting data helps you quickly visualize and understand your data better, organize and find the data that you want, and ultimately make more effective decisions.

| ×∎   | 🗄 🗲 👌                                     | Ŧ                                                | Excel Demo                   | Vinod Sir Excel                           |                                | TABLE TOOLS   |                |                                                                                                    |                                    | ? 🗹 – 🗗 🗙              |
|------|-------------------------------------------|--------------------------------------------------|------------------------------|-------------------------------------------|--------------------------------|---------------|----------------|----------------------------------------------------------------------------------------------------|------------------------------------|------------------------|
| FILE | HOME                                      | INSERT PAGE LAY                                  | OUT FORMULAS                 | DATA REVIEW VI                            | EW ADD-INS                     | DESIGN        |                |                                                                                                    |                                    | Sign in 🔍              |
| From | From From I<br>s Web Text<br>Get Exte     | From Other<br>Sources * Connection<br>ernal Data | Refresh<br>All - Connections | tties<br>nks<br>s Sort Filter<br>Sort & F | Clear<br>Reapply<br>Advanced C | Text to Flash | Remo<br>Duplic | ove Data Consolidate V<br>ates Validation * A<br>Data Tools                                           | What-If Relationships<br>nalysis * | Group Ungroup Subtotal |
| Tabl | e1 🔻 :                                    | $\times \checkmark f_x$                          | 01-01-2017                   |                                           |                                |               |                |                                                                                                    |                                    | ٧                      |
|      | Α                                         | В                                                | С                            | D                                         | E                              |               |                | F                                                                                                    | G                                  | H                      |
| 1 2  |                                           | \$/                                              | <u>l Ar</u> y                | SHEET                                     | MON                            | TH            | OF             | AUGUS                                                                                                 | T 2018                             | <b>)</b> .             |
| 3    | Date.                                     | EMP.NAME.                                        | EMP.CODE.                    | DEPAKIMENI.                               | BASIC SAI                      | LAKY P        | 'ERL           | DAY SALARY. WU                                                                                        | KKING DAY                          | ACTUAL SALARY.         |
| 4    | 01-Jan-17                                 | AMAN                                             | EX001                        | SALES                                     | 20000                          | 6             | 67             |                                                                                                    | Custom Lists                       |                        |
| 5    | 02-Jan-17                                 | AJAY                                             | EX002                        | PURCHASE                                  | 20000                          | 6             | 67             | Custom Lists<br>Custom lists:                                                                         | List <u>e</u> ntries:              |                        |
| 6    | 03-Jan-17                                 | ANIL                                             | EX003                        | SUPERVISOR.                               | 15000                          | 5             | 00             | NEW LIST<br>Mon, Tue, Wed, Thu, Fri, Sat, S<br>Monday, Tuesday, Wednesday                             | SALES<br>PURCHASE<br>SUPERVISOR    | Add                    |
| 7    | 04-Jan-17                                 | ARUN                                             | EX004                        | PURCHASE                                  | 13800                          | 4             | 60             | Jan, Feb, Mar, Apr, May, Jun, Ju<br>January, February, March, Apri<br>Mon, Tue, Wed, Thu, Fri, Sat, S |                                    | Delete                 |
| 8    | 05-Jan-17                                 | AMIT                                             | EX005                        | SALES                                     | 15100                          | 5             | 03             | Monday, Tuesday, Wednesday,<br>Jan, Feb, Mar, Apr, May, Jun, Ju<br>January, February, March, Apri     |                                    |                        |
|      |                                           |                                                  | Sort                         |                                           | ? ×                            |               |                | SALES, PURCHASE, SUPERVISO                                                                            |                                    |                        |
|      | <sup>+</sup> <u>A</u> ↓ <u>A</u> dd Level | X Delete Level                                   | <u>C</u> opy Level 🔺 🔻       | Options ✓ My da                           | ata has <u>h</u> eaders        |               |                |                                                                                                    |                                    |                        |
|      | Column<br>Sort by                         | Sc<br>Va                                         | ort On<br>alues              | Order Custom List                         |                                |               |                |                                                                                                    |                                    |                        |
|      |                                           |                                                  |                              |                                           |                                |               |                |                                                                                                    |                                    | OK Cancel              |
|      |                                           |                                                  |                              |                                           |                                |               |                |                                                                                                    |                                    |                        |
|      |                                           |                                                  |                              |                                           |                                |               |                |                                                                                                    |                                    |                        |
|      |                                           |                                                  |                              | ОК                                        | Cancel                         |               |                |                                                                                                    |                                    |                        |

**Filter (Ctrl+Sfift+L).** Use AutoFilter to find values, show or hide values, in one or more columns of data. You can filter based on choices you make from a list, search to find the data that you want to see. When you filter data, entire rows are hidden if values in one or more columns don't meet the filtering criteria.

| xI         | 🖯 🎝 - 👌                                                                                                    | ÷                                       |                        | Excel Demo                   | Vinod Sir Excel                 |                              | TABLE TOOLS                                    |                                                       |                                      | ? 📧              | – 8 ×     |
|------------|----------------------------------------------------------------------------------------------------|-----------------------------------------|------------------------|------------------------------|---------------------------------|------------------------------|------------------------------------------------|-------------------------------------------------------|--------------------------------------|------------------|-----------|
| FIL        | E HOME                                                                                                    | INSERT                                  | PAGE LAYO              | OUT FORMULAS                 | DATA REVIEW                     | VIEW ADD-INS                 | DESIGN                                         |                                                       |                                      |                  | Sign in 🔼 |
| From       | From From<br>SWeb Text<br>Get Ex                                                                                                    | From Other<br>Sources *<br>tternal Data | Existing<br>Connection | Refresh<br>All - Connections | ties<br>ties<br>tks<br>s Sort 8 | Clear<br>Reapply<br>Advanced | Text to Flash Remove<br>Columns Fill Duplicate | Data Consolidate W<br>s Validation + An<br>Data Tools | /hat-lf Relationships Gr<br>alysis * | roup Ungroup Sub | total     |
| A4         | -                                                                                                    | $\times \checkmark$                     | $f_x$ (                | )1-01-2017                   |                                 |                              |                                                |                                                       |                                      |                  | *         |
|            | Α                                                                                                    | E                                       | 3                      | С                            | D                               | E                            |                                                | F                                                     | G                                    | Н                | <b>A</b>  |
| 1          | -                                                                                                    |                                         | SA                     | LARY                         | ' SHEET                         | MON                          | ITH OF                                         | AUGUS                                                 | T 2016                               |                  |           |
| 3          | Date. 🗗                                                                                                    | EMP.N                                   | NAM -                  | EMP.CODI                     | DEPARTMEN                       | BASIC SA                     | LAR 🔽 PERDA                                    | Y SALAR 😴 WO                                          | RKING DA 🙀 A                         | ACTUAL SA        | LARY      |
| Al s       | ort Oldest to Nev                                                                                                    | vest                                    |                        | EX001                        | SALES                           | 20000                        | 667                                            | 30                                                    | 2                                    | 0000             |           |
| A          | or <u>t</u> by Color                                                                                                    |                                         | ×                      | EX002                        | PURCHASE                        | 20000                        | 667                                            | 30                                                    | 2                                    | 0000             |           |
| <b>x</b> 9 | lear Filter From "<br>Iter by Color                                                                                                    | Date."                                  | Þ                      | EX003                        | SUPERVISOR.                     | 15000                        | 500                                            | 23                                                    | 1                                    | 1500             |           |
|            | Date <u>F</u> ilters                                                                                                    |                                         | Þ                      | EX004                        | PURCHASE                        | 13800                        | 460                                            | 28                                                    | 1                                    | 2880             |           |
|            | Search (All)                                                                                                    |                                         | ₽ •                    | EX005                        | SALES                           | 15100                        | 503                                            | 20                                                    | 1                                    | 4597             |           |
|            | → 2017<br>→ 2 January<br>→ 2 01<br>→ 2 01<br>→ 2 02<br>→ 2 02<br>→ 2 04<br>→ 2 05<br>→ 2 04<br>→ 2 05<br>→ 2 04<br>→ 2 05<br>→ 2 04<br>→ 2 01<br>→ 2 01<br>→ 2 01<br>→ 2 01<br>→ 2 01<br>→ 2 01<br>→ 2 01<br>→ 2 01<br>→ 2 01<br>→ 2 02<br>→ 2 04<br>→ 2 01<br>→ 2 02<br>→ 2 04<br>→ 2 02<br>→ 2 04<br>→ 2 04 | ОК                                      | Cancel                 |                              |                                 |                              |                                                |                                                       |                                      |                  |           |

**Clear.** Clear the filter and sort state of the current range of data.

**<u>Reapply (Ctrl+Alt+L)</u>**. Reapply the filter and sort on the current range so that changes you have made are included.

<u>Advanced.</u> Option for filtering using complex criteria. If you need to filter for something specific, basic filtering may not give you enough options. Fortunately, excel includes many advanced filtering tools, including search, text, date, and number filtering, which can narrow your results to help find exactly what you need.

| ×≣   | - <b>5</b> - ∂ -                   | - <del>-</del>                                   | Excel Demo                  | vinod Sir Excel                                                                                                    | TABLE TOO                          | DLS                                                                 |                                           | ? 🗹 – 🗗 🗙                                                                   |
|------|------------------------------------|--------------------------------------------------|-----------------------------|----------------------------------------------------------------------------------------------------|------------------------------------|---------------------------------------------------------------------|-------------------------------------------|-----------------------------------------------------------------------------|
| FIL  | HOME                               | INSERT PAGE LAY                                  | OUT FORMULAS                | DATA REVIEW VIE                                                                                                    | EW ADD-INS DESIGN                  |                                                                     |                                           | Sign in 🔎                                                                   |
| From | From From<br>s Web Text<br>Get Ext | From Other<br>Sources ~ Connection<br>ernal Data | Refresh<br>All - Connection | $\begin{array}{c} \text{actions} \\ \text{rties} \\ \text{nks} \\ \text{s} \end{array} \xrightarrow{\begin{array}{c} 2 \\ A \\ A \\ A \\ A \\ A \\ A \\ A \\ A \\ A \\$ | Reapply<br>Advanced Columns Filter | ash Remove Data Conso<br>iill Duplicates Validation ~<br>Data Tools | idate What-If Relationships<br>Analysis - | Outline                                                                     |
| A10  | <b>*</b> :                         | $\times \checkmark f_x$                          | Date.                       |                                                                                                    |                                    |                                                                     |                                           | ~                                                                           |
|      | Α                                  | В                                                | С                           | D                                                                                                    | E                                  | F                                                                   | G                                         | Н                                                                           |
| 1    |                                    | S/                                               | <u>LARY</u>                 | SHEET                                                                                                    | MONTH                              | OF AUG                                                              | IST 201                                   | 6                                                                           |
| 3    | Date.                              | EMP.NAME.                                        | EMP.CODE.                   | DEPARTMENT.                                                                                                    | BASIC SALARY                       | PERDAY SALARY                                                       | WORKING DAY                               | ACTUAL SALARY.                                                              |
| 4    | 01-Jan-17                          | AMAN                                             | EX001                       | SALES                                                                                                    | 20000                              | 667                                                                 | 30 4                                      | Advanced Filter ? ×                                                         |
| 5    | 02-Jan-17                          | AJAY                                             | EX002                       | PURCHASE                                                                                                    | 20000                              | 667                                                                 | 30 Actio                                  | n<br><u>F</u> ilter the list, in-place<br>C <u>o</u> py to another location |
| 6    | 03-Jan-17                          | ANIL                                             | EX003                       | SUPERVISOR.                                                                                                    | 15000                              | 500                                                                 | 23 List r                                 | ange: A3:H8                                                                 |
| 7    | 04-Jan-17                          | ARUN                                             | EX004                       | PURCHASE                                                                                                    | 13800                              | 460                                                                 | 28 Copy                                   | ria range: A3:H8 😹<br>/ to: A10                                             |
| 8    | 05-Jan-17                          | AMIT                                             | EX005                       | SALES                                                                                                    | 15100                              | 503                                                                 | 29                                        | nique <u>r</u> ecords only                                                  |
| 9    |                                    |                                                  |                             |                                                                                                    |                                    |                                                                     |                                           | OK Cancel                                                                   |
| 10   | Date.                              | <mark>▼</mark> MP.NAME.                          | EMP.CODE.                   | DEPARTMENT.                                                                                                    | BASIC SALARY                       | PERDAY SALARY                                                       | WORKING DAY                               | 7. ACTUAL SALARY.                                                           |
| 11   | 01-Jan-17                          | AMAN                                             | EX001                       | SALES                                                                                                    | 20000                              | 667                                                                 | 30                                        | 20000                                                                       |
| 12   | 02-Jan-17                          | AJAY                                             | EX002                       | PURCHASE                                                                                                    | 20000                              | 667                                                                 | 30                                        | 20000                                                                       |
| 13   | 03-Jan-17                          | ANIL                                             | EX003                       | SUPERVISOR.                                                                                                    | 15000                              | 500                                                                 | 23                                        | 11500                                                                       |
| 14   | 04-Jan-17                          | ARUN                                             | EX004                       | PURCHASE                                                                                                    | 13800                              | 460                                                                 | 28                                        | 12880                                                                       |
| 15   | 05-Jan-17                          | AMIT                                             | EX005                       | SALES                                                                                                    | 15100                              | 503                                                                 | 29                                        | 14597                                                                       |
| 16   |                                    |                                                  |                             |                                                                                                    |                                    |                                                                     |                                           |                                                                             |
| 17   |                                    |                                                  |                             |                                                                                                    |                                    |                                                                     |                                           |                                                                             |
| 19   |                                    |                                                  |                             |                                                                                                    |                                    |                                                                     |                                           |                                                                             |
| 20   |                                    |                                                  |                             |                                                                                                    |                                    |                                                                     |                                           |                                                                             |
| 21   |                                    |                                                  |                             |                                                                                                    |                                    |                                                                     |                                           |                                                                             |
|      | ITEI                               | VI SHEET HOSPITA                                 | AL SHEET MARK S             | SHEET SALARY SHEET                                                                                                    | ÷                                  | •                                                                   |                                           |                                                                             |
| READ |                                    | 1                                                |                             |                                                                                                    |                                    |                                                                     |                                           | 143%                                                                        |
|      |                                    |                                                  | 🏏 🛤 📗                       |                                                                                                    |                                    |                                                                     |                                           | 15-11-2016                                                                  |

#### Data Tools.

<u>Text to Columns.</u> You can take the text in one or more cells, and spread it out across multiple cells. This is called parsing, and is the opposite of concatenating, where you can combine text from two or more cells into one cell. For example, if you have a column of full names, you can split that column into separate first name and last name columns, like this. You can choose how to split it up fixed width or split at each comma, period, or other character.
| ×I            | Excel De                                 | emo Vinod Sir Excel                    |               | TABLE TOOLS               |                                                                                                    | ? 🗹 – 🗗 🗙                       |
|---------------|------------------------------------------|----------------------------------------|---------------|---------------------------|----------------------------------------------------------------------------------------------------|---------------------------------|
| FILE          | HOME INSERT PAGE LAYOUT FORMULA          | S DATA REVIEW                          | W VIEW ADD-II | NS DESIGN                 |                                                                                                    | Sign in 🚨                       |
| From<br>Acces | From From Text Sources Get External Data | nnections<br>perties<br>t Links<br>ons | Filter        | Text to<br>Columns Fill D | Remove Data Consolidate What-If Relationships uplicates Validation * Analysis * Data Tools         | Group Ungroup Subtotal          |
| A9            | 👻 🤃 🔀 🗸 🧹 🕺                              | ARUN AMIT                              |               |                           |                                                                                                    | ~                               |
|               | Α                                        | В                                      | С             | D                         | E F                                                                                                | G                               |
| 1             | <u> </u>                                 |                                        | / СПЕТ        | T NAM                     | Convert Text to Columns Wizard                                                                     | - Step 2 of 3 ? ×               |
| 2             | A (2)                                    |                                        | ONE           |                           | This screen lets you set field widths (column breaks).<br>Lines with arrows signify a column break |                                 |
| 3             | Date.                                    | EMP.NAME.                              | EMP.CODE.     | DEPARTME                  | To CREATE a break line, click at the desired position.                                             |                                 |
| 4             | 01-Jan-17                                | AMAN                                   | EX001         | SALES                     | To DELETE a break line, double click on the line.<br>To MOVE a break line, click and drag it.      |                                 |
| 5             | 02-Jan-17                                | AJAY                                   | EX002         | PURCHASE                  |                                                                                                    |                                 |
| 6             | 03-Jan-17                                | ANIL                                   | EX003         | SUPERVISO                 |                                                                                                    |                                 |
| 7             | 04-Jan-17                                | ARUN                                   | EX004         | PURCHASE                  | Data preview<br>10 20 30 40                                                                        | 50 60                           |
| 8             | 05-Jan-17                                | AMIT                                   | EX005         | SALES                     | AMAN AJAY ANIL ARUN AMIT                                                                           | ^                               |
| 9             | AMAN AJAY ANIL ARUN AMIT                 | ļ                                      |               |                           |                                                                                                    | <u>_</u>                        |
| 10            | AMAN                                     | AJAY                                   | ANIL          | ARUN                      | <                                                                                                  | >                               |
| 11            |                                          |                                        |               |                           | Cancel < <u>B</u> ack                                                                              | <u>Next &gt;</u> <u>F</u> inish |
| 12            |                                          |                                        |               |                           |                                                                                                    |                                 |
| 13            |                                          |                                        |               |                           |                                                                                                    |                                 |

**Flash Fill.** Automatically fill in values. Enter a couple of example you want as output and take keep the active cell in the column you want to filled in.

| x∎     | <b>₽ 5</b> ∂                       | v                                     | Sir Excel                                | TABLE TO                             | DOLS                                                                 |                                                      | ? 🗹 – 🗗 🗙              |
|--------|------------------------------------|---------------------------------------|------------------------------------------|--------------------------------------|----------------------------------------------------------------------|------------------------------------------------------|------------------------|
| FIL    | HOME                               | INSERT PAGE LAYOUT FORMULAS DA        | A REVIEW VIEW                            | ADD-INS DESIG                        | iN                                                                   |                                                      | Sign in 🔍              |
| From   | From From<br>s Web Text<br>Get Ext | From Other<br>Sources -<br>tenal Data | 2↓ ZZ<br>Z↓ Sort Filter<br>Sort & Filter | Clear<br>Reapply<br>Advanced Columns | Flash<br>Fill<br>Fill<br>Fill<br>Fill<br>Fill<br>Fill<br>Fill<br>Fil | Consolidate What-If Relation<br>Analysis +           | Group Ungroup Subtotal |
| D4     | <b>▼</b> :                         | × √ <i>f</i> <sub>x</sub> EX001       |                                          |                                      | Flash Fill (Ctrl+E)                                                  | ically fill in values. Enter a                       | ~                      |
|        | А                                  | В                                     | С                                        | D                                    | couple o<br>output a                                                 | f examples you want as<br>nd keep the active cell in | G                      |
| 1<br>2 |                                    | 5/                                    | ALARY                                    | SHEE                                 | the column                                                           | nn you want filled in.                               | IGUST 2016             |
| 3      | Date.                              | EMP.NAME AND EMP.CODE.                | EMP.NAME.                                | EMP.CODE.                            |                                                                      |                                                      | PERDAY SALARY.         |
| 4      | 01-Jan-17                          | AMAN EX001                            | AMAN                                     | EX001                                | SALES                                                                | 20000                                                | 667                    |
| 5      | 02-Jan-17                          | AJAY EX002                            | AJAY                                     | EX002                                | PURCHASE                                                             | 20000                                                | 667                    |
| 6      | 03-Jan-17                          | ANIL EX003                            | ANIL                                     | EX003                                | SUPERVISOR.                                                          | 15000                                                | 500                    |
| 7      | 04-Jan-17                          | ARUN EX004                            | ARUN                                     | EX004                                | PURCHASE                                                             | 13800                                                | 460                    |
| 8      | 05-Jan-17                          | AMIT EX005                            | AMIT                                     | EX005                                | SALES                                                                | 15100                                                | 503                    |
| 9      |                                    |                                       |                                          |                                      |                                                                      |                                                      |                        |
| 10     |                                    |                                       |                                          |                                      |                                                                      |                                                      |                        |
| 11     |                                    |                                       |                                          |                                      |                                                                      |                                                      |                        |
| 12     |                                    |                                       |                                          |                                      |                                                                      |                                                      |                        |

**<u>Remove Duplicate.</u>** Delete duplicate rows from a sheet. You can pick which columns should be checked for duplicate information.

| x 🛛 📙                | <b>ئ</b> ہے۔               | ≫ -                                      |                      |                                     |                |                       | Excel Den          | no Vinod Sir E                                        | cel                                |                                    |                                                   | ?              | 困 – ∂ ×                           |
|----------------------|----------------------------|------------------------------------------|----------------------|-------------------------------------|----------------|-----------------------|--------------------|-------------------------------------------------------|------------------------------------|------------------------------------|---------------------------------------------------|----------------|-----------------------------------|
| FILE                 | HOME                       | INSERT                                   | PAGE L               | AYOUT F                             | ORMULAS        | DATA                  | REV                | IEW VIEW                                              | POWERPIVOT                         |                                    |                                                   |                | Sign in 🔎                         |
| Get Extern<br>Data ▼ | al Refresh<br>All ≁        | Connection<br>Properties<br>C Edit Links | ns A_↓<br>Z↓         | Sort Sort 8                         | er Cle         | ar<br>apply<br>vanced | Text to<br>Columns | 📴 Flash Fill<br>📲 Remove Dup<br>式 Data Validati<br>Da | licates ∰ What-I<br>on → K Relatio | lidate<br>If Analysis •<br>onships | 현 Group ·<br>현 Ungroup ·<br>E Subtotal<br>Outline |                | ~                                 |
| A7                   | -                          | : × ✓                                    | $f_x$                | 1                                   |                |                       |                    |                                                       |                                    | Re                                 | amove Duplicat                                    | ·ec            | ? ×                               |
|                      | (Q)                        |                                          |                      | $\mathbf{N}$                        | 14             | ١R                    | K                  | SE                                                    | To delete duplicat                 | e values, selec                    | ct one or more colu<br>ect All                    | mns that conta | ain duplicates.<br>ta has headers |
| 6 S.NO               | NAME                       | ROLL NO.                                 | CLASS                | ID                                  | HINDI          | ENGLISH               | MATH               | SCIENCE S                                             | S.NO                               |                                    |                                                   |                |                                   |
| 8                    |                            | 9168202                                  | 10TH                 | 200705441                           | 79             | 54                    | 7                  | 6 54                                                  |                                    |                                    |                                                   |                |                                   |
| 9                    | 3 ANIL                     | 9168203                                  | 10TH                 | 200705443                           | 82             | 66                    | 5 5                | 6 43                                                  |                                    |                                    |                                                   |                |                                   |
| 10                   |                            |                                          |                      | 1000                                |                |                       |                    |                                                       |                                    |                                    |                                                   |                |                                   |
| 11 S.NO              | NAME                       | ROLL NO.                                 | CLASS                | ID                                  | HINDI          | ENGLISH               | MATH               | SCIENCE S                                             |                                    |                                    |                                                   |                | ¥                                 |
| 12<br>13<br>14       | 1 AMAN<br>2 AJAY<br>3 ANIL | 9168201<br>9168202<br>9168203            | 10TH<br>10TH<br>10TH | 200705441<br>200705442<br>200705443 | 45<br>79<br>82 | 98<br>54<br>66        | 3 7<br>1 7<br>5 5  | 5 87<br>6 54<br>6 43                                  |                                    |                                    |                                                   | ОК             | Cancel                            |

**Date Validation.** You can use data validation to restrict the type of data or the values that users enter into a cell. Pick from a list rules to limit the type of data that can be entered in a cell. You can give the validation provide the list of value like 1, 2, 3, and give the limitation type of data enter in a cell. This kind of data validation allows you to build a powerful, fool-proof spreadsheet. Since users won't have to type in data manually, the spreadsheet will be faster to use, and there's a much lower chance that someone can introduce an error. Depending on what spreadsheet program you're using, the process of adding data validation will vary. We'll show you how to add data validation in Microsoft excel and Google sheets.

| X∎          | E 5 0                  | » ∓                     | Exce            | l Demo Vinod Sir E                  | Excel                                                       |                                    | TABLE TOOLS                                 |                         | ? 🖬 — 6         | i x  |
|-------------|------------------------|-------------------------|-----------------|-------------------------------------|-------------------------------------------------------------|------------------------------------|---------------------------------------------|-------------------------|-----------------|------|
| FI          | LE HOME                | INSERT PAGE             | LAYOUT FORMUL   | AS DATA R                           | EVIEW VIEW                                                  | POWERPIVOT                         | DESIGN                                      |                         | Sign            | in 🔍 |
| Get E<br>Da | xternal<br>ita • All • | Connections             | Sort & Filter   | Clear<br>Reapply<br>Advanced Column | Flash Fill<br>Flash Fill<br>Remove Dup<br>S S Data Validati | licates ∰ What-<br>on → ¤ Relation | lidate 현물<br>If Analysis - 현물<br>onships 문화 | Group                   |                 | ~    |
| A4          | •                      | $\times \checkmark f_x$ | =DATE(2017,1,1) |                                     |                                                             |                                    |                                             |                         |                 | ~    |
|             | А                      | В                       | С               | D                                   |                                                             | E                                  |                                             | F                       | G               |      |
| 1           | -                      |                         | CALAD           | V SUL                               | CT M                                                        |                                    | Da                                          | ta Validation           | ? ×             |      |
| 2           |                        |                         |                 |                                     | • B• F 5*83                                                 | Settings                           | Input Message                               | Error Alert             |                 |      |
| 3           | Date.                  | EMP.NAME.               | EMP.CODE.       | DEPARTME                            | NT. BASIC                                                   | CS2 Validation                     | n criteria                                  |                         |                 |      |
| 4           | 01-Jan-17              | AMAN                    | EX001           | MANAGER.                            | 20000                                                       | <u>A</u> llow:                     |                                             | <b>— •</b> • • •        |                 |      |
| 5           | 02-Ja Stop             | y Y                     | EX002           | HR.                                 | 20000                                                       | Date<br>Data:                      |                                             | ✓ Ignore <u>b</u> lan   | IK              |      |
| 6           | 03-Jan-17              | ANIL                    | EX003           | SUPERVISO                           | R. 15000                                                    | betwee<br>Start da                 | n<br>te:                                    | *                       |                 |      |
| 7           | 04 Jap 17              | ADINI                   | EX004           | MADVETED                            | 12000                                                       | 01-01-2                            | 017                                         |                         | <b>1</b>        |      |
| · ·         | 04-Jan-17              | ARON                    | LA004           | WARKETER                            | . 15800                                                     | E <u>n</u> d dat                   | e:                                          |                         | 8.5             |      |
| 8           | 05-Jan-17              | AMIT                    | EX005           | TELICALLE                           | R. 15100                                                    | 08-01-2                            | 017                                         |                         | F.S.            |      |
| 9           | 06-Jan-17              | SUMIT                   | EX006           | TELICALLE                           | R. 15101                                                    |                                    | these changes to a                          | Il other cells with the | e same settings |      |
| 10          | 07-Jan-17              | AKRAM                   | EX007           | TELICALLE                           | R. 15102                                                    | <u>C</u> lear All                  |                                             |                         | K Cancel        |      |
| 11          | 08-Jan-17              | SURAJ                   | EX008           | TELICALLE                           | R. 15103                                                    |                                    | 503                                         | 3                       | 2               |      |

| X      | ڻ - ڪ <mark>ا</mark>               | ~ <b></b>                                    | Excel Dem                      | o Vinod Sir Excel                            |                                     | TABLE TOOLS                       |                             |                                           | ? 🗹 – 🗗 🗙              |
|--------|------------------------------------|----------------------------------------------|--------------------------------|----------------------------------------------|-------------------------------------|-----------------------------------|-----------------------------|-------------------------------------------|------------------------|
| FIL    | e Home                             | INSERT PAGE                                  | AYOUT FORMULAS                 | DATA REVIEW VI                               | EW ADD-INS                          | DESIGN                            |                             |                                           | Sign in 🔍              |
| From   | From From<br>ss Web Text<br>Get Ex | From Other<br>Sources ~ Conne<br>ternal Data | ing<br>ctions All - Connection | ections<br>erties<br>inks<br>s Sort & Filter | Clear [<br>Reapply T<br>Advanced Co | Text to Flash R<br>plumns Fill Du | Remove Validation + Consoli | idate What-If Relationships<br>Analysis * | Group Ungroup Subtotal |
| A3     | · ·                                | $\times \checkmark f_x$                      | Date.                          |                                              |                                     |                                   | Circle Invalid I            | Data                                      | *                      |
|        | Α                                  | В                                            | С                              | D                                            | E                                   |                                   | Clea <u>r</u> Validatio     | on Circles<br>G                           | H                      |
| 1<br>2 |                                    | \$                                           | ALARY                          | SHEET                                        | MON                                 | TH O                              | F AUGU                      | IST 2018                                  |                        |
| 3      | Date.                              | EMP.NAM                                      | E. EMP.CODE                    | DEPARTMENT.                                  | BASIC SAI                           | LARY PEI                          | RDAY SALARY.                | WORKING DAY.                              | ACTUAL SALARY.         |
| 4      | 01-Ja DATE.                        | DT N                                         | EX001                          | SALES                                        | 20000                               | 667                               | 7                           | 30                                        | 20000                  |
| 5      | 02-Ja                              | IGE DATE.<br>7 TO 5-1-                       | EX002                          | PURCHASE                                     | 20000                               | 667                               | 7                           | 30                                        | 20000                  |
| 6      | 03-Jan-17                          | ANIL                                         | EX003                          | SUPERVISOR.                                  | 15000                               | 500                               | )                           | 23                                        | 11500                  |
| 7      | 04-Jan-17                          | ARUN                                         | EX004                          | PURCHASE                                     | 13800                               | 460                               | )                           | 28                                        | 12880                  |
| 8      | 05-Jan-17                          | AMIT                                         | EX005                          | SALES                                        | 15100                               | 503                               | 3                           | 29                                        | 14597                  |
| 9      |                                    |                                              |                                |                                              |                                     |                                   |                             |                                           |                        |

**Input Message.** Input message are not integral part of the data validation process. These process are displayed whenever a cell containing them is selected. They can be used to say things like enter such and such a value in the cell.

**Error Alert.** Any time you set validation parameters anything other all values an error message will be generated if inappropriate values are entered default error message has a title of simply "Excel Validation" and the error message is "The value you entered not valid" A use has restricted values that can be entered into this cell.

| X∎          | 5 · (                 |             | Exce                                      | el Demo Vinod                  | Sir Excel               |                                                               |                                                            | TABLE TOOL                  | 5                                                         | ? 🗈 | - 8     | × |
|-------------|-----------------------|-------------|-------------------------------------------|--------------------------------|-------------------------|---------------------------------------------------------------|------------------------------------------------------------|-----------------------------|-----------------------------------------------------------|-----|---------|---|
| FI          | E HOME                | INSERT PAGE | E LAYOUT FORMUL                           | AS DATA                        | REVIEW                  | VIEW PO                                                       | WERPIVOT                                                   | DESIGN                      |                                                           |     | Sign in | 0 |
| Get E<br>Da | kternal<br>ta • All • | Connections | ↓ IAZ<br>↓ Sort Filter ▼<br>Sort & Filter | Clear<br>Reapply<br>Advanced C | Text to<br>Columns 😽 Da | ash Fill<br>emove Duplicates<br>ata Validation 👻<br>Data Tool | I <sup>+</sup> <sup>®</sup> Consoli<br>What-If<br>Relation | date Analysis - I<br>Iships | I Group ▼ +I<br>I Ungroup ▼ -I<br>I Subtotal<br>Outline S |     |         | ~ |
| Δ4          | <b>.</b>              | : × ✓ f     | =DATE(2017 1 1)                           |                                |                         |                                                               |                                                            |                             |                                                           |     |         | ~ |
|             | Α                     | В           | C                                         |                                | D                       | E                                                             |                                                            |                             | F                                                         |     | G       |   |
| 1           |                       |             | CALAD                                     | V CI                           |                         | ' MA                                                          |                                                            |                             | Data Validation                                           |     | ? ×     |   |
| 2           |                       |             |                                           |                                |                         | 51121                                                         | Settings                                                   | Input Messag                | e Error Alert                                             |     |         |   |
| 3           | Date.                 | EMP.NAME.   | EMP.CODE.                                 | DEPART                         | MENT.                   | BASIC S                                                       | Show e                                                     | rror alert after            | invalid data is entered                                   |     |         |   |
| 4           | 01-Jan-17             | AMAN        | EX001                                     | MANAG                          | ER.                     | 20000                                                         | When user                                                  | enters invalid              | data, show this error ale                                 | rt: |         |   |
| 5           | 02-Ja Stop            | ange Y      | EX002                                     | HR.                            |                         | 20000                                                         | St <u>y</u> le:<br>Stop                                    |                             | Title:                                                    |     |         |   |
| 6           | 03-Jan-17             | ANIL        | EX003                                     | SUPERV                         | ISOR.                   | 15000                                                         | Stop<br>Warning                                            |                             | <u>E</u> rror message:                                    |     |         |   |
| 7           | 04-Jan-17             | ARUN        | EX004                                     | MARKET                         | ΓER.                    | 13800                                                         | Informat                                                   | ion                         |                                                           |     |         |   |
| 8           | 05-Jan-17             | AMIT        | EX005                                     | TELICAI                        | LLER.                   | 15100                                                         |                                                            |                             |                                                           |     | ~       |   |
| 9           | 06-Jan-17             | SUMIT       | EX006                                     | TELICAI                        | LLER.                   | 15101                                                         | Class All                                                  | 7                           |                                                           | . ] | Grand   |   |
| 10          | 07-Jan-17             | AKRAM       | EX007                                     | TELICAI                        | LLER.                   | 15102                                                         | <u>C</u> lear All                                          |                             |                                                           |     | Cancel  |   |
| 11          | 08-Jan-17             | SURAJ       | EX008                                     | TELICAI                        | LLER.                   | 15103                                                         |                                                            | 503                         | 32                                                        | 2   |         |   |

<u>Consolidate.</u> You can consolidate the data from each separate worksheet into one worksheet (or master worksheet). The worksheets you consolidate can be in the same workbook as the master worksheet or in other workbooks. When you consolidate data in one worksheet, you can more easily update and aggregate it on a regular basis.

| x      | 5                | · (ð ·                           | Ŧ                                |                   |                        |                                                 |                              | Excel    | Demo Vir            | nod Sir           | Excel                          |                   |                   |                  |                           | ?                      | - 8 )                    | ×        |
|--------|------------------|----------------------------------|----------------------------------|-------------------|------------------------|-------------------------------------------------|------------------------------|----------|---------------------|-------------------|--------------------------------|-------------------|-------------------|------------------|---------------------------|------------------------|--------------------------|----------|
| FIL    | H                | OME I                            | NSERT PAGE                       | LAYOUT            | FORMUL                 | AS DATA                                         | REVIEW                       | VIEW A   | DD-INS              |                   |                                |                   |                   |                  |                           |                        | Sign in                  | Q        |
| From   | n From<br>ss Web | From Fro<br>Text S<br>Get Extern | om Other<br>ources v<br>nal Data | ting R<br>ections | efresh<br>All - Connec | onnections A<br>roperties<br>dit Links<br>tions | ↓ ZA<br>AZ<br>↓ Sort<br>Sort | Filter   | ır<br>pply<br>anced | Text to<br>Column | Flash Remov<br>s Fill Duplicat | re D<br>tes Valid | ata<br>Data Tools | ate What-If Rela | tionships Group           | Ungroup Sub<br>Outline | + III<br>- III<br>ototal | <u>^</u> |
|        | Α                | В                                | C                                | D                 | E                      | F                                               | G                            | н        | I                   | J                 | К                              |                   | L                 | М                | N                         | 0                      | Р                        |          |
| 2<br>3 |                  |                                  | MAR                              | K SH              | HEE'                   | T.                                              |                              |          |                     |                   |                                |                   |                   |                  |                           |                        |                          |          |
| 4      | S.NO.            | NAME.                            | ROLL NO.                         | CLASS             | . HINDI.               | ENGLISH.                                        | MATH.                        | SCIENCE. | SST.                | SKT.              | TOTAL.                         | PER               | CENTAGE.          | MINIMUM          | MAXIMUM                   | RESULT                 | GRADE                    |          |
| 5      | 1                | AMAN                             | 9168201                          | 10TH              | 45                     | 98                                              | 75                           | 87       | 81                  | 45                | 431                            | <u> </u>          | 71.83             | 45               | 98                        | PASS                   | A                        |          |
| 6      | 2                | AJAY                             | 9168202                          | 10TH              | 79                     | 54                                              | 76                           | 54       | 65                  | 68                | 396                            | i                 | 66.00             | 54               | 79                        | COM                    | B                        |          |
| 1      | 3                | ANIL                             | 9168203                          | 10TH              | 82                     | 66                                              | 56                           | 43       | 47                  | 54                | 348                            | -                 | 58.00             | L /2             | onsolidate                |                        | ? ×                      |          |
| 8      | 4                | SURAJ                            | 9168204                          | 1100              | 82                     | 66                                              | 56                           | 43       | 47                  | 54                | 348                            | i                 | -                 |                  | onsondate                 |                        |                          |          |
| 9      | 5                |                                  | 9108205                          | 1241              | 82                     | 00<br>50                                        | 50                           | 43       | 4/                  | 54                | 261                            |                   | Function:         | ~                |                           |                        |                          |          |
| 11     | 7                | RAMIT                            | 9168200                          | 1.5 th            | 82                     | 50                                              | 56                           | 43       | 47                  | 54                | 348                            |                   | Reference:        |                  |                           |                        |                          |          |
| 12     | 8                | RAIII                            | 9168208                          | 15th              | 82                     | 70                                              | 70                           |          | 87                  | 54                | 428                            |                   | 'MARK SHEET'!     | SK\$5:SK\$12     |                           | 1                      | Browse                   |          |
| 13     | 0                | 10.00                            | 5100200                          | 154               | 02                     | 10                                              | 70                           | 05       | 07                  |                   | 431                            |                   | All references:   |                  |                           |                        |                          |          |
| 14     |                  |                                  |                                  |                   |                        |                                                 |                              |          |                     |                   | 396                            |                   | 'MARK SHEET'!     | \$K\$5:\$K\$12   |                           | ^ L                    | <u>A</u> dd              |          |
| 15     |                  |                                  |                                  |                   |                        |                                                 |                              |          |                     |                   | 348                            |                   |                   |                  |                           | ~                      | <u>D</u> elete           |          |
| 16     |                  |                                  |                                  |                   |                        |                                                 |                              |          |                     |                   | 348                            |                   | Use labels in     |                  |                           |                        |                          |          |
| 17     |                  |                                  |                                  |                   |                        |                                                 |                              |          |                     |                   | 348                            |                   | Top row           |                  |                           |                        |                          |          |
| 18     |                  |                                  |                                  |                   |                        |                                                 |                              |          |                     |                   | 361                            |                   | Left colum        | n Create lin     | ks to <u>s</u> ource data |                        |                          |          |
| 19     |                  |                                  |                                  |                   |                        |                                                 |                              |          |                     |                   | 348                            |                   |                   |                  |                           | OK                     | Close                    |          |
| 20     |                  |                                  |                                  |                   |                        |                                                 |                              |          |                     |                   | 428                            |                   |                   |                  |                           |                        |                          |          |
| 21     |                  |                                  |                                  |                   |                        |                                                 |                              |          |                     |                   |                                |                   |                   |                  |                           |                        |                          |          |

<u>What-If Analysis.</u> Try out various value formulas in your sheet using scenario manager, goal seek and data table.

Scenario Manager. Create different groups of values or scenario and switch between them.

| x∎     | 5              | · (ð ·                           | Ŧ                                           |        |                        |                                                   |                                        | Excel    | Demo Vir            | nod Sir           | Excel                          |                                          | 3                                                | E – 8 ×     |
|--------|----------------|----------------------------------|---------------------------------------------|--------|------------------------|---------------------------------------------------|----------------------------------------|----------|---------------------|-------------------|--------------------------------|------------------------------------------|--------------------------------------------------|-------------|
| FIL    | E H            | OME I                            | NSERT PAGE                                  | LAYOUT | FORMUL                 | AS DATA                                           | REVIEW                                 | VIEW A   | DD-INS              |                   |                                |                                          |                                                  | Sign in 🔍   |
| From   | From<br>ss Web | From Fro<br>Text S<br>Get Extern | om Other<br>ources <del>v</del><br>nal Data | ting R | efresh<br>All - Connee | connections z<br>roperties<br>dit Links<br>ctions | ↓ <mark>Z A</mark><br>↓ Sort<br>↓ Sort | Filter   | ir<br>pply<br>anced | Text to<br>Column | Flash Remov<br>s Fill Duplicat | e Data C<br>es Validation ~<br>Data Tool | s onsolidate                                     | up Subtotal |
| A13    |                | <b>▼</b> :                       | $\times  \checkmark  f_x$                   |        |                        |                                                   |                                        |          |                     |                   |                                |                                          |                                                  | ~           |
|        | Α              | В                                | С                                           | D      | E                      | F                                                 | G                                      | Н        | 1                   | J                 | К                              | L                                        | Scenario Manager                                 | ? × 📤       |
| 2<br>3 |                |                                  | MAR                                         | K SI   | HEE                    | T.                                                |                                        |          |                     |                   |                                |                                          | Scenarios:                                       | <u>A</u> dd |
| 4      | S.NO.          | NAME.                            | ROLL NO.                                    | CLASS  | HINDI.                 | ENGLISH.                                          | MATH.                                  | SCIENCE. | SST.                | SKT.              | TOTAL.                         | PERCENT                                  |                                                  | Delete      |
| 5      | 1              | AMAN                             | 9168201                                     | 10TH   | 45                     | 98                                                | 75                                     | 87       | 81                  | 45                | 431                            |                                          |                                                  | Edit        |
| 6      | 2              | AJAY                             | 9168202                                     | 10TH   | 79                     | 54                                                | 76                                     | 54       | 65                  | 68                | 396                            |                                          | No Scenarios defined. Choose Add to add scenario | s.          |
| 7      | 3              | ANIL                             | 9168203                                     | 10TH   | 82                     | 66                                                | 56                                     | 43       | 47                  | 54                | 348                            |                                          |                                                  | Merge       |
| 8      | 4              | SURAJ                            | 9168204                                     | 11th   | 82                     | 66                                                | 56                                     | 43       | 47                  | 54                | 348                            |                                          |                                                  | Summary     |
| 9      | 5              | AMAN                             | 9168205                                     | 12th   | 82                     | 66                                                | 56                                     | 43       | 47                  | 54                | 348                            |                                          |                                                  |             |
| 10     | 6              | RAJU                             | 9168206                                     | 13th   | 82                     | 50                                                | 60                                     | 55       | 60                  | 54                | 361                            |                                          | Changing cells:                                  |             |
| 11     | 7              | RAMU                             | 9168207                                     | 14th   | 82                     | 66                                                | 56                                     | 43       | 47                  | 54                | 348                            |                                          | Comment:                                         |             |
| 12     | 8              | KAJU                             | 9168208                                     | 15th   | 82                     | /0                                                | /0                                     | 60       | 8/                  | 54                | 428                            |                                          |                                                  |             |
| 14     |                |                                  |                                             |        |                        |                                                   |                                        |          |                     |                   |                                |                                          |                                                  |             |
| 14     |                |                                  |                                             |        |                        |                                                   |                                        |          |                     |                   |                                |                                          | Show                                             | Close       |
| 16     |                |                                  |                                             |        |                        |                                                   |                                        |          |                     |                   |                                |                                          |                                                  |             |
| 17     |                |                                  |                                             |        |                        |                                                   |                                        |          |                     |                   |                                |                                          |                                                  |             |
| 18     |                |                                  |                                             |        |                        |                                                   |                                        |          |                     |                   |                                |                                          |                                                  |             |

| ×∎                                                                                                    | E 5. C.                                                                                                    | Ŧ                                                                                                    |                                                                                                    |                                                                                                    |                                                                                                    | Excel                                                                                                    | Demo Vi                                                                                                    | nod Sir                                                                                                    | Excel                                                                                                    |                                             |                                                                                                    |                                                                                                    |                                                                                                    |                                                               | ? 0                                                                                                    |                                                                                                    | ×                                                             |
|----------------------------------------------------------------------------------------------------|----------------------------------------------------------------------------------------------------|----------------------------------------------------------------------------------------------------|----------------------------------------------------------------------------------------------------|----------------------------------------------------------------------------------------------------|----------------------------------------------------------------------------------------------------|----------------------------------------------------------------------------------------------------|----------------------------------------------------------------------------------------------------|----------------------------------------------------------------------------------------------------|----------------------------------------------------------------------------------------------------|---------------------------------------------|----------------------------------------------------------------------------------------------------|----------------------------------------------------------------------------------------------------|----------------------------------------------------------------------------------------------------|---------------------------------------------------------------|----------------------------------------------------------------------------------------------------|----------------------------------------------------------------------------------------------------|---------------------------------------------------------------|
| FIL                                                                                                    | HOME                                                                                                    | INSERT PAGE LA                                                                                                    | AYOUT FORMU                                                                                                    | LAS DATA                                                                                                    | REVIEW                                                                                                    | VIEW A                                                                                                    | ADD-INS                                                                                                    |                                                                                                    |                                                                                                    |                                             |                                                                                                    |                                                                                                    |                                                                                                    |                                                               |                                                                                                    | Sign i                                                                                                    | in 🖸                                                          |
|                                                                                                    |                                                                                                    |                                                                                                    |                                                                                                    | Connections A                                                                                                    | ZA                                                                                                    | Clea                                                                                                    | ar                                                                                                    | ~                                                                                                    |                                                                                                    |                                             | 8                                                                                                    |                                                                                                    | _/=                                                                                                    | -¥18 €                                                        |                                                                                                    | E +3                                                                                                    |                                                               |
| A                                                                                                    |                                                                                                    | - ¢                                                                                                    |                                                                                                    | Properties                                                                                                    | AZ                                                                                                    | Rea                                                                                                    | pply                                                                                                    | <b>T</b>                                                                                                    |                                                                                                    |                                             |                                                                                                    |                                                                                                    |                                                                                                    |                                                               |                                                                                                    |                                                                                                    |                                                               |
| Acce                                                                                                    | n From From F<br>ss Web Text                                                                                                    | Sources - Connect                                                                                                    | ng Kefresh<br>tions All - ₿E                                                                                                    | dit Links                                                                                                    | Sort                                                                                                    | Filter 📡 Adv                                                                                                    | /anced                                                                                                    | Columns                                                                                                    | Flash Kemov<br>Fill Duplicat                                                                                                    | e Data<br>es Validation -                   | Consolida                                                                                                    | ate What-If H<br>Analysis -                                                                                                    | elationships                                                                                                    | Group Un                                                      | group Su                                                                                                    | ibtotal                                                                                                    |                                                               |
|                                                                                                    | Get Exte                                                                                                    | rnal Data                                                                                                    | Conne                                                                                                    | ctions                                                                                                    | S                                                                                                    | ort & Filter                                                                                                    |                                                                                                    |                                                                                                    |                                                                                                    | Data To                                     | ols                                                                                                    | -                                                                                                    |                                                                                                    | c                                                             | Dutline                                                                                                    | - Fai                                                                                                    | ~                                                             |
| Δ13                                                                                                    |                                                                                                    | × √ fr                                                                                                    |                                                                                                    |                                                                                                    |                                                                                                    |                                                                                                    |                                                                                                    |                                                                                                    |                                                                                                    |                                             |                                                                                                    |                                                                                                    |                                                                                                    |                                                               |                                                                                                    |                                                                                                    | ~                                                             |
|                                                                                                    |                                                                                                    | ~ •                                                                                                    |                                                                                                    |                                                                                                    |                                                                                                    |                                                                                                    |                                                                                                    |                                                                                                    |                                                                                                    |                                             |                                                                                                    |                                                                                                    |                                                                                                    |                                                               |                                                                                                    |                                                                                                    |                                                               |
|                                                                                                    | A B                                                                                                    | С                                                                                                    | D E                                                                                                    | F                                                                                                    | G                                                                                                    | Н                                                                                                    | 1                                                                                                    | J                                                                                                    | K                                                                                                    | L                                           |                                                                                                    | M                                                                                                    | N                                                                                                    |                                                               | 0                                                                                                    | Р                                                                                                    | <b>_</b>                                                      |
| 2                                                                                                    |                                                                                                    | MADIZ                                                                                                    | OUEE                                                                                                    | т                                                                                                    |                                                                                                    |                                                                                                    |                                                                                                    |                                                                                                    |                                                                                                    |                                             |                                                                                                    |                                                                                                    | Edit Sce                                                                                                    | nario                                                         |                                                                                                    | ×                                                                                                    |                                                               |
| З                                                                                                    |                                                                                                    | MAKK                                                                                                    | SHEE                                                                                                    | 1.                                                                                                    |                                                                                                    |                                                                                                    |                                                                                                    |                                                                                                    |                                                                                                    |                                             | Scenario                                                                                                    | o <u>n</u> ame:                                                                                                    |                                                                                                    |                                                               |                                                                                                    |                                                                                                    |                                                               |
| 4                                                                                                    | S.NO. NAME                                                                                                    | . ROLL NO.                                                                                                    | CLASS. HINDI.                                                                                                    | ENGLISH.                                                                                                    | MATH.                                                                                                    | SCIENCE.                                                                                                    | SST.                                                                                                    | SKT.                                                                                                    | TOTAL.                                                                                                    | PERCEN1                                     | CHANG                                                                                                    | SE VALUE                                                                                                    |                                                                                                    |                                                               |                                                                                                    |                                                                                                    |                                                               |
| 5                                                                                                    | 1 AMAN                                                                                                    | 9168201 1                                                                                                    | 10TH 45                                                                                                    | 98                                                                                                    | 75                                                                                                    | 87                                                                                                    | 81                                                                                                    | 45                                                                                                    | 431                                                                                                    |                                             | Changir                                                                                                    | ng <u>c</u> ells:                                                                                                    |                                                                                                    |                                                               |                                                                                                    |                                                                                                    |                                                               |
| 6                                                                                                    | 2 AJAY                                                                                                    | 9168202 1                                                                                                    | 10TH 79                                                                                                    | 54                                                                                                    | 76                                                                                                    | 54                                                                                                    | 65                                                                                                    | 68                                                                                                    | 396                                                                                                    |                                             | E5:J5                                                                                                    | rk calls to salact                                                                                                    | non adiacent                                                                                                    | changing ce                                                   | lle                                                                                                    | F.S.                                                                                                    |                                                               |
| 7                                                                                                    | 3 ANIL                                                                                                    | 9168203 1                                                                                                    | 10TH 82                                                                                                    | 66                                                                                                    | 56                                                                                                    | 43                                                                                                    | 47                                                                                                    | 54                                                                                                    | 348                                                                                                    |                                             | Comme                                                                                                    | nt:                                                                                                    | non-adjacent i                                                                                                    | changing cc                                                   |                                                                                                    |                                                                                                    |                                                               |
| 8                                                                                                    | 4 SURAJ                                                                                                    | 9168204 1                                                                                                    | 11th 82                                                                                                    | 66                                                                                                    | 56                                                                                                    | 43                                                                                                    | 47                                                                                                    | 54                                                                                                    | 348                                                                                                    |                                             | Created                                                                                                    | d by EXPERT ACA                                                                                                    | DEMY on 15-11                                                                                                    | 1-2016                                                        |                                                                                                    | ~                                                                                                    |                                                               |
| 9                                                                                                    | 5 AMAN                                                                                                    | 9168205 1                                                                                                    | 12th 82                                                                                                    | 66                                                                                                    | 56                                                                                                    | 43                                                                                                    | 47                                                                                                    | 54                                                                                                    | 348                                                                                                    |                                             |                                                                                                    |                                                                                                    |                                                                                                    |                                                               |                                                                                                    |                                                                                                    |                                                               |
| 10                                                                                                    | 6 RAJU                                                                                                    | 9168206 1                                                                                                    | 13th 82                                                                                                    | 50                                                                                                    | 60                                                                                                    | 55                                                                                                    | 60                                                                                                    | 54                                                                                                    | 361                                                                                                    |                                             |                                                                                                    |                                                                                                    |                                                                                                    |                                                               |                                                                                                    | ~                                                                                                    |                                                               |
| 11                                                                                                    | 7 RAMU                                                                                                    | 9168207 1                                                                                                    | 14th 82                                                                                                    | 66                                                                                                    | 56                                                                                                    | 43                                                                                                    | 47                                                                                                    | 54                                                                                                    | 348                                                                                                    |                                             | Protecti                                                                                                    | on                                                                                                    |                                                                                                    |                                                               |                                                                                                    |                                                                                                    |                                                               |
| 12                                                                                                    | 8 RAJU                                                                                                    | 9168208 1                                                                                                    | 15th 82                                                                                                    | /0                                                                                                    | 70                                                                                                    | 65                                                                                                    | 87                                                                                                    | 54                                                                                                    | 428                                                                                                    |                                             |                                                                                                    | de                                                                                                    |                                                                                                    |                                                               |                                                                                                    |                                                                                                    |                                                               |
| 13                                                                                                    |                                                                                                    |                                                                                                    |                                                                                                    |                                                                                                    |                                                                                                    |                                                                                                    |                                                                                                    |                                                                                                    |                                                                                                    |                                             |                                                                                                    | -                                                                                                    |                                                                                                    |                                                               | _                                                                                                    |                                                                                                    |                                                               |
| 14                                                                                                    |                                                                                                    |                                                                                                    |                                                                                                    |                                                                                                    |                                                                                                    |                                                                                                    |                                                                                                    |                                                                                                    |                                                                                                    |                                             |                                                                                                    |                                                                                                    |                                                                                                    | ОК                                                            |                                                                                                    | Cancel                                                                                                    |                                                               |
| 15                                                                                                    |                                                                                                    |                                                                                                    |                                                                                                    |                                                                                                    |                                                                                                    |                                                                                                    |                                                                                                    |                                                                                                    |                                                                                                    |                                             |                                                                                                    |                                                                                                    |                                                                                                    |                                                               |                                                                                                    |                                                                                                    |                                                               |
|                                                                                                    | □ <b>6</b> - → -                                                                                                    | _                                                                                                    |                                                                                                    |                                                                                                    |                                                                                                    |                                                                                                    | D 17                                                                                                    | 1.65                                                                                                    | F 1                                                                                                    |                                             |                                                                                                    |                                                                                                    |                                                                                                    |                                                               | 2 -                                                                                                    |                                                                                                    |                                                               |
| A 11                                                                                                    |                                                                                                    | *                                                                                                    |                                                                                                    |                                                                                                    |                                                                                                    | Excel                                                                                                    | vemo Vi                                                                                                    | nod Sir                                                                                                    | EXCEI                                                                                                    |                                             |                                                                                                    |                                                                                                    |                                                                                                    |                                                               | 1                                                                                                    |                                                                                                    |                                                               |
| FiL                                                                                                    | HOME                                                                                                    | INSERT PAGE LA                                                                                                    | AYOUT FORMU                                                                                                    | LAS DATA                                                                                                    | REVIEW                                                                                                    | VIEW A                                                                                                    | ADD-INS                                                                                                    |                                                                                                    |                                                                                                    |                                             |                                                                                                    |                                                                                                    |                                                                                                    |                                                               |                                                                                                    | Sign i                                                                                                    | in M                                                          |
|                                                                                                    |                                                                                                    |                                                                                                    |                                                                                                    | Connections A                                                                                                    | ZA                                                                                                    | Clea                                                                                                    | ar                                                                                                    | î                                                                                                    |                                                                                                    | $\leq$                                      | _→_                                                                                                    |                                                                                                    |                                                                                                    | *E *                                                          |                                                                                                    |                                                                                                    |                                                               |
|                                                                                                    |                                                                                                    | L-Q-                                                                                                    |                                                                                                    | Properties                                                                                                    | A Z                                                                                                    | Rea                                                                                                    | pply                                                                                                    | T                                                                                                    | Electron December 1                                                                                                    |                                             | ⊟<br>⊂list                                                                                                    | 1000 A                                                                                                    |                                                                                                    |                                                               |                                                                                                    |                                                                                                    |                                                               |
| Acce                                                                                                    | ss Web Text                                                                                                    | Sources - Connect                                                                                                    | tions All - 🗟 E                                                                                                    | dit Links A                                                                                                    | SOL                                                                                                    | Adv                                                                                                    | /anced                                                                                                    | Column                                                                                                    | Fill Duplicat                                                                                                    | es Validation -                             | Consolia                                                                                                    | Analysis -                                                                                                    | elationships                                                                                                    | Group Uni                                                     | group St                                                                                                    | IDEOEAI                                                                                                    |                                                               |
|                                                                                                    | Get Exte                                                                                                    | rnal Data                                                                                                    | Conne                                                                                                    | ctions                                                                                                    | S                                                                                                    | ort & Filter                                                                                                    |                                                                                                    |                                                                                                    |                                                                                                    | Data To                                     | ols                                                                                                    |                                                                                                    |                                                                                                    | c                                                             | Dutline                                                                                                    | 6                                                                                                    | ~                                                             |
|                                                                                                    |                                                                                                    | ~                                                                                                    |                                                                                                    |                                                                                                    |                                                                                                    |                                                                                                    |                                                                                                    |                                                                                                    |                                                                                                    |                                             |                                                                                                    |                                                                                                    |                                                                                                    |                                                               |                                                                                                    |                                                                                                    |                                                               |
| Ala                                                                                                    | · · ·                                                                                                    | $\land \lor Jx$                                                                                                    |                                                                                                    |                                                                                                    |                                                                                                    |                                                                                                    |                                                                                                    |                                                                                                    |                                                                                                    |                                             |                                                                                                    |                                                                                                    |                                                                                                    |                                                               |                                                                                                    |                                                                                                    | Ý                                                             |
|                                                                                                    | A B                                                                                                    | С                                                                                                    | D E                                                                                                    | F                                                                                                    | G                                                                                                    | н                                                                                                    | 1                                                                                                    | J                                                                                                    | K                                                                                                    | L                                           |                                                                                                    | М                                                                                                    | N                                                                                                    |                                                               | 0                                                                                                    | Р                                                                                                    | <b></b>                                                       |
| 2                                                                                                    |                                                                                                    |                                                                                                    |                                                                                                    |                                                                                                    |                                                                                                    |                                                                                                    |                                                                                                    |                                                                                                    |                                                                                                    |                                             |                                                                                                    |                                                                                                    |                                                                                                    |                                                               |                                                                                                    |                                                                                                    |                                                               |
| 3                                                                                                    |                                                                                                    | MARK                                                                                                    | SHEE                                                                                                    | Т                                                                                                    |                                                                                                    |                                                                                                    |                                                                                                    |                                                                                                    |                                                                                                    |                                             |                                                                                                    |                                                                                                    |                                                                                                    |                                                               |                                                                                                    |                                                                                                    | _                                                             |
| -                                                                                                    |                                                                                                    | TATE TO SER                                                                                                    |                                                                                                    |                                                                                                    |                                                                                                    |                                                                                                    |                                                                                                    |                                                                                                    |                                                                                                    |                                             |                                                                                                    |                                                                                                    |                                                                                                    |                                                               |                                                                                                    |                                                                                                    |                                                               |
|                                                                                                    |                                                                                                    | DOLL NO.                                                                                                    |                                                                                                    | T .                                                                                                    | MATT                                                                                                    | CUENCE                                                                                                    | 007                                                                                                    | OIZT                                                                                                    | TOTAL                                                                                                    | DEDCENT                                     | LOT                                                                                                    |                                                                                                    | - Scon                                                                                                    | ario Valur                                                    |                                                                                                    | ? ×                                                                                                    |                                                               |
| 4                                                                                                    | S.NO. NAME                                                                                                    | . ROLL NO.                                                                                                    | CLASS. HINDI.                                                                                                    | ENGLISH.                                                                                                    | MATH.                                                                                                    | SCIENCE.                                                                                                    | SST.                                                                                                    | SKT.                                                                                                    | TOTAL.                                                                                                    | PERCENT                                     | AGE.                                                                                                    | 1                                                                                                    | Scen                                                                                                    | ario Value                                                    | es                                                                                                    | ? ×                                                                                                    |                                                               |
| 4                                                                                                    | S.NO. NAME<br>1 AMAN                                                                                                    | <b>ROLL NO.</b> 0 9168201 1                                                                                                    | CLASS. HINDI.                                                                                                    | ENGLISH.<br>98                                                                                                    | MATH.<br>75                                                                                                    | SCIENCE.<br>87                                                                                                    | <b>SST.</b><br>81                                                                                                    | <b>SKT</b> .                                                                                                    | <b>TOTAL.</b> 431                                                                                                    | PERCENT                                     | AGE.<br>71.83                                                                                                    | 1<br>Enter value                                                                                                    | Scen<br>s for each of th                                                                                                    | ario Value<br>e changing                                      | es<br>cells.                                                                                                    | ? ×                                                                                                    |                                                               |
| 4<br>5<br>6                                                                                                    | S.NO. NAME<br>1 AMAN<br>2 AJAY                                                                                                    | ROLL NO.         O           9168201         1           9168202         1                                                                                                    | CLASS. HINDI.<br>10TH 45<br>10TH 79                                                                                                    | ENGLISH.<br>98<br>54                                                                                                    | MATH.<br>75<br>76                                                                                                    | SCIENCE.<br>87<br>54                                                                                                    | <b>SST.</b><br>81<br>65                                                                                                    | <b>SKT.</b><br>45<br>68                                                                                                    | TOTAL.<br>431<br>396                                                                                                    | PERCENT                                     | AGE.<br>71.83<br>66.00                                                                                                    | Enter value                                                                                                    | Scen<br>s for each of th<br>SES5 80                                                                                                    | ario Value<br>le changing                                     | es<br>cells.                                                                                                    | ? ×                                                                                                    |                                                               |
| 4<br>5<br>6<br>7                                                                                                    | S.NO. NAME<br>1 AMAN<br>2 AJAY<br>3 ANIL                                                                                                    | ROLL NO.         Q           9168201         1           9168202         1           9168203         1                                                                                                    | CLASS. HINDI.<br>10TH 45<br>10TH 79<br>10TH 82                                                                                                    | ENGLISH.<br>98<br>54<br>66                                                                                                    | MATH.<br>75<br>76<br>56                                                                                                    | SCIENCE.<br>87<br>54<br>43                                                                                                    | <b>SST.</b><br>81<br>65<br>47                                                                                                    | SKT.<br>45<br>68<br>54                                                                                                    | TOTAL.<br>431<br>396<br>348                                                                                                    | PERCENT                                     | AGE.<br>71.83<br>66.00<br>58.00                                                                                                    | T<br>Enter value<br>1:<br>2:                                                                                                    | Scen<br>s for each of th<br>SESS 80<br>SFSS 75                                                                                                    | ario Value                                                    | es<br>cells.                                                                                                    | ? ×                                                                                                    |                                                               |
| 4<br>5<br>6<br>7<br>8                                                                                                    | S.NO. NAME<br>1 AMAN<br>2 AJAY<br>3 ANIL<br>4 SURAJ                                                                                                    | ROLL NO.         C           9168201         1           9168202         1           9168203         1           9168204         1           9168204         1                                                                                                    | CLASS. HINDI.<br>10TH 45<br>10TH 79<br>10TH 82<br>11th 82                                                                                                    | ENGLISH.<br>98<br>54<br>66<br>66                                                                                                    | MATH.<br>75<br>76<br>56<br>56                                                                                                    | SCIENCE.<br>87<br>54<br>43<br>43                                                                                                    | <b>SST.</b><br>81<br>65<br>47<br>47                                                                                                    | <b>SKT.</b><br>45<br>68<br>54<br>54                                                                                                    | TOTAL.<br>431<br>396<br>348<br>348                                                                                                    | PERCENT                                     | AGE.<br>71.83<br>66.00<br>58.00<br>58.00                                                                                                    | 1<br>Enter value:<br>1:<br>2:<br>3:                                                                                                    | Scen<br>s for each of th<br>SESS 80<br>SFSS 75<br>SGSS 65                                                                                                    | ario Value                                                    | es<br>cells.                                                                                                    | ? ×                                                                                                    |                                                               |
| 4<br>5<br>6<br>7<br>8<br>9                                                                                                    | S.NO. NAME<br>1 AMAN<br>2 AJAY<br>3 ANIL<br>4 SURAJ<br>5 AMAN                                                                                                    | ROLL NO.         Q           9168201         1           9168202         1           9168203         1           9168204         1           9168205         1           9168205         1                                                                                                    | CLASS. HINDI.<br>10TH 45<br>10TH 79<br>10TH 82<br>11th 82<br>12th 82                                                                                                    | ENGLISH.<br>98<br>54<br>66<br>66<br>66                                                                                                    | MATH.<br>75<br>76<br>56<br>56<br>56                                                                                                    | SCIENCE.<br>87<br>54<br>43<br>43<br>43<br>43                                                                                                    | <b>SST.</b><br>81<br>65<br>47<br>47<br>47                                                                                                    | <b>SKT.</b><br>45<br>68<br>54<br>54<br>54                                                                                                    | TOTAL.<br>431<br>396<br>348<br>348<br>348                                                                                                    | PERCENT                                     | AGE.<br>71.83<br>66.00<br>58.00<br>58.00<br>58.00                                                                                                    | 1:<br>2:<br>3:<br>4:                                                                                                    | Scen           s for each of th           SESS           80           SFSS           75           SGSS           65           SHSS                                                                                                    | ario Value                                                    | es<br>cells.                                                                                                    | ? ×                                                                                                    |                                                               |
| 4<br>5<br>7<br>8<br>9<br>10                                                                                                    | S.NO. NAME<br>1 AMAN<br>2 AJAY<br>3 ANIL<br>4 SURAJ<br>5 AMAN<br>6 RAJU                                                                                                    | ROLL NO.         Q           9168201         1           9168202         1           9168203         1           9168204         1           9168205         1           9168205         1           9168205         1           9168205         1                                                                                                    | CLASS. HINDI.<br>10TH 455<br>10TH 79<br>10TH 82<br>11th 82<br>12th 82<br>13th 82                                                                                                    | ENGLISH.<br>98<br>54<br>66<br>66<br>66<br>66<br>50                                                                                                    | MATH.<br>75<br>76<br>56<br>56<br>56<br>60                                                                                                    | SCIENCE.<br>87<br>54<br>43<br>43<br>43<br>43<br>55                                                                                                    | <b>SST.</b><br>81<br>65<br>47<br>47<br>47<br>60                                                                                                    | SKT.<br>45<br>68<br>54<br>54<br>54<br>54                                                                                                    | TOTAL.<br>431<br>396<br>348<br>348<br>348<br>348<br>361                                                                                                    | PERCENT                                     | AGE.<br>71.83<br>66.00<br>58.00<br>58.00<br>58.00<br>60.17                                                                                                    | <ul> <li>Enter value</li> <li>1:</li> <li>2:</li> <li>3:</li> <li>4:</li> <li>5:</li> </ul>                                                                                                    | Scen           s for each of th           SESS         80           SFSS         75           SGSS         65           SHSS         82           SISS         91                                                                                                    | ario Value                                                    | es<br>cells.                                                                                                    | ? ×                                                                                                    |                                                               |
| 4<br>5<br>6<br>7<br>8<br>9<br>10<br>11                                                                                                    | S.NO. NAME<br>1 AMAN<br>2 AJAY<br>3 ANIL<br>4 SURAJ<br>5 AMAN<br>6 RAJU<br>7 RAMU                                                                                                    | ROLL NO.         Q           9168201         1           9168202         1           9168203         1           9168204         1           9168205         1           9168205         1           9168206         1           9168207         1                                                                                                    | CLASS. HINDL.<br>10TH 455<br>10TH 79<br>10TH 82<br>11th 82<br>12th 82<br>13th 82<br>14th 82                                                                                                    | ENGLISH.<br>98<br>54<br>66<br>66<br>66<br>50<br>66                                                                                                    | MATH.<br>75<br>76<br>56<br>56<br>56<br>60<br>56                                                                                                    | SCIENCE.<br>87<br>54<br>43<br>43<br>43<br>43<br>55<br>43                                                                                                    | <b>SST.</b><br>81<br>65<br>47<br>47<br>47<br>60<br>47                                                                                                    | SKT.<br>45<br>68<br>54<br>54<br>54<br>54<br>54<br>54                                                                                                    | TOTAL.<br>431<br>396<br>348<br>348<br>348<br>348<br>361<br>348                                                                                                    | PERCENT                                     | AGE.<br>71.83<br>66.00<br>58.00<br>58.00<br>58.00<br>60.17<br>58.00                                                                                                    | <ul> <li>Enter value</li> <li>1:</li> <li>2:</li> <li>3:</li> <li>4:</li> <li>5:</li> </ul>                                                                                                    | Scen<br>s for each of th<br>SESS 80<br>SFSS 75<br>SGSS 65<br>SHSS 82<br>SISS 91                                                                                                    | ario Value                                                    | es<br>cells.                                                                                                    | ? ×                                                                                                    |                                                               |
| 4<br>5<br>7<br>8<br>9<br>10<br>11<br>11                                                                                                    | S.NO. NAME<br>1 AMAN<br>2 AJAY<br>3 ANIL<br>4 SURAJ<br>5 AMAN<br>6 RAJU<br>7 RAMU<br>8 RAJU                                                                                                    | ROLL NO.         Q           9168201         1           9168202         1           9168203         1           9168204         1           9168205         1           9168205         1           9168206         1           9168207         1           9168207         1           9168208         1                                                                                                    | CLASS. HINDL<br>10TH 455<br>10TH 79<br>10TH 82<br>11th 82<br>12th 82<br>13th 82<br>14th 82<br>15th 82                                                                                                    | ENGLISH.<br>98<br>54<br>66<br>66<br>66<br>50<br>66<br>66<br>70                                                                                                    | MATH.<br>75<br>76<br>56<br>56<br>60<br>56<br>60<br>56<br>70                                                                                                    | SCIENCE.<br>87<br>54<br>43<br>43<br>43<br>55<br>43<br>65                                                                                                    | <b>SST.</b><br>81<br>65<br>47<br>47<br>47<br>60<br>47<br>87                                                                                                    | SKT.<br>45<br>68<br>54<br>54<br>54<br>54<br>54<br>54<br>54                                                                                                    | TOTAL.<br>431<br>396<br>348<br>348<br>348<br>361<br>348<br>428                                                                                                    | PERCENT                                     | AGE.<br>71.83<br>66.00<br>58.00<br>58.00<br>58.00<br>60.17<br>58.00<br>71.33                                                                                                    | Image: Second system         Image: Second system           Image: Second system         Image: Second system           Image: Second system         Image: Second system           Image: Second system         Image: Second system           Image: Second system         Image: Second system           Image: Second system         Image: Second system                                                                                                    | Scen.           s for each of th           SESS         80           SFSS         75           SGSS         65           SHSS         82           SISS         91                                                                                                    | ario Value<br>le changing<br>OK                               | es<br>cells.                                                                                                    | ? ×                                                                                                    |                                                               |
| 4<br>5<br>7<br>8<br>9<br>10<br>11<br>12                                                                                                    | S.NO. NAME<br>1 AMAN<br>2 AJAY<br>3 ANIL<br>4 SURAJ<br>5 AMAN<br>6 RAJU<br>7 RAMU<br>8 RAJU                                                                                                    | ROLL NO.         Q           9168201         1           9168202         1           9168203         1           9168204         1           9168205         1           9168206         1           9168207         1           9168208         1                                                                                                    | CLASS.         HINDI.           10TH         45           10TH         79           10TH         82           10TH         82           11th         82           12th         82           13th         82           14th         82           15th         82                                                                                                    | ENGLISH.<br>98<br>54<br>66<br>66<br>66<br>50<br>66<br>66<br>70                                                                                                    | MATH.<br>75<br>76<br>56<br>56<br>56<br>60<br>56<br>56<br>70                                                                                                    | SCIENCE.<br>87<br>54<br>43<br>43<br>43<br>43<br>55<br>43<br>65                                                                                                    | <b>SST.</b><br>81<br>65<br>47<br>47<br>47<br>60<br>47<br>87                                                                                                    | SKT.<br>45<br>68<br>54<br>54<br>54<br>54<br>54<br>54<br>54                                                                                                    | TOTAL.<br>431<br>396<br>348<br>348<br>348<br>361<br>348<br>428                                                                                                    | PERCENT                                     | AGE.<br>71.83<br>66.00<br>58.00<br>58.00<br>60.17<br>58.00<br>71.33                                                                                                    | 2<br>Enter value<br>1:<br>2:<br>3:<br>4:<br>5:<br>2:<br><u>A</u> dd                                                                                                    | Scen.<br>s for each of th<br>SESS 80<br>SFSS 75<br>SGSS 65<br>SHSS 82<br>SISS 91                                                                                                    | ario Value<br>ee changing<br>OK                               | es<br>cells.                                                                                                    | ? ×                                                                                                    |                                                               |
| 4<br>5<br>6<br>7<br>8<br>9<br>10<br>11<br>12                                                                                                    | S.NO. NAME<br>1 AMAN<br>2 AJAY<br>3 ANIL<br>4 SURAJ<br>5 AMAN<br>6 RAJU<br>7 RAMU<br>8 RAJU                                                                                                    | ROLL NO.         Q           9168201         1           9168202         1           9168203         1           9168204         1           9168205         1           9168206         1           9168207         1           9168208         1           9168208         1                                                                                                    | CLASS. HINDI.<br>10TH 45<br>10TH 79<br>10TH 82<br>11th 82<br>12th 82<br>13th 82<br>14th 82<br>15th 82                                                                                                    | ENGLISH.<br>98<br>54<br>66<br>66<br>66<br>50<br>66<br>66<br>66<br>70                                                                                                    | MATH.<br>75<br>76<br>56<br>56<br>56<br>60<br>56<br>56<br>70                                                                                                    | SCIENCE.<br>87<br>54<br>43<br>43<br>43<br>43<br>55<br>43<br>65<br>Excel                                                                                                    | <b>SST.</b><br>81<br>65<br>47<br>47<br>47<br>60<br>47<br>87                                                                                                    | <b>SKT.</b><br>45<br>68<br>54<br>54<br>54<br>54<br>54<br>54<br>54                                                                                                    | TOTAL.<br>431<br>396<br>348<br>348<br>348<br>361<br>348<br>428<br>Excel                                                                                                    | PERCENT                                     | AGE.<br>71.83<br>66.00<br>58.00<br>58.00<br>58.00<br>60.17<br>58.00<br>71.33                                                                                                    | ∑<br>Enter value<br>1:<br>2:<br>3:<br>4:<br>5:<br>∑:<br>▲dd                                                                                                    | Scen<br>s for each of th<br>SESS 80<br>SFSS 75<br>SGSS 65<br>SHSS 82<br>SISS 91                                                                                                    | ario Value<br>e changing                                      | es<br>cells.                                                                                                    | ? ×                                                                                                    |                                                               |
| 4<br>5<br>6<br>7<br>8<br>9<br>10<br>11<br>12                                                                                                    | S.NO. NAME 1 AMAN 2 AJAY 3 ANIL 4 SURAJ 5 AMAN 6 RAJU 7 RAMU 8 RAJU                                                                                                    | ROLL NO.         Q           9168201         1           9168202         1           9168203         1           9168204         1           9168205         1           9168206         1           9168207         1           9168207         1           9168208         1                                                                                                    | CLASS. HINDL<br>10TH 45<br>10TH 79<br>10TH 82<br>11th 82<br>12th 82<br>13th 82<br>14th 82<br>15th 82                                                                                                    | ENGLISH.<br>98<br>54<br>66<br>66<br>66<br>66<br>66<br>66<br>66<br>66<br>70                                                                                                    | MATH.<br>75<br>76<br>56<br>56<br>60<br>56<br>60<br>56<br>70                                                                                                    | SCIENCE.<br>87<br>54<br>43<br>43<br>43<br>43<br>55<br>43<br>65<br>Excel<br>VIEW                                                                                                    | SST.<br>81<br>65<br>47<br>47<br>47<br>60<br>47<br>87<br>87<br>Demo Vii<br>ADD-INS                                                                                                    | <b>SKT.</b><br>45<br>68<br>54<br>54<br>54<br>54<br>54<br>54<br>54                                                                                                    | TOTAL.<br>431<br>396<br>348<br>348<br>348<br>361<br>348<br>428<br>Excel                                                                                                    | PERCENT                                     | AGE.<br>71.83<br>66.00<br>58.00<br>58.00<br>60.17<br>58.00<br>71.33                                                                                                    | ∑<br>Enter value<br>1:<br>2:<br>3:<br>4:<br>5:<br>∑:<br>▲dd                                                                                                    | Scen           s for each of th           SESS           80           SFSS           75           SGSS           65           SHSS           SISS           91                                                                                                    | ario Value<br>le changing                                     | es<br>cells.                                                                                                    | ? ×                                                                                                    | in 🖸                                                          |
| 4<br>5<br>6<br>7<br>8<br>9<br>10<br>11<br>12<br>12                                                                                                    | S.NO. NAME 1 AMAN 2 AJAY 3 ANIL 4 SURAJ 5 AMAN 6 RAJU 7 RAMU 8 RAJU                                                                                                    | ROLL NO.         Q           9168201         1           9168202         1           9168203         1           9168204         1           9168205         1           9168206         1           9168207         1           9168208         1           9168207         1           9168208         1           9168208         1           9168208         1           9168208         1                                                                                                    | CLASS. HINDL.<br>10TH 45<br>10TH 79<br>10TH 82<br>10TH 82<br>11th 82<br>12th 82<br>13th 82<br>14th 82<br>15th 82<br>AVOUT FORMU                                                                                                    | ENGLISH.<br>98<br>54<br>66<br>66<br>66<br>66<br>66<br>66<br>66<br>66<br>66<br>66<br>50<br>8<br>8<br>70                                                                                                    | MATH.<br>75<br>76<br>56<br>56<br>60<br>56<br>60<br>56<br>70<br>8<br>REVIEW                                                                                                    | SCIENCE.<br>87<br>54<br>43<br>43<br>43<br>43<br>43<br>55<br>43<br>65<br>Excel<br>VIEW                                                                                                    | SST.           81           65           47           47           60           47           60           47           Borno Virit           Demo Virit           ADD-INS                                                                                                    | SKT.<br>45<br>68<br>54<br>54<br>54<br>54<br>54<br>54<br>54                                                                                                    | TOTAL.<br>431<br>396<br>348<br>348<br>348<br>361<br>348<br>428<br>Excel                                                                                                    | PERCENT                                     | AGE.<br>71.83<br>66.00<br>58.00<br>58.00<br>60.17<br>58.00<br>71.33                                                                                                    | Enter value<br>1:<br>2:<br>3:<br>4:<br>5:<br><u>A</u> dd                                                                                                    | Scen<br>sfor each of th<br>SESS 80<br>SFSS 75<br>SGSS 65<br>SHSS 82<br>SISS 91                                                                                                    | ario Value<br>le changing<br>OK                               | es<br>cells.                                                                                                    | ? ×<br>Cancel                                                                                                    | ,<br>,<br>in Q                                                |
| 4<br>5<br>6<br>7<br>8<br>9<br>10<br>11<br>11<br>12                                                                                                    | S.NO. NAME<br>1 AMAN<br>2 AJAY<br>3 ANIL<br>4 SURAJ<br>5 AMAN<br>6 RAJU<br>7 RAMU<br>8 RAJU<br>8 RAJU<br>HOME                                                                                                    | ROLL NO.         Q           9168201         1           9168202         1           9168203         1           9168204         1           9168205         1           9168206         1           9168207         1           9168208         1           9168207         1           9168208         1           9168208         1           9168208         1           9168208         1                                                                                                    | CLASS. HINDL.<br>10TH 45<br>10TH 79<br>10TH 82<br>10TH 82<br>10TH 82<br>11th 82<br>12th 82<br>13th 82<br>14th 82<br>15th 82<br>AVOUT FORMUL                                                                                                    | ENGLISH.<br>98<br>54<br>66<br>66<br>66<br>66<br>66<br>66<br>66<br>66<br>66<br>66<br>66<br>50<br>8<br>70                                                                                                    | MATH.           75           76           56           56           56           60           56           70                                                                                                    | SCIENCE.<br>87<br>54<br>43<br>43<br>43<br>43<br>43<br>43<br>65<br>43<br>65<br>Excel<br>VIEW A<br>Excel<br>VIEW A<br>Clear<br>Control of the second second s                                                                                                    | SST.           81           65           47           47           60           47           60           47           60           47           60           47           60           47           60           47           60           47           87           Demo Vii           ADD-INS           ar           pply                                                                                                    | SKT.<br>45<br>68<br>54<br>54<br>54<br>54<br>54<br>54<br>54<br>54                                                                                                    | TOTAL.<br>431<br>396<br>348<br>348<br>348<br>361<br>348<br>428<br>Excel                                                                                                    | PERCENT                                     | AGE.<br>71.83<br>66.00<br>58.00<br>58.00<br>60.17<br>58.00<br>71.33                                                                                                    | ∑<br>Enter value<br>1:<br>2:<br>3:<br>4:<br>5:<br>▲dd                                                                                                    | Scen<br>sfor each of th<br>SESS 80<br>SFSS 75<br>SGSS 65<br>SHSS 82<br>SISS 91                                                                                                    | ario Value<br>e changing                                      | es<br>cells.                                                                                                    | ? ×<br>Cancel                                                                                                    | ,<br>,<br>,<br>,<br>,<br>,<br>,<br>,<br>,<br>,<br>,<br>,<br>, |
| 4<br>5<br>6<br>7<br>8<br>9<br>10<br>11<br>12                                                                                                    | S.NO. NAME 1 AMAN 2 AJAY 3 ANIL 4 SURAJ 5 AMAN 6 RAJU 7 RAMU 8 RAJU 8 RAJU HOME HOME                                                                                                    | ROLL NO.     Q       9168201     1       9168202     1       9168203     1       9168204     1       9168205     1       9168206     1       9168207     1       9168208     1       9168208     1       9168208     1       9168208     1       9168208     1       9168208     1       9168208     1       9168208     1       9168208     1       9168208     1                                                                                                    | CLASS. HINDL<br>IOTH 45<br>IOTH 79<br>IOTH 82<br>IOTH 82<br>IITH 82<br>IITH 82                                                                                                    | ENGLISH.           98           54           66           66           66           66           66           66           66           66           66           66           66           66           66           66           66           66           70           LAS         DATA           Connections         2           Yoperties         3           dit Links         3                                                                    | MATH.           75           76           56           56           56           60           56           70   REVIEW             ↓         【▲】           ↓         Sort                                                                                                    | SCIENCE.<br>87<br>54<br>43<br>43<br>43<br>43<br>55<br>43<br>65<br>Excel<br>VIEW 4<br>Clear<br>Filter 70 Rea<br>Filter 70 Rea<br>Filter 70 Rea                                                                                                    | SST.           81           65           47           47           60           47           60           47           60           47           60           47           60           47           60           47           60           47           87           Demo Via           ADD-INS           ar           pply           anced                                                                                                    | SKT.<br>45<br>68<br>54<br>54<br>54<br>54<br>54<br>54<br>54<br>54<br>54                                                                                                    | TOTAL.<br>431<br>396<br>348<br>348<br>348<br>361<br>348<br>428<br>Excel                                                                                                    | PERCENT                                     | AGE.<br>71.83<br>66.00<br>58.00<br>58.00<br>60.17<br>58.00<br>71.33                                                                                                    | Enter value<br>1:<br>2:<br>3:<br>4:<br>5:<br>Add                                                                                                    | Scen<br>sfor each of th<br>SESS 80<br>SFSS 75<br>SGSS 65<br>SHSS 82<br>91                                                                                                    | ario Value<br>e changing<br>ok                                | es<br>cells.                                                                                                    | ? × Cancel Sign i bitctal                                                                                                    | ,<br>,<br>,<br>,<br>,<br>,<br>,<br>,<br>,<br>,                |
| 4<br>5<br>6<br>7<br>8<br>9<br>10<br>11<br>12                                                                                                    | S.NO. NAME<br>1 AMAN<br>2 AJAY<br>3 ANIL<br>4 SURAJ<br>5 AMAN<br>6 RAJU<br>7 RAMU<br>8 RAJU<br>HOME<br>HOME<br>n From From From From From Street<br>Get External                                                                                                    | ROLL NO.         Q           9168201         1           9168202         1           9168203         1           9168204         1           9168205         1           9168206         1           9168207         1           9168208         1           9168207         1           9168208         1           9168208         1           9168208         1           9168208         1           9168208         1           9168208         1           9168208         1           9168208         1           9168208         1           9168208         1           9168208         1           Exercise         Exercise           Form Other         Existing           Existing         Existing           Sources         Connect           Pata         Existing                                                                                                    | CLASS. HINDL.<br>10TH 45<br>10TH 79<br>10TH 82<br>10TH 82<br>10TH 82<br>11th 82<br>12th 82<br>13th 82<br>13th 82<br>14th 82<br>15th 82<br>AVOUT FORMU<br>Pg<br>Ion Participant 1<br>Refresh 1<br>All - 1<br>Conne                                                                                                    | ENGLISH.<br>98<br>54<br>66<br>66<br>66<br>66<br>66<br>66<br>66<br>66<br>66<br>66<br>66<br>66<br>66                                                                                                    | MATH.           75           76           56           56           56           60           56           60           56           60           56           60           56           56           56           56           56           56           56           56           56           50           Sort | SCIENCE.<br>87<br>54<br>43<br>43<br>43<br>43<br>43<br>43<br>43<br>43<br>43<br>4                                                                                                    | SST.<br>81<br>65<br>47<br>47<br>60<br>47<br>87<br>87<br>Demo Vii<br>ADD-INS<br>ar<br>pply<br>vanced                                                                                                    | SKT.<br>45<br>68<br>54<br>54<br>54<br>54<br>54<br>54<br>54<br>54<br>74<br>54                                                                                                    | TOTAL.<br>431<br>396<br>348<br>348<br>348<br>348<br>361<br>348<br>428<br>Excel                                                                                                    | PERCENT                                     | AGE.<br>71.83<br>66.00<br>58.00<br>58.00<br>60.17<br>58.00<br>71.33                                                                                                    | Enter value<br>1:<br>2:<br>3:<br>4:<br>5:<br><u>A</u> dd                                                                                                    | Scen<br>sfor each of th<br>SESS 80<br>SFSS 75<br>SGSS 65<br>SHSS 82<br>91<br>SISS 91                                                                                                    | ario Value<br>e changing<br>or<br>or<br>Group Unio<br>Manag   | es cells.                                                                                                    | ? ×<br>Cancel                                                                                                    | x<br>in                                                       |
| 4<br>5<br>6<br>7<br>8<br>9<br>10<br>11<br>12                                                                                                    | S.NO. NAME<br>1 AMAN<br>2 AJAY<br>3 ANIL<br>4 SURAJ<br>5 AMAN<br>6 RAJU<br>7 RAMU<br>8 RAJU<br>8 RAJU<br>HOME<br>1 OF<br>1 OF | ROLL NO.       Q         9168201       1         9168202       1         9168203       1         9168204       1         9168205       1         9168206       1         9168207       1         9168207       1         9168208       1         9168208       1         9168208       1         9168208       1         9168208       1         9168208       1         9168208       1         9168208       1         9168208       1         9168208       1         9168208       1         9168208       1         9168208       1         9168208       1         9168208       1         9168208       1         9168208       1         9168208       1         9168208       1         9168208       1         9168208       1         91041       1         91043       1                                                                                                    | CLASS. HINDL<br>IOTH 45<br>IOTH 79<br>IOTH 82<br>IOTH 82<br>IITH 82<br>IITH 82                                                                                                    | ENGLISH.<br>98<br>54<br>66<br>66<br>66<br>66<br>66<br>66<br>66<br>66<br>66<br>66<br>66<br>66<br>66                                                                                                    | MATH.           75           76           56           56           56           60           56           70           REVIEW           ↓           ∑_A           ↓           Sort                                                                                                    | SCIENCE.<br>87<br>54<br>43<br>43<br>43<br>43<br>55<br>43<br>65<br>Excel<br>VIEW A<br>Filter Adv<br>ort & Filter                                                                                                    | SST.           81           65           47           47           60           47           Borno Vinita           Demo Vinita           ar           pply           aranced                                                                                                    | SKT.           45           68           54           54           54           54           54           54           Text to Columns                                                                                                    | TOTAL.<br>431<br>396<br>348<br>348<br>348<br>361<br>348<br>428<br>Excel<br>Excel                                                                                                    | PERCENT                                     | AGE.<br>71.83<br>66.00<br>58.00<br>58.00<br>60.17<br>58.00<br>71.33                                                                                                    | Enter value<br>1:<br>2:<br>3:<br>4:<br>5:<br>Add                                                                                                    | Scen<br>sfor each of th<br>SESS 80<br>SFSS 75<br>SGSS 65<br>SHSS 82<br>91                                                                                                    | ario Value<br>e changing<br>or<br>or<br>Group Uni<br>io Manag | es cells.                                                                                                    | ? × Cancel Sign i bittotal ? ×                                                                                                    |                                                               |
| 4<br>5<br>6<br>7<br>8<br>9<br>10<br>11<br>12                                                                                                    | S.NO. NAME<br>1 AMAN<br>2 AJAY<br>3 ANIL<br>4 SURAJ<br>5 AMAN<br>6 RAJU<br>7 RAMU<br>8 RAJU<br>8 RAJU<br>HOME<br>HOME<br>Get Exte<br>3 Text                                                                                                    | ROLL NO.         G           9168201         1           9168202         1           9168203         1           9168204         1           9168205         1           9168206         1           9168207         1           9168208         1           9168208         1           Sources         Existin<br>Connect           Sources         Existin<br>Connect           X         fx                                                                                                    | CLASS. HINDL.           10TH         45           10TH         79           10TH         82           10TH         82           11th         82           12th         82           13th         82           14th         82           15th         82           AVOUT         FORMUL           Ing         Refresh           Ing         Refresh           Ing         Conne                                                                                                    | ENGLISH.           98           54           66           66           66           66           66           66           66           66           66           66           66           66           66           66           70           LAS         DATA           Connections         2           Arrow         Arrow           Arrow         Arrow                                                                                              | MATH.           75           76           56           56           56           60           56           70           REVIEW           ↓           ∑_A           ↓           Sort                                                                                                    | SCIENCE.<br>87<br>54<br>43<br>43<br>43<br>43<br>55<br>43<br>65<br>Excel<br>VIEW A<br>Filter Adv<br>ort & Filter                                                                                                    | SST.         81           65         47           47         60           47         87           Demo Vio'         87           DDeno Vio'         87           ADD-INS         ar           pply         vanced                                                                                                    | SKT.           45           68           54           54           54           54           54           54           54           54           54           54           54           54           54           54           54           54           54           54           54           54           54           54           54           54           54           54           54           54           54           54           54           54           54           54           54           54           54           54           54           54           54           54           54           54           54           54           54           54           54 | TOTAL.<br>431<br>396<br>348<br>348<br>348<br>348<br>361<br>348<br>428<br>Excel                                                                                                    | PERCENT                                     | AGE.<br>71.83<br>66.00<br>58.00<br>58.00<br>60.17<br>58.00<br>71.33                                                                                                    | Enter value<br>1:<br>2:<br>3:<br>4:<br>5:<br>Add<br>Add<br>Sgenarios:<br>CHANGE VALU                                                                                                    | Scen<br>sfor each of th<br>SESS 80<br>SFSS 75<br>SGSS 65<br>SHSS 82<br>91<br>SISS 91                                                                                                    | ario Value<br>e changing<br>OK<br>OK<br>Group Un<br>io Manag  | es<br>cells.<br>? T<br>group St<br>Add                                                                                | ? ×<br>Cancel                                                                                                    | x<br>in                                                       |
| 4<br>5<br>6<br>7<br>8<br>9<br>10<br>11<br>12                                                                                                    | S.NO. NAME<br>1 AMAN<br>2 AJAY<br>3 ANIL<br>4 SURAJ<br>5 AMAN<br>6 RAJU<br>7 RAMU<br>8 RAJU<br>8 RAJU<br>HOME<br>HOME<br>From From F<br>so Web Text<br>Get Exte<br>3 A B                                                                                                    | ROLL NO.         G           9168201         1           9168202         1           9168203         1           9168204         1           9168205         1           9168206         1           9168207         1           9168208         1           9168208         1           V         PAGE LA           Form Other<br>Sources         Existin<br>Connect           X         fx           C         C                                                                                                    | CLASS. HINDL.<br>10TH 45<br>10TH 79<br>10TH 82<br>10TH 82<br>10TH 82<br>11th 82<br>12th 82<br>13th 82<br>14th 82<br>15th 82<br>AVOUT FORMUL<br>and an an an an an an an an an an an an an                                                                                                    | ENGLISH.<br>98<br>54<br>66<br>66<br>66<br>66<br>66<br>66<br>66<br>66<br>66<br>66<br>66<br>66<br>66                                                                                                    | MATH.<br>75<br>76<br>56<br>56<br>56<br>60<br>56<br>70<br>REVIEW<br>↓ ZAZ<br>↓ Sort<br>Sort                                                                                                    | SCIENCE.<br>87<br>54<br>43<br>43<br>43<br>43<br>43<br>55<br>43<br>65<br>VIEW A<br>Excel<br>VIEW A<br>Clear<br>Filter A<br>Rea<br>Filter<br>H                                                                                                    | SST.<br>81<br>65<br>47<br>47<br>60<br>47<br>87<br>Demo Viri<br>87<br>Demo Viri<br>87<br>Demo Viri<br>87<br>ADD-INS<br>ar<br>pply<br>vanced                                                                                                    | SKT.<br>45<br>68<br>54<br>54<br>54<br>54<br>54<br>54<br>54<br>54<br>54<br>74<br>54<br>74<br>74<br>74<br>74<br>74<br>74<br>74<br>74<br>74<br>7                                                                                                    | TOTAL.<br>431<br>396<br>348<br>348<br>348<br>348<br>348<br>428<br>Excel<br>Excel<br>Flash Remov<br>Flash Remov<br>Duplicat                                                                                                    | PERCENT                                     | AGE.<br>71.83<br>66.00<br>58.00<br>58.00<br>60.17<br>58.00<br>71.33                                                                                                    | Enter value<br>1:<br>2:<br>3:<br>4:<br>5:<br>Add<br>Add<br>Sgenarios:<br>CHANGE VALU                                                                                                    | Scen<br>sfor each of th<br>SESS 80<br>SFSS 75<br>SGSS 65<br>SHSS 82<br>91<br>SISS 91                                                                                                    | ario Value<br>e changing<br>OK<br>OK<br>Group Un<br>io Manag  | es cells.                                                                                                    | ? ×<br>Cancel                                                                                                    |                                                               |
| 4<br>5<br>6<br>7<br>8<br>9<br>10<br>11<br>12<br>12                                                                                                    | S.NO. NAME<br>1 AMAN<br>2 AJAY<br>3 ANIL<br>4 SURAJ<br>5 AMAN<br>6 RAJU<br>7 RAMU<br>8 RAJU<br>HOME<br>HOME<br>From From F<br>Street External<br>A B                                                                                                    | ROLL NO.     G       9168201     1       9168202     1       9168203     1       9168204     1       9168205     1       9168206     1       9168207     1       9168208     1       V     PAGE LA       Form Other<br>Sources     Existin<br>Connect       V     fx       C     C                                                                                                    | CLASS. HINDL<br>IOTH 45<br>IOTH 79<br>IOTH 82<br>IOTH 82<br>IITH 82<br>IITH 82                                                                                                    | ENGLISH.<br>98<br>54<br>66<br>66<br>66<br>66<br>66<br>66<br>66<br>66<br>66<br>66<br>66<br>66<br>66                                                                                                    | MATH.<br>75<br>76<br>56<br>56<br>60<br>56<br>60<br>56<br>70<br>REVIEW<br>↓ ZAZ<br>↓ Sort<br>Sort<br>Sort                                                                                                    | SCIENCE.<br>87<br>54<br>43<br>43<br>43<br>43<br>55<br>43<br>65<br>VIEW A<br>Filter Adv<br>ort & Filter<br>H                                                                                                    | SST.         81           65         47           47         60           47         7           60         47           87         87           Demo Vio         87           ADD-INS         ar           pply         ranced           I         I                                                                                                    | SKT.<br>45<br>68<br>54<br>54<br>54<br>54<br>54<br>54<br>54<br>54<br>54<br>74<br>54<br>54<br>54<br>54<br>54<br>54<br>54<br>54<br>54<br>5                                                                                                    | TOTAL.<br>431<br>396<br>348<br>348<br>348<br>348<br>348<br>428<br>Excel<br>Excel<br>Excel<br>Flash Remov<br>Duplicat                                                                                                    | PERCENT                                     | AGE.<br>71.83<br>66.00<br>58.00<br>58.00<br>60.17<br>58.00<br>71.33                                                                                                    | Enter value<br>1:<br>2:<br>3:<br>4:<br>5:<br>Add<br>Add<br>Sgenarios:<br>CHANGE VALU                                                                                                    | Scen<br>sfor each of th<br>SESS 80<br>SFSS 75<br>SGSS 65<br>SHSS 82<br>91<br>SISS 91                                                                                                    | ario Value<br>e changing<br>OK<br>OK<br>Group Un<br>io Manag  | es cells.                                                                                                    | ? ×<br>Cancel                                                                                                    |                                                               |
| 4<br>5<br>6<br>7<br>8<br>9<br>10<br>11<br>12<br>12<br>From Access<br>A13                                                                                                    | S.NO. NAME 1 AMAN 2 AJAY 3 ANIL 4 SURAJ 5 AMAN 6 RAJU 7 RAMU 8 RAJU 1 HOME HOME G From From From From From From From G et Exte A B                                                                                                    | ROLL NO. C<br>9168201 1<br>9168202 1<br>9168203 1<br>9168203 1<br>9168204 1<br>9168205 1<br>9168206 1<br>9168207 1<br>9168208 1<br>9168208 1<br>9168208 1<br>NISERT PAGE LA<br>Existin<br>Connect<br>rnal Data                                                                                                    | CLASS. HINDL<br>IOTH 45<br>IOTH 79<br>IOTH 82<br>IOTH 82<br>IITH 82<br>IITH 82                                                                                                    | ENGLISH.<br>98<br>54<br>66<br>66<br>66<br>66<br>66<br>66<br>66<br>66<br>66<br>66<br>66<br>66<br>66                                                                                                    | MATH.<br>75<br>76<br>56<br>56<br>56<br>60<br>56<br>70<br>REVIEW<br>↓ ZA2<br>↓ Sort<br>Sort<br>G                                                                                                    | SCIENCE.<br>87<br>54<br>43<br>43<br>43<br>43<br>55<br>43<br>65<br>VIEW A<br>Filter Adv<br>ort & Filter<br>H                                                                                                    | SST.<br>81<br>65<br>47<br>47<br>60<br>47<br>87<br>Demo Vii<br>87<br>DDemo Vii<br>87<br>DDemo Vii<br>87<br>DDemo Vii<br>87<br>1<br>1<br>1<br>1<br>1<br>1<br>1<br>1<br>1<br>1<br>1<br>1<br>1                                                                                                    | SKT.<br>45<br>68<br>54<br>54<br>54<br>54<br>54<br>54<br>54<br>54<br>54<br>54                                                                                                    | TOTAL.<br>431<br>396<br>348<br>348<br>348<br>348<br>348<br>428<br>Excel<br>Excel<br>Flash Remov<br>pupicat                                                                                                    | PERCENT                                     | AGE.<br>71.83<br>66.00<br>58.00<br>58.00<br>60.17<br>58.00<br>71.33                                                                                                    | Enter value<br>1:<br>2:<br>3:<br>4:<br>5:<br>Add<br>what-If R<br>Sgenarios:<br>CHANGE VALU                                                                                                    | s for each of th<br>SESS 80<br>SFSS 75<br>SGSS 65<br>SHSS 82<br>91                                                                                                    | ario Value<br>e changing<br>OK<br>OK<br>Group Un<br>io Manag  | es<br>cells.<br>? E<br>group St.<br>Qele<br>Qele                                                                      | ? ×<br>Cancel                                                                                                    |                                                               |
| 4<br>5<br>6<br>7<br>8<br>9<br>10<br>11<br>12<br>12<br>10<br>11<br>12<br>12<br>From<br>Acces                                                                                                    | S.NO. NAME 1 AMAN 2 AJAY 3 ANIL 4 SURAJ 5 AMAN 6 RAJU 7 RAMU 8 RAJU 1 HOME HOME Get Exte A B                                                                                                    | ROLL NO. C<br>9168201 1<br>9168202 1<br>9168203 1<br>9168203 1<br>9168204 1<br>9168205 1<br>9168206 1<br>9168208 1<br>9168208 1<br>91680 | CLASS. HINDL<br>IOTH 45<br>IOTH 79<br>IOTH 82<br>IOTH 82<br>IITH 82<br>IITH 82                                                                                                    | ENGLISH.<br>98<br>54<br>66<br>66<br>66<br>66<br>66<br>66<br>66<br>66<br>66<br>70<br>LAS DATA<br>Connections<br>Properties<br>cdt Links<br>ctions                                                                                                    | MATH.<br>75<br>76<br>56<br>56<br>56<br>60<br>56<br>70<br>REVIEW<br>↓ ZA2<br>↓ Sort<br>Sort<br>G                                                                                                    | SCIENCE.<br>87<br>54<br>43<br>43<br>43<br>43<br>55<br>43<br>65<br>VIEW A<br>Filter Adv<br>ort & Filter<br>H<br>SCIENCE                                                                                                    | SST.         81           65         47           47         60           47         7           60         47           87         87           Demo Vio         87           Demo Vio         87           I         SST                                                                                                    | SKT.<br>45<br>68<br>54<br>54<br>54<br>54<br>54<br>54<br>54<br>54<br>54<br>54                                                                                                    | TOTAL.<br>431<br>396<br>348<br>348<br>348<br>348<br>361<br>348<br>428<br>Excel<br>Excel<br>Excel<br>K<br>TOTAL                                                                                                    | PERCENT                                     | AGE.<br>71.83<br>66.00<br>58.00<br>58.00<br>60.17<br>58.00<br>71.33<br>Consolid<br>Consolid                                                                                                    | Enter value<br>1:<br>2:<br>3:<br>4:<br>5:<br>Add<br>Add<br>Sgenarios:<br>CHANGE VALU                                                                                                    | s for each of th<br>SESS 80<br>SFSS 75<br>SGSS 65<br>SHSS 82<br>91                                                                                                    | ario Value<br>e changing<br>OK<br>OK<br>Group Un<br>io Manag  | es cells.                                                                                                    | ? ×<br>Cancel                                                                                                    | x<br>in                                                       |
| 4<br>5<br>6<br>7<br>8<br>9<br>10<br>11<br>12<br>12<br>10<br>11<br>12<br>10<br>8<br>10<br>11<br>12<br>12<br>8<br>10<br>11<br>12<br>12<br>8<br>10<br>11<br>12<br>12<br>8<br>10<br>11<br>12<br>8<br>10<br>11<br>12<br>8<br>8<br>9<br>10<br>11<br>12<br>8<br>8<br>9<br>10<br>11<br>12<br>8<br>8<br>9<br>10<br>11<br>12<br>8<br>8<br>9<br>10<br>11<br>12<br>8<br>8<br>8<br>9<br>10<br>11<br>12<br>8<br>8<br>8<br>9<br>10<br>11<br>12<br>8<br>8<br>8<br>9<br>10<br>11<br>12<br>8<br>8<br>8<br>9<br>10<br>11<br>12<br>8<br>8<br>8<br>9<br>10<br>11<br>12<br>8<br>8<br>8<br>9<br>10<br>11<br>12<br>8<br>8<br>8<br>8<br>8<br>8<br>8<br>8<br>8<br>8<br>8<br>8<br>8<br>8<br>8<br>8<br>8                                                                                                    | S.NO. NAME 1 AMAN 2 AJAY 3 ANIL 4 SURAJ 5 AMAN 6 RAJU 7 RAMU 8 RAJU 1 HOME HOME A GE Exte A B S.NO. NAME 1 AMAN                                                                                                    | ROLL NO. C<br>9168201 1<br>9168202 1<br>9168203 1<br>9168203 1<br>9168204 1<br>9168205 1<br>9168207 1<br>9168208 1<br>9168208 1<br>9168208 1<br>9168208 1<br>Vissert PAGE LA<br>Existin<br>Connect<br>real Data                                                                                                    | CLASS. HINDL<br>IOTH 45<br>IOTH 79<br>IOTH 82<br>IOTH 82<br>IITH 82<br>IITH 82                                                                                                    | ENGLISH.<br>P8<br>P8<br>P8<br>P8<br>P8<br>P8<br>P8<br>P8<br>P8<br>P8                                                                                                    | MATH.<br>75<br>76<br>56<br>56<br>56<br>60<br>56<br>70<br>REVIEW<br>↓ ℤ Δ2<br>↓ Sort<br>Sort<br>G<br>MATH.<br>75                                                                                                    | SCIENCE.<br>87<br>54<br>43<br>43<br>43<br>55<br>43<br>65<br>43<br>65<br>VIEW A<br>Science.<br>87                                                                                                    | SST.<br>81<br>65<br>47<br>47<br>60<br>47<br>87<br>Demo Viri<br>87<br>DDemo Viri<br>87<br>ADD-INS<br>ar<br>pply<br>vanced<br>I<br>SST.<br>81<br>81<br>81<br>81<br>81<br>81<br>81<br>81<br>81<br>81                                                                                                    | SKT.<br>45<br>68<br>54<br>54<br>54<br>54<br>54<br>54<br>54<br>54<br>54<br>54                                                                                                    | TOTAL.<br>431<br>396<br>348<br>348<br>348<br>348<br>348<br>428<br>Excel<br>Excel<br>Excel<br>K<br>TOTAL.<br>431                                                                                                    | PERCENT                                     | AGE.<br>71.83<br>66.00<br>58.00<br>58.00<br>60.17<br>58.00<br>71.33<br>Consolid<br>Consolid<br>Consolid                                                                                                    | Enter value<br>1:<br>2:<br>3:<br>4:<br>5:<br>Add<br>what-If R<br>Scenarios:                                                                                                    | Scen<br>sfor each of th<br>SESS 80<br>SFSS 75<br>SGSS 65<br>SHSS 82<br>91                                                                                                    | ario Value<br>e changing<br>Cok<br>Group Un<br>io Manag       | es cells.<br>cells.<br>? E<br>group St.<br>Dele<br>Edit<br>Mers<br>Symm                                               | ? ×<br>Cancel<br>Sign i<br>sign i<br>stet<br>tet<br>tet<br>i                                                                                                    | x<br>in                                                       |
| 4<br>5<br>6<br>7<br>8<br>9<br>10<br>11<br>12<br>12<br>10<br>11<br>12<br>10<br>8<br>10<br>11<br>12<br>12<br>8<br>10<br>11<br>12<br>12<br>8<br>10<br>11<br>12<br>12<br>8<br>10<br>11<br>12<br>8<br>10<br>11<br>12<br>8<br>8<br>9<br>10<br>11<br>12<br>8<br>8<br>9<br>10<br>11<br>12<br>8<br>8<br>9<br>10<br>11<br>12<br>8<br>8<br>9<br>10<br>11<br>12<br>8<br>8<br>8<br>9<br>10<br>11<br>12<br>8<br>8<br>8<br>9<br>10<br>11<br>12<br>8<br>8<br>8<br>9<br>10<br>11<br>12<br>8<br>8<br>8<br>9<br>10<br>11<br>12<br>8<br>8<br>8<br>9<br>10<br>11<br>12<br>8<br>8<br>8<br>9<br>10<br>11<br>12<br>8<br>8<br>8<br>8<br>8<br>8<br>8<br>8<br>8<br>8<br>8<br>8<br>8<br>8<br>8<br>8<br>8                                                                                                    | S.NO. NAME 1 AMAN 2 AJAY 3 ANIL 4 SURAJ 5 AMAN 6 RAJU 7 RAMU 8 RAJU                                                                                                    | ROLL NO.       Q         9168201       1         9168202       1         9168203       1         9168204       1         9168205       1         9168206       1         9168207       1         9168208       1         9168208       1         INSERT       PAGE LA         Sources       Existin         C       C         MARKK       .ROLL NO.         9168201       1         9168202       1                                                                                                    | CLASS. HINDI.<br>10TH 45<br>10TH 79<br>10TH 82<br>10TH 82<br>11th 82<br>12th 82<br>12th 82<br>13th 82<br>14th 82<br>15th 82<br>AVOUT FORMU<br>Refresh 8<br>AII+ 8<br>Conne<br>D E<br>CLASS. HINDI.                                                                                                    | ENGLISH.<br>98<br>54<br>66<br>66<br>66<br>66<br>66<br>66<br>66<br>66<br>66<br>66<br>70<br>LAS DATA<br>Connections<br>Properties<br>ctions<br>F<br>T.<br>ENGLISH.<br>98<br>54                                                                                                    | MATH.<br>75<br>76<br>56<br>56<br>56<br>60<br>56<br>70<br>REVIEW<br>↓ ℤ Δ<br>Sort<br>Sort<br>Sort<br>Sort<br>Sort<br>5<br>76<br>76<br>76<br>76<br>76<br>76<br>76<br>76<br>76<br>76                                                                                                    | SCIENCE.<br>87<br>54<br>43<br>43<br>43<br>55<br>43<br>65<br>43<br>65<br>VIEW A<br>VIEW A<br>VIEW A<br>VIEW A<br>VIEW A<br>SCIENCE.<br>87<br>54                                                                                                    | SST.<br>81<br>65<br>47<br>47<br>60<br>47<br>87<br>Demo Viri<br>87<br>DDemo Viri<br>87<br>ADD-INS<br>ar<br>pply<br>vanced<br>I<br>SST.<br>81<br>65<br>65<br>65<br>65<br>65<br>65<br>65<br>65<br>65<br>65                                                                                                    | SKT.<br>45<br>68<br>54<br>54<br>54<br>54<br>54<br>54<br>54<br>54<br>54<br>54                                                                                                    | TOTAL.<br>431<br>396<br>348<br>348<br>348<br>348<br>348<br>428<br>Excel<br>Excel<br>Excel<br>K<br>TOTAL.<br>431<br>396                                                                                                    | PERCENT                                     | AGE.<br>71.83<br>66.00<br>58.00<br>58.00<br>60.17<br>58.00<br>71.33<br>Consolid<br>Consolid<br>Consolid                                                                                                    | Enter value<br>1:<br>2:<br>3:<br>4:<br>5:<br>Add<br>Add<br>Scenarios:                                                                                                    | Scen<br>sfor each of th<br>SESS 80<br>SFSS 75<br>SGSS 65<br>SHSS 82<br>91                                                                                                    | ario Value<br>e changing<br>OK<br>Group Un<br>io Manag        | es<br>cells.<br>?<br>?<br>?<br>?<br>?<br>?<br>?<br>?<br>?<br>?<br>?<br>?<br>?<br>?<br>?<br>?<br>?<br>?<br>?           | ? ×<br>Cancel<br>Sign i<br>sign i<br>ste<br>ste<br>te<br>te<br>ary                                                                                                    |                                                               |
| 4<br>5<br>6<br>7<br>8<br>9<br>10<br>11<br>12<br>10<br>11<br>12<br>10<br>8<br>10<br>11<br>12<br>8<br>10<br>11<br>12<br>8<br>10<br>11<br>12<br>8<br>10<br>11<br>12<br>8<br>10<br>11<br>12<br>8<br>10<br>11<br>12<br>8<br>8<br>9<br>10<br>11<br>12<br>8<br>8<br>9<br>10<br>11<br>12<br>8<br>8<br>9<br>10<br>11<br>12<br>8<br>8<br>9<br>10<br>11<br>12<br>8<br>8<br>9<br>10<br>11<br>12<br>8<br>8<br>9<br>10<br>11<br>12<br>8<br>8<br>9<br>10<br>11<br>12<br>8<br>8<br>9<br>10<br>11<br>12<br>8<br>8<br>9<br>10<br>11<br>12<br>8<br>8<br>8<br>9<br>10<br>11<br>12<br>8<br>8<br>8<br>9<br>10<br>11<br>12<br>8<br>8<br>8<br>9<br>10<br>11<br>12<br>8<br>8<br>8<br>9<br>10<br>11<br>12<br>8<br>8<br>8<br>9<br>10<br>11<br>11<br>12<br>8<br>8<br>8<br>8<br>8<br>8<br>8<br>8<br>8<br>8<br>8<br>8<br>8<br>8<br>8 | S.NO. NAME 1 AMAN 2 AJAY 3 ANIL 4 SURAJ 5 AMAN 6 RAJU 7 RAMU 8 RAJU 8 RAJU 9 • • • • • • • • • • • • • • • • • • •                                                                                                    | ROLL NO. C<br>9168201 1<br>9168202 1<br>9168203 1<br>9168203 1<br>9168204 1<br>9168205 1<br>9168207 1<br>9168207 1<br>9168208 1                                                                                                    | CLASS. HINDI.<br>10TH 45<br>10TH 79<br>10TH 82<br>10TH 82<br>11th 82<br>12th 82<br>12th 82<br>13th 82<br>14th 82<br>15th 82<br>AVOUT FORMU<br>AVOUT FORMU<br>P E<br>COMPACT<br>COMPACT<br>CO                                                                                                    | ENGLISH.           98           54           66           66           66           66           66           66           66           66           66           66           66           66           66           70           LAS         DATA           Connections         2           roperties         2           cidt Links         2           Ketions         2           F         T.           ENGLISH.         98           54         54 | MATH.<br>75<br>76<br>56<br>56<br>56<br>56<br>56<br>56<br>70<br>70<br>REVIEW<br>↓ ZA2<br>↓ Sort<br>5<br>5<br>6<br>6<br>70<br>70<br>70<br>70<br>70<br>70<br>70<br>70<br>70<br>70                                                                                                    | SCIENCE.<br>87<br>54<br>43<br>43<br>43<br>43<br>43<br>55<br>43<br>65<br>VIEW A<br>SCIENCE.<br>87<br>54<br>42                                                                                                    | SST.<br>81<br>65<br>47<br>47<br>60<br>47<br>87<br>Demo Viri<br>87<br>Demo Viri<br>87<br>ADD-INS<br>ar<br>pply<br>vanced<br>I<br>SST.<br>81<br>65<br>65<br>65<br>65<br>65<br>65<br>65<br>65<br>65<br>65                                                                                                    | SKT.<br>45<br>68<br>54<br>54<br>54<br>54<br>54<br>54<br>54<br>54<br>54<br>54                                                                                                    | TOTAL.<br>431<br>396<br>348<br>348<br>348<br>348<br>348<br>428<br>428<br>Excel<br>Excel | PERCENT                                     | AGE.<br>71.83<br>66.00<br>58.00<br>58.00<br>60.17<br>58.00<br>71.33<br>Consolidation<br>Consolidation<br>Consolidation<br>71.33                                                                                                    | Enter value<br>1:<br>2:<br>3:<br>4:<br>5:<br>Add<br>Scenarios:<br>Changing cells:                                                                                                    | s for each of th<br>SESS 80<br>SFSS 75<br>SGSS 65<br>SHSS 82<br>SISS 91<br>elationships<br>Scenari                                                                                                    | ario Value<br>e changing<br>or<br>or<br>Group Un<br>io Manag  | es<br>cells.<br>?<br>?<br>?<br>?<br>?<br>?<br>?<br>?<br>?<br>?<br>?<br>?<br>?<br>?<br>?<br>?<br>?<br>?<br>?           | ? ×<br>Cancel<br>Sign i<br>ibtotal<br>? ×<br>ite<br>ibtotal<br>? ×                                                                                                    |                                                               |
| 4<br>5<br>6<br>7<br>8<br>9<br>10<br>11<br>12<br>12<br>10<br>11<br>12<br>12<br>Fror<br>Acces<br>3<br>4<br>5<br>6<br>6<br>7<br>7<br>8                                                                                                    | S.NO. NAME 1 AMAN 2 AJAY 3 ANIL 4 SURAJ 5 AMAN 6 RAJU 7 RAMU 8 RAJU 7 RAMU 8 RAJU 9 • • • • • • • • • • • • • • • • • • •                                                                                                    | ROLL NO. C<br>9168201 1<br>9168202 1<br>9168203 1<br>9168203 1<br>9168204 1<br>9168205 1<br>9168206 1<br>9168207 1<br>9168208 1                                                                                                    | CLASS. HINDI.<br>10TH 45<br>10TH 79<br>10TH 82<br>10TH 82<br>11th 82<br>12th 82<br>12th 82<br>13th 82<br>14th 82<br>15th 82<br>AVOUT FORMU<br>AVOUT FORMU<br>D E<br>CLASS. HINDI.<br>10TH 45<br>10TH 79<br>10TH 82                                                                                                    | ENGLISH.<br>98<br>54<br>66<br>66<br>66<br>50<br>66<br>50<br>66<br>50<br>66<br>50<br>66<br>50<br>70<br>8<br>70<br>8<br>70<br>8<br>70<br>70<br>8<br>70<br>70<br>8<br>70<br>70<br>70<br>70<br>70<br>70<br>70<br>70<br>70<br>70<br>70<br>70<br>70                                                                                                    | MATH.<br>75<br>76<br>56<br>56<br>56<br>60<br>56<br>70<br>70<br>REVIEW<br>↓ ▲▲<br>S<br>Sort<br>S<br>G<br>MATH.<br>75<br>76<br>56<br>56<br>56<br>56<br>56<br>56<br>56<br>56<br>56<br>5                                                                                                    | SCIENCE.<br>87<br>54<br>43<br>43<br>43<br>43<br>43<br>55<br>43<br>65<br>VIEW A<br>SCIENCE.<br>87<br>54<br>43<br>43<br>43<br>43<br>43<br>43<br>43<br>43<br>43<br>4                                                                                                    | SST.<br>81<br>65<br>47<br>47<br>60<br>47<br>87<br>87<br>Demo Viri<br>87<br>ADD-INS<br>ar<br>pply<br>vanced<br>I<br>SST.<br>81<br>65<br>54<br>74<br>74<br>75<br>75<br>75<br>75<br>75<br>75<br>75<br>75<br>75<br>75                                                                                                    | SKT.<br>45<br>68<br>54<br>54<br>54<br>54<br>54<br>54<br>54<br>54<br>54<br>54                                                                                                    | TOTAL.<br>431<br>396<br>348<br>348<br>348<br>348<br>348<br>428<br>428<br>428<br>428<br>428<br>428<br>428<br>4                                                                                                    | PERCENT                                     | AGE.<br>71.83<br>66.00<br>58.00<br>58.00<br>60.17<br>58.00<br>71.33<br>Consolid<br>Consolid<br>Consolid<br>Salo<br>Consolid<br>AGE<br>71.83<br>66.01<br>58.01<br>58.01<br>58.01                                                                                                    | Enter value<br>1:<br>2:<br>3:<br>4:<br>5:<br>Add<br>Scenarios:<br>Changing cells:<br>Comment:                                                                                                    | s for each of th<br>SESS 80<br>SFSS 75<br>SGSS 65<br>SHSS 91<br>SISS 91<br>E<br>E<br>E<br>E<br>E<br>E<br>E<br>E<br>E<br>E<br>E<br>E<br>E<br>E<br>E<br>E<br>E<br>E<br>E                                                                                                    | ario Value<br>e changing<br>OK<br>Group Un<br>io Manag        | es<br>cells.<br>?<br>?<br>?<br>?<br>?<br>?<br>?<br>?<br>?<br>?<br>?<br>?<br>?<br>?<br>?<br>?<br>?<br>?<br>?           | ? ×<br>Cancel<br>Cancel<br>Sign i<br>ibtotal<br>? ×<br>ibtotal<br>? ×                                                                                                    |                                                               |
| 4<br>5<br>6<br>7<br>8<br>9<br>10<br>11<br>12<br>12<br>10<br>11<br>12<br>12<br>10<br>Arca<br>6<br>7<br>8<br>9<br>4<br>5<br>6<br>6<br>7<br>8<br>9                                                                                                    | S.NO. NAME 1 AMAN 2 AJAY 3 ANIL 4 SURAJ 5 AMAN 6 RAJU 7 RAMU 8 RAJU 7 RAMU 8 RAJU 9 • • • • • • • • • • • • • • • • • • •                                                                                                    | ROLL NO. C<br>9168201 1<br>9168202 1<br>9168203 1<br>9168203 1<br>9168204 1<br>9168205 1<br>9168207 1<br>9168207 1<br>9168208 1                                                                                                    | CLASS. HINDI.<br>IOTH 45<br>IOTH 79<br>IOTH 82<br>IITH 82<br>IITH 8                                                                                                    | ENGLISH.<br>98<br>54<br>66<br>66<br>66<br>50<br>66<br>50<br>66<br>66<br>70<br>20<br>70<br>20<br>20<br>20<br>20<br>20<br>20<br>20<br>20<br>20<br>20<br>20<br>20<br>20                                                                                                    | MATH.<br>75<br>76<br>56<br>56<br>56<br>56<br>70<br>56<br>70<br>REVIEW<br>↓ △△②<br>Sort<br>Sort<br>Sort<br>5<br>6<br>5<br>5<br>5<br>5<br>5<br>5<br>5<br>5<br>5<br>5<br>5<br>5<br>5                                                                                                    | SCIENCE.<br>87<br>54<br>43<br>43<br>43<br>43<br>55<br>43<br>65<br>VIEW A<br>SCIENCE.<br>87<br>54<br>43<br>43<br>43<br>43<br>43<br>43<br>43<br>43<br>43<br>4                                                                                                    | SST.<br>81<br>65<br>47<br>47<br>60<br>47<br>87<br>87<br>Demo Vii<br>87<br>ADD-INS<br>ar<br>pply<br>vanced<br>I<br>SST.<br>81<br>65<br>47<br>7<br>47<br>7<br>47<br>7<br>47<br>87<br>87<br>87<br>87<br>87<br>87<br>87<br>87<br>87<br>8                                                                                                    | SKT.<br>45<br>68<br>54<br>54<br>54<br>54<br>54<br>54<br>54<br>54<br>54<br>54                                                                                                    | TOTAL.<br>431<br>396<br>348<br>348<br>348<br>348<br>348<br>428<br>428<br>428<br>428<br>428<br>428<br>428<br>4                                                                                                    | PERCENT                                     | AGE.<br>71.83<br>66.00<br>58.00<br>58.00<br>60.17<br>58.00<br>71.33<br>71.33<br>Consolid<br>Consolid<br>Solo<br>58.00<br>71.81<br>66.00<br>71.81<br>66.00<br>58.00                                                                                                    | Enter value<br>1:<br>2:<br>3:<br>4:<br>5:<br>Add<br>Add<br>Scenarios:<br>Changing cells:<br>Comment:                                                                                                    | s for each of th<br>SESS 80<br>SFSS 75<br>SGSS 65<br>SHSS 91<br>SISS 91<br>E<br>E<br>E<br>E<br>E<br>E<br>E<br>E<br>E<br>E<br>E<br>E<br>E<br>E<br>E<br>E<br>E<br>E<br>E                                                                                                    | ario Value<br>e changing<br>OK<br>Group Un<br>io Manag        | es<br>cells.<br>?<br>?<br>?<br>?<br>?<br>?<br>?<br>?<br>?<br>?<br>?<br>?<br>?<br>?<br>?<br>?<br>?<br>?<br>?           | ? ×<br>Cancel<br>Sign i<br>Sign i<br>+=<br>;<br>v<br>tete<br>tete<br>tete<br>tete<br>tete<br>tete<br>tete                                                                                                    |                                                               |
| 4<br>5<br>6<br>7<br>8<br>9<br>10<br>11<br>12<br>12<br>10<br>11<br>12<br>12<br>10<br>A13<br>4<br>5<br>6<br>7<br>8<br>9<br>10                                                                                                    | S.NO. NAME 1 AMAN 2 AJAY 3 ANIL 4 SURAJ 5 AMAN 6 RAJU 7 RAMU 8 RAJU 7 RAMU 8 RAJU 9 • • • • • • • • • • • • • • • • • • •                                                                                                    | ROLL NO.       C         9168201       1         9168202       1         9168203       1         9168204       1         9168205       1         9168206       1         9168207       1         9168208       1         9168208       1         INSERT       PAGE LA         Form Other       Existin         Sources       F         C       C         MARKK       .         ROLL NO.       C         9168201       1         9168202       1         9168203       1         9168204       1         9168204       1         9168204       1         9168205       1         9168204       1         9168205       1         9168206       1                                                                                                    | CLASS. HINDI.<br>10TH 455<br>10TH 799<br>10TH 822<br>10TH 822<br>11th 822<br>12th 822<br>12th 825<br>12th 825<br>12th 825<br>12th 825<br>12th 825<br>12th 825<br>1                                                                                                    | ENGLISH.<br>98<br>54<br>66<br>66<br>66<br>50<br>66<br>50<br>66<br>66<br>70<br>70<br>70<br>70<br>70<br>70<br>70<br>70<br>70<br>70<br>70<br>70<br>70                                                                                                    | MATH.<br>75<br>76<br>56<br>56<br>56<br>60<br>56<br>70<br>70<br>REVIEW<br>↓ △△②<br>Sort<br>S<br>G<br>MATH.<br>75<br>76<br>56<br>56<br>56<br>56<br>56<br>56<br>56<br>56<br>56<br>5                                                                                                    | SCIENCE.<br>87<br>54<br>43<br>43<br>43<br>43<br>65<br>43<br>65<br>Excel<br>VIEW<br>A<br>Cleat<br>Filter<br>Cleat<br>Rea<br>Cleat<br>Rea<br>Cleat<br>SCIENCE.<br>87<br>54<br>43<br>43<br>43<br>55<br>43<br>65<br>55<br>43<br>65<br>55<br>43<br>65<br>55<br>43<br>65<br>55<br>43<br>65<br>55<br>43<br>65<br>55<br>43<br>65<br>55<br>65<br>55<br>65<br>65<br>65<br>65<br>65<br>65                                                                                                    | SST.<br>81<br>65<br>47<br>47<br>60<br>47<br>87<br>Demo Vii<br>87<br>Demo Vii<br>87<br>0<br>0<br>0<br>0<br>0<br>0<br>1<br>0<br>5<br>5<br>5<br>5<br>1<br>1<br>5<br>5<br>1<br>1<br>1<br>1<br>1<br>1<br>1<br>1<br>1<br>1<br>1<br>1<br>1                                                                                                    | SKT.<br>45<br>68<br>54<br>54<br>54<br>54<br>54<br>54<br>54<br>54<br>54<br>54                                                                                                    | TOTAL.<br>431<br>396<br>348<br>348<br>348<br>348<br>428<br>428<br>Excel<br>Excel<br>Excel<br>Flash<br>Remov<br>pupicat<br>Flash<br>Remov<br>S Fill<br>0<br>0<br>0<br>0<br>0<br>0<br>0<br>0<br>0<br>0<br>0<br>0<br>0                                                                                                    | PERCENT                                     | AGE.<br>71.83<br>66.00<br>58.00<br>58.00<br>60.17<br>58.00<br>71.33<br>71.33<br>71.33<br>71.33<br>71.33<br>71.33<br>71.33<br>71.33<br>71.33<br>71.33                                                                                                    | Image: Second state state sta | s for each of th<br>SESS 80<br>SFSS 75<br>SGSS 65<br>SHSS 91<br>SISS 91<br>E<br>E<br>E<br>E<br>E<br>E<br>E<br>E<br>E<br>E<br>E<br>E<br>E<br>E<br>E<br>E<br>E<br>E<br>E                                                                                                    | ario Value<br>e changing<br>OK<br>Group Un<br>io Manag        | es<br>cells.<br>?<br>?<br>?<br>?<br>?<br>?<br>?<br>?<br>?<br>?<br>?<br>?<br>?<br>?<br>?<br>?<br>?<br>?<br>?           | ? ×<br>Cancel<br>Sign i<br>Sign i<br>stocal<br>? ×<br>4<br>? ×                                                                                                    |                                                               |
| 4<br>5<br>6<br>7<br>8<br>9<br>10<br>11<br>12<br>12<br>10<br>11<br>12<br>12<br>10<br>11<br>2<br>3<br>4<br>5<br>6<br>7<br>7<br>8<br>9<br>10<br>11                                                                                                    | S.NO. NAME 1 AMAN 2 AJAY 3 ANIL 4 SURAJ 5 AMAN 6 RAJU 7 RAMU 8 RAJU 9 C C C 1 HOME 9 C C C 1 HOME 1 AMAN 2 AJAY 3 ANIL 4 SURAJ 5 AMAN 6 RAJU 7 RAMU 7 RAMU                                                                                                    | ROLL NO.       C         9168201       1         9168202       1         9168203       1         9168204       1         9168205       1         9168207       1         9168208       1         9168208       1         9168208       1         9168208       1         Page LA       Existin         Form Other       Existin         Sources       F         C       C         MARKK       .         ROLL NO.       C         9168201       1         9168202       1         9168203       1         9168204       1         9168205       1         9168204       1         9168205       1         9168204       1         9168205       1         9168206       1         9168206       1         9168206       1                                                                                                    | CLASS. HINDL.         10TH       45         10TH       79         10TH       82         11th       82         12th       82         13th       82         14th       82         15th       82         AVOUT       FORMUL         Ing       If fresh         Ing       If fresh         Ing       If fresh         Ing       If fresh         Ing       If fresh         Ing       If fresh         Ing       If fresh         Ing       If fresh         Ing       If fresh         Ing       If fresh         Ing       If fresh         Ing       If fresh         Ing       If fresh         Ing       If fresh         Ing       Ing         Ing       Ing         Ing       Ing         Ing       Ing         Ing       Ing         Ing       Ing         Ing       Ing         Ing       Ing         Ing       Ing         Ing       Ing         Ing                                                                                                    | ENGLISH.<br>98<br>54<br>66<br>66<br>66<br>50<br>66<br>66<br>50<br>66<br>66<br>70<br>Connections<br>Properties<br>dit Links<br>connections<br>Properties<br>dit Links<br>F<br>F<br>F<br>F<br>F<br>ENGLISH.<br>98<br>54<br>66<br>66<br>66<br>66<br>66<br>66<br>66<br>66<br>66<br>66<br>66<br>66<br>66                                                                                                    | MATH.<br>75<br>76<br>56<br>56<br>56<br>60<br>56<br>70<br>REVIEW<br>↓ ▲▲<br>50<br>S<br>G<br>MATH.<br>75<br>76<br>56<br>56<br>56<br>56<br>56<br>56<br>56<br>56<br>56<br>5                                                                                                    | SCIENCE.<br>87<br>54<br>43<br>43<br>43<br>43<br>65<br>43<br>65<br>Excel<br>VIEW<br>A<br>Cleac<br>Filter<br>Cleac<br>Filter<br>H<br>SCIENCE.<br>87<br>54<br>43<br>43<br>43<br>43<br>43<br>43<br>43<br>43<br>43<br>4                                                                                                    | SST.<br>81<br>65<br>47<br>47<br>60<br>47<br>87<br>Demo Vin<br>87<br>Demo Vin<br>87<br>Demo Vin<br>87<br>87<br>87<br>87<br>87<br>87<br>87<br>87<br>87<br>87                                                                                                    | SKT.<br>45<br>68<br>54<br>54<br>54<br>54<br>54<br>54<br>54<br>54<br>54<br>54                                                                                                    | TOTAL.<br>431<br>396<br>348<br>348<br>348<br>348<br>348<br>428<br>Excel<br>Excel<br>Ex  | PERCENT                                     | AGE.<br>71.83<br>66.00<br>58.00<br>58.00<br>71.33<br>71.33<br>71.55<br>71.55<br>71.55<br>75.00<br>75.000 | Image: Second state state sta | s for each of th<br>SESS 80<br>SFSS 75<br>SGSS 65<br>SHSS 91<br>SISS 91<br>E<br>E<br>E<br>E<br>E<br>E<br>E<br>E<br>E<br>E<br>E<br>E<br>E<br>E<br>E<br>E<br>E<br>E<br>E                                                                                                    | ario Value<br>e changing<br>OK<br>Group Uh<br>io Manag        | es<br>cells.<br>cells.<br>?<br>?<br>?<br>?<br>?<br>?<br>?<br>?<br>?<br>?<br>?<br>?<br>?<br>?<br>?<br>?<br>?<br>?<br>? | ? ×<br>Cancel<br>Sign i<br>Sign i<br>sign i<br>si<br>sign i<br>sign i<br>sign i<br>sign i<br>si<br>si<br>si<br>si<br>si<br>si<br>si<br>si<br>si<br>si<br>si<br>si<br>s |                                                               |
| 4<br>5<br>6<br>7<br>8<br>9<br>10<br>11<br>12<br>12<br>10<br>11<br>12<br>2<br>3<br>4<br>5<br>6<br>7<br>7<br>8<br>9<br>10<br>11<br>12                                                                                                    | S.NO. NAME 1 AMAN 2 AJAY 3 ANIL 4 SURAJ 5 AMAN 6 RAJU 7 RAMU 8 RAJU 9 \$ • • • • • • • • • • • • • • • • • •                                                                                                    | ROLL NO.       C         9168201       1         9168202       1         9168203       1         9168204       1         9168205       1         9168207       1         9168208       1         9168208       1         9168208       1         9168208       1         PAGE LA       Existin         Form Other       Existin         Sources       K         C       C         MARKK                                                                                                    | CLASS. HINDL.         10TH       45         10TH       79         10TH       82         10TH       82         11th       82         12th       82         13th       82         14th       82         15th       82         AVOUT       FORMUL         Ing       Image: Stress of the stress of the stress o                                                                                                    | ENGLISH.<br>98<br>54<br>66<br>66<br>66<br>50<br>66<br>66<br>50<br>66<br>66<br>70<br>70<br>70<br>70<br>70<br>70<br>70<br>70<br>70<br>70<br>70<br>70<br>70                                                                                                    | MATH.<br>75<br>76<br>56<br>56<br>60<br>56<br>70<br>REVIEW<br>↓ ▲▲<br>5<br>5<br>6<br>6<br>70<br>8<br>8<br>8<br>8<br>8<br>8<br>8<br>8<br>8<br>8<br>8<br>8                                                                                                    | SCIENCE.<br>87<br>54<br>43<br>43<br>43<br>43<br>65<br>43<br>65<br>Excel<br>VIEW<br>A<br>Cleac<br>Filter<br>K Cleac<br>K Cleac | SST.<br>81<br>65<br>47<br>47<br>60<br>47<br>87<br>Demo Vin<br>87<br>Demo Vin<br>87<br>Pply<br>ranced<br>I<br>SST.<br>81<br>65<br>47<br>47<br>47<br>7<br>47<br>7<br>47<br>47<br>5<br>5<br>5<br>5<br>6<br>6<br>6<br>6<br>6<br>6<br>6<br>6<br>6<br>6<br>6<br>6<br>6                                                                                                    | SKT.<br>45<br>68<br>54<br>54<br>54<br>54<br>54<br>54<br>54<br>54<br>54<br>54                                                                                                    | TOTAL.<br>431<br>396<br>348<br>348<br>348<br>348<br>348<br>428<br>Excel<br>Excel<br>Excel<br>K<br>Complete<br>Flash<br>Remov<br>S<br>Fill<br>Complete<br>K<br>Complete<br>Complete<br>Remov<br>Complete<br>Remov<br>Remov<br>Remov<br>Remo                            | PERCENT                                     | AGE.<br>71.83<br>66.00<br>58.00<br>58.00<br>71.33<br>71.33<br>71.33<br>71.33<br>71.33<br>71.33<br>71.33<br>71.33<br>71.33<br>71.33<br>71.33<br>71.33<br>71.33                                                                                                    | Image: Second state state sta | s for each of th<br>SESS 80<br>SFSS 75<br>SGSS 65<br>SHSS 91<br>SISS 91<br>E<br>E<br>E<br>E<br>E<br>E<br>E<br>E<br>E<br>E<br>E<br>E<br>E<br>E<br>E<br>E<br>E<br>E<br>E                                                                                                    | ario Value<br>e changing<br>OK<br>Group Uh<br>io Manag        | es cells.<br>cells.<br>?<br>?<br>?<br>?<br>?<br>?<br>?<br>?<br>?<br>?<br>?<br>?<br>?                                  | ? ×<br>Cancel<br>Sign i<br>Sign i<br>sign i<br>si<br>sign i<br>sign i<br>sign i<br>sign i<br>si<br>si<br>si<br>si<br>si<br>si<br>si<br>si<br>si<br>si<br>si<br>si<br>s |                                                               |
| 4<br>5<br>6<br>7<br>8<br>9<br>10<br>11<br>12<br>12<br>12<br>11<br>2<br>3<br>4<br>5<br>6<br>6<br>7<br>8<br>9<br>10<br>11<br>12<br>13                                                                                                    | S.NO. NAME<br>1 AMAN<br>2 AJAY<br>3 ANIL<br>4 SURAJ<br>5 AMAN<br>6 RAJU<br>7 RAMU<br>8 RAJU<br>8 RAJU<br>9 • • • • • •<br>1 HOME<br>9 • • • • • •<br>1 HOME<br>9 • • • • • •<br>1 HOME<br>9 • • • • • •<br>1 HOME<br>9 • • • • • •<br>1 HOME<br>9 • • • • • •<br>1 HOME<br>9 • • • • • •<br>1 HOME<br>9 • • • • • •<br>1 HOME<br>9 • • • • • •<br>1 HOME<br>9 • • • • • •<br>1 HOME<br>9 • • • • •<br>1 HOME<br>9 • • • • •<br>1 HOME<br>9 • • • • •<br>1 HOME<br>9 • • • •<br>1 HOME<br>9 • • • •<br>1 HOME<br>9 • • • •<br>1 HOME<br>9 • • •<br>1 HOME<br>9 • • •<br>1 HOME<br>9 • • •<br>1 HOME<br>9 • • •<br>1 HOME<br>9 • • •<br>1 HOME<br>9 • • •<br>1 HOME<br>9 • • •<br>1 HOME<br>9 • • •<br>1 HOME<br>9 • • •<br>1 HOME<br>9 • •<br>1 HOME<br>9 • •<br>1 HOME<br>1 HOME                                                                                                    | ROLL NO.       C         9168201       1         91682021       1         9168203       1         9168204       1         9168205       1         9168207       1         9168208       1         9168208       1         9168208       1         9168208       1         9168208       1         PAGE LA       Existin         c       C         MARKK       ROLL NO.         ROLL NO.       C         91682021       1         91682023       1         9168204       1         9168203       1         9168204       1         9168205       1         9168206       1         9168207       1         9168206       1         9168207       1         9168206       1         9168207       1         9168207       1         9168206       1         9168207       1         9168208       1                                                                                                    | CLASS. HINDL.         10TH       45         10TH       79         10TH       82         10TH       82         11th       82         12th       82         13th       82         14th       82         15th       82         AVOUT       FORMUL         Ing       Image: Stress of the stress of the stress o                                                                                                    | ENGLISH.<br>98<br>54<br>66<br>66<br>66<br>50<br>66<br>66<br>50<br>66<br>66<br>70<br>70<br>70<br>70<br>70<br>70<br>70<br>70<br>70<br>70<br>70<br>70<br>70                                                                                                    | MATH.<br>75<br>76<br>56<br>56<br>60<br>56<br>70<br>REVIEW<br>↓ ▲ ▲<br>5<br>76<br>56<br>56<br>56<br>56<br>56<br>56<br>56<br>56<br>56<br>5                                                                                                    | SCIENCE.<br>87<br>54<br>43<br>43<br>43<br>55<br>43<br>65<br>Excel<br>VIEW 4<br>Cleat<br>Filter<br>Cleat<br>Cleat<br>Cleat<br>SCIENCE.<br>87<br>54<br>43<br>43<br>43<br>43<br>55<br>65<br>Cleat<br>87<br>54<br>55<br>65<br>65<br>65<br>65<br>65<br>65<br>65<br>65<br>65                                                                                                    | SST.<br>81<br>65<br>47<br>47<br>60<br>47<br>87<br>Demo Vin<br>87<br>Demo Vin<br>87<br>Pply<br>vanced<br>I<br>SST.<br>81<br>65<br>47<br>47<br>7<br>47<br>60<br>0<br>47<br>7<br>87<br>1<br>1<br>1<br>1<br>1<br>1<br>1<br>1<br>1<br>1<br>1<br>1<br>1                                                                                                    | SKT.<br>45<br>68<br>54<br>54<br>54<br>54<br>54<br>54<br>54<br>54<br>54<br>54                                                                                                    | TOTAL.<br>431<br>396<br>348<br>348<br>348<br>348<br>348<br>428<br>Excel<br>Excel<br>Exc | PERCENT                                     | AGE.<br>71.83<br>66.00<br>58.00<br>58.00<br>71.33<br>71.33<br>71.33<br>71.33<br>71.33<br>71.33<br>71.33<br>71.33<br>71.33<br>71.33<br>71.33<br>71.33<br>71.33                                                                                                    | Image: Second state state sta | s for each of th<br>SESS 80<br>SFSS 75<br>SGSS 65<br>SHSS 91<br>SISS 91<br>elationships<br>Scenari<br>E<br>E<br>E<br>E<br>E<br>E                                                                                                    | ario Value<br>e changing<br>OK<br>Group Un<br>io Manag        | es cells.<br>cells.<br>?<br>?<br>?<br>?<br>?<br>?<br>?<br>?<br>?<br>?<br>?<br>?<br>?                                  | ? ×<br>Cancel<br>Sign i<br>Sign i<br>e<br>e<br>e<br>te<br>te<br>te<br>ta<br><br>? ×                                                                                                    |                                                               |
| 4<br>5<br>6<br>7<br>8<br>9<br>10<br>11<br>12<br>12<br>Fror<br>Acce<br>6<br>7<br>8<br>9<br>10<br>11<br>12<br>13<br>14                                                                                                    | S.NO. NAME<br>1 AMAN<br>2 AJAY<br>3 ANIL<br>4 SURAJ<br>5 AMAN<br>6 RAJU<br>7 RAMU<br>8 RAJU<br>1 AMAN<br>9 5 C C C<br>1 HOME<br>1 AMAN<br>2 AJAY<br>3 ANIL<br>4 SURAJ<br>5 AMAN<br>6 RAJU<br>7 RAMU<br>8 RAJU<br>1 AMAN<br>2 AJAY<br>3 ANIL<br>4 SURAJ<br>5 AMAN<br>6 RAJU                                                                                                    | ROLL NO.       C         9168201       1         9168203       1         9168204       1         9168205       1         9168206       1         9168207       1         9168208       1         9168207       1         9168208       1         9168208       1         Page LA       Existin         c       C         MARKK       Roll NO.         ROLL NO.       C         9168201       1         9168202       1         9168203       1         9168204       1         9168205       1         9168204       1         9168205       1         9168204       1         9168205       1         9168206       1         9168207       1         9168207       1         9168208       1         9168208       1                                                                                                    | CLASS. HINDI.         10TH       45         10TH       79         10TH       82         10TH       82         11th       82         12th       82         13th       82         14th       82         15th       82         AVOUT       FORMUI         Ing       Image: Stress of the stress of the stress o                                                                                                    | ENGLISH.<br>98<br>54<br>66<br>66<br>66<br>50<br>66<br>66<br>50<br>66<br>66<br>70<br>70<br>70<br>70<br>70<br>70<br>70<br>70<br>70<br>70<br>70<br>70<br>70                                                                                                    | MATH.<br>75<br>76<br>56<br>56<br>60<br>56<br>70<br>REVIEW<br>↓ ▲ ▲<br>5<br>5<br>6<br>6<br>70<br>8<br>8<br>8<br>8<br>8<br>8<br>8<br>8<br>8<br>8<br>8<br>8                                                                                                    | SCIENCE.<br>87<br>54<br>43<br>43<br>43<br>55<br>43<br>65<br>Excel<br>VIEW 4<br>Filter<br>Clean<br>Clean<br>Control & Filter<br>H<br>SCIENCE.<br>87<br>54<br>43<br>43<br>43<br>65<br>87<br>54<br>43<br>65<br>87<br>54<br>55<br>65<br>65<br>87<br>54<br>65<br>87<br>54<br>65<br>87<br>54<br>65<br>87<br>54<br>65<br>87<br>55<br>65<br>87<br>55<br>65<br>87<br>55<br>65<br>87<br>55<br>65<br>87<br>55<br>65<br>87<br>55<br>65<br>87<br>55<br>65<br>87<br>55<br>65<br>87<br>55<br>65<br>87<br>55<br>65<br>87<br>55<br>65<br>87<br>65<br>87<br>55<br>65<br>87<br>55<br>65<br>87<br>87<br>55<br>55<br>55<br>55<br>55<br>55<br>55<br>55<br>55<br>5                                                                                                    | SST.<br>81<br>65<br>47<br>47<br>60<br>47<br>87<br>Demo Via<br>87<br>Demo Via<br>87<br>1<br>1<br>5<br>5<br>5<br>47<br>7<br>47<br>60<br>47<br>7<br>87<br>1<br>5<br>5<br>47<br>47<br>60<br>47<br>87<br>1<br>87<br>1<br>87<br>87<br>1<br>81<br>65<br>47<br>47<br>47<br>47<br>47<br>47<br>47<br>47<br>47<br>47 | SKT.<br>45<br>68<br>54<br>54<br>54<br>54<br>54<br>54<br>54<br>54<br>54<br>54                                                                                                    | TOTAL.<br>431<br>396<br>348<br>348<br>348<br>348<br>348<br>428<br>Excel<br>Excel<br>Exc | PERCENT                                     | AGE.<br>71.83<br>66.00<br>58.00<br>58.00<br>71.33<br>71.33<br>71.33<br>71.33<br>71.33<br>71.33<br>71.33<br>71.33<br>71.33<br>71.33<br>71.33<br>71.33<br>71.33                                                                                                    | Image: Second state state sta | s for each of th<br>SESS 80<br>SFSS 75<br>SGSS 65<br>SHSS 82<br>SISS 91<br>SISS 91<br>SISS | ario Value<br>e changing                                      | cells.<br>cells.<br>?<br>?<br>?<br>?<br>?<br>?<br>?<br>?<br>?<br>?<br>?<br>?<br>?                                     | ? ×<br>Cancel<br>Sign i<br>sign i<br>si<br>sign i<br>sign i<br>sign i<br>sign i<br>sign i<br>sign i<br>sign i<br>sign i<br>sign i<br>si                      |                                                               |
| 4<br>5<br>6<br>7<br>8<br>9<br>10<br>11<br>12<br>12<br>8<br>9<br>10<br>11<br>12<br>2<br>3<br>4<br>5<br>6<br>7<br>8<br>9<br>10<br>11<br>12<br>13<br>14<br>15                                                                                                    | S.NO. NAME<br>1 AMAN<br>2 AJAY<br>3 ANIL<br>4 SURAJ<br>5 AMAN<br>6 RAJU<br>7 RAMU<br>8 RAJU<br>1 AMAN<br>9 From From F<br>1 AMAN<br>9 From From F<br>1 AMAN<br>2 AJAY<br>3 ANIL<br>4 SURAJ<br>5 AMAN<br>6 RAJU<br>7 RAMU<br>8 RAJU                                                                                                    | ROLL NO.       C         9168201       1         91682021       1         9168203       1         9168204       1         9168205       1         9168206       1         9168207       1         9168208       1         9168208       1         9168208       1         9168208       1         9168208       1         PAGE LA       Existin         c       C         MARKK       Roll NO.         ROLL NO.       C         9168201       1         9168202       1         9168203       1         9168204       1         9168205       1         9168206       1         9168207       1         9168207       1         9168208       1         9168207       1         9168208       1                                                                                                    | CLASS. HINDL.         10TH       45         10TH       79         10TH       82         10TH       82         11th       82         12th       82         13th       82         14th       82         15th       82         AYOUT       FORMUI         Ing       Fresh         Ing       Fresh     <                                                                                                    | ENGLISH.<br>98<br>54<br>66<br>66<br>66<br>50<br>66<br>66<br>50<br>66<br>70<br>Connections<br>Properties<br>dit Links<br>connections<br>Properties<br>dit Links<br>F<br>T.<br>ENGLISH.<br>98<br>54<br>66<br>66<br>66<br>66<br>66<br>66<br>66<br>66<br>66<br>66<br>66<br>70<br>70                                                                                                    | MATH.<br>75<br>76<br>56<br>56<br>60<br>56<br>70<br>REVIEW<br>↓ ▲ ▲<br>5<br>5<br>5<br>6<br>6<br>6<br>6<br>6<br>70<br>8<br>8<br>8<br>8<br>8<br>8<br>8<br>8<br>8<br>8<br>8<br>8<br>8                                                                                                    | SCIENCE.<br>87<br>54<br>43<br>43<br>43<br>43<br>65<br>43<br>65<br>VIEW 4<br>VIEW 4<br>VIEW 4<br>Cleation 4<br>Filter 6<br>Read<br>Adv<br>Adv<br>ort & Filter<br>H<br>SCIENCE.<br>87<br>54<br>43<br>65<br>43<br>65<br>65<br>43<br>65<br>65<br>87<br>64<br>87<br>65<br>65<br>43<br>65<br>65<br>87<br>66<br>67<br>66<br>67<br>67<br>68<br>67<br>68<br>68<br>78<br>68<br>78<br>68<br>78<br>68<br>78<br>68<br>78<br>68<br>78<br>68<br>78<br>78<br>68<br>75<br>78<br>78<br>78<br>78<br>78<br>78<br>78<br>75<br>75<br>78<br>78<br>75<br>75<br>75<br>75<br>75<br>75<br>75<br>75<br>75<br>75                                                                                                    | SST.<br>81<br>65<br>47<br>47<br>60<br>47<br>87<br>Demo Vin<br>87<br>Demo Vin<br>87<br>81<br>65<br>47<br>47<br>47<br>60<br>0<br>47<br>87<br>81<br>81<br>81<br>87<br>87<br>87<br>87<br>87<br>87<br>87<br>87<br>87<br>87                                                                                                    | SKT.<br>45<br>68<br>54<br>54<br>54<br>54<br>54<br>54<br>54<br>54<br>54<br>54                                                                                                    | TOTAL.<br>431<br>396<br>348<br>348<br>348<br>348<br>348<br>428<br>Excel<br>Excel<br>Exc | PERCENT  PERCENT  PERCENT  PERCENT  PERCENT | AGE.<br>71.83<br>66.00<br>58.00<br>58.00<br>71.33<br>Consolid<br>Consolid<br>Consolid<br>AGE<br>71.8:<br>66.0(<br>58.0(<br>58.0(<br>58.0(<br>58.0(<br>58.0(<br>58.0(<br>58.0(<br>58.0(<br>58.0(<br>58.0(<br>58.0(<br>58.0(<br>58.0(<br>58.0(<br>58.0(<br>58.0(<br>58.0(<br>58.0(<br>58.0(<br>58.0(<br>58.0(<br>58.0(<br>58.0(<br>58.0(<br>58.0(<br>58.0(<br>58.0(<br>58.0(<br>58.0(<br>58.0(<br>58.0(<br>71.33)<br>58.0(<br>58.0(<br>58.0(<br>71.33)<br>58.0(<br>58.0(<br>71.33)<br>58.0(<br>71.33)<br>58.0(<br>71.33)<br>71.33<br>71.33<br>71.35<br>71.33<br>71.33<br>7   | Enter value 1: 2: 3: 4: 5: Add  ate What-If R  Sgenarios: Changing cells: Comment:                                                                                                    | s for each of th<br>SESS 80<br>SFSS 75<br>SGSS 65<br>SHSS 82<br>SISS 91<br>SISS 91<br>SISS | ario Value<br>e changing                                      | es cells.<br>cells.<br>?<br>?<br>?<br>?<br>?<br>?<br>?<br>?<br>?<br>?<br>?<br>?<br>?                                  | ? ×<br>Cancel<br>Sign i<br>? ×<br>4<br>? ×<br>4<br>istotal<br>ary<br>15-11-2016<br>Close                                                                                                    |                                                               |
| 4<br>5<br>6<br>7<br>8<br>9<br>10<br>11<br>12<br>12<br><b>X</b><br><b>X</b><br><b>X</b><br><b>X</b><br><b>X</b><br><b>X</b><br><b>X</b><br><b>X</b><br><b>X</b><br><b>X</b>                                                                                                    | S.NO. NAME<br>1 AMAN<br>2 AJAY<br>3 ANIL<br>4 SURAJ<br>5 AMAN<br>6 RAJU<br>7 RAMU<br>8 RAJU<br>1 AMAN<br>9 From From F<br>1 AMA<br>9 From From F<br>1 AMAN<br>2 AJAY<br>3 ANIL<br>4 SURAJ<br>5 AMAN<br>6 RAJU<br>7 RAMU<br>8 RAJU                                                                                                    | ROLL NO.       G         9168201       1         9168202       1         9168203       1         9168204       1         9168205       1         9168206       1         9168207       1         9168208       1         9168208       1         9168208       1         9168208       1         9168208       1         Page LA       Existin         c       C         MARKK       Roll NO.         G       9168201         9168201       1         9168202       1         9168203       1         9168204       1         9168205       1         9168206       1         9168207       1         9168208       1         9168207       1         9168208       1         9168208       1                                                                                                    | CLASS. HINDL.         10TH       45         10TH       79         10TH       82         10TH       82         11th       82         12th       82         13th       82         14th       82         15th       82         AYOUT       FORMU         Ing       Fresh         Ing       Fresh </td <td>ENGLISH.<br/>98<br/>54<br/>66<br/>66<br/>66<br/>50<br/>66<br/>66<br/>50<br/>66<br/>66<br/>70<br/>Connections<br/>Properties<br/>dit Links<br/>F<br/>T.<br/>ENGLISH.<br/>98<br/>54<br/>66<br/>66<br/>66<br/>66<br/>66<br/>66<br/>66<br/>66<br/>66<br/>66<br/>70</td> <td>MATH.<br/>75<br/>76<br/>56<br/>56<br/>60<br/>56<br/>70<br/>REVIEW<br/>↓ ▲▲<br/>▲<br/>S<br/>G<br/>MATH.<br/>75<br/>76<br/>56<br/>56<br/>56<br/>56<br/>56<br/>56<br/>56<br/>70</td> <td>SCIENCE.<br/>87<br/>54<br/>43<br/>43<br/>43<br/>43<br/>65<br/>43<br/>65<br/>VIEW 4<br/>VIEW 4<br/>Cleater<br/>Cleater<br/>Cleater<br/>Advoort &amp; Filter<br/>H<br/>SCIENCE.<br/>87<br/>54<br/>43<br/>43<br/>65<br/>43<br/>65<br/>55<br/>43<br/>65<br/>55<br/>65<br/>56<br/>56<br/>56<br/>56<br/>56<br/>56<br/>56</td> <td>SST.<br/>81<br/>65<br/>47<br/>47<br/>60<br/>47<br/>87<br/>Demo Viu<br/>87<br/>Demo Viu<br/>87<br/>Pply<br/>ranced<br/>I<br/>SST.<br/>81<br/>65<br/>47<br/>7<br/>47<br/>60<br/>47<br/>7<br/>87<br/>1<br/>87<br/>1<br/>87<br/>87<br/>87<br/>87<br/>87<br/>87<br/>87<br/>87<br/>87<br/>87</td> <td>SKT.<br/>45<br/>68<br/>54<br/>54<br/>54<br/>54<br/>54<br/>54<br/>54<br/>54<br/>54<br/>54</td> <td>TOTAL.<br/>431<br/>396<br/>348<br/>348<br/>348<br/>348<br/>348<br/>428<br/>Excel<br/>Excel<br/>Exc</td> <td>PERCENT</td> <td>AGE.<br/>71.83<br/>66.00<br/>58.00<br/>58.00<br/>60.17<br/>58.00<br/>71.33<br/>Consolid<br/>Consolid<br/>AGE<br/>71.8:<br/>66.0(<br/>58.0(<br/>58.0(<br/>58.0(<br/>58.0(<br/>58.0(<br/>58.0(<br/>58.0(<br/>58.0(<br/>58.0(<br/>58.0(<br/>58.0(<br/>58.0(<br/>58.0(<br/>58.0(<br/>58.0(<br/>71.33)<br/>58.0(<br/>71.33)<br/>71.33<br/>71.33<br/>71.</td> <td>Enter value 1: 2: 3: 4: 5: Add  ate What-If R  Sgenario: Changing cells: Comment:</td> <td>s for each of th<br/>SESS 80<br/>SFSS 75<br/>SGSS 65<br/>SHSS 82<br/>SISS 91<br/>SISS 91<br/>SISS</td> <td>ario Value<br/>e changing</td> <td>es cells.<br/>cells.<br/>?<br/>?<br/>?<br/>?<br/>?<br/>?<br/>?<br/>?<br/>?<br/>?<br/>?<br/>?<br/>?</td> <td>? ×<br/>Cancel<br/>Sign i<br/>? ×<br/>4<br/>? ×<br/>4<br/>ite<br/>i<br/><br/>i<br/>5.11-2016</td> <td></td> | ENGLISH.<br>98<br>54<br>66<br>66<br>66<br>50<br>66<br>66<br>50<br>66<br>66<br>70<br>Connections<br>Properties<br>dit Links<br>F<br>T.<br>ENGLISH.<br>98<br>54<br>66<br>66<br>66<br>66<br>66<br>66<br>66<br>66<br>66<br>66<br>70                                                                                                    | MATH.<br>75<br>76<br>56<br>56<br>60<br>56<br>70<br>REVIEW<br>↓ ▲▲<br>▲<br>S<br>G<br>MATH.<br>75<br>76<br>56<br>56<br>56<br>56<br>56<br>56<br>56<br>70                                                                                                    | SCIENCE.<br>87<br>54<br>43<br>43<br>43<br>43<br>65<br>43<br>65<br>VIEW 4<br>VIEW 4<br>Cleater<br>Cleater<br>Cleater<br>Advoort & Filter<br>H<br>SCIENCE.<br>87<br>54<br>43<br>43<br>65<br>43<br>65<br>55<br>43<br>65<br>55<br>43<br>65<br>55<br>43<br>65<br>55<br>43<br>65<br>55<br>43<br>65<br>55<br>43<br>65<br>55<br>43<br>65<br>55<br>43<br>65<br>55<br>43<br>65<br>55<br>43<br>65<br>55<br>43<br>65<br>55<br>43<br>65<br>55<br>43<br>65<br>55<br>43<br>65<br>55<br>43<br>65<br>55<br>65<br>56<br>56<br>56<br>56<br>56<br>56<br>56                                                                                                    | SST.<br>81<br>65<br>47<br>47<br>60<br>47<br>87<br>Demo Viu<br>87<br>Demo Viu<br>87<br>Pply<br>ranced<br>I<br>SST.<br>81<br>65<br>47<br>7<br>47<br>60<br>47<br>7<br>87<br>1<br>87<br>1<br>87<br>87<br>87<br>87<br>87<br>87<br>87<br>87<br>87<br>87                                                                                                    | SKT.<br>45<br>68<br>54<br>54<br>54<br>54<br>54<br>54<br>54<br>54<br>54<br>54                                                                                                    | TOTAL.<br>431<br>396<br>348<br>348<br>348<br>348<br>348<br>428<br>Excel<br>Excel<br>Exc | PERCENT                                     | AGE.<br>71.83<br>66.00<br>58.00<br>58.00<br>60.17<br>58.00<br>71.33<br>Consolid<br>Consolid<br>AGE<br>71.8:<br>66.0(<br>58.0(<br>58.0(<br>58.0(<br>58.0(<br>58.0(<br>58.0(<br>58.0(<br>58.0(<br>58.0(<br>58.0(<br>58.0(<br>58.0(<br>58.0(<br>58.0(<br>58.0(<br>71.33)<br>58.0(<br>71.33)<br>71.33<br>71.33<br>71.                                                                                                    | Enter value 1: 2: 3: 4: 5: Add  ate What-If R  Sgenario: Changing cells: Comment:                                                                                                    | s for each of th<br>SESS 80<br>SFSS 75<br>SGSS 65<br>SHSS 82<br>SISS 91<br>SISS 91<br>SISS | ario Value<br>e changing                                      | es cells.<br>cells.<br>?<br>?<br>?<br>?<br>?<br>?<br>?<br>?<br>?<br>?<br>?<br>?<br>?                                  | ? ×<br>Cancel<br>Sign i<br>? ×<br>4<br>? ×<br>4<br>ite<br>i<br><br>i<br>5.11-2016                                                                                                    |                                                               |

|        |        |                                              |                                              |                    |                        |                                                    |        |            |                      |                   |                               |                                                    |                                 |                  |                         |         | • |
|--------|--------|----------------------------------------------|----------------------------------------------|--------------------|------------------------|----------------------------------------------------|--------|------------|----------------------|-------------------|-------------------------------|----------------------------------------------------|---------------------------------|------------------|-------------------------|---------|---|
| X∄     | -      | <b>,</b> , , , , , , , , , , , , , , , , , , | Ŧ                                            |                    |                        |                                                    |        | Excel      | Demo Vi              | nod Sir           | Excel                         |                                                    |                                 |                  | ? 1                     | - 8     | × |
| FIL    |        | HOME                                         | INSERT PAGE                                  | LAYOUT             | FORMUL                 | AS DATA                                            | REVIEW | VIEW A     | ADD-INS              |                   |                               |                                                    |                                 |                  |                         | Sign in | D |
| From   | n Fron | From F<br>Text<br>Get Exte                   | rom Other Exis<br>Sources Conne<br>rnal Data | sting R<br>ections | efresh<br>All - Conner | Connections Z<br>Properties<br>dit Links<br>ctions | Sort   | Filter Rea | ar<br>pply<br>/anced | Text to<br>Column | Flash Remov<br>s Fill Duplica | re Data Consolic<br>tes Validation →<br>Data Tools | date What-If Rela<br>Analysis - | ationships Group | Ungroup Sub<br>Outline  | +       | ^ |
| A13    | }      | * :                                          | $\times  \checkmark  f_x$                    | =IF(L5             | 5<=60,"C",I            | F(L5<=70,"B","                                     | A"))   |            |                      |                   |                               |                                                    |                                 |                  |                         |         | v |
|        | А      | В                                            | С                                            | D                  | Е                      | F                                                  | G      | Н          | I.                   | J                 | К                             | L                                                  | Μ                               | N                | 0                       | Р       |   |
| 2<br>3 | S NO   |                                              | MARI                                         | K SI               | HEE                    | T.                                                 | мати   | SCIENCE    | SST                  | SKT               | TOTAL                         | PERCENTACE                                         | MINIMUM                         | MAXIMUM          | PESULT                  | CRADE   |   |
| 5      | 5.110  |                                              | 9168201                                      | 10TH               | 45                     | 98                                                 | 75     | 87         | 81                   | 45                | 431                           | 71.83                                              | 45                              | Scenario S       | ummary                  | ? ×     |   |
| 6      |        | 2 AJAY                                       | 9168202                                      | 10TH               | 79                     | 54                                                 | 76     | 54         | 65                   | 68                | 396                           | 66.00                                              | 54                              |                  | anniary                 |         |   |
| 7      |        | 3 ANIL                                       | 9168203                                      | 10TH               | 82                     | 66                                                 | 56     | 43         | 47                   | 54                | 348                           | 58.00                                              | 43                              | Report type      | ummany                  |         |   |
| 8      |        | 4 SURAJ                                      | 9168204                                      | 11th               | 82                     | 66                                                 | 56     | 43         | 47                   | 54                | 348                           | 58.00                                              | 43                              | O Scenario       | <u>P</u> ivotTable repo | ort     |   |
| 9      |        | 5 AMAN                                       | 9168205                                      | 12th               | 82                     | 66                                                 | 56     | 43         | 47                   | 54                | 348                           | 58.00                                              | 43                              | Result cells:    |                         |         |   |
| 10     |        | 5 RAJU                                       | 9168206                                      | 13th               | 82                     | 50                                                 | 60     | 55         | 60                   | 54                | 361                           | 60.17                                              | 50                              | =\$A\$13         |                         | 1       |   |
| 11     |        | 7 RAMU                                       | 9168207                                      | 14th               | 82                     | 66                                                 | 56     | 43         | 47                   | 54                | 348                           | 58.00                                              | 43                              |                  | ОК                      | Cancel  |   |
| 12     |        | 8 RAJU                                       | 9168208                                      | 15th               | 82                     | 70                                                 | 70     | 65         | 87                   | 54                | 428                           | 71.33                                              | 54                              |                  |                         |         |   |
| 13     |        |                                              |                                              |                    |                        |                                                    |        |            |                      |                   |                               |                                                    |                                 |                  |                         |         |   |

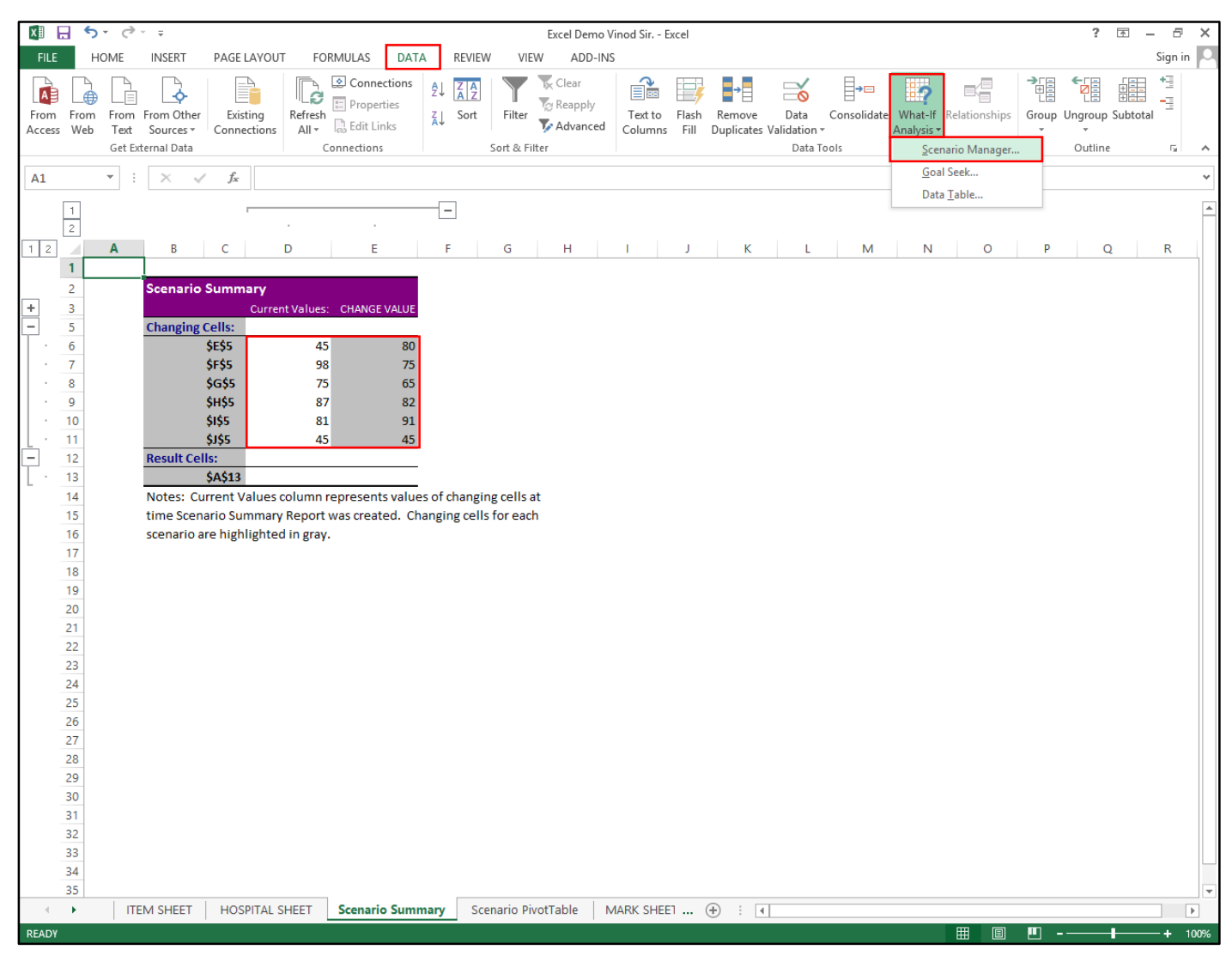

**Goal Seek.** Find the right input for the value you want. Whenever you create a formula or function in excel, you put various parts together to calculate a result. Goal seek works in the opposite way: it lets you start with the desired result, and it calculates the input value that will give you that result. We'll use a few examples to show how to use goal seek.

|          |                                 |                         |                     |                        |                                         |                      |               |                     |                    |                                |                                      |                                |                                        |             |         | - |
|----------|---------------------------------|-------------------------|---------------------|------------------------|-----------------------------------------|----------------------|---------------|---------------------|--------------------|--------------------------------|--------------------------------------|--------------------------------|----------------------------------------|-------------|---------|---|
| x        | - 5· 0·                         | Ŧ                       |                     |                        |                                         |                      | Excel         | Demo Vi             | nod Sir            | Excel                          |                                      |                                |                                        | ? 📧         | - 8     | × |
| FIL      | HOME                            | NSERT PAGE              | LAYOUT              | FORMUL                 | AS DATA                                 | REVIEW               | VIEW A        | ADD-INS             |                    |                                |                                      |                                |                                        |             | Sign in | 0 |
| From     | n From From Fr                  | om Other Exis           | sting Rections      | efresh<br>All -        | onnections Z<br>operties Z<br>dit Links | ↓ Z A<br>A Z<br>Sort | Filter        | ar<br>pply<br>anced | Text to<br>Columns | Flash Remov<br>s Fill Duplicat | ve Data Consolid<br>tes Validation → | late What-If Rel<br>Analysis • | ationships Group                       | Ungroup Sub | -       |   |
|          | Get Exter                       | nal Data                |                     | Connec                 | tions                                   | 5                    | ort & Filter  |                     |                    |                                | Data Tools                           |                                |                                        | Outline     | Eg.     | ^ |
| L5       | ▼ :                             | $\times \checkmark f_x$ | =K5*1               | 100/600                |                                         |                      |               |                     |                    |                                |                                      |                                |                                        |             |         | V |
|          | A B                             | С                       | D                   | E                      | F                                       | G                    | Н             | I                   | J                  | K                              | L                                    | М                              | N                                      | 0           | Р       |   |
| 2        |                                 |                         |                     | ידידי                  | г                                       |                      |               |                     |                    |                                |                                      |                                |                                        |             |         |   |
| 3        |                                 | MARI                    | K SF                | <b>1</b> EE            | 1.                                      |                      |               |                     |                    |                                |                                      |                                |                                        |             |         |   |
| 4        | S.NO. NAME                      | ROLL NO.                | CLASS.              | HINDI.                 | ENGLISH.                                | MATH.                | SCIENCE.      | SST.                | SKT.               | TOTAL.                         | PERCENTAGE.                          | MINIMUM                        | MAXIMUM                                | RESULT      | GRADE   |   |
| 5        | 1 AMAN                          | 9168201                 | 10TH                | 80                     | 75                                      | 65                   | 82            | 91                  | 45                 | 438                            | 73.00                                | 45                             | 91                                     | PASS        | A       |   |
| 6        | 2 AJAY                          | 9168202                 | 10TH                | 79                     | 54                                      | 76                   | 54            | 65                  | 68                 | 396                            | 66.00                                | 54                             | Goal                                   | Sook        | ? ×     |   |
| 7        | 3 ANIL                          | 9168203                 | 10TH                | 82                     | 66                                      | 56                   | 43            | 47                  | 54                 | 348                            | 58.00                                | 43                             |                                        | JEEK        |         |   |
| 8        | 4 SURAJ                         | 9168204                 | 11th                | 82                     | 66                                      | 56                   | 43            | 47                  | 54                 | 348                            | 58.00                                | 43                             | S <u>e</u> t cell:                     | L5          |         |   |
| 9        | 5 AMAN                          | 9168205                 | 12th                | 82                     | 66                                      | 56                   | 43            | 47                  | 54                 | 348                            | 58.00                                | 43                             | To <u>v</u> alue:                      | 90          |         |   |
| 10       | 6 RAJU                          | 9168206                 | 13th                | 82                     | 50                                      | 60                   | 55            | 60                  | 54                 | 361                            | 60.17                                | 50                             | By changing                            | cell: E5    | 156     |   |
| 11       | 7 RAMU                          | 9168207                 | 14th                | 82                     | 66                                      | 56                   | 43            | 47                  | 54                 | 348                            | 58.00                                | 43                             |                                        | ОК          | Cancel  |   |
| 12       | 0 12150                         | 0100200                 | 1541                | 02                     | 70                                      | 10                   | 05            | 07                  |                    | 120                            | ,1.55                                |                                |                                        |             |         |   |
| X∎       | - 5· c·                         | Ŧ                       |                     |                        |                                         |                      | Excel         | Demo Vi             | nod Sir            | Excel                          |                                      |                                |                                        | ? 📧         | - 8     | × |
| FIL      | HOME                            | NSERT PAGE              | LAYOUT              | FORMUL                 | AS DATA                                 | REVIEW               | VIEW A        | ADD-INS             |                    |                                |                                      |                                |                                        |             | Sign in |   |
|          |                                 |                         |                     |                        | onnections                              | 7 4                  | Clea          | ar                  | 2                  |                                |                                      |                                |                                        | €ra r       |         |   |
| A        |                                 | - <b>(</b> -            |                     | D E Pr                 | operties                                | ↓ A Z                | T Rea         | pply                |                    |                                |                                      | ?                              |                                        |             |         |   |
| From     | n From From Fr<br>ss Web Text S | om Other Exis           | sting Re<br>ections | efresh —<br>All - 🗋 Eo | lit Links                               | ↓ Sort               | Filter 🍢 Adv  | anced               | Text to<br>Columns | Flash Remov<br>Fill Duplicat   | ∕e Data Consolid<br>tes Validation - | late What-If Rel<br>Analysis - | ationships Group                       | Ungroup Sub | ototal  |   |
|          | Get Exter                       | nal Data                |                     | Connec                 | tions                                   | 5                    | iort & Filter |                     |                    |                                | Data Tools                           |                                |                                        | Outline     | Es .    | ^ |
| L5       | <b>*</b> :                      | $\times \checkmark f_x$ | =K5*1               | 100/600                |                                         |                      |               |                     |                    |                                |                                      |                                |                                        |             |         | v |
|          | A B                             | С                       | D                   | E                      | F                                       | G                    | Н             | Ι                   | J                  | К                              | L                                    | М                              | N                                      | 0           | Р       |   |
| 2        |                                 |                         |                     | ידידי                  | г                                       |                      |               |                     |                    |                                |                                      |                                |                                        |             |         |   |
| 3        |                                 | MARI                    | K SF                | <b>IEE</b>             | 1.                                      |                      |               |                     |                    |                                |                                      |                                |                                        |             |         |   |
| 4        | S.NO. NAME                      | ROLL NO.                | CLASS.              | HINDI.                 | ENGLISH.                                | MATH.                | SCIENCE.      | SST.                | SKT.               | TOTAL.                         | PERCENTAGE.                          | MINIMUM                        | MAXIMUM                                | RESULT      | GRADE   |   |
| 5        | 1 AMAN                          | 9168201                 | 10TH                | 182                    | 75                                      | 65                   | 82            | 91                  | 45                 | 540                            | 90.00                                | 45                             | 182                                    | PASS        | A       |   |
| 6        | 2 AJAY                          | 9168202                 | 10TH                | 79                     | 54                                      | 76                   | 54            | 65                  | 68                 | 396                            | 66.00                                |                                | Goal Seek St                           | tatus       | ? ×     |   |
| 7        | 3 ANIL                          | 9168203                 | 10TH                | 82                     | 66                                      | 56                   | 43            | 47                  | 54                 | 348                            | 58.00                                |                                | Cool Cooking with Col                  | 115         |         |   |
| 8        | 4 SURAJ                         | 9168204                 | 11th                | 82                     | 66                                      | 56                   | 43            | 47                  | 54                 | 348                            | 58.00                                | fi                             | ound a solution.                       | 1.5         | Step    |   |
| 9        | 5 A 3 ( A 3 T                   | 9168205                 | 12th                | 82                     | 66                                      | 56                   | 43            | 47                  | 54                 | 348                            | 58.00                                |                                |                                        |             | Davida  |   |
|          | 5 AIVIAIN                       | 2100203                 | 120                 | 02                     | 00                                      |                      |               |                     |                    |                                |                                      |                                | arget value: 90                        |             | Pause   |   |
| 10       | 6 RAJU                          | 9168206                 | 13th                | 82                     | 50                                      | 60                   | 55            | 60                  | 54                 | 361                            | 60.17                                |                                | arget value: 90<br>urrent value: 90.00 |             | Pause   |   |
| 10<br>11 | 6 RAJU<br>7 RAMU                | 9168206<br>9168207      | 13th<br>14th        | 82<br>82<br>82         | 50<br>66                                | 60<br>56             | 55<br>43      | 60<br>47            | 54<br>54           | 361<br>348                     | 60.17<br>58.00                       |                                | arget value: 90<br>urrent value: 90.00 | OK          | Cancel  |   |

#### **Data Table.** See the results of multiple inputs at the same time.

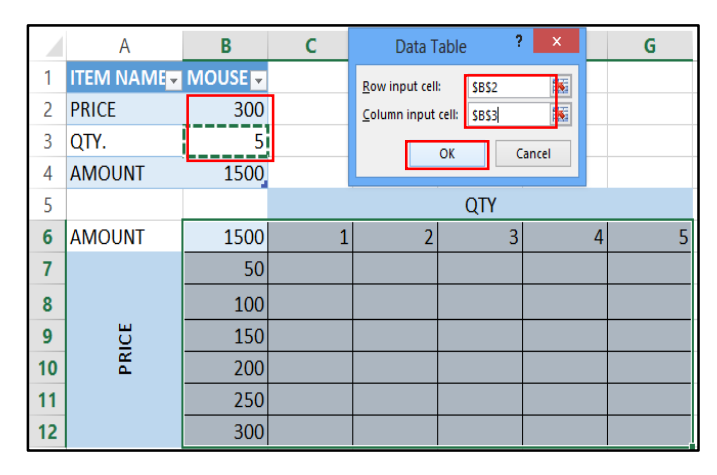

|    | А      | В       | С   | D   | Е   | F    | G    |  |
|----|--------|---------|-----|-----|-----|------|------|--|
| 1  |        | MOUSE 🗸 |     |     |     |      |      |  |
| 2  | PRICE  | 300     |     |     |     |      |      |  |
| 3  | QTY.   | 5       |     |     |     |      |      |  |
| 4  | AMOUNT | 1500    |     |     |     |      |      |  |
| 5  |        |         |     |     | QTY |      |      |  |
| 6  | AMOUNT | 1500    | 1   | 2   | 3   | 4    | 5    |  |
| 7  |        | 50      | 50  | 100 | 150 | 200  | 250  |  |
| 8  |        | 100     | 100 | 200 | 300 | 400  | 500  |  |
| 9  | ICE    | 150     | 150 | 300 | 450 | 600  | 750  |  |
| 10 | РК     | 200     | 200 | 400 | 600 | 800  | 1000 |  |
| 11 |        | 250     | 250 | 500 | 750 | 1000 | 1250 |  |
| 12 |        | 300     | 300 | 600 | 900 | 1200 | 1500 |  |

**<u>Relationships.</u>** Create or edit relationship between two tables of data, based on matching data in each table. Then you can create Power View sheets and build PivotTables and other reports with fields from each table, even when the tables are from different sources outline.

**Group** (Shift+Alt+Right). Group rows or columns or automatically create an outline. Worksheets with a lot of content can sometimes feel overwhelming and even become difficult to read. Fortunately, Excel can organize data in groups, allowing you to easily show and hide different sections of your worksheet. You can also summarize different groups using the subtotal command and create an outline for your worksheet.

| XI   | ه. ده.                             | - <del>-</del>                                   | Excel Demo                  | v Vinod Sir Excel                      |                                             | TABLE TOOLS                                      |                                                |                       | ? 🛧 –                  | ×                  |
|------|------------------------------------|--------------------------------------------------|-----------------------------|----------------------------------------|---------------------------------------------|--------------------------------------------------|------------------------------------------------|-----------------------|------------------------|--------------------|
| FILE | HOME                               | INSERT PAGE LAY                                  | OUT FORMULAS                | DATA REVIEW                            | /IEW ADD-INS                                | DESIGN                                           |                                                |                       |                        | Sign in 🔍          |
| From | From From<br>s Web Text<br>Get Ext | From Other<br>Sources * Connection<br>ernal Data | Refresh<br>All - Connection | ections<br>rties<br>nks<br>s Sort Filt | r Clear<br>Reapply<br>Advanced Co<br>Filter | ext to Flash Remove<br>lumns Fill Duplicates Val | Data Consolidate<br>lidation - A<br>Data Tools | What-If Relationships | Group Ungroup Subtotal | -191<br>-191<br>-2 |
| A3   | · :                                | $\times \checkmark f_x$                          | Date.                       |                                        |                                             |                                                  |                                                |                       |                        | v                  |
| 1    | E                                  | -                                                |                             |                                        |                                             |                                                  | ·                                              |                       |                        | <b></b>            |
| 2    | Α                                  | B                                                | C                           | D                                      | E                                           | F                                                |                                                | G                     | Н                      |                    |
| 1    |                                    | 5/                                               | LARY                        | ' Sheet                                | ' MON'                                      | TH OF A                                          | NUGU <mark>s</mark>                            | T 2018                |                        |                    |
| 3    | Date.                              | EMP.NAME.                                        | EMP.CODE.                   | DEPARTMENT                             | . BASIC SAL                                 | ARY Group                                        | ? × WO                                         | ORKING DAY.           | ACTUAL SAL             | ARY.               |
| 4    | 01-Jan-17                          | AMAN                                             | EX001                       | SALES                                  | 20000                                       | Group<br><u>R</u> ows                            | 30                                             |                       | 20000                  |                    |
| 5    | 02-Jan-17                          | AJAY                                             | EX002                       | PURCHASE                               | 20000                                       |                                                  | Caprel 30                                      |                       | 20000                  |                    |
| 6    | 03-Jan-17                          | ANIL                                             | EX003                       | SUPERVISOR.                            | 15000                                       | 500                                              | 23                                             |                       | 11500                  |                    |
| 7    | 04-Jan-17                          | ARUN                                             | EX004                       | PURCHASE                               | 13800                                       | 460                                              | 28                                             |                       | 12880                  |                    |
| 8    | 05-Jan-17                          | AMIT                                             | EX005                       | SALES                                  | 15100                                       | 503                                              | 29                                             |                       | 14597                  |                    |

<u>Ungroup (Shift+Alt+Left).</u> Ungroup a range of cells that were previously grouped.

<u>Subtotal.</u> Quickly calculate rows of related data by inserting subtotals and totals. The subtotal command allows you to automatically create groups and use common functions like sum, count, and average to help summarize your data. For example, the subtotal command could help to calculate the cost of office supplies by type from a large inventory order. It will create a hierarchy of groups, known as an outline, to help organize your worksheet.

**Show Detail.** Expand a collapsed group of cells.

Hide Detail. Collapse a group of cells.

#### Chapter-8. Review (Alt+R).

| ×1 🔒 | <b>5</b> - ⊘-∓    |           |                | Excel Demo      | Vinod Sir. | - Excel                                 |                  |                  | TAB                 | LE TOOLS          |                                                                                          | ? | Ť | -   | в×      |
|------|-------------------|-----------|----------------|-----------------|------------|-----------------------------------------|------------------|------------------|---------------------|-------------------|------------------------------------------------------------------------------------------|---|---|-----|---------|
| FILE | HOME INSE         | RT PAG    | E LAYOUT       | FORMULAS        | DATA       | REVIEW                                  | VIEW             | ADD-IN           | is c                | ESIGN             |                                                                                          |   |   | Sig | jn in 🛛 |
| ABC  | esearch Thesaurus | Translate | New<br>Comment | Delete Previous |            | Show/Hide C<br>Show All Com<br>Show Ink | omment<br>nments | Protect<br>Sheet | Protect<br>Workbool | Share<br>Workbool | 環 Protect and Share Workbook<br><b>罗 Allow Users to Edit Ranges</b><br>。 Track Changes ~ |   |   |     |         |
|      | Proofing          | Language  |                | Co              | mments     |                                         |                  |                  |                     | C                 | hanges                                                                                   |   |   |     | ^       |

#### Proofing.

Spelling & Grammar (F7). Not on our watch. Let us check spelling and grammar. Before sharing a workbook, you'll want to make sure it doesn't include any spelling errors or

information you want to keep private. Fortunately, excel includes several tools to help finalize and protect your workbook, including spell check and the document inspector.

**Research** (Alt+Click). Want to explore something further. Use resources such as dictionaries encyclopedias and translation services to get the info you need. You can also try some online services for more in - depth research.

**Thesaurus.** At a loss for words? Let us suggest another way to say what you means.

| X        | 5-                                                                                                    | 0 · - =            |                             |             | PR       | ODUCT [Shared]                              | Excel                  |                     |                   |                                      |                           | ?                                      | 个      | _       | 8       | ×   |
|----------|----------------------------------------------------------------------------------------------------|--------------------|-----------------------------|-------------|----------|---------------------------------------------|------------------------|---------------------|-------------------|--------------------------------------|---------------------------|----------------------------------------|--------|---------|---------|-----|
| F        | ILE HO                                                                                                    | ME INSERT          | PAGE LAYOUT F               | ORMULAS     | DATA     | REVIEW VIE                                  | V POWE                 | RPIVOT              |                   |                                      |                           |                                        |        | S       | ign in  | 0   |
| A<br>Spe | BC for a constant of the second second secon | Thesaurus Transla  | 5<br>te New Dele<br>Comment | te Previous | Next 2 s | how/Hide Comm<br>how All Comment<br>how Ink | nt<br>Protect<br>Sheet | Protect<br>Workbook | Share<br>Workbook | 역할 Protect<br>빵 Allow U<br>ゔ Track C | Share<br>Jsers t<br>Chang | ed Workbook<br>to Edit Ranges<br>Jes * |        |         |         |     |
|          | Proofin                                                                                                    | g Langua           | ge                          | Co          | mments   |                                             |                        |                     | Cha               | anges                                |                           |                                        |        |         |         | ^   |
| C        | 3 "                                                                                                    | At a loss for word | s? Let us suggest           |             |          |                                             |                        |                     |                   |                                      |                           |                                        |        |         |         | ~   |
|          | Α                                                                                                    | another way to sa  | y what you mean.            | D           | E        | F                                           | G                      | н                   | 1                 | J                                    |                           |                                        |        |         |         |     |
| 1<br>2   |                                                                                                    |                    | ABC.F                       | VT.LT       | D        |                                             |                        |                     |                   |                                      |                           | Thesaul                                | rus    |         | -       | ×   |
| 3        |                                                                                                    |                    |                             |             |          |                                             |                        |                     |                   |                                      |                           |                                        |        |         |         | _   |
| 4        | PURCH                                                                                                    | ASE PRODUCTS       |                             |             |          |                                             |                        |                     |                   |                                      |                           | microchi                               | p (n.) | )       |         |     |
| 5        | DATE                                                                                                    | PARTY A/C NAME     | PRODUCT NAME                | QUANTITY    | RATE     | TOTAL AMOUN                                 | г                      |                     |                   |                                      |                           | microchi                               | p      |         |         |     |
| 6        | 01-06-2017                                                                                                    | RAHUL              | MOUSE                       | 10          | 500      | 500                                         | 0                      |                     |                   |                                      |                           | micropro                               | cesso  | or      |         |     |
| 7        | 01-06-2017                                                                                                    | RAHUL              | KEYBOARD                    | 10          | 500      | 500                                         | 0                      |                     |                   |                                      |                           | compute                                | r chip | o (Dict | ionary  | F   |
| 8        | 01-06-2017                                                                                                    | RAHUL              | CPU                         | 10          | 15000    | 15000                                       | 0                      |                     |                   |                                      |                           | memory                                 | chip   | (Dictio | onary F | 01  |
| 9        | 01-06-2017                                                                                                    | RAHUL              | PRINTER                     | 10          | 7000     | 7000                                        | 0                      |                     |                   |                                      |                           | central pr                             | oces   | sing u  | nıt (Di | cti |
| 10       | 01-06-2017                                                                                                    | RAHUL              | MONITOR                     | 10          | 6000     | 6000                                        | 0                      |                     |                   |                                      |                           | micro chi                              | p (Di  | ctiona  | iry For | m   |
| 11       |                                                                                                    |                    |                             |             | TOTAL    | 29000                                       | 0                      |                     |                   |                                      |                           | micro pro                              | 10255  |         | Luonai  | y   |

**Translate.** Translate the selected text into a different language.

#### Comments.

New Comment (Shift+F2). Add a note about this part of the document.

| 🕅 🔒 🍤 · 👌 · 🗧                                                     | Excel Demo Vinod Sir Exc  | ixcel ? 🕅                                        | - 8 ×     |
|-------------------------------------------------------------------|---------------------------|--------------------------------------------------|-----------|
| FILE HOME INSERT PAGE LAYOUT                                      | FORMULAS DATA REVIEW VIEW | POWERPIVOT                                       | Sign in 🔒 |
| ABC<br>Spelling Research Thesaurus<br>Spelling Research Thesaurus | Delete Previous Next      | Protect Protect Share<br>Sheet Workbook Workbook |           |
| Proofing Language                                                 | Comments                  | Changes                                          | ^         |
| E9 ▼ : × ✓ f <sub>x</sub> 2007                                    | 05443                     |                                                  | ~         |
| A B C D B                                                         | F G H I                   | JKLMNO                                           | P         |
| 6 S.NO NAME R(Add note about this part                            | MARK SE                   |                                                  | M RESULT  |
| 7 1 AMAN 9 of the document. 70                                    | 05441 45 98 75 87         | 81 45 431 71.83 45 9                             | 98 PASS   |
| 8 2 AJAY 9 70                                                     | 05442 79 54 76 54         | 65 68 396 66.00 54 7<br>47 54 248 58.00 43       | 9 COM     |

**Delete.** Delete the selected comment.

**Previous.** Jump to the previous comment.

Next. Jump to the next comment.

-----

Show\Hide Comments. Show or hide the on the active cell.

Show All Comments. Display all comments in the sheet.

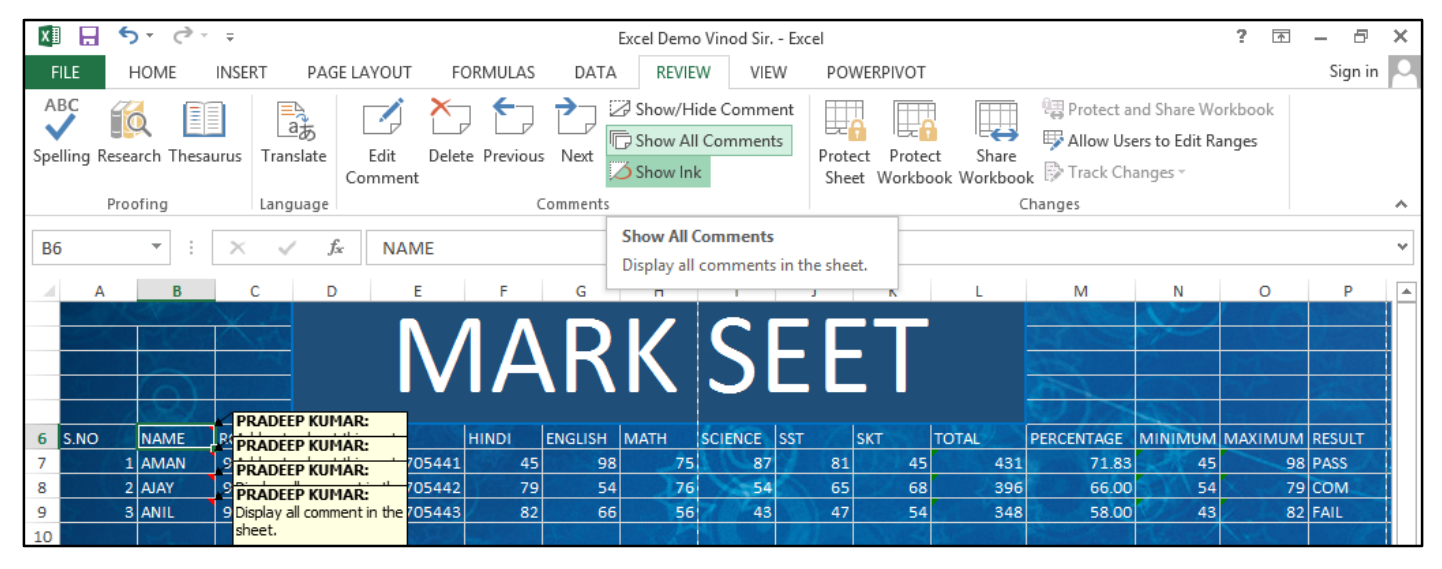

Show Ink. Show or hide ink on the sheet.

#### Changes.

**Protect Sheet.** To prevent other users from accidentally or deliberately changing, moving, or deleting data in a worksheet, you can lock the cells on your Excel worksheet and then protect the sheet with a password. Say you own the team status report worksheet, where you want team members to add data in specific cells only and not be able to modify anything else. With worksheet protection, you can make only certain parts of the sheet editable and users will not be able to modify data in any other region in the sheet.

| XI           | 🗄 🗲 👌             | Ŧ                            |                            |                        | Excel Demo Vinod Sir               | Excel                                                                                                    |                                     | ? 🖬 – 🗗                           | ×       |
|--------------|-------------------|------------------------------|----------------------------|------------------------|------------------------------------|----------------------------------------------------------------------------------------------------|-------------------------------------|-----------------------------------|---------|
| FIL          | E HOME            | INSERT PAGE LAY              | OUT FORMULAS               | DATA REVIEW VIE        | W ADD-INS                          |                                                                                                    |                                     | Sign in                           | 0       |
| AB<br>Spelli | ng Research Thesa | urus Translate N<br>Language | ew Delete Previous<br>ment | Next Show All Comments | ts<br>Protect<br>Sheet<br>Workbook | Protect and Share Workboo<br>F Allow Users to Edit Ranges<br>Share<br>Workbook Track Changes -<br>Changes | 9k                                  |                                   | ^       |
| A1           | <b>*</b> :        | $\times \checkmark f_x$      | SALARY SHEET MON           | TH OF AUGUST 2016.     |                                    |                                                                                                    |                                     |                                   | ٧       |
|              | Α                 | В                            | С                          | D                      | E                                  | F                                                                                                    | G                                   | Н                                 | <b></b> |
| 1<br>2       |                   | S/                           | LARY                       | SHEET                  | MONT                               | h of Augu                                                                                                 | IST<br>✓ Protect v                  | Protect Sheet ? ×                 |         |
| 3            | Date.             | EMP.NAME.                    | EMP.CODE.                  | DEPARTMENT.            | BASIC SALAR                        | Y PERDAY SALARY.                                                                                          | WORK                                | unprotect sheet:                  |         |
| 4            | 01-Jan-17         | AMAN                         | EX001                      | ACCONTSE               | 20000                              | 667                                                                                                    | 30 Allow all us                     | ers of this worksheet to:         |         |
| 5            | 02-Jan-17         | AJAY                         | EX002                      | PURCHASE               | 20000                              | 667                                                                                                    | 30 Select u<br>Format 0<br>Format 0 | nlocked cells<br>cells<br>columns |         |
| 6            | 03-Jan-17         | ANIL                         | EX003                      | SUPERVISOR.            | 15000                              | Unprotect Sheet ?                                                                                         | × Format insert co                  | ows<br>Jumns<br>ws                |         |
| 7            | 04-Jan-17         | ARUN                         | EX004                      | PURCHASE               | 13800 <u>P</u>                     | assword:                                                                                                  | Delete o                            | rperlinks<br>olumns<br>ows V      |         |
| 8            | 05-Jan-17         | AMIT                         | EX005                      | SALES                  | 15100                              | ОК С                                                                                                    | ancel                               | OK Cancel                         |         |

**Protect Workbook.** To prevent other users from viewing hidden worksheets, adding, moving, deleting, or hiding worksheets, and renaming worksheets, you can protect the structure of your Excel workbook with a password.

| ×I             | 🖯 🍤 🖓                         | Ŧ                        |                              |                         | Excel Dem                      | no Vinod Sir Excel        |                                                                                |                           |                    | ? 📧 — 6            | a x          |
|----------------|-------------------------------|--------------------------|------------------------------|-------------------------|--------------------------------|---------------------------|--------------------------------------------------------------------------------|---------------------------|--------------------|--------------------|--------------|
| FIL            | HOME                          | INSERT PAGE LAY          | OUT FORMULAS                 | DATA REVIEW VI          | EW ADD                         | -INS                      |                                                                                |                           |                    | Sign               | n in 🖸       |
| ABC<br>Spellin | ng Research These<br>Proofing | at a state N<br>Language | ew Delete Previous<br>Imment | Next Show/Hide Comments | nent<br>nts<br>Protec<br>Sheet | t Protect Sha<br>Workbook | Protect and Shar<br>PAllow Users to Ed<br>are<br>book Track Changes<br>Changes | re Workbook<br>dit Ranges |                    |                    | ~            |
| A1             | • :                           | $\times \checkmark f_x$  | SALARY SHEET MON             | TH OF AUGUST 2016.      |                                |                           |                                                                                |                           |                    |                    | v            |
|                | Α                             | В                        | С                            | D                       |                                | E                         | F                                                                              |                           | G                  | Н                  |              |
| 1<br>2         |                               | \$ <i>I</i>              | <u>l Ary</u>                 | SHEET                   | MO                             | NTH                       | OF AU                                                                          | GUST                      | 2018               |                    |              |
| 3              | Date.                         | EMP.NAME.                | EMP.CODE.                    | DEPARTMENT.             | BASIC                          | SALARY                    | PERDAY SAL                                                                     | ARY. WOR                  | KING DAY.          | ACTUAL SALAR       | . <b>Y</b> . |
| 4              | 01-Jan-17                     | AMAN                     | EX001                        | ACCONTSE                | 20000                          |                           | 667                                                                            | 30                        | Protect Structu    | re and Windows 📍 📉 |              |
| 5              | 02-Jan-17                     | AJAY                     | EX002                        | PURCHASE                | 20000                          | Unprot                    | ect Workbook                                                                   | ? ×                       | Protect workbook f | ior                |              |
| 6              | 03-Jan-17                     | ANIL                     | EX003                        | SUPERVISOR.             | 15000                          | Parsword                  |                                                                                |                           | Password (ontiona  | <b>D</b> •         |              |
| 7              | 04-Jan-17                     | ARUN                     | EX004                        | PURCHASE                | 13800                          | Lassword.                 | ОК                                                                             | Cancel                    | •••                | <i>"</i>           |              |
| 8              | 05-Jan-17                     | AMIT                     | EX005                        | SALES                   | 15100                          |                           |                                                                                |                           |                    | OK Cancel          |              |
| 9              | Date.                         | EMP.NAME.                | EMP.CODE.                    | DEPARTMENT.             | BASIC                          | SALARY.                   | PERDAY SAL                                                                     | ARY. WOR                  | KING DAY.          | ACTUAL SALAR       | <b>Y</b> .   |

**Share Workbook.** Share your workbook so others can work in it at the same time. Workbooks containing tables can't be shared.

**Protect & Share Workbook.** Share workbook and protect change tracking with a password.

<u>Allow User To Edit Range.</u> Set up password protection on ranges and choose people who can edit those range. Once set up click protect sheet to activate the password protected ranges.

| ×I             | <b>5</b> . ? .               | ÷                             | Excel Dem                  | Vinod Sir Excel         | TABLE TOO                                       | DLS                    |                                               | ? 📧 – 🗗 🗙        |
|----------------|------------------------------|-------------------------------|----------------------------|-------------------------|-------------------------------------------------|------------------------|-----------------------------------------------|------------------|
| FILE           | HOME                         | INSERT PAGE LAY               | OUT FORMULAS               | DATA REVIEW VIE         | W ADD-INS DESIGN                                |                        |                                               | Sign in 🏳        |
| ABC<br>Spellin | g Research Thesa<br>Proofing | urus Translate Na<br>Language | ew Delete Previous<br>ment | Next Show/Hide Comments | ts<br>Protect Protect Sh<br>Sheet Workbook Work | are<br>book<br>Changes | book<br>ges                                   | ^                |
| E5             | <b>-</b>                     | $\times \checkmark f_x$       | 20000                      |                         |                                                 |                        |                                               | ~                |
|                | А                            | В                             | С                          | D                       | E                                               | F                      | G                                             | H                |
| 1<br>2         |                              | S/                            | I ARY                      | SHEET                   | MONTH                                           | OF AUG                 | UST 2016                                      |                  |
| 3              | Date.                        | EMP.NAME.                     | EMP.CODE.                  | DEPARTMENT.             | BASIC SALARY                                    | PERDAY SALAR           | Allow Users to Edit Rang                      | ges ? ×          |
|                |                              |                               |                            |                         |                                                 |                        | Ranges unlocked by a password when sheet is   | protected:       |
| 4              | 01-Jan-17                    | AMAN                          | EX001                      | ACCONTSE                | 20000                                           | 667                    | Title Refers to cells                         | <u>N</u> ew      |
| 5              | 02-Jan-17                    | AJAY                          | EX002                      | PURCHASE                | 20000                                           | 667                    |                                               | Modify<br>Delete |
| 6              | 03-Jan-17                    | ANIL                          | EX003                      | SUPERVISOR.             | 15000                                           | 500                    | Specify who may edit the range without a pass | word:            |
| 7              | 04-Jan-17                    | ARUN                          | EX004                      | PURCHASE                | 13800                                           | 460                    | Permissions                                   |                  |
| 8              | 05-Jan-17                    | AMIT                          | EX005                      | SALES                   | 15100                                           | 503                    | Protect Sheet OK Cancel                       | Apply            |

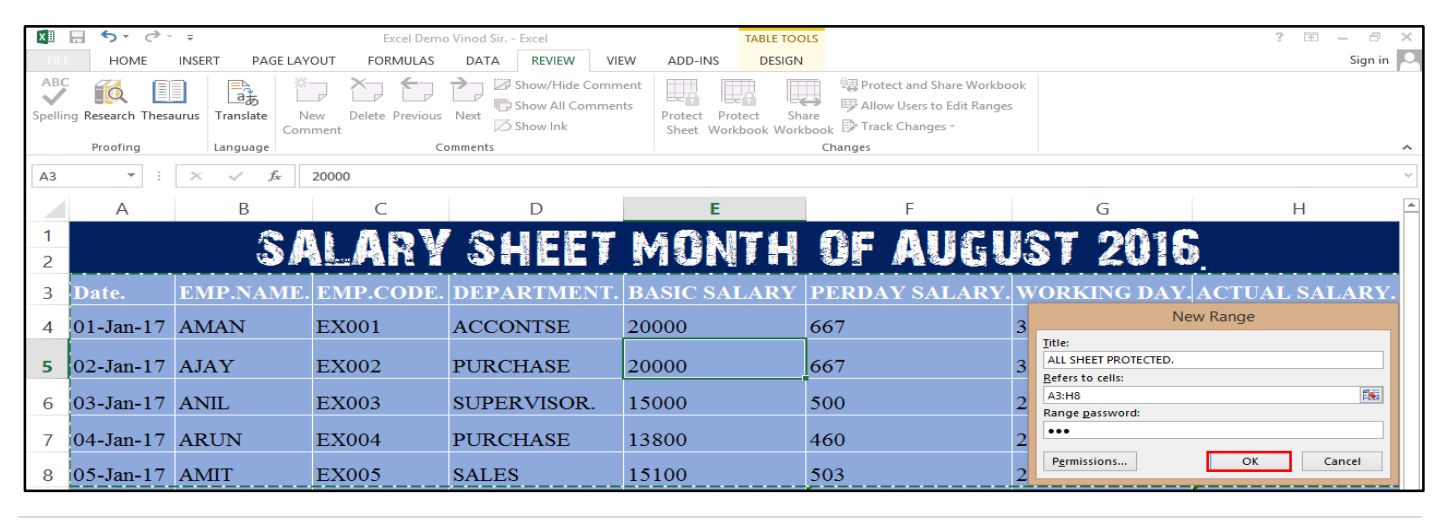

**Track Change.** By using change tracking, you can track, maintain, and display information about the changes that are made to a shared workbook. Let's say someone asked you to proofread or collaborate on a workbook. If you had a printed copy, you might use a red pen to edit cell data, mark spelling errors, or add comments in the margins. Excel allows you to do all of these things electronically using the track changes and comments features.

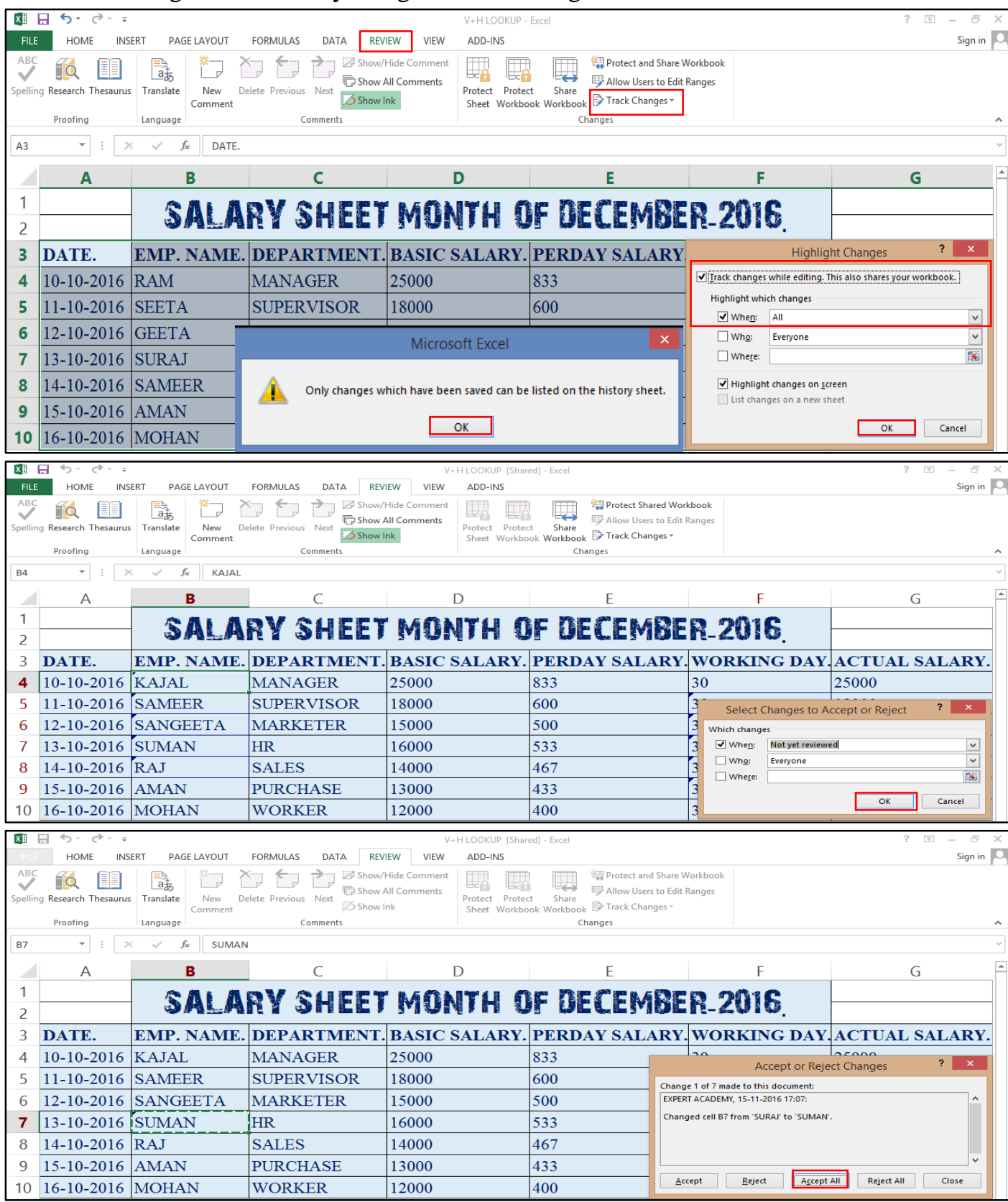

| xI                                                                                                    | <u> </u>                                                                                                    |                                                                                                    |                                                                                                    | V+H LO                                                                                                    | OKUP [Shared] - Excel                                                                                                    |                                                                                                    |                                                                                                    |                                                                                                    | ? 🖸                                                                                    |                                                                                                    |
|----------------------------------------------------------------------------------------------------|----------------------------------------------------------------------------------------------------|----------------------------------------------------------------------------------------------------|----------------------------------------------------------------------------------------------------|----------------------------------------------------------------------------------------------------|----------------------------------------------------------------------------------------------------|----------------------------------------------------------------------------------------------------|----------------------------------------------------------------------------------------------------|----------------------------------------------------------------------------------------------------|----------------------------------------------------------------------------------------|----------------------------------------------------------------------------------------------------|
| FILE                                                                                                    | HOME INSI                                                                                                    | ERT PAGE LAYOUT                                                                                                    | FORMULAS DATA RE                                                                                                    | EVIEW VIEW AD                                                                                                    | D-INS                                                                                                    |                                                                                                    |                                                                                                    |                                                                                                    |                                                                                        | Sign in                                                                                                    |
| ABC                                                                                                    | í 🚺                                                                                                    |                                                                                                    |                                                                                                    | v/Hide Comment                                                                                                    |                                                                                                    | Protect Shared Work                                                                                                    | book                                                                                                    |                                                                                                    |                                                                                        |                                                                                                    |
| Spellin                                                                                                    | g Research Thesaurus                                                                                                    | Translate New De<br>Comment                                                                                                    | elete Previous Next 💋 Shov                                                                                                    | v Ink Prot                                                                                                    | tect Protect Share 🏹<br>eet Workbook Workbook 🖻                                                                                                    | Track Changes *                                                                                                    | inges                                                                                                    |                                                                                                    |                                                                                        |                                                                                                    |
|                                                                                                    | Proofing                                                                                                    | Language                                                                                                    | Comments                                                                                                    |                                                                                                    | Change                                                                                                    | S                                                                                                    |                                                                                                    |                                                                                                    |                                                                                        | -                                                                                                    |
| B4                                                                                                    |                                                                                                    | √ <i>f</i> ∗ KAJAL                                                                                                    |                                                                                                    |                                                                                                    |                                                                                                    |                                                                                                    |                                                                                                    |                                                                                                    |                                                                                        |                                                                                                    |
|                                                                                                    | Α                                                                                                    | В                                                                                                    | С                                                                                                    | D                                                                                                    |                                                                                                    | E                                                                                                    | F                                                                                                    |                                                                                                    | G                                                                                      |                                                                                                    |
| 1                                                                                                    |                                                                                                    | SALA                                                                                                    | RY SHEE                                                                                                    | т малт                                                                                                    | H OF NF(                                                                                                    | <b>FMRE</b>                                                                                                    | R 2016                                                                                                    |                                                                                                    |                                                                                        |                                                                                                    |
| 2                                                                                                    |                                                                                                    |                                                                                                    |                                                                                                    | K 3.9 APPART / K                                                                                                    |                                                                                                    | × m 3 . 9 . 9 . m 1                                                                                                    | 1 E - 200 (96) 1 (96)                                                                                                    | •                                                                                                    |                                                                                        | <b>2</b>                                                                                                    |
| 3                                                                                                    | DATE.                                                                                                    | EMP. NAME.                                                                                                    | DEPARTMENT                                                                                                    | . BASIC SAI                                                                                                    | LARY. PERDAY                                                                                                    | SALARY.                                                                                                    |                                                                                                    | Highlight Ch                                                                                                    | nanges                                                                                 |                                                                                                    |
| 4                                                                                                    | 10-10-2016                                                                                                    | KAJAL                                                                                                    | MANAGER                                                                                                    | 25000                                                                                                    | 833                                                                                                    |                                                                                                    | ✓ Track changes where the second second                                                                                                    | nile editing. This als                                                                                                    | so shares your wor                                                                     | kbook.                                                                                                    |
| 5                                                                                                    | 11-10-2016                                                                                                    | SAMEER                                                                                                    | SUPERVISOR                                                                                                    | 18000                                                                                                    | 600                                                                                                    |                                                                                                    | When: A                                                                                                    | changes<br>II                                                                                                    |                                                                                        | ~                                                                                                    |
| 6                                                                                                    | 12-10-2016                                                                                                    | SANGEETA                                                                                                    | MARKETER                                                                                                    | 15000                                                                                                    | 500                                                                                                    |                                                                                                    | Wh <u>o</u> : E                                                                                                    | veryone                                                                                                    |                                                                                        | ~                                                                                                    |
| 7                                                                                                    | 13-10-2016                                                                                                    | SUMAN                                                                                                    | HR                                                                                                    | 16000                                                                                                    | 533                                                                                                    |                                                                                                    | Whe <u>r</u> e:                                                                                                    |                                                                                                    |                                                                                        | <b>1</b>                                                                                                    |
| 8                                                                                                    | 14-10-2016                                                                                                    | RAJ                                                                                                    | SALES                                                                                                    | 14000                                                                                                    | 467                                                                                                    |                                                                                                    | ✓ Highlight ch                                                                                                    | nanges on <u>s</u> creen                                                                                                    |                                                                                        |                                                                                                    |
| 9                                                                                                    | 15-10-2016                                                                                                    | AMAN                                                                                                    | PURCHASE                                                                                                    | 13000                                                                                                    | 433                                                                                                    |                                                                                                    | List change:                                                                                                    | on a new sneet;                                                                                                    |                                                                                        |                                                                                                    |
| 10                                                                                                    | 16-10-2016                                                                                                    | MOHAN                                                                                                    | WORKER                                                                                                    | 12000                                                                                                    | 400                                                                                                    |                                                                                                    |                                                                                                    |                                                                                                    | ОК                                                                                     | Cancel                                                                                                    |
| 11                                                                                                    |                                                                                                    |                                                                                                    |                                                                                                    |                                                                                                    |                                                                                                    |                                                                                                    |                                                                                                    |                                                                                                    |                                                                                        |                                                                                                    |
| 12                                                                                                    |                                                                                                    |                                                                                                    |                                                                                                    |                                                                                                    |                                                                                                    |                                                                                                    |                                                                                                    |                                                                                                    |                                                                                        |                                                                                                    |
| 12                                                                                                    |                                                                                                    |                                                                                                    |                                                                                                    |                                                                                                    |                                                                                                    |                                                                                                    |                                                                                                    |                                                                                                    |                                                                                        |                                                                                                    |
| 13                                                                                                    |                                                                                                    |                                                                                                    |                                                                                                    |                                                                                                    |                                                                                                    |                                                                                                    |                                                                                                    |                                                                                                    |                                                                                        |                                                                                                    |
| 13                                                                                                    | <u>-</u> 5, G, ÷                                                                                                    |                                                                                                    |                                                                                                    | V+H LO                                                                                                    | OKUP [Shared] - Excel                                                                                                    |                                                                                                    |                                                                                                    |                                                                                                    | ? 🖸                                                                                    | 5 – <i>8</i> >                                                                                                    |
| 13<br><b>X</b>                                                                                                    | HOME INS                                                                                                    | ERT PAGE LAYOUT                                                                                                    | FORMULAS DATA RI                                                                                                    | V+H LO<br>EVIEW VIEW AD                                                                                                    | OKUP [Shared] - Excel<br>DD-INS                                                                                                    |                                                                                                    |                                                                                                    |                                                                                                    | ? 2                                                                                    | 티 — 문 ><br>Sign in                                                                                                    |
| 13                                                                                                    | HOME INSI                                                                                                    | ERT PAGE LAYOUT                                                                                                    | FORMULAS DATA RE                                                                                                    | V+H LO<br>EVIEW VIEW AD                                                                                                    | OKUP [Shared] - Excel<br>DD-INS<br>General                                                                                                    |                                                                                                    |                                                                                                    |                                                                                                    | ? I                                                                                    | E – & ><br>Sign in F                                                                                                    |
| 13                                                                                                    | HOME INSI                                                                                                    | ERT PAGE LAYOUT<br>→ 11 → A A → =<br>→   ⊞ →   △ → A → =                                                                                                    | FORMULAS     DATA     RI       =     = $\gg$ ·     >1 $\approx$ E     =     = $\ll$ =                                                                                                    | V+H LO<br>EVIEW VIEW AD<br>° Wrap Text<br>Merge & Center ~                                                                                                    | OKUP [Shared] - Excel<br>DD-INS<br>Seneral • Conv<br>Form                                                                                                    | itional Format as<br>atting ← Table ← St                                                                                                    | Cell Insert Delet                                                                                                    | < ↓ Au<br>■ Format<br>▼ Cl                                                                                                    | ?<br>utoSum * A<br>I * Z<br>Sort 8<br>ear * Filter *                                   | Sign in<br>Sign in<br>Find &<br>Select *                                                                                                    |
| 13<br>FILE<br>Paste<br>Clipbo                                                                                                    | HOME INSI<br>K<br>K<br>K<br>K<br>K<br>K<br>K<br>K<br>K<br>K<br>K<br>K<br>K                                                                                                    | ERT PAGE LAYOUT<br>$\rightarrow 11 \rightarrow A^{*} A^{*}$<br>$\rightarrow 11 \rightarrow A^{*} A^{*}$<br>Eont $r_{2}$                                                                                                    | FORMULAS DATA RI<br>= = =   ≫ -   ⊨ -   ₽<br>= = =   ← ≠   ₽<br>Alignment                                                                                                    | V+H LO<br>EVIEW VIEW AD<br>P Wrap Text<br>Merge & Center +<br>rs                                                                                                    | OKUP [Shared] - Excel<br>DD-INS<br>Seneral •<br>P % * 6% %<br>Number 5                                                                                                    | ittional Format as<br>atting ← Table ← St<br>Styles                                                                                                    | Cell<br>Vies Cells                                                                                                    | <<br>► Format<br>► Cl                                                                                                    | ? E<br>utoSum * A<br>II * Sort 8<br>ear * Filter<br>Editing                            | Sign in Sign in Sign i |
| 13<br>FILE<br>Paste<br>Clipbo                                                                                                    | HOME INSI<br>HOME INSI<br>Calibri<br>B I U<br>A<br>I I I                                                                                                    | ERT PAGE LAYOUT<br>$\begin{array}{c c}  & 11 & A^{*} A^{*} \\ \hline  & B^{*} & \Delta^{*} A^{*} \\ \hline  & Font & G^{*} \\ \hline  & & f_{*} & Old \\ \hline  & D \\ \end{array}$                                                                                                    | FORMULAS DATA RE<br>$= =   \gg         =   =   =   =   =   =   $                                                                                                    | V+H LO<br>EVIEW VIEW AD<br>V Wrap Text<br>Merge & Center ~<br>rs                                                                                                    | OKUP [Shared] - Excel<br>DD-INS<br>Seneral • Con-<br>Number 5 Form                                                                                                    | ditional Format as<br>atting - Table - St<br>Styles                                                                                                    | Cell<br>Ves Cells                                                                                                    | e Format<br>€ CI                                                                                                    | ? E<br>utoSum * A<br>I * Sort &<br>ear * Filter *<br>Editing                           | S - B ><br>Sign in F<br>t Find &<br>Select *                                                                                                    |
| 13<br>FILE<br>Paste                                                                                                    | HOME INSI<br>Karley Calibri<br>B I U<br>A<br>Action                                                                                                    | ERT PAGE LAYOUT<br>T 11 A A A<br>Font $G$<br>B<br>B                                                                                                    | FORMULAS     DATA     RI       =     = $\gg$ · $m$ · $m$ =     = $\ll$ · $m$ $m$ Alignment     -     -       C     D                                                                                                    | V+H LO<br>EVIEW VIEW AD<br>P Wrap Text<br>Merge & Center +<br>rs                                                                                                    | OKUP [Shared] - Excel<br>DD-INS<br>Seneral • Conv<br>Number © Conv<br>Form                                                                                                    | ditional Format as diatting ~ Table ~ St<br>Styles                                                                                                    | Cell<br>Insert Delet<br>Vies H                                                                                                    | E Format<br>Cld                                                                                                    | ? E<br>utoSum * 2<br>I* Sort 8<br>Filter<br>Editing<br>J                               | Sign in<br>Sign in<br>Find &<br>Select *<br>K<br>Losing                                                                                                    |
| 12<br>13<br>FILE<br>Paste<br>Clipbo                                                                                                    | HOME INSI<br>K<br>Calibri<br>B I U<br>A<br>Action<br>Number                                                                                                    | ERT PAGE LAYOUT<br>$\rightarrow 11 \rightarrow A^{*} A^{*} =$<br>Font $\Box$<br>$\downarrow \square \downarrow \square \square A^{*} A^{*} =$<br>Font $\Box$<br>Date $\Box$ Tin                                                                                                    | FORMULAS DATA RI<br>$=$ $=$ $\gg$ $\rightarrow$ $\bowtie$ $=$ $\approx$<br>$=$ $\approx$ $\approx$ $\approx$ $\approx$ $\approx$ $\approx$ $\approx$ $\approx$ $\approx$ $\approx$                                                                                                    | V+H LO<br>EVIEW VIEW AD<br>De Wrap Text<br>Merge & Center +<br>Ts<br>Chan                                                                                                    | OKUP [Shared] - Excel<br>DD-INS<br>Seneral<br>Number<br>E F<br>ge Sheet                                                                                                    | G<br>Range                                                                                                    | Cell<br>Insert Delet<br>Vies H<br>New<br>Value                                                                                                    | E Format<br>Pormat<br>Por                                                                                                    | ? E<br>utoSum * A<br>I* Sort &<br>ear* Filter<br>Editing<br>J<br>Action                | Sign in Sign in Sign i |
| 12<br>13<br>FILE<br>Paste<br>Clipbo                                                                                                    | HOME INSI<br>Kalibri<br>B I U<br>A<br>Action<br>Number 1<br>1                                                                                                    | ERT PAGE LAYOUT<br>$\begin{array}{c} 11 \\ \hline 11 \\ \hline 12 \\ \hline 12 \\ 1$ | FORMULAS DATA RI<br>$=$ $=$ $  \gg \cdot   + \tau \cdot   =$<br>= $=$ $  < + =$ $  =AlignmentC Dme \lor Who17:06 EXPERT ACA$                                                                                                    | V+H LO<br>EVIEW VIEW AD<br>P Wrap Text<br>Merge & Center ~<br>rs<br>Chan<br>ADEMY Cell C                                                                                                    | OKUP [Shared] - Excel<br>DD-INS<br>Seneral • Conc<br>Number r Conc<br>Form<br>Number r F                                                                                                    | ditional Format as of atting ~ Table ~ St Styles                                                                                                    | Cell<br>Insert Delet<br>Velue<br>H<br>New<br>Value<br>KAJAL                                                                                                    | E Format<br>Format<br>■ Format<br>■                                                                                                    | ? Z<br>utoSum * A<br>II * Sort &<br>Editing<br>J<br>Action<br>Type T                   | Sign in<br>Sign in<br>Find &<br>Select -<br>K<br>Losing<br>Action                                                                                                    |
| 12<br>13<br>FILE<br>Paste<br>Clipbo<br>11<br>1<br>2<br>3                                                                                                    | HOME INSI<br>Calibri<br>B I U<br>A<br>Action<br>Number 1<br>1<br>2                                                                                                    | ERT PAGE LAYOUT<br>$11 \rightarrow A^{*} A^{*} =$<br>$P = A^{*} \Delta^{*} A^{*} =$<br>Font<br>$F = A^{*} \Delta^{*} A^{*} =$<br>$F = A^{*} \Delta^{*} A^{*} =$<br>$F = A^{*} A^{*} =$<br>$F = A^{*} A^{*} =$<br>F =                                                                                                    | FORMULAS DATA RI<br>$=$ $=$ $  \gg   >   >   =   =$<br>= $=$ $  = =   =   =   =   =   =   =   =   =$                                                                                                    | V+H LO<br>EVIEW VIEW AD<br>Wrap Text<br>Merge & Center -<br>rs<br>Chan<br>ADEMY Cell C<br>ADEMY Cell C                                                                                                    | OKUP [Shared] - Excel<br>DD-INS<br>Seneral • Conv<br>Number • Conv<br>Form<br>Number • F<br>ge • Sheet •<br>Change Sheet1<br>Change Sheet1                                                                                                    | G<br>Range V<br>B4<br>B5                                                                                                    | Cell<br>Insert Delet<br>Value<br>KAJAL<br>SAMEER                                                                                                    | E Format<br>■ Format<br>■ Format                                                                                                    | ? E<br>utoSum ~ A<br>ll ~ Sort &<br>Editing<br>J<br>Action<br>Ype ~                    | Sign in<br>Sign in<br>Find &<br>Select *<br>K<br>Losing<br>Action                                                                                                    |
| III<br>Paste<br>Clipbo<br>III<br>2<br>3<br>4                                                                                                    | HOME INSU<br>Calibri<br>B I U<br>A<br>Action<br>Number 1<br>2<br>3                                                                                                    | ERT PAGE LAYOUT<br>$\sim$ 11 $\sim$ A $\sim$ 2<br>Font $\sim$ 01d<br>B<br>Date $\sim$ Tir<br>15-11-2016<br>15-11-2016<br>15-11-2016                                                                                                    | FORMULAS DATA RI<br>= = = ≫ ·   H -   =<br>= = =   € ≠   H -   =<br>Alignment<br>C D<br>ne ▼ Who<br>17:06 EXPERT ACA<br>17:06 EXPERT ACA<br>17:06 EXPERT ACA                                                                                                    | V+H LO<br>EVIEW VIEW AD<br>Wrap Text<br>Merge & Center -<br>rs<br>Chan<br>ADEMY Cell C<br>ADEMY Cell C<br>ADEMY Cell C                                                                                                    | OKUP [Shared] - Excel<br>DD-INS<br>Seneral<br>Number<br>E F<br>ge Sheet<br>Change Sheet1<br>Change Sheet1<br>Change Sheet1                                                                                                    | G<br>Range<br>B4<br>B5<br>B6                                                                                                    | Cell<br>Insert Delet<br>Velue<br>KAJAL<br>SAMEER<br>SANGEETA                                                                                                    | Format<br>Format<br>■ Format<br>■ Format                                                                                                    | ? Editing                                                                              | Sign in<br>Sign in<br>Find &<br>Select -<br>K<br>Losing<br>Action                                                                                                    |
| 13<br>FILE<br>Paste<br>Clipbo<br>Clipbo<br>11<br>1<br>2<br>3<br>4<br>5                                                                                                    | HOME INSI<br>Kongo Calibri<br>B I U<br>A<br>Action<br>Number V<br>1<br>2<br>3<br>4                                                                                                    | ERT PAGE LAYOUT<br>$\downarrow$ 11 $\downarrow$ A A $\downarrow$ 2<br>Font $\downarrow$ 0ld<br>B<br>Date $\checkmark$ Tir<br>15-11-2016<br>15-11-2016<br>15-11-2016<br>15-11-2016                                                                                                    | FORMULAS DATA RI<br>= =   ≫ -   H -   =<br>= =   ← +=   =<br>Alignment<br>C D<br>ne ▼ Who<br>17:06 EXPERT ACA<br>17:06 EXPERT ACA<br>17:06 EXPERT ACA<br>17:06 EXPERT ACA                                                                                                    | V+H LO<br>EVIEW VIEW AD<br>Wrap Text<br>Merge & Center +<br>Chan,<br>ADEMY Cell C<br>ADEMY Cell C<br>ADEMY Cell C<br>ADEMY Cell C                                                                                                    | OKUP [Shared] - Excel<br>DD-INS<br>Seneral<br>Number<br>E<br>F<br>ge<br>Sheet1<br>Change<br>Sheet1<br>Change<br>Shee | G<br>Range V<br>B4<br>B5<br>B6<br>B7                                                                                                    | H<br>New<br>Value<br>KAJAL<br>SAMEER<br>SANGEETA<br>SUMAN                                                                                                    | I<br>Cold<br>Value ↓<br>RAM<br>SEETA<br>GEETA<br>SURAJ                                                                                                    | ? E<br>utoSum * A<br>II* Sort 8<br>ear* Filter<br>Editing<br>J<br>Acction<br>Type •    | Sign in Sign in R<br>Sign in R<br>Find &<br>Select V<br>K<br>Losing<br>Action                                                                                                    |
| 12<br>13<br>■<br>FILE<br>Paste<br>Clipbd<br>Clipbd<br>11<br>1<br>2<br>3<br>4<br>5<br>6                                                                                                    | HOME INSI<br>K<br>Calibri<br>B I U<br>A<br>Action<br>Number 1<br>1<br>2<br>3<br>4<br>5                                                                                                    | ERT PAGE LAYOUT<br>11 A A A<br>Font 5<br>Font 5<br>Date Tir<br>15-11-2016<br>15-11-2016<br>15-11-2016<br>15-11-2016<br>15-11-2016                                                                                                    | FORMULAS DATA RI<br>= =   >>   >=   =   =   =   =   =   =                                                                                                    | V+H LO<br>EVIEW VIEW AD<br>PWrap Text<br>Merge & Center -<br>rs<br>Chan<br>ADEMY Cell C<br>ADEMY Cell C<br>ADEMY Cell C<br>ADEMY Cell C<br>ADEMY Cell C<br>ADEMY Cell C                                                                                                    | OKUP [Shared] - Excel<br>DD-INS<br>Seneral                                                                                                    | G<br>Range V<br>B4<br>B5<br>B6<br>B7<br>B8                                                                                                    | Cell<br>Insert Delet<br>Value<br>KAJAL<br>SAMEER<br>SANGEETA<br>SUMAN<br>RAJ                                                                                                    | I<br>Old<br>Value<br>RAM<br>SEETA<br>GEETA<br>SURAJ<br>SAMEER                                                                                                    | ? E<br>utoSum ~ A<br>II ~ Sort 8<br>ear ~ Filter ~<br>Editing<br>J<br>Action<br>Type ~ | Sign in F                                                                                                    |
| 13<br>■<br>FILE<br>Paste<br>Clipbo<br>11<br>1<br>2<br>3<br>4<br>5<br>6<br>7                                                                                                    | HOME INSI<br>Calibri<br>B I U<br>A<br>Action<br>Number 1<br>2<br>3<br>4<br>5<br>6                                                                                                    | err       PAGE LAYOUT $11 \rightarrow A^* A^*$ = $Font$ =         Font       = $Font$ 0Id         B       =         Date       Tir         15-11-2016       =         15-11-2016       =         15-11-2016       =         15-11-2016       =         15-11-2016       =         15-11-2016       =         15-11-2016       =         15-11-2016       =         15-11-2016       =                                                                                                    | FORMULAS       DATA       RI         =       =                                                                                                    | V+H LO<br>EVIEW VIEW AD<br>Wrap Text<br>Merge & Center -<br>rs<br>Chan<br>ADEMY Cell C<br>ADEMY Cell C<br>ADEMY Cell C<br>ADEMY Cell C<br>ADEMY Cell C<br>ADEMY Cell C<br>ADEMY Cell C                                                                                           | OKUP [Shared] - Excel<br>DD-INS<br>Seneral                                                                                                    | G<br>Range<br>B4<br>B5<br>B6<br>B7<br>B8<br>F5                                                                                                    | Cell<br>Insert Delet<br>Value<br>KAJAL<br>SAMEER<br>SANGEETA<br>SUMAN<br>RAJ<br>30                                                                                                    | I<br>Old<br>Value<br>RAM<br>SEETA<br>GEETA<br>SURAJ<br>SAMEER<br>25                                                                                                    | ? E<br>utoSum * A<br>II * Sort &<br>ear * Filter *<br>Editing<br>J<br>Action<br>Type • | S - Select - K<br>Losing<br>Action                                                                                                    |
| 12<br>13<br>FILE<br>Paste<br>Clipbo<br>11<br>1<br>2<br>3<br>4<br>5<br>6<br>7<br>8                                                                                                    | →       →       →       ↓         HOME       INSU         Marcel       B       I       U         Namber       ↓       ↓         A       A         Number       ↓       ↓         1       2       3         4       5       6         7       7       7 | II       A A       I         II       A A       I         Font       I       I         Font       I       I         II       A       I         Font       I       I         II       I       I         III       I       I         III       I       I         III       I       I         IIII       I       I         IIII       I       I         IIIIIIIIIIIIIIIIIIIIIIIIIIIIIIIIIIII                                                                                                    | FORMULAS       DATA       RI         =       =                                                                                                    | V+H LO<br>EVIEW VIEW AD<br>Wrap Text<br>Merge & Center -<br>C<br>ADEMY Cell C<br>ADEMY Cell C<br>ADEMY Cell C<br>ADEMY Cell C<br>ADEMY Cell C<br>ADEMY Cell C<br>ADEMY Cell C<br>ADEMY Cell C                                                                                    | OKUP [Shared] - Excel<br>DD-INS<br>Seneral<br>Number<br>E<br>F<br>Seneral<br>Number<br>Sheet1<br>Change<br>Sheet1<br>Change<br>Sheet1    | G<br>Range<br>B4<br>B5<br>B6<br>B7<br>B8<br>F5<br>F6                                                                                                    | Cell<br>Insert Delet<br>Value ↓<br>KAJAL<br>SAMEER<br>SANGEETA<br>SUMAN<br>RAJ<br>30<br>30                                                                                                    | E Format<br>Format<br>For                                                                                                    | ? E<br>utoSum ~ A<br>ll ~ Sorte<br>Editing                                             | Sign in Sign in Sign i |
| 13<br>FILE<br>Paste<br>Clipbe<br>11<br>1<br>2<br>3<br>4<br>5<br>6<br>7<br>8<br>9                                                                                                    | HOME INSI<br>→ Calibri<br>B I U<br>→ Calibri<br>B I U<br>→ · · · · · · · · · · · · · · · · · · ·                                                                                                    | ERT PAGE LAVOUT<br>- 11 - A A A =<br>Font Font Form Form Form Form Form Form Form Form                                                                                                    | FORMULAS       DATA       RI         =       =       ≫       >       >       >       >       >       >       >       >       >       >       >       >       >       >       >       >       >       >       >       >       >       >       >       >       >       >       >       >       >       >       >       >       >       >       >       >       >       >       >       >       >       >       >       >       >       >       >       >       >       >       >       >       >       >       >       >       >       >       >       >       >       >       >       >       >       >       >       >       >       >       >       >       >       >       >       >       >       >       >       >       >       >       >       >       >       >       >       >       >       >       >       >       >       >       >       >       >       >       >       >       >       >       >       >       >       >       >       >       >       >       > | V+H LO<br>EVIEW VIEW AD<br>Wrap Text<br>Merge & Center +<br>Chan<br>ADEMY Cell C<br>ADEMY Cell C<br>ADEMY Cell C<br>ADEMY Cell C<br>ADEMY Cell C<br>ADEMY Cell C<br>ADEMY Cell C<br>ADEMY Cell C<br>ADEMY Cell C                                                                 | OKUP [Shared] - Excel<br>DD-INS<br>Seneral<br>Number<br>E<br>F<br>ge<br>Sheet1<br>Change<br>Sheet1<br>Change<br>Shef | Image: Figure 1         G         G         Range         B4         B5         B6         B7         B8         F5         F6         F7                                                                                                    | H<br>New<br>Value<br>KAJAL<br>SAMEER<br>SANGEETA<br>SUMAN<br>RAJ<br>30<br>30<br>30                                                                                                    | I<br>Cold<br>Value ↓<br>RAM<br>SEETA<br>GEETA<br>SURAJ<br>SAMEER<br>25<br>22<br>28                                                                                                    | ? E<br>utoSum ~ A<br>I* Sort 8<br>ear * Filter<br>Editing<br>J<br>Action<br>Type Ţ     | Sign in Sign in Sign i |
| 13<br>FILE<br>Paste<br>Clipbo<br>11<br>2<br>3<br>4<br>5<br>6<br>7<br>8<br>9<br>10                                                                                                    | HOME INSI<br>Kong Calibri<br>B I U<br>Calibri<br>B I U<br>A<br>Action<br>Number 1<br>1<br>2<br>3<br>4<br>5<br>6<br>7<br>8<br>9                                                                                                    | II       A       A         II       A       A         Font       II         Font       II         Font       II         Font       III         B       III         Date       Tir         15-11-2016       III         15-11-2016       IIII         15-11-2016       IIIIIIIIIIIIIIIIIIIIIIIIIIIIIIIIIIII                                                                                                    | FORMULAS DATA RI<br>= =   >>   >   >   =   =<br>Alignment<br>C D<br>me Vho<br>17:06 EXPERT ACA<br>17:06 EXPERT ACA<br>17:06 EXPERT ACA<br>17:07 EXPERT ACA<br>17:07 EXPERT ACA<br>17:07 EXPERT ACA<br>17:07 EXPERT ACA<br>17:07 EXPERT ACA<br>17:07 EXPERT ACA<br>17:07 EXPERT ACA<br>17:07 EXPERT ACA<br>17:07 EXPERT ACA                                                                                                    | V+H LO<br>EVIEW VIEW AD<br>PWrap Text<br>Merge & Center +<br>Chan<br>ADEMY Cell C<br>ADEMY Cell C<br>ADEMY Cell C<br>ADEMY Cell C<br>ADEMY Cell C<br>ADEMY Cell C<br>ADEMY Cell C<br>ADEMY Cell C<br>ADEMY Cell C<br>ADEMY Cell C<br>ADEMY Cell C                                | OKUP [Shared] - Excel<br>DD-INS<br>General - Cont<br>Number - Cont<br>Number - Cont<br>Form<br>Number - Cont<br>Form<br>Sheet1<br>Change Sheet1<br>Change Sheet1                                                                                                    | Image: Figure 1         G         G         Range         B4         B5         B6         B7         B8         F5         F6         F7         F8                                                                                                    | Cell<br>Insert Delet<br>Insert Delet<br>Cells<br>Cells<br>Cell | I<br>Cold<br>Value ↓<br>RAM<br>SEETA<br>GEETA<br>SURAJ<br>SAMEER<br>25<br>22<br>28<br>27                                                                                                    | ? Z                                                                                    | K<br>Losing<br>Action                                                                                                    |
| 13<br>FILE<br>Paste<br>Clipbe<br>Clipbe<br>11<br>2<br>3<br>4<br>5<br>6<br>7<br>8<br>9<br>10<br>11                                                                                                    | HOME INSI<br>Kalibri<br>B I U<br>A<br>Action<br>Number 1<br>1<br>2<br>3<br>4<br>5<br>6<br>7<br>8<br>9<br>10                                                                                                    | II       A       I         II       A       I         Font       I       I         Font       I       I         Font       I       I         II       A       I       I         Font       I       I       I         II       I       I       I       I         II       I       I       I       I         II       I       I       I       I         II       I       I       I       I       I         II       I       I       I       I       I         II       I       I       I       I       I         II       I       I       I       I       I         II       I       I       I       I       I       I         II       I       I       I       I       I       I       I         II       I       I       I       I       I       I       I       I         II       I       I       I       I       I       I       I       I       I         II       <                                                                                                    | FORMULAS       DATA       RI         =       =       ≫       >       >       >       >       >       >       >       >       >       >       >       >       >       >       >       >       >       >       >       >       >       >       >       >       >       >       >       >       >       >       >       >       >       >       >       >       >       >       >       >       >       >       >       >       >       >       >       >       >       >       >       >       >       >       >       >       >       >       >       >       >       >       >       >       >       >       >       >       >       >       >       >       >       >       >       >       >       >       >       >       >       >       >       >       >       >       >       >       >       >       >       >       >       >       >       >       >       >       >       >       >       >       >       >       >       >       >       >       >       >       > | V+H LO<br>EVIEW VIEW AD<br>Wrap Text<br>Merge & Center -<br>Chan<br>ADEMY Cell C<br>ADEMY Cell C<br>ADEMY Cell C<br>ADEMY Cell C<br>ADEMY Cell C<br>ADEMY Cell C<br>ADEMY Cell C<br>ADEMY Cell C<br>ADEMY Cell C<br>ADEMY Cell C<br>ADEMY Cell C<br>ADEMY Cell C<br>ADEMY Cell C | OKUP [Shared] - Excel<br>DD-INS<br>Seneral                                                                                                    | Range<br>B4<br>B5<br>B6<br>B7<br>B8<br>F5<br>F6<br>F7<br>F8<br>F9                                                                                                    | Eceli<br>Insert Delet<br>Celis<br>H<br>New<br>Value ↓<br>KAJAL<br>SAMEER<br>SANGEETA<br>SUMAN<br>RAJ<br>30<br>30<br>30<br>30<br>30<br>30<br>30                                                                                                    | E Format<br>Format<br>Format<br>File<br>Format<br>File<br>File<br>Fil | ? E<br>utoSum * A<br>II * Sort &<br>ear * Filter *<br>Editing<br>J<br>Action<br>Type • | Sign in Sign in Sign i |
| 12         13         Image: second second s | HOME INSI<br>Kong Calibri<br>B I U<br>A<br>Action<br>Number 1<br>2<br>3<br>4<br>5<br>6<br>7<br>8<br>9<br>10                                                                                                    | II       A       I         II       A       I         II       A       I         Font       I       I         Font       I       I         II       A       I         Font       I       I         II       A       I         Font       I       I         II       A       I         Ponte       Tin         IS-11-2016       I         IS-11-2016       I         IS-11-2016       I         IS-11-2016       I         IS-11-2016       I         IS-11-2016       I         IS-11-2016       I         IS-11-2016       I         IS-11-2016       I         IS-11-2016       I         IS-11-2016       I                                                                                                    | FORMULAS       DATA       RI         =       =       >       >       >       >       >       >       >       >       >       >       >       >       >       >       >       >       >       >       >       >       >       >       >       >       >       >       >       >       >       >       >       >       >       >       >       >       >       >       >       >       >       >       >       >       >       >       >       >       >       >       >       >       >       >       >       >       >       >       >       >       >       >       >       >       >       >       >       >       >       >       >       >       >       >       >       >       >       >       >       >       >       >       >       >       >       >       >       >       >       >       >       >       >       >       >       >       >       >       >       >       >       >       >       >       >       >       >       >       >       >       >       > | V+H LO<br>EVIEW VIEW AD<br>Wrap Text<br>Merge & Center -<br>rs<br>Chan<br>ADEMY Cell C<br>ADEMY Cell C<br>ADEMY Cell C<br>ADEMY Cell C<br>ADEMY Cell C<br>ADEMY Cell C<br>ADEMY Cell C<br>ADEMY Cell C<br>ADEMY Cell C<br>ADEMY Cell C<br>ADEMY Cell C                           | OKUP [Shared] - Excel<br>DD-INS<br>Seneral                                                                                                    | Image       Image         G       G         G       G         Image       Image         B4       B5         B6       B7         B8       F5         F6       F7         F8       F9         Image       Image         Image       Image      < | Cell<br>Insert Delet<br>Value ↓<br>KAJAL<br>SAMEER<br>SANGEETA<br>SUMAN<br>RAJ<br>30<br>30<br>30<br>30<br>30<br>30                                                                                                    | E Format<br>E Format<br>E Format                                                                                                    | ? E                                                                                    | Sign in Sign in Sign i |

#### Chapter-9. View (Alt+W).

| X      | 5-0                                            |                                                    |                            | Excel Demo Vinod Sir Excel                                                                                                    | ? 🗹 – 🗗 🗙 |
|--------|------------------------------------------------|----------------------------------------------------|----------------------------|----------------------------------------------------------------------------------------------------|-----------|
| FILE   | HOME INSERT                                    | PAGE LAYOUT FORMULAS                               | DATA REVIEW                | VIEW ADD-INS                                                                                                    | Sign in 🔎 |
| Normal | Page Break Page Custom<br>Preview Layout Views | Ruler     Formula Bar       Gridlines     Headings | Com 100% Zoom to Selection | New     Arrange     Freeze     Unhide     Difference     Synchronous     Scrolling     Switch     Macros       Window     All     Panes +     Unhide     Difference     Difference     Switch     Macros |           |
|        | Workbook Views                                 | Show                                               | Zoom                       | Window Macros                                                                                                    | *         |

#### Workbook Views.

Normal. See your document in normal view.

**<u>Page Brake Preview.</u>** See where the page bricks will appear when your document is printed.

| х  |         | 5               | r @ - =                                 |                              |                     |                    | PRODUC       | CT [Shared           | d] - Excel |                                     |       |      |                  |           |      | ?             | 个        | -       | 5          | ×   |
|----|---------|-----------------|-----------------------------------------|------------------------------|---------------------|--------------------|--------------|----------------------|------------|-------------------------------------|-------|------|------------------|-----------|------|---------------|----------|---------|------------|-----|
| F  | ILE     | НС              | DME INSERT                              | PAGE LAYOU                   | T FORM              | /IULAS             | DATA REV     | IEW V                | /IEW       | POWERPIV                            | от    |      |                  |           |      |               |          | Sig     | in in      | D   |
| No | rmal Pa | ge Br<br>Previe | eak<br>W                                | ut 🗹 Ruler<br>iews 🗹 Gridlir | ✓ Forn<br>nes ✓ Hea | mula Bar<br>Idings | Zoom 100%    | Zoom to<br>Selection | 📑 Nev      | v Window<br>inge All<br>zze Panes * | Split | de 🍽 | Switch<br>Window | 1<br>'5 ₹ | Macı | os            |          |         |            |     |
|    | _       | Work            | kbook Views                             |                              | Show                |                    | Zoom         |                      |            |                                     | Windo | N    |                  |           | Macr | 0.5           |          |         |            | ^   |
| 11 | 0       | <b>age</b>      | Break Preview                           |                              |                     |                    |              |                      |            |                                     |       |      |                  |           |      |               |          |         |            | ~   |
|    |         | èee w<br>appea  | here the page brea<br>ar when your docu | ks will<br>ment is           | 9                   | E                  | F            | G                    | н          | 1                                   | J     | K    | L                |           |      |               |          |         |            |     |
| 1  |         | printe          | ed.                                     |                              |                     |                    |              |                      |            |                                     |       |      |                  |           | Tł   | nesau         | irus     |         | -          | ×   |
| 2  |         |                 |                                         | ADC.P                        | VI.LI               |                    | <u> </u>     |                      |            |                                     |       |      |                  |           | 0    | CDU           |          |         |            |     |
| 3  |         |                 |                                         |                              |                     |                    |              |                      |            |                                     |       |      |                  |           | Ð    | CPU           |          |         | -          | )   |
| 4  | PU      | RCHA            | SE PRODUCTS                             |                              | OUANTITY            | DATE               |              |                      |            |                                     |       |      |                  |           |      | microch       | in (n.)  |         |            |     |
| 6  | 01-06   | 2017            | RAHUI                                   | MOUSE                        | 10                  | 500                | 5000         |                      |            |                                     |       |      |                  |           |      | microch       | ip (m)   |         |            |     |
| 7  | 01-06   | 2017            | RAHUL                                   | KEYBOARD                     | 10                  | 500                | 5000         |                      |            |                                     |       |      |                  |           |      | micropr       | ocesso   | r       |            |     |
| 8  | 01-06   | 2017            | RAHUL                                   | CPU                          | 10                  | 15000              | 150000       |                      |            |                                     |       |      |                  |           |      | comput        | er chip  | (Dictio | narv       | E(  |
| 9  | 01-06   | 2017            | RAHUL                                   | PRINTER                      | 10                  | 7000               | 70000        |                      |            |                                     |       |      |                  |           |      | memory        | chip (   | Dictior | ary F      | 01  |
| 10 | 01-06   | 2017            | RAHUL                                   | MONITOR                      | 10                  | 6000               | 60000        |                      |            |                                     |       |      |                  |           |      | central p     | rocess   | ing un  | it (Dic    | cti |
| 11 |         |                 | l l                                     | -706                         | 2                   | TOTAL              | 290000       |                      |            |                                     |       | 7    | 10               |           |      | ,<br>micro cł | nip (Dia | tionar  | v Forr     | m   |
| 12 |         |                 |                                         | 29.                          |                     |                    |              |                      |            |                                     |       | ~    |                  |           |      | micro pi      | ocesso   | r (Dict | ,<br>ionan | v   |
| 13 |         | SALES           | PRODUCTS                                |                              |                     |                    |              |                      |            |                                     |       |      |                  |           |      |               |          |         | -          | ·   |
| 14 | DATE    |                 | PARTY A/C NAME                          | PRODUCT NAME                 | QUANTITY            | RATE               | TOTAL AMOUNT |                      |            |                                     |       |      |                  |           |      |               |          |         |            |     |
| 15 | 01-06   | 2017            | RAHUL                                   | MOUSE                        | 10                  | 600                | 6000         |                      |            |                                     |       |      |                  |           |      |               |          |         |            |     |
| 16 | 01-06   | 2017            | RAHUL                                   | KEYBOARD                     | 10                  | 600                | 6000         |                      |            |                                     |       |      |                  |           |      |               |          |         |            |     |
| 17 | 01-06   | 2017            | RAHUL                                   | CPU                          | 10                  | 16000              | 160000       |                      |            |                                     |       |      |                  |           |      |               |          |         |            |     |
| 18 | 01-06   | 2017            |                                         | MONITOR                      | 10                  | 8000               | 80000        |                      |            | _                                   |       |      |                  |           |      |               |          |         |            |     |
| 20 | 01-06-  | 2017            | KAHUL                                   | WONTOK                       | 10                  | TOTAL              | 322000       |                      |            |                                     |       |      |                  |           |      |               |          |         |            |     |
| 20 |         |                 |                                         |                              |                     | PROFIT             | 32000        |                      |            |                                     |       |      |                  |           |      |               |          |         |            |     |
| 21 |         |                 |                                         |                              |                     | PROFIL             | 32000        |                      |            |                                     |       |      |                  |           |      |               |          |         |            |     |

**<u>Page Layout.</u>** See how your printed document will look. This is a good way to check out where pages begin and end and to see any headers / footers on the page.

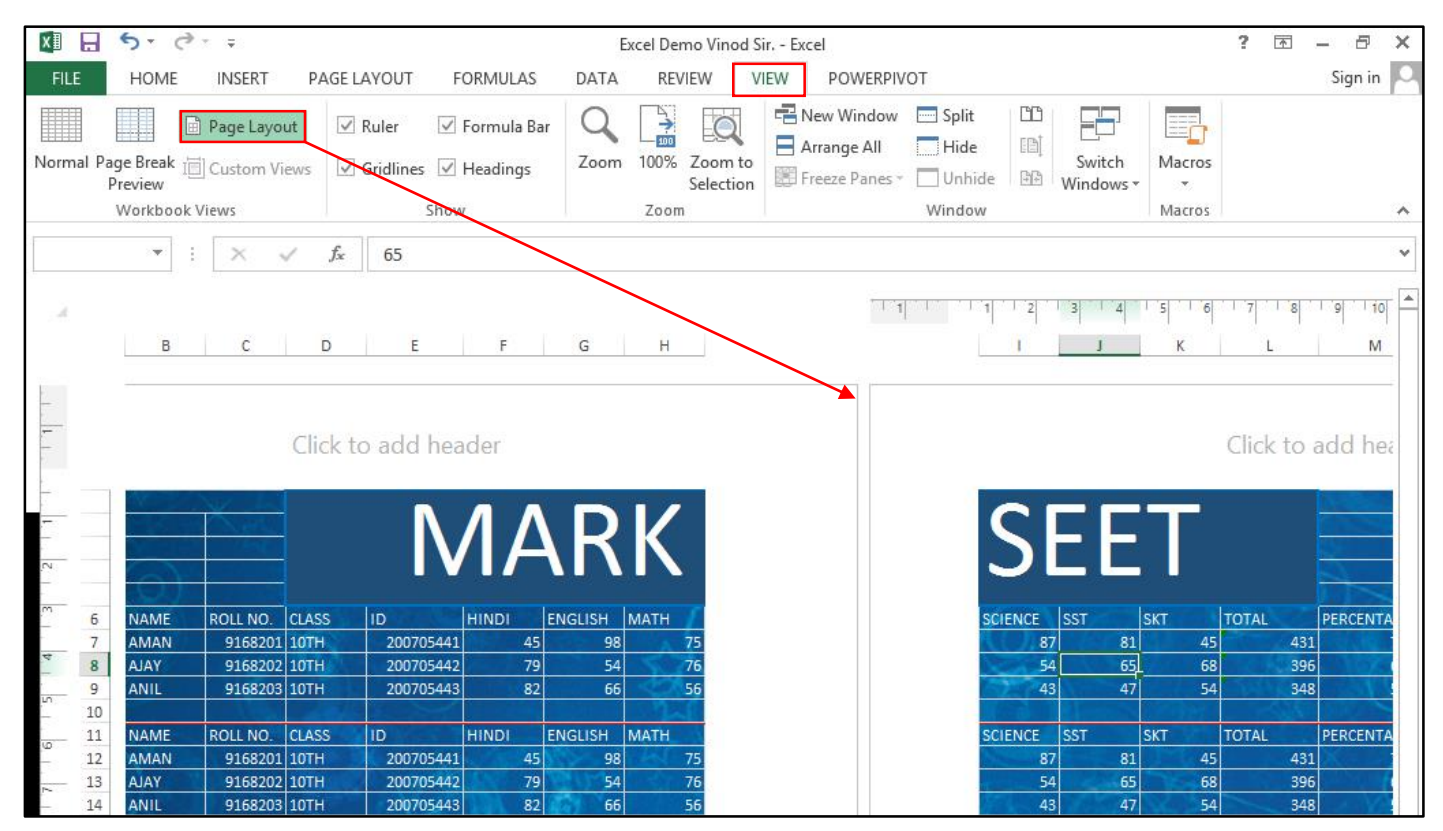

<u>**Custom View.**</u> Save your current display and print settings a custom view that you can quickly apply in the future.

| x  | 🗄 🏷 -                    | ¢∓               |                          |            | PRO     | DDUCT [Share             | d] - Exc | tel                       |     |              |         |           |                   |     |             | ?       | 个      | - 6            | F X  |
|----|--------------------------|------------------|--------------------------|------------|---------|--------------------------|----------|---------------------------|-----|--------------|---------|-----------|-------------------|-----|-------------|---------|--------|----------------|------|
| F  | ILE HOM                  | E INSERT PA      | AGE LAYOUT FO            | RMULAS     | DATA    | REVIEW                   | VIEW     | POWERP                    | VOT |              |         |           |                   |     |             |         |        | Sign           | in 🔍 |
|    |                          | 🖹 Page Layout    | 🗹 Ruler 🗹 F              | ormula Bar | Q [     |                          |          | New Window<br>Arrange All | /   | Split        |         | CC<br>Ini |                   |     |             |         |        |                |      |
| No | mal Page Brea<br>Preview | k I Custom Views | 🗹 Gridlines 🗹 H          | leadings   | Zoom 10 | 00% Zoom to<br>Selection |          | Freeze Panes              | -   | Unhi         | ide     | ₽₽        | Switch<br>Windows | -   | √acros<br>▼ |         |        |                |      |
|    | Workbo                   | ook Views        | Show                     |            | 7       | Zoom                     |          |                           |     | Windo        | W       |           |                   | 1   | vlacros     |         |        |                | ~    |
| B1 |                          | : × 🗸            | f <sub>x</sub> ABC.PVT.L | TD         |         |                          |          |                           |     |              |         |           |                   |     |             |         |        |                | v    |
|    | А                        | В                | С                        | D          | E       | F                        |          | G                         |     | Н            |         | I.        | J                 |     |             |         |        |                |      |
| 1  |                          |                  | ABC.F                    | VT.LT      | D       |                          |          |                           |     |              |         |           | Cust              | ton | n View      | ſS      |        | ?              | ×    |
| 3  |                          |                  |                          |            | _       |                          |          |                           |     | Vie <u>w</u> | s:      |           |                   |     |             |         |        |                |      |
| 4  | PURCHA                   | SE PRODUCTS      |                          |            |         |                          |          |                           |     | ABC.         | .PVT.LT | D         |                   |     |             |         |        | <u>S</u> how   |      |
| 5  | DATE                     | PARTY A/C NAME   | PRODUCT NAME             | QUANTITY   | RATE    | TOTALAMO                 | DUNT     |                           |     |              |         |           |                   |     |             |         |        | <u>C</u> lose  |      |
| 6  | 01-06-2017               | RAHUL            | MOUSE                    | 10         | 500     | )                        | 5000     |                           |     |              |         |           |                   |     |             |         |        |                | - 1  |
| 7  | 01-06-2017               | RAHUL            | KEYBOARD                 | 10         | 500     | )                        | 5000     |                           |     |              |         |           |                   |     |             |         |        | <u>A</u> aa    | _    |
| 8  | 01-06-2017               | RAHUL            | CPU                      | 10         | 15000   | ) 1                      | 50000    |                           |     |              |         |           |                   |     |             |         |        | <u>D</u> elete |      |
| 9  | 01-06-2017               | RAHUL            | PRINTER                  | 10         | 7000    | )                        | 70000    |                           |     |              |         |           |                   | 1   | 100         | cro chi | n (Die | tionary        | Form |
| 10 | 01-06-2017               | RAHUL            | MONITOR                  | 10         | 6000    | )                        | 60000    |                           |     |              |         |           |                   |     | mi          | cro pro | cesso  | or (Dictic     | narv |
| 11 |                          |                  |                          |            | TOTAL   | 2                        | 90000    |                           |     |              |         |           |                   |     |             |         |        |                |      |

#### Show.

**<u>Ruler</u>**. Show ruler next to your document. You can see and set tab stops moves table borders and line up objects in the document. Also you can measure stuff.

<u>**Gridlines.**</u> Show the lines between rows and columns in the sheets to make the sheet easier to read.

Formula Bar. Show the formula bar so you can see formulas in cells.

**Heading.** Show columns headings and row numbers. Column headings are the letters or numbers that appear above the columns on a sheet.

Navigation Pane. This option is used to show heading, page, and search document.

#### Zoom.

**Zoom.** Zoom to the level that right for you. For zooming use the control in the status bar.

| ×∎    | l 5 ° °                           | Ŧ                       |                       |                                        | Excel Demo Vinod Sirxlsx - Excel |                               |            | ? 📧 – 🗗 🗙                             | × |
|-------|-----------------------------------|-------------------------|-----------------------|----------------------------------------|----------------------------------|-------------------------------|------------|---------------------------------------|---|
| FILE  | HOME                              | INSERT PAGE LAYO        | OUT FORMULAS DA       | TA REVIEW VIEW                         |                                  |                               |            | Sign in                               | 0 |
|       |                                   | Ruler                   | 🗹 Formula Bar         |                                        | Split                            | View Side by Side             |            |                                       |   |
| Norma | al Page Break Pag<br>Preview Lavo | je Custom ✓ Gridlin     | es 🗹 Headings 🛛 Zoor  | n 100% Zoom to New<br>Selection Window | Arrange Freeze                   | Reset Window Position Windows | cros       |                                       |   |
|       | Workbook View                     | /5                      | Show                  | Zoom                                   | Window                           | Ma                            | cros       | ~                                     | ^ |
| A1    | · ·                               | $\times \checkmark f_x$ | SALARY SHEET MONTH OF | AUGUST 2016.                           |                                  |                               |            | · · · · · · · · · · · · · · · · · · · | v |
|       | Α                                 | В                       | С                     | D                                      | E                                | F                             | G          | н                                     | 4 |
| 1     |                                   |                         | CALAD                 | Venee                                  | T REPAITI                        | ALCHO                         | TOAIC      |                                       |   |
| 2     |                                   |                         | <u>oar ar</u>         |                                        | IMUNIT                           | ur Muguə                      | 1 2010     |                                       |   |
| 3     | Date.                             | EMP.NAME.               | EMP.CODE.             | DEPARTMENT.                            | BASIC SALARY                     | PERDAY SALARY.                | WORKING DA | Zoom ? ×                              |   |
| 4     | 01-Jan-17                         | AMAN                    | EX001                 | SALES                                  | 20000                            | 667                           | 30         | Magnification                         |   |
|       |                                   |                         |                       |                                        |                                  |                               |            | ○ <u>1</u> 00%                        |   |
| 5     | 02-Jan-17                         | AJAY                    | EX002                 | PURCHASE                               | 20000                            | 667                           | 30         | 0 <u>7</u> 5%<br>0 50%                |   |
| 6     | 03-Jan-17                         | ANIL                    | EX003                 | SUPERVISOR.                            | 15000                            | 500                           | 23         | 0 25%                                 |   |
| 7     | 04-Jan-17                         | ARUN                    | EX004                 | PURCHASE                               | 13800                            | 460                           | 28         | © <u>Custom</u> : 145 %               |   |
|       | 05 I. 17                          |                         | EXOOS                 | CALEG                                  | 15100                            | 502                           | 20         | OK Cancel                             |   |
| 8     | 05-Jan-17                         | AMIT                    | EXUUS                 | SALES                                  | 15100                            | 503                           | 29         |                                       |   |

#### **<u>100%</u>**. Zoom your document to 100%.

**Zoom To Selection.** Zoom the sheet so the selected range of cells fills the entire window. This can be help you focus on a specific area of the sheet.

#### Window.

<u>New Window.</u> Open a second window for your document so you can work in different places at the same time.

Arrange All. Stack your open windows so you can see all of them at once.

| x  | l 🖯 5 -                    | <b>Ģ</b> - ÷       |                 |            | PRC     | DUCT [Shared]           | ] - Exc | el                               | ? 🗹 – 🗗 🗙                     |
|----|----------------------------|--------------------|-----------------|------------|---------|-------------------------|---------|----------------------------------|-------------------------------|
| F  | ILE HOM                    | E INSERT PA        | AGE LAYOUT FO   | RMULAS     | DATA    | REVIEW VI               | EW      | POWERPIVOT                       | Sign in 💄                     |
|    |                            | 🖹 Page Layout      | Ruler F         | ormula Bar | Q       |                         |         | New Window 🚍 Split 📫 📮           |                               |
| No | rmal Page Breal<br>Preview | k I 🗐 Custom Views | 🗹 Gridlines 🗹 H | leadings   | Zoom 10 | 0% Zoom to<br>Selection |         | reeze Panes • Unhide 🕀 Windows • | s                             |
|    | Workbo                     | ook Views          | Show            |            | Z       | oom                     |         | Window Macro                     | 5 🔺                           |
| B  | L -                        | : × 🗸              | fx ABC.PVT.L    | TD         |         |                         |         |                                  | ~                             |
|    | А                          | В                  | С               | D          | E       | F                       |         | G H I J 🔺                        |                               |
| 1  |                            |                    | ABC F           | улт і т    | D       |                         |         | Arrange Windows ? × The          | esaurus 🔹 🗙                   |
| 2  |                            |                    | ADC.I           | VI.LI      |         |                         |         | Arrange — 🦳 🛞                    | ABC.PVT.LTD                   |
| 4  | PURCHA                     | SE PRODUCTS        |                 |            |         |                         |         | • Tiled                          | couldn't find any similar we  |
| 5  | DATE                       | PARTY A/C NAME     | PRODUCT NAME    | QUANTITY   | RATE    | TOTAL AMOL              | JNT     | O Horizontal                     | couldn't find any similar fre |
| 6  | 01-06-2017                 | RAHUL              | MOUSE           | 10         | 500     | 5                       | 5000    |                                  |                               |
| 7  | 01-06-2017                 | RAHUL              | KEYBOARD        | 10         | 500     | 5                       | 5000    | Windows of active workbook       |                               |
| 8  | 01-06-2017                 | RAHUL              | CPU             | 10         | 15000   | 150                     | 0000    |                                  |                               |
| 9  | 01-06-2017                 | RAHUL              | PRINTER         | 10         | 7000    | 70                      | 0000    | OK Cancel                        |                               |
| 10 | 01-06-2017                 | RAHUL              | MONITOR         | 10         | 6000    | 60                      | 0000    |                                  |                               |
| 11 |                            |                    |                 |            | TOTAL   | 290                     | 0000    |                                  |                               |
| 12 |                            |                    |                 |            |         |                         |         |                                  |                               |

**Freeze Panes.** Freeze a portion of the sheet to keep it visible while your scroll through the rest of the sheet. This is useful for checking out data in other parts of your worksheet losing your headers or labels.

| Image: Sympletic state         PRODUCT [Shared] - Excel         ? Image: Sympletic state |                   |                |                |                        |                      |                 |        |                                                                                     |  |
|------------------------------------------------------------------------------------------|-------------------|----------------|----------------|------------------------|----------------------|-----------------|--------|-------------------------------------------------------------------------------------|--|
| F                                                                                        | LE HOM            | E INSERT PA    | GE LAYOUT FO   | RMULAS                 | DATA                 | REVIEW          | VIEW   | POWERPIVOT Sign in 🐣                                                                |  |
| Nor                                                                                      | mal Page Breal    | Page Layout    | ☑ Ruler ☑ F    | ormula Bar<br>leadings | <b>Q</b> [<br>Zoom 1 | → E 00% Zoom    | to     | New Window Split CD Arrange All Hide Switch Macros                                  |  |
|                                                                                          | Preview<br>Workbo | ok Views       | Show           |                        |                      | Selecti<br>Zoom | on 🔛   | Ifreeze Panes Unfreeze Panes Accros                                                 |  |
| A1                                                                                       |                   | ÷ × 🗸          | f <sub>x</sub> |                        |                      | /               |        | Unlock all rows and columns to scroll through the entire worksheet.                 |  |
|                                                                                          | А                 | В              | С              | D                      | E                    | F               |        | Freeze Top Row<br>Keep the top row visible while scrolling                          |  |
| 1<br>2                                                                                   |                   |                | ABC.F          | VT.LT                  | D                    |                 |        | through the rest of the worksheet.<br>Freeze First Column<br>Ke ABC.PVT.LTD         |  |
| 3                                                                                        | PURCHA            | SE PRODUCTS    |                |                        | _/                   |                 |        | Keep the first column visible while<br>scrolling through the rest of the worksheet. |  |
| 5                                                                                        | DATE              | PARTY A/C NAME | PRODUCT NAME   | QUANTITY               | RATE                 | TOTAL A         | NOUNT  |                                                                                     |  |
| 6                                                                                        | 01-06-2017        | RAHUL          | MOUSE          | 10                     | 50                   | 0               | 5000   |                                                                                     |  |
| 7                                                                                        | 01-06-2017        | RAHUL          | KEYBOARD       | 19                     | 50                   | 0               | 5000   |                                                                                     |  |
| 8                                                                                        | 01-06-2017        | RAHUL          | CPU            | 10                     | 1500                 | 0               | 150000 |                                                                                     |  |
| 9                                                                                        | 01-06-2017        | RAHUL          | PRINTER        | 10                     | 700                  | )               | 70000  |                                                                                     |  |
| 10                                                                                       | 01-06-2017        | RAHUL          | MONITOR        | 10                     | 600                  |                 | 60000  |                                                                                     |  |
| 11                                                                                       |                   | 2.4.1.1.1      | DDUNITED.      | <b>×</b>               | TOTAL                |                 | 290000 |                                                                                     |  |
| 18                                                                                       | 01-06-2017        | RAHUL          | PRINTER        | 10                     | 800                  |                 | 80000  |                                                                                     |  |
| 19                                                                                       | 01-06-2017        | RAHUL          | MONITOR        | 10                     | 700                  | 0               | 70000  |                                                                                     |  |

**<u>Freeze Top Row.</u>** Keep top row it visible while scrolling through the rest of the worksheet.

**<u>Freeze First Column.</u>** Keep the first column visible while scrolling through the rest of the worksheet.

**Split.** Divide the window into different panes that each scroll separately.

| XI     | 🖯 🕤 🖓                                                  |                       |                                                                       |                                | Excel Demo Vinod Sirxlsx - Excel            |                                                                                   |                                                 | ? 🗈 – 🗆 🗙  |
|--------|--------------------------------------------------------|-----------------------|-----------------------------------------------------------------------|--------------------------------|---------------------------------------------|-----------------------------------------------------------------------------------|-------------------------------------------------|------------|
| FILE   | HOME IN                                                | SERT PAGE LAYOUT      | F FORMULAS DATA                                                       | A REVIEW VIEW                  |                                             |                                                                                   |                                                 | Sign in 🔼  |
| Norm   | al Page Break Page<br>Preview Layout<br>Workbook Views | Custom<br>Views       | <ul> <li>✓ Formula Bar</li> <li>✓ Headings</li> <li>✓ Show</li> </ul> | 100% Zoom to<br>Selection Zoom | rrange Freeze<br>All Paneer □ Unhide Window | v Side by Side<br>chronous Scrolling<br>et Window Position<br>Switch<br>Windows • |                                                 | ^          |
| A1     | • : :                                                  | × √ f <sub>x</sub> SA | LARY SHEET MONTH OF A                                                 | UGUST 2016.                    |                                             |                                                                                   |                                                 | ~          |
|        | Α                                                      | В                     | С                                                                     | D                              | E                                           | F                                                                                 | G                                               | H          |
| 1<br>2 |                                                        |                       | SALAR                                                                 | Y SHEET                        | r <mark>Month</mark>                        | OF AUGUS                                                                          | <u>    2015                                </u> |            |
| 3      | Date.                                                  | EMP.NAME.             | EMP.CODE.                                                             | DEPARTMENT.                    | BASIC SALARY                                | PERDAY SALARY.                                                                    | WORKING DAY.                                    | ACTUAL SAI |
| 4      | 01-Jan-17                                              | AMAN                  | EX001                                                                 | SALES                          | 20000                                       | 667                                                                               | 30                                              | 20000      |
| 5      | 02-Jan-17                                              | AJAY                  | EX002                                                                 | PURCHASE                       | 20000                                       | 667                                                                               | 30                                              | 20000      |
| 6      | 03-Jan-17                                              | ANIL                  | EX003                                                                 | SUPERVISOR.                    | 15000                                       | 500                                                                               | 23                                              | 11500 🖵    |
| 1<br>2 |                                                        |                       | SALAR                                                                 | Y SHEE                         | T MONTH                                     | OF AUGUS                                                                          | <u>    2016                                </u> |            |
| 3      | Date.                                                  | EMP.NAME.             | EMP.CODE.                                                             | DEPARTMENT.                    | BASIC SALARY                                | PERDAY SALARY.                                                                    | WORKING DAY.                                    | ACTUAL SAI |
| 4      | 01-Jan-17                                              | AMAN                  | EX001                                                                 | SALES                          | 20000                                       | 667                                                                               | 30                                              | 20000      |
| 5      | 02-Jan-17                                              | AJAY                  | EX002                                                                 | PURCHASE                       | 20000                                       | 667                                                                               | 30                                              | 20000      |

Hide. Hide the current window. To bring the window back click the unhide button.

**<u>Unhide</u>**. Unhide any window hidden by the hide window feature.

<u>View Side By Side.</u> Instead of switching back and forth between workbooks view them side by side. It makes comparing them easier.

| x∎     | <b>₽ 5</b> • ∂•                           | <b>∓</b> Exce               | l Demo Vinod Sirxlsx:2 - Exce | el ? E        | i – I × | X      | <b>₽ 5</b> • ∂•                             | ∓ Excel                | Demo Vinod Sirxlsx:1 - Excel | ? 📧                       | – 🗆 ×   |
|--------|-------------------------------------------|-----------------------------|-------------------------------|---------------|---------|--------|---------------------------------------------|------------------------|------------------------------|---------------------------|---------|
| FIL    | HOME                                      | INSERT PAGE LAYOU           | JT FORMULAS DAT               | A REVIEW VIEW | DESIGN  | FIL    | E HOME                                      | INSERT PAGE LAYOU      | JT FORMULAS DAT              | A REVIEW VIEW             | DESIGN  |
| Norm   | al Page Break<br>Preview<br>orkbook Views | Show<br>Zoom 100%           | Zoom to<br>Selection          | Window        | acros   | Norr   | nal Page Break<br>Preview<br>Vorkbook Views | Show Zoom 100%         | Zoom to<br>Selection         | V III Switch<br>Windows V | lacros  |
|        | • :                                       | $\times \checkmark f_x = ($ | F4*G4)                        |               | *       | E4     | <b>*</b> :                                  | $\times \sqrt{f_x}$ 20 | 0000                         |                           | *       |
|        | А                                         | В                           | С                             | D             | F       |        | А                                           | В                      | С                            | D                         | <b></b> |
| 1<br>2 |                                           | \$                          | ALARY                         | SHEET         | MQI     | 1<br>2 |                                             | \$                     | ALARY                        | SHEET                     | MO      |
| 3      | Date.                                     | EMP.NAME                    | . EMP.CODE.                   | DEPARTMENT.   | BASIC   | 3      | Date.                                       | EMP.NAME               | . EMP.CODE.                  | DEPARTMENT                | BASI    |
| 4      | 01-Jan-17                                 | AMAN                        | EX001                         | SALES         | 20000   | 4      | 01-Jan-17                                   | AMAN                   | EX001                        | SALES                     | 20000   |
| 5      | 02-Jan-17                                 | AJAY                        | EX002                         | PURCHASE      | 20000   | 5      | 02-Jan-17                                   | AJAY                   | EX002                        | PURCHASE                  | 20000   |
| 6      | 03-Jan-17                                 | ANIL                        | EX003                         | SUPERVISOR.   | 15000   | 6      | 03-Jan-17                                   | ANIL                   | EX003                        | SUPERVISOR.               | 15000   |
| 7      | 04-Jan-17                                 | ARUN                        | EX004                         | PURCHASE      | 13800   | 7      | 04-Jan-17                                   | ARUN                   | EX004                        | PURCHASE                  | 13800   |
| 8      | 05-Jan-17                                 | AMIT                        | EX005                         | SALES         | 15100   | 8      | 05-Jan-17                                   | AMIT                   | EX005                        | SALES                     | 15100   |

**Synchronous Scrolling.** Scrolling two document at same time. This is great way to compare documents line by line or scan for differences. To use this feature turn on view side by side.

**<u>Reset Window Position.</u>** Place the documents you're comparing side by side so they share the screen equally. To use this feature turn on view side by side.

| X∄          | 5-                               | ¢                                                       |                                                  |                        | Р    | RODUCT:3 [Share           | d] - Excel                                |                                       |                                                    | ? 🖸                                             | - <b>x</b>        |
|-------------|----------------------------------|---------------------------------------------------------|--------------------------------------------------|------------------------|------|---------------------------|-------------------------------------------|---------------------------------------|----------------------------------------------------|-------------------------------------------------|-------------------|
| FIL         | LE HOI                           | ME INSERT PA                                            | GE LAYOUT FC                                     | ORMULAS                | DATA | REVIEW V                  | IEW POWERF                                | TOVI                                  |                                                    |                                                 | Sign in 🔎         |
| Norn        | nal Page Bre<br>Previev<br>Workl | B Page Layout<br>ak I ☐ Custom Views<br>v<br>book Views | ✓ Ruler     ✓ F     ✓ Gridlines     ✓ F     Show | ormula Bar<br>Headings | Zoom | 100% Zoom to<br>Selection | Rew Window<br>Arrange All<br>Freeze Panes | w Split<br>Hide<br>• Unhide<br>Window | Switch<br>Windows                                  | Macros<br>•                                     | ~                 |
| E2          |                                  |                                                         | fre                                              |                        |      |                           |                                           | /                                     | Reset Window                                       | v Position                                      | ~                 |
|             | А                                | B                                                       | С                                                | D                      | E    | F                         | G                                         | н                                     | Place the docu<br>comparing sid<br>share the scree | ments you're<br>e by side so they<br>n equally. | M                 |
| 2           |                                  |                                                         | ABC.F                                            | PVT.LT                 | D    |                           |                                           |                                       | To use this feat                                   | ture, turn on View                              |                   |
| 3<br>4<br>5 | <b>PURCH</b><br>DATE             | ASE PRODUCTS<br>PARTY A/C NAME                          | PRODUCT NAME                                     | QUANTITY               | RATE | TOTAL AMO                 |                                           |                                       | Side by Side.                                      |                                                 |                   |
| -           | E E                              | Sheet1 +                                                |                                                  |                        |      |                           |                                           | 4                                     |                                                    |                                                 | •                 |
| READ        | ογ 🔚                             |                                                         |                                                  |                        |      |                           | - ×                                       |                                       |                                                    |                                                 | <b> +</b> 100%    |
| X∎          | 5                                | ¢ ÷                                                     |                                                  |                        | Р    | RODUCT:1 [Share           | d] - Excel                                |                                       |                                                    | ? 🖸                                             | 3 – <b>D X</b>    |
| FIL         | LE HOI                           | ME INSERT PA                                            | GE LAYOUT FO                                     | ORMULAS                | DATA | REVIEW V                  | IEW POWERP                                | TOVI                                  |                                                    |                                                 | Sign in 🔎         |
| Norn        | nal Page Bre<br>Preview          | B Page Layout<br>ak I Custom Views<br>v                 | ✓ Ruler     ✓ F     ✓ Gridlines     ✓ F          | ormula Bar<br>Headings | Zoom | 100% Zoom to<br>Selection | Rew Window 🔁 Arrange All                  | Window                                | Switch<br>Windows                                  | Macros                                          |                   |
|             | VVOIKI                           | JOOK VIEWS                                              | Show                                             |                        |      | 200m                      |                                           | window                                |                                                    | Macros                                          | ~                 |
|             |                                  |                                                         | fx                                               |                        |      |                           |                                           |                                       |                                                    |                                                 | ۷                 |
|             | А                                | В                                                       | С                                                | D                      | E    | F                         | G                                         | н                                     | J                                                  |                                                 |                   |
| 1           |                                  | _                                                       | ABC.                                             | PVT.LT                 | D    |                           |                                           |                                       |                                                    |                                                 | s in              |
| 3           |                                  |                                                         |                                                  |                        |      |                           |                                           |                                       |                                                    |                                                 |                   |
| 4           | PURCH                            |                                                         |                                                  | OUANTITY               | DATE |                           | LINIT                                     |                                       |                                                    | We couldn't fi                                  | nd any similar wo |
|             |                                  | Sheet1 (+)                                              | PRODUCT NAME                                     | QUANTIT                | RATE |                           |                                           |                                       |                                                    |                                                 | <b>▼</b>          |
| READ        | DY 🔚                             |                                                         |                                                  |                        |      |                           |                                           |                                       |                                                    | 🗉t-                                             |                   |
|             |                                  | 6 0                                                     |                                                  |                        |      |                           |                                           |                                       | _                                                  | - 🍡 🔁 🕩 EN                                      | G 20.07.2017      |

#### **<u>Switch Windows.</u>** Quickly switch to another open excel window.

| XI     | 5                       | - 0     |                                       |                     |                          |                        |         | Excel Dem | o Vinod Si           | ir Exc | el                                     |       |                                   |                   |         | ? 🛧      | - 8     | × |
|--------|-------------------------|---------|---------------------------------------|---------------------|--------------------------|------------------------|---------|-----------|----------------------|--------|----------------------------------------|-------|-----------------------------------|-------------------|---------|----------|---------|---|
| FILE   | н                       | OME     | INSERT                                | PAGE LAYO           | DUT F                    | ORMULAS                | DATA    | REVIE     | EW V                 | IEW    | POWERF                                 | PIVOT |                                   |                   |         |          | Sign in | D |
| Normal | I Page E<br>Previ<br>Wo | Break I | Page Layout<br>] Custom View<br>'iews | I Rule<br>√s I Gric | er 🗹<br>Ilines 🗹<br>Show | Formula Ba<br>Headings | zoom    | 100% Zoom | Zoom to<br>Selection | A REAL | ew Windor<br>rrange All<br>reeze Pane: | w E   | Split<br>Hide<br>Unhide<br>Window | Switch<br>Windows | Macros  | nod Sir. |         | ~ |
| 111    |                         | · · ·   | XV                                    | fr                  |                          |                        |         |           |                      |        |                                        |       |                                   | <u>2</u> PR       | ODUCT1  |          |         | ~ |
|        | A                       | B       | c                                     | D                   | ľ                        | 14                     | R       | К         | S                    | E      | E                                      | ĸ     | Ļ                                 | M                 | N       | 0        | P       |   |
| 6 S.N  | 10                      | NAME    | ROLL NO.                              |                     |                          | HINDI                  | ENGLISH | MATH      | SCIENCE              | SST    | SKT                                    |       | TOTAL                             | PERCENTAGE        | MINIMUM | MAXIMUM  | RESULT  |   |
| 7      | 1                       | AMAN    | 9168201                               | 10TH 2              | 00705441                 | 45                     | 98      | 75        | ; 8                  | 7      | 81                                     | 45    | 431                               | 71.83             | 45      | 98       | PASS    |   |
| 8      | 2                       | AJAY    | 9168202                               | 10TH 2              | 00705442                 | 79                     | 54      | 76        | 5                    | 4      | 65                                     | 68    | 396                               | 66.00             | 54      | 79       | сом     |   |
| 9      | 3                       | ANIL    | 9168203                               | 10TH 20             | 00705443                 | 82                     | 66      | 56        | 5 4                  | 13     | 47                                     | 54    | 348                               | 58.00             | 43      | 82       | FAIL    |   |
| 12     |                         | 1       |                                       | -                   |                          | 1                      | -       |           |                      |        |                                        |       |                                   | <b>†</b>          |         |          |         |   |

View Macro. (Alt+F8). See a list of macros you can with.

| x1                                            | 5-0                                            | ∌- ≑                                                 |                                               |                                                        |                                             | I                                                                                                    | Excel Demo V                    | /inod Sir                                                            | Excel                                                                                                    |                                                                                                    |        |                     |             | ?           | - 8 X                                            |
|-----------------------------------------------|------------------------------------------------|------------------------------------------------------|-----------------------------------------------|--------------------------------------------------------|---------------------------------------------|----------------------------------------------------------------------------------------------------|---------------------------------|----------------------------------------------------------------------|----------------------------------------------------------------------------------------------------|----------------------------------------------------------------------------------------------------|--------|---------------------|-------------|-------------|--------------------------------------------------|
|                                               | HOME                                           | INSERT                                               | PAGE LA                                       | YOUT F                                                 | ORMULAS                                     | DATA                                                                                                    | REVIEW                          | VIEW                                                                 | POWERPIN                                                                                                    | ют                                                                                                    |        |                     |             |             | Sign in                                          |
| Normal I                                      | Page Break<br>Preview<br>Workboo               | Page Layou Custom Vie K Views                        | t 🗹 Ri<br>ws 🗹 Gi                             | uler 🗹<br>ridlines 🗹<br>Show                           | Formula B<br>Headings<br>v                  | Bar Q<br>Zoom                                                                                                    | 100% Zoo<br>Sele                | om to<br>ection                                                      | Arrange All                                                                                                    | Split Given Split Given Split Given Split Given Split Split |        | Switch<br>Windows * | Macros<br>• |             | ~                                                |
| A10                                           | ×                                              | : × ~                                                | fx                                            |                                                        |                                             |                                                                                                    |                                 |                                                                      |                                                                                                    |                                                                                                    |        | N                   | Aacro       |             | ? ×                                              |
|                                               |                                                | -                                                    |                                               |                                                        | F                                           | 6                                                                                                    |                                 |                                                                      |                                                                                                    | Macro name                                                                                                    | e:     |                     |             |             | 1.50                                             |
|                                               | АВ                                             |                                                      | D                                             | E                                                      | F                                           | G                                                                                                    | H                               |                                                                      | JK                                                                                                    | SAS10:SLS1                                                                                                    | 0      |                     |             | 1           | Run                                              |
| 1                                             |                                                |                                                      |                                               |                                                        |                                             |                                                                                                    |                                 |                                                                      |                                                                                                    | and the second second se                                                                                                    |        |                     |             |             |                                                  |
| -                                             | 1.2                                            | 1                                                    |                                               |                                                        | ΛΛ                                          | D                                                                                                    |                                 |                                                                      |                                                                                                    | Record                                                                                                    |        |                     |             | ^           | Step Into                                        |
|                                               |                                                |                                                      |                                               | $\mathbb{N}$                                           | 14                                          | ٩R                                                                                                    | K                               | SE                                                                   | E                                                                                                    | Record                                                                                                    |        |                     |             |             | Step Into<br>Edit                                |
| 6 S NO                                        | ) NAME                                         | BOULNO.                                              | CLASS                                         |                                                        |                                             |                                                                                                    | K                               | SE                                                                   |                                                                                                    | Record                                                                                                    |        |                     |             | ~           | Step Into<br>Edit<br>Create                      |
| 6 S.NO                                        | ) NAME<br>1 AMAN                               | ROLL NO.<br>9168201                                  | CLASS<br>10TH                                 | ID<br>200705441                                        |                                             | R<br>ENGLISH<br>5 98                                                                                                    |                                 | SE                                                                   | тарияна<br>57 работа<br>51 работа<br>51 рабо | Record                                                                                                    |        |                     |             | ~           | Step Into<br>Edit<br>Create                      |
| 6 S.NO<br>7<br>8                              | D NAME<br>1 AMAN<br>2 AJAY                     | ROLL NO.<br>9168201<br>9168202                       | CLASS<br>10TH<br>10TH                         | ID<br>200705441<br>200705442                           |                                             | ENGLISH<br>5 98<br>9 54                                                                                                    | MATH SP                         | SE<br>cience si<br>87<br>54                                          | ST SKT<br>81<br>65                                                                                                    | Record                                                                                                    |        |                     |             | ×           | Step Into<br>Edit<br>Create<br>Delete            |
| 6 S.NO<br>7 8<br>9                            | D NAME<br>1 AMAN<br>2 AJAY<br>3 ANIL           | ROLL NO.<br>9168201<br>9168202<br>9168203            | CLASS<br>10TH<br>10TH<br>10TH                 | ID<br>200705441<br>200705443                           |                                             | R<br>ENGLISH<br>5 98<br>9 54<br>2 66                                                                                                    | MATH S<br>75<br>76<br>56        | SE<br>cience s:<br>87<br>54<br>43                                    | ST SKT<br>81<br>65<br>47                                                                                                    | Record                                                                                                    |        |                     |             | ~           | Step Into<br>Edit<br>Create<br>Delete<br>Options |
| 6 S.NO<br>7 8<br>9 10                         | D NAME<br>1 AMAN<br>2 AJAY<br>3 ANIL<br>4 SURA | ROLL NO.<br>9168201<br>9168202<br>9168203<br>9168203 | CLASS<br>10TH<br>10TH<br>10TH<br>10TH         | ID<br>200705441<br>200705443<br>200705443              |                                             | ENGLISH<br>5 98<br>9 54<br>2 66<br>0 80                                                                                                    | MATH 50<br>75<br>76<br>56<br>   | SE<br>(IENCE SI<br>87<br>54<br>43<br>                                | ST SKT<br>81<br>65<br>47<br>91                                                                                                    | Record                                                                                                    |        |                     |             | ~           | Step Into<br>Edit<br>Create<br>Delete<br>Options |
| 6 S.NO<br>7 8<br>9 10<br>11                   | D NAME<br>1 AMAN<br>2 AJAY<br>3 ANIL<br>4 SURA | ROLL NO.<br>9168201<br>9168202<br>9168203<br>9168204 | CLASS<br>10TH<br>10TH<br>10TH<br>10TH<br>10TH | ID<br>200705441<br>200705442<br>200705443<br>200705444 |                                             | ENGLISH<br>5 98<br>9 54<br>2 66<br>0 80                                                                                                    | MATH 50<br>75<br>76<br>         | SE<br>RT<br>SA<br>SA<br>SA<br>SA<br>SA<br>SA<br>SA<br>SA<br>SA<br>SA | ST SKT<br>81<br>65<br>47<br>91                                                                                                    | Record                                                                                                    | This W | orkbook             |             | ~<br>~<br>~ | Step Into<br>Edit<br>Create<br>Delete<br>Options |
| 6 S.NO<br>7 8<br>9 10<br>11 12<br>13          | 0 NAME<br>1 AMAN<br>2 AJAY<br>3 ANIL<br>4 SURA | ROLL NO.<br>9168201<br>9168202<br>9168203<br>9168204 | CLASS<br>10TH<br>10TH<br>10TH<br>10TH<br>10TH | ID<br>200705441<br>200705443<br>200705444              |                                             | ENGLISH<br>5 98<br>9 54<br>2 66<br>0 80                                                                                                    | MATH 50<br>75<br>76<br>56<br>70 | SE<br>(IENCE S:<br>87<br>54<br>43<br>                                | ST SKT<br>81<br>65<br>47<br>                                                                                                    | Record<br>M <u>a</u> cros in:<br>Description                                                                                                    | This W | orkbook             |             | ~<br>~      | Step Into<br>Edit<br>Create<br>Delete<br>Options |
| 6 S.NO<br>7 8<br>9 10 11<br>11 12<br>13 14    | D NAME<br>1 AMAN<br>2 AJAY<br>3 ANIL<br>4 SURA | ROLL NO.<br>9168201<br>9168202<br>9168203<br>9168204 | CLASS<br>10TH<br>10TH<br>10TH<br>10TH<br>10TH | ID<br>200705441<br>200705442<br>200705443<br>200705444 |                                             | ENGLISH<br>5 98<br>9 54<br>2 66<br>0 80                                                                                                    | MATH 50<br>75<br>76<br>56<br>   | SE<br>(1ENCE S:<br>87<br>54<br>43<br>78<br>78                        | ST SKT<br>81<br>65<br>47<br>                                                                                                    | Record<br>M <u>a</u> cros in:<br>Description                                                                                                    | This W | orkbook             |             | ×           | Step Into<br>Edit<br>Create<br>Delete<br>Options |
| 6 S.NO<br>7 8<br>9 10<br>11 12<br>13 14<br>15 | D NAME<br>1 AMAN<br>2 AJAY<br>3 ANIL<br>4 SURA | ROLL NO.<br>9168201<br>9168202<br>9168203<br>9168204 | CLASS<br>10TH<br>10TH<br>10TH<br>10TH<br>10TH | ID<br>200705441<br>200705443<br>200705443<br>200705444 | HINDI<br>45<br>79<br>8<br>8<br>3<br>8<br>90 | <b>R</b><br><b>ENGLISH</b><br>5 98<br>9 54<br>2 66<br>080                                                                                                    | MATH 5                          | SE<br>(1ENCE S:<br>87<br>54<br>43.<br>                               | ST SKT<br>81<br>65<br>47<br>                                                                                                    | M <u>a</u> cros in:<br>Description                                                                                                    | This W | orkbook             |             | ×           | Step Into<br>Edit<br>Create<br>Delete<br>Options |
| 6 S.NO<br>7 8<br>9 10<br>11 12<br>13 14<br>15 | D NAME<br>1 AMAN<br>2 AJAY<br>3 ANIL<br>4 SURA | ROLL NO.<br>9168201<br>9168202<br>9168203<br>9168204 | CLASS<br>10TH<br>10TH<br>10TH<br>10TH         | ID<br>200705441<br>200705443<br>200705443<br>200705444 | HINDI<br>455<br>795<br>825<br>90            | <b>R</b><br><b>ENGLISH</b><br><b>5</b><br><b>98</b><br><b>9</b><br><b>54</b><br><b>2</b><br><b>66</b><br><b>0</b><br><b>80</b><br><b>1</b><br><b>1</b><br><b>1</b><br><b>1</b><br><b>1</b><br><b>1</b><br><b>1</b><br><b>1</b> | MATH S.<br>75<br>76<br>         | SE<br>(1000000000000000000000000000000000000                         | ST SKT<br>81<br>65<br>47<br>91                                                                                                    | Record<br>M <u>a</u> cros in:<br>Description                                                                                                    | This W | orkbook             |             | ×           | Step I<br>Edi<br>Crea<br>Dele<br>Optior          |

**<u>Record Macro.</u>** Record a macro. Each of the commands you perform will be saved into the macro so that you can play them back again.

| X  | PRODUCT [Shared] - Excel ? 团 → □ × |                |                                                                  |                         |               |                          |                                         |            |                  |                  |                                |         |   |        |      |
|----|------------------------------------|----------------|------------------------------------------------------------------|-------------------------|---------------|--------------------------|-----------------------------------------|------------|------------------|------------------|--------------------------------|---------|---|--------|------|
| F  | ILE HOI                            | VIE INSERT F   | AGE LAYOUT F                                                     | ORMULAS                 | DATA          | REVIEW VIEW              | POWER                                   | PIVC       | т                |                  |                                |         |   | Sign   | in 🔍 |
| No | rmal Page Bre<br>Preview<br>Workt  | Page Layout    | <ul> <li>✓ Ruler</li> <li>✓ Gridlines</li> <li>✓ Show</li> </ul> | Formula Bar<br>Headings | Q [<br>Zoom 1 | 00% Zoom to<br>Selection | New Windo<br>Arrange All<br>Freeze Pane | ow<br>Es * | Split Split Hide |                  | Switch<br>Windows <del>•</del> | Macros  |   |        | ~    |
|    | 11 .                               |                | £                                                                |                         |               |                          |                                         |            |                  |                  |                                |         |   |        | ~    |
| ~  |                                    |                | <i>j.</i> *                                                      |                         |               |                          |                                         |            |                  |                  |                                |         |   |        |      |
|    | A                                  | В              | С                                                                | D                       | E             | F                        | G                                       |            | Н                | I                | J                              | К       | L | M      |      |
| 1  |                                    |                | ABC.F                                                            | VT.LT                   | D             |                          |                                         |            |                  |                  | Record                         | d Macro |   | ? ×    |      |
| 3  |                                    |                |                                                                  |                         |               |                          |                                         |            | <u>M</u> acro n  | ame:             |                                |         |   |        |      |
| 4  | PURCH                              | ASE PRODUCTS   |                                                                  |                         |               |                          |                                         |            | Reco             | ord              |                                |         |   |        |      |
| 5  | DATE                               | PARTY A/C NAME | PRODUCT NAME                                                     | QUANTITY                | RATE          | TOTAL AMOUNT             |                                         |            | Shortcut         | t <u>k</u> ey:   | _                              |         |   |        |      |
| 6  | 01-06-2017                         | RAHUL          | MOUSE                                                            | 10                      | 500           | 5000                     |                                         |            | Ctrl+            | Shift+ M         |                                |         |   |        |      |
| 7  | 01-06-2017                         | RAHUL          | KEYBOARD                                                         | 10                      | 500           | 5000                     |                                         |            | Store ma         | icro <u>i</u> n: |                                |         |   |        |      |
| 8  | 01-06-2017                         | RAHUL          | CPU                                                              | 10                      | 15000         | 150000                   |                                         |            | New              | / Workbo         | ok                             |         |   | ~      | •    |
| 9  | 01-06-2017                         | RAHUL          | PRINTER                                                          | 10                      | 7000          | 70000                    |                                         |            | Descript         | ion:             |                                |         |   |        |      |
| 10 | 01-06-2017                         | RAHUL          | MONITOR                                                          | 10                      | 6000          | 60000                    |                                         |            | Reco             | ort This In      | formation                      |         |   |        |      |
| 12 | L                                  |                |                                                                  |                         | TOTAL         | 290000                   |                                         |            |                  |                  |                                |         |   |        |      |
| 12 | SALE                               |                |                                                                  |                         |               |                          |                                         |            |                  |                  |                                |         |   |        |      |
| 14 | DATE                               | PARTY A/C NAME | PRODUCT NAME                                                     | QUANTITY                | RATE          | TOTAL AMOUNT             |                                         |            |                  |                  |                                | ОК      |   | Cancel |      |
| 15 | 01-06-2017                         | RAHUL          | MOUSE                                                            | 10                      | 600           | 6000                     |                                         |            |                  |                  |                                |         |   |        |      |
| 16 | 01-06-2017                         | RAHUL          | KEYBOARD                                                         | 10                      | 600           | 6000                     |                                         |            |                  |                  |                                |         |   |        |      |
| 17 | 01-06-2017                         | RAHUL          | CPU                                                              | 10                      | 16000         | 160000                   |                                         |            |                  |                  |                                |         |   |        |      |
| 18 | 01-06-2017                         | RAHUL          | PRINTER                                                          | 10                      | 8000          | 80000                    |                                         |            |                  |                  |                                |         |   |        |      |
| 19 | 01-06-2017                         | RAHUL          | MONITOR                                                          | 10                      | 7000          | 70000                    |                                         |            |                  |                  |                                |         |   |        |      |
| 20 |                                    |                |                                                                  |                         | TOTAL         | 322000                   |                                         |            |                  |                  |                                |         |   |        |      |
| 21 |                                    |                |                                                                  |                         | PROFIT        | 32000                    |                                         |            |                  |                  |                                |         |   |        |      |

<u>Use Relative References.</u> Use relative references so that macro are recorded with actions relative to the initial selected cell. For instance if you record a macro in cell A1 which moves the cursor to A3 with this option turned on running the resulting macro in cell J6 would move the cursor to J8. If this Option was turned off when the macro was recorded running it in cell J6 would move the cursor to A3.

| Chapter-10. Microsoft Excel Keyboard Shortcut Key. |                           |  |  |  |  |  |  |
|----------------------------------------------------|---------------------------|--|--|--|--|--|--|
| Shortcut Key.                                      | Option.                   |  |  |  |  |  |  |
| Ctrl Function Key.                                 |                           |  |  |  |  |  |  |
| Ctrl + A.                                          | Select All.               |  |  |  |  |  |  |
| Ctrl + B.                                          | Bold.                     |  |  |  |  |  |  |
| Ctrl + C.                                          | Сору.                     |  |  |  |  |  |  |
| Ctrl+ D.                                           | Fill Down.                |  |  |  |  |  |  |
| Ctrl+ E.                                           | Flash Fill.               |  |  |  |  |  |  |
| Ctrl + F.                                          | Find.                     |  |  |  |  |  |  |
| Ctrl + G.                                          | Go To.                    |  |  |  |  |  |  |
| Ctrl + H.                                          | Replace.                  |  |  |  |  |  |  |
| Ctrl + I.                                          | Italic.                   |  |  |  |  |  |  |
| Ctrl + K.                                          | Hyper Link.               |  |  |  |  |  |  |
| Ctrl + L.                                          | Create Table.             |  |  |  |  |  |  |
| Ctrl + N.                                          | New.                      |  |  |  |  |  |  |
| Ctrl + O.                                          | Open.                     |  |  |  |  |  |  |
| Ctrl + P.                                          | Print.                    |  |  |  |  |  |  |
| Ctrl + Q.                                          | Quick Analysis.           |  |  |  |  |  |  |
| Ctrl+ R.                                           | Fill Right.               |  |  |  |  |  |  |
| Ctrl + S.                                          | Save.                     |  |  |  |  |  |  |
| Ctrl + T.                                          | Create Table.             |  |  |  |  |  |  |
| Ctrl + U.                                          | Underline.                |  |  |  |  |  |  |
| Ctrl + V.                                          | Paste.                    |  |  |  |  |  |  |
| Ctrl + W.                                          | Close File.               |  |  |  |  |  |  |
| Ctrl + X.                                          | Cut.                      |  |  |  |  |  |  |
| Ctrl + Y.                                          | Redo.                     |  |  |  |  |  |  |
| Ctrl + Z.                                          | Undo.                     |  |  |  |  |  |  |
| Ctrl+ F1.                                          | Show / Hide Ribbon Menu.  |  |  |  |  |  |  |
| Ctrl+ F2.                                          | Print Preview.            |  |  |  |  |  |  |
| Ctrl+ F3.                                          | Display "Name" Box.       |  |  |  |  |  |  |
| Ctrl+ F4.                                          | Close File.               |  |  |  |  |  |  |
| Ctrl+ F5.                                          | Document Restore.         |  |  |  |  |  |  |
| Ctrl+ F6.                                          | Go To Next Window.        |  |  |  |  |  |  |
| Ctrl+ F9.                                          | Insert Field.             |  |  |  |  |  |  |
| Ctrl+ F10.                                         | Maximize Document Window. |  |  |  |  |  |  |
| Ctrl + F12.                                        | Open.                     |  |  |  |  |  |  |
| Ctrl+ 1.                                           | Format Cell               |  |  |  |  |  |  |
| Ctrl+ 2.                                           | Bold.                     |  |  |  |  |  |  |

| Ctrl+ 3.            | Italic.                     |
|---------------------|-----------------------------|
| Ctrl+4.             | Underline.                  |
| Ctrl+ 5.            | Strikethrough.              |
| Ctrl+9.             | Hide Row                    |
| Ctrl+ 0.            | Hide Column                 |
| Ctrl+].             | Go To Dependent Cell.       |
| Ctrl+ Space.        | Select Column.              |
| Ctrl+ '.            | Edit Cell                   |
| Ctrl + ;.           | Insert Current Date.        |
| Ctrl + Insert.      | Сору.                       |
| Ctrl +              | Delete Cell.                |
| Ctrl +`.            | Show Formula.               |
| Ctrl + Home.        | To Cell A1.                 |
| Ctrl + End.         | To Last Cell.               |
| Ctrl + Page Down.   | Move to next worksheet.     |
| Ctrl + Page Up.     | Move to previous worksheet. |
| Ctrl + Left Arrow.  | Data Region Left.           |
| Ctrl + Right Arrow. | Data Region Right.          |
| Ctrl + Down Arrow.  | Data Region Down.           |
| Ctrl + Up Arrow.    | Data Region Up.             |
| Shift Function Key. |                             |
| Shift + F2.         | Write Comment.              |
| Shift + F3.         | Insert Function.            |
| Shift + F4.         | Go To Action.               |
| Shift + F5.         | Find And Replace.           |
| Shift + F6.         | Go To Previous Frame.       |
| Shift + F7.         | Choose Thesaurus Command.   |
| Shift + F8.         | Shrink Selection.           |
| Shift + F9.         | Calculate Sheet.            |
| Shift + F10.        | Display Shortcut Menu.      |
| Shift + F11.        | Insert New Sheet.           |
| Shift + F12.        | Choose Save Command.        |
| Shift + Tab.        | Left One Cell.              |
| Shift + Enter.      | Up One Cell.                |
| Shift + Space.      | Select Entire Row.          |
| Alt Function Key.   |                             |
| Alt + =.            | Sum Function.               |
| Alt+ Click.         | Research.                   |

| Alt + F5.                         | App Restore.                         |
|-----------------------------------|--------------------------------------|
| Alt + F8.                         | Macros.                              |
| Alt + Backspace.                  | Undo.                                |
| Alt + T + O.                      | Option Menu.                         |
| Alt + Tab.                        | Switch Window.                       |
| Alt + A + E.                      | Text To Column.                      |
| Alt + F4.                         | Exit.                                |
| Alt + N + V.                      | Insert Pivot Table.                  |
| Alt + D + T.                      | Insert A Data Table.                 |
| Alt + D + S.                      | Short A Table.                       |
| Alt + A + T.                      | Auto Filter Selection.               |
| Alt + + Rs.                       | Record Macro.                        |
| Alt + H + O + I.                  | Fit Column Width.                    |
| Alt + I + W.                      | Insert Worksheet.                    |
| Alt + H + O + R.                  | Change Tab Name.                     |
| Alt + H + M + C.                  | Marge & Center.                      |
| Alt + H + O + M.                  | Move/ Copy A Tab.                    |
| Alt + M + D.                      | Trace Immediate Dependents.          |
| Alt + M + A + A.                  | Remove Tracing Arrows.               |
| Alt + M + V.                      | Evaluate Formula.                    |
| Alt + R + G.                      | Track Changes.                       |
| Alt + W + G.                      | Zoom To Selection.                   |
| Alt + M + P.                      | Trace Immediate Precedents.          |
| Alt + W + F + F.                  | Freeze Pane.                         |
| Alt + W + S.                      | Split Screen.                        |
| Alt + F + T.                      | Excel Options.                       |
| Alt + I + F.                      | Display "Insert Function" Box.       |
| Alt + Arrow - Left.               | Decrease Indent.                     |
| Alt + Arrow - Right.              | Increase Indent.                     |
| Alt + Enter.                      | New Line in Cell.                    |
| Alt + 1.                          | Current Column First Cell From Top.  |
| Alt + 2.                          | Current Column Second Cell From Top. |
| Alt + 3.                          | Current Column Third Cell From Top.  |
| Alt + 4.                          | Current Column Fourth Cell From Top. |
| <u>Ctrl + Shift Function Key.</u> |                                      |
| Ctrl + Shift + +.                 | Insert.                              |
| Ctrl + Shift + W.                 | Underscore.                          |
| Ctrl + Shift + F.                 | Format Cell.                         |

| Ctrl + Shift + 1.    | Number Cycle.                |
|----------------------|------------------------------|
| Ctrl + Shift + 2.    | Time Cycle.                  |
| Ctrl + Shift + 3.    | Date Cycle.                  |
| Ctrl + Shift + 4.    | Currency Cycle.              |
| Ctrl + Shift + 5.    | Percent Cycle.               |
| Ctrl + Shift + 6.    | Multiple Cycle.              |
| Ctrl + Shift + 7.    | Border Outline.              |
| Ctrl + Shift + 8.    | Selection Expand             |
| Ctrl + Shift +       | Border None.                 |
| Ctrl + Shift + U.    | Formula Cycle.               |
| $Ctrl + Shift + \}.$ | Power Trace Precedents.      |
| Ctrl + Shift + {.    | Power Trace Dependents.      |
| Ctrl + Shift + R.    | Power Fill Right.            |
| Ctrl + Shift + F1    | Full Screen.                 |
| Ctrl + Shift + F3.   | Create Names From Selection. |
| Ctrl + Shift + F6.   | Go To Previous Window.       |
| Ctrl + Shift + F12.  | Print Command.               |
| Ctrl + Shift + >.    | Fill Top.                    |
| Ctrl + Shift + <.    | Fill Right.                  |
| Ctrl + Shift + +     | Insert Cell.                 |
| Ctrl + Shift +F.     | Font.                        |
| Ctrl + Shift + ;.    | Insert Current Time.         |
| Ctrl + Shift +%.     | Percent Style.               |
| Ctrl + Shift + P.    | Change the font size.        |
| Ctrl + Shift + V.    | Say Version of Excel.        |
| Function Key.        |                              |
| F1.                  | Help.                        |
| F2.                  | Edit Cell.                   |
| F4.                  | Sheet Delete.                |
| F5.                  | Go To Command.               |
| F6.                  | Change View Mode.            |
| F7.                  | Spelling.                    |
| F8.                  | Expand Selection.            |
| F9.                  | Calculate Now.               |
| F10.                 | Show Menu Bar.               |
| F12.                 | Save As.                     |
| Extra.               |                              |
| Alt + Shift + D.     | Pivot Table.                 |

| Del                   | Clear Content                  |
|-----------------------|--------------------------------|
|                       | Evit Dislog                    |
| ESC.                  | Exit Dialog.                   |
| Ctrl + Alt + F2.      | Open.                          |
| Ctrl + Alt + V.       | Paste Special.                 |
| Ctrl + Alt + L.       | Reapply.                       |
| Ctrl + Alt + F5.      | Refresh All.                   |
| Shift + Alt + Right.  | Group.                         |
| Shift + Alt + Left.   | Ungroup.                       |
| Page Down.            | Down One Screen.               |
| Page Up.              | Up One Screen.                 |
| Alt+Shift+Arrow-Down. | Sort Ascending.                |
| Alt+Shift+Arrow-Up.   | Sort Descending.               |
| Alt+Shift+F1.         | Inserts a new worksheet.       |
| Alt+Shift+L.          | Clear Filter.                  |
| Alt + Shift + V.      | Say Visible Range Coordinates. |

#### Chapter-11.Microsoft Excel Advance Formula List.

#### 1- MATH FUNCTION.

**<u>SUM FUNCTION ().</u>** The SUM function sums values supplied as arguments function provide a quickly way to add number together in an excel spreadsheet.

| HYP | • : × ✓ fx    | =SUM(D3:D5)                            |        |                               | *       |
|-----|---------------|----------------------------------------|--------|-------------------------------|---------|
|     | А             | В                                      | С      | D                             | <b></b> |
| 1   | Get The S     | Get The Sum Function(Number1,Number2,) |        |                               |         |
| 2   | Product Name. | Quantity.                              | Rate.  | Total.                        |         |
| 3   | Keyboard.     | 5                                      | 500    | 2500                          |         |
| 4   | Mouse.        | 5                                      | 500    | 2500                          |         |
| 5   | Printer.      | 5                                      | 5000   | 25000                         |         |
| 6   |               |                                        | Total. | =SUM(D3:D5                    | 5)      |
| -   | Sheet1 +      |                                        | : 4    | SUM( <b>number1</b> , [number | 2],)    |

<u>ABS FUNCTION ( ).</u> To change negative numbers value into positive and leave positive numbers along return the absolute values of a number use the built-in ABS function.

| IF | ▼ : X ✓                  | f <sub>x</sub> =ABS(B5) |                 |   |
|----|--------------------------|-------------------------|-----------------|---|
|    | А                        | В                       | С               |   |
| 1  | Change Negative Number T |                         | o The Positive. |   |
| 2  |                          |                         |                 |   |
| 3  |                          | Input Value.            | output Value.   |   |
| 4  |                          | -300                    | 300             |   |
| 5  |                          | -500                    | =ABS(B5)        |   |
|    | Sheet1 (+                | )                       | :               | [ |

**EVEN FUNCTION ( ).** The EVEN function always rounds up to the next even integer, skipping odd integers along the way.

| IF | * : X     | ~ | fx =EVEN(B5)    |                | ۷        |
|----|-----------|---|-----------------|----------------|----------|
|    | А         |   | В               | С              | <b>A</b> |
| 1  | Change Od |   | l Number Into t | he Even Number | •        |
| 2  |           |   |                 |                |          |
| 3  |           |   | Input Value.    | output Value.  |          |
| 4  |           |   | 3               | Ζ              | ł        |
|    |           |   |                 |                |          |
| 5  |           |   | 5               | =EVEN(B5)      |          |

**ODD FUNCTION ( ).** The ODD function always rounds up to the next odd integer, skipping even integers along the way.

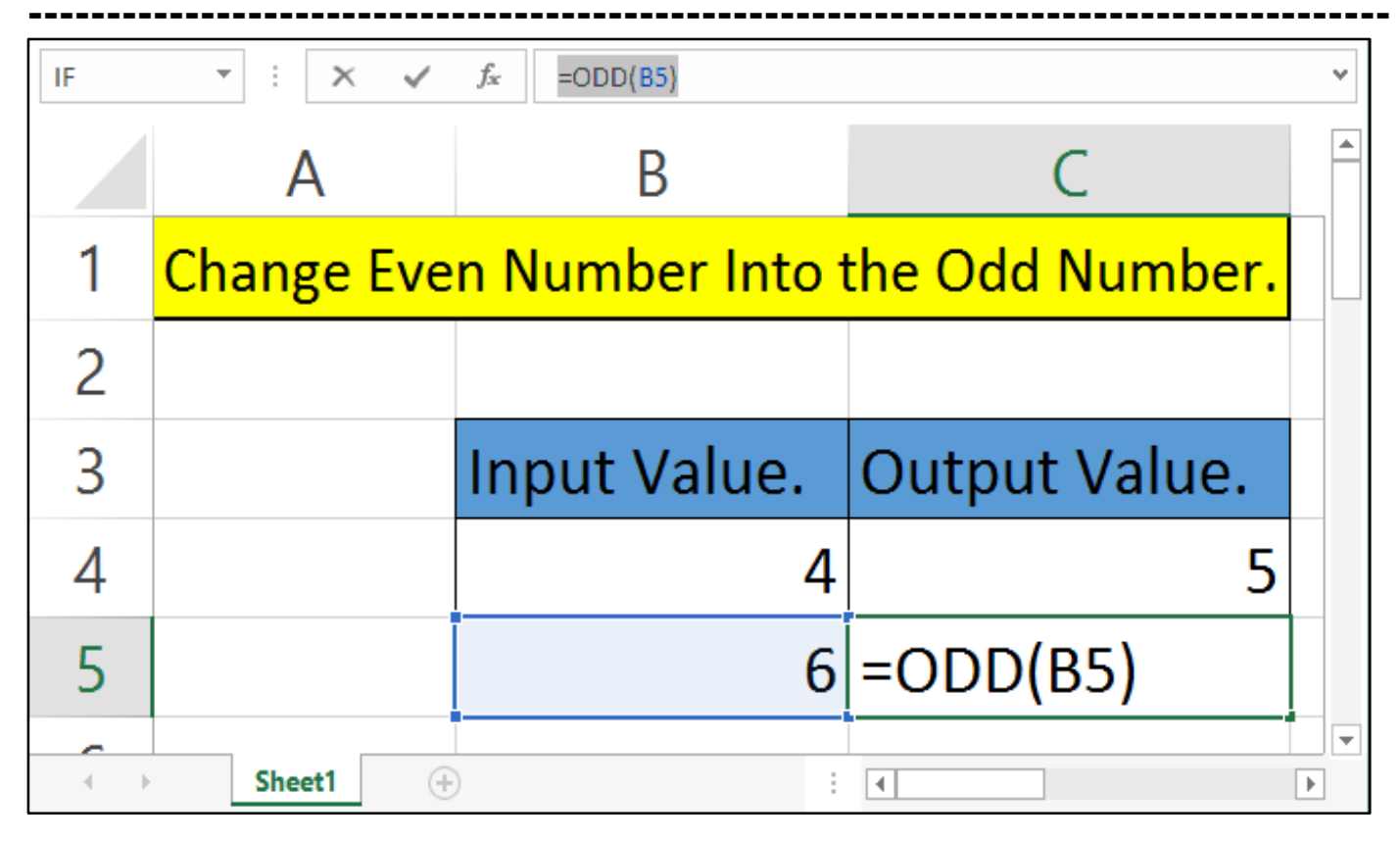

**INT FUNCTION ( ).** Use the INT function when you want only the integer part of a decimal number, and it's ok to always round the number down nearest integer function.

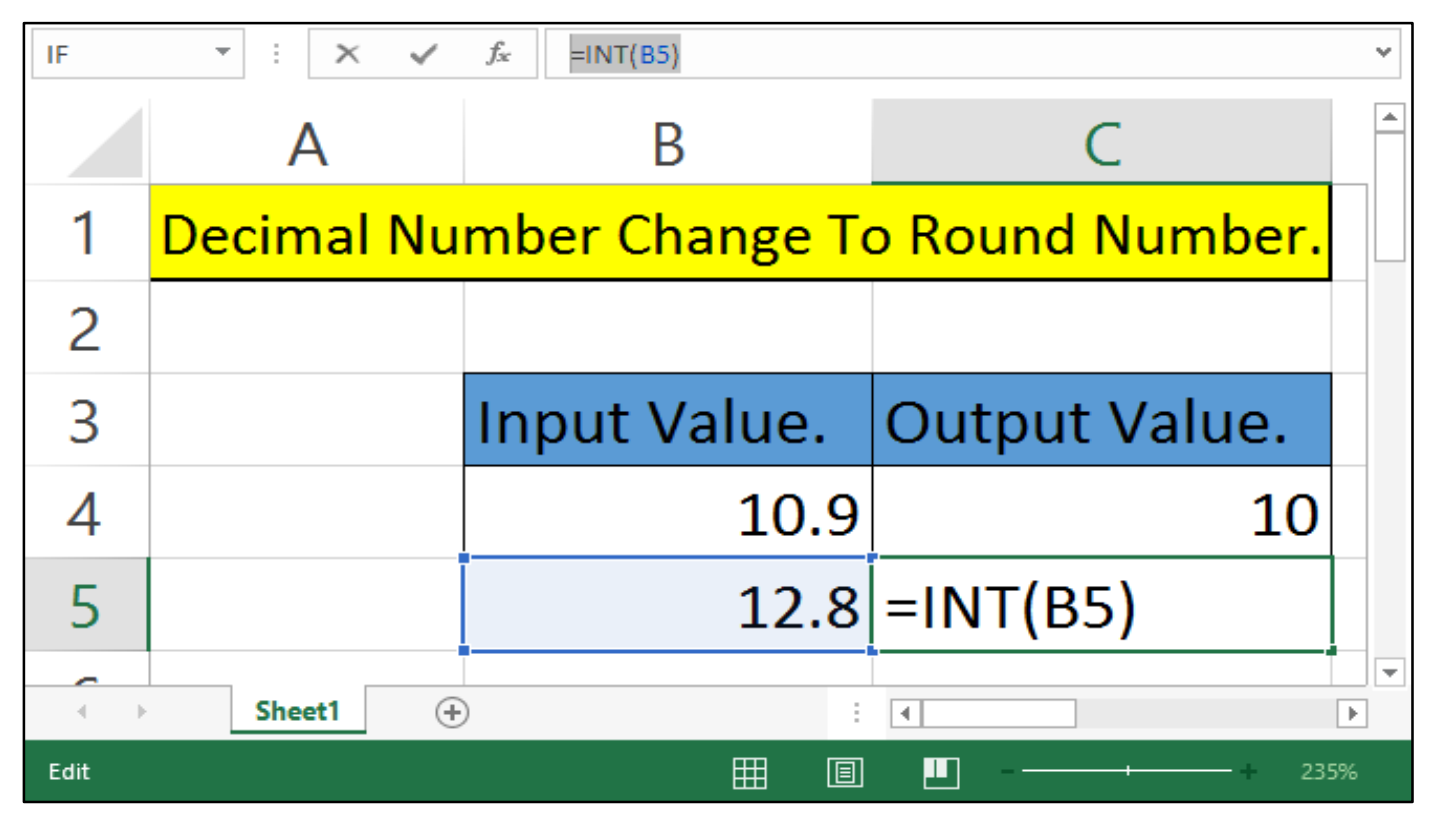

**MOD FUNCTION ( ).** Use the MOD function to get the reminder after division.

| IF         | • : × •                           | <i>f</i> <sub>x</sub> =MOD(A5,B5) |                                | *       |
|------------|-----------------------------------|-----------------------------------|--------------------------------|---------|
|            | А                                 | В                                 | С                              | <b></b> |
| 1          | 1 Get The Remainder From After Di |                                   | <mark>n After Division.</mark> |         |
| 2          |                                   |                                   |                                |         |
| 3          | Number.                           | Divisor.                          | Output Value.                  |         |
| 4          | 10                                | 3                                 | 1                              |         |
| 5          | 7                                 | 3                                 | =MOD(A5,B5)                    |         |
| <b>(</b> → | Sheet1 (+                         | ) :                               | 4                              |         |

<u>MROUND FUNCTION ( ).</u> The rounding occurs when the remainder left from dividing number by multiple is greater than or equal to half the value of multiple.

| IF          | ▼ : × ✓             | fx =MROUND(A5,B5)   |                                    | *       |
|-------------|---------------------|---------------------|------------------------------------|---------|
|             | А                   | В                   | С                                  | <b></b> |
| 1           | Get The Mround (Num |                     | er,Multiple).                      |         |
| 2           |                     |                     |                                    |         |
| 2           | AL 1                |                     | <u> </u>                           |         |
| 3           | Number.             | Multiple.           | Output Value.                      |         |
| 4           | Number.<br>10       | Multiple.<br>3      | Output Value.<br>9                 |         |
| 3<br>4<br>5 | Number.<br>10<br>7  | Multiple.<br>3<br>3 | Output Value.<br>9<br>=MROUND(A5,B | 35)     |

**ROUND FUNCTION ( ).** The ROUND function rounds numbers to a specified level of precision. It can round to the right or left of the decimal point. Round a number to a specified number of digits.

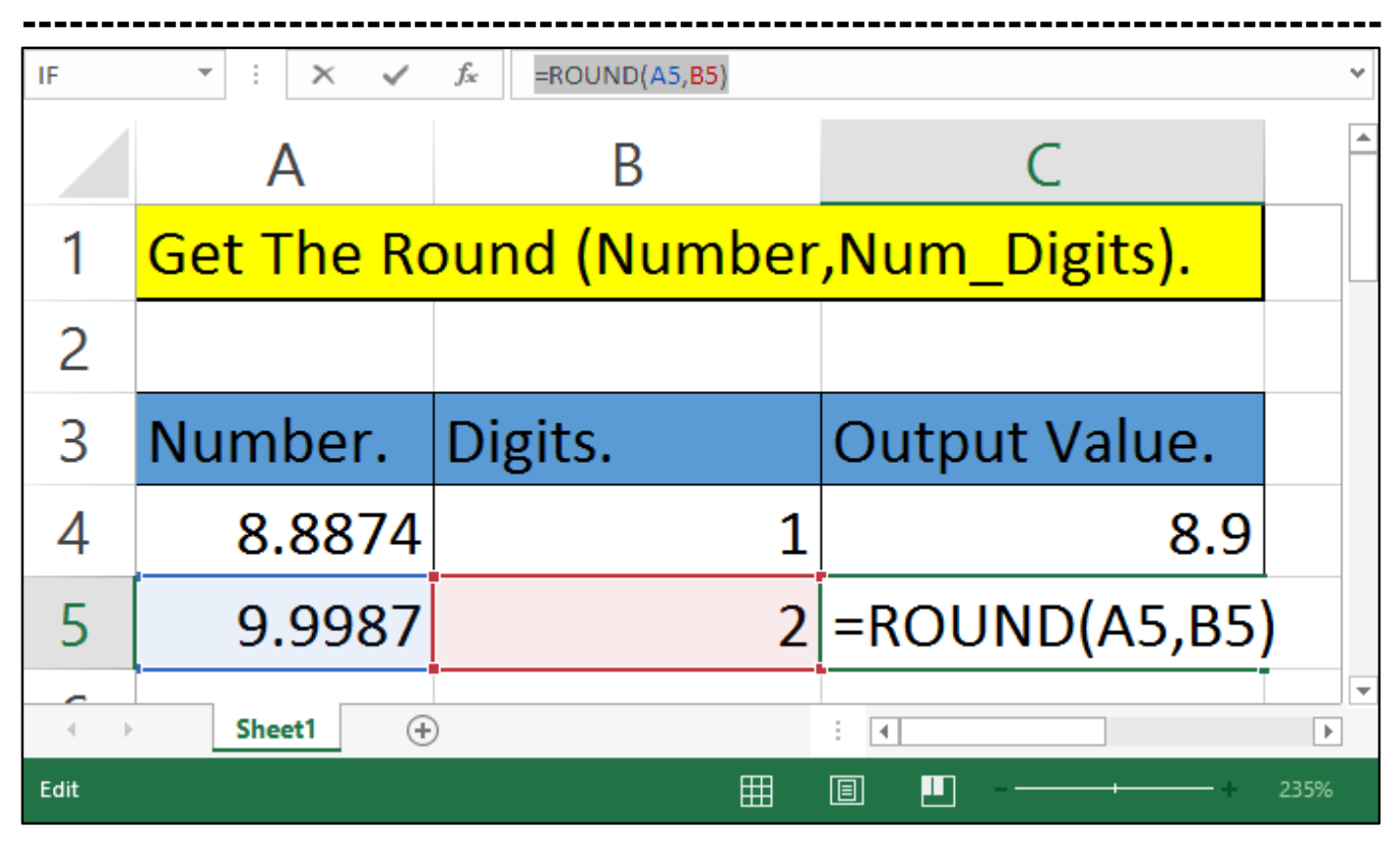

**ROUNDDOWN FUNCTION ().** The ROUNDDOWN function works like the ROUND function except that when rounding, the ROUNDDOWN function will always round the numbers 1-9 down.

| IF   | • : X 🗸    | fx =ROUNDDOWN(A5,B5)          |                   |
|------|------------|-------------------------------|-------------------|
|      | А          | В                             | С                 |
| 1    | Get The Ro | oundDown (Number,Num_Digits). |                   |
| 2    |            |                               |                   |
| 3    | Number.    | Digits.                       | Output Value.     |
| 4    | 8.8874     | 0                             | 8                 |
| 5    | 9.9987     | 1                             | =ROUNDDOWN(A5,B5) |
|      | Sheet1 +   | )                             |                   |
| Edit |            |                               | Ⅲ □               |

**ROUNDUP FUNCTION ().** The ROUNDUP function works like the ROUND function except that when rounding, the ROUNDUP function will always round the numbers 1-9 up. ROUNDUP can round either to the left or right of the decimal point.

| IF | ▼ : X ✓    | fx =ROUNDUP(A5,B5) |                  | ~        |
|----|------------|--------------------|------------------|----------|
|    | А          | В                  | С                | <b>A</b> |
| 1  | Get The Ro | oundUp (Numl       | ber,Num_Digits). |          |
| 2  |            |                    |                  |          |
| 3  | Number.    | Digits.            | Output Value.    |          |
| 4  | 8.8874     | 0                  |                  | 9        |
| 5  | 9.9987     | 1                  | =ROUNDUP(A5,B5)  |          |
|    | Sheet1 +   | )                  | : •              |          |

**SQRT FUNCTION ().** Return a positive square root. To get the square root of a number, you can use the SQRT function. In the example shown, the formula in is: =SQRT (A5) how this function works The SQRT function is fully automatic and will return the square root.

| IF          | ▼ : × ✓             | <i>f</i> <sub>*</sub> =SQRT(A5) |   | * |
|-------------|---------------------|---------------------------------|---|---|
|             | А                   | В                               | D | E |
| 1           | Get The Sc          | quare Root.                     |   |   |
| 2           |                     |                                 |   |   |
|             |                     |                                 |   |   |
| 3           | Number.             | Output Value.                   | • |   |
| 3<br>4      | Number.<br>81       | Output Value.<br>9              |   |   |
| 3<br>4<br>5 | Number.<br>81<br>49 | Output Value.<br>9<br>=SQRT(A5) |   |   |

<u>SUMIF FUNCTION ().</u> Return the sum of cell which meets a specified criteria SUMIF sums cells in a range that match supplied criteria. Unlike the SUMIF function, SUMIF can apply more than one set of criteria, with more than one range. The first range is the range to be summed. The criteria is supplied in pairs (range/criteria) and only the first pair is required.

**<u>Range</u>**. Range is the range of cell you want to be evaluated by criteria. Cell in each range must be number. Or names, array, and text value are ignore.

Criteria. Criteria is the form of number or text define which cells would be added.

**<u>Sum-Range.</u>** Sum range are the actual cells to add if their corresponding cell in range match criteria. If sum \_ range omitted the cell range both evaluated criteria.

| HLO | OKUP 🔻 :    | 🗙 🖌 $f_x$ =sumi      | F(D2:D6,"SALES",H2:H6) |                             |                    |                 |             | ×                                  |
|-----|-------------|----------------------|------------------------|-----------------------------|--------------------|-----------------|-------------|------------------------------------|
|     | А           | В                    | С                      | D                           | E                  | F               | G           | Н                                  |
| 1   | DATE.       | EMPLOYEE CODE        | EMPLOYEE NAME.         | EMPLOYEE DEPARTMENT.        | MONTHLY SALARY.    | PERDAY SALARY.  | WORKING DAY | ACTUAL SALARY.                     |
| 2   | 01-12-2017  | E001                 | RAHUL                  | PURCHASE                    | 20000              | 645             | 29          | 18710                              |
| 3   | 01-12-2017  | E002                 | SURAJ                  | HR                          | 18000              | 581             | 28          | 16258                              |
| 4   | 01-12-2017  | E003                 | RAJ                    | PURCHASE                    | 15000              | 484             | 27          | 13065                              |
| 5   | 01-12-2017  | E004                 | RAJU                   | SALES                       | 15001              | 484             | 28          | 13549                              |
| 6   | 01-12-2017  | E004                 | KAMAL                  | SALES                       | 18000              | 581             | 29          | 16839                              |
| 7   | SUMIF (rang | ge, criteria, sum _r | ange). Add the cell    | s specified by a given cond | ition or criteria. |                 |             |                                    |
| 8   |             |                      |                        |                             | TOTAL ADD AN       | IOUNT SALES DEP | PARTMENT.   | 30388                              |
| 9   |             |                      |                        |                             | TOTAL ADD AN       | IOUNT SALES DEP | PARTMENT.   | =SUMIF(D2:D6,                      |
| 10  |             |                      |                        |                             |                    |                 |             | "SALES",H2:H6)                     |
| 11  |             |                      |                        |                             |                    |                 |             | SUMIF(range, criteria, [sum range] |

**PRODUCT FUNCTION.** These function multiplies all the numbers given as argument and return the products.

| SUM  | ▼ : × ✓ f <sub>x</sub> =PRO | DUCT(B4,B5,B6,B7)      |                    | ~                                       |
|------|-----------------------------|------------------------|--------------------|-----------------------------------------|
|      | А                           | В                      | С                  | D                                       |
| 1    | Multiplication of           | <sup>-</sup> These Pro | ducts Num          | ibers.                                  |
| 2    |                             |                        |                    |                                         |
| 3    | Product Name.               | Quantity               | Result.            |                                         |
| 4    | Keyboard.                   | 10                     |                    |                                         |
| 5    | Mouse.                      | 12                     |                    |                                         |
| 6    | Monitor.                    | 14                     |                    |                                         |
| 7    | Printer.                    | 15                     | 25200              |                                         |
| 8    | Multiplication of The       | se Number.             | =PRODUC            | T(B4, <mark>B5</mark> ,B6,B7)           |
| 9    |                             |                        | PRODUCT(number1, [ | number2], [number3], [number4], [number |
|      | Sheet1 Sheet2 🕂             |                        | : •                |                                         |
| EDIT |                             |                        |                    | 235%                                    |

**<u>POWER FUNCTION.</u>** Return the result of number raise to a power allow the calculation of cubic root and other root.

| COUNT | ▼ : × ✓    | <i>f</i> <sub>x</sub> =POWER(A5,B5) | ^                           |
|-------|------------|-------------------------------------|-----------------------------|
|       | А          | В                                   | C                           |
| 1     | Get The Po | ower Function                       | (Number,Power)              |
| 2     |            |                                     |                             |
| 3     | Number.    | Power                               | Output Value.               |
| 4     | 5          | 3                                   | 125                         |
| 5     | 5          | 2                                   | =POWER(A5, <mark>B5)</mark> |
|       | Sheet1 (+  | )                                   | POWER(number, power)        |

#### 2- STATISTICAL FUNCTION.

**<u>COUNT FUNCTION.</u>** The COUNT function is fully automatic. It counts the number of cells in the range that contain numbers and returns the result. Argument that can contain different type of data but only numbers are count.

| SUM | ▼         :         ×         ✓         fs         =COUNT(D4:D7)         ▼ |             |               |         |  |  |
|-----|----------------------------------------------------------------------------|-------------|---------------|---------|--|--|
|     | В                                                                          | С           | D             | E       |  |  |
| 1   | Tota                                                                       | Number (    | Of Records.   |         |  |  |
| 2   |                                                                            |             |               |         |  |  |
| 3   | Name.                                                                      | Department. | Basic Salary. | Result. |  |  |
| 4   | Rahul                                                                      | Purchase    | 18000         |         |  |  |
| 5   | Suraj                                                                      | Sales       | 10000         |         |  |  |
| 6   | Kamal                                                                      | Purchase    | 7000          |         |  |  |
| 7   | Kunal                                                                      | Sales       | 5000          |         |  |  |
| 8   | Count Total Numbers of Basic Salary Records. 4                             |             |               |         |  |  |
| 9   | 9 Count Total Numbers of Basic Salary Records. =COUNT(D4:D7)               |             |               |         |  |  |
|     | Sheet1                                                                     | Sheet2 +    | : 4           |         |  |  |

**COUNTIF FUNCTION.** COUNTIF counts the number of cells in the range that contain numeric values and returns the result as a number. The function returns the numbers of cells which meets a specified criteria.

| SUM              | - : ×    | ✓ f <sub>x</sub> = | COUNTIF(C4:C7,"Sales") |                  | · · · · · · · · · · · · · · · · · · · |
|------------------|----------|--------------------|------------------------|------------------|---------------------------------------|
|                  | А        | В                  | С                      | D                | E                                     |
| 1                | Count    | Total N            | lumber of Em           | ployee Depar     | tment Records.                        |
| 2                |          |                    |                        |                  |                                       |
| 3                | E-Code.  | Name.              | Department.            | Basic Salary.    | Result.                               |
| 4                | A001     | Rahul              | Purchase               | 18000            |                                       |
| 5                | A002     | Suraj              | Sales                  | 10000            |                                       |
| 6                | A003     | Kamal              | Purchase               | 7000             |                                       |
| 7                | A004     | Kunal              | Sales                  | 5000             |                                       |
| 8                | Count To | otal Numb          | ers of Purchase Dep    | artment Records. | 2                                     |
| 9                | Count    | Total Num          | bers of Sales Depar    | tment Records.   | =COUNTIF(C4:                          |
| 10               |          |                    |                        |                  | C7, "Sales")                          |
| <b>- - - -</b> → | Sheet1   | Sheet2 (·          | ÷                      | : 4              | COUNTIF(range, criteria)              |

<u>COUNTIFBLANK FUNCTION.</u> COUNTBLANK counts the number of cells in the range that don't contain any value and returns this number as the result. Return the number of blank cell.

| SUM  | • : X   | ✓ f <sub>x</sub> = | COUNTBLANK(D4:D7)   |                 | ۷                 |
|------|---------|--------------------|---------------------|-----------------|-------------------|
|      | А       | В                  | С                   | D               | E                 |
| 1    |         | Count <sup>·</sup> | Total Numbe         | r of Blank Cell | Records.          |
| 2    |         |                    |                     |                 |                   |
| 3    | E-Code. | Name.              | Department.         | Basic Salary.   | Result.           |
| 4    | A001    | Rahul              | Purchase            | 18000           |                   |
| 5    | A002    | Suraj              | Sales               |                 |                   |
| 6    | A003    | Kamal              | Purchase            |                 |                   |
| 7    | A004    | Kunal              | Sales               | 5000            |                   |
| 8    | Cc      | ount Total I       | Numbers of Blank Ce | ell Records.    | =COUNTBLANK(      |
| 9    |         |                    |                     |                 | D4:D7)            |
| 4    | Sheet1  | Sheet2 6           | Ð                   | : .             | COUNTBLANK(range) |
| EDIT |         |                    |                     |                 | ▣ Щ               |

<u>COUNTA FUNCTION.</u> COUNTA is very use full automatic function. When given a range of cells, it counts cells that contain numbers, text, logical values, and errors. COUNTA does not count empty cells.

| SUM | $\bullet$ : $\times$ $\checkmark$ $f_x$ =COUNTA(D4:D7) $\bullet$ |           |                     |               |                           |
|-----|------------------------------------------------------------------|-----------|---------------------|---------------|---------------------------|
|     | А                                                                | В         | С                   | D             | E                         |
| 1   | Count Cell That Are Not Blank.                                   |           |                     |               |                           |
| 2   |                                                                  |           |                     |               |                           |
| 3   | E-Code.                                                          | Name.     | Department.         | Basic Salary. | Result.                   |
| 4   | A001                                                             | Rahul     | Purchase            | 18000         |                           |
| 5   | A002                                                             | Suraj     | Sales               | 20000         |                           |
| 6   | A003                                                             | Kamal     | Purchase            | 22000         |                           |
| 7   | A004                                                             | Kunal     | Sales               | 5000          | 4                         |
| 8   |                                                                  | Count     | Cell That Are Not B | lank.         | =COUNTA(D4:               |
| 9   | ) D7)                                                            |           |                     |               | D7)                       |
| 4   | Sheet1                                                           | Sheet2 (· | Ð                   | :             | COUNTA(value1, [value2],) |

**MAX FUNCTION.** The MAX function is useful when you want to retrieve the largest value from a set of data. For example, the highest score in a test. This function return largest value in a set of values.

| HYP ▼ : × ✓ fx =MAX(C3:C5) ~ |                                       |           |                |                                |       |
|------------------------------|---------------------------------------|-----------|----------------|--------------------------------|-------|
|                              | А                                     | В         | С              | D                              |       |
| 1                            | Get The Max Function(Number1,Number2, |           |                |                                |       |
| 2                            | Product Name.                         | Quantity. | Rate.          | Total.                         |       |
| 3                            | Keyboard.                             | 5         | 500            | 2500                           |       |
| 4                            | Mouse.                                | 5         | 400            | 2000                           |       |
| 5                            | Printer.                              | 5         | 500            | 2500                           |       |
| 6                            |                                       |           | Maximum Total. | 2500                           |       |
| 7                            |                                       |           | Maximum Rate.  | =MAX(C3:C5)                    |       |
|                              | Sheet1 +                              |           | : 4            | MAX( <b>number1</b> , [number2 | ],) ¥ |

**<u>MIN FUNCTION.</u>** The MIN function is useful when you want to retrieve the smallest value from a set of data. For example, the fastest time in a race. This function return largest value in a set of values.

| HYP * : × ✓ fx =MIN(C3:C5) * |        |       |        |             |      |                |                                 |           |
|------------------------------|--------|-------|--------|-------------|------|----------------|---------------------------------|-----------|
|                              |        | A     |        | В           |      | С              | D                               | <b></b>   |
| 1                            | Get 1  | Гhе   | Min Fu | unction(Nun | nbei | r1,Number2,)   |                                 |           |
| 2                            | Produ  | ct N  | lame.  | Quantity.   |      | Rate.          | Total.                          |           |
| 3                            | Keybo  | bard  |        |             | 5    | 500            | 2500                            |           |
| 4                            | Mouse  | e.    |        |             | 5    | 400            | 2000                            |           |
| 5                            | Printe | r.    |        |             | 5    | 500            | 2500                            |           |
| 6                            |        |       |        |             |      | Minimum Total. | 2000                            |           |
| 7                            |        |       |        |             |      | Minimum Rate.  | =MIN(C3:C5)                     |           |
|                              | S      | Sheet | 1 🕀    |             |      | : •            | MIN( <b>number1</b> , [number2] | ,) ▼<br>▶ |

**AVERAGE FUNCTION.** The AVERAGE function returns the average (arithmetic mean) of a group of supplied numbers. To calculate the average, Excel adds the numbers together and divides by the total number of numbers. This function returns the average of the argument.

| HYP ▼ : × ✓ fx =AVERAGE(B5:C5) |               |                 |              |                       |          |
|--------------------------------|---------------|-----------------|--------------|-----------------------|----------|
|                                | А             | В               | С            | D                     |          |
| 1                              | Get The A     | Average Functio | n(Number1,Nu | mber2,)               |          |
| 2                              | Product Name. | Purchase.       | Sale.        | Average.              |          |
| 3                              | Red Pen.      | 10              | 12           | 11                    |          |
| 4                              | Black Pen.    | 12              | 14           | 13                    |          |
| 5                              | Blue Pen.     | 15              | 18           | =AVERAGE(B5:C5)       |          |
|                                | Sheet1 +      |                 | : (          | AVERAGE(number1, [num | nber2],) |

#### 3- <u>TEXT FUNCTION.</u>

<u>**UPPER TEXT FUNCTION.</u>** This function converts text into the CAPITAL letters. Text can be a reference or text string.</u>

| HYP | HYP ▼ : × ✓ fx =UPPER(A5). ~ |                             |                    |  |
|-----|------------------------------|-----------------------------|--------------------|--|
|     | А                            | В                           | <b></b>            |  |
| 1   | Get The Upper Te             | ext (Text)                  |                    |  |
| 2   | Input Text.                  | Output Result.              |                    |  |
| 3   | expert academy pvt.ltd.      | EXPERT ACADEMY PVT.LTD.     |                    |  |
| 4   | comuter software institute.  | COMUTER SOFTWARE INSTITUTE. |                    |  |
| 5   | comuter hardware institute.  | =UPPER(A5).                 |                    |  |
| 4   | Sheet1 +                     | UPPER(text)                 | ][ <b>-</b> ]<br>] |  |

**LOWER TEXT FUNCTION.** This function converts all upper letters in a text string to lowercase. This is the text you want to convert to lowercase. LOWER does not change the character in the text that are not letters.

| HYP • : × • fx =LOWER(A5) • |                              |                           |  |  |  |
|-----------------------------|------------------------------|---------------------------|--|--|--|
|                             | Α                            | B                         |  |  |  |
| 1                           | Get The Lower Text (Te       | xt)                       |  |  |  |
| 2                           | Input Text.                  | Output Result.            |  |  |  |
| 3                           | EXPERT ACADEMY PVT.LTD.      | expert academy pvt.ltd.   |  |  |  |
| 4                           | COMPUTER HARDWARE INSTITUTE. | computer hardware institu |  |  |  |
| 5                           | COMPUTER SOFTWARE INSTITUTE. | =LOWER(A5)                |  |  |  |
|                             | Sheet1 (+)                   | LOWER(text)               |  |  |  |
| EDIT                        |                              | ■ ■ 115%                  |  |  |  |

**PROPER TEXT FUNCTION.** All letters in text will be converted to lower case before the first letter in each word is capitalized.

| HYP ▼ : × ✓ fx =PROPER(A5) ~ |                                          |                              |  |  |
|------------------------------|------------------------------------------|------------------------------|--|--|
|                              | А                                        | B                            |  |  |
| 1                            | Get The Proper Text (Te                  | ext)                         |  |  |
| 2                            | Input Text.                              | Output Result.               |  |  |
| 3                            | expert academy pvt.ltd.                  | Expert Academy Pvt.Ltd.      |  |  |
| 4                            | computer software institute.             | Computer Software Institute. |  |  |
| 5                            | computer software institute. =PROPER(A5) |                              |  |  |
|                              | Sheet1 +                                 | PROPER(text)                 |  |  |

**CONCATENATE TEXT FUNCTION.** This function joints two or more text strings into one text string. Text items can be text strings, numbers, or cell references that refer to one cell.

| HYP | HYP * : × ✓ ≰ =CONCATENATE(A5," ",B5) * |                    |                                   |  |  |  |
|-----|-----------------------------------------|--------------------|-----------------------------------|--|--|--|
|     | А                                       | В                  | C                                 |  |  |  |
| 1   | Get The ConcatenateT                    | ext (Text1,Text2,) |                                   |  |  |  |
| 2   | First Name.                             | Last Name.         | Output Result.                    |  |  |  |
| 3   | Rahul.                                  | Singh.             | Rahul. Singh.                     |  |  |  |
| 4   | Sunita.                                 | Pal.               | Sunita. Pal.                      |  |  |  |
| 5   | Suraj.                                  | Sharma.            | =CONCATENATE(A5,"                 |  |  |  |
| 6   |                                         |                    | ",B5)                             |  |  |  |
|     | Sheet1 (+)                              | : 4                | CONCATENATE(text1, [text2], [text |  |  |  |

**LEFT FUNCTION.** This function return the first character or characters in a text string base on the number of characters you specify. LEFT function when you want to extract characters starting at the left side of text.
|     |                                | <b>)</b>                |  |
|-----|--------------------------------|-------------------------|--|
| нтр | · · · · · · · · · · =LEFT(A5,5 | 5) ·                    |  |
|     | Α                              | B                       |  |
| 1   | Get The Left Text (Text)       |                         |  |
| 2   | First Name.                    | Output Result.          |  |
| 3   | Expert Academy. Exp            |                         |  |
| 4   | Computer Institute. Com        |                         |  |
| 5   | Hardware and software.         | =LEFT(A5,3)             |  |
| < > | Sheet1 + : 4                   | LEFT(text, [num_chars]) |  |

**<u>RIGHT FUNCTION.</u>** This function return the last character or characters in a text string base on the number of characters you specify. RIGHT function when you want to extract characters starting at the right side of text.

| HYP | • : × • fx =RIGHT(A5               | 5,3) ~                   |  |  |
|-----|------------------------------------|--------------------------|--|--|
|     | Α                                  | B                        |  |  |
| 1   | Get The Right Text (Text)          |                          |  |  |
| 2   | First Name.                        | Output Result.           |  |  |
| 3   | Expert Academy emy                 |                          |  |  |
| 4   | Computer Institute ute             |                          |  |  |
| 5   | Hardware and software =RIGHT(A5,3) |                          |  |  |
|     | Sheet1 (+) : (                     | RIGHT(text, [num_chars]) |  |  |

**LEN FUNCTION.** This function return the number of character in a text string. Text is the text whose length find you want find space count character. LEN is a useful when you want to count how many characters there are in some text.

| HYP | • : × • fx =LEN(A5)     |                | ~       |
|-----|-------------------------|----------------|---------|
|     | Α                       | В              | <b></b> |
| 1   | Get The Len Text (Text) |                |         |
| 2   | First Name.             | Output Result. |         |
| 3   | Expert Academy          | 14             |         |
| 4   | Computer Institute      | 18             |         |
| 5   | Hardware and software   | =LEN(A5)       |         |
| -   | Sheet1 + : •            | LEN(text)      | ]       |

**<u>REPT FUNCTION.</u>** Use the REPT function to repeat text a given number of times. This can be useful if you want to fill a cell, or pad values to a certain length.

| SUM | ▼ : ×   | ✓ f <sub>×</sub> =REP | T(A7,B7)                  | ~                  |
|-----|---------|-----------------------|---------------------------|--------------------|
|     | А       | В                     | С                         | <b></b>            |
| 1   | Get The | Repeat                | Function (Text,Number_Tim | <mark>les).</mark> |
| 2   |         |                       |                           |                    |
| 3   | Text.   | Times.                | Output Result.            |                    |
| 4   | Rahul   | 3                     | RahulRahul                |                    |
| 5   | Suraj   | 3                     | SurajSurajSuraj           |                    |
| 6   | Kamal   | 4                     | KamalKamalKamal           |                    |
| 7   | Kunal   | 3                     | =REPT(A7,B7)              |                    |
| 8   |         |                       | REPT(text, number_times)  |                    |
| -   | Sheet1  | Sheet2 🕂              | : •                       | ►                  |

**TRIM FUNCTION.** TRIM strips extra spaces from text, leaving only single spaces between words and no space characters at the start or end of the text. TRIM only removes the ASCII space character (32) from text.

| SUM | • : X   | √ f <sub>×</sub> =TRIM(A7 | 7)   |         | ~                         |
|-----|---------|---------------------------|------|---------|---------------------------|
|     |         | А                         |      |         | B                         |
| 1   | Get Th  | e Trim Fund               | tion | (Text). |                           |
| 2   |         |                           |      |         |                           |
| 3   | Input 1 | ēxt.                      |      |         | Output Result.            |
| 4   | Many    | Space of T                | Гhe  | Word.   | Many Space of The Word.   |
| 5   | Even    | More                      |      | Space.  | Even More Space.          |
| 6   | Extra   | Space &                   | Line | Break.  | Extra Space & Line Break. |
| 7   | Extra   | Space of                  | The  | Word.   | =TRIM(A7)                 |
| 4 ) | Sheet1  | Sheet2 🔶                  |      |         | TRIM(text)                |

**TEXT FUNCTION.** Use the TEXT function to convert a number to text in a specific number format. TEXT is especially useful when you want to embed the numeric output of a formula or function and present it in a particular format inside other text.

| SUM                              | $\bullet$ : $\times$ $\checkmark$ $f_{x}$ =TEXT(A7,"dddd,mmmm dd") |                          |  |
|----------------------------------|--------------------------------------------------------------------|--------------------------|--|
|                                  | А                                                                  | B                        |  |
| 1                                | Get The Text Function (Value,                                      | ormat_Text).             |  |
| 2                                |                                                                    |                          |  |
| 3                                | Input Value.                                                       | Output Result.           |  |
| 4                                | 01-09-2016                                                         | Thursday,September 01    |  |
| 5                                | 02-09-2016                                                         | Friday,September 02      |  |
| 6                                | 03-09-2016                                                         | Saturday,September 03    |  |
| 7                                | 04-09-2016                                                         | =TEXT(A7,"dddd,mmmm dd") |  |
| 8                                |                                                                    | TEXT(value, format_text) |  |
| <ul> <li>↓</li> <li>▶</li> </ul> | Sheet1 Sheet2 🕂                                                    |                          |  |

<u>MID FUNCTION.</u> MID returns a specific number of characters from a text string, starting at start\_num and continuing through start\_num + num\_chars. Use the MID function when you want to extract text from inside a text string, based on location and length.

| SUM      | SUM ▼ : × ✓ f <sub>x</sub> =MID(A7,B7,C7) × |                 |        |                                 |  |  |  |
|----------|---------------------------------------------|-----------------|--------|---------------------------------|--|--|--|
|          | А                                           | В               | С      | D                               |  |  |  |
| 1        | Get The Mid Funct                           | ion (Text, Star | t_Num_ | _Chars).                        |  |  |  |
| 2        |                                             | _               |        |                                 |  |  |  |
| 3        | Input Text.                                 | Strart Word.    | Chars. | Output Result.                  |  |  |  |
| 4        | This is Keyboard.                           | 6               | 4      | is K                            |  |  |  |
| 5        | This is Mouse.                              | 7               | 6      | s Mous                          |  |  |  |
| 6        | This is Monitor.                            | 8               | 4      | Mon                             |  |  |  |
| 7        | This is Printer.                            | 9               | 6      | =MID(A7, <mark>B7</mark> ,C7)   |  |  |  |
| <b>O</b> | Sheet1 Sheet2 +                             |                 | : •    | MID(text, start_num, num_chars) |  |  |  |

**EXACT FUNCTION.** EXACT will compare two text strings and return TRUE if they are the same, and FALSE if not. EXACT is case-sensitive. You can also use the equal sign in a formula (text1=text2) to compare text strings.

| SUM | $\checkmark$ : $\times$ $\checkmark$ $f_x$ =EXACT                                                                                                    | =EXACT(A7,B7)                  |                |  |  |
|-----|----------------------------------------------------------------------------------------------------|--------------------------------|----------------|--|--|
|     | А                                                                                                    | BC                             |                |  |  |
| 1   | Get The Exact Fur                                                                                                    | n <mark>ction (Text1,</mark> T | ext2).         |  |  |
| 2   |                                                                                                    |                                |                |  |  |
| 3   | Input Text.                                                                                                    | Input Text.                    | Output Result. |  |  |
| 4   | Keyboard.                                                                                                    | Keyboard.                      | TRUE           |  |  |
| 5   | Mouse.                                                                                                    | mouse.                         | FALSE          |  |  |
| 6   | Monitor.                                                                                                    | Monitor.                       | TRUE           |  |  |
| 7   | Printer.                                                                                                    | printer.                       | =EXACT(A7,B7)  |  |  |
| 4   | EXACT(text1, text2)           Sheet1         Sheet2         +         +         +         +         +         +         +         +         +         +         +         +         +         +         +         +         +         +         +         +         +         +         +         +         +         +         +         +         +         +         +         +         +         +         +         +         +         +         +         +         +         +         +         +         +         +         +         +         +         +         +         +         +         +         +         +         +         +         +         +         +         +         +         +         +         +         +         +         +         +         +         +         +         +         +         +         +         +         +         +         +         +         +         +         +         +         +         +         +         +         +         +         +         +         +         +         +         +         +         +         + |                                |                |  |  |

#### 4- DATE AND TIME FUNCTION.

**DATE FUNCTION.** DATE returns a date serial number. Format the result as a date to display as a date. The date function is mist useful in situation where the year, month, and date are supplied by the formula cell reference such as YYYYMMDD.

| SUM  |        | $\times \checkmark f_x$ = | DATE(A7,B7,C | 7)                     | ~      |
|------|--------|---------------------------|--------------|------------------------|--------|
|      | А      | В                         | С            | D                      |        |
| 1    | Get Th | ne Date F                 | unctio       | on (Year, Month,       | Day).  |
| 2    |        |                           |              |                        |        |
| 3    | Year.  | Month.                    | Day.         | Output Result.         |        |
| 4    | 2013   | 1                         | 10           | 10-01-2013             |        |
| 5    | 2014   | 2                         | 12           | 12-02-2014             |        |
| 6    | 2015   | 3                         | 13           | 13-03-2015             |        |
| 7    | 2016   | 4                         | 14           | =DATE(A7,B7,C7         | )      |
|      | Sheet  | Sheet2 (                  | Ð            | DATE(year, month, day) | ▼<br>► |
| EDIT |        |                           |              |                        |        |

**YEAR FUNCTION.** YEAR returns the corresponding date. The year is returned as an integer to find date should be enter by using the Date Function.

|     | Α                             | В                   | • |
|-----|-------------------------------|---------------------|---|
| 1   | Get The Year Function (Date). |                     |   |
| 2   |                               |                     |   |
| 3   | Date.                         | Output Result.      |   |
| 4   | 01-10-2013                    | 2013                |   |
| 5   | 02-10-2014                    | 2014                |   |
| 6   | 03-10-2015                    | 2015                |   |
| 7   | 04-10-2016                    | =YEAR(A7)           |   |
|     | Sheet1 Sheet2 +               | YEAR(serial_number) | • |
| DIT |                               | III III             |   |

**MONTH FUNCTION.** This function return the month of a date represented by a serial number. The month is given as an integer.

| SUM      | $\bullet$ : $\times$ $\checkmark$ $f_{x}$ =MONTH(A7) | ~                    |
|----------|------------------------------------------------------|----------------------|
|          | А                                                    | B                    |
| 1        | Get The Month Func                                   | tion (Date).         |
| 2        |                                                      |                      |
| 3        | Date.                                                | Output Result.       |
| 4        | 01-01-2013                                           | 1                    |
| 5        | 02-05-2014                                           | 5                    |
| 6        | 03-06-2015                                           | 6                    |
| 7        | 04-08-2016                                           | =MONTH(A7)           |
| <b>C</b> | Sheet1 Sheet2 +                                      | MONTH(serial_number) |

**DAY FUNCTION.** This function return the day of a date represented by a serial number. The day is given as an integer.

| SUM      | ▼ : × ✓ f <sub>x</sub> =DAY(A7) | ٧                  |
|----------|---------------------------------|--------------------|
|          | Α                               | B                  |
| 1        | Get The Day Function            | n (Date).          |
| 2        |                                 |                    |
| 3        | Date.                           | Output Result.     |
| 4        | 01-01-2013                      | 1                  |
| 5        | 02-05-2014                      | 2                  |
| 6        | 03-06-2015                      | 3                  |
| 7        | 04-08-2016                      | =DAY(A7)           |
| <b>○</b> | Sheet1 Sheet2 (+)               | DAY(serial_number) |

**TODAY FUNCTION.** This function is useful when you need to have the current date displayed on a workbook.

| SUM | $\bullet$ : $\times$ $\checkmark$ $f_{x}$ =TODAY() $\bullet$                                                                                                    |  |  |  |  |  |
|-----|----------------------------------------------------------------------------------------------------|--|--|--|--|--|
|     | A                                                                                                    |  |  |  |  |  |
| 1   | Get The Today Function ().                                                                                                    |  |  |  |  |  |
| 2   |                                                                                                    |  |  |  |  |  |
| 3   | Date.                                                                                                    |  |  |  |  |  |
| 4   | 14-09-2016                                                                                                    |  |  |  |  |  |
| 5   | 14-09-2016                                                                                                    |  |  |  |  |  |
| 6   | 14-09-2016                                                                                                    |  |  |  |  |  |
| 7   | =TODAY()                                                                                                    |  |  |  |  |  |
|     | TODAY()         Image: Constraint of the second second |  |  |  |  |  |

**NOW FUNCTION.** This function is useful when you need to display the current date and time on a worksheet. Calculate the value on the current date and time. You can update each time you open the worksheet.

| SUM | $\checkmark$ : $\times$ $\checkmark$ $f_{x}$ =NOW()                 | <       |  |  |  |  |
|-----|---------------------------------------------------------------------|---------|--|--|--|--|
|     | Α                                                                   | <b></b> |  |  |  |  |
| 1   | Get The Now Function ().                                            |         |  |  |  |  |
| 2   |                                                                     |         |  |  |  |  |
| 3   | Result.                                                             |         |  |  |  |  |
| 4   | 14-09-2016 14:52                                                    |         |  |  |  |  |
| 5   | 14-09-2016 14:52                                                    |         |  |  |  |  |
| 6   | 14-09-2016 14:52                                                    |         |  |  |  |  |
| 7   | =NOW()                                                              |         |  |  |  |  |
|     | NOW()           Sheet1         Sheet2         +         I         I | •       |  |  |  |  |

**<u>TIME FUNCTION.</u>** The TIME function creates a date in serial number format from the hour, minute, and second components you specify.

| SUM | • : >                                                                                                    | ≺ ✓ f <sub>x</sub> =tin | 1E(A7,B7,C7) |                               | ~      |  |  |  |  |
|-----|----------------------------------------------------------------------------------------------------|-------------------------|--------------|-------------------------------|--------|--|--|--|--|
|     | А                                                                                                    | В                       | C D          |                               |        |  |  |  |  |
| 1   | Get Th                                                                                                    | e Time Fu               | unction (H   | lour, Minute, Sea             | cond). |  |  |  |  |
| 2   |                                                                                                    |                         |              |                               |        |  |  |  |  |
| 3   | Hour.                                                                                                    | Minute.                 | Second.      | Output Result.                |        |  |  |  |  |
| 4   | 7                                                                                                    | 10                      | 5            | 07:10:05                      |        |  |  |  |  |
| 5   | 8                                                                                                    | 12                      | 7            | 08:12:07                      |        |  |  |  |  |
| 6   | 9 15                                                                                                    |                         | 0            | 09:15:00                      |        |  |  |  |  |
| 7   | 10 18                                                                                                    |                         | 2            | =TIME <mark>(A7,B7,</mark> C7 | )      |  |  |  |  |
|     | Image: Sheet1     Sheet2     Image: Sheet2     Image: Shee |                         |              |                               |        |  |  |  |  |

**HOUR FUNCTION.** The TIME function creates a date in serial number format from the hour, components you specify.

| SUM | ✓ : × ✓ f <sub>x</sub> =HOUR(A7) | ٧                   |
|-----|----------------------------------|---------------------|
|     | А                                | B                   |
| 1   | Get The Hour Function (H         | our).               |
| 2   |                                  |                     |
| 3   | Time.                            | Output Result.      |
| 4   | 10:22:45                         | 10                  |
| 5   | 11:22:45                         | 11                  |
| 6   | 12:22:45                         | 12                  |
| 7   | 13:22:45                         | =HOUR(A7)           |
|     | Sheet1 Sheet2 +                  | HOUR(serial_number) |

**<u>MINUTE FUNCTION.</u>** The TIME function creates a date in serial number format from the minute, components you specify.

| SUM | $\checkmark$ : $\succ$ $\checkmark$ $f_x$ =MINUTE(A7) | ~                     |
|-----|-------------------------------------------------------|-----------------------|
|     | А                                                     | B                     |
| 1   | Get The Minute Function                               | (Serial_Number).      |
| 2   |                                                       |                       |
| 3   | Time.                                                 | Output Result.        |
| 4   | 10:22:45                                              | 22                    |
| 5   | 11:22:45                                              | 22                    |
| 6   | 12:22:45                                              | 22                    |
| 7   | 13:22:45                                              | =MINUTE(A7)           |
|     | Sheet1 Sheet2 +                                       | MINUTE(serial_number) |

**SECOND FUNCTION.** The TIME function creates a date in serial number format from the second, components you specify.

| SUM | ▼ : × ✓ f <sub>x</sub> =SECOND(A7) | *                     |
|-----|------------------------------------|-----------------------|
|     | А                                  | B                     |
| 1   | Get The Second Function            | (Serial_Number).      |
| 2   |                                    |                       |
| 3   | Time.                              | Output Result.        |
| 4   | 10:22:12                           | 12                    |
| 5   | 11:22:10                           | 10                    |
| 6   | 12:22:04                           | 4                     |
| 7   | 13:22:09                           | =SECOND(A7)           |
|     | Sheet1 Sheet2 +                    | SECOND(serial_number) |

#### 5- LOGICAL FUNCTION.

**<u>IF FUNCTION.</u>** This if function returns one value if a condition you specify evaluate to TRUE and other value if that condition evaluates to FALSE.

| SUM | • : ×       | <ul> <li>✓ f<sub>x</sub> =IF(B7&gt;=200,"Pass","Fail</li> </ul> | ")                                          | ~           |
|-----|-------------|-----------------------------------------------------------------|---------------------------------------------|-------------|
|     | А           | В                                                               | С                                           | D           |
| 1   | Get The I   | f Function (Return                                              | The Value TRUE A                            | nd FALSE).  |
| 2   | 200 Above = | "Pass",Below200= "Fail".                                        |                                             |             |
| 3   | Name.       | Total Mark.                                                     | Output Result.                              |             |
| 4   | Rahul.      | 300                                                             | Pass                                        |             |
| 5   | Suraj.      | 190                                                             | Fail                                        |             |
| 6   | Suman       | 250                                                             | Pass                                        |             |
| 7   | Kajal.      | 200                                                             | =IF(B7>=200,"Pase                           | s","Fail")  |
| 4   | Sheet1      | Sheet2 (+)                                                      | IF(logical_test, [value_if_true], [value_if | f_false]) ► |

**AND FUNCTION.** This function returns TRUE if all argument evaluated to TRUE, returns FALSE if one or more argument evaluate FALSE. When using the AND function, all conditions within the AND function must be TRUE for the condition to be met.

| SUM | •      | ×          | $\checkmark f_x$ | =AND(B7>75,B7<90)    |                                               |            |
|-----|--------|------------|------------------|----------------------|-----------------------------------------------|------------|
|     | A      |            |                  | В                    | С                                             |            |
| 1   | Get Tl | ne A       | nd Fu            | nction (Return Th    | e Value TRUE All Co                           | nditions). |
| 2   | Ret    | run T      | RUE if All       | Conditions Are True. |                                               |            |
| 3   | Nan    | Vame. Tota |                  | l Percentase.        | Output Result.                                |            |
| 4   | Rah    | ul.        |                  | 80                   | TRUE                                          |            |
| 5   | Suraj. |            |                  | 75                   | FALSE                                         |            |
| 6   | Sum    | ian 85 TR  |                  | TRUE                 |                                               |            |
| 7   | Каја   | al.        | 65               |                      | =AND(B7>75,B                                  | 7<90)      |
|     | She    | et1        | Sheet2           | ÷                    | AND(logical1, <b>[logical2]</b> , [logical3], | ····)      |

**OR FUNCTION.** This function returns TRUE if any argument is TRUE returns FALSE if all argument are FALSE. But in this case, only one or more of the conditions within the OR function needs to be TRUE for the condition to be met.

| SUM | $\bullet$ : $\times$ $\checkmark$ $f_x$ =IF | (OR(B7="Acct",C7>12000),"True", | ,"False") |                                  |                          | Ŷ |
|-----|---------------------------------------------|---------------------------------|-----------|----------------------------------|--------------------------|---|
|     | А                                           | В                               | С         | D                                | E                        |   |
| 1   | Get The Or Functic                          | on (Return The TR               | JE Value  | If Any Condition                 | ıs).                     |   |
| 2   | Retrun TRUE if Any (                        | Conditions Is True.             |           |                                  |                          |   |
| 3   | Name.                                       | Department.                     | Basic.    | True/False.                      |                          |   |
| 4   | Ram.                                        | Acct.                           | 12000     | False                            |                          |   |
| 5   | Mohan.                                      | sales.                          | 13000     | True                             |                          |   |
| 6   | Seema                                       | Acct.                           | 14000     | True                             |                          |   |
| 7   | Reena.                                      | Sales.                          | 15000     | =IF(OR <mark>(</mark> B7="/      | Acct", <mark>C7</mark> > |   |
| 8   |                                             |                                 |           | 12000 <mark>)</mark> ,"True      | e","False")              |   |
|     | Sheet1 Sheet2 +                             |                                 |           | IF(logical_test, [value_if_true] | , [value_if_false])      | • |

**NOT FUNCTION.** This function returns reverse the value of its argument. Use NOT when you want to make sure a value is not equal to one particular value.

| COUNT | COUNT $\cdot$ : $\times \checkmark f_x$ =IF(NOT(B7="Acct"), "No", "Yes") |               |          |                                                     |  |  |  |  |  |  |
|-------|--------------------------------------------------------------------------|---------------|----------|-----------------------------------------------------|--|--|--|--|--|--|
|       | А                                                                        | В             | С        | D                                                   |  |  |  |  |  |  |
| 1     | G                                                                        | et The NOT Fu | nction ( | A Reversed Logical Value).                          |  |  |  |  |  |  |
| 2     |                                                                          | _             |          |                                                     |  |  |  |  |  |  |
| 3     | Name.                                                                    | Department.   | Basic.   | Yes/No.                                             |  |  |  |  |  |  |
| 4     | Mohit.                                                                   | Acct          | 12000    | Yes                                                 |  |  |  |  |  |  |
| 5     | Kajal.                                                                   | Sales.        | 13000    | No                                                  |  |  |  |  |  |  |
| 6     | Suraj.                                                                   | Acct          | 14000    | Yes                                                 |  |  |  |  |  |  |
| 7     | Suman.                                                                   | Sales.        | 15000    | =IF(NOT(B7="Acct"),"No","Yes")                      |  |  |  |  |  |  |
| + +   | Sheet1                                                                   | ÷             |          | IF(logical_test, [value_if_true], [value_if_false]) |  |  |  |  |  |  |

#### 6- LOOKUP AND REFERENCE FUNCTION.

**VLOOKUP FUNCTION.** This function V in VLOOKUP stand for vertical. VLOOKUP search for a value in the first column of a table array and returns a value in the same row from another column in the table array.

| SUN                                        | 1 <b>-</b> -                                                                           | × ✓ f <sub>x</sub> =VLOC                                          | OKUP(A13,Sheet3!A5:H10,                                                      | 2,0)                                                                                                    |                                                                                     |                                                                        |                                                               |                                                           |
|--------------------------------------------|----------------------------------------------------------------------------------------|-------------------------------------------------------------------|------------------------------------------------------------------------------|----------------------------------------------------------------------------------------------------|-------------------------------------------------------------------------------------|------------------------------------------------------------------------|---------------------------------------------------------------|-----------------------------------------------------------|
|                                            | А                                                                                      | В                                                                 | С                                                                            | D                                                                                                    | E                                                                                   | F                                                                      | G                                                             | Н                                                         |
| 1                                          | DATE.                                                                                  | EMPLOYEE CODE                                                     | EMPLOYEE NAME                                                                | EMPLOYEE DEPARTMENT                                                                                        | MONTHLY SALARY                                                                      | PERDAY SALARY                                                          | WORKING DAY                                                   | ACTUAL SALAI                                              |
| 2                                          | 01-12-2016                                                                             | E001                                                              | RAHUL                                                                        | PURCHASE                                                                                                   | 20000                                                                               | 645                                                                    | 29                                                            | 18710                                                     |
| 3                                          | 02-12-2016                                                                             | E002                                                              | SURAJ                                                                        | HR                                                                                                    | 18000                                                                               | 581                                                                    | 28                                                            | 16258                                                     |
| 4                                          | 03-12-2016                                                                             | E003                                                              | RAJ                                                                          | PURCHASE                                                                                                   | 15000                                                                               | 484                                                                    | 27                                                            | 13065                                                     |
| 5                                          | 04-12-2016                                                                             | E004                                                              | RAJU                                                                         | SALES                                                                                                    | 15001                                                                               | 484                                                                    | 28                                                            | 13549                                                     |
| 6                                          | 05-12-2016                                                                             | E004                                                              | KAMAL                                                                        | SALES                                                                                                    | 18000                                                                               | 581                                                                    | 29                                                            | 16839                                                     |
|                                            |                                                                                        |                                                                   |                                                                              |                                                                                                    |                                                                                     |                                                                        |                                                               |                                                           |
|                                            |                                                                                        |                                                                   |                                                                              |                                                                                                    |                                                                                     |                                                                        |                                                               |                                                           |
| 7                                          | VLOOKUP (I                                                                             | ookup_ value, tab                                                 | le_array, col_inde                                                           | ex_ num, range_ lookup).∣                                                                                  | Lookup for a value i                                                                | n the left more co                                                     | olumn of a table                                              | 2                                                         |
| 7                                          | VLOOKUP (I                                                                             | pokup_value, tab                                                  | le_array, col_inde                                                           | ex_num, range_lookup).                                                                                     | Lookup for a value i                                                                | n the left more co                                                     | plumn of a table                                              |                                                           |
| 7 8                                        | VLOOKUP (Ie<br>DATE.                                                                   | pokup_ value, tab                                                 | le_array, col_inde                                                           | ex_ num, range_ lookup).  <br>EMPLOYEE DEPARTMENT                                                          | Lookup for a value i<br>MONTHLY SALARY                                              | n the left more co                                                     | olumn of a table<br>WORKING DAY                               | ACTUAL SALA                                               |
| 7<br>8<br>9                                | VLOOKUP (K<br>DATE.<br>01-12-2016                                                      | ookup_ value, tab<br>EMPLOYEE CODE<br>E001                        | le_array, col_inde<br>EMPLOYEE NAME<br>RAHUL                                 | ex_ num, range_ lookup).<br>EMPLOYEE DEPARTMENT<br>PURCHASE                                                | Lookup for a value i<br>MONTHLY SALARY<br>20000                                     | n the left more of PERDAY SALARY                                       | olumn of a table<br>WORKING DAY<br>29                         | ACTUAL SALAI<br>18710                                     |
| 7<br>8<br>9<br>10                          | VLOOKUP (I<br>DATE.<br>01-12-2016<br>02-12-2016                                        | ookup_ value, tab<br>EMPLOYEE CODE<br>E001<br>E002                | le_ array, col_ inde<br>EMPLOYEE NAME<br>RAHUL<br>SURAJ                      | ex_ num, range_ lookup).<br>EMPLOYEE DEPARTMENT<br>PURCHASE<br>HR                                          | Lookup for a value i<br>MONTHLY SALARY<br>20000<br>18000                            | n the left more co<br>PERDAY SALARY<br>645<br>581                      | Olumn of a table<br>WORKING DAY<br>29<br>28                   | ACTUAL SALAI<br>18710<br>16258                            |
| 7<br>8<br>9<br>10<br>11                    | VLOOKUP (H<br>DATE.<br>01-12-2016<br>02-12-2016<br>03-12-2016                          | Dokup_ value, tab<br>EMPLOYEE CODE<br>E001<br>E002<br>E003        | le_ array, col_ inde<br>EMPLOYEE NAME<br>RAHUL<br>SURAJ<br>RAJ               | ex_ num, range_ lookup).  <br>EMPLOYEE DEPARTMENT<br>PURCHASE<br>HR<br>PURCHASE                            | Lookup for a value i<br>MONTHLY SALARY<br>20000<br>18000<br>15000                   | n the left more of<br>PERDAY SALARY<br>645<br>581<br>484               | WORKING DAY<br>29<br>28<br>27                                 | ACTUAL SALAI<br>18710<br>16258<br>13065                   |
| 7<br>8<br>9<br>10<br>11<br>12              | VLOOKUP (k<br>DATE.<br>01-12-2016<br>02-12-2016<br>03-12-2016<br>04-12-2016            | EMPLOYEE CODE<br>E001<br>E002<br>E003<br>E004                     | le_ array, col_ inde<br>EMPLOYEE NAME<br>RAHUL<br>SURAJ<br>RAJ<br>RAJU       | ex_ num, range_ lookup).  <br>EMPLOYEE DEPARTMENT<br>PURCHASE<br>HR<br>PURCHASE<br>SALES                   | Lookup for a value i<br>MONTHLY SALARY<br>20000<br>18000<br>15000<br>15001          | n the left more of<br>PERDAY SALARY<br>645<br>581<br>484<br>484        | Olumn of a table<br>WORKING DAY<br>29<br>28<br>27<br>28<br>28 | ACTUAL SALAI<br>18710<br>16258<br>13065<br>13549          |
| 7<br>8<br>9<br>10<br>11<br>12<br><b>13</b> | VLOOKUP (H<br>DATE.<br>01-12-2016<br>02-12-2016<br>03-12-2016<br>04-12-2016<br>=VLOOKU | EMPLOYEE CODE<br>E001<br>E002<br>E003<br>E004<br>JP(A13,Sheet3IA5 | le_ array, col_ inde<br>EMPLOYEE NAME<br>RAHUL<br>SURAJ<br>RAJU<br>:H10,2,0) | ex_ num, range_ lookup).  <br>EMPLOYEE DEPARTMENT<br>PURCHASE<br>HR<br>PURCHASE<br>SALES<br>SALES<br>SALES | Lookup for a value i<br>MONTHLY SALARY<br>20000<br>18000<br>15000<br>15001<br>15001 | n the left more co<br>PERDAY SALARY<br>645<br>581<br>484<br>484<br>484 | WORKING DAY<br>29<br>28<br>27<br>28<br>27<br>28<br>28<br>28   | ACTUAL SALAI<br>18710<br>16258<br>13065<br>13549<br>13549 |

**HLOOKUP FUNCTION.** This function H in HLOOKUP stand for horizontal. HLOOKUP search for a value in the top row of a table array of value and then returns a value in the same column from a row you specify in the table array.

| SUM | <b>*</b>      | X ✓ f <sub>x</sub> =HLO      | OKUP(A11,Sheet3!A4:H9,2          | ,0)                     |                      |                   |             |             |
|-----|---------------|------------------------------|----------------------------------|-------------------------|----------------------|-------------------|-------------|-------------|
|     | Α             | В                            | С                                | D                       | E                    | F                 | G           | Н           |
| 1   | DATE.         | EMPLOYEE CODE                | EMPLOYEE NAME                    | EMPLOYEE DEPARTMENT     | MONTHLY SALARY       | PERDAY SALARY     | WORKING DAY | ACTUAL SALA |
| 2   | 01-12-2016    | E001                         | RAHUL                            | PURCHASE                | 20000                | 645               | 29          | 18710       |
| 3   | 02-12-2016    | E002                         | SURAJ                            | HR                      | 18000                | 581               | 28          | 16258       |
| 4   | 03-12-2016    | E003                         | RAJ                              | PURCHASE                | 15000                | 484               | 27          | 13065       |
| 5   | 04-12-2016    | E004                         | RAJU                             | SALES                   | 15001                | 484               | 28          | 13549       |
| 6   | 05-12-2016    | E004                         | KAMAL                            | SALES                   | 18000                | 581               | 29          | 16839       |
|     |               |                              |                                  |                         |                      |                   |             |             |
| 7   | HLOOKUP (I    | ookup_value, tab             | ole_array, row_ind               | dex_num, range_lookup). | . Lookup for a value | in the top row of | a table.    |             |
| 8   | DATE.         | EMPLOYEE CODE                | EMPLOYEE NAME                    | EMPLOYEE DEPARTMENT     | MONTHLY SALARY       | PERDAY SALARY     | WORKING DAY | ACTUAL SALA |
| 9   | 01-12-2016    | E001                         | RAHUL                            | PURCHASE                | 20000                | 645               | 29          | 18710       |
| 10  | 02-12-2016    | E002                         | SURAJ                            | HR                      | 18000                | 581               | 28          | 16258       |
| 11  | 03-12-2016    | E003                         | RAJ                              | PURCHASE                | 15000                | 484               | 27          | 13065       |
| 12  | =HLOOKUP(     | E004                         | RAJU                             | SALES                   | 15001                | 484               | 28          | 13549       |
| 13  | A11,Sheet3!   | E004                         | KAMAL                            | SALES                   | 18000                | 581               | 29          | 16839       |
| 14  | A4:H9,2,0)    |                              |                                  |                         |                      |                   |             |             |
| 15  | HLOOKUP(looku | p_value, table_array, row_in | dex_num, <b>[range_lookup]</b> ) |                         |                      |                   |             |             |

**DMAX FUNCTION.** This function returns the largest number in a field column of records in a list or a database that matches condition that you specify.

| SUN | • •        | × ✓ f <sub>x</sub> =DMA | X(D1:E6,"MONTHLY SALAR | Y",D8:D9)                   |                             |                   |             |              |
|-----|------------|-------------------------|------------------------|-----------------------------|-----------------------------|-------------------|-------------|--------------|
|     | А          | В                       | С                      | D                           | E                           | F                 | G           | Н            |
| 1   | DATE.      | EMPLOYEE CODE           | EMPLOYEE NAME          | EMPLOYEE DEPARTMENT         | MONTHLY SALARY              | PERDAY SALARY     | WORKING DAY | ACTUAL SALAI |
| 2   | 01-12-2016 | E001                    | RAHUL                  | PURCHASE                    | 20000                       | 645               | 29          | 18710        |
| 3   | 02-12-2016 | E002                    | SURAJ                  | HR                          | 18000                       | 581               | 28          | 16258        |
| 4   | 03-12-2016 | E003                    | RAJ                    | PURCHASE                    | 15000                       | 484               | 27          | 13065        |
| 5   | 04-12-2016 | E004                    | RAJU                   | SALES                       | 15000                       | 484               | 28          | 13548        |
| 6   | 05-12-2016 | E004                    | KAMAL                  | SALES                       | 18000                       | 581               | 29          | 16839        |
|     |            |                         |                        |                             |                             |                   |             |              |
| 7   |            | LIION. This funct       | ion returns the larg   | gest number in a field colu | imn of records in a l       | ist or a database | ,           |              |
| 8   | DATE.      | EMPLOYEE CODE           | EMPLOYEE NAME          | EMPLOYEE DEPARTMENT         | MONTHLY SALARY              | PERDAY SALARY     | WORKING DAY | ACTUAL SALAI |
| 9   |            |                         |                        | =DMAX(D1                    | F6."MONTHLY SAL             | ARY".D8·D9)       |             |              |
| 10  |            |                         |                        | DMAX(databas                | e, field, <b>criteria</b> ) |                   |             |              |
| 11  |            |                         | OUTPUT RESULT.         | SALES                       | 18000                       |                   |             |              |

**DMIN FUNCTION.** This function returns the smallest number in a field column of records in a list or a database that matches condition that you specify criteria.

| SUN | 1 * :      | × ✓ f <sub>x</sub> =DMIN | (D1:E6,"MONTHLY SALAR | Y",D8:D9)                    |                             |               |             |              |
|-----|------------|--------------------------|-----------------------|------------------------------|-----------------------------|---------------|-------------|--------------|
|     | А          | В                        | С                     | D                            | E                           | F             | G           | Н            |
| 1   | DATE.      | EMPLOYEE CODE            | EMPLOYEE NAME         | EMPLOYEE DEPARTMENT          | MONTHLY SALARY              | PERDAY SALARY | WORKING DAY | ACTUAL SALAI |
| 2   | 01-12-2016 | E001                     | RAHUL                 | PURCHASE                     | 20000                       | 645           | 29          | 18710        |
| 3   | 02-12-2016 | E002                     | SURAJ                 | HR                           | 18000                       | 581           | 28          | 16258        |
| 4   | 03-12-2016 | E003                     | RAJ                   | PURCHASE                     | 15000                       | 484           | 27          | 13065        |
| 5   | 04-12-2016 | E004                     | RAJU                  | SALES                        | 15000                       | 484           | 28          | 13548        |
| 6   | 05-12-2016 | E004                     | KAMAL                 | SALES                        | 18000                       | 581           | 29          | 16839        |
|     |            |                          |                       |                              |                             |               |             |              |
| 7   | DMIN FUNC  | HON. This function       | on returns the sma    | illest number in a field col | umn of records in a         | list .        |             |              |
| 8   | DATE.      | EMPLOYEE CODE            | EMPLOYEE NAME         | EMPLOYEE DEPARTMENT          | MONTHLY SALARY              | PERDAY SALARY | WORKING DAY | ACTUAL SALAI |
| 9   |            |                          |                       | =DMIN(D1:                    | E6."MONTHLY SALA            | RY".D8:D9)    |             |              |
| 10  |            |                          |                       | DMIN(databas                 | e, field, <b>criteria</b> ) |               |             |              |
| 11  |            |                          | OUTPUT RESULT.        | SALES                        | 15000                       |               |             |              |

**DSUM FUNCTION.** DSUM function sums up the numbers in a column or a database that meets a given criteria.

| CLIN |            | Y of for another  |                      | V/I D0.D0)                 |                     |               |             |               |
|------|------------|-------------------|----------------------|----------------------------|---------------------|---------------|-------------|---------------|
| 5010 |            |                   | IULEO, MONTHLY SALAR | (208,03)                   |                     |               |             |               |
|      | А          | В                 | С                    | D                          | E                   | F             | G           | Н             |
| 1    | DATE.      | EMPLOYEE CODE     | EMPLOYEE NAME        | EMPLOYEE DEPARTMENT        | MONTHLY SALARY      | PERDAY SALARY | WORKING DAY | ACTUAL SALAI  |
| 2    | 01-12-2016 | E001              | RAHUL                | PURCHASE                   | 20000               | 645           | 29          | 18710         |
| 3    | 02-12-2016 | E002              | SURAJ                | HR                         | 18000               | 581           | 28          | 16258         |
| 4    | 03-12-2016 | E003              | RAJ                  | PURCHASE                   | 15000               | 484           | 27          | 13065         |
| 5    | 04-12-2016 | E004              | RAJU                 | SALES                      | 15000               | 484           | 28          | 13548         |
| 6    | 05-12-2016 | E004              | KAMAL                | SALES                      | 18000               | 581           | 29          | 16839         |
|      |            |                   |                      |                            |                     | -             |             |               |
| 7    | DSUM funct | ion sums up the n | umbers in a colum    | in or a database that meet | s a given criteria. |               |             |               |
| 8    | DATE       | EMPLOYEE CODE     | EMPLOYEE NAME        | FMPLOYFE DEPARTMENT        |                     | PERDAY SALARY | WORKING DAY | ΔΩΤΙΙΔΙ SΔΙΔΙ |
| 0    |            |                   |                      |                            |                     |               |             |               |
| 9    |            |                   |                      | DSUM(database              | field criteria)     | (17,00.09)    |             |               |
| 10   |            |                   |                      | 0.1150                     |                     |               |             |               |
| 11   |            |                   | OUTPUT RESULT.       | SALES                      | 33000               |               |             |               |

#### 7- FINANCIAL FUNCTION.

**<u>PMT FUNCTION.</u>** The PMT function can be used to figure out the future payments for a loan, assuming constant payments and a constant interest rate.

**<u>Rate -</u>** The interest rate for the loan.

**<u>PMT</u>** - The total number of payments for the loan.

<u>**PV**</u> - The present value, or total value of all loan payments now.

**<u>FV -</u>** [optional] the future value, or a cash balance you want after the last payment is made.

| SUM | $\bullet$ : $\times$ $\checkmark$ $f_x$ =P | MT(5%,5,100000)    |                   |                                          |        |
|-----|--------------------------------------------|--------------------|-------------------|------------------------------------------|--------|
|     | А                                          | В                  | С                 | D                                        | E      |
| 1   | Get The PMT Func                           | tion (Rate,Nper,Pv | ,Fv,Type).        |                                          |        |
| 2   |                                            |                    |                   |                                          |        |
| 3   | Principal.                                 | Amount.            | Yearly & Monthly. | Result.                                  |        |
| 4   | Principal.                                 | 100000             |                   |                                          |        |
| 5   | Rate.                                      | 5%                 |                   |                                          |        |
| 6   | Year.                                      | 5                  |                   |                                          |        |
| 7   |                                            |                    | Yearly.           |                                          |        |
| 8   |                                            | PMT.               | ₹ -23,097.48      | =PMT(5%,5,1                              | 00000) |
| 9   |                                            |                    | Monthly.          | PMT(rate, nper, <b>pv</b> , [fv], [type] |        |
| 10  |                                            |                    | ₹ -1,887.12       | ₹-1,887.12                               |        |
| 11  |                                            |                    |                   |                                          |        |

| SUM | $\bullet$ : $\times$ $\checkmark$ $f_x$ =P | MT(5%/12,5*12,100000) |                   |                                          |               |
|-----|--------------------------------------------|-----------------------|-------------------|------------------------------------------|---------------|
|     | А                                          | В                     | С                 | D                                        | Е             |
| 1   | Get The PMT Funct                          | tion (Rate,Nper,Pv    | ,Fv,Type).        |                                          |               |
| 2   |                                            |                       |                   |                                          |               |
| 3   | Principal.                                 | Amount.               | Yearly & Monthly. | Result.                                  |               |
| 4   | Principal.                                 | 100000                |                   |                                          |               |
| 5   | Rate.                                      | 5%                    |                   |                                          |               |
| 6   | Year.                                      | 5                     |                   |                                          |               |
| 7   |                                            |                       | Yearly.           |                                          |               |
| 8   |                                            | PMT.                  | ₹-23,097.48       | ₹-23,097.48                              |               |
| 9   |                                            |                       | Monthly.          |                                          |               |
| 10  |                                            |                       | ₹-1,887.12        | =PMT(5%/12                               | ,5*12,100000) |
| 11  |                                            |                       |                   | PMT(rate, nper, <b>pv</b> , [fv], [type] | )             |

**<u>PV FUNCTION.</u>** This function returns the present value of an investment. The present value is the total amount that a series of future payments is worth now.

**<u>RATE -</u>** The interest rate per period.

**<u>NPER -</u>** The total number of payments period.

**<u>PMT -</u>** The payment made each period.

**<u>FV</u>** - [optional] a cash balance you want to attain after the last payment is made.

**<u>TYPE</u>** - [optional] when payments are due. 0 = end of period, 1 = beginning of period default. is 0.

| SUM | ▼ : × ✓ f <sub>x</sub> =P <sup>1</sup> | V(5%,5,-23097.48) |                   |                                   |        |
|-----|----------------------------------------|-------------------|-------------------|-----------------------------------|--------|
|     | А                                      | В                 | С                 | D                                 | E      |
| 1   | Get The PV Functic                     | on (Rate,Nper,Pmt | ,Fv,Type).        |                                   |        |
| 2   |                                        |                   |                   |                                   |        |
| 3   | Principal.                             | Amount.           | Yearly & Monthly. | Result.                           |        |
| 4   | Principal.                             | 100000            |                   |                                   |        |
| 5   | Rate.                                  | 5%                |                   |                                   |        |
| 6   | Year.                                  | ₹-23,097.48       |                   |                                   |        |
| 7   |                                        |                   | Yearly.           |                                   |        |
| 8   |                                        | PV.               | ₹ 1,00,000        | =PV(5%,5,-230                     | 97.48) |
| 0   |                                        |                   |                   | PV(rate, nper, pmt, [fv], [type]) |        |

-----

**<u>FV FUNCTION.</u>** This function returns the future value of an investment base on period, constant payments and a constant interest rate.

**<u>RATE -</u>** The interest rate per period.

**<u>NPER -</u>** The total number of payments period.

**<u>PMT</u>** - The payment made each period.

<u>**PV**</u> - [optional] the present value of future payment.

**<u>TYPE</u>** - [optional] when payments are due. 0 = end of period, 1 = beginning of period. Default is 0.

| SUM | $\bullet$ : $\times$ $\checkmark$ $f_x$ =F | V(5%,5,-23097.48)  |                   |                                           |        |
|-----|--------------------------------------------|--------------------|-------------------|-------------------------------------------|--------|
|     | А                                          | В                  | С                 | D                                         |        |
| 1   | Get The FV Functio                         | on (Rate,Nper,Pmt, | ,Pv,Type).        |                                           |        |
| 2   |                                            | -                  |                   |                                           |        |
| 3   | Principal.                                 | Amount.            | Yearly & Monthly. | Result.                                   |        |
| 4   | Principal.                                 | 100000             |                   |                                           |        |
| 5   | Rate.                                      | 5%                 |                   |                                           |        |
| 6   | Year.                                      | ₹-23,097.48        |                   |                                           |        |
| 7   |                                            |                    | Yearly.           |                                           |        |
| 8   |                                            | FV.                | ₹ 1,27,628        | =FV(5%,5,-230                             | 97.48) |
| 9   |                                            |                    |                   | FV(rate, nper, <b>pmt</b> , [pv], [type]) |        |

**<u>RATE FUNCTION.</u>** This function returns the interest rate per period of an annually.

**<u>NPER -</u>** The total number of payments period.

**<u>PMT</u>** - The payment made each period.

<u>**PV**</u> – The present value or total value of all loan payment now.

 $\underline{FV}$  – The future value or a cash balance you want after last payment is made.

**<u>TYPE</u>** - [optional] when payments are due. 0 = end of period. 1 = beginning of period. Default is 0.

<u>GUESS -</u> [optional] your guess on the rate. Defaults to 10%.

| SUM | $$ : $\times \checkmark f_x$ =R | ATE(5,-23097.48,100000) |                       |                                   |               |
|-----|---------------------------------|-------------------------|-----------------------|-----------------------------------|---------------|
|     | А                               | В                       | С                     | D                                 | E             |
| 1   | Get The Rate Func               | tion (Rate,Nper,Pn      | nt,Pv,Fv,Type,Guess). |                                   |               |
| 2   |                                 |                         |                       |                                   |               |
| 3   | Principal.                      | Amount.                 | Yearly & Monthly.     | Result.                           |               |
| 4   | Principal.                      | 100000                  |                       |                                   |               |
| 5   | Rate.                           | 5%                      |                       |                                   |               |
| 6   | Year.                           | ₹-23,097.48             |                       |                                   |               |
| 7   |                                 |                         | Yearly.               |                                   |               |
| 8   |                                 | Rate.                   | 5%                    | =RATE(5,-2309                     | 97.48,100000) |
| 0   |                                 |                         |                       | RATE(nper, pmt, pv, [fv], [type], | guess])       |

**<u>NPER FUNCTION.</u>** This function returns the number of period for an investment base on periodic constant payment and a constant interest rate.

**<u>RATE -</u>** The interest rate per period.

**<u>PMT</u>** - The payment made each period.

 $\underline{PV}$  – The present value or total value of all payment now.

 $\underline{FV}$  – The future value or a cash balance you want after the last payment is made.

**<u>TYPE</u>** - [optional] when payments are due. 0 = end of period. 1 = beginning of period. Default is 0.

| SUM | $\bullet$ : $\times$ $\checkmark$ $f_x$ =N | PER(5%,-23097.48,100000) |                   |                                           |               |
|-----|--------------------------------------------|--------------------------|-------------------|-------------------------------------------|---------------|
|     | А                                          | В                        | С                 | D                                         | Е             |
| 1   | Get The NPER Fund                          | tion (Rate,Pmt,Pv        | ,Fv,Type,).       |                                           |               |
| 2   |                                            |                          |                   |                                           |               |
| 3   | Principal.                                 | Amount.                  | Yearly & Monthly. | Result.                                   |               |
| 4   | Principal.                                 | 100000                   |                   |                                           |               |
| 5   | Rate.                                      | 5%                       |                   |                                           |               |
| 6   | Year.                                      | ₹-23,097.48              |                   |                                           |               |
| 7   |                                            |                          | Yearly.           |                                           |               |
| 8   |                                            | NPER.                    | 5                 | =NPER(5%,-2309                            | 97.48,100000) |
| 0   |                                            |                          |                   | NPER(rate, pmt, <b>pv</b> , [fv], [type]) |               |

**<u>PPMT FUNCTION.</u>** The PPMT function can be returns the payment on the principal for the given period of an investment base on periodic constant payment and interest rate.

**<u>RATE -</u>** The interest rate per period.

<u>**PER**</u> – Specify the period and must be in the range1 to nper.

<u>NPER –</u> It is total number of payment period in an annuity.

<u>**PV**</u> - The present value, or total value that a series of future payments is worth now.

**<u>FV</u>** - It is future value, or a cash balance you want after the last payment is made.

| SUM | $\bullet$ : $\times$ $\checkmark$ $f_x$ | =PPMT(5%,5,5,100000) |                   |                                                 |         |
|-----|-----------------------------------------|----------------------|-------------------|-------------------------------------------------|---------|
|     | А                                       | В                    | С                 | D                                               |         |
| 1   | Get The PPMT Fu                         | nction (Rate,Per,Np  | er,Pv,Fv,Type,).  |                                                 |         |
| 2   |                                         |                      |                   |                                                 |         |
| 3   | Principal.                              | Amount.              | Yearly & Monthly. | Result.                                         |         |
| 4   | Principal.                              | 100000               |                   |                                                 |         |
| 5   | Rate.                                   | 5%                   |                   |                                                 |         |
| 6   | Year.                                   | 5                    |                   |                                                 |         |
| 7   |                                         |                      | Yearly.           |                                                 |         |
| 8   |                                         | PPMT.                | -21998            | =PPMT(5%,5,5,1                                  | .00000) |
| 9   |                                         |                      | Monthly.          | PPMT(rate, per, nper, <b>pv</b> , [fv], [type]) |         |
| 10  |                                         |                      | ₹ -1,495.12       | ₹ -1,495.12                                     |         |

| SUM | $\bullet$ : $\times \checkmark f_x = P$ | PMT(5%/12,5,5*12,100000) |                   |                                         |               |
|-----|-----------------------------------------|--------------------------|-------------------|-----------------------------------------|---------------|
|     | А                                       | В                        | С                 | D                                       | Е             |
| 1   | Get The PPMT Fun                        | ction (Rate,Per,Np       | er,Pv,Fv,Type,).  |                                         |               |
| 2   |                                         |                          |                   |                                         |               |
| 3   | Principal.                              | Amount.                  | Yearly & Monthly. | Result.                                 |               |
| 4   | Principal.                              | 100000                   |                   |                                         |               |
| 5   | Rate.                                   | 5%                       |                   |                                         |               |
| 6   | Year.                                   | 5                        |                   |                                         |               |
| 7   |                                         |                          | Yearly.           |                                         |               |
| 8   |                                         | PPMT.                    | -21998            | -21998                                  |               |
| 9   |                                         |                          | Monthly.          |                                         |               |
| 10  |                                         |                          | ₹ -1,495.12       | =PPMT(5%/12,5                           | ,5*12,100000) |
| 11  |                                         |                          |                   | PPMT(rate, per, nper, pv, [fv], [type]) | J             |

**IPMT FUNCTION.** The IPMT function can be returns the interest payment for a given period of an investment base on periodic constant payment and constant interest rate.

**<u>RATE -</u>** The interest rate per period.

<u>**PER**</u> – Specify the period for which you want to find the interest and it must be in the range from1 to nper.

<u>NPER –</u> It is total number of payment period in an annuity.

**<u>PV</u>** - The present value, or sum amount that a series of future payments is worth right now.

**<u>FV</u>** - It is future value, or a cash balance you want to attain after the last payment is made.

<u>**TYPE**</u> – It is logical value and is the number 0 or 1 indicate when payments are due. 0 =end of period. 1 = beginning of period. Default is 0.

| SUM | $\bullet$ : $\times$ $\checkmark$ $f_x$ =1 | PMT(5%,5,5,100000) |                   |                                                 |        |
|-----|--------------------------------------------|--------------------|-------------------|-------------------------------------------------|--------|
|     | А                                          | В                  | С                 | D                                               |        |
| 1   | Get The IPMT Fund                          | tion (Rate,Per,Npe | er,Pv,Fv,Type,).  |                                                 |        |
| 2   |                                            |                    |                   |                                                 |        |
| 3   | Principal.                                 | Amount.            | Yearly & Monthly. | Result.                                         |        |
| 4   | Principal.                                 | 100000             |                   |                                                 |        |
| 5   | Rate.                                      | 5%                 |                   |                                                 |        |
| 6   | Year.                                      | 5                  |                   |                                                 |        |
| 7   |                                            |                    | Yearly.           |                                                 |        |
| 8   |                                            | IPMT.              | -1100             | =IPMT(5%,5,5,10                                 | 00000) |
| 9   |                                            |                    | Monthly.          | IPMT(rate, per, nper, <b>pv</b> , [fv], [type]) |        |
| 10  |                                            |                    | ₹ -392.01         | ₹-392.01                                        |        |

| SUM | $\bullet$ : $\times$ $\checkmark$ $f_x$ =1 | PMT(5%/12,5,5*12,100000) |                   |                                                 |              |
|-----|--------------------------------------------|--------------------------|-------------------|-------------------------------------------------|--------------|
|     | А                                          | В                        | С                 | D                                               | E            |
| 1   | Get The IPMT Fun                           | ction (Rate,Per,Npe      | er,Pv,Fv,Type,).  |                                                 |              |
| 2   |                                            |                          |                   |                                                 |              |
| 3   | Principal.                                 | Amount.                  | Yearly & Monthly. | Result.                                         |              |
| 4   | Principal.                                 | 100000                   |                   |                                                 |              |
| 5   | Rate.                                      | 5%                       |                   |                                                 |              |
| 6   | Year.                                      | 5                        |                   |                                                 |              |
| 7   |                                            |                          | Yearly.           |                                                 |              |
| 8   |                                            | IPMT.                    | -1100             | -1100                                           |              |
| 9   |                                            |                          | Monthly.          |                                                 |              |
| 10  |                                            |                          | ₹-392.01          | =IPMT(5%/12,5,                                  | 5*12,100000) |
| 11  |                                            |                          |                   | IPMT(rate, per, nper, <b>pv</b> , [fv], [type]) |              |

| A7 | <b>*</b>    | X 🗸        | <i>f</i> <sub>x</sub> Re | sult Formula | a. =IF([@[TOTA | L.]]<=60,"FAIL' | ",IF([@[TO] | [AL.]]<=400,"( | COM","PASS")). |          |             |         |        |
|----|-------------|------------|--------------------------|--------------|----------------|-----------------|-------------|----------------|----------------|----------|-------------|---------|--------|
|    | Α           | В          | С                        | D            | E              | F               | G           | Н              | I              | J        | К           | L       | М      |
| 1  | ROLL.NO.    | NAME.      | HINDI.                   | MATH.        | ENGLISH.       | SCIENCE.        | SST.        | TOTAL.         | MAXIMUM.       | MINIMUM. | PERCENTAGE. | RESULT. | GRADE. |
| 2  | 42705       | RAHUL      | 82                       | 91           | 72             | 94              | 77          | 416            | 94             | 72       | 83.2        | PASS    | А      |
| 3  | 42706       | SURAJ      | 87                       | 74           | 47             | 88              | 45          | 341            | 88             | 45       | 68.2        | СОМ     | А      |
| 4  | 42707       | KAJAL      | 86                       | 56           | 95             | 78              | 45          | 360            | 95             | 45       | 72          | СОМ     | А      |
| 5  | 42708       | KAMAL      | 75                       | 45           | 55             | 72              | 78          | 325            | 78             | 45       | 65          | COM     | А      |
| 6  | 42709       | KARAN      | 80                       | 90           | 75             | 86              | 85          | 416            | 90             | 75       | 83.2        | PASS    | А      |
| 7  | Result Forn | nula. =IF( | [@[TO]                   | ΓAL.]]<=θ    | 50,"FAIL",I    | F([@[TOT/       | AL.]]<=4    | 00,"COM        | ","PASS")).    |          |             |         |        |

| M2 | ▼ : X √ f <sub>x</sub> =IF([@[MAXIMUM.]]<=60,"C",IF([@[MAXIMUM.]]<=70,"B","A")) |            |        |        |            |           |        |            |           |          |             |         |        |
|----|---------------------------------------------------------------------------------|------------|--------|--------|------------|-----------|--------|------------|-----------|----------|-------------|---------|--------|
|    | А                                                                               | В          | С      | D      | E          | F         | G      | Н          | I         | J        | K           | L       | М      |
| 1  | ROLL.NO.                                                                        | NAME.      | HINDI. | MATH.  | ENGLISH.   | SCIENCE.  | SST.   | TOTAL.     | MAXIMUM.  | MINIMUM. | PERCENTAGE. | RESULT. | GRADE. |
| 2  | 42705                                                                           | RAHUL      | 82     | 91     | 72         | 94        | 77     | 416        | 94        | 72       | 83.2        | PASS    | A      |
| 3  | 42706                                                                           | SURAJ      | 87     | 74     | 47         | 88        | 45     | 341        | 88        | 45       | 68.2        | СОМ     | А      |
| 4  | 42707                                                                           | KAJAL      | 86     | 56     | 95         | 78        | 45     | 360        | 95        | 45       | 72          | СОМ     | А      |
| 5  | 42708                                                                           | KAMAL      | 75     | 45     | 55         | 72        | 78     | 325        | 78        | 45       | 65          | СОМ     | А      |
| 6  | 42709                                                                           | KARAN      | 80     | 90     | 75         | 86        | 85     | 416        | 90        | 75       | 83.2        | PASS    | А      |
| 7  | Grade Forn                                                                      | nula. =IF( | [@[MA  | XIMUM. | ]]<=60,"C" | ,IF([@[M/ | AXIMUN | И.]]<=70,' | 'B","A")) |          |             |         |        |

#### Chapter-12. Microsoft Excel. Assignment-1.

- **1.**) Open Excel.
- 2.) Go to the following cells without scrolling. A1048576. XFD16384.
- **3.**) Go to first and last row using shortcut key.
- **4.**) Go to first and last column using shortcut key.
- **5.**) Create the following table.

| <b>Employee Code.</b> | Employee Name. | Department. | Basic Salary. |
|-----------------------|----------------|-------------|---------------|
| E001.                 | Miss. Seema.   | Accounts.   | Rs.10000.     |
| E002.                 | Miss. Renu.    | Accounts.   | Rs.12000.     |
| E003.                 | Mr. Rajinder.  | Accounts.   | Rs.11000.     |
| E004.                 | Mr. Naveen.    | Accounts.   | Rs.13000.     |
| E005.                 | Mr. Mohit.     | Marketing.  | Rs.14000.     |
| E006.                 | Mr. Deepak.    | Marketing.  | Rs.15000.     |
| E007.                 | Mr. Manish.    | Marketing.  | Rs.16000.     |
| E008.                 | Miss. Poonam.  | Marketing.  | Rs.17000.     |
| E009.                 | Mr. Sameer.    | Purchase.   | Rs.18000.     |

| E010. |                | Mr. Sagar. Purchase. |                     | Rs.19000.           |      |
|-------|----------------|----------------------|---------------------|---------------------|------|
| 6.)   | Select the hea | ading of the table   | and apply the follo | owing formats.      |      |
|       | Font face: Ar  | ial                  |                     | font style bold ita | lic. |

Font size: 16 points-----font color Red.

- Select the entries records of each employee and apply the following formats.
   Font face Times New Roman ------font style italic.
   Font size 14 point-----font color blue.
- 8.) Rename the workbook as "employee"
- 9.) Save the file with your name followed by excel and your folder.
- **10.)** Save and close the workbook and exit excel.

#### Chapter-13. Assignment-2.

Create a table of student and calculate student's grade and result save the file in excel Your folder with the name student annual mark sheet.

- **1.**) Add a new column and calculate total marks of students.
- 2.) Add a new column and calculate maximum and minimum number.
- **3.**) Add a new column and calculate.
- **4.**) Apply the following format fill to the "Total Mark" field.
- 5.) Add a new column calculate total no of student whose grade "A", "B", "C".
- 6.) Add a new column calculate total no of student whose "Pass", "Fail", "Com".

| Roll No. | Student      | <u>Hindi</u> | English. | Math. | Science. | <u>S.s.t.</u> | Total. | Grade. |
|----------|--------------|--------------|----------|-------|----------|---------------|--------|--------|
|          | <u>Name.</u> |              |          |       |          |               |        |        |
| 1        | Aman Pal.    | 61           | 80       | 78    | 78       | 90            |        |        |
| 2        | Arun Gupta.  | 70           | 78       | 99    | 78       | 55            |        |        |
| 3        | Babita Yadav | 31           | 45       | 78    | 56       | 41            |        |        |
| 4        | Kamal singh  | 80           | 88       | 74    | 56       | 54            |        |        |
| 5        | Aman Pal.    | 71           | 78       | 45    | 45       | 65            |        |        |
| 6        | Shyam Kumar. | 32           | 31       | 28    | 29       | 22            |        |        |
| 7        | Nikhil Gupta | 25           | 28       | 29    | 27       | 26            |        |        |
| 8        | Dhiraj.      | 45           | 41       | 41    | 40       | 36            |        |        |

- 7.) Create a Vlookup and Hlookup of above table in next sheet with rename sheet Vlookup And Hlookup.
- 8.) Save and close your workbook.

\_\_\_\_\_

#### Chapter-14. Assignment-3.

**1.)** Create the following table.

| Month. | Sale & Purchase Person. | Keyboard. | Mouse. | Printer. | Ups. |
|--------|-------------------------|-----------|--------|----------|------|
| Jan.   | Sohan.                  | 10.       | 5.     | 7        | 8    |
| Feb.   | Mohan.                  | 12.       | 7.     | 8        | 7    |
| Mar.   | Sohan.                  | 14.       | 8.     | 5        | 4    |
| April. | Mohan.                  | 15.       | 5.     | 7        | 9    |
| May.   | Seeta.                  | 11.       | 6.     | 3        | 7    |
| Jan.   | Geeta.                  | 17.       | 9.     | 7        | 5    |
| Feb.   | Geeta.                  | 18.       | 8.     | 5        | 6    |

2.) Create a pivot table and pivot chart according to "Sales & Purchase Person" wise.

- **3.**) Create a recommended pivot table.
- 4.) Make a pivot chart month wise.
- 5.) Make a comparison chart between month wise keyboard, mouse, and printer.

#### Chapter-15. Assignment-4.

1) Create the following table and answer the questions:

| Number. | Remainder. | Power. | Product. | Integer. | Square       | Round. | Round      | Round |
|---------|------------|--------|----------|----------|--------------|--------|------------|-------|
|         |            |        |          |          | <u>Root.</u> |        | <u>Up.</u> | Down. |
| 38.20   |            |        |          |          |              |        |            |       |
| 55      |            |        |          |          |              |        |            |       |
| 37.12   |            |        |          |          |              |        |            |       |
| 75.36   |            |        |          |          |              |        |            |       |
| 48.25   |            |        |          |          |              |        |            |       |

- **a.**) Calculate the reminder of the numbers column after divisible by two.
- **b.**) Calculate the power to the remainder when the power is 2(two).
- c.) Calculate the products between remainder and power.
- **d.**) Calculate the integer value of the number.
- e.) Calculate the squire root of the number.
- **f.**) Round the squire root up to 2 (two) decimal place.
- **g.**) Round up the value of the squire root up to 3 (three) decimal place.
- **h.**) Round down the value of the squire root up to 3 (three) decimal place.

#### Chapter-16. Assignment-5.

**1.**) Create this table and apply formula.

| Employee No. | Employee Name. | <b>Basic Salary.</b> | <u>DA.</u> | <u>PF.</u> | Gross Salary. |
|--------------|----------------|----------------------|------------|------------|---------------|
| 01.          | Suman Gupta    | 15000.               |            |            |               |
| 02.          | Kamal Yadav.   | 16000.               |            |            |               |
| 03.          | Suraj Sharma.  | 17000.               |            |            |               |
| 04.          | Karan Singh.   | 18000.               |            |            |               |
| 05.          | Raju Pal.      | 19000.               |            |            |               |
| 06.          | Aman Yadav.    | 20000.               |            |            |               |
| 07.          | Rahul Yadav.   | 21000.               |            |            |               |
| 08.          | Surbhi Pal.    | 22000.               |            |            |               |
| 09.          | Raman Singh.   | 24000.               |            |            |               |
| 10.          | Pawan Yadav.   | 25000.               |            |            |               |
| 11.          | Kiran Pla.     | 12000.               |            |            |               |
| 12.          | Suraj Sharma.  | 13000.               |            |            |               |

- 2.) Calculate DA will be 12% of basic salary.
- **3.**) Calculate PF will be 12% of (basic salary + DA).
- **4.**) Calculate gross salary.
- 5.) Give the double line border with red color and dotted line outside border with blue color.
- **6.**) Save and close your workbook.

#### Chapter-17. Assignment-6.

**1.**) Open the last save workbook with the given password.

**2.**) Unprotect the sheet "stock table" and keep the following fields within the stock details table.

| Product Name. | Brand. | <u>Unit Price.</u> | <u>Qty.</u> | Total Price. |
|---------------|--------|--------------------|-------------|--------------|
| Keyboard.     | Sony.  | 700.               | 3.          |              |
| Mouse.        | Lg.    | 200.               | 2.          |              |
| Printer.      | Lg.    | 1500.              | 8.          |              |
| Keyboard.     | Lg.    | 800.               | 3.          |              |
| Mouse.        | Sony.  | 2000.              | 5.          |              |
| Printer.      | Lg.    | 1500.              | 4.          |              |

| Printer.  | Sony. | 2000. | 3. |  |
|-----------|-------|-------|----|--|
| Mouse.    | Lg.   | 200.  | 2. |  |
| Keyboard. | Lg.   | 800.  | 1. |  |
| Mouse.    | Sony. | 250.  | 6. |  |
| Keyboard. | Lg.   | 800.  | 1. |  |
| Mouse.    | Sony. | 250.  | 6. |  |
| Keyboard. | Lg.   | 800.  | 1. |  |
| Mouse.    | Sony. | 250.  | 6. |  |
| Keyboard. | Lg.   | 800.  | 3. |  |

- **3.**) Calculate the total QTY of keyboard (SUMIF).
- **4.**) Count the number of printer (COUNTIF).
- 5.) Calculate the largest value of total price of SONY brand of keyboard. (DMAX).
- 6.) Calculate the lowest value of total price in LG brand of printer. (DMIN).
- 7.) Count the total product of LG brand (COUNTA).
- **8.**) Calculate the total QTY of printer of Sony brand (DSUM).
- **9.**) Give light shade to that products which have QTY more than 5.
- **10.)** Find out the product name which has a QTY 6 pcs.

#### Chapter-18. Assignment-7.

**1.**) Draw the following table and computer the following fields.

| Player's Name. | <b>Balls Played.</b> | Run Scored. | Strike Rate. | <u>Team</u> |
|----------------|----------------------|-------------|--------------|-------------|
| Sachin.        | 101.                 | 190.        |              |             |
| Ganguly.       | 50.                  | 51.         |              |             |
| Rahul.         | 75.                  | 50.         |              | India       |
| Raina.         | 40.                  | 90.         |              | maia        |
| Virat.         | 80.                  | 150.        |              |             |

- 2.) Show any picture in header & footer option.
- **3.**) Change (increase/decrease) the standard width of all the columns.
- 4.) Show any picture as a background of your worksheet.
- **5.**) Use the trace precedents option and see the difference.
- 6.) Use the track changes option and accept or reject the changes in your sheet.

#### Chapter-19. Assignment-8.

1) Create the following table sheet: -

| Product id. | Product Name. | <u>Qty.</u> | Unit Price. | Amount. |
|-------------|---------------|-------------|-------------|---------|
| Prod 1.     | Bread.        | 7.          | Rs. 25.     |         |
| Prod 2.     | Pickle.       | 5.          | Rs. 70.     |         |
| Prod 3.     | Milk.         | 5.          | Rs. 60.     |         |
| Prod 4.     | Jelly.        | 6.          | Rs. 80.     |         |
| Prod 5.     | Bread.        | 7.          | Rs. 35.     |         |
| Prod 6.     | Bread.        | 7.          | Rs. 25.     |         |
| Prod 7.     | Pickle.       | 5.          | Rs. 70.     |         |
| Prod 8.     | Milk.         | 5.          | Rs. 60.     |         |
| Prod 9.     | Jelly.        | 6.          | Rs. 80.     |         |
| Prod 10.    | Bread.        | 7.          | Rs. 35.     |         |

- 2) Find out total amount of bread.
- **3**) Find out maximum amount of product.
- 4) Find out minimum amount of product.
- 5) Give the validation total amount.
- 6) If any of the above validation is violated one error should be generated telling user, the Correct value that can be entered in particular cell.
- 7) Find out the records from the above table whose product description is preserve able And units in hand is more than 55. [Use filter option].